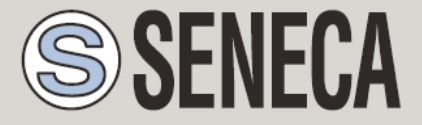

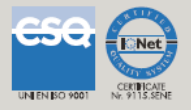

# **USER MANUAL**

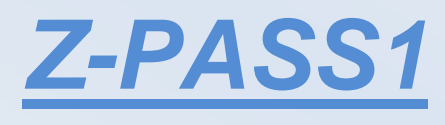

# <u>Z-PASS2</u>

SENECA s.r.l.

Via Austria, 26 - 35127 - Z.I. CAMIN - PADOVA - ITALY

Tel. +39.049.8705359 - 8705408 Fax. +39.049.8706287

Web site: www.seneca.it

Support: <a href="mailto:support@seneca.it">support@seneca.it</a> (IT), <a href="mailto:support@seneca.it">support@seneca.it</a> (Other)

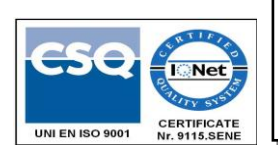

Sales: commerciale@seneca.it (IT), sales@seneca.it (Other)

This document is property of SENECA srl. Duplication and reprodution are forbidden, if not authorized. Contents of the present documentation refers to products and technologies described in it. All technical data contained in the document may be modified without prior notice Content of this documentation is subject to periodical revision.

To use the product safely and effectively, read carefully the following instructions before use. The product must be used only for the use for which it was designed and built. Any other use must be considered with full responsibility of the user. The installation, programmation and set-up is allowed only for authorized operators; these ones must be people physically and intellectually suitable. Set up must be performed only after a correct installation and the user must perform every operation described in the installation manual carefully. Seneca is not considered liable of failure, breakdown, accident caused for ignorance or failure to apply the indicated requirements. Seneca is not considered liable of any unauthorized changes. Seneca reserves the right to modify the device, for any commercial or construction requirements, without the obligation to promptly update the reference manuals.

Seneca Z-PC Line modules: **Z-PASS1, Z-PASS2** 

# **Table of Contents**

| Table | of Contents 2                                        |
|-------|------------------------------------------------------|
| 1 P   | reliminary information / Informazioni preliminari    |
| 2 F   | irmware Licensing Terms                              |
| 2.1   | Firmware with Open Source GPL                        |
| 3 ι   | Ipgrading the firmware by USB pen                    |
| 4 C   | Discovering the Z-PASS IP address                    |
| 5 E   | thernet Mode                                         |
| 6 N   | Aodbus Ethernet to Serial Gateway                    |
| 7 T   | ransparent Gateway                                   |
| 7.1   | Virtual COM (with RFC 2217)14                        |
| 7     | 7.1.1     Seneca Serial to Ethernet Connect          |
| 7.2   | Serial Tunnel Point-to-Point on TCP                  |
| 7.3   | Serial Tunnel Point-to-Point on UDP25                |
| 7.4   | Serial Tunnel Point-to-Multipoint                    |
| 8 N   | Aodbus Shared Memory Gateway                         |
| 9 C   | Data Logger                                          |
| 9.1   | HTTP POST protocol                                   |
| 10    | Alarms and Logic Rules                               |
| 11    | VPN                                                  |
| 11.   | 1 "Single LAN" VPN                                   |
| 11.   | 2 "Point-to-Point" VPN                               |
| 12    | Router                                               |
| 13    | Network Redundancy                                   |
| 14    | Remote Connection Disable                            |
| 15    | Auto-APN                                             |
| 16    | HTTP POST Communication protocol 40                  |
| 17    | OPC Unified Architecture (OPC-UA) server protocol 40 |
| 18    | MQTT client protocol                                 |

| 19 | S    | VIS Commands            | 41 |
|----|------|-------------------------|----|
| 19 | .1   | PPP ON                  | 42 |
| 19 | .2   | PPP OFF                 | 42 |
| 19 | .3   | PPP IP                  | 43 |
| 19 | .4   | PPP CNF                 | 43 |
| 19 | .5   | VPN ON                  | 44 |
| 19 | .6   | VPN OFF                 | 45 |
| 19 | .7   | VPN CNF                 | 45 |
| 19 | .8   | FWL ON                  | 45 |
| 19 | .9   | FWL OFF                 | 46 |
| 19 | .10  | GET DIN                 | 46 |
| 19 | .11  | GET DOUT                | 46 |
| 19 | .12  | SET DOUT                | 47 |
| 19 | .13  | SET PULSE               | 48 |
| 19 | .14  | SET USER.PHONE          | 48 |
| 19 | .15  | RESET PHONE             | 49 |
| 19 | .16  | SET USER.EMAIL          | 50 |
| 19 | .17  | RESET EMAIL             | 50 |
| 19 | .18  | STATUS                  | 51 |
| 19 | .19  | GET GPS                 | 52 |
| 19 | .20  | RESET                   | 52 |
| 19 | .21  | GET TAG                 | 52 |
| 19 | .22  | SET TAG                 | 53 |
| 19 | .23  | OVPN ON                 | 54 |
| 19 | .24  | OVPN OFF                | 54 |
| 19 | .25  | CLEAN LOGS              | 54 |
| 19 | .26  | Initial Configuration   | 54 |
| 20 | V    | eb Configuration Pages  | 55 |
| 20 | .1   | Basic Configuration     | 56 |
|    | 20.1 | .1 Summary              | 56 |
|    | 20.1 | .2 Network and Services | 57 |
|    | 20.1 | .3 Serial Ports         | 67 |

|                                                                                          | 0.1.4                                                                                                    | Digital I/O Configuration                                                                                                    | 69                                                                                                    |
|------------------------------------------------------------------------------------------|----------------------------------------------------------------------------------------------------|----------------------------------------------------------------------------------------------------|----------------------------------------------------------------------------------------------------|
| 20                                                                                       | ).1.5                                                                                                    | Real Time Clock Setup                                                                                                    | 77                                                                                                    |
| 20                                                                                       | 0.1.6                                                                                                    | Gateway Configuration                                                                                                    | 80                                                                                                    |
| 20                                                                                       | ).1.7                                                                                                    | VPN Configuration                                                                                                    | 95                                                                                                    |
| 20                                                                                       | ).1.8                                                                                                    | Router Configuration                                                                                                    | . 116                                                                                                    |
| 20                                                                                       | ).1.9                                                                                                    | NAT 1:1 RULES                                                                                                    | . 127                                                                                                    |
| 20                                                                                       | 0.1.10                                                                                                    | STATIC ROUTES                                                                                                    | . 127                                                                                                    |
| 20                                                                                       | ).1.11                                                                                                    | OPC-UA Server Configuration                                                                                                    | . 128                                                                                                    |
| 20                                                                                       | ).1.12                                                                                                    | Users Configuration                                                                                                    | . 136                                                                                                    |
| 20.2                                                                                     | Mot                                                                                                    | pile Configuration                                                                                                    | . 138                                                                                                    |
| 20                                                                                       | ).2.1                                                                                                    | Mobile Network                                                                                                    | . 138                                                                                                    |
| 20                                                                                       | ).2.2                                                                                                    | DDNS Configuration                                                                                                    | . 154                                                                                                    |
| 20.3                                                                                     | Shar                                                                                                    | red Memory Tag Configuration                                                                                                    | . 159                                                                                                    |
| 20                                                                                       | ).3.1                                                                                                    | TCP Servers                                                                                                    | . 159                                                                                                    |
| 20                                                                                       | ).3.2                                                                                                    | Tag Setup                                                                                                    | . 165                                                                                                    |
| 20                                                                                       | ).3.3                                                                                                    | Tag View                                                                                                    | . 182                                                                                                    |
| 20.4                                                                                     | Alar                                                                                                    | ms                                                                                                    | . 189                                                                                                    |
| 20                                                                                       | ) 4 1                                                                                                    | Alarm Configuration                                                                                                    | . 189                                                                                                    |
|                                                                                          |                                                                                                    | -                                                                                                    |                                                                                                    |
| 20                                                                                       | ).4.2                                                                                                    | Alarm Summary                                                                                                    | . 196                                                                                                    |
| 20<br>20                                                                                 | ).4.2<br>).4.3                                                                                                   | Alarm Summary                                                                                                    | . 196<br>. 199                                                                                                    |
| 20<br>20<br>20.5                                                                         | ).4.2<br>).4.3<br>Clier                                                                                          | Alarm Summary<br>Alarm History<br>nt Protocols                                                                                                    | . 196<br>. 199<br>. 201                                                                                                    |
| 20<br>20<br>20.5<br>20                                                                   | ).4.2<br>).4.3<br>Clier<br>).5.1                                                                                 | Alarm Summary<br>Alarm History<br>nt Protocols<br>SD Transfer Configuration                                                                                                    | . 196<br>. 199<br>. 201<br>. 201                                                                                                    |
| 20<br>20<br>20.5<br>20<br>20                                                             | ).4.2<br>).4.3<br>Clier<br>).5.1<br>).5.2                                                                        | Alarm Summary<br>Alarm History<br>nt Protocols<br>SD Transfer Configuration<br>FTP Transfer Configuration                                                                                                    | . 196<br>. 199<br>. 201<br>. 201<br>. 201                                                                                                    |
| 20<br>20.5<br>20<br>20<br>20<br>20<br>20<br>20                                           | ).4.2<br>).4.3<br>Clier<br>).5.1<br>).5.2<br>).5.3                                                               | Alarm Summary<br>Alarm History<br>nt Protocols<br>SD Transfer Configuration<br>FTP Transfer Configuration<br>Email Configuration                                                                                                    | . 196<br>. 199<br>. 201<br>. 201<br>. 203<br>. 203                                                                                           |
| 20<br>20.5<br>20<br>20<br>20<br>20<br>20<br>20<br>20<br>20<br>20                         | ).4.2<br>).4.3<br>Clier<br>).5.1<br>).5.2<br>).5.3<br>).5.4                                                      | Alarm Summary<br>Alarm History<br>nt Protocols<br>SD Transfer Configuration<br>FTP Transfer Configuration<br>Email Configuration<br>HTTP Configuration                                                                                                    | . 196<br>. 199<br>. 201<br>. 201<br>. 203<br>. 203<br>. 205<br>. 208                                                                         |
| 20<br>20.5<br>20<br>20<br>20<br>20<br>20<br>20<br>20<br>20<br>20                         | ).4.2<br>).4.3<br>Clier<br>).5.1<br>).5.2<br>).5.3<br>).5.4<br>).5.5                                             | Alarm Summary<br>Alarm History<br>Int Protocols<br>SD Transfer Configuration<br>FTP Transfer Configuration<br>Email Configuration<br>HTTP Configuration                                                                                                    | . 196<br>. 199<br>. 201<br>. 201<br>. 203<br>. 203<br>. 205<br>. 208<br>. 210                                                                |
| 20<br>20.5<br>20<br>20<br>20<br>20<br>20<br>20<br>20<br>20<br>20<br>20                   | ).4.2<br>).4.3<br>Clier<br>).5.1<br>).5.2<br>).5.3<br>).5.4<br>).5.5<br>).5.6                                    | Alarm Summary<br>Alarm History<br>Int Protocols<br>SD Transfer Configuration<br>FTP Transfer Configuration<br>Email Configuration<br>HTTP Configuration<br>MQTT Configuration<br>Write a TAG(s) from MQTT                                                                          | . 196<br>. 199<br>. 201<br>. 201<br>. 203<br>. 203<br>. 205<br>. 208<br>. 210<br>. 220                                                       |
| 20<br>20.5<br>20<br>20<br>20<br>20<br>20<br>20<br>20<br>20<br>20<br>20<br>20<br>20<br>20 | ).4.2<br>).4.3<br>Clier<br>).5.1<br>).5.2<br>).5.3<br>).5.4<br>).5.5<br>).5.6<br>).5.7                           | Alarm Summary<br>Alarm History<br>Int Protocols.<br>SD Transfer Configuration<br>FTP Transfer Configuration<br>Email Configuration<br>HTTP Configuration.<br>MQTT Configuration<br>Write a TAG(s) from MQTT.                                                                       | . 196<br>. 199<br>. 201<br>. 201<br>. 203<br>. 203<br>. 205<br>. 208<br>. 210<br>. 220<br>. 220                                              |
| 20<br>20.5<br>20<br>20<br>20<br>20<br>20<br>20<br>20<br>20<br>20<br>20<br>20<br>20<br>20 | ).4.2<br>).4.3<br>Clier<br>).5.1<br>).5.2<br>).5.3<br>).5.4<br>).5.5<br>).5.6<br>).5.6<br>).5.7<br>).5.8         | Alarm Summary<br>Alarm History<br>Alarm History<br>The Protocols<br>SD Transfer Configuration<br>FTP Transfer Configuration<br>Email Configuration<br>HTTP Configuration<br>MQTT Configuration<br>Write a TAG(s) from MQTT<br>Send a command from MQTT                             | . 196<br>. 199<br>. 201<br>. 201<br>. 203<br>. 203<br>. 203<br>. 205<br>. 208<br>. 210<br>. 220<br>. 220<br>. 220                            |
| 200<br>200<br>200<br>200<br>200<br>200<br>200<br>200<br>200<br>200                       | ).4.2<br>).4.3<br>Clier<br>).5.1<br>).5.2<br>).5.3<br>).5.4<br>).5.5<br>).5.6<br>).5.7<br>).5.8<br>Logi          | Alarm Summary<br>Alarm History<br>Int Protocols.<br>SD Transfer Configuration<br>FTP Transfer Configuration<br>Email Configuration<br>HTTP Configuration<br>MQTT Configuration<br>Write a TAG(s) from MQTT.<br>Write multiple TAGs from MQTT<br>Send a command from MQTT           | . 196<br>. 199<br>. 201<br>. 201<br>. 203<br>. 203<br>. 203<br>. 205<br>. 208<br>. 210<br>. 220<br>. 220<br>. 220<br>. 221                   |
| 20<br>20.5<br>20<br>20<br>20<br>20<br>20<br>20<br>20<br>20.6<br>20                       | ).4.2<br>).4.3<br>Clier<br>).5.1<br>).5.2<br>).5.3<br>).5.4<br>).5.5<br>).5.6<br>).5.7<br>).5.8<br>Logi<br>).6.1 | Alarm Summary<br>Alarm History<br>nt Protocols<br>SD Transfer Configuration<br>FTP Transfer Configuration<br>Email Configuration<br>HTTP Configuration<br>MQTT Configuration<br>Write a TAG(s) from MQTT<br>Write multiple TAGs from MQTT<br>Send a command from MQTT<br>Phonebook | . 196<br>. 199<br>. 201<br>. 201<br>. 203<br>. 203<br>. 203<br>. 203<br>. 205<br>. 208<br>. 210<br>. 220<br>. 220<br>. 220<br>. 221<br>. 221 |

| 20.6.3    | Message Configuration    | . 230 |
|-----------|--------------------------|-------|
| 20.6.4    | Timer Configuration      | . 235 |
| 20.6.5    | Rule Management          | . 236 |
| 20.7 Dat  | a Logger                 | . 264 |
| 20.7.1    | General Settings         | . 264 |
| 20.7.2    | Group Configuration      | . 267 |
| 20.7.3    | SD File Manager          | . 276 |
| 20.8 Ma   | intenance                | . 280 |
| 20.8.1    | Ethernet Interfaces      | . 280 |
| 20.8.2    | Modbus Serial Trace      | . 284 |
| 20.8.3    | FW Versions              | . 284 |
| 20.8.4    | FW Upgrade               | . 286 |
| 20.8.5    | Configuration Management | . 295 |
| 20.9 Gue  | est pages                | . 299 |
| 20.10 L   | Jser Pages               | . 302 |
| 21 FTP/S  | FTP access               | . 302 |
| 22 Glossa | ary                      | . 304 |

# **1** Preliminary information / Informazioni preliminari

#### WARNING!

IN NO EVENT WILL SENECA OR ITS SUPPLIERS BE LIABLE FOR ANY LOST DATA, REVENUE OR PROFIT, OR FOR SPECIAL, INDIRECT, CONSEQUENTIAL, INCIDENTAL OR PUNITIVE DAMAGES, REGARDLESS OF CAUSE (INCLUDING NEGLIGENCE), ARISING OUT OF OR RELATED TO THE USE OF OR INABILITY TO USE Z-PASS1/Z-PASS2, EVEN IF SENECA HAS BEEN ADVISED OF THE POSSIBILITY OF SUCH DAMAGES.

SENECA, ITS SUBSIDIARIES AND AFFILIATES COMPANY OR GROUP OF DISTRIBUTORS AND SENECA RETAILERS NOT WARRANT THAT THE FUNCTIONS WILL MEET YOUR EXPECTATIONS, AND THAT Z-PASS1/Z-PASS2, ITS FIRMWARE AND SOFTWARE WILL BE FREE FROM ERRORS OR IT OPERATES UNINTERRUPTED.

SENECA SRL CAN MODIFY THE CONTENTS OF THIS MANUAL IN ANY TIME WITHOUT NOTICE TO CORRECT, EXTEND OR INTEGRATING FUNCTION AND CHARACTERISTICS OF THE PRODUCT.

#### ATTENZIONE!

IN NESSUN CASO SENECA O I SUOI FORNITORI SARANNO RITENUTI RESPONSABILI PER EVENTUALI PERDITE DI DATI ENTRATE O PROFITTI, O PER CAUSE INDIRETTE, CONSEQUENZIALI O INCIDENTALI, PER CAUSE (COMPRESA LA NEGLIGENZA), DERIVANTI O COLLEGATE ALL' USO O ALL' INCAPACITÀ DI USARE Z-PASS1/Z-PASS2, ANCHE SE SENECA È STATA AVVISATA DELLA POSSIBILITÀ DI TALI DANNI.

SENECA, LE SUSSIDIARIE O AFFILIATE O SOCIETÀ DEL GRUPPO O DISTRIBUTORI E RIVENDITORI SENECA NON GARANTISCONO CHE LE FUNZIONI SODDISFERANNO FEDELMENTE LE ASPETTATIVE E CHE Z-PASS1/Z-PASS2, IL SUO FIRMWARE E SOFTWARE SIA ESENTE DA ERRORI O CHE FUNZIONI ININTERROTTAMENTE.

SENECA SRL PUO' MODIFICARE IL CONTENUTO DI QUESTO MANUALE IN QUALUNQUE MOMENTO E SENZA PREAVVISO AL FINE DI CORREGGERE, ESTENDERE O INTEGRARE FUNZIONALITA' E CARATTERISTICHE DEL PRODOTTO.

| Date       | Revision                    | Notes                                                               |  |
|------------|-----------------------------|---------------------------------------------------------------------|--|
| 07/03/2019 | 22                          | -Added chapter "Timer Configuration"                                |  |
|            | (FW rel. SW003900_250)      | -Added paragraphs under "Rule Management" for new logic features    |  |
| 20/03/2019 | 23                          | - Paragraph "Rule Management": added "Bitmask" condition and "Set   |  |
|            | (FW rel. SW003900_251)      | Bits" action                                                        |  |
|            |                             | - Paragraphs "Alarm Configuration", "Message Configuration": added  |  |
|            |                             | info about export/import to/from csv file                           |  |
|            |                             | - Paragraph "Configuration Management": added type of configuration |  |
| 00/04/2010 | 21                          | Added chapter "OPC UA protocol"                                     |  |
| 09/04/2019 | (FW rel. SW003900 260)      | -Added paragraph "OPC-UA protocol                                   |  |
|            |                             | -Audeu paragraphi Ore-OA server coomiguration                       |  |
| 23/07/2019 | 25                          | -Added chapter "MQTT client protocol"                               |  |
|            | (FW rel. SW003900_270)      | -Changed Chapters order for new webserver menu                      |  |
| 26/07/2019 | 26                          | -Added OPC-UA server Security Policy                                |  |
|            | (FW rel. SW003900_280)      | -Added MQTT client protocol chapter info                            |  |
| 27/08/2019 | 27                          | -Added the new option "Retain" in Tag Creation/Modification         |  |
|            | (FW rel. SW003900_290)      |                                                                     |  |
| 05/11/2019 | 28                          | -Max Modbus TCP-IP servers from 10 to 25                            |  |
|            | (FW rel. SW003900_292)      |                                                                     |  |
|            |                             | -Added NAT 1:1 feature                                              |  |
|            |                             | -Added Static Route feature                                         |  |
|            |                             |                                                                     |  |
| 19/12/2019 | 29<br>(EW rel SW003900 293) | Added new 64 bits Tags in chapter "Tag Creation/Modification"       |  |
|            | (10010130003300_233)        |                                                                     |  |
|            |                             |                                                                     |  |
| 19/12/2019 | 30                          | Added info about OPC-UA Server namespace-id                         |  |
| 30/03/2020 | 31                          | Added "User" account                                                |  |
|            | (FW rel. SW003900_295)      |                                                                     |  |
| 23/09/2020 | 22                          | Added "Datalogger on Trigger" new feature                           |  |
| 23/03/2020 | (FW rel SW003900 299)       |                                                                     |  |
|            |                             | Added "Serial Trace" new feature                                    |  |
|            |                             | Added "SMS command "OVPN ON" and "OVPN OFF"                         |  |
|            |                             | Added now perspector MOTT "Sleep Timoout"                           |  |
|            |                             | Added new parameter MQTT Sleep Timeout                              |  |
| 25/01/2021 | 33                          | Added new command "CLEAN LOGS" (From FW rel 313)                    |  |
|            |                             | Added info on how to send commands from MQTT to the device          |  |
|            |                             | Added info on how to write a command from MQTT to the device        |  |
|            |                             | Removed all references to old Z-PASS models                         |  |
| 1          |                             |                                                                     |  |

# 2 Firmware Licensing Terms

#### 2.1 Firmware with Open Source GPL

The Z-PASS firmware contains Open Source software under GPL. According to Section 3b of GPL, we offer you the source code. You can obtain the source code with licensing terms of the Open Source software from Seneca s.r.l. on request. Send your request to <u>support@seneca.it</u> with the subject "Open Source Z-PASS".

# 3 Upgrading the firmware by USB pen

Z-PASS firmware can be upgraded by means of a USB pen; a pen drive formatted with FAT32 file-system is needed.

The procedure is the following:

1) download the FW file from one of the following links:

http://www.seneca.it/products/z-pass1 http://www.seneca.it/products/z-pass2

the downloaded file is a .zip file; extract the FW file from it; the FW file shall have a name like the following:

#### SW003900\_xxx.bin

- 2) copy the file into the root of the USB pen
- 3) switch off the Z-PASS
- 4) insert the USB pen into the USB#1 port
- 5) switch on the Z-PASS; the upgrade procedure will take some minutes to be completed; during this time, the Z-PASS MUST NOT be switched off; during the procedure, the Z-PASS will be rebooted several times; also, during the procedure, several LEDS will blink simultaneously<sup>1</sup>
- 6) the upgrade procedure is ended when only the LED "RUN" is  $blinking^2$
- 7) remove the USB pen

<sup>&</sup>lt;sup>1</sup> This applies only to products with HW revisions IO and R01; in details: for IO HW revision, all LEDs will blink simultaneously, except for Power, LAN/WAN, COM and modem LEDs; for R01 HW revision, RUN, VPN and SERV LEDs will blink.

<sup>&</sup>lt;sup>2</sup> Also SERV and VPN LEDs might blink, depending on the Device configuration and status.

# 4 Discovering the Z-PASS IP address

Z-PASS devices come out of the factory with the default IP address 192.168.90.101, on the Ethernet (LAN) network interface.

If this address is changed, *and forgotten*, it can be retrieved using the "Seneca Device Discovery" application (SDD), as shown in the following figure:

| 8           | Seneca    | Device Discovery | - rev. 2.1.3.0 |                   |                  |           |                  |          | _   |        | ×    |
|-------------|-----------|------------------|----------------|-------------------|------------------|-----------|------------------|----------|-----|--------|------|
| <u>F</u> il | e         |                  |                |                   |                  |           |                  |          |     |        |      |
| [           | Devices f | ound             |                |                   |                  |           |                  |          |     |        |      |
|             | #         | IP               | Mode           | MAC               | Ping             | Name      | Hostname         | Firmware | CRC | Comma  | ands |
|             | ⊕         | 192.168.90.225   | STATIC         | C8:FA:81:16:00:03 | Different Subnet | Z-TWS4    | 192.168.90.225   | 2940.310 | OK  | Assig  | jn   |
|             | $\oplus$  | 192.168.85.83    | STATIC         | C8:F9:81:0C:01:9E | 1 ms             | Z-KEY     | 192.168.85.83    | 113.1    | OK  | Assig  | ın   |
|             | ⊕         | 192.168.85.8     | STATIC         | C8:F9:81:0C:01:9D | 2 ms             | Z-KEY     | 192.168.85.8     | 110.0    | OK  | Assig  | jn   |
|             | ⊕         | 192.168.85.200   | STATIC         | C8:F9:81:02:01:BD | 2 ms             | Z-TWS4    | ZTWS4            | 2940.220 | ОК  |        |      |
|             | ⊕         | 192.168.84.192   | STATIC         | C8:F9:81:02:03:5F | 1 ms             | Z-TWS4    | ZTWS4            | 2940.210 | ОК  |        |      |
|             | ⊕         | 192.168.85.7     | STATIC         | C8:F9:81:02:02:85 | 1 ms             | Z-PASS    | 192.168.85.7     | 3900.122 | ОК  |        |      |
|             | ⊕         | 192.168.85.6     | STATIC         | C8:F9:81:11:00:02 | 2 ms             | Z-PASS2-S | 192.168.85.6     | 2940.221 | ОК  |        |      |
|             | ⊕         | 192.168.84.155   | STATIC         | 00:22:4D:B6:D4:06 | 1 ms             | Cloud BOX | cloud-dev.seneca | 7800.106 | ОК  |        |      |
|             | ⊕         | 192.168.85.102   | STATIC         | C8:F9:81:02:01:5B | 1 ms             | Z-TWS4    | ZTWS4            | 2940.222 | ОК  |        |      |
|             | <b>()</b> | 192.168.85.103   | STATIC         | C8:FA:81:16:00:02 | 8 ms             | Z-PASS    | 192.168.85.103   | 3900.205 | ОК  | Assig  | jn   |
|             | ⊕         | 192.168.85.69    | STATIC         | 08:00:27:5B:CB:12 | 2 ms             | Cloud BOX | 192.168.85.69    | 7800.106 | ОК  |        |      |
|             |           |                  |                |                   |                  |           |                  |          |     |        |      |
|             | <         |                  |                |                   |                  |           |                  |          |     |        | >    |
|             | Found 1   | 1 devices        |                |                   |                  |           |                  |          |     |        |      |
|             | round 1   | T devices        |                |                   |                  |           |                  |          | 5   | Search |      |
|             |           |                  |                |                   |                  |           |                  |          |     |        |      |
| Ľ           |           |                  |                |                   |                  |           |                  |          |     |        |      |

This application shows the IP address, MAC address, FW version and some other useful information, for every Z-PASS device (and other Seneca products) found in the LAN.

Moreover, by clicking on the "Assign" button, it is possible to change the network configuration parameters of a device, as shown in the following figure:

|               | IP             |  |
|---------------|----------------|--|
| Static IP     | 192.168.95.101 |  |
| Netmask       | Gateway        |  |
| 255.255.255.0 | 192.168.95.1   |  |

For security reasons, this feature can be disabled on the device (see paragraph 20.1.2); in this case, the following error message is shown, after clicking on the "Assign" button".

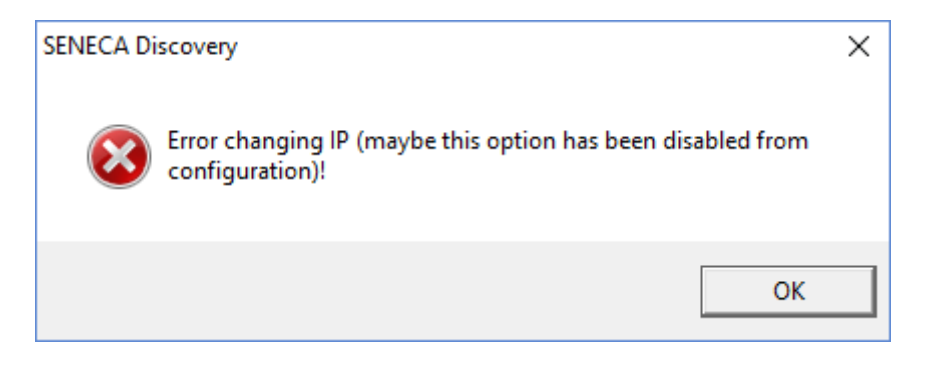

The SDD can be easily installed by running the installer program available at the following link:

http://www.seneca.it/products/sdd

#### NOTE:

- when Z-PASS is working in "Switch" mode, the IP Address shown by the SDD is the same regardless of the Ethernet port which the PC running the SDD is connected to;

- when Z-PASS is working in "LAN/WAN" mode, the IP Address shown by the SDD is the LAN IP Address when the PC is connected to the LAN port, the WAN IP Address when the PC is connected to the WAN port; moreover, the network configuration parameter changes apply to the relevant port.

#### 5 Ethernet Mode

In Z-PASS products, the two available Ethernet ports can be configured as two fully separated network interfaces ("LAN" and "WAN") or, as in the older versions, they can work as ports of an Ethernet switch; the user can choose between the "LAN/WAN" mode and the "Switch" mode, by means of a new configuration parameter ("Ethernet Mode") (see paragraph 20.1.2).

The "LAN/WAN" mode is needed when the "industrial" network connected to the LAN interface (comprising e.g. HMI and PLC devices) shall be separated from the "enterprise" network connected to the WAN interface (comprising enterprise PCs and servers); when the Z-PASS is remotely accessed through the WAN interface, only devices connected to the LAN interface can be reached, while access to machines lying in the enterprise network is forbidden; this is depicted in the following two figures.

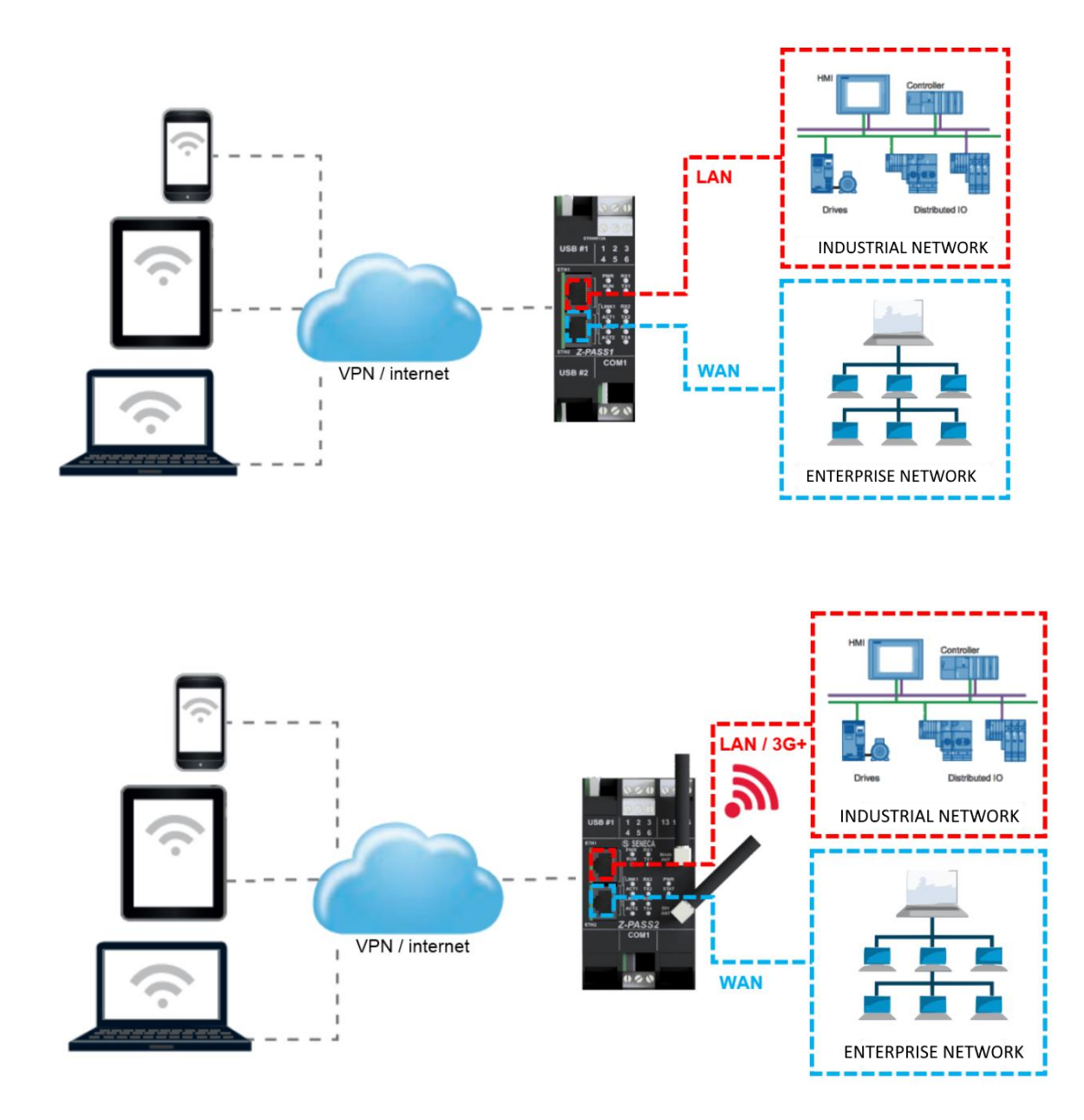

When this separation is not needed or when the Internet access is achieved only through the mobile (3G+) interface, the "Switch" mode still lets the Z-PASS to be used as an Ethernet switch, as shown in the following figure.

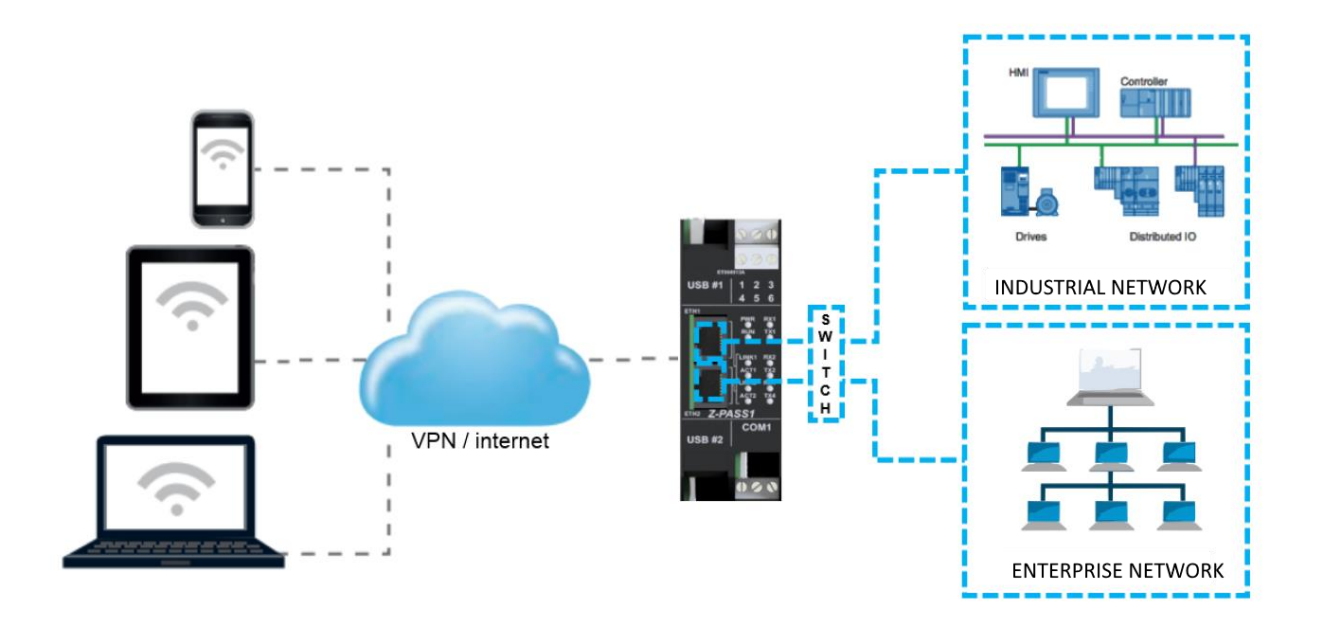

# 6 Modbus Ethernet to Serial Gateway

Z-PASS can be configured to run as a Modbus Ethernet to Serial Gateway: Modbus TCP requests received from the Ethernet interface (but also from the PPP [Mobile Network] and VPN interfaces) are converted into Modbus RTU requests and sent to the serial interface; in the same way, the Modbus RTU responses received from the serial interface are converted to Modbus TCP responses and sent back to the source network interface.

A Modbus Ethernet to Serial Gateway instance can be activated for each of the three available serial ports: COM1 (RS232/RS485), COM2 (RS485) and COM4 (RS485); each one can receive the Modbus TCP requests on a different TCP port (e.g.: 501, 502, 503).

Another possible configuration is to run a Modbus Ethernet to Serial Gateway instance, receiving Modbus TCP requests on a single TCP port (e.g.: 502) and handling two or all the three serial ports. In this case, Modbus RTU requests are simultaneously sent to all the configured ports; obviously, in this configuration, each slave module on the two or three buses shall have a distinct Modbus address;

Each Modbus Ethernet to Serial Gateway instance can support up to 32 simultaneous TCP connections.

The TCP connection can be established over a VPN tunnel, as shown in the following figure.

A detailed description of the Modbus Ethernet to Serial Gateway configuration can be found in 20.1.6.1 paragraph.

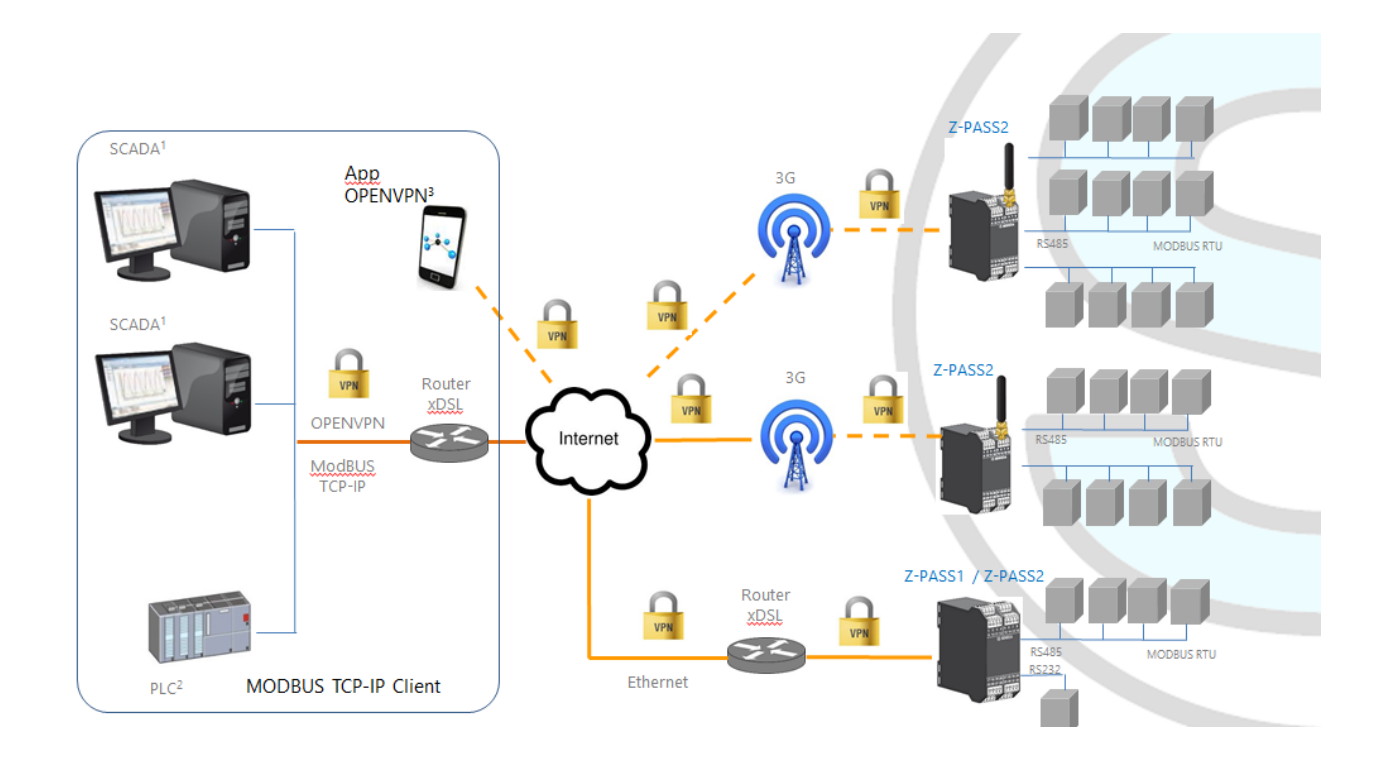

# 7 Transparent Gateway

As an alternative to Modbus Ethernet to Serial Gateway, Z-PASS can be configured to run as a "Transparent Gateway". The big difference between these two modes is that, while the first works just with the Modbus protocol, the second could virtually be applied to any serial protocol that can be transported over the TCP/IP stack.

As a Transparent Gateway, Z-PASS provides the following operating modes:

- Virtual COM (with RFC 2217 support)
- Serial Tunnel Point-to-Point on TCP
- Serial Tunnel Point-to-Point on UDP
- Serial Tunnel Point-to-Multipoint on UDP

Each mode will be fully described in a specific paragraph below.

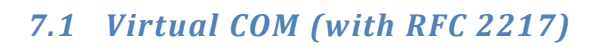

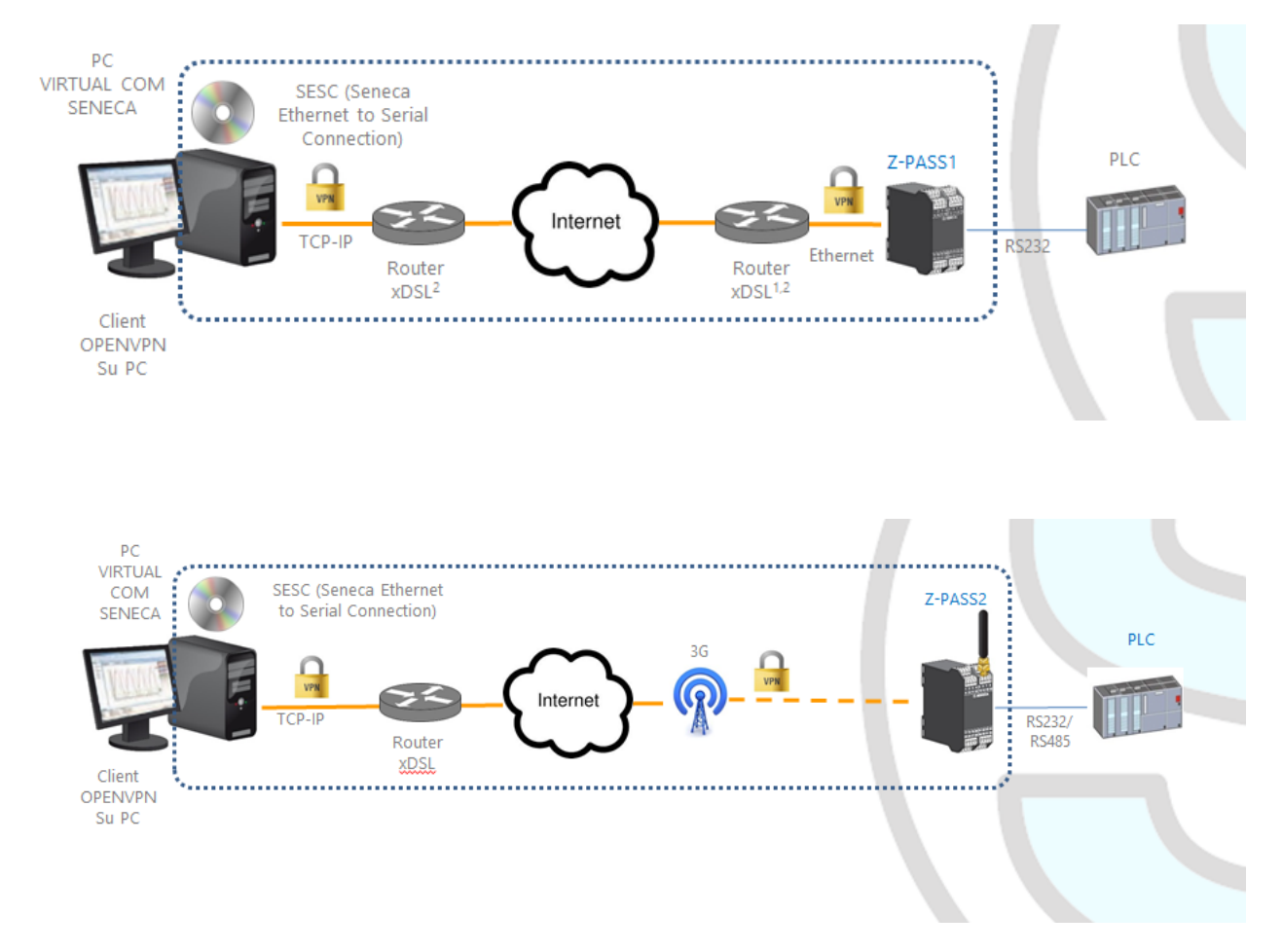

The Virtual COM functionality lets to a PC Application, which transmits data only over a serial line, to communicate with a remote serial device, using Ethernet/Internet; in other word, through a Z-PASS, a PC and a serial device, placed in sites distant from each other, can communicate as they are directly connected.

In this mode, data sent over the LAN or WAN network, are received by the Z-PASS and sent to the serial port; response packets follow the reverse path.

RFC 2217 defines some features that let the PC remotely set the properties (baud rate, data bits, stop bits and parity) of the Z-PASS serial port; so, when the Virtual COM operating mode is selected for one port, the port is reconfigured regardless of the previous settings and the values configured by means of the "Serial Ports" web page are overwritten.

To let the Virtual COM work, an utility called "Seneca Ethernet to Serial Connection" shall be installed on the PC; this is explained in details in 7.1.1 paragraph.

The TCP connection can be established over a VPN tunnel, as shown in the figures at the beginning of the paragraph.

Once the connection is established, a program using the virtual COM port will transmit data to the Z-PASS serial port; for example, Modbus RTU requests sent by a Modbus Master program will reach Modbus slave devices connected to the COM2 RS485 bus.

A particular notice shall be given about the "Data Packing Interval" parameter, that can be set when Virtual COM operating mode is selected: this parameter lets you define the time interval, in milliseconds, used by Z-PASS as a criterion to pack the data bytes received from the serial port before sending them to the network; in other words, when Z-PASS does not receive any more bytes from the serial port for the given time interval, it packs the received bytes and send them over the established TCP connection; the optimal value to be set for this parameter depends on the protocol that is transparently routed from the TCP/IP network to the serial line and vice versa.

#### WARNING!

#### *In the Virtual COM operating mode, just one connection is accepted for a given serial port.*

#### 7.1.1 Seneca Serial to Ethernet Connect

#### 7.1.1.1 Installing Seneca Serial to Ethernet Connect driver

Seneca Ethernet to Serial Connect runs on Windows Vista<sup>™</sup>, Windows 7<sup>™</sup> and Windows 8.1<sup>™</sup>.

Double click the installer:

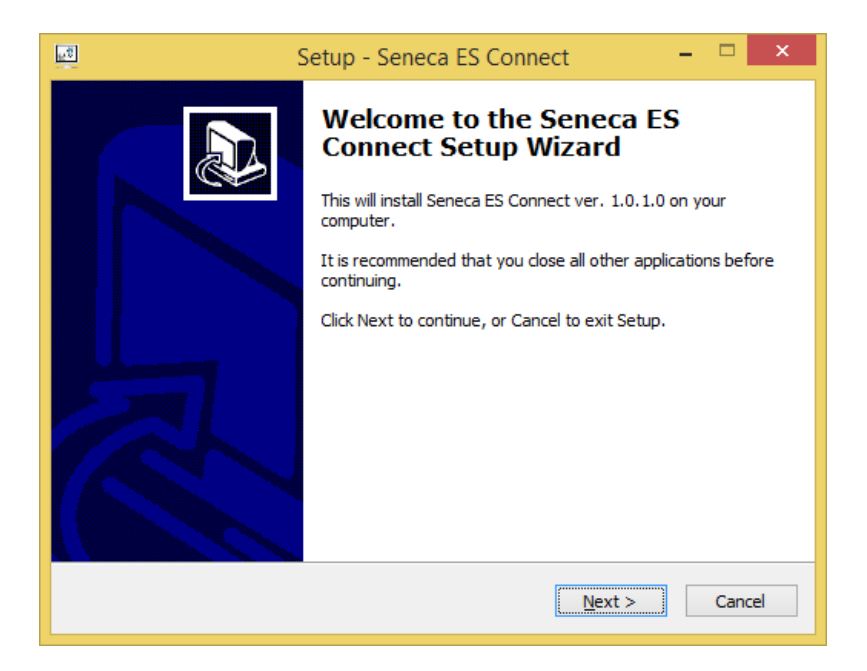

After that, the com0com driver will be installed:

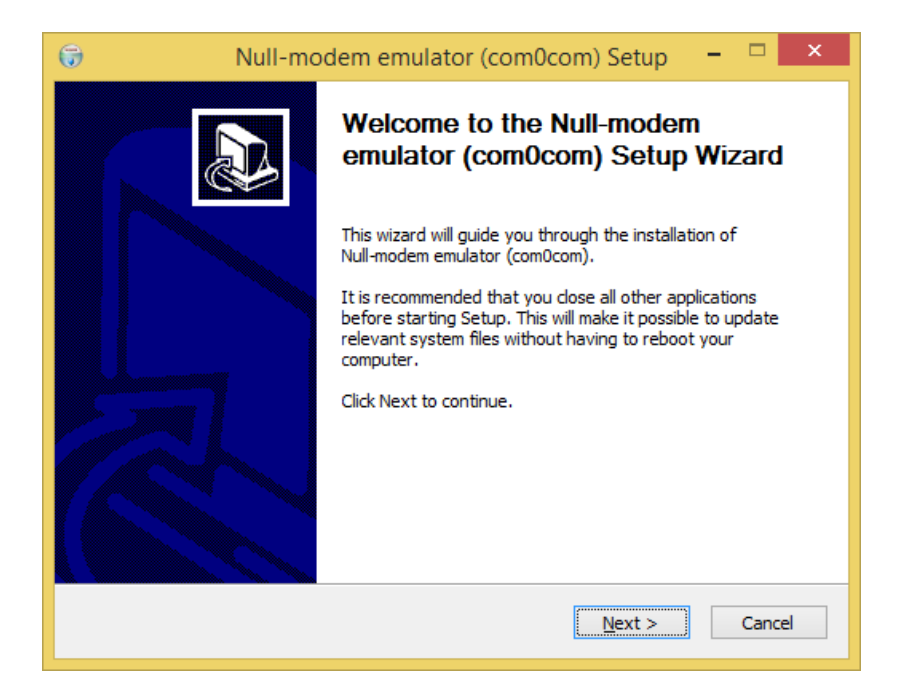

Select the CNCA0<->CNCB0 and the COM#<->COM# virtual port names:

| 😡 Null-modem                                                                                                    | emulator (com0cor                                                   | m)Setup 🗕 🗆 🗙                                                                     |  |  |  |  |  |
|----------------------------------------------------------------------------------------------------|---------------------------------------------------------------------|-----------------------------------------------------------------------------------|--|--|--|--|--|
| Choose Components<br>Choose which features of Null-modem emulator (com0com) you want to install.                       |                                                                     |                                                                                   |  |  |  |  |  |
| Check the components you want to install and uncheck the components you don't want to install. Click Next to continue. |                                                                     |                                                                                   |  |  |  |  |  |
| Select components to install:                                                                                          | Com0com<br>Start Menu Shortcuts<br>CNCA0 <-> CNCB0<br>COM# <-> COM# | Description<br>Position your mouse<br>over a component to<br>see its description. |  |  |  |  |  |
| Space required: 344.0KB                                                                                                |                                                                     |                                                                                   |  |  |  |  |  |
| Nullsoft Install System v2.46                                                                                          | < <u>B</u> ack                                                      | Next > Cancel                                                                     |  |  |  |  |  |

Now Click on "Launch Setup":

| 🕞 Null-mo | dem emulator (com0com) Setup 🛛 – 🗖 🛛 🗙                                |
|-----------|-----------------------------------------------------------------------|
|           | Completing the Null-modem<br>emulator (com0com) Setup Wizard          |
|           | Null-modem emulator (com0com) has been installed on your<br>computer. |
|           | Click Finish to close this wizard.                                    |
|           | ✓ Launch Setup                                                        |
| R         | Show Readme                                                           |
|           | Visit com0com homepage                                                |
|           | < Back <b>Einish</b> Cancel                                           |

Press Finish, the com0com setup will open:

| ₽                                                                                                    | Setup for com0com – 🗆 🗙                                                                                                    |
|----------------------------------------------------------------------------------------------------|----------------------------------------------------------------------------------------------------|
| Image: Second system       Image: Second system         Image: Second system       Image: Second system         Image: Secon | CNCA0 CNCB0<br>use Ports class use Ports class<br>emulate baud rate enable buffer overnun<br>enable buffer overnun enable buffer overnun<br>enable plug-in mode enable plug-in mode<br>enable exclusive mode enable exclusive mode<br>enable hidden mode enable hidden mode<br>RX • RX<br>TX • TX<br>DTR • DTR<br>DSR • DSR<br>DCD • DCD<br>RTS • CTS<br>RI • RI<br>OUT1 • OUT1<br>OUT2 • OUT2<br>OPEN • OPEN<br>ON |
| Add Pair Remove                                                                                                    | Reset Apply                                                                                                    |

We have installed two pairs of Virtual Ports:

CNCA0, CNCB0

and also:

COM11, COM12 (note that in your system the com# can be different).

The first pair can be used in software that support the CNCA names, the other in software that support only the Ports class.

If you need to add more virtual ports, press the "Add Pair" button, then select if you need or not a port class.

Confirm the driver installation with "Apply".

The serial port emulator couple COM11-COM12 will be available:

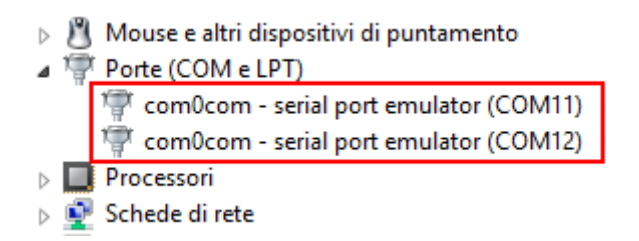

#### 7.1.1.2 Select the COM port for Seneca Serial to Ethernet Connect

The driver installation will use the first 2 serial ports that are free (in our case the driver has created the COM4 and COM5 pair):

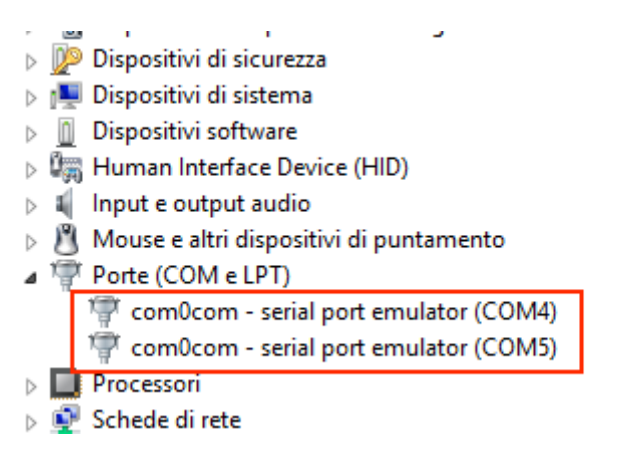

The Ethernet to Serial Connection software will use only one port (the right port in the com0com setup), only the com0com ports will be displayed.

We connect the COM5 to the Seneca ES Connector:

| 10<br>10<br>10 | Seneca Ethernet to Serial Connection 🛛 – 🗖 🗙          |
|----------------|-------------------------------------------------------|
|                | Seneca Ethemet to Serial Connection rev. 1.04         |
|                | SENECA®                                               |
|                | Select PC Virtual Com Port COM5                       |
|                | Select Z-PASS / Z-KEY IP address 192 . 168 . 90 . 101 |
|                | Select Z-PASS / Z-KEY PORT 8000                       |
|                | CONNECT<br>PORT DISCONNECT<br>ALL PORTS               |
|                | Local port connected to remote ip 192.168.90.101      |
|                | DEVICE<br>MANAGER                                     |

Now use the same COM5 (for example in a terminal software):

|                              | Connetti a                   | ?         | × |
|------------------------------|------------------------------|-----------|---|
| Test                         |                              |           |   |
| lmmettere i dettagli p       | er il numero telefonico da o | comporre: |   |
| <u>P</u> aese:               | Italia (39)                  |           | ~ |
| <u>I</u> ndicativo località: |                              |           |   |
| <u>N</u> umero di telefono:  |                              |           |   |
| C <u>o</u> nnetti:           | COM5                         |           | ~ |
|                              | ОК                           | Annulla   | 3 |

The COM5 is now connected to Z-PASS, on the TCP port 8000:

#### 7.1.1.3 Configuring Seneca Serial to Ethernet Connect

| <br>Seneca Ethernet to Serial Connection 🛛 – 🗖 🗙             |  |  |  |
|--------------------------------------------------------------|--|--|--|
| Seneca Ethemet to Serial Connection rev. 1.01                |  |  |  |
| <b>SENECA</b> <sup>®</sup>                                   |  |  |  |
| Select PC Virtual Com Port                                   |  |  |  |
| Select Z-PASS / Z-KEY IP address 192 . 168 . 90 . 101        |  |  |  |
| Select Z-PASS / Z-KEY PORT 8000                              |  |  |  |
| CONNECT<br>PORT DISCONNECT<br>ALL PORTS<br>Open Debug Window |  |  |  |
|                                                              |  |  |  |
|                                                              |  |  |  |
|                                                              |  |  |  |
|                                                              |  |  |  |
|                                                              |  |  |  |
|                                                              |  |  |  |

- Select the Virtual COM Port
- Select the Z-PASS IP address (default 192.168.90.101).
- Select the TCP-IP port (default 8000).

Then click on "CONNECT PORT".

If you need to connect another serial com to another Z-PASS, configure the new com port and the new IP address, then click on "CONNECT PORT".

To disconnect all ports, click on "DISCONNECT ALL PORTS".

#### 7.1.1.4 Debugging the Connection

Before clicking on "CONNECT PORT", you can choose to open a debug window to verify the connection:

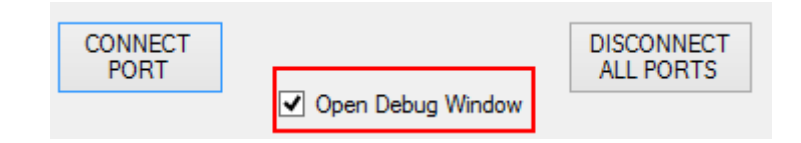

Then click on "CONNECT PORT":

If you see "Connect Error" like here:

| <u> 697.</u>                                                                                                    | C:\WINDOWS\system32\cmd.exe -                  | × |
|----------------------------------------------------------------------------------------------------|------------------------------------------------|---|
| Connect(98) TCP(1)                                                                                                    | ERROR 10060 - (null)                           | ~ |
| $S_{0} = S_{0} = S_{0$ | r 0K<br>= c4                                   |   |
| TCP(1): Connect(c4.                                                                                                    | 192.168.90.101:8000)                           |   |
| Connect(c4) TCP(1)                                                                                                    | ERROR 10060 - (null)                           |   |
| TCP(1): Close(c4) -                                                                                                    | - OK                                           |   |
| Socket(0.0.0.0:0) =                                                                                                    | = 17c                                          |   |
| ICP(1): Connect(17c                                                                                                    | t, 192.168.90.101:8000)                        |   |
| $TCP(1) \cdot Class(17c)$                                                                                                    | - OK                                           |   |
| Socket(0.0.0.0:0) =                                                                                                    | = 17c                                          |   |
| TCP(1): Connect(17c                                                                                                    | . 192.168.90.101:8000>                         |   |
| Connect(17c) TCP(1)                                                                                                    | ERROR 10060 - (null)                           |   |
| TCP(1): Close(17c)                                                                                                    | – OK                                           |   |
| Socket(0.0.0.0:0) =                                                                                                    |                                                |   |
| Coppost(o4) TCP(1)                                                                                                    | , 192.168.90.101-8000/<br>EDDAD 10040 - (sull) |   |
| TCP(1): Close(c4) -                                                                                                    | - 0K                                           |   |
| Socket(0.0.0.0:0) =                                                                                                    | = c4                                           |   |
| TCP(1): Connect(c4,                                                                                                    | 192.168.90.101:8000)                           |   |
| Connect(c4) TCP(1)                                                                                                    | ERROR 10060 - (null)                           |   |
| ICP(1): Close(c4) -                                                                                                    | - OK                                           |   |
| Socket(0.0.0.0:0) = TCP(1): Coppost(99)                                                                                                    | 578<br>192 160 90 101-9000                     |   |
| IGP(1)- Connect(98,                                                                                                    | . 172.100.70.101.0000/                         |   |
|                                                                                                    |                                                |   |

check the configuration (Z-PASS IP address and TCP port).

#### 7.1.1.5 Changing the COM port number

Old software applications can use only a little range of COM ports, so you may need to change the virtual COM number.

In our case the COM pair created is COM4/COM5, but we want to change it to COM2/COM3:

Click on "DEVICE MANAGER" button:

| <u>.</u> * | Seneca Ethernet to Serial Connection 🛛 – 🗖 🗙          |  |  |
|------------|-------------------------------------------------------|--|--|
|            | Seneca Ethemet to Serial Connection rev. 1.04         |  |  |
|            | S SENECA <sup>®</sup>                                 |  |  |
|            | Select PC Virtual Com Port COM4 V                     |  |  |
|            | Select Z-PASS / Z-KEY IP address 192 . 168 . 90 . 101 |  |  |
|            | Select Z-PASS / Z-KEY PORT 8000                       |  |  |
|            | CONNECT<br>PORT DISCONNECT<br>ALL PORTS               |  |  |
|            |                                                       |  |  |
|            |                                                       |  |  |
|            |                                                       |  |  |
|            |                                                       |  |  |
|            | DEVICE<br>MANAGER                                     |  |  |

The com0com setup window will open:

| ₽                                        | Setup for com0com – 🗆 🗙                                                                                                    |
|------------------------------------------|----------------------------------------------------------------------------------------------------|
| ⊡-Vitual Port Pair 0<br>⊕-COM5<br>⊕-COM4 | COME       COM4         use Ports class       use Ports class         emulate baud rate       emulate baud rate         enable buffer overnun       enable buffer overnun         enable plug-in mode       enable plug-in mode         enable kxclusive mode       enable kxclusive mode         enable hidden mode       enable hidden mode         RX       RX         TX       DTR         DSR       DTR         DCD       RTS         CTS       CTS         RI       TI         OUT1       OUT1         OUT2       OUT2         OPEN       ON |
| Add Pair Remove                          | Reset Apply                                                                                                    |

Now change COM5 to COM3 and COM4 to COM2, then click "Apply":

| ₽                                         | Setup for com0com 🛛 – 🗖 🗙                                                                                                    |
|-------------------------------------------|----------------------------------------------------------------------------------------------------|
| ⊡ Virtual Port Pair 0<br>⊕ COM5<br>⊕ COM4 | COM3       COM2         use Ports class       ●       use Ports class         emulate baud rate       ●       emulate baud rate         enable buffer overnun       ●       enable buffer overnun         enable plug-in mode       ●       enable buffer overnun         enable plug-in mode       ●       enable buffer overnun         enable plug-in mode       ●       enable buffer overnun         enable plug-in mode       ●       enable buffer overnun         enable hidden mode       ●       enable hidden mode         RX       ●       TX       ●         DTR       ●       DTR       DSR         DCD       ●       DCD       ●         RTS       ●       CTS       ●         RTS       ●       ●       OUT1       ●         OUT1       ●       ●       ●       ●         OPEN       ●       ●       ●       ● |
| Add Pair Remove                           | Reset Apply                                                                                                    |

Sometimes the COM can be marked as "in use":

| Setup for com0com (CHANGE)                                                    |
|-------------------------------------------------------------------------------|
| The port name COM3 is already logged as "in use"<br>in the COM port database. |
| Annulla <u>R</u> iprova <u>C</u> ontinua                                      |

If you need to use this COM number, click on "Continue", then go to the device manager.

We must uncheck the "in use" flag by uninstalling the port. Since the port is not connected, click on "Show hidden peripherals":

|   | 4                                |                                          | Gestione dispositivi |
|---|----------------------------------|------------------------------------------|----------------------|
|   | File Azione                      | Visualizza ?                             |                      |
| 1 | ♦ ♦                              | Dispositivi per tipo                     |                      |
|   | A 🚔 PC-Mos                       | Dispositivi per connessione              |                      |
|   | 🕞 🦃 Batte                        | Risorse per tipo                         |                      |
|   | Blue                             | Risorse per connessione                  |                      |
|   | ⊳ 🖶 Cod                          |                                          |                      |
|   | ⊳ 🐺 com                          | Mostra dispositivi nascosti              |                      |
|   | ⊳ 🖳 Com                          | Personalizza                             |                      |
|   | Cont                             |                                          |                      |
|   | ▷ 1 com ▷ 1 Com ▷ 1 Com ▷ 1 Cont | Mostra dispositivi nascosti Personalizza |                      |

Now all the ports that are not in use are displayed in transparent (also our COM3):

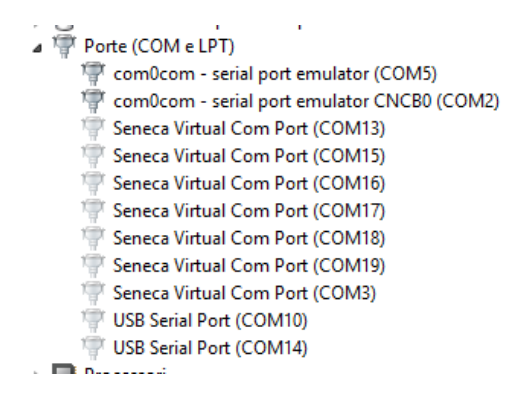

Now select the COM3 port and click on "Uninstall":

| 👘 Seneca Virtual Com Port (COM19) |  |                           |                     |
|-----------------------------------|--|---------------------------|---------------------|
| 🐨 Seneca Virtual Com Port (COM3)  |  | 1                         |                     |
| 👘 USB Serial Port (COM10)         |  | Aggiornamer               | nto software driver |
| 🚏 USB Serial Port (COM14)         |  | Disinstalla               |                     |
| Processori                        |  |                           |                     |
| 👰 Schede di rete                  |  | Rileva modifiche hardware |                     |
| Network Schede video              |  | Proprietà                 |                     |
| 🔊 Schermi                         |  | riopricta                 |                     |

Now the COM3 is free and we can use it on the com0com setup:

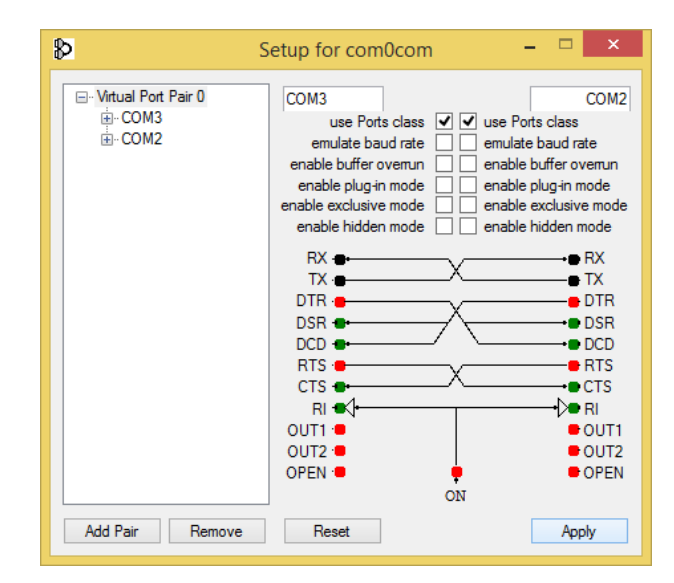

Finally click on "Apply", now the COM3/COM2 pair is created:

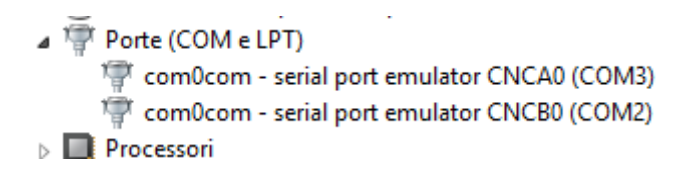

#### WARNING!

Seneca Serial to Ethernet connector always uses the right port in the com0com setup (in our case COM2).

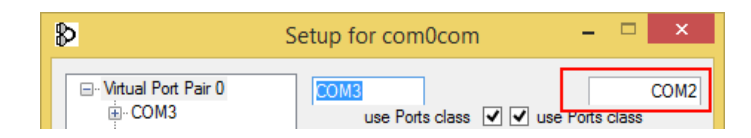

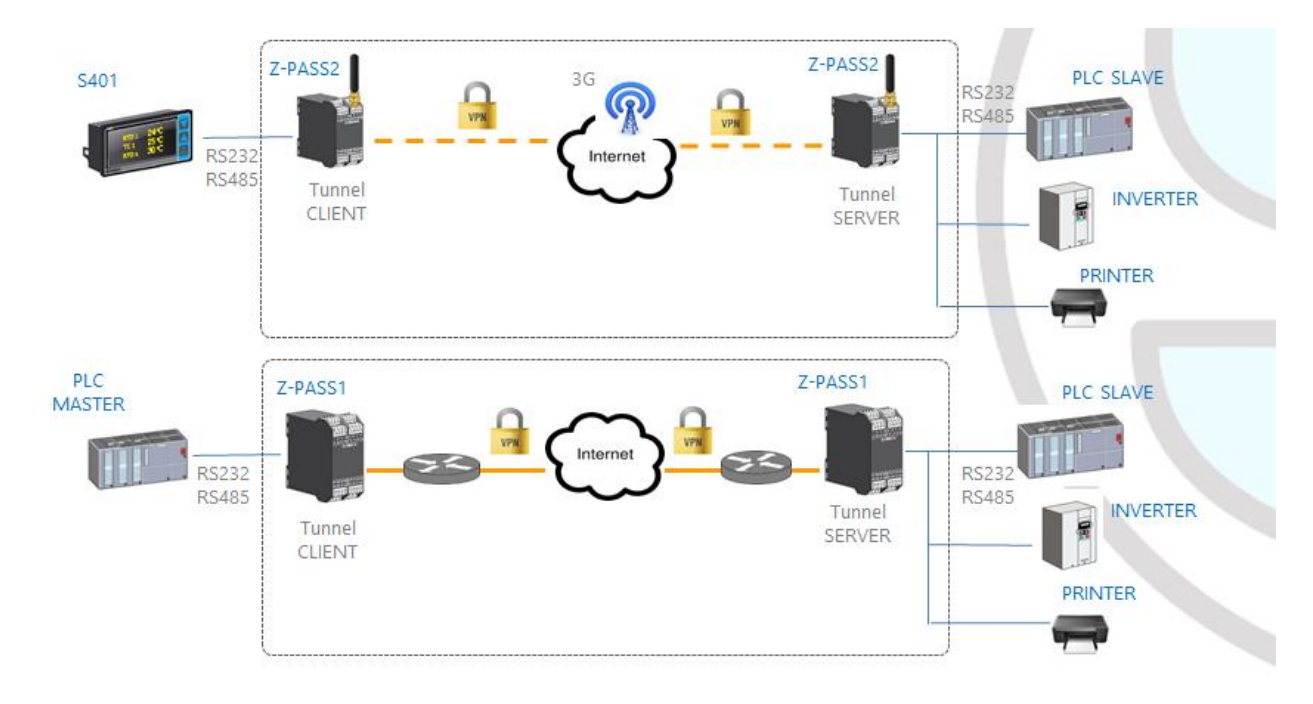

# 7.2 Serial Tunnel Point-to-Point on TCP

The Serial Tunnel Point-to-Point allows to extend a serial connection between two serial devices that support the same serial protocol by a TCP/UDP connection.

In TCP operating mode, one Z-PASS is defined as the "Master" and another Z-PASS is the "Slave": the first is a Tunnel Client, which receives data from the serial line and sends them to an outgoing TCP connection, while the second is a Tunnel Server, which receives data from an incoming TCP connection and sends them to the serial line; in this mode a "tunnel" is established between the two serial ports.

In configuration phase, on the Master it is necessary to set the Destination IP Address and the Destination Port that defines the outgoing TCP connection; on the Slave, you have to set the Listen Port on which the incoming TCP connection is accepted.

The tunnel can be established through the LAN (Ethernet) or through the WAN (Mobile Network), also exploiting VPN connectivity.

#### WARNING!

In the Serial Tunnel Point-to-Point on TCP operating mode, just one connection is accepted for a given serial port.

#### 7.3 Serial Tunnel Point-to-Point on UDP

The Serial Tunnel Point-to-Point on UDP operating mode is much like that on TCP.

The only difference is that no TCP connection is established and serial data are transported by UDP packets.

The configuration parameters are the same as those for the serial tunnel on TCP.

Also in this case, the tunnel can be established through the LAN (Ethernet) or through the WAN (Mobile Network), also exploiting VPN connectivity.

#### WARNING!

In the Serial Tunnel Point-to-Point on UDP operating mode, just one connection is accepted for a given serial port.

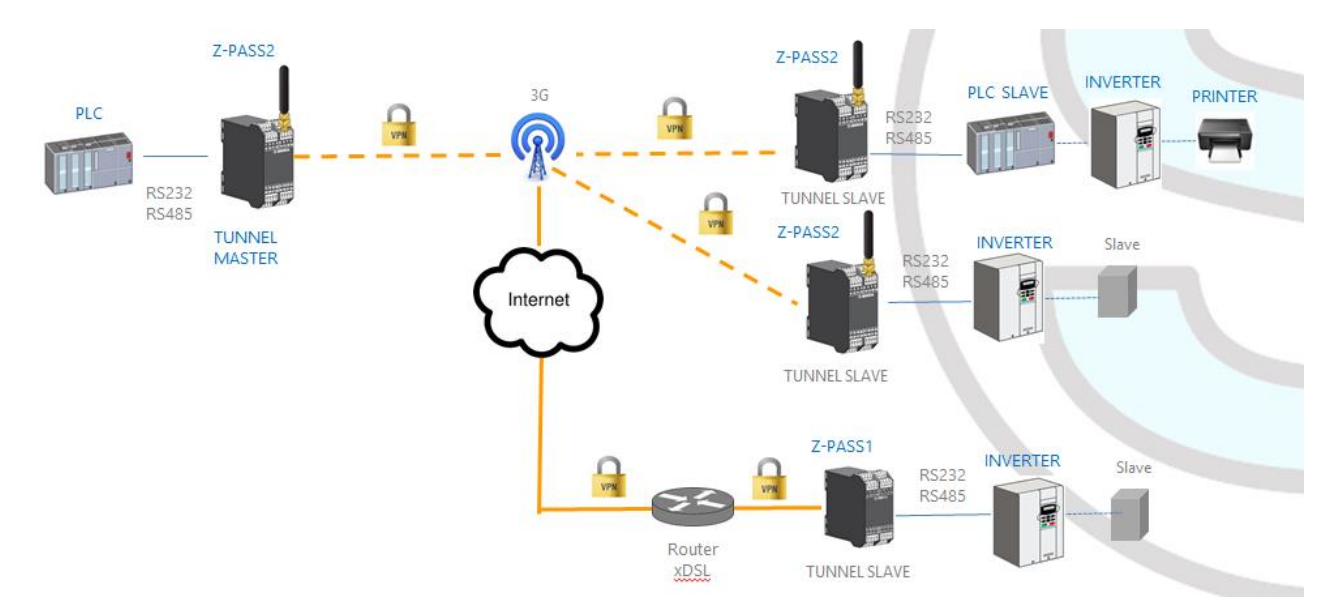

# 7.4 Serial Tunnel Point-to-Multipoint

The Serial Tunnel Point-to-Multipoint allows to create a tunnel with a master and more than one slave; on the master side, the data received from the serial line are sent to all the slaves, by means of *multicast* transmission mode, in UDP packets.

To let the multicast work, the master and the slaves shall be part of the same *multicast group*, so there is a "Multicast Group" parameter that shall be properly set; furthermore, for the Master Configuration have to be defined "Destination Port" and "Multicast Interface" parameters, the latter shall be set to select the network interface that allows to send the packets; for the slave configuration, "Listen Port" and "Multicast Interface" are requested; the latter shall be set to select the network interface which allows to receive the packets.

The tunnel can be established through the LAN (Ethernet) or through the VPN (Ethernet or 3G based).

#### WARNING!

*In the Serial Tunnel Point-to-Multipoint operating mode, just one connection is accepted for a given serial port.* 

# 8 Modbus Shared Memory Gateway

Z-PASS can be configured to run as a Modbus Shared Memory Gateway: in this mode, a set of configured tags are periodically and continuously read from Modbus RTU Slaves or Modbus TCP Servers; these values are always available in a shared memory, readable via Modbus TCP/RTU.

Z-PASS Modbus Shared Memory Gateway supports up to 2000 tags and up to 32 Modbus TCP Client simultaneously.

In the Z-PASS Modbus Shared Memory Gateway, a Modbus TCP/IP Server (or slave) is always running on a configured TCP port.

As for Modbus Ethernet to Serial Gateway functionality (see chapter 6), the Modbus TCP requests can be forwarded through the Ethernet interface or through the Mobile/VPN interface.

For each of the three available serial ports (COM1, COM2, COM4), the kind of "Task" can be defined: a serial port can be configured as a Modbus RTU Master or Modbus RTU Slave or not running at all.

In this manner, a number of possible combinations are available, to a maximum of three Modbus RTU Masters or three Modbus RTU Slaves; normally, a combination of the two will be chosen, for example: Modbus RTU Slave on COM1 and Modbus RTU Masters on COM2,COM4.

Furthermore, tags can be read from/written to up to 25 Modbus TCP Servers.

Finally, some tags can be defined which are related to "embedded" digital I/Os and to GPS information (only for Z-PASS2).

In the following pictures, some typical scenarios are shown.

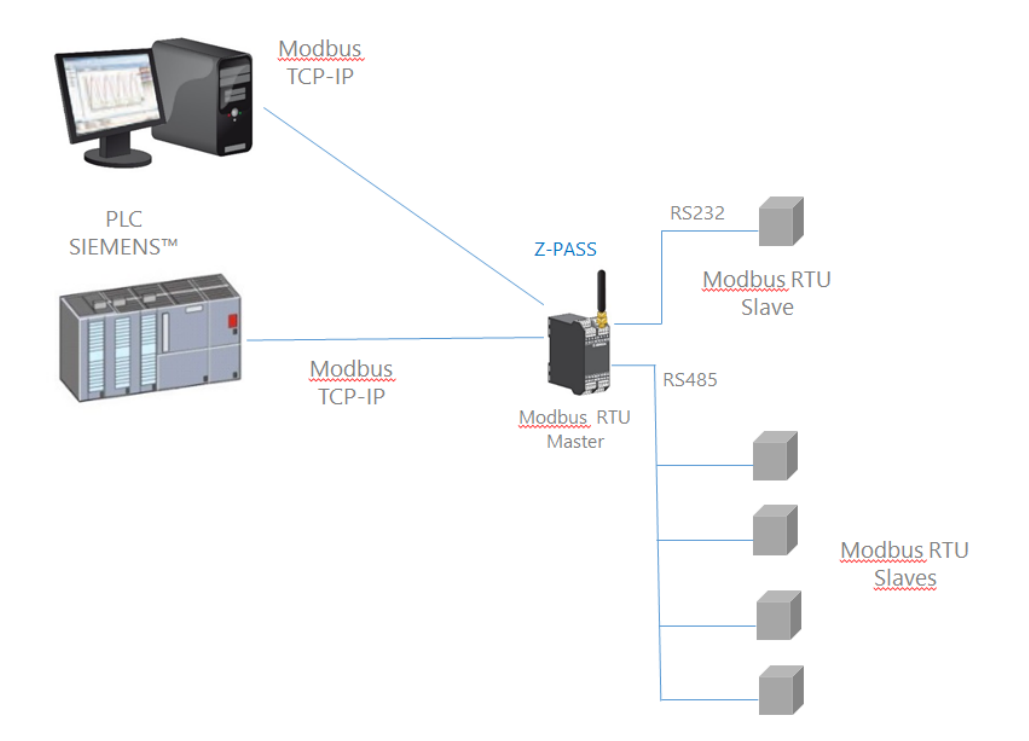

In the above picture, two serial ports (RS232 – COM1, RS485 – COM2) are configured as Modbus RTU Master.

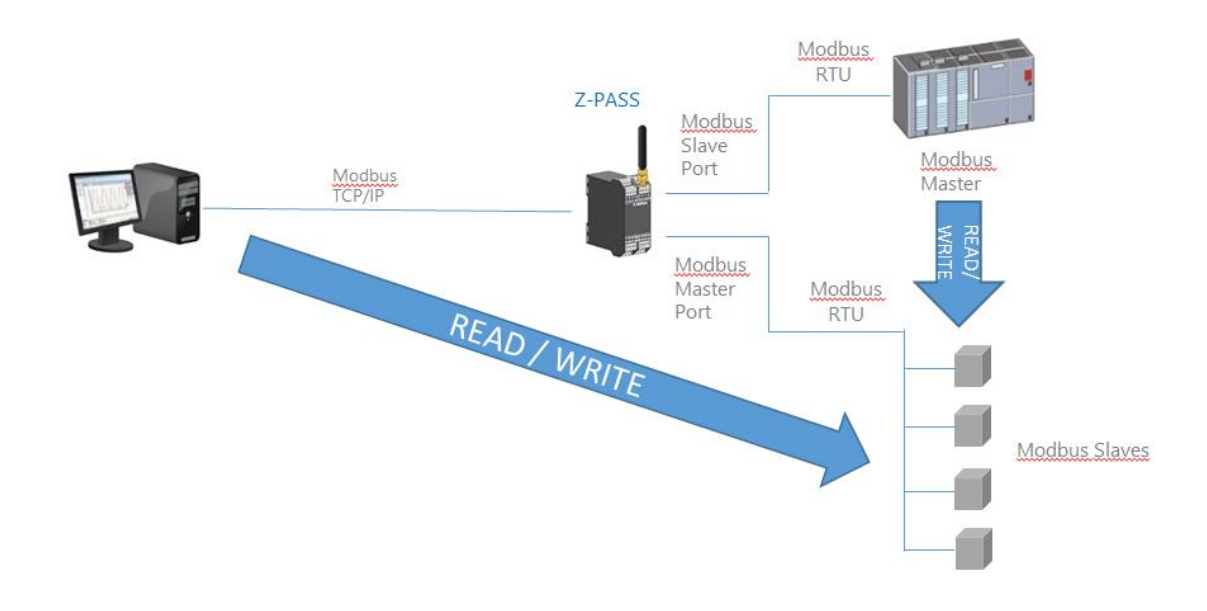

In this case, one serial port (e.g. COM1) is configured as Modbus Slave and another (e.g. COM2) is configured as Modbus Master.

When some measures acquired from the Modbus Slaves must be available for a PLC, which supports only Modbus Master protocol, and also for a SCADA/Datalogger, the Z-PASS can be configured with one serial port defined as Modbus Slave (connected to the PLC) and another in Modbus Master (connected to the Modbus Slaves bus).

The PLC Modbus RTU Master and the Modbus TCP client(s) write/read the Z-PASS shared memory registers, while the Z-PASS Modbus Shared Memory Gateway keeps the shared memory aligned with the Modbus Slaves registers.

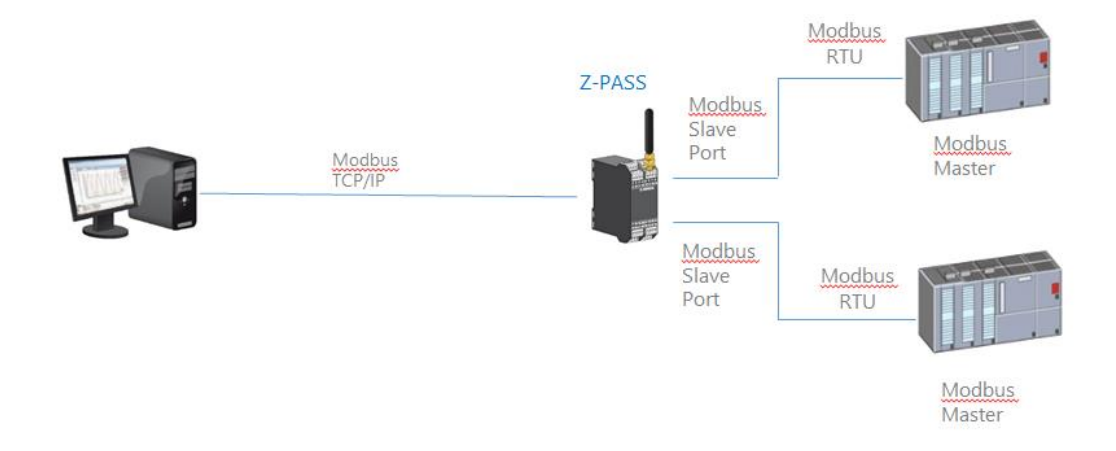

In the above picture, two serial ports (e.g. COM2 and COM4) are configured as Modbus Slave and connected to a PLC Modbus Master port; so, the two PLCs and the Modbus TCP Client can write/read the Z-PASS shared memory to share data among them.

The Z-PASS Modbus Shared Memory Gateway provides some interesting features as explained in the following.

Besides "classic" gateway behavior, tags can be configured to work in "Bridge" mode; this mode allows to acquire tag values from the serial side only when the gateway receives Modbus TCP/RTU Requests for those tags; this can be very useful when using RTU devices with "Fail safe" outputs<sup>3</sup>, as explained in details in 20.3.1 paragraph.

Z-PASS Modbus Shared Memory Gateway performs requests optimization, inserting as many tags as possible in a single read/write request; the maximum number of registers in a request can be set

<sup>&</sup>lt;sup>3</sup> This feature is available in many Seneca products.

independently for each serial port/TCP Server and for read and write operations; this option can be useful to connect RTU devices which support different maximum number of registers on different serial ports.

Tag configuration can be created using a Microsoft Excel<sup>™</sup> Template provided by Seneca (see paragraph 20.3.2.4); this can largely reduce configuration time, particularly when a large number of tags shall be configured.

# 9 Data Logger

When Modbus Shared Memory Gateway functionality is enabled, Z-PASS can act as a "Data Logger": Modbus Shared Memory Gateway tag values are periodically stored into files (called "log files"), which can then be transferred.

Tags can be associated to up to four Data Logger Groups, which can have different sample periods and transfer periods.

Three "transfer" methods are currently supported; log files can be:

- copied to the SD card;
- transferred to an FTP server;
- sent to one or more email addresses, as an attachment.

One or more of the above methods can be enabled.

Log files are stored in the Z-PASS (flash) memory so, if one of the active transfer methods should temporarily fail, they can be successfully transferred later; for each data logger group, this internal log file "cache" can contain up to the limit which is reached first between the following two:

- <u>1000 log files</u>
- (about) 100000/(number of enabled groups) samples (that is log file lines)

When the limit is reached, the log file "rotation" occurs, that is the oldest files are overwritten by the new ones.

Log files are standard "csv" files, which can be processed by Excel™ or other PC software.

Each log file has an "header" line containing:

- the "INDEX" string (optional)
- the "TYPE" string (optional)
- the "TIMESTAMP" string
- the tag names

The following lines contain:

- a progressive line index (optional)
- the "LOG" string (optional)

- the timestamp value
- the tag values

#### Here is a portion of a log file:

INDEX;TYPE;TIMESTAMP;ZPASS DI;ZPASS DO;ZPASS DI 1;ZPASS DI 2;ZPASS DI 3;ZPASS DI 4;ZPASS DO 1;ZPASS DO 2; ZPASS DO 3; ZPASS DO 4; GPS ERROR; GPS HOUR; GPS MINUTE; GPS SECOND; GPS DAY; GPS MONTH; GPS YEAR; GPS L ATITUDE; GPS\_LONGITUDE; GPS\_HDOP; GPS\_ALTITUDE; GPS\_COG; GPS\_SPEED\_KM; GPS\_SPEED\_KN; GPS\_FIX; GPS\_NUM\_SAT; SH M\_TAG1;ZPASS2\_105\_TAG1;ZPASS2\_106\_TAG1;ZPASS2\_106\_TAG2 1;LOG;29/05/2018 09:49:00;0;0;0;0;0;0;0;0;0;0;0;0;0;0;0;7;48;31;29;5;18;45.37417;11.94554;1.5;12.7;249.56;0;0;2;5;0;32767;14; 11.5 2:LOG:29/05/2018 09:49:05;0;0;0;0;0;0;0;0;0;0;0;0;0;0;0;7;48;31;29;5;18;45.37417;11.94554;1.5;12.7;249.56;0;0;2;5;0;32767;14; 11.5 3;LOG;29/05/2018 09:49:10;0;0;0;0;0;0;0;0;0;0;0;0;0;0;7;48;31;29;5;18;45.37417;11.94554;1.5;12.7;249.56;0;0;2;5;0;32767;14; 11.5 4;LOG;29/05/2018 09:49:15;0;0;0;0;0;0;0;0;0;0;0;0;0;0;0;7;48;31;29;5;18;45.37417;11.94554;1.5;12.7;249.56;0;0;2;5;0;32767;14; 11.5 5;LOG;29/05/2018 09:49:20;0;0;0;0;0;0;0;0;0;0;0;0;0;0;0;0;7;48;31;29;5;18;45.37417;11.94554;1.5;12.7;249.56;0;0;2;5;0;32767;14; 11.5 6;LOG;29/05/2018 09:49:25;0;0;0;0;0;0;0;0;0;0;0;0;0;0;0;0;7;48;31;29;5;18;45.37417;11.94554;1.5;12.7;249.56;0;0;2;5;0;32767;14; 11.5 7;LOG;29/05/2018 09:49:30;0;0;0;0;0;0;0;0;0;0;0;0;0;0;7;48;31;29;5;18;45.37417;11.94554;1.5;12.7;249.56;0;0;2;5;0;32767;14; 11.5 8;LOG;29/05/2018 09:49:35;0;0;0;0;0;0;0;0;0;0;0;0;0;0;0;7;48;31;29;5;18;45.37417;11.94554;1.5;12.7;249.56;0;0;2;5;0;32767;14; 11.5 9: LOG: 29/05/2018 09:49:40;0;0;0;0;0;0;0;0;0;0;0;0;0;0;0;7;49;31;29;5;18;45.37417;11.94554;1.5;12.7;249.56;0;0;2;4;0;32767;14; 11.5 10;LOG;29/05/2018 09:49:45;0;0;0;0;0;0;0;0;0;0;0;0;0;0;0;0;7;49;31;29;5;18;45.37417;11.94554;1.5;12.7;249.56;0;0;2;4;0;32767;14; 11.5 11;LOG;29/05/2018 09:49:50;0;0;0;0;0;0;0;0;0;0;0;0;0;0;0;0;7;49;31;29;5;18;45.37417;11.94554;1.5;12.7;249.56;0;0;2;4;0;32767;14; 11.5 12;LOG;29/05/2018 09:49:55;0;0;0;0;0;0;0;0;0;0;0;0;0;0;7;49;31;29;5;18;45.37417;11.94554;1.5;12.7;249.56;0;0;2;4;0;32767;14; 11.5 13;LOG;29/05/2018 09:50:00;0;0;0;0;0;0;0;0;0;0;0;0;0;0;7;49;31;29;5;18;45.37417;11.94554;1.5;12.7;249.56;0;0;2;4;0;32767;14; 11.5

If for a tag the actual value is not available (for example, if the tag corresponds to a register of a Modbus Station which is not responding to Modbus requests), the value written in the corresponding field of the log file can be (see 20.3.2.1 paragraph):

- the string "ERR!", if the "ERROR MODE" parameter for that tag is set to "LAST VALUE"
- the value defined in the "ERROR VALUE" parameter, if the "ERROR MODE" parameter for that tag is set to "ERROR VALUE"

Please note that any time a configuration change is made that affects the Data Logger functionality (from one of the pages in the "Data Logger" section), the following procedure is executed:

- the Data Logger processes are stopped
- the internal log file cache is cleaned
- the Data Logger processes are restarted

# 9.1 HTTP POST protocol

Z-PASS Data Logger is compatible with Seneca Cloud Box product<sup>4</sup>, by means of the HTTP POST Communication protocol developed by Seneca.

This protocol features a set of HTTP POST (RESTFUL) APIs; the related documentation can be provided by Seneca to customers who wish to develop their own server-side software; for information, please contact Seneca Service & Support at support@seneca.it.

The HTTP POST protocol can be enabled along with the other transfer methods (SD, FTP, EMAIL); however, when the HTTP POST protocol is enabled, the following changes apply to the Data Logger behavior:

- only one logging group can be enabled;
- the sampling period shall be a multiple of 30 seconds;
- each sample is sent to the server (namely, the Cloud Box) in a LOG message, carried by an HTTP POST request.

The Seneca HTTP POST protocol also lets the server perform the following actions on the Z-PASS:

- setting the values of one or more tags
- restarting the device
- saving the device configuration on the server FTP site
- loading the device configuration from the server FTP site
- starting the FW Upgrade; the FW file is downloaded from the server FTP site
- starting the VPN Box functionality
- stopping the VPN Box functionality

There is an internal cache also for LOG messages sent via HTTP POST requests, used to store log messages while it's not possible to send them to the server; this cache can contain up to 3000 messages.

# **10 Alarms and Logic Rules**

The device can be configured with a maximum of 2000 logic rules.

A logic rule is based on the following basic concept:

<sup>&</sup>lt;sup>4</sup> For information about "Cloud Box" product, please see Seneca web site (www.seneca.it).

IF CONDITION(s)

ELSE ACTION(s)

The "Then Action" is executed if the "If Condition" is true.

THEN ACTION(s)

The "Else Action" is executed if the "If Condition" is false.

The "If Condition" can also be configured as an alarm.

A full set of parameters are available to define alarm behavior, as given in "Alarm Configuration" page (see paragraph 20.4.1); the whole alarm status can be viewed in "Alarm Summary" page (see paragraph 20.4.2) and the alarm history can be retrieved in "Alarm History" page (see paragraph 20.4.3).

Furthermore, in the "Tag View" page, the "ALARM" and "ANALOG DANGER ALARM" columns show the current alarm status for each tag (see paragraph 20.3.2.4).

The Actions can be used for sending a SMS, EMAIL or HTTP POST;

In each rule can be configured:

- up to three logic conditions (based on alarm states) can be combined in an OR logic expression;
- up to three actions (sending alarms) can be executed.

For more info see chapter 20.6

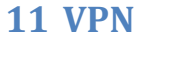

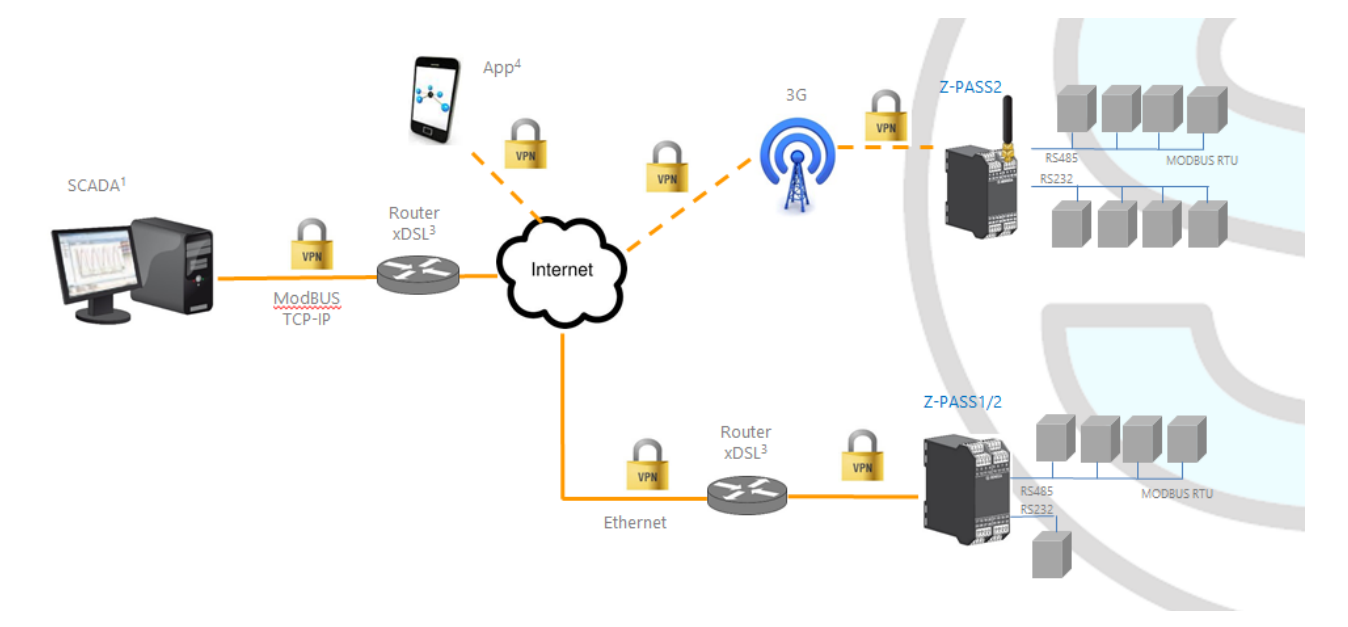

Z-PASS supports the standard OpenVPN protocol.

The main advantages that come from using a VPN are:

• secure connections, since transported data are encrypted;

- the ability to establish connections without interfering with the corporate LAN;
- no need to have a static/public IP address on the WAN side;
- remote configurability by a built-in Web Server.

Two "VPN modes" are available, named "OpenVPN" and "VPN Box", respectively.

The "OpenVPN" mode can be used when the Z-PASS shall be installed in an already existing VPN. In this case, an OpenVPN server shall be available and the configuration, certificate and key files for the Z-PASS client shall be provided by the VPN administrator; the files can be uploaded to the Z-PASS using the "VPN configuration" page of Z-PASS Web Server.

If the VPN infrastructure does not exist yet, the advisable choice is to adopt the "VPN Box" solution, developed by Seneca. The "VPN Box" is an hardware appliance (or a virtual machine) which lets the user easily setup two alternative kinds of VPN:

- "Single LAN" VPN
- "Point-to-Point" VPN

In the "Single LAN" VPN, all devices and PCs (and associated local subnets) configured into VPN are always connected in the same network. In this scenario any PC Client can connect to any device (Z-PASS) and to other machines which lie in the Z-PASS LAN, but also any device/machine can connect to any other remote device/machine which belongs to the same VPN network. This VPN architecture puts some constraints on the device sub-networks definition, in fact all VPN clients must have a different IP address and different local LAN, to avoid conflicts. The software named "VPN BOX Manager" configures VPN BOX and will help you to avoid errors defining local subnet.

In the "Point-to-Point" VPN, a client PC, in a given moment, can perform a single connection, on demand, to only one device (Z-PASS) (and to machines which lie in the Z-PASS LAN) at time. Furthermore, devices can't communicate each other also if they belong to the same VPN. The advantage of this architecture is that the same sub-network can be used in all sites. Point to point mode makes it possible to define user groups and manage them. This VPN modality must be configured on "VPN Box" by VPN BOX Manager.

There are two kinds of "Point-to-Point" VPN:

- routing Layer 3 VPN
- bridging Layer 2 VPN

In "Routing Layer 3 VPN", only IP (Layer 3) packets are transported over the VPN tunnel and a new virtual LAN is created with a network subnet which must be different from the LAN subnets of the server and clients.

Conversely, in "Bridging Layer 2 VPN", all Ethernet frames are transported over the VPN tunnel and the clients are inserted in the server LAN.

Each of the two kinds has benefits and drawbacks:

Layer 2 benefits/drawbacks:

- can transport any network protocol
- broadcast traffic (e.g.: DHCP) is transported

> causes much more traffic overhead on the VPN tunnel

#### Layer 3 benefits/drawbacks:

- can transport only IP traffic
- broadcast traffic (e.g.: DHCP) is not transported
- Iower traffic overhead, transports only traffic which is destined for the VPN clients

The "VPN Box" is supplied with two Windows applications:

- the "VPN Box Manager", which allows to configure the VPN<sup>5</sup> mode on the VPN Box and manage the devices
- the "VPN Client Communicator", which lets the user connect the PC to the network (in the "Single LAN" case) or to a specific device (in the "Point-to-Point" case)

A detailed description of "VPN Box" can be found in the "VPN Box User Manual".

A detailed description of Z-PASS VPN configuration parameters is given in 20.1.7 paragraph.

The following two sub-paragraphs give some more info about the two kinds of VPN.

#### 11.1 "Single LAN" VPN

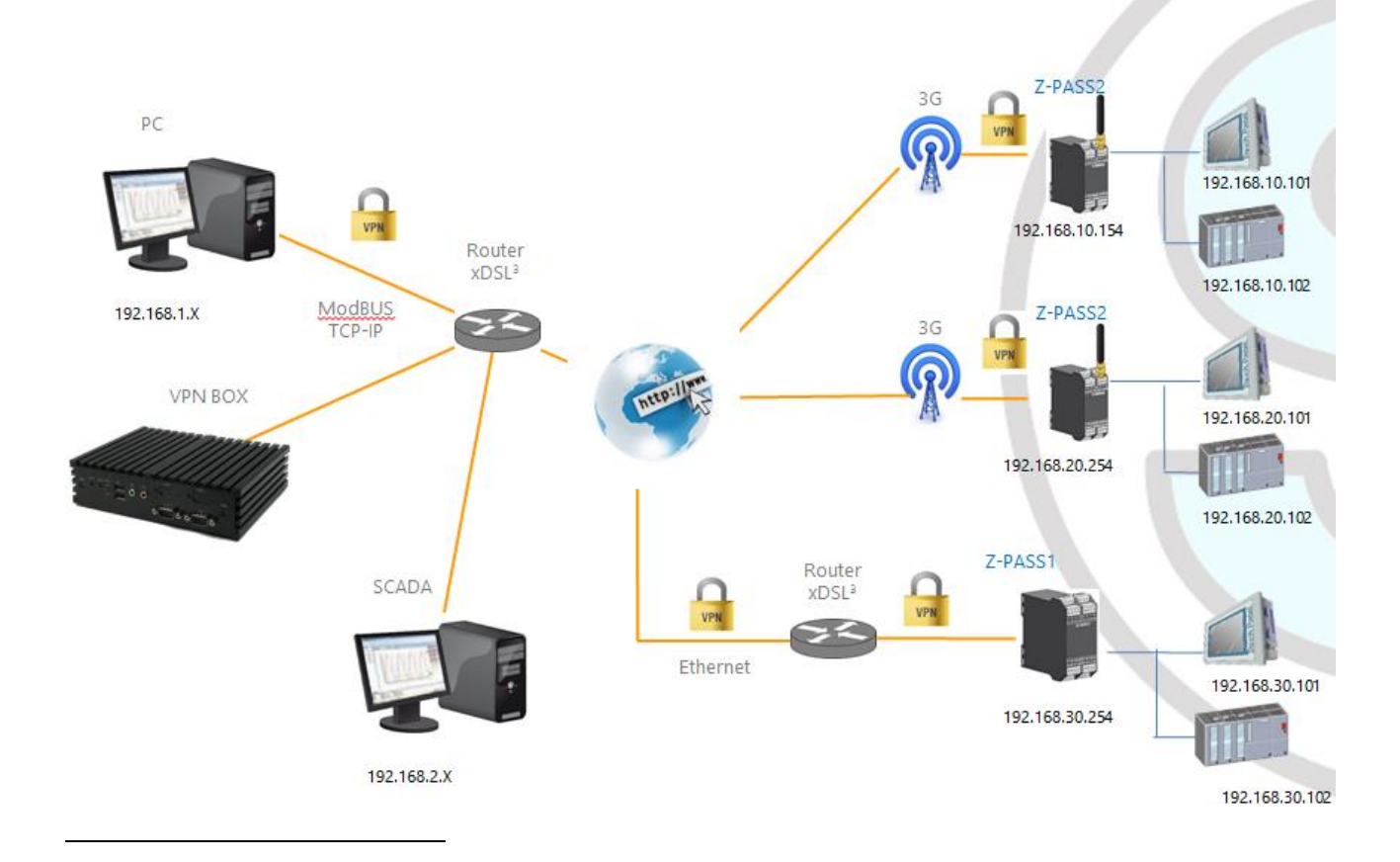

<sup>5</sup> Only one of the two kinds of VPN can be configured on a given VPN Box.

The above figure gives an example of a "Single LAN" VPN.

The client PC (with IP address 192.168.1.X) can connect, just as an example, to the first Z-PASS2 by using its 192.168.10.154 IP address and to the PLC in the Z-PASS LAN by using its local IP address 192.168.10.102.

Also, two devices which lie in two different LANs of the same VPN network (e.g.: 192.168.10.101 and 192.168.20.102) can connect to each other, again using their local IP addresses.

To let this scenario work correctly, an essential rule must always be followed: <u>the Z-PASS LANs and the PC</u> <u>LAN shall have different and not colliding subnets</u>; so, in the above figure, the following subnets allocation has been depicted:

| PC LAN      | 192.168.1.0/24  |
|-------------|-----------------|
| SCADA LAN   | 192.168.2.0/24  |
| Z-PASS2 LAN | 192.168.10.0/24 |
| Z-PASS2 LAN | 192.168.20.0/24 |
| Z-PASS1 LAN | 192.168.30.0/24 |

The "VPN Box Manager" application guides you in the configuration task, checking that no subnet/IP address conflict is present in the network.

If subnet/conflicts cannot be avoided, using a "Single LAN" VPN is still possible if local IP addresses are not used; devices can be reached by means of their VPN IP addresses and machines beyond them can be reached by configuring some "port forwarding" rules on the Device Router (see 20.1.8 paragraph).

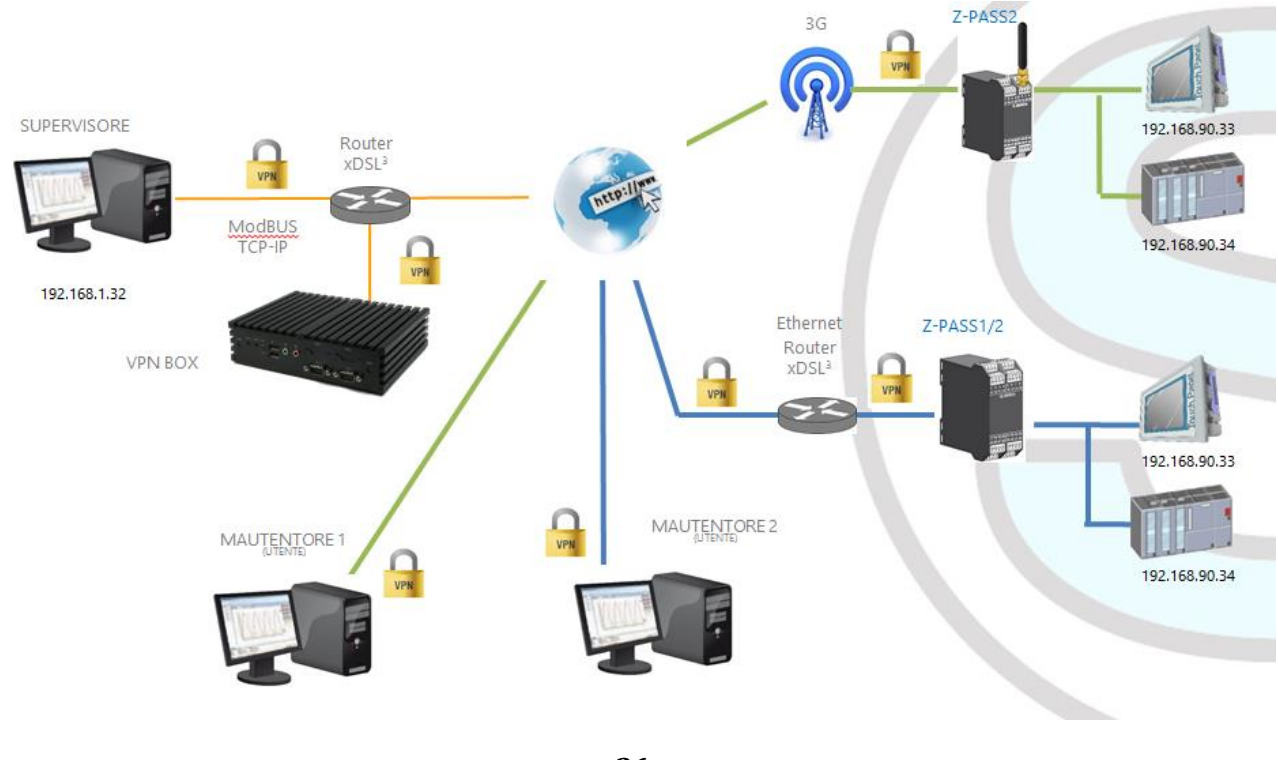

# 11.2 "Point-to-Point" VPN
The above figure gives an example of a "Point-to-Point" VPN.

In this scenario a PC (acting as a VPN Client) can connect, on demand, to only one Z-PASS and its subnet, using local IP addresses. Since the client "sees" just one Z-PASS (and attached devices) at time, the same subnet configuration can be assigned to different sites, without creating conflicts.

For this kind of VPN, the "VPN Box Manager" application lets define group of users that can connect only to assigned devices.

The "VPN Client Communicator" application retrieves the list of devices which are available for the logged user; then the user can select one device on the list and connect to it.

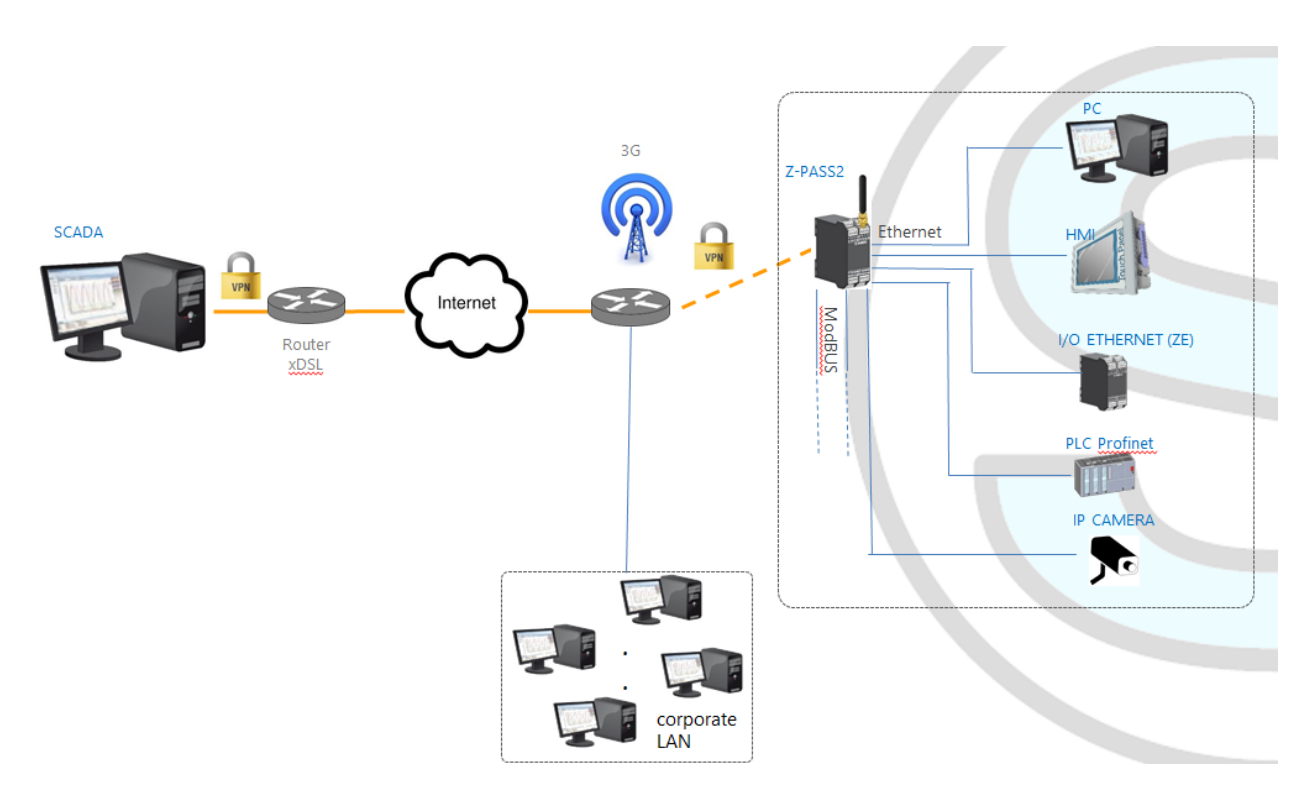

## **12 Router**

As already told before, "Router" functionality routes packets between the LAN (Ethernet) interface and the WAN (Mobile Network) interface; so, this functionality specially makes sense when a mobile connection is active, which needs the availability of a 3G modem (true for Z-PASS2).

More specifically, an important feature of the Router is what is known as "IP forwarding"; this means that when Z-PASS receives a packet not targeted for it, it does not discard the packet but forwards it to its actual destination; when a packet is routed from the LAN to the WAN, Z-PASS also performs what is known as "IP masquerading", meaning that the original source IP address is replaced with the IP address of the WAN (PPP) interface.

Another important feature is the availability of a DNS server/forwarder, which can resolve names either by itself or querying the external configured DNS server.

Also, a DHCP server is available which assigns IP addresses to clients connected on the Z-PASS LAN; here, you can configure the range of addresses used by the server and the lease time.

There is also the possibility to define up to five "Port Forwarding" rules or "Virtual Servers"; using these rules, you can, for example, redirect packets received from a TCP or UDP port to another Z-PASS port or to another machine, with a different IP address, on the same or another port.

As an alternative to using "Port Forwarding" rules, Router + VPN functionalities allow the use of local addresses, as shown in the previous chapter; in the router configuration, a flag is given to enable this feature.

A detailed description of the Router configuration can be found in 20.1.8 paragraph.

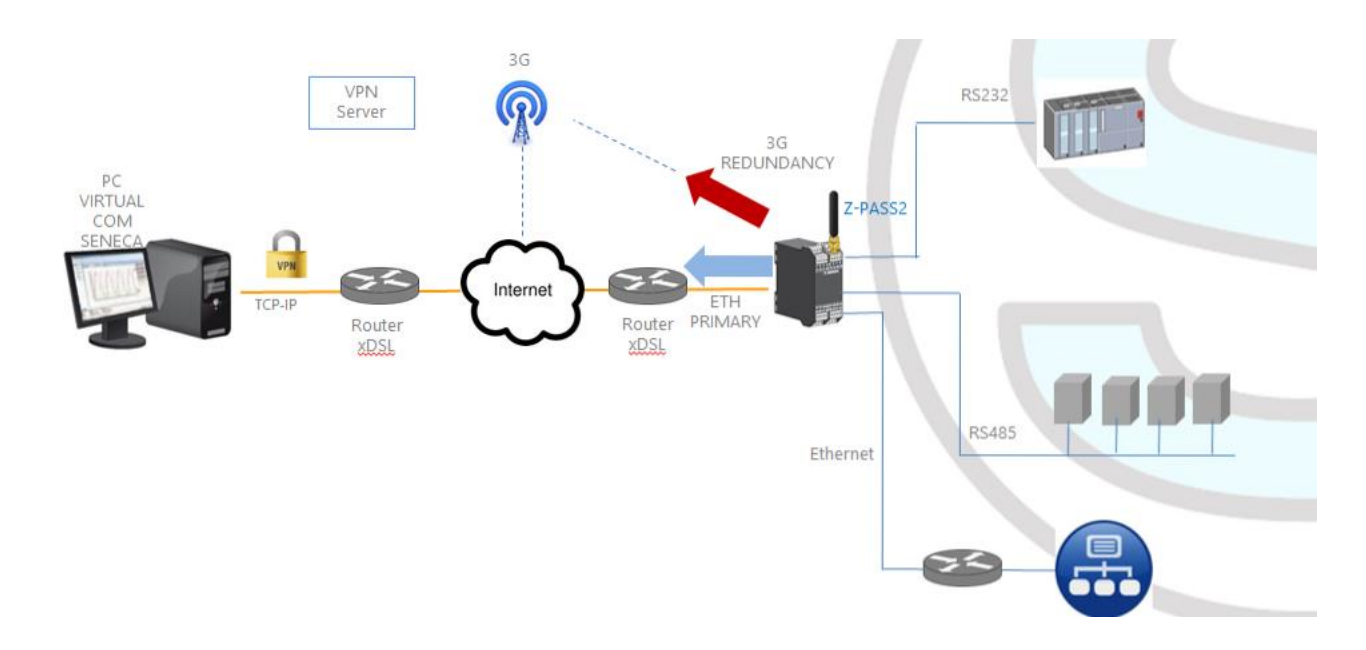

## **13 Network Redundancy**

"Network Redundancy" is a functionality than can be enabled on Z-PASS2 devices, where a 3G modem is available.

This functionality is aimed at switching the network interface used to access the Internet from the Ethernet ("primary" interface) to the Mobile/3G ("secondary" interface), when Internet access through the primary interface becomes unavailable; when access through the primary interface become available again, the network interface is switched back to Ethernet.

The parameters provided to configure Network Redundancy are explained in paragraph 20.1.2 "Network and Services".

# **14 Remote Connection Disable**

Z-PASS1 and Z-PASS2 products provide a dedicated digital input and a dedicated digital output to control and monitor remote connection to the device.

In details:

- when "Remote Connection Disable" digital input is set to HIGH state, remote connection to the device is disabled; conversely, when "Remote Connection Disable" digital input is set to LOW state, remote connection to the device is enabled; "Remote Connection Disable" digital input state is reported by the "RCD" LED;
- "Remote Connection Active" digital output is set to HIGH state when the device is remotely accessed (VPN connection is active); it is set to LOW state when VPN connection is not active.

Four levels of security can be configured to disable remote connection:

- Level 1 ("VPN Connection"): VPN connections are disabled in any VPN mode (VPN Box Point-to-Point, VPN Box Single LAN, OpenVPN), but VPN Box Service is still running, so the device can still be monitored on VPN Box Manager;
- Level 2 ("VPN Service"): VPN Box Service is disabled, but the device can still access the Internet and send/receive SMSs;
- Level 3 ("Internet Connection"): any Internet access is disabled, but the device can still send/receive SMSs;
- Level 4 ("SMS Service"): modem is off, so SMSs can't be sent/received.

See "Digital I/O Configuration" paragraph to learn how to set the desired security level.

## **15 Auto-APN**

The Auto-APN feature lets the Z-PASS establish mobile data connections without requiring the user to configure APN data<sup>6</sup> for the SIM in use.

This is accomplished by using the SIM IMSI and, possibly, some other data available on the SIM, to select the proper APN record in an internal DB<sup>7</sup>, containing APN records for all mobile operators in the world.

In some particular cases, however, when a "custom APN" shall be used, the Auto-APN feature can be disabled, setting the "APN Mode" parameter to "Manual", in the "Mobile Network" page (see paragraph 20.2).

<sup>&</sup>lt;sup>6</sup> APN data are: APN, Username, Password and Authentication Type.

<sup>&</sup>lt;sup>7</sup> This DB is updated to the one used in the last Android O.S. version.

## **16 HTTP POST Communication protocol**

The communication between RTU and Cloud takes place on HTTP protocol by a POST-type call. The representation of the call is REST (REpresentational State Transfer) where data are configured as those of a classical web FORM but via JSON (JavaScript Object Notation). For more info on the HTTP POST Communication Protocol refers to "Seneca HTTP POST Communication Protocol" (you can request the document from <u>support@seneca.it</u>).

# **17 OPC Unified Architecture (OPC-UA) server protocol**

OPC Unified Architecture (OPC-UA) is a standardized machine to machine communication protocol for industrial 4.0 automation developed by the OPC Foundation.

OPC-UA is a vendor-independent communication protocol and it's based on the client-server principle.

Z-PASS devices support the OPC-UA server protocol also with security policy.

In particular, Z-PASS OPC-UA server "exports" the Modbus Shared Memory Gateway tags; so, using an OPC-UA Client software, you can read/write the tags by means of the OPC-UA protocol

# **18 MQTT client protocol**

The MQTT is the most used protocol for IOT applications:

"MQTT stands for MQ Telemetry Transport. It is a publish/subscribe, extremely simple and lightweight messaging protocol, designed for constrained devices and low-bandwidth, highlatency or unreliable networks. The design principles are to minimise network bandwidth and device resource requirements whilst also attempting to ensure reliability and some degree of assurance of delivery. These principles also turn out to make the protocol ideal of the emerging "machine-to-machine" (M2M) or "Internet of Things" world of connected devices, and for mobile applications where bandwidth and battery power are at a premium".

For more info on MQTT protocol see <a href="http://mqtt.org/">http://mqtt.org/</a>

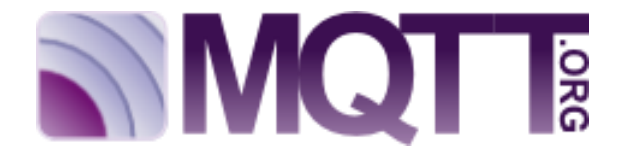

The MQTT version supported by the Z-PASS1/2 is the 3.1.1

## **19 SMS Commands**

On Z-PASS devices, a number of features can be controlled by means of "SMS commands"; such features include setting up a mobile data (PPP) connection, activating the VPN Box functionality, setting a digital output etc.

SMS Commands can be sent by phone numbers that are present in the Z-PASS Phonebook as "admin" or "manager" users; as an alternative, any phone number can send an SMS command, provided that the command contains a "password"; <u>the password is made by the last four digits of the Z-PASS modem IMEI</u>; so the command will have the following format (there must be a blank character between the "password" and the command text):

<last four IMEI digits> <command text>

Example:

6172 PPP ON

Please note that the command text can be written in any letter case, all uppercase, all lowercase or a mix between the two.

Any SMS command received from a number that is not recognized as an "admin" or "manager" user and does not contain the password will be discarded; as an option, these messages and all messages that are not recognized as valid commands can be "relayed" to the "admin" user (see paragraph 20.6.2).

Example:

PPP ON RELAYED

SMS commands substantially fall into two categories:

- "set" commands which execute an action
- "get" commands which ask for some information

While "get" commands always have an answer, "set commands" can be given an answer ("acknowledge") or not, depending on a configuration parameter (see paragraph 20.6.2).

Any response to a command, both "set" or "get", will contain the original message text, plus a result string, which can be:

#### "EXECUTING"

meaning that the command has been correctly processed; the "ING" form is used to tell that the procedure started by the command might not be completed yet

#### "FAILED"

meaning that the command could not be processed or something failed; in this case, an error string is present giving the failure reason

#### Examples:

PPP ON EXECUTING (100.70.179.88)

PPP ON FAILED (System PPP ON)

Obviously, the response to a "get" command also contains the requested info, if the command has been successfully processed.

Example:

GET DIN EXECUTING (1,0,0,0)

Finally, the whole SMS commands functionality can be disabled, if not needed, by means of a configuration parameter (see paragraph 20.6.2).

Obviously, SMS commands are available only in Z-PASS2 product (for all HW revisions), where a GSM model is available.

In the following paragraphs, the full list of supported commands is given along with the corresponding responses.

#### **19.1 PPP ON**

This command can be used to setup the mobile data (PPP) connection; the connection is setup using system configuration parameters (APN Mode, APN, Auth Type etc.).

If the command is successfully processed, the response contains the IP address assigned to the PPP network interface.

This command is rejected in the following case:

- if "Remote Connection Disable" (RCD) digital input is HIGH and "Security Level/Service Disable" parameter is set to "Internet Connection", the command will fail with the "Security Level error" error.

Also, if the connection setup procedure is not completed after a timeout (currently fixed to 30 seconds), the command will fail with the "Timeout error" error.

Please note that <u>this command that does not enable the mobile data connection in a persistent way, so if</u> <u>the Z-PASS is restarted, the mobile data (PPP) connection is not re-established</u>.

Example:

```
→ PPP ON

← PPP ON EXECUTING (100.70.179.88)
```

## **19.2 PPP OFF**

This command can be used to drop down the mobile data (PPP) connection setup by a previous "PPP ON" command.

Please note that <u>this command that does not disable the mobile data connection in a persistent way, so if</u> <u>the Z-PASS is restarted, the mobile data (PPP) connection is re-established</u>.

This command is never rejected.

Example:

→ PPP OFF ← PPP OFF EXECUTING

#### **19.3 PPP IP**

This command can be used to get the IP address assigned to the mobile data (PPP) connection; if the PPP connection is not active, the "dummy" IP address (0.0.0.0) will be given.

This command is never rejected.

Example:

```
    → PPP IP
    ← PPP IP EXECUTING (100.70.179.88)
```

#### **19.4 PPP CNF**

This command can be used to change the value of the system configuration parameters related to the mobile data (PPP) connection; <u>the changes are persistent</u>.

The command shall have the following format, where parameter values shall be separated by a blank character:

PPP CNF <APN mode> <APN> <Authentication Type> <Username> <Password> <PPP Connection Testing IP Address>

Please note that all the parameters shall be present, in the above order; no parameter can be left empty.

For the meaning of these parameters, please see 20.2 paragraph.

<APN> and <Authentication Type> are numeric fields with the following values.

```
APN Mode

0: Automatic

1: Manual

Authentication Type

0: None

1: CHAP/PAP

2: CHAP only

3: PAP only
```

This command is rejected in the following case:

- if any of the command parameters is missing or invalid, the command will fail with the "Command parameter error".

#### Example:

→ PPP CNF 0 mobile.vodafone.it 0 user pass www.google.com
 ← PPP CNF EXECUTING

## **19.5 VPN ON**

This command can be used to activate the VPN Box functionality; the functionality is activated using system configuration parameters (Server, Password, Tag Name).

The command has two optional parameters, so its format is the following:

VPN ON [PPP] [NOFWL]<sup>8</sup>

#### "PPP"

if this parameter is present, the mobile data (PPP) connection is setup (if it's not already active), before activating the VPN Box functionality

#### "NOFWL"

if this parameter is present, the "Mobile Network Firewall" is disabled, in the system configuration

This command is rejected in the following cases:

- if the "custom" VPN functionality is enabled in the system configuration (parameter "VPN/Enable" = ON, "VPN Mode" = "OpenVPN"), the command will fail with the "System VPN ON" error;
- if "Remote Connection Disable" (RCD) digital input is HIGH and "Security Level/Service Disable" parameter is set to "VPN Connection" or "VPN Service" or "Internet Connection", the command will fail with the "Security Level error" error.

Please note that <u>this command that does not activate the VPN Box functionality in a persistent way, so if</u> <u>the Z-PASS is restarted, the functionality is not re-activated</u>.

#### Examples:

- → VPN ON ← VPN ON EXECUTING
- → VPN ON PPP
- ← VPN ON PPP EXECUTING
- → VPN ON NOFWL
- ← VPN ON NOFWL EXECUTING
- $\rightarrow$  VPN ON PPP NOFWL
- ← VPN ON PPP NOFWL EXECUTING

<sup>&</sup>lt;sup>8</sup> Square brackets tell that parameter is optional.

## **19.6 VPN OFF**

This command can be used to deactivate the VPN Box functionality activated by a previous "VPN ON" command; it also drops down the mobile data (PPP) connection setup by a previous "VPN ON PPP" command or "PPP ON" command.

This command is never rejected.

Please note that <u>this command that does not de-activate the VPN Box functionality in a persistent way, so if</u> <u>the Z-PASS is restarted, the functionality is re-activated</u>.

Example:

→ VPN OFF ← VPN OFF EXECUTING

## **19.7 VPN CNF**

This command can be used to change the value of the system configuration parameters related to the VPN Box; <u>the changes are persistent</u>.

The command shall have the following format, where parameter values shall be separated by a blank character:

VPN CNF <Server> <Password> <Tag Name>

Please note that all the parameters shall be present, in the above order; no parameter can be left empty.

For the meaning of these parameters, please see 20.1.7.2 paragraph.

This command is rejected in the following case:

- if any of the command parameters is missing or invalid, the command will fail with the "Command parameter error".

Example:

```
\rightarrow VPN CNF myvpnbox.seneca.it myvpnbox zpass2-GSP
```

← VPN CNF EXECUTING

## 19.8 FWL ON

This command can be used to enable the "Mobile Network Firewall" in the system configuration (parameter "Mobile Network Firewall/Enable" = ON).

This command is never rejected.

Example:

 $\rightarrow$  FWL ON

 $\leftarrow$  FWL ON EXECUTING

#### **19.9 FWL OFF**

This command can be used to disable the "Mobile Network Firewall" in the system configuration (parameter "Mobile Network Firewall/Enable" = OFF).

This command is never rejected.

Example:

→ FWL OFF ← FWL OFF EXECUTING

### **19.10 GET DIN**

This command can be used to get the status of one or all of the four digital inputs; if a digital input is not available (since it is used as an output)<sup>9</sup>, the "0" value is given.

The command can have two formats:

| GET | DIN <n></n> | with <n>=14</n> | get the status of a single digital input |
|-----|-------------|-----------------|------------------------------------------|
| GET | DIN         |                 | get the status of all the digital inputs |

This command is rejected in the following cases:

- if the command is received on a Z-PASS2, Z-PASS2-R01 device, which has no digital I/Os, the command will fail with the "Digital I/O not available" error;
- if the digital I/O number in the command is out of range (e.g.: 0 or 5), the command will fail with the "Command parameter error" error.

Examples:

- → GET DIN ← GET DIN EXECUTING (1,0,0,0)→ GET DIN1 ← GET DIN1 EXECUTING (1)→ GET DIN2
- $\rightarrow \qquad \text{GET DIN2} \\ \leftarrow \qquad \text{GET DIN2 EXECUTING (0)}$

## **19.11 GET DOUT**

This command can be used to get the status of one or all of the four digital outputs; if a digital output is not available (since it is used as an input)<sup>10</sup>, the "0" value is given.

<sup>9</sup> This can be true for DI3 an DI4.

<sup>&</sup>lt;sup>10</sup> This can be true for DO3 an DO4.

The command can have two formats:

| GET DOUT <n> with <n>=14</n></n> | get the status of a single digital output |
|----------------------------------|-------------------------------------------|
|----------------------------------|-------------------------------------------|

GET DOUT

This command is rejected in the following cases:

- if the command is received on a Z-PASS2, Z-PASS2-R01 device, which has no digital I/Os, the command will fail with the "Digital I/O not available" error;

get the status of all the digital outputs

- if the digital I/O number in the command is out of range (e.g.: 0 or 5), the command will fail with the "Command parameter error" error.

Examples:

- → GET DOUT ← GET DOUT EXECUTING (0,1,0,0)
- → GET DOUT1
- $\leftarrow$  GET DOUT1 EXECUTING (0)
- → GET DOUT2
- $\leftarrow$  GET DOUT2 EXECUTING (1)

## **19.12 SET DOUT**

This command can be used to set the status of one of the four digital outputs.

The command can have two formats:

| SET | DOUT <n>.CLOSE</n> | with <n>=14</n> | set the digital output to the HIGH state |
|-----|--------------------|-----------------|------------------------------------------|
| SET | DOUT <n>.OPEN</n>  | with <n>=14</n> | set the digital output to the LOW state  |

This command is rejected in the following cases:

- if the command is received on a Z-PASS2, Z-PASS2-R01 device, which has no digital I/Os, the command will fail with the "Digital I/O not available" error;
- if the digital output is not configured as "General output" or the digital I/O is used as an input<sup>11</sup>, the command will fail with the "Digital I/O mode error" error;
- if the digital I/O number in the command is out of range (e.g.: 0 or 5), the command will fail with the "Command parameter error" error;
- if the requested state is neither ".CLOSE", nor ".OPEN", the command will fail with the "Command parameter error" error.

Example:

→ SET DOUT2.CLOSE

<sup>&</sup>lt;sup>11</sup> This can be true for DO3 and DO4.

← SET DOUT2.CLOSE EXECUTING

## **19.13 SET PULSE**

This command can be used to generate a pulse on one of the four digital outputs.

The command can have two formats:

SET PULSE<n>.CLOSE <duration> with <n>=1..4
to generate a LOW-HIGH-LOW pulse, with the HIGH state set for the number of seconds given by the
<duration> parameter

SET PULSE<n>.OPEN <duration> with <n>=1..4

to generate a HIGH-LOW-HIGH pulse, with the LOW state set for the number of seconds given by the <duration> parameter

This command is rejected in the following cases:

- if the command is received on a Z-PASS2, Z-PASS2-R01 device, which has no digital I/Os, the command will fail with the "Digital I/O not available" error;
- if the digital output is not configured as "General output" or the digital I/O is used as an input<sup>12</sup>, the command will fail with the "Digital I/O mode error" error;
- if the digital I/O number in the command is out of range (e.g.: 0 or 5), the command will fail with the "Command parameter error" error;
- if the requested state is neither ".CLOSE", nor ".OPEN", the command will fail with the "Command parameter error" error;
- if the <duration> parameter is missing or invalid, the command will fail with the "Command parameter error" error;
- if the ".CLOSE" parameter is given and the digital output is already in the HIGH state, the command will fail with the "No pulse generated" error;
- if the ".OPEN" parameter is given and the digital output is already in the LOW state, the command will fail with the "No pulse generated" error.

Example:

 $\rightarrow$  SET PULSE2.CLOSE 10

← SET PULSE2.CLOSE 10 EXECUTING

## **19.14 SET USER.PHONE**

This command can be used to insert a user with the specified telephone number, type and group list into the Phonebook; it can also be used to change the type and/or group list of an already existing user.

<sup>&</sup>lt;sup>12</sup> This can be true for DO3 and DO4.

#### The command has the following format:

SET USER.PHONE +<number> <type> <group list>, with <type>=ADM|MGR|USR

Please note that <u>the telephone number shall always be given in the "international format"</u>, so the initial '+' <u>character shall always be present</u>.

The "group list" is a list of non-negative integer numbers, separated by the "-" character, defining the groups which the user belongs to. Example of valid group lists are:

"1-2-3" "1-4" "1" "0"

The "0" value means that the user is part of any group.

This command is rejected in the following cases:

- if the specified <number> already exists in the Phonebook, with the specified <type> and <group list>, the command will fail with the "Item already exists" error;
- if the <number> parameter is missing or invalid (including the case when the '+' character is missing), the command will fail with the "Command parameter error" error;
- if the <type> parameter is missing or invalid, the command will fail with the "Command parameter error" error;
- if the <group list> parameter is missing or invalid, the command will fail with the "Command parameter error" error.

#### Example:

- $\rightarrow$  SET USER.PHONE +390123456789 ADM 1-2-3
- SET USER.PHONE +390123456789 ADM 1-2-3 EXECUTING

## **19.15 RESET PHONE**

This command can be used to delete a user with the specified telephone number from the Phonebook.

The command has the following format:

RESET PHONE +<number>

Please note that <u>the telephone number shall always be given in the "international format"</u>, so the initial '+' <u>character shall always be present</u>.

This command is rejected in the following cases:

 if the specified <number> does not exist in the Phonebook, the command will fail with the "Item does not exist" error; - if the <number> parameter is missing or invalid (including the case when the '+' character is missing), the command will fail with the "Command parameter error" error.

Example:

→ RESET PHONE +390123456789

← RESET PHONE +390123456789 EXECUTING

Please note that, <u>if the Phonebook user with the specified telephone number also has an email address</u>, <u>this will be deleted by the command too</u>.

### **19.16 SET USER.EMAIL**

This command can be used to insert a user with the specified email address, type and group list into the Phonebook; it can also be used to change the type and/or group list of an already existing user.

The command has the following format:

```
SET USER.EMAIL <email address> <type> <group list>, with <type>=ADM|MGR|USR
```

The "group list" is a list of non-negative integer numbers, separated by the "-" character, defining the groups which the user belongs to. Example of valid group lists are:

"1-2-3" "1-4" "1" "0"

The "0" value means that the user is part of any group.

This command is rejected in the following cases:

- if the specified <email address> already exists in the Phonebook, with the specified <type> and
   <group list>, the command will fail with the "Item already exists" error;
- if the <email address> parameter is missing or invalid, the command will fail with the "Command parameter error" error;
- if the <type> parameter is missing or invalid, the command will fail with the "Command parameter error" error;
- if the <group list> parameter is missing or invalid, the command will fail with the "Command parameter error" error.

Example:

→ SET USER.EMAIL admin@zpass.it ADM 1-2-3

SET USER.EMAIL admin@zpass.it ADM 1-2-3 EXECUTING

## **19.17 RESET EMAIL**

This command can be used to delete a user with the specified email address from the Phonebook.

#### The command has the following format:

RESET EMAIL <email address>

This command is rejected in the following cases:

- if the specified <email address> does not exist in the Phonebook, the command will fail with the "Item does not exist" error;
- if the < email address > parameter is missing or invalid, the command will fail with the "Command parameter error" error.

Example:

→ RESET EMAIL admin@zpass.it
 ← RESET EMAIL admin@zpass.it EXECUTING

Please note that, <u>if the Phonebook user with the specified email address also has a telephone number, this</u> will be deleted by the command too.

## 19.18 STATUS

This command can be used to get some status information from the device.

The status info given in the response has the following format:

```
Z-PASS2<hwrev> <date> <time> RUNNING <service status>,<vpn status>
<DI1>,<DI2>,<D01>,<D02>,<DID01>,<DID02>
```

where:

<hwrev>: "", "-R01", "-IO" <date> is in the form "yyyy/mm/dd" <hour> is in the form "hh:mm:ss" <service status> reports the status of the "SERV" LED<sup>13</sup> ("OFF" | "ON" | "FAIL") <vpn status> reports the status of the "VPN" LED ("OFF" | "ON" | "FAIL") <DI1>,<DI2>,<DO1>,<DID01>,<DID02> status ("LO" | "HI") of the digital I/Os (only for Z-PASS2–IO)

This command is never rejected.

Example:

→ STATUS

← STATUS EXECUTING (Z-PASS2-IO 2018/03/09 08:01:31 RUNNING OFF,OFF HI,LO,HI,LO,LO,LO)

<sup>13</sup> See Chapter "LEDs signaling".

## 19.19 GET GPS

This command can be used to get GPS location info from the device.

The response is given as an URL to Google Maps<sup>™</sup>: <u>https://www.google.com/maps/?q=<latitude>,<longitude</u>>

This command is rejected in the following cases:

- if the command is received on a Z-PASS2, Z-PASS2-R01 device, which does not have a GPS module, the command will fail with the "GPS not available" error;
- If the GPS signal is not available, the command will fail with the "GPS not fixed" error.

#### Example:

```
\rightarrow GET GPS
```

← GET GPS EXECUTING (https://www.google.com/maps/?q=45.3742,11.94557)

### **19.20 RESET**

This command can be used to restart ("reboot") the device.

This command is never rejected.

Example:

```
\rightarrow RESET

\leftarrow RESET EXECUTING
```

## **19.21 GET TAG**

This command can be used to get the value of a tag (see "Modbus Shared Memory Gateway" functionality in chapter 8).

The command has the following format:

GET TAG <tag name>

Please note that <u>the "tag name" is case-sensitive</u>; also note that this command assumes that <u>each tag has a</u> <u>distinct name</u>; if more tags exist with the same name, this command returns the value of the first tag found with the given name.

The value is given in the response with the following format:

<tag value>,VALID

or:

```
<tag value>, INVALID
```

The "INVALID" status may occur for tags with "GATEWAY MODE"="GATEWAY", when the last Modbus read request has failed.

This command is rejected in the following cases:

- if no serial port has "Gateway Mode"="Modbus Shared Memory", the command will fail with the "Modbus Gateway not active" error;
- if no tag is found with the given name, the command will fail with the "Tag does not exist" error;
- if the requested tag has "GATEWAY MODE"="BRIDGE" and the Modbus read request fails, the command will fail with the "Tag operation failed" error.

Example:

- → GET TAG GPS\_LONGITUDE
- ← GET TAG GPS\_LONGITUDE EXECUTING (11.94528,VALID)

## **19.22 SET TAG**

This command can be used to set the value of a tag (see "Modbus Shared Memory Gateway" functionality in chapter 8).

The command has the following format:

SET TAG <tag name> <tag value>

Please note that <u>the "tag name" is case-sensitive</u>; also note that this command assumes that <u>each tag has a</u> <u>distinct name</u>; if more tags exist with the same name, this command tries to set the value of the first tag found with the given name.

For non-integer tag values, the decimal point character '.' shall be used.

This command is rejected in the following cases:

- if no serial port has "Gateway Mode"="Modbus Shared Memory", the command will fail with the "Modbus Gateway not active" error;
- if no tag is found with the given name, the command will fail with the "Tag does not exist" error;
- if the given value does not fit the "Data Type" of the target tag (e.g. the "2" value for a "BOOL" tag), the command will fail with the "Invalid value for tag" error;
- if, for any reason, the write operation fails, the command will fail with the "Tag operation failed" error; this includes the following cases:
  - the Modbus write request fails, for "GATEWAY" or "BRIDGE" tags;
  - the tag value cannot be changed, since it is not a "General output", for Digital I/Os ("EMBEDDED") tags;
  - the tag value cannot be changed, since it is a "GPS info" ("EMBEDDED") tag.

Example:

- $\rightarrow$  SET TAG ZPASS DO 10
- ← SET TAG ZPASS DO 10 EXECUTING

#### 19.23 OVPN ON

This command can be used to activate the standard OPEN VPN functionality; the functionality is activated using system configuration parameters (Server, Password, Tag Name).

Please note that <u>this command that does not activate the OPEN VPN functionality in a persistent way, so if</u> <u>the Z-PASS is restarted, the functionality is not re-activated</u>.

Examples:

 $\rightarrow$  VPN ON

#### **19.24 OVPN OFF**

This command can be used to deactivate the OPEN VPN functionality activated by a previous "OVPN ON" command.

Please note that <u>this command that does not de-activate the OPEN VPN functionality in a persistent way, so</u> <u>if the Z-PASS is restarted, the functionality is re-activated</u>.

Example:

 $\rightarrow$  OVPN OFF

#### **19.25 CLEAN LOGS**

This command will delete all logs.

#### **19.26 Initial Configuration**

This paragraph describes a possible procedure to configure a new Z-PASS device, starting from "factory default" situation.

Firstly, a SIM with PIN check disabled is needed; this SIM shall also be usable with Auto-APN feature (that is it should not require a private custom APN); obviously, the SIM shall support SMS service.

Since no user is present in the Phonebook yet, SMS commands shall be sent with the password, so the modem IMEI shall be known.

If the previous conditions are satisfied, only two commands are needed to let the device connect to the VPN Box; these are:

<password> VPN CFG <parameters>
<password> VPN ON PPP

Once these commands are successfully processed, the new device appears in the device list presented by the VPN Box Manager SW; after inserting the device in a user's group (in case of Point-to-Point VPN Box) or applying the device configuration (in case of Single-LAN VPN Box), the device will be reachable via the VPN, letting the user fully configure it.

# **20 Web Configuration Pages**

Z-PASS can be fully configured by means of a set of web configuration pages.

To access Z-PASS configuration site, you have to connect the browser to the Z-PASS IP address on port 8080, e.g.:

## http://192.168.90.101:8080

and, when asked, provide the following credentials (default values):

Username: admin Password: admin

You come to the "Summary" page, described in the following paragraph.

# 20.1 Basic Configuration

#### 20.1.1 Summary

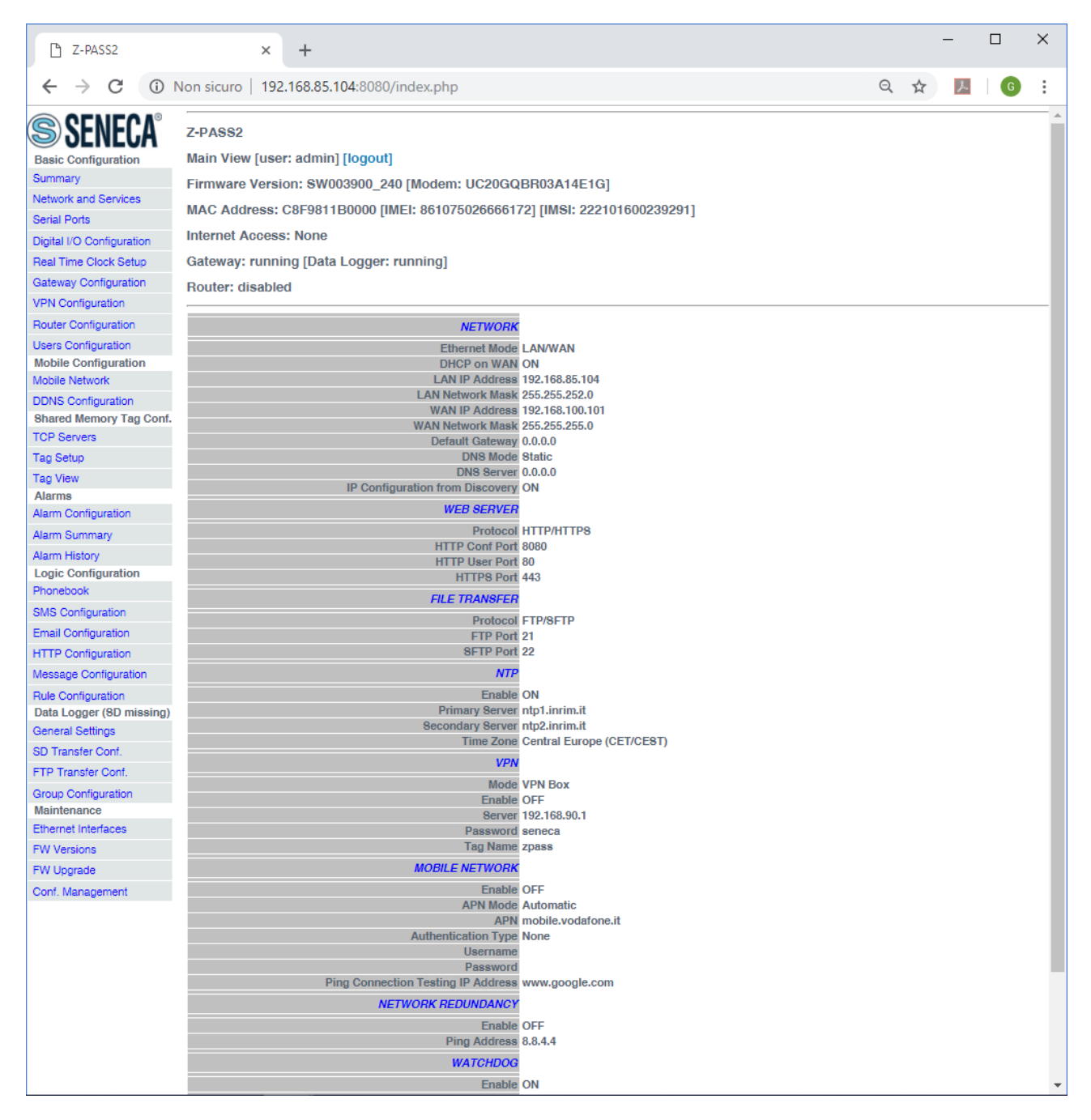

In this page, main Z-PASS configuration parameters are shown, with their current values.

On the left side of the page, like in any other page, a menu is shown which lets you access all the configuration pages; the menu is divided in several sections:

- Basic Configuration
- Mobile Configuration (not available on Z-PASS1)

- Shared Memory Tag Configuration (when Gateway Mode is set to Modbus Shared Memory Gateway, see paragraph 20.1.4)
- Alarms
- Logic Configuration
- Data Logger
- Maintenance

Furthermore, in this like in any other page, the following information are shown:

- the page name
- the Z-PASS FW version along with the modem FW revision, for Z-PASS2
- the Z-PASS MAC address; the modem IMEI, for Z-PASS2; the SIM IMSI, for Z-PASS2, when a SIM is
  present
- the network interface used for Internet Access (i.e.: "Ethernet" or "Mobile")
- the Modbus Ethernet to Serial/Transparent/Modbus Shared Memory Gateway status (i.e.: "running" or "stopped") along with the Data Logger status (i.e.: "running" or "stopped")
- the Router status (i.e.: "running" or "disabled")

The currently logged user (e.g.: "admin") and the "Logout" link are also present, near the page name.

In this page, two buttons are available:

- "RESTART", to perform Z-PASS reboot;
- "FACTORY DEFAULT", to reset Z-PASS to its factory state.

Probably, the first parameters you need to change when setting up a new Z-PASS device are those related to its network configuration.

You can accomplish this in the "Network and Services" page, described in the following paragraph.

## 20.1.2 Network and Services

The parameters shown in this page slightly change, depending on the HW version of the product and, for new HW versions, on the selected "Ethernet Mode"; this is shown in the following figures.

| Z-PASS2                                                                                                    | ×                                                                                                    |                                                                                                    |                                                                                                    | (!) Giovanni | - |     | × |
|----------------------------------------------------------------------------------------------------|----------------------------------------------------------------------------------------------------|----------------------------------------------------------------------------------------------------|----------------------------------------------------------------------------------------------------|--------------|---|-----|---|
| ← → C ③ 192.                                                                                                    | 168.85.104:8080/setup.php                                                                                                    |                                                                                                    |                                                                                                    |              | Q | ☆ ≯ | : |
| SENECCA<br>General Configuration<br>Main View<br>Network and Services<br>Serial Ports<br>Gateway Configuration<br>Real Time Clock Setup<br>VPN Configuration<br>Router Configuration                                                        | Z-PASS2<br>Network and Services [user: admin] [logout]<br>Firmware Version: SW003900_224 [Modem: 1<br>MAC Address: C8F9811B0000 [IMEI: 8610756<br>Internet Access: Mobile<br>Modbus Shared Memory Gateway: running<br>Router: running                                                                                                    | UC20GQBR03A<br>026500975] [IMS                                                                                                    | 14E1G]<br>SI: 222101600237890]                                                                                                    |              |   |     |   |
| Users Configuration                                                                                                    |                                                                                                    | CURRENT                                                                                                    | UPDATED                                                                                                    |              |   |     |   |
| FW Upgrade<br>Conf. Management<br>Shared Memory Tag Conf.<br>Tag Setup<br>Tag View<br>Mobile Configuration<br>Digite I/O<br>Digital I/O<br>Digital I/O<br>Digital I/O<br>Configuration<br>Diagnostics<br>FW Versions<br>Ethernet Interfaces | NETWORK<br>Ethernet Mode (*)<br>DHCP on WAN<br>LAN IP Address<br>LAN Network Mask<br>WAN IP Address<br>WAN Network Mask<br>Default Gateway<br>DNS Mode<br>DNS Server<br>IP Configuration from Discovery<br>WEB SERVER<br>Protocol (*)<br>HTTP Conf Port (*)<br>HTTP Conf Port (*)<br>HTTP Vaser Port (*)<br>FILE TRANSFER<br>Protocol<br>FTP Port<br>SETP Port<br>SETP Port<br>SETP Port<br>SETP Port<br>Enable<br>Ping Address<br>WATCHDOG<br>Enable<br>(*)<br>Timeout (s)<br>DEBUG LOGS<br>Enable | LAN/WAN<br>OFF<br>192.168.90.101<br>255.255.255.0<br>192.168.85.104<br>255.255.252.0<br>192.168.85.1<br>8tatic<br>192.168.84.113<br>ON<br>HTTP/HTTP8<br>8080<br>80<br>443<br>FTP/SFTP<br>21<br>22<br>OFF<br>8.8.4.4<br>ON<br>60<br>ON<br>R8485 | LAN/WAN ▼         OFF ▼         192.168.90.101         255.255.255.0         192.168.85.104         255.255.252.0         192.168.85.1         Static ▼         192.168.84.113         ON ▼         HTTP/HTTPS ▼         8080         80         443         FTP/SFTP ▼         21         22         OFF ▼         8.8.4.4         ON ▼         60         ON ▼         RS485 ▼ |              |   |     |   |
|                                                                                                    |                                                                                                    |                                                                                                    | APPLY                                                                                                    |              |   |     |   |

The previous figure shows the "Network and Services" page for a Z-PASS2, when the "Ethernet Mode" parameter is set to "LAN/WAN"; it also applies to a Z-PASS1 in "LAN/WAN" mode.

| Th Z-PASS2                                                                                                    | ×                                                                                                    |                               |                                | 🤃 Giovanni | _ |     | ×   |
|----------------------------------------------------------------------------------------------------|----------------------------------------------------------------------------------------------------|-------------------------------|--------------------------------|------------|---|-----|-----|
| ← → C ① 192.                                                                                                    | 168.85.104:8080/setup.php                                                                                                    |                               |                                |            | Q | ☆ 🏃 | :   |
| SENECA<br>General Configuration<br>Main View<br>Network and Services<br>Serial Ports<br>Gateway Configuration<br>Real Time Clock Setup<br>VPN Configuration | Z-PASS2<br>Network and Services [user: admin] [logout]<br>Firmware Version: SW003900_224 [Modem: U<br>MAC Address: C8F9811B0000 [IMEI: 86107502<br>Internet Access: Ethernet<br>Modbus Shared Memory Gateway: running<br>Router: running | IC20GQBR03A<br>26500975] [IM4 | 14E1G]<br>SI: 222101600237890] |            |   |     |     |
| Router Configuration                                                                                                    |                                                                                                    |                               |                                |            |   |     |     |
| Users Configuration                                                                                                    |                                                                                                    | CURRENT                       | UPDATED                        |            |   |     |     |
| FW Upgrade                                                                                                    | NETWORK                                                                                                    |                               |                                |            |   |     | - 8 |
| Conf. Management<br>Shared Memory Tag Conf.                                                                                                    | Ethernet Mode (*) 8                                                                                                    | witch                         | Switch •                       |            |   |     |     |
| Tag Setup                                                                                                    | DHCP O                                                                                                    | )FF                           | OFF V                          |            |   |     | - 1 |
| Tao View                                                                                                    | IP Address 1                                                                                                    | 92.168.95.101                 | 192.168.95.101                 |            |   |     | - 1 |
| Mobile Configuration                                                                                                    | Network Mask 2                                                                                                    | 55.255.255.0                  | 255.255.255.0                  |            |   |     | - 1 |
| Mobile Network                                                                                                    | IP Address 2 Enable O                                                                                                    | <b>N</b>                      | ON 🔻                           |            |   |     | - 1 |
| DDNS Configuration                                                                                                    | IP Address 2 1                                                                                                    | 92.168.85.104                 | 192.168.85.104                 |            |   |     | - 1 |
| Digital I/O                                                                                                    | Network Mask 2 2                                                                                                    | 55.255.252.0                  | 255.255.252.0                  |            |   |     | - 1 |
| Digital I/O Configuration                                                                                                    | Default Gateway 1                                                                                                    | 92.168.85.1                   | 192.168.85.1                   |            |   |     | - 1 |
| FW Versions                                                                                                    | DNS Mode S                                                                                                    | static                        | Static v                       |            |   |     | - 1 |
| Ethernet Interfaces                                                                                                    | DNS Server 1                                                                                                    | 92.168.84.113                 | 192.168.84.113                 |            |   |     | - 1 |
|                                                                                                    | IP Configuration from Discovery O                                                                                                    | <b>N</b>                      | ON 🔻                           |            |   |     | - 1 |
|                                                                                                    | WEB SERVER                                                                                                    |                               |                                |            |   |     | - 1 |
|                                                                                                    | Protocol (*) H                                                                                                    | TTP/HTTP8                     | HTTP/HTTPS V                   |            |   |     | - 1 |
|                                                                                                    | HTTP Conf Port (*) 8                                                                                                    | 080                           | 8080                           |            |   |     | - 1 |
|                                                                                                    | HTTP liser Port (*) 8                                                                                                    | 0                             | 80                             |            |   |     | - 1 |
|                                                                                                    | HTTPS Port (*) 4                                                                                                    | 43                            | 443                            |            |   |     | - 1 |
|                                                                                                    |                                                                                                    |                               | 443                            |            |   |     | - 1 |
|                                                                                                    | FILE TRANSFER                                                                                                    |                               |                                |            |   |     | - 1 |
|                                                                                                    | Protocol F                                                                                                    | TP/SFTP                       | FTP/SFTP V                     |            |   |     | - 1 |
|                                                                                                    | FTP Port 2                                                                                                    | 1                             | 21                             |            |   |     | - 1 |
|                                                                                                    | SFTP Port 2                                                                                                    | 2                             | 22                             |            |   |     | - 1 |
|                                                                                                    | NETWORK REDUNDANCY                                                                                                    |                               |                                |            |   |     | - 1 |
|                                                                                                    | Enable O                                                                                                    | )FF                           | OFF V                          |            |   |     | - 1 |
|                                                                                                    | Ping Address 8                                                                                                    | .8.4.4                        | 8.8.4.4                        |            |   |     | - 1 |
|                                                                                                    | WATCHDOG                                                                                                    |                               |                                |            |   |     | - 1 |
|                                                                                                    | Enable (*) 0                                                                                                    | )N                            | ON V                           |            |   |     | - 1 |
|                                                                                                    | Timeout (s) 6                                                                                                    | 0                             | 60                             |            |   |     | - 1 |
|                                                                                                    |                                                                                                    | -                             |                                |            |   |     |     |
|                                                                                                    | DEBUG LOGS                                                                                                    |                               |                                |            |   |     |     |
|                                                                                                    | Enable O                                                                                                    | N                             | ON V                           |            |   |     |     |
|                                                                                                    | COM1                                                                                                    |                               |                                |            |   |     |     |
|                                                                                                    | Mode R                                                                                                    | 8485                          | RS485 V                        |            |   |     |     |
|                                                                                                    | NOTE: changing fields marked with * will cause a<br>system restart.                                                                                                    |                               |                                |            |   |     |     |
|                                                                                                    |                                                                                                    |                               | APPLY                          |            |   |     | -   |
|                                                                                                    |                                                                                                    |                               |                                |            |   |     |     |

The previous figure shows the "Network and Services" page for a Z-PASS2, when the "Ethernet Mode" parameter is set to "Switch"; it also applies to a Z-PASS1 in "Switch" mode.

| Z-PASS2                                                                                                    | ×                                                                                                    |                                                                                                    | 🤨 Giovanni | - |     | × |
|----------------------------------------------------------------------------------------------------|----------------------------------------------------------------------------------------------------|----------------------------------------------------------------------------------------------------|------------|---|-----|---|
| ← → C ③ 192                                                                                                    | .168.85.105:8080/setup.php                                                                                                    |                                                                                                    |            | Q | ☆ ♪ | : |
| SENECA®<br>General Configuration<br>Main View<br>Network and Services<br>Serial Ports<br>Gateway Configuration<br>Real Time Clock Setup<br>VPN Configuration<br>Router Configuration | Z-PASS2<br>Network and Services [user: admin] [logout]<br>Firmware Version: SW003900_224 [Modem: 1231B02SIM<br>MAC Address: C8FA81160002 [IMEI: 862264020406715]<br>Internet Access: Ethernet<br>Modbus Ethernet to Serial Gateway: running<br>Router: disabled                                                                                                    | 5350E]<br>[IMSI: 222101600237889]                                                                                                    |            |   |     |   |
| Users Configuration                                                                                                    | CURREN                                                                                                    | r updated                                                                                                    |            |   |     |   |
| FW Upgrade<br>Conf. Management<br>Mobile Configuration<br>DDNS Configuration<br>Diagnostics<br>FW Versions<br>Ethernet Interfaces                                                    | NETWORK           Ethernet Mode (*)         LAN/WAN           DHCP on WAN         OFF           LAN IP Address         192.168.90.10           LAN Network Mass         255.255.250.0           WAN IP Address         192.168.85.10           WAN Network Mass         255.255.252.0           Default Gateway         192.168.85.11           WAN Network Mass         255.255.252.0           Default Gateway         192.168.85.11           DNS Mode         8tatic           DNS Server         192.168.85.11           DNS Mode         8tatic           DNS Mode         8tatic           DNS Mode         8tatic           DNS Server         192.168.100.1           IP Configuration from Discovery         ON           WEB SERVER         192.168.100.1           WEB SERVER         192.168.100.1           IP Configuration from Discovery         ON           WEB SERVER         192.168.100.1           WEB SERVER         192.168.100.1           HTTP/HTTPS         443           IP Configuration from Discovery         143           IP Configuration from Discovery         11           IP Configuration from Discovery         12 | LAN/WAN ▼         OFF ▼         192.168.90.101         255.255.255.0         192.168.85.105         255.255.252.0         192.168.85.1         Static ▼         192.168.100.1         ON ▼         HTTP/HTTPS ▼         8080         80         443         FTP/SFTP ▼         21         22         OFF ▼         8.8.4.4         ON ▼         60         OFF ▼         APPLY |            |   |     |   |
|                                                                                                    |                                                                                                    |                                                                                                    |            |   |     |   |

The previous figure shows the "Network and Services" page for a Z-PASS2-R01, when the "Ethernet Mode" parameter is set to "LAN/WAN"; it also applies to a Z-PASS1-R01 in "LAN/WAN" mode.

| 🖸 Z-PASS2                                                                                                    | ×                                                                                                    | (!) Glovenni | _ |     | × |
|----------------------------------------------------------------------------------------------------|----------------------------------------------------------------------------------------------------|--------------|---|-----|---|
|                                                                                                    | 2.168.85.105:8080/setup.php                                                                                                    |              | Q | ☆ ♪ | : |
| SENECA®<br>General Configuration<br>Main View<br>Network and Services<br>Serial Ports<br>Gateway Configuration<br>Real Time Clock Setup<br>VPN Configuration<br>Router Configuration | Z-PASS2<br>Network and Services [user: admin] [logout]<br>Firmware Version: SW003900_224 [Modem: 1231B02SIM5350E]<br>MAC Address: C8FA81160002 [IMEI: 862264020406715] [IMSI: 22210160023784<br>Internet Access: Ethernet<br>Modbus Ethernet to Serial Gateway: running<br>Router: disabled                                                                                                    | 89]          |   |     |   |
| Users Configuration                                                                                                    | CURRENT UPDATED                                                                                                    |              |   |     |   |
| FW Upgrade<br>Conf. Management<br>Mobile Configuration<br>DDNS Configuration<br>Diagnostics<br>FW Versions<br>Ethernet Interfaces                                                    | NETWORK           Ethernet Mode (*)         Switch         Switch           DHCP OFF         OFF ▼           IP Address 192.168.97.101         192.168.97.101           Network Mask 255.255.25.0         255.255.255.0           IP Address 2 Enable ON         ON ▼           IP Address 2 Enable ON         ON ▼           IP Address 2 Enable ON         I92.168.85.105           IP Address 2 Enable ON         I92.168.85.105           Default Gateway 192.168.85.1         192.168.85.1           DNS Mode Static         Static ▼           DNS Morey 192.168.100.1         192.168.100.1           IP Configuration from Discovery ON         ON ▼           WEB SERVER            Protocol (*)         HTTP/HTTPS ▼           HTTP Conf Port (*)         8080           B080         8080           HTTP Dert (*)         8080           B101         HTTP/SFTP ▼           FTP Port 21         21           SFTP Port 22         22           NETWORK REDUNDANCY            Enable OFF         OFF ▼           Ping Address 8.8.4.4         8.8.4.4           WATCHDOG            Enable (*) ON         ON ▼ <t< td=""><td></td><td></td><td></td><td></td></t<> |              |   |     |   |
|                                                                                                    |                                                                                                    |              |   |     |   |

The previous figure shows the "Network and Services" page for a Z-PASS2-R01, when the "Ethernet Mode" parameter is set to "Switch"; it also applies to a Z-PASS1-R01 in "Switch" mode.

| ☐ Z-PASS2                                                                                                    | ×                                                                                                    | (!) Giovanni | _ |      | × |
|----------------------------------------------------------------------------------------------------|----------------------------------------------------------------------------------------------------|--------------|---|------|---|
| ← → C ① 192.                                                                                                    | .168.85.105:8080/setup.php                                                                                                    |              | Q | ☆ J. | : |
| C 2-PASS2 ← → C 1 192. SENECA General Configuration Main View Network and Services Serial Ports Gateway Configuration Real Time Clock Setup VPN Configuration Router Configuration Event Configuration W Upgrade Conf. Management Mobile Configuration Mobile Configuration DDNS Configuration DDNS Configuration Diagnostics FW Versions Ethernet Interfaces | X         158.85.105:8080/setup.php         Z-PASS2         Network and Services [user: admin] [logout]         Firmware Version: SW003900_224 [Modem: 1231B02SIM5350E_20141015]         MAC Address: C8F9810201D7 [IMEI: 862264020120878]         Internet Access: Ethernet         Modbus Ethernet to Serial Gateway: running         Router: disabled         Internet Access: 2010         IP Address 192.168.85.105         192.168.85.105         192.168.85.105         192.168.85.105         192.168.85.105         192.168.85.105         192.168.85.105         192.168.85.105         192.168.85.105         192.168.85.105         192.168.85.105         192.168.85.105         192.168.85.105         192.168.85.105         192.168.85.105         192.168.85.105         192.168.85.105         192.168.85.105         192.168.85.105         192.168.85.105         192.168.85.105         192.168.85.105         192.168.85.105         192.168.85.105         192.168.85.105         192.168.85.105         192.168.85.105         192.168.85.105 |              |   |      |   |
|                                                                                                    | Enable OFF OFF<br>NOTE: changing fields marked with * will cause a<br>system restart.                                                                                                    |              |   |      |   |
|                                                                                                    | APPLY                                                                                                    |              |   |      |   |

The previous figure shows the "Network and Services" page for a Z-PASS2 (old version); it also applies to a Z-PASS1 (old version).

There is an important difference between the parameter values shown in this page and those shown in the "Summary" page: the former are <u>configured</u> values, whereas the latter are <u>actual</u> values.

To better explain this difference, let's consider the case when the DHCP parameter is set to ON; in the "Network and Services" page, you may see the 192.168.90.101 default value for the "IP Address" parameter, whereas the "Summary" page shows the actual IP Address, assigned by the DHCP server.

In the following table, all configuration parameters available in this page are listed, with a short explanation and the parameter default value for each of them.

| Field                       | Meaning                              | Default value   |
|-----------------------------|--------------------------------------|-----------------|
| NETWORK/Ethernet Mode       | This parameter determines if the     | LAN/WAN         |
|                             | two Ethernet ports work as two       |                 |
|                             | fully separated network interfaces   |                 |
|                             | ("LAN/WAN") or as the ports of an    |                 |
|                             | Ethernet switch ("Switch");          |                 |
|                             | depending on the value of this       |                 |
|                             | parameter, some other network        |                 |
|                             | parameters are hidden/shown or       |                 |
|                             | renamed as described below.          |                 |
| Ethernet Mode = "Switch"    |                                      |                 |
| NETWORK/DHCP                | Flag to enable/disable the DHCP      | OFF             |
|                             | functionality on the Ethernet        |                 |
|                             | interface.                           |                 |
| NETWORK/IP Address          | IP address of the Ethernet interface | 192.168.90.101  |
|                             | (disabled when "DHCP" is set to      |                 |
|                             | "ON")                                |                 |
| NETWORK/Network Mask        | Network mask of the Ethernet         | 255.255.255.0   |
|                             | interface (disabled when "DHCP" is   |                 |
|                             | set to "ON")                         |                 |
| NETWORK/IP Address 2 Enable | Flag to enable/disable the second    | OFF             |
|                             | IP address on the Ethernet           |                 |
|                             | interface.                           |                 |
|                             | Note that the second IP address      |                 |
|                             | can be enabled also when the         |                 |
|                             | DHCP functionality is active.        |                 |
| NETWORK/IP Address 2        | Second IP address of the Ethernet    | 192.168.100.101 |
|                             | interface                            |                 |
| NETWORK/Network Mask 2      | Second network mask of the           | 255.255.255.0   |
|                             | Ethernet interface                   |                 |
| Ethernet Mode = "LAN/WAN"   |                                      |                 |
| NETWORK/DHCP on WAN         | Flag to enable/disable the DHCP      | ON              |
|                             | functionality on the WAN Ethernet    |                 |
|                             | interface                            |                 |
| NETWORK/LAN IP Address      | IP address of the LAN Ethernet       | 192.168.90.101  |

|                               | interface                             |                                        |
|-------------------------------|---------------------------------------|----------------------------------------|
| NETWORK/LAN Network Mask      | Network mask of the LAN Ethernet      | 255.255.255.0                          |
|                               | interface                             |                                        |
| NETWORK/WAN IP Address        | IP address of the WAN Ethernet        | 192.168.100.101                        |
|                               | interface (disabled when "DHCP on     |                                        |
|                               | WAN" is set to "ON")                  |                                        |
| NETWORK/WAN Network Mask      | Network mask of the WAN               | 255.255.255.0                          |
|                               | Ethernet interface (disabled when     |                                        |
|                               | "DHCP on WAN" is set to "ON")         |                                        |
|                               | ·                                     |                                        |
| NETWORK/Default Gateway       | Default Gateway IP address            | 192.168.100.1 , for Z-PASS1-           |
|                               | (disabled when DHCP functionality     | R0x and Z-PASS2-R0x (x=1,2)            |
|                               | is enabled).                          | 192.168.90.1, for all other            |
|                               | When "Ethernet Mode" is set to        | products                               |
|                               | "LAN/WAN", the Default Gateway        |                                        |
|                               | shall be in the WAN subnet.           |                                        |
| NETWORK/DNS Mode              | Tells if the DNS Server shall be set  | DHCP, for Z-PASS1-R0x and Z-           |
|                               | statically (value: "Static") or       | PASS2-R0x (x=1,2)                      |
|                               | dinamically assigned by the DHCP      | Static, for Z-PASS1 and Z-PASS2        |
|                               | Server (value: "DHCP")                |                                        |
| NETWORK/DNS Server            | DNS server IP address (disabled       | 192.168.100.1 , for Z-PASS1-           |
|                               | when DHCP functionality is enabled    | R0x and Z-PASS2-R0x (x=1,2)            |
|                               | and DNS Mode = DHCP)                  | 192.168.90.1, for all other            |
|                               |                                       | products                               |
| NETWORK/IP Configuration from | Flag to enable/disable the            | ON                                     |
| Discovery                     | possibility of changing some of the   |                                        |
|                               | network configuration parameters      |                                        |
|                               | by means of the SDD application       |                                        |
|                               | (see chapter 4)                       |                                        |
| WEB SERVER/Protocol           | Protocol used to access the web       | HTTP/HTTPS                             |
|                               | pages:                                |                                        |
|                               | HTTP/HTTPS, HTTPS, HTTP               |                                        |
| WEB SERVER/HTTP Conf Port     | TCP port to access the                | 8080                                   |
|                               | configuration pages, using HTTP       | Default URL for conf pages:            |
|                               | protocol.                             | Errore. Riterimento a                  |
|                               | Please note that if this parameter is | conegamento ipertestuale non<br>valido |
|                               | set to 80 (standard HTTP port), the   |                                        |
|                               | web user site won't be available      |                                        |
|                               | anymore.                              | 20                                     |
| WEB SERVER/HITP User Port     | ILP port to access the user pages,    | ou<br>Default LIPL for user pages      |
|                               | using HTTP protocol.                  | Frrore Riferimento                     |
|                               |                                       |                                        |

-

|                           |                                      | collegamento ipertestuale non |
|---------------------------|--------------------------------------|-------------------------------|
|                           |                                      | valido.>                      |
|                           |                                      |                               |
| WEB SERVER/HTTPS Port     | TCP port to access the               | 443                           |
|                           | configuration and user pages, using  | Default URL for conf pages:   |
|                           | HTTPS protocol.                      | Errore. Riferimento a         |
|                           |                                      | collegamento ipertestuale non |
|                           |                                      | valido.                       |
|                           |                                      | Default URL for user pages:   |
|                           |                                      | Errore. Riferimento a         |
|                           |                                      | collegamento ipertestuale non |
|                           |                                      | valido.                       |
|                           |                                      |                               |
| FILE TRANSFER/Protocol    | Protocol used for File Transfer:     | FTP/SFTP                      |
|                           | FTP/SFTP, SFTP, FTP                  |                               |
| FTP Port                  | TCP Port for FTP protocol            | 21                            |
| SFTP Port                 | TCP Port for SFTP protocol           | 22                            |
| NETWORK REDUNDANCY/Enable | Flag to enable/disable the           | OFF                           |
|                           | "Network Redundancy"                 |                               |
|                           | functionality, that is using the     |                               |
|                           | Ethernet interface as the primary    |                               |
|                           | interface to access the Internet and |                               |
|                           | the Mobile interface as the          |                               |
|                           | secondary interface, if the access   |                               |
|                           | through the primary interface        |                               |
|                           | becomes unavailable                  |                               |
| NETWORK REDUNDANCY/Ping   | IP Address used as ping destination  | 8.8.4.4                       |
| Address                   | to check if access to the Internet   |                               |
|                           | through the primary interface        |                               |
|                           | (Ethernet) is available.             |                               |
|                           | This address shall be different from |                               |
|                           | the one set for "DNS Server"         |                               |
|                           | parameter, otherwise an error is     |                               |
|                           | shown (see figure below).            |                               |
| WATCHDOG/Enable           | Flag to enable/disable the           | ON                            |
|                           | watchdog functionality               |                               |
| WATCHDOG/Timeout (s)      | Watchdog timeout, in seconds;        | 60                            |
|                           | when watchdog is enabled, if it's    |                               |
|                           | not refreshed for this amount of     |                               |
|                           | seconds, the system will be          |                               |
|                           | rebooted.                            |                               |
|                           | Possible values are in the range     |                               |
|                           | [303600].                            |                               |

| DEBUG LOGS/Enable | Flag to enable/disable the debug  | OFF   |
|-------------------|-----------------------------------|-------|
|                   | logs                              |       |
| COM1/Mode         | Operating mode of the COM1 serial | RS485 |
|                   | port                              |       |
|                   | Possible values: RS485   RS232    |       |

One note about the "DHCP" parameters:

• the "DHCP" parameter can be set to "ON" only if the "DHCP Server" parameter of the "Router Configuration" page is set to "OFF" (see paragraph 20.1.8).

In the "Network and Services" page, you can change any of the above parameters; to apply the changes, press the "APPLY" button; as warned by the note on the page, only for some parameters, the parameter change requires rebooting the Z-PASS; these parameters are:

- NETWORK/Ethernet Mode
- WEB SERVER/Port
- WATCHDOG/Enable, only when changing ON -> OFF
- DEBUG LOGS/Enable, only when changing ON -> OFF

## 20.1.3 Serial Ports

By clicking on the "Serial Ports" link, in the "Basic Configuration" section, you come to the following page:

| P1 Z-PASS2                | ×                                                        |                                                                           | 🤃 Govan  | đ — |     | × |  |  |
|---------------------------|----------------------------------------------------------|---------------------------------------------------------------------------|----------|-----|-----|---|--|--|
| ← → C ① 192.16            | 8.85.104:8080/serial_ports.php                           |                                                                           |          |     | ☆ 🏸 | : |  |  |
|                           |                                                          |                                                                           |          |     |     | • |  |  |
| 🥥 JEINEUA                 | Z-PASS2                                                  |                                                                           |          |     |     |   |  |  |
| General Configuration     | Serial Ports [user: admin] [logout]                      |                                                                           |          |     |     |   |  |  |
| Main View                 | Firmware Version: SW003900_224 [Modem: UC20GQBR03A14E1G] |                                                                           |          |     |     |   |  |  |
| Network and Services      | MAC Address: C8F9811B0000 [IMEI: 86107502                | MAC Address: C8F9811B0000 [IMEI: 861075026500975] [IMSI: 222101600237890] |          |     |     |   |  |  |
| Serial Ports              | Internet Access: Mobile                                  |                                                                           |          |     |     |   |  |  |
| Gateway Configuration     |                                                          |                                                                           |          |     |     |   |  |  |
| Real Time Clock Setup     | Modbus Shared Memory Gateway: running                    |                                                                           |          |     |     |   |  |  |
| VPN Configuration         | Router: running                                          |                                                                           |          |     |     |   |  |  |
| Router Configuration      |                                                          |                                                                           |          |     |     |   |  |  |
| Users Configuration       |                                                          | CURRENT                                                                   | UPDATED  |     |     |   |  |  |
| FW Upgrade                | COM1 (RS232/RS485)                                       |                                                                           |          |     |     |   |  |  |
| Conf. Management          | Baud Rate                                                | 115200                                                                    | 115200 ▼ |     |     |   |  |  |
| Tag Setup                 | Data Bits                                                | 8                                                                         | 8 🔻      |     |     |   |  |  |
| Tag View                  | Darity                                                   | None                                                                      | None V   |     |     |   |  |  |
| Mobile Configuration      | Pten Dite                                                | 4                                                                         | 1 •      |     |     |   |  |  |
| Mobile Network            | Stop bits                                                |                                                                           |          |     |     |   |  |  |
| DDNS Configuration        | COM2 (RS485)                                             |                                                                           |          |     |     |   |  |  |
| Digital I/O               | Baud Rate                                                | 38400                                                                     | 38400 🔻  |     |     |   |  |  |
| Digital I/O Configuration | Data Bits                                                | 8                                                                         | 8 🔻      |     |     |   |  |  |
| FW Versions               | Parity                                                   | None                                                                      | None •   |     |     |   |  |  |
| Ethernet Interfaces       | Stop Bits                                                | 1                                                                         | 1 •      |     |     |   |  |  |
|                           | COM4 (R8485)                                             |                                                                           |          |     |     |   |  |  |
|                           | Baud Bate                                                | 38400                                                                     | 38400 ▼  |     |     |   |  |  |
|                           | Data Bits                                                | 8                                                                         | 8 🔻      |     |     |   |  |  |
|                           | Darity                                                   | None                                                                      | None V   |     |     |   |  |  |
|                           | Stop Bits                                                | 1                                                                         | 1 •      |     |     |   |  |  |
|                           |                                                          |                                                                           | APPLY    |     |     |   |  |  |
|                           |                                                          |                                                                           |          |     |     |   |  |  |
|                           |                                                          |                                                                           |          |     |     |   |  |  |
|                           |                                                          |                                                                           |          |     |     |   |  |  |
|                           |                                                          |                                                                           |          |     |     |   |  |  |
|                           |                                                          |                                                                           |          |     |     |   |  |  |
|                           |                                                          |                                                                           |          |     |     |   |  |  |
|                           |                                                          |                                                                           |          |     |     |   |  |  |
|                           |                                                          |                                                                           |          |     |     |   |  |  |
|                           |                                                          |                                                                           |          |     |     |   |  |  |
|                           |                                                          |                                                                           |          |     |     |   |  |  |
|                           |                                                          |                                                                           |          |     |     |   |  |  |

This page is made up of three sections, corresponding to the three serial ports available in Z-PASS devices:

• COM1 RS232 or RS485<sup>14</sup>

 $<sup>^{\</sup>rm 14}$  Depending on the position of the SW2 DIP switch.

- COM2 RS485
- COM4 RS485

For each serial port, the following configuration parameters are available:

| Field     | Meaning                                 | Default value |
|-----------|-----------------------------------------|---------------|
| Baud Rate | Baud rate (in bps); possible values     | 38400         |
|           | are:                                    |               |
|           | 200                                     |               |
|           | 300                                     |               |
|           | 600                                     |               |
|           | 1200                                    |               |
|           | 2400                                    |               |
|           | 4800                                    |               |
|           | 9600                                    |               |
|           | 19200                                   |               |
|           | 38400                                   |               |
|           | 57600                                   |               |
|           | 115200                                  |               |
| Data Bits | Data bits; possible values are: 5/6/7/8 | 8             |
| Parity    | Parity; possible values are:            | None          |
|           | None/Even/Odd                           |               |
| Stop Bits | Stop bits; possible values are: 1/2     | 1             |

In the "Serial Ports" page, you can change any of the above parameters; to apply the changes, press the "APPLY" button.

Note that when you change the serial ports configuration, the Gateway services are automatically restarted, to actually apply the changes.

## 20.1.4 Digital I/O Configuration

By clicking on the "Digital I/O Configuration" link, in the "Basic Configuration" section, you come to the page described in the following sub-paragraphs; the page differs between Z-PASS1 and Z-PASS2:

## 20.1.4.1 Z-PASS2

| ☐ Z-PASS2                                                                                                    | ×                                                                                                    |             |                |                                 |                   |                  | 😲 Giovanni | - |     | × |
|----------------------------------------------------------------------------------------------------|----------------------------------------------------------------------------------------------------|-------------|----------------|---------------------------------|-------------------|------------------|------------|---|-----|---|
| ← → C () 192.168                                                                                                    | 8.85.104:8080/digic                                                                                                    | _conf.php   |                |                                 |                   |                  |            |   | ☆ 🎝 | : |
| Seneral Configuration<br>Main View<br>Network and Services<br>Serial Ports<br>Gateway Configuration<br>Real Time Clock Setup<br>VPN Configuration | Z-PASS2<br>Digital I/O Configuration [user: admin] [logout]<br>Firmware Version: SW003900_224 [Modem: UC20GQBR03A14E1G]<br>MAC Address: C8F9811B0000 [IMEI: 861075026500975] [IMSI: 222101600237890]<br>Internet Access: Mobile<br>Modbus Shared Memory Gateway: running<br>Router: running |             |                |                                 |                   |                  |            |   |     |   |
| Router Configuration                                                                                                    |                                                                                                    |             |                | CURRENT                         | UPDATED           | )                |            |   |     |   |
| FW Upgrade                                                                                                    |                                                                                                    | Digital I/O | Configuration  |                                 |                   |                  |            |   |     | l |
| Conf. Management<br>Shared Memory Tag Conf.<br>Tag Setup                                                                                          |                                                                                                    | Digitar vo  | Input 1 Mode   | Remote<br>connection<br>disable | Remote connection | disable <b>T</b> |            |   |     |   |
| Tag View                                                                                                    |                                                                                                    | C           | )utput 1 Mode  | Remote                          | Remote connection | active <b>*</b>  |            |   |     |   |
| Mobile Configuration<br>Mobile Network                                                                                                    |                                                                                                    |             | Input 2 Mode   | General input                   | General input V   |                  |            |   |     |   |
| DDNS Configuration                                                                                                    |                                                                                                    | C           | utput 2 Mode   | General output                  | General output V  |                  |            |   |     |   |
| Digital I/O                                                                                                    |                                                                                                    | Input/C     | utput 1 Mode   | General input                   | General input 🔻   |                  |            |   |     |   |
| Digital I/O Configuration                                                                                                    | Input/Output 2 Mode General output General output                                                                                                    |             |                |                                 |                   |                  |            |   |     |   |
| FW Versions                                                                                                    |                                                                                                    |             | Security Level |                                 |                   |                  |            |   |     |   |
| Ethernet Interfaces                                                                                                    |                                                                                                    | 0.          | miss Disskla   | VDN Compation                   | VDN Connection    | •                |            |   |     |   |
|                                                                                                    | APPLY                                                                                                    | 30          | ervice Disable | VPN Connection                  | VPN Connection    | •                |            |   |     |   |
|                                                                                                    |                                                                                                    |             |                |                                 |                   |                  |            |   |     |   |
|                                                                                                    |                                                                                                    |             |                |                                 |                   |                  |            |   |     |   |
|                                                                                                    |                                                                                                    |             | Digital I/O    | Status                          |                   |                  |            |   |     |   |
|                                                                                                    |                                                                                                    |             |                |                                 |                   |                  |            |   |     |   |
|                                                                                                    | DI 1                                                                                                    | DO 1        | DI 2           | DO 2                            | DIDO 1            | DIDO 2           |            |   |     |   |
|                                                                                                    | LOW                                                                                                    | LOW         | LOW            | LOW                             | LOW               | LOW              |            |   |     |   |
|                                                                                                    |                                                                                                    |             |                |                                 |                   |                  |            |   |     |   |
|                                                                                                    |                                                                                                    |             |                |                                 |                   |                  |            |   |     |   |
|                                                                                                    |                                                                                                    |             |                |                                 |                   |                  |            |   |     |   |
|                                                                                                    |                                                                                                    |             |                |                                 |                   |                  |            |   |     |   |
|                                                                                                    |                                                                                                    |             |                |                                 |                   |                  |            |   |     |   |
|                                                                                                    |                                                                                                    |             |                |                                 |                   |                  |            |   |     |   |
|                                                                                                    |                                                                                                    |             |                |                                 |                   |                  |            |   |     |   |
|                                                                                                    |                                                                                                    |             |                |                                 |                   |                  |            |   |     |   |

In this page, you can configure the operating modes of the Digital I/Os and the security level applied by the "Remote Connection Disable" feature (see chapter 14).

| Field        | Meaning                                  | Default value             |
|--------------|------------------------------------------|---------------------------|
| Input 1 Mode | This parameter represents the            | Remote connection disable |
|              | operating mode of the Digital Input      |                           |
|              | 1 (DI 1).                                |                           |
|              | Since this is the digital input used for |                           |
|              | "Remote Connection Disable"              |                           |

|                     | feature, its value ("Remote               |                          |
|---------------------|-------------------------------------------|--------------------------|
|                     | connection disable") cannot be            |                          |
|                     | changed.                                  |                          |
| Output 1 Mode       | This parameter represents the             | Remote connection active |
|                     | operating mode of the Digital             |                          |
|                     | Output 1 (DO 1)                           |                          |
|                     | Since this is the digital output used     |                          |
|                     | to monitor remote connection its          |                          |
|                     | value ("Pemote connection active")        |                          |
|                     | cannot be changed                         |                          |
|                     |                                           | Concernel in cost        |
| Input 2 Mode        | This parameter represents the             | General Input            |
|                     | operating mode of the Digital Input       |                          |
|                     | 2 (DI 2).                                 |                          |
|                     | Possible modes are: "General input"       |                          |
|                     | "Local alarm".                            |                          |
| Output 2 Mode       | This parameter represents the             | General output           |
|                     | operating mode of the Digital             |                          |
|                     | Output 2 (DO 2).                          |                          |
|                     | Possible modes are: "General              |                          |
|                     | output"   "Remote toggle" <sup>15</sup> . |                          |
| Input/Output 1 Mode | This parameter represents the             | General input            |
|                     | operating mode of the Digital             |                          |
|                     | Input/Output 1 (first configurable        |                          |
|                     | digital I/O) (DIDO 1).                    |                          |
|                     | Possible modes are: "General input"       |                          |
|                     | "General output".                         |                          |
| Input/Output 2 Mode | This parameter represents the             | General output           |
|                     | operating mode of the Digital             |                          |
|                     | Input/Output 2 (second configurable       |                          |
|                     | digital I/O) (DIDO 2).                    |                          |
|                     | Possible modes are: "General input"       |                          |
|                     | "General output".                         |                          |
| Service Disable     | This parameter determines which           | VPN Connection           |
|                     | access services are disabled when         |                          |
|                     | "Remote Connection Disable" digital       |                          |
|                     | input is HIGH.                            |                          |
|                     | Possible values are: "VPN                 |                          |
|                     | Connection"   "VPN Service"               |                          |
|                     | "Internet Connection"   "SMS              |                          |
|                     | "Internet Connection"   "SMS              |                          |

 $^{\rm 15}$  "Remote toggle" function is still to be defined.

| Service".                      |
|--------------------------------|
| See chapter 14, for a detailed |
| description of these values.   |

The "Digital I/O Status" section of the page gives the current status values ("LOW"/"HIGH") for each of the six available digital I/Os.

From this page, you can also change the status of the digital outputs working as "General Output"; the procedure is the following:

- when you move the mouse over one of the rectangles containing the digital I/O label (in the following figure, "DO 2"), the rectangle becomes red:
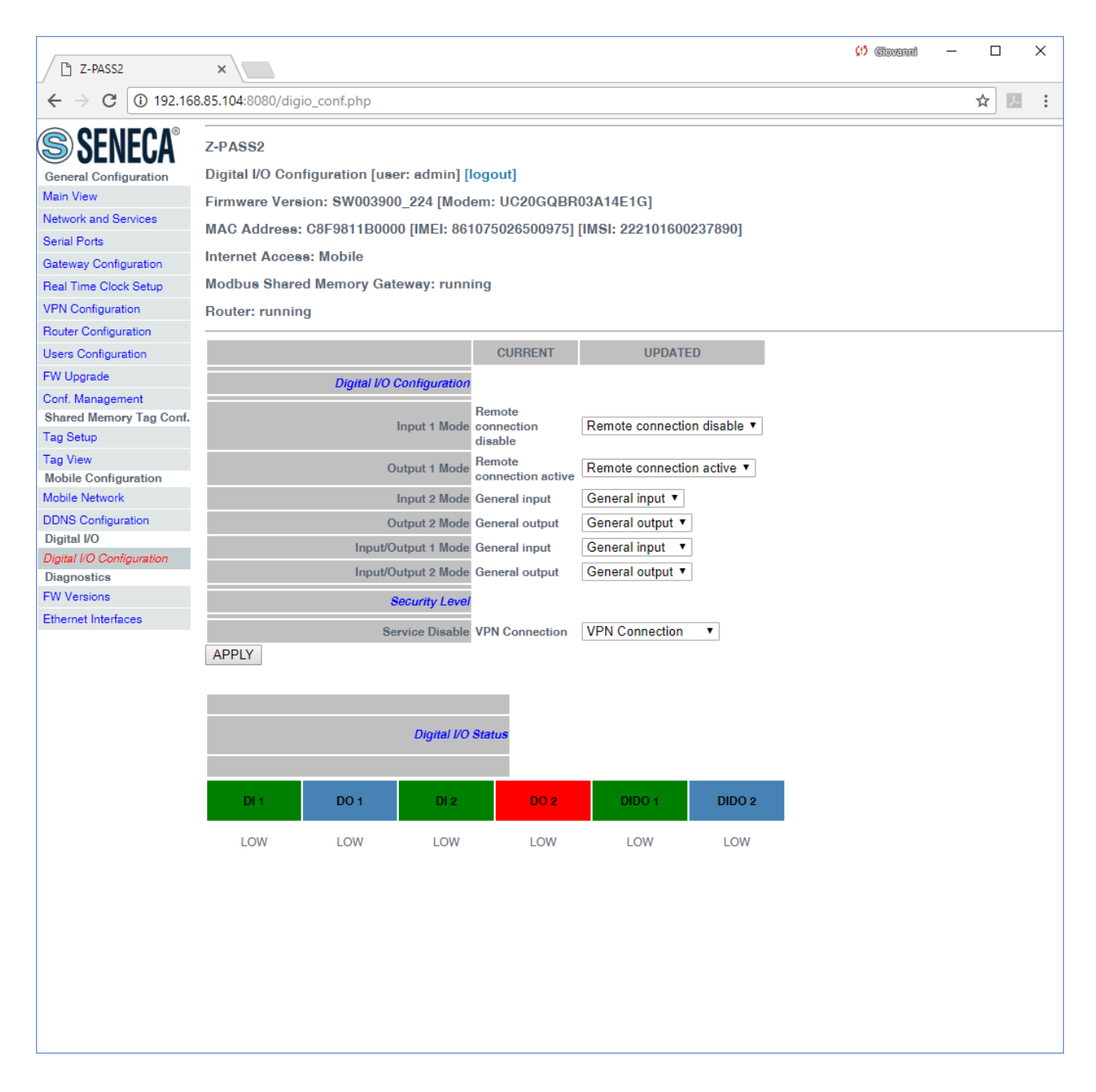

- when you click on the rectangle (only when I/O mode is "General Output"), a confirm pop-up is shown:

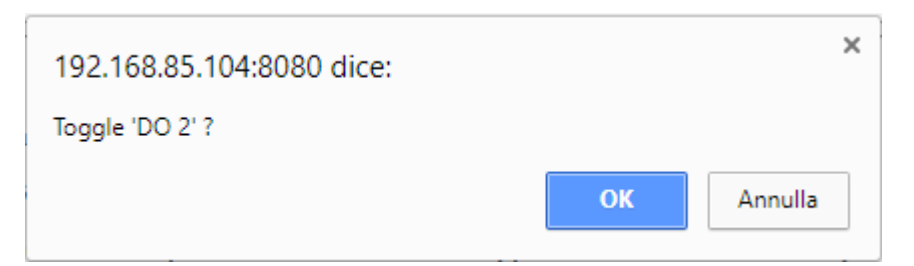

- if you click on "Cancel" button, no action is performed; if you click on "OK" button, the digital output status is toggled and a new pop-up is shown:

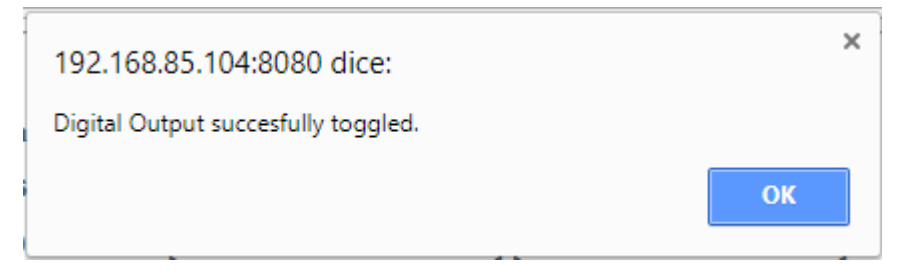

Please note that the above procedure applies also to Z-PASS1.

The status of the digital input configured as "Local Alarm" is reported in the "ALARM" column in the "Devices" tab of the "Seneca VPN Box Manager" and "Seneca VPN Client Communicator" applications.

| 'N Boy        | x Manager - 3.2.0.8                              |                                 |                    |                       |          |        |                         | - 🗆          |
|---------------|--------------------------------------------------|---------------------------------|--------------------|-----------------------|----------|--------|-------------------------|--------------|
| BOX<br>Lan. l | SingleLan (tlc.sened<br>Utente Connesso SUPERVIS | ca.it)<br>SOR                   |                    |                       |          |        |                         | SENE         |
| us Di         | ispositivi SENECA Accessi                        | VPN                             |                    |                       |          |        |                         |              |
|               |                                                  |                                 |                    |                       |          |        |                         |              |
| Dispos        | sitivo/i, 2 nuovi, 0 in aggiomar                 | mento, 5 configurati, 0 in alla | ime                |                       |          |        |                         | (2) Aggioma  |
|               | TAG                                              | MAC                             | IMEI               | STATUS                | ALARM    | SIGNAL | UPTIME                  |              |
| ۲             | zpass1_C8F981160066                              | C8:F9:81:16:00:66               | MODEM NON INSTALLA | SERVICE OFF - VPN DO. | . 🔘      | -      | -                       | Reset        |
| ۲             | ELTECO                                           | C8:F9:81:1B:00:06               | 861075026509463    | SERVICE OFF - VPN DO. |          | -      | -                       | Reset        |
| ۲             | GREEN_METHANE2                                   | C8:F9:81:02:01:D6               | 862264020120993    | SERVICE ON - VPN UP   |          | 6/7    | Last 06/10/2017 11.43.5 | Reset        |
| •             | Demo                                             | C8:F9:81:16:00:9E               | 862264020393319    | SERVICE OFF - VPN DO. |          | -      | -                       | Reset        |
| •             | zpass2s_C8F981160017                             | C8:F9:81:16:00:17               | 862264020382288    | SERVICE OFF - VPN DO. |          | -      | -                       | Reset        |
| •             | ZEUS001                                          | C8:F9:81:15:00:94               | MODEM NON INSTALLA | SERVICE OFF - VPN DO. |          | -      | -                       | Reset        |
| •             | TOPCO                                            | C8:F9:81:11:00:6D               | 862264020400825    | SERVICE OFF - VPN DO. |          | -      | -                       | Reset        |
| Config        | urazione CONFIGURED, u                           | ltimo refresh 27/09/2017 14     | 1.17.08            | - DI1 NA              |          | OFF    | DIDO1 CONNECTION DISAE  | to Configura |
| Con           | Network 192.168                                  | .96.0/255.255.255.0 (VPN        | 10.9.1.133)        | ON DO1 V              | N STATUS | OFF    | DIDO2 INPUT             |              |
|               | Versione ver. SW002940_                          | 331, hw Z-PASS1-R02, mod        | le LAN/WAN         | - DI2 NA              |          |        |                         | e Elimina    |
|               |                                                  |                                 |                    | OFF DO2 O             | UTPUT    |        |                         |              |
|               |                                                  |                                 |                    |                       |          |        |                         |              |

## 20.1.4.2 Z-PASS1

| P 7.04551                 | ~                 |                       |               |                             |                                    | (!) Giovanni | - 🗆 X |
|---------------------------|-------------------|-----------------------|---------------|-----------------------------|------------------------------------|--------------|-------|
|                           |                   |                       |               |                             |                                    |              |       |
| ← → C ① 192.16            | 8.85.177:8080/dig | io_conf.php           |               |                             |                                    |              | ¥ .   |
| SENECA®                   | Z-PASS1           |                       |               |                             |                                    |              |       |
| General Configuration     | Digital I/O Con   | figuration [use       | er: admin] [I | ogout]                      |                                    |              |       |
| Main View                 | Firmware Vers     | ion: <b>S</b> W003900 | )_224         |                             |                                    |              |       |
| Network and Services      | MAC Address:      | C8F9811B000           | 0             |                             |                                    |              |       |
| Serial Ports              | Internet Acces    | a: Ethernet           |               |                             |                                    |              |       |
| Gateway Configuration     | Modbue Ethor      | not to Sorial C       | atoway: rup   | ning                        |                                    |              |       |
| Real Time Clock Setup     |                   |                       | ateway. run   | ining                       |                                    |              |       |
| PIN Configuration         | Router: disable   | ed                    |               |                             |                                    |              |       |
| Users Configuration       |                   |                       |               | CURRENT                     | UPDATED                            |              |       |
| FW Upgrade                |                   | Disting               |               |                             |                                    |              |       |
| Conf. Management          |                   | Digital I/O C         | configuration |                             |                                    |              |       |
| Digital I/O               |                   | 0                     | utput 1 Mode  | Remote<br>connection active | Remote connection active <b>•</b>  |              |       |
| Digital I/O Configuration |                   | 0                     | utput 2 Mode  | General output              | General output V                   |              |       |
| FW Versions               |                   |                       |               | Remote                      | ·                                  |              |       |
| Ethernet Interfaces       |                   | Input/O               | utput 1 Mode  | connection<br>disable       | Remote connection disable <b>•</b> |              |       |
|                           |                   | Input/O               | utput 2 Mode  | General output              | General output 🔻                   |              |       |
|                           |                   | s                     | ecurity Level |                             |                                    |              |       |
|                           |                   |                       | county Lover  |                             |                                    |              |       |
|                           |                   | Se                    | rvice Disable | VPN Connection              | VPN Connection                     |              |       |
|                           | APPLY             |                       |               |                             |                                    |              |       |
|                           |                   |                       | _             | _                           |                                    |              |       |
|                           |                   |                       |               |                             |                                    |              |       |
|                           |                   |                       | Digital I/O   | Status                      |                                    |              |       |
|                           |                   |                       |               |                             |                                    |              |       |
|                           | DO 1              | DO 2                  | DIDO 1        | DIDO 2                      |                                    |              |       |
|                           | 1.011             | 1.011/                | 1.000         | 1.011/                      |                                    |              |       |
|                           | LOW               | LOW                   | LOW           | LOW                         |                                    |              |       |
|                           |                   |                       |               |                             |                                    |              |       |
|                           |                   |                       |               |                             |                                    |              |       |
|                           |                   |                       |               |                             |                                    |              |       |
|                           |                   |                       |               |                             |                                    |              |       |
|                           |                   |                       |               |                             |                                    |              |       |
|                           |                   |                       |               |                             |                                    |              |       |
|                           |                   |                       |               |                             |                                    |              |       |
|                           |                   |                       |               |                             |                                    |              |       |
|                           |                   |                       |               |                             |                                    |              |       |
|                           |                   |                       |               |                             |                                    |              |       |

In this page, you can configure the operating modes of the Digital I/Os and the security level applied by the "Remote Connection Disable" feature (see chapter 14).

| Field         | Meaning                                                                      | Default value            |
|---------------|------------------------------------------------------------------------------|--------------------------|
| Output 1 Mode | This parameter represents the operating mode of the Digital Output 1 (DO 1). | Remote connection active |

|                     | Since this is the digital output used     |                           |
|---------------------|-------------------------------------------|---------------------------|
|                     | to monitor remote connection, its         |                           |
|                     | value ("Remote connection active")        |                           |
|                     | cannot be changed.                        |                           |
| Output 2 Mode       | This parameter represents the             | General output            |
|                     | operating mode of the Digital             |                           |
|                     | Output 2 (DO 2).                          |                           |
|                     | Possible modes are: "General              |                           |
|                     | output"   "Remote toggle" <sup>16</sup> . |                           |
| Input/Output 1 Mode | This parameter represents the             | Remote connection disable |
|                     | operating mode of the Digital             |                           |
|                     | Input/Output 1 (first configurable        |                           |
|                     | digital I/O) (DIDO 1).                    |                           |
|                     | Since this is used as an input for        |                           |
|                     | "Remote Connection Disable"               |                           |
|                     | feature, its value ("Remote               |                           |
|                     | connection disable") cannot be            |                           |
|                     | changed.                                  |                           |
| Input/Output 2 Mode | This parameter represents the             | General output            |
|                     | operating mode of the Digital             |                           |
|                     | Input/Output 2 (second configurable       |                           |
|                     | digital I/O) (DIDO 2).                    |                           |
|                     | Possible modes are: "General input"       |                           |
|                     | "General output"   "Local alarm".         |                           |
| Service Disable     | This parameter determines which           | VPN Connection            |
|                     | access services are disabled when         |                           |
|                     | "Remote Connection Disable" digital       |                           |
|                     | input is HIGH.                            |                           |
|                     | Possible values are: "VPN                 |                           |
|                     | Connection"   "VPN Service"               |                           |
|                     | "Internet Connection"   "SMS              |                           |
|                     | Service".                                 |                           |
|                     | See chapter 14, for a detailed            |                           |
|                     | description of these values.              |                           |

The "Digital I/O Status" section of the page gives the current status values ("LOW"/"HIGH") for each of the four available digital I/Os.

<sup>&</sup>lt;sup>16</sup> "Remote toggle" function is still to be defined.

### 20.1.5 Real Time Clock Setup

By clicking on the "Real Time Clock Setup" link, in the "Basic Configuration" section, you come to the following page:

| Z-PASS2                   | Ciovenni X                                                                | - |     | × |
|---------------------------|---------------------------------------------------------------------------|---|-----|---|
| ← → C ① 192.168           | i8.85.104:8080/rtc.php                                                    |   | ☆ 🛛 | : |
|                           | 7.04669                                                                   |   |     | • |
| INLUA 🎯 JLINLUA           |                                                                           |   |     |   |
| General Configuration     | Real Time Clock Setup [user: admin] [logout]                              |   |     |   |
| Main View                 | Firmware Version: SW003900_224 [Modem: UC20GQBR03A14E1G]                  |   |     |   |
| Network and Services      | MAC Address: C8F9811B0000 [IMEI: 861075026500975] [IMSI: 222101600237890] |   |     |   |
| Serial Ports              | Internet Access: Mobile                                                   |   |     |   |
| Gateway Configuration     | Modhue Shared Memory Gateway: running                                     |   |     |   |
| NBN Castingueties         | would blaied memory Gateway. Furning                                      |   |     |   |
| Priv Conliguration        | Router: running                                                           |   |     |   |
| Users Configuration       | CURRENT UPDATED                                                           |   |     |   |
| FW Upgrade                | NTP                                                                       |   |     |   |
| Conf. Management          |                                                                           |   |     |   |
| Shared Memory Tag Conf.   |                                                                           |   |     |   |
| Tag Setup                 | Primary Server ntp1.inrim.it ntp1.inrim.it                                |   |     |   |
| Mobile Configuration      | Secondary Server ntp2.inrim.it ntp2.inrim.it                              |   |     |   |
| Mobile Network            | Time Zone Central Europe (CET/CEST)  Central Europe (CET/CEST)            |   |     |   |
| DDNS Configuration        | APPLY                                                                     |   |     |   |
| Digital I/O               |                                                                           |   |     |   |
| Digital I/O Configuration | RTC                                                                       |   |     |   |
| EW Versions               | YEAR 2017 2017                                                            |   |     |   |
| Ethernet Interfaces       | MONTH December December                                                   |   |     |   |
|                           | DAY 19 19                                                                 |   |     |   |
|                           | HOUR 12                                                                   |   |     |   |
|                           |                                                                           |   |     |   |
|                           |                                                                           |   |     |   |
|                           | SECOND 68 58                                                              |   |     |   |
|                           | SET CLOCK                                                                 |   |     |   |
|                           |                                                                           |   |     |   |
|                           |                                                                           |   |     |   |
|                           |                                                                           |   |     |   |
|                           |                                                                           |   |     |   |
|                           |                                                                           |   |     |   |
|                           |                                                                           |   |     |   |
|                           |                                                                           |   |     |   |
|                           |                                                                           |   |     |   |
|                           |                                                                           |   |     |   |
|                           |                                                                           |   |     |   |
|                           |                                                                           |   |     |   |
|                           |                                                                           |   |     |   |
|                           |                                                                           |   |     |   |

This page is made up of two sections: "NTP" and "RTC".

In the "NTP" section, you can change the parameters related to the Network Time Protocol and to the Time Zone, as listed in the following table:

| Field                | Meaning                                         | Default value             |
|----------------------|-------------------------------------------------|---------------------------|
| NTP/Enable           | Flag to enable/disable time                     | ON                        |
|                      | synchronization by means of NTP                 |                           |
|                      | protocol                                        |                           |
| NTP/Primary Server   | IP address or FQDN <sup>17</sup> of the Primary | ntp1.inrim.it             |
|                      | NTP Server                                      |                           |
| NTP/Secondary Server | IP address or FQDN of the Secondary             | ntp2.inrim.it             |
|                      | NTP Server                                      |                           |
| NTP/Time Zone        | Time Zone                                       | Central Europe (CET/CEST) |

When the "Time Zone" parameter is set to "Central Europe (CET/CEST)" value, the Device automatically enables (CEST) / disables (CET) the "Daylight Saving Time" setting.

A large number of Time Zones are available, as partially shown in the following figure:

<sup>&</sup>lt;sup>17</sup> FQDN: Fully Qualified Domain Name, e.g.: "pool.ntp.org".

| Z-PASS2                                                                                                    | ×                                                                                                    |                                                                           |                                                                                                    | (!) Giovanni | _ |     | × |
|----------------------------------------------------------------------------------------------------|----------------------------------------------------------------------------------------------------|---------------------------------------------------------------------------|----------------------------------------------------------------------------------------------------|--------------|---|-----|---|
| ← → C ① 192.16                                                                                                    | 8.85.104:8080/rtc.php                                                                                                    |                                                                           |                                                                                                    |              |   | ☆ X |   |
| Seneral Configuration<br>Main View<br>Network and Services<br>Serial Ports<br>Gateway Configuration<br>Real Time Clock Setup<br>VPN Configuration<br>Router Configuration<br>Users Configuration<br>FW Upgrade<br>Conf. Management<br>Shared Memory Tap Conf | Z-PASS2<br>Real Time Clock Setup [user: ad<br>Firmware Version: SW003900_22<br>MAC Address: C8F9811B0000 [II<br>Internet Access: Mobile<br>Modbus Shared Memory Gatewa<br>Router: running<br>NTP<br>Enable | min] [logout]<br>24 [Modem: UC<br>MEI: 861075026<br>y: running<br>CURRENT | 20GQBR03A14E1G]<br>500975] [IMSI: 2221016002<br>UPDATED                                                                                                    | 37890]       |   |     |   |
| Shared Memory Tag Conf.<br>Tag Setup<br>Tag View<br>Mobile Configuration<br>Mobile Network<br>DDNS Configuration<br>Digital I/O<br>Digital I/O<br>Digital VO<br>Configuration<br>Diagnostics<br>FW Versions<br>Ethernet Interfaces                           | Primary Server Secondary Server Time Zone                                                                                                    | ntp1.inrim.it<br>ntp2.inrim.it<br>(CET/CEST)                              | ntp1.inrim.it<br>ntp2.inrim.it<br>Central Europe (CET/CEST)<br>UTC-10:00 Aleutian<br>UTC-09:00 Alaska<br>UTC-09:00 Alaska<br>UTC-08:00 Pacific Coast<br>UTC-07:00 Arizona<br>UTC-07:00 Chihuahua<br>UTC-06:00 Central Zone<br>UTC-06:00 Mexico City<br>UTC-05:00 Bogota<br>UTC-05:00 Eastern Zone<br>UTC-05:00 Havana<br>UTC-05:00 Havana<br>UTC-04:00 Caracas<br>UTC-04:00 Caracas<br>UTC-04:00 Caracas<br>UTC-04:00 Catacas<br>UTC-04:00 Catacas<br>UTC-04:00 Catacas<br>UTC-04:00 Catacas<br>UTC-04:00 Catacas<br>UTC-04:00 Catacas<br>UTC-04:00 Santiago<br>UTC-03:00 Araguaina | ▼<br>▲<br>CK |   |     |   |
|                                                                                                    |                                                                                                    |                                                                           |                                                                                                    |              |   |     |   |

The "RTC" section of the page lets you manually change the Z-PASS date/time settings; since this makes sense only if NTP time synchronization is not enabled, when "NTP/Enable" parameter is "ON" the input fields and the "SET CLOCK" button are disabled and the parameters are only for viewing.

Instead, when "NTP/Enable" parameter is "OFF", the input fields in the "NTP" section are still enabled; this lets you change and save the parameter values, even if they are not actually used.

### 20.1.6 Gateway Configuration

By clicking on the "Gateway Configuration" link, in the "Basic Configuration" section, you come to the following page:

| Network and Services<br>Serial Ports          | MAC Address: C8F9811B0001                                                 |
|-----------------------------------------------|---------------------------------------------------------------------------|
| Digital I/O Configuration                     | Internet Access: Ethernet                                                 |
| Real Time Clock Setup                         | Gateway: running [Data Logger: running]                                   |
| Gateway Configuration                         | Router: disabled                                                          |
| VPN Configuration                             |                                                                           |
| Router Configuration                          | CURRENT UPDATED                                                           |
| Users Configuration<br>Mobile Configuration   | COM1 (RS232/RS485) Gateway Mode Modbus Shared Memory Modbus Shared Memory |
| Mobile Network                                | COM2 (RS485) Gateway Mode Modbus Shared Memory Modbus Shared Memory       |
| DDNS Configuration<br>Shared Memory Tag Conf. | COM4 (RS485) Gateway Mode to Serial Modbus Ethernet to Serial             |
|                                               |                                                                           |

The first thing you have to do in this page is to select, for each serial port, the type of gateway bound to the port, by means of the corresponding "Gateway Mode" parameter; the possible modes are "Modbus Ethernet to Serial", "Transparent" and "Modbus Shared Memory".

The page is substantially made up of three sections, corresponding to the three serial ports available in Z-PASS devices.

The configuration parameters available in each of these sections depend on the selected mode, as described in the following sub-paragraphs.

### 20.1.6.1 Modbus Ethernet to Serial Gateway

For each serial port with "Gateway Mode" = "Modbus Ethernet to Serial", the following configuration parameters are available:

| Field  | Meaning                                 | Default value |
|--------|-----------------------------------------|---------------|
| Enable | Flag to enable/disable the Modbus       | ON            |
|        | Ethernet to Serial Gateway              |               |
|        | functionality on the port               |               |
| Port   | TCP port to access the Modbus           | COM1: 501     |
|        | Ethernet to Serial Gateway              | COM2: 502     |
|        | If three distinct values are set, three | COM4: 503     |
|        | Modbus Ethernet to Serial Gateway       |               |
|        | instances are run, each handling a      |               |

|                    | single serial port.                    |      |
|--------------------|----------------------------------------|------|
|                    | If the same port value is set for more |      |
|                    | than one serial port, the same         |      |
|                    | Modbus Ethernet to Serial Gateway      |      |
|                    | instance will handle two or three      |      |
|                    | serial ports, that is the Modbus RTU   |      |
|                    | requests will be simultaneously sent   |      |
|                    | to the serial ports.                   |      |
| Response Wait Time | Timeout on the reception of the        | 1000 |
|                    | Modbus RTU responses                   |      |
|                    | The value is in milliseconds; possible |      |
|                    | values are in the range [10 - 10000].  |      |

The following screen-shots give some examples of Modbus Ethernet to Serial Gateway configurations.

| Th Z-PASS2                                                                                                    | ×                                                                                                    | (!) Ciovanni | _ |     | × |
|----------------------------------------------------------------------------------------------------|----------------------------------------------------------------------------------------------------|--------------|---|-----|---|
| ← → C ③ 192                                                                                                    | 168.85.104:8080/gateway_conf.php                                                                                                    |              | Q | ☆ 🎩 | : |
| Senation Services<br>General Configuration<br>Main View<br>Network and Services<br>Serial Ports<br>Gateway Configuration<br>Real Time Clock Setup<br>VPN Configuration<br>Bouter Configuration<br>Users Configuration<br>FW Upgrade<br>Conf. Management<br>Mobile Configuration<br>Mobile Network<br>DDNS Configuration<br>Digital I/O Configuration | Z-PASS2<br>Gateway Configuration [user: admin] [logout]<br>Firmware Version: \$W003900_228 [Modem: UC20GQBR03A14E1G]<br>MAC Address: C8F9811B0000 [IMEI: 861075026666172] [IMSI: 222101600237891]<br>Internet Access: Mobile<br>Gateway: running<br>Router: running<br>COM1 Gateway Mode<br>COM2 Gateway Mode<br>COM4 Gateway Mode<br>Modbus Ethernet<br>to Serial<br>Modbus Ethernet to Serial •<br>Modbus Ethernet to Serial •<br>Modbus Ethernet to Serial • |              |   |     |   |
| Digital I/O Configuration<br>Logic Configuration<br>SMS Configuration<br>Phonebook<br>Diagnostics<br>FW Versions<br>Ethernet Interfaces                                                                                                    | Slave ID for Embedded I/O 254 254<br>Modbus Shared Memory<br>Enable<br>NOTE: this parameter shall be set to ON OFF OFF<br>if Modbus Shared Memory functionality is needed                                                                                                    |              |   |     |   |
|                                                                                                    | TCP Port     502       TCP Connections Max Number [1-50]     32       Response Mode when Resource in Fail     Exception       COM1     Exception       Port     502                                                                                                    |              |   |     |   |
|                                                                                                    | Response Wait Time (ms) [10-10000] 1000     1000       COM2       Enable ON     ON ▼       Port 502     502       Response Wait Time (ms) [10-10000] 1000     1000       COM4                                                                                                    |              |   |     |   |
|                                                                                                    | Enable ONONPort 502502Response Wait Time (ms) [10-10000]1000APPLY000                                                                                                    |              |   |     |   |
|                                                                                                    |                                                                                                    |              |   |     |   |

In the above configuration, all the Modbus requests received on the 502 TCP port will be sent to all the three serial ports (COM1, COM2 and COM4); the communication parameters on the serial ports are those set in the "Serial Ports" page (see 20.1.3).

| □ Z-PASS2                                                                                                    | ×                                                                                                    | (1) Giovanni | – 🗆 X  |
|----------------------------------------------------------------------------------------------------|----------------------------------------------------------------------------------------------------|--------------|--------|
| ← → C ③ 192                                                                                                    | .168.85.104:8080/gateway_conf.php                                                                                                    |              | ९☆ 🗵 : |
| S SENECA®<br>General Configuration<br>Main View<br>Network and Services<br>Serial Ports<br>Gateway Configuration<br>Real Time Clock Setup<br>VPN Configuration<br>Router Configuration | Z-PASS2<br>Gateway Configuration [user: admin] [logout]<br>Firmware Version: \$W003900_228 [Modem: UC20GQBR03A14E1G]<br>MAC Address: C8F9811B0000 [IMEI: 861075026666172] [IMSI: 222101600237891]<br>Internet Access: Mobile<br>Gateway: running<br>Router: running                                                             |              |        |
| Users Configuration<br>FW Upgrade<br>Conf. Management<br>Mobile Configuration<br>Mobile Network                                                                                        | CURRENT     UPDATED       COM1 Gateway Mode     Modbus Ethernet<br>to Serial     Modbus Ethernet<br>to Serial     Modbus Ethernet to Serial ▼       COM2 Gateway Mode     Modbus Ethernet<br>to Serial     Modbus Ethernet to Serial ▼       COM4 Gateway Mode     Modbus Ethernet<br>to Serial     Modbus Ethernet to Serial ▼ |              |        |
| DDNS Configuration<br>Digital I/O Configuration<br>Digital I/O Configuration<br>Logic Configuration<br>SMS Configuration<br>Phonebook                                                  | Modbus Ethernet to Serial<br>Slave ID for Embedded I/O 254 254                                                                                                    |              |        |
| Diagnostics<br>FW Versions<br>Ethernet Interfaces                                                                                                    | Include shared memory<br>Enable<br>NOTE: this parameter shall be set to ON OFF<br>if Modbus Shared Memory functionality is needed<br>TCP Port 502 502                                                                                                    |              |        |
|                                                                                                    | TCP Connections Max Number [1-50] 32     32       Response Mode when Resource in Fail     Exception       COM1     COM1                                                                                                    |              |        |
|                                                                                                    | Enable ON         ON         ▼           Port 501         501           Response Wait Time (ms) [10-10000] 1000         1000                                                                                                    |              |        |
|                                                                                                    | Enable ON         ON ▼           Port 502         502           Response Wait Time (ms) [10-10000]         1000                                                                                                    |              |        |
|                                                                                                    | COM4           Enable ON         ON ▼           Port 502         502           Response Wait Time (ms) [10-10000]         1000                                                                                                    |              |        |
|                                                                                                    | AFFLI                                                                                                    |              |        |

In the above configuration, the Modbus requests received on the 501 TCP port will be sent to the COM1 port, while those received on the 502 TCP port will be sent to the COM2 and COM4 ports.

| □ Z-PASS2                                                                                                    | ×                                                                                                    | (!) Giovanni | - |     | × |
|----------------------------------------------------------------------------------------------------|----------------------------------------------------------------------------------------------------|--------------|---|-----|---|
| ← → C ① 192                                                                                                    | .168.85.104:8080/gateway_conf.php                                                                                                    |              | Q | ☆ 🔎 | : |
| Sentecta<br>General Configuration<br>Main View<br>Network and Services<br>Serial Ports<br>Gateway Configuration<br>Real Time Clock Setup<br>VPN Configuration<br>Router Configuration<br>Users Configuration<br>EW Upgrade<br>Conf. Management<br>Mobile Configuration<br>Mobile Network<br>DDNS Configuration | Z-PASS2<br>Gateway Configuration [user: admin] [logout]<br>Firmware Version: SW003900_228 [Modem: UC20GQBR03A14E1G]<br>MAC Address: C8F9811B0000 [IMEI: 861075026666172] [IMSI: 222101600237891]<br>Internet Access: Mobile<br>Gateway: running<br>Router: running<br>Router: running<br>COM1 Gateway Mode<br>COM2 Gateway Mode<br>COM4 Gateway Mode<br>COM4 Gateway Mode |              |   |     |   |
| Digital I/O Configuration<br>Digital I/O Configuration<br>Logic Configuration<br>SMS Configuration<br>Phonebook<br>Diagnostics<br>FW Versions<br>Ethernet Interfaces                                                                                                    | Modbus Ethernet to Serial       Slave ID for Embedded I/O       Modbus Shared Memory       Enable       NOTE: this parameter shall be set to ON OFF       OFF ▼       if Modbus Shared Memory functionality is needed       TCP Port 502     502                                                                                                    |              |   |     |   |
|                                                                                                    | TCP Connections Max Number [1-50]     32     32       Response Mode when Resource in Fail     Exception     Exception       COMT       Enable ON     ON       Port     501     501       Response Wait Time (ms) [10-10000]     1000       COM2                                                                                                    |              |   |     |   |
|                                                                                                    | Enable ON         ON ▼           Port 502         502           Response Wait Time (ms) [10-10000]         1000           COM4         ON ▼           Port 503         503           Response Wait Time (ms) [10-10000]         1000                                                                                                    |              |   |     |   |
|                                                                                                    | APPLY                                                                                                    |              |   |     |   |

Finally, in the above configuration, each TCP port corresponds to a single serial port, that is Modbus requests received on a TCP port are sent to a single serial port.

Please note that if you set the same TCP port value for more than one serial port, the "Response Wait Time" values shall also be the same for those serial ports; otherwise, clicking on the "APPLY" button, the following error message is shown.

| רץ Z-PASS2                                                                                                    | ×                                                                                                    | (!) Ciovanni | - |     | × |
|----------------------------------------------------------------------------------------------------|----------------------------------------------------------------------------------------------------|--------------|---|-----|---|
| ← → C ① 192                                                                                                    | .168.85.104:8080/gateway_conf_save.php?do=1                                                                                                    |              | Q | ☆ 🏃 | : |
| ← → C <ul> <li>(i) 192</li> <li>(i) 192</li> <li>(i) SENECA</li> <li>(i) General Configuration</li> <li>Main View</li> <li>Network and Services</li> <li>Serial Ports</li> <li>Gateway Configuration</li> <li>Real Time Clock Setup</li> <li>VPN Configuration</li> <li>Router Configuration</li> <li>Very Configuration</li> <li>Router Configuration</li> <li>Very Configuration</li> <li>Very Configuration</li> <li>Very Configuration</li> <li>Digital VO Configuration</li> <li>Digital VO Configuration</li> <li>Digital VO Configuration</li> <li>Phonebook</li> <li>Diagnostics</li> <li>FW Versions</li> <li>Ethernet Interfaces</li> </ul> | 168.85.104:8080/gateway_conf_save.php?do=1<br>Z-PASS2<br>Gateway Configuration [user: admin] [logoul]<br>Firmware Version: SW003900_228 [Modem: UC20GQBR03A14E1G]<br>MAC Address: C8F9811B0000 [IMEI: 861076026666172] [IMSI: 222101600237891]<br>Internet Access: Mobile<br>Gateway: running<br>Router: running<br>Router: running<br>Response Wait Time' values must be equal for COMs having the same 'Port' va<br>Configuration not changed. | alues !      | Q |     |   |
|                                                                                                    |                                                                                                    |              |   |     |   |

# 20.1.6.1.1 Embedded I/O

As shown in the above figures, when at least one port has "Gateway Mode" = "Modbus Ethernet to Serial", the "Gateway Configuration" page contains the following parameter:

| Field                     | Meaning                            | Default value |
|---------------------------|------------------------------------|---------------|
| Slave ID for Embedded I/O | Slave ID used to access the Modbus | 254           |
|                           | Registers corresponding to the     |               |

| "embedded" digital I/Os (for "IO" HW    |  |
|-----------------------------------------|--|
| revision).                              |  |
| In Z-PASS2, this id can also be used to |  |
| access Modbus Registers containing      |  |
| GPS information.                        |  |
| Possible values: [1255].                |  |

The Modbus Registers representing the Digital I/Os are given in the following table:

| Data Type         | Digital I/Os     | Address   |
|-------------------|------------------|-----------|
| Holding Registers | Bit 0: DI1 (LSB) | 0 (40001) |
|                   | Bit 1: DI2       |           |
|                   | Bit 2: DI3       |           |
|                   | Bit 3: DI4       |           |
| Holding Registers | Bit 0: DO1 (LSB) | 0 (40002) |
|                   | Bit 1: DO2       |           |
|                   | Bit 2: DO3       |           |
|                   | Bit 3: DO4       |           |
| Discrete Inputs   | DI1              | 0 (10001) |
| Discrete Inputs   | DI2              | 1 (10002) |
| Discrete Inputs   | DI3              | 2 (10003) |
| Discrete Inputs   | DI4              | 3 (10004) |
| Coils             | DO1              | 0         |
| Coils             | DO2              | 1         |
| Coils             | DO3              | 2         |
| Coils             | DO4              | 3         |

The mapping between DI1..DI4, DO1..DO4 and the Digital I/O names described in the "Digital I/O Configuration" paragraph is as follows:

| DI1 | DI 1              |
|-----|-------------------|
| DI2 | DI 2              |
| DI3 | DIDO 1, if input  |
| DI4 | DIDO 2, if input  |
| DO1 | DO 1              |
| DO2 | DO 2              |
| DO3 | DIDO 1, if output |
| DO4 | DIDO 2, if output |

If DIx or DOx is not available (e.g.: DI4, when DIDO 2 is configured as an output), the corresponding bit value is always 0.

DOx can be actually set only if the corresponding Digital I/O Mode is "General Output" (see "Digital I/O Configuration" paragraph); otherwise, the write request will have no effect.

The Modbus Registers containing the GPS information are given in the following table (all Holding Registers):

| Info          | Address                 | Data Type           |
|---------------|-------------------------|---------------------|
| GPS_ERROR     | 9 (40010)               | INT                 |
|               |                         | (0: OK,             |
|               |                         | -1: Not fixed       |
|               |                         | -2: Internal error) |
| GPS_UTC_HH    | 10 (40011)              | UINT                |
| GPS_UTC_MM    | 11 (40012)              | UINT                |
| GPS_UTC_SS    | 12 (40013)              | UINT                |
| GPS_DATE_DD   | 13 (40014)              | UINT                |
| GPS_DATE_MM   | 14 (40015)              | UINT                |
| GPS_DATE_YY   | 15 (40016)              | UINT                |
| GPS_LATITUDE  | 16 – 19 (40017 – 40020) | LREAL               |
| GPS_LONGITUDE | 20 – 23 (40021 – 40024) | LREAL               |
| GPS_HDOP      | 24 – 27 (40025 – 40028) | LREAL               |
| GPS_ALTITUDE  | 28 – 31 (40029 – 40032) | LREAL               |
| GPS_COG       | 32 – 35 (40033 – 40036) | LREAL               |
| GPS_SPEED_KM  | 36 – 39 (40037 – 40040) | LREAL               |
| GPS_SPEED_KN  | 40 - 43 (40041 - 40044) | LREAL               |
| GPS_FIX       | 44 (40045)              | UINT                |
| GPS_NSAT      | 45 (40046)              | UINT                |

## 20.1.6.2 Transparent Gateway

Selecting "Transparent" as the gateway mode for one of the serial ports, e.g. "COM1", the "Gateway Configuration" page will change to look like the one shown in the following figure:

| P 7-PASS2                                                                                                    | ×                                                                                                    | 🤔 Ciavanni | - |            | Х |
|----------------------------------------------------------------------------------------------------|----------------------------------------------------------------------------------------------------|------------|---|------------|---|
| $\leftarrow \rightarrow C$ (1) 192                                                                                       | .168.85.104:8080/gateway.conf.php                                                                                                    |            | Q | ☆ <b>/</b> | : |
| SENECA®<br>General Configuration<br>Main View<br>Network and Services<br>Serial Ports                                    | Z-PASS2<br>Gateway Configuration [user: admin] [logout]<br>Firmware Version: SW003900_228 [Modem: UC20GQBR03A14E1G]<br>MAC Address: C8F9811B0000 [IMEI: 861075026666172] [IMSI: 222101600237891]                                                                                   |            |   |            |   |
| Gateway Configuration<br>Real Time Clock Setup<br>VPN Configuration<br>Router Configuration                              | Internet Access: Mobile<br>Gateway: running<br>Router: running                                                                                                    |            |   |            |   |
| Users Configuration<br>FW Upgrade<br>Conf. Management<br>Mobile Configuration<br>Mobile Network                          | CURRENT     UPDATED       COM1 Gateway Mode     Transparent     Transparent       COM2 Gateway Mode     Modbus Ethernet<br>to Serial     Modbus Ethernet to Serial ▼       COM4 Gateway Mode     Serial     Modbus Ethernet to Serial ▼                                            |            |   |            |   |
| DDNS Configuration<br>Digital I/O Configuration<br>Digital I/O Configuration<br>Logic Configuration<br>SMS Configuration | Modbus Ethernet to Serial<br>Slave ID for Embedded VO 254 254                                                                                                    |            |   |            |   |
| Phonebook<br>Diagnostics<br>FW Versions<br>Ethernet Interfaces                                                           | Inducts shaled methody<br>Enable<br>NOTE: this parameter shall be set to ON OFF<br>if Modbus Shared Memory functionality is needed<br>TCP Port 502 502<br>TCP Connections Max Number [1-50] 32 32                                                                                  |            |   |            |   |
|                                                                                                    | COM1     Virtual COM     Virtual COM       Operating Mode     Virtual COM                                                                                                    |            |   |            |   |
|                                                                                                    | Destination Address     192.168.90.102       Destination Port     8000       Multicast Group     224.1.0.1       224.1.0.1     224.1.0.1       Multicast Interface     Ethernet       Ethernet     Master       Master     Master       Data Packing Interval (ms) [0-1000]     20 |            |   |            |   |
|                                                                                                    | COM2       Enable ON     ON ▼       Port 502     502       Response Wait Time (ms) [10-10000]     1000       COM4     COM4       Enable ON     ON ▼                                                                                                    |            |   |            |   |
|                                                                                                    | Port 503         503           Response Wait Time (ms) [10-10000]         1000         1000           APPLY         1000         1000         1000                                                                                                    |            |   |            |   |

For each serial port with "Gateway Mode" = "Transparent", the available configuration parameters depend on the value of the "Operating Mode" parameter selected for the port.

The possible values for the "Operating Mode" parameter are:

- None (default value)
- Virtual COM
- Serial Tunnel Point-to-Point on TCP

- Serial Tunnel Point-to-Point on UDP
- Serial Tunnel Point-to-Multipoint

Furthermore, for the "Serial Tunnel" operating modes, the available parameters depend on the selected "Tunnel Role" (Master or Slave).

The following tables describe the relevant parameters for the various operating modes.

### Virtual COM

| Field                 | Meaning                                 | Default value |
|-----------------------|-----------------------------------------|---------------|
| Listen Port           | TCP port to access the transparent      | COM1: 8000    |
|                       | gateway                                 | COM2: 8001    |
|                       |                                         | COM4: 8002    |
| Data Packing Interval | Time interval used as a criterion to    | 20            |
|                       | pack data bytes received from the       |               |
|                       | serial port, before sending them to     |               |
|                       | the network; that is, if no byte is     |               |
|                       | received for this time, available bytes |               |
|                       | are sent to the network.                |               |
|                       | The value is in milliseconds; possible  |               |
|                       | values are in the range [0 - 1000].     |               |

# Serial Tunnel Point-to-Point on TCP (Slave) Serial Tunnel Point-to-Point on UDP (Slave)

| Field       | Meaning    |         |    |        |     | Default value |
|-------------|------------|---------|----|--------|-----|---------------|
| Listen Port | TCP/UDP    | port    | to | access | the | COM1: 8000    |
|             | transparen | t gatew | ay |        |     | COM2: 8001    |
|             |            |         |    |        |     | COM4: 8002    |

Serial Tunnel Point-to-Point on TCP (Master)

Serial Tunnel Point-to-Point on UDP (Master)

| Field               | Meaning                              | Default value        |
|---------------------|--------------------------------------|----------------------|
| Destination Address | The IP Address which the transparent | COM1: 192.168.90.102 |
|                     | gateway will connect to              | COM2: 192.168.90.103 |
|                     |                                      | COM4: 192.168.90.104 |
| Destination Port    | The TCP/UDP port which the           | COM1: 8000           |
|                     | transparent gateway will connect to  | COM2: 8001           |
|                     |                                      | COM4: 8002           |

Serial Tunnel Point-to-Multipoint (Master)

| Field               | Meaning                               | Default value |
|---------------------|---------------------------------------|---------------|
| Destination Port    | The UDP port which the packets will   | COM1: 8000    |
|                     | be sent to                            | COM2: 8001    |
|                     |                                       | COM4: 8002    |
| Multicast Group     | IP Address which identifies the       | 224.1.0.1     |
|                     | Multicast Group                       |               |
| Multicast Interface | Network Interface which the UDP       | Ethernet      |
|                     | packets are sent to; possible values: |               |
|                     | Ethernet VPN; <u>"VPN" option is</u>  |               |
|                     | available only when VPN is active     |               |

### Serial Tunnel Point-to-Multipoint (Slave)

| Field               | Meaning                                     | Default value |
|---------------------|---------------------------------------------|---------------|
| Listen Port         | The UDP port which the packets will         | COM1: 8000    |
|                     | be received from                            | COM2: 8001    |
|                     |                                             | COM4: 8002    |
| Multicast Group     | IP Address which identifies the             | 224.1.0.1     |
|                     | Multicast Group                             |               |
| Multicast Interface | Network Interface which the UDP             | Ethernet      |
|                     | packets are received from; possible         |               |
|                     | values: Ethernet   VPN; <u>"VPN" option</u> |               |
|                     | is available only when VPN is active        |               |

# 20.1.6.3 Modbus Shared Memory Gateway (Use for Datalogging and Logic Rules)

Selecting "Modbus Shared Memory" as the gateway mode for one of the serial ports, e.g. "COM4", the "Gateway Configuration" page will change to look like the one shown in the following figure:

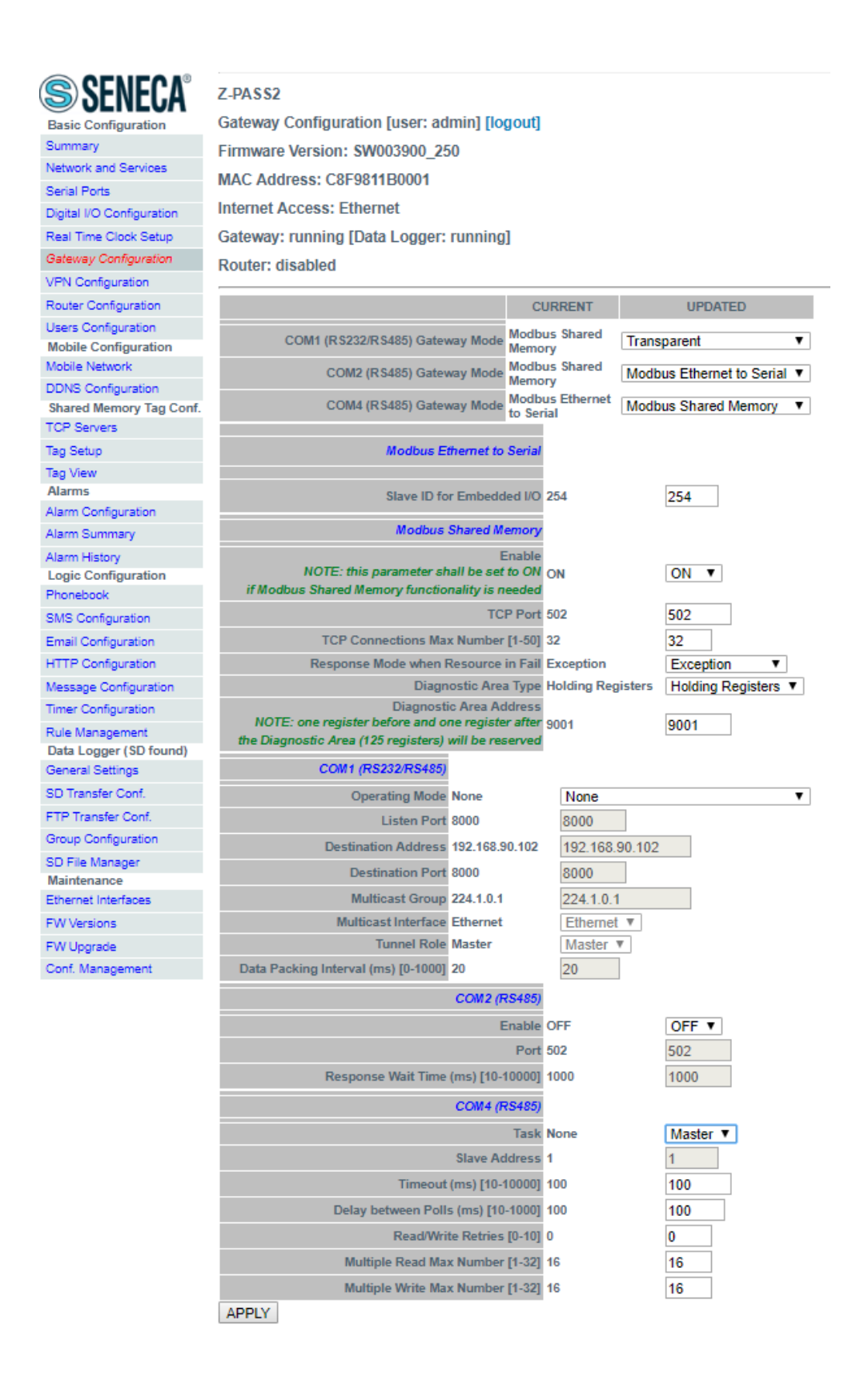

As shown in the previous figures, the "Gateway Configuration" page always contains the following parameters, related to the "Modbus Shared Memory Gateway" mode; these parameters are always shown

since this functionality makes sense even when no serial port is assigned to it, that is using only Modbus <u>TCP protocol</u>.

| Field                          | Meaning                                                                                                    | Default value |
|--------------------------------|----------------------------------------------------------------------------------------------------|---------------|
| Enable                         | This parameter enables/disables the                                                                                    | OFF           |
|                                | Modbus Shared Memory Gateway                                                                                           |               |
|                                | service.                                                                                                    |               |
|                                | It is important to note that, when this                                                                                |               |
|                                | parameter is set to OFF, the service is not                                                                            |               |
|                                | running even if some serial ports are                                                                                  |               |
|                                | assigned to it.                                                                                                    |               |
| TCP Port                       | Listening port for the Modbus TCP                                                                                      | 502           |
|                                | server                                                                                                    |               |
| TCP Connections Max Number [1- | Maximum number of TCP                                                                                                  | 32            |
| 50]                            | connections that can be accepted by                                                                                    |               |
|                                | the Modbus TCP server                                                                                                  |               |
| Response Mode when Resource in | This parameter defines how the                                                                                         | Exception     |
| Fail                           | response to a Modbus (read) request                                                                                    |               |
|                                | is built for a tag corresponding to a                                                                                  |               |
|                                | Modbus station which is not                                                                                            |               |
|                                | responding: when mode is "Tag error                                                                                    |               |
|                                | value" the value in the Modbus                                                                                         |               |
|                                | value, the value in the Moubus                                                                                         |               |
|                                | response is given according to the                                                                                     |               |
|                                | "Error Mode"/"Error Value"                                                                                             |               |
|                                | parameters in the tag definition;                                                                                      |               |
|                                | when mode is "Exception", the                                                                                          |               |
|                                | response contains an exception with                                                                                    |               |
|                                | the value 11 ("Gateway target device                                                                                   |               |
|                                | failed to respond").                                                                                                   |               |
| Diagnostic Area Type           | Select if the diagnostic are can be                                                                                    |               |
|                                | accessed by Holding or Input Modbus                                                                                    |               |
|                                | Registers.                                                                                                    |               |
| Diagnostic Area Address        | The diagnostic area reserve a bit for                                                                                  |               |
|                                | each tag (125 registers):                                                                                              |               |
|                                | Bit value to 0 -> means Tag Reading                                                                                    |               |
|                                | Frror (or tag not configured)                                                                                          |               |
|                                | Bit value to 1 -> means Tag Peading                                                                                    |               |
|                                |                                                                                                    |               |
|                                |                                                                                                    |               |
|                                | So if you need to check the fail status                                                                                |               |
|                                | of the first 10 tags using the default                                                                                 |               |
|                                | Area (9001 Holding Pogistors) you                                                                                      |               |
|                                | So if you need to check the fail status<br>of the first 10 tags using the default<br>Area (9001 Holding Registers) you |               |

| must read the register 49001.                                                                                                    |  |
|----------------------------------------------------------------------------------------------------|--|
| For example if the regsiter value is:                                                                                                |  |
| 0x3DB = 987 = 0000 0011 1101 1011                                                                                                    |  |
| Tag 1 = OK                                                                                                    |  |
| Tag 2 = OK                                                                                                    |  |
| Tag 3 = FAIL                                                                                                    |  |
| Tag 4 = OK                                                                                                    |  |
| Tag 5 = OK                                                                                                    |  |
| Tag 6 = FAIL                                                                                                    |  |
|                                                                                                    |  |
| Note that one register before and one register after the Diagnostic Area will be reserved (by default the register 49000 and 49126). |  |

Then, for each serial port with "Gateway Mode" = "Modbus Shared Memory", the parameters described in the following table are available.

| Field                          | Meaning                              | Default value |
|--------------------------------|--------------------------------------|---------------|
| Task                           | This parameter defines which         | None          |
|                                | Modbus Shared Memory Gateway         |               |
|                                | task is running on the serial port;  |               |
|                                | possibile values are: None, Master,  |               |
|                                | Slave                                |               |
| Slave Address                  | Modbus Address for the RTU Slave;    | 1             |
|                                | this is the only parameter available |               |
|                                | when Task=Slave                      |               |
| Timeout (ms) [10 – 10000]      | Response timeout for Modbus RTU      | 100           |
|                                | requests, in milliseconds (available |               |
|                                | only when Task=Master)               |               |
| Delay between Polls (ms) [10 – | Interval between Modbus RTU          | 100           |
| 1000]                          | requests, in milliseconds (available |               |
|                                | only when Task=Master)               |               |
| Read/Write Retries [0 – 10]    | Maximum number of retries for        | 0             |
|                                | Modbus RTU requests; this always     |               |

|                                | applies to write requests; for read    |    |
|--------------------------------|----------------------------------------|----|
|                                | requests, it applies only to tags with |    |
|                                | "Gateway Tag Mode"="BRIDGE" (see       |    |
|                                | 20.3.2.1 paragraph)                    |    |
| Multiple Read Max Number [1 –  | Maximum number of Modbus               | 16 |
| 32]                            | registers that can be read in a single |    |
|                                | Modbus RTU request; this is used to    |    |
|                                | reduce the number of read requests     |    |
|                                | sent on the serial bus, thus           |    |
|                                | performing optimization                |    |
| Multiple Write Max Number [1 – | Maximum number of Modbus               | 16 |
| 32]                            | registers that can be written in a     |    |
|                                | single Modbus RTU request; this is     |    |
|                                | used to reduce the number of write     |    |
|                                | requests sent on the serial bus, thus  |    |
|                                | performing optimization                |    |

Please note that, if any of the configured TCP/UDP port values collide, the configuration is not applied and the following error message is shown:

| C       ① 192.168.85.104:3080/gateway_conf_save.php?do=1       Q ★ III       IIII         C       ① 192.168.85.104:3080/gateway_conf_save.php?do=1       Q ★ IIII       IIIIIIIIIIIIIIIIIIIIIIIIIIIIIIIIIIII                                                                                                    |
|----------------------------------------------------------------------------------------------------|
| SENSE         General Configuration         Main View         Network and Services         Serial Ports         Gadeway Configuration         Real Time Clock Selup         VPN Configuration         Real Time Clock Selup         VPN Configuration         Bodier Configuration         Router: configuration         VPN Configuration         Router: Configuration         VPN Configuration         Digits I/O Configuration         Digits I/O Configuration         Digits I/O Configuration         Ponetocok         Digits I/O Configuration         Pronetock         Pronetock |
|                                                                                                    |

# 20.1.7 VPN Configuration

By clicking on the "VPN Configuration" link, in the "Basic Configuration" section, you come to the following page:

| Th Z-PASS2                                                                                                    | ×                                                                                                    | 🗘 Giovanni — 🗆 🗙            |
|----------------------------------------------------------------------------------------------------|----------------------------------------------------------------------------------------------------|-----------------------------|
| ← → C ① 192.16                                                                                                    | 3.85.104:8080/vpn_files.php                                                                                                    | ☆ 🖪 :                       |
| S SENECA<br>General Configuration<br>Main View<br>Network and Services<br>Serial Ports<br>Gateway Configuration<br>Real Time Clock Setup<br>VPN Configuration | Z-PASS2<br>VPN Configuration [user: admin] [logout]<br>Firmware Version: SW003900_224 [Modem: UC20GQBR03A1<br>MAC Address: C8F9811B0000 [IMEI: 861075026500975] [IMSI<br>Internet Access: Mobile<br>Modbus Shared Memory Gateway: running<br>Router: running | 4E1G]<br>: 222101600237890] |
| Router Configuration<br>Users Configuration<br>FW Upgrade                                                                                                    | CURRENT                                                                                                    | UPDATED                     |
| Conf. Management<br>Shared Memory Tag Conf.                                                                                                    | VPN Mode VPN Box                                                                                                    | VPN Box •                   |
| Tag Setup Tag View Mobile Configuration Mobile Network DDNS Configuration Digital I/O Digital I/O Configuration Diagnostics FW Versions Ethernet Interfaces   | VPN Box         Enable       ON       OFF •         Server       192.168.85.176       192.168.85.176         Password       seneca       seneca         Tag Name       zpass       zpass         APPLY       SHOW VPN STATUS       SHOW VPN STATUS           | <u>\$</u>                   |

The page has a different layout depending on the value of the "VPN Mode" parameter, which can be "OpenVPN" or "VPN Box".

### 20.1.7.1 OpenVPN

The page is made up of two sections: "VPN Files" and "VPN Configuration".

| Pi Z-PASS2                          | ×                                                         |                  | (!) Giovan          | ni — |            | × |
|-------------------------------------|-----------------------------------------------------------|------------------|---------------------|------|------------|---|
| $\leftarrow \rightarrow C 0 192.16$ | 8.85.104:8080/vpn files.php                               |                  |                     |      | ☆ <b>ル</b> | : |
|                                     |                                                           |                  |                     |      |            | • |
| <b>SENEUA</b>                       | Z-PASS2                                                   |                  |                     |      |            |   |
| General Configuration               | VPN Configuration [user: admin] [logout]                  |                  |                     |      |            |   |
| Main View                           | Firmware Version: SW003900_224 [Modem: U                  | C20GQBR03A14     | E1G]                |      |            |   |
| Network and Services                | MAC Address: C8F9811B0000 [IMEI: 8610750                  | 265009751 [IMSI: | 2221016002378901    |      |            |   |
| Serial Ports                        | Internet Access: Mobile                                   |                  | ,                   |      |            |   |
| Gateway Configuration               | Internet Access. Mobile                                   |                  |                     |      |            |   |
| Real Time Clock Setup               | Modbus Shared Memory Gateway: running                     |                  |                     |      |            |   |
| VPN Configuration                   | Router: running                                           |                  |                     |      |            |   |
| Router Configuration                |                                                           |                  |                     |      |            |   |
| Users Configuration                 |                                                           | CURRENT          | UPDATED             |      |            |   |
| FW Upgrade                          |                                                           |                  |                     |      |            |   |
| Conf. Management                    | VPN Mode                                                  | VPN Box          | OpenVPN <b>•</b>    |      |            |   |
| Tag Setup                           |                                                           |                  |                     |      |            |   |
| Tag View                            | VPN Files                                                 |                  |                     |      |            |   |
| Mobile Configuration                | Configuration File                                        |                  |                     |      |            |   |
| Mobile Network                      | NOTE 1: the file will be renamed as 'ovpn.conf            | Sceali file Ness | un file selezionato |      |            |   |
| DDNS Configuration                  | NOTE 2: in options requiring a file ( "ca", "cert", "key" |                  |                     |      |            |   |
| Digital I/O                         | etc.), only filename must be specified (without path)     |                  |                     |      |            |   |
| Digital I/O Configuration           | CA certificate                                            | Scegli file Ness | un file selezionato |      |            |   |
| FW Versions                         | Client certificate                                        | Seeali file Need | un filo colozionato |      |            |   |
| Ethernet Interfaces                 | (.crt)                                                    | Scegii nie Ness  | un me selezionato   |      |            |   |
|                                     | Client key<br>(.key)                                      | Scegli file Ness | un file selezionato |      |            |   |
|                                     | Additional File                                           | Scegli file Ness | un file selezionato |      |            |   |
|                                     | UPLOAD RESET                                              |                  |                     |      |            |   |
|                                     |                                                           | 1                |                     |      |            |   |
|                                     | VPN Configuration                                         |                  |                     |      |            |   |
|                                     |                                                           |                  |                     |      |            |   |
|                                     | Enable                                                    | OFF              | OFF V               |      |            |   |
|                                     | APPLY SHOW VPN STATUS                                     |                  |                     |      |            |   |
|                                     |                                                           |                  |                     |      |            |   |
|                                     |                                                           |                  |                     |      |            |   |
|                                     |                                                           |                  |                     |      |            |   |
|                                     |                                                           |                  |                     |      |            |   |
|                                     |                                                           |                  |                     |      |            |   |
|                                     |                                                           |                  |                     |      |            |   |
|                                     |                                                           |                  |                     |      |            |   |
|                                     |                                                           |                  |                     |      |            |   |
|                                     |                                                           |                  |                     |      |            |   |
|                                     |                                                           |                  |                     |      |            |   |

The "VPN Files" section lets you load the files needed to configure Open VPN and establish a secure VPN connection on the Z-PASS; these files are described in the following.

### 20.1.7.1.1 Configuration File

This file shall contain all the information needed to configure the Open VPN behaviour; the main configuration options are<sup>18</sup>:

- if Z-PASS shall act as a client or a server (typically, it will be a client)
- the transport protocol (UDP or TCP)
- the server IP address/host name and port
- the files needed to perform authentication procedures
- etc.

This file has the *.ovpn* extension (in Windows systems) or *.conf* extension (in Linux systems); regardless of the original name, it will be renamed as *ovpn.conf* on the Z-PASS.

This is the only mandatory file, that is if this file has not been loaded on the Z-PASS, VPN can't be enabled.

As reminded in the web page, in options requiring a file argument, only the file name shall be given, with <u>no path</u>, as in the following example:

ca ca.crt OK

```
ca /home/config/vpn/ca.crt KO!
```

Other two important rules that shall be followed are:

- the "dev" option shall be: "dev tun0" or "dev tap0"
- the "log" option shall be omitted (so that, logs are written to syslog)

An example of a client configuration file is given in paragraph 20.1.7.1.7.

### 20.1.7.1.2 CA certificate

This file shall contain the Certification Authority (CA) certificate and has the .crt extension.

It is needed when the configuration file contains the *"ca"* option.

### 20.1.7.1.3 Client certificate

This file shall contain the client certificate and has the *.crt* extension.

It is needed when the configuration file contains the "cert" option.

### 20.1.7.1.4 Client key

This file shall contain the client key and has the .key extension.

<sup>&</sup>lt;sup>18</sup> For more information about configuration options, please refer to the OpenVPN web page ("openvpn.net").

It is needed when the configuration file contains the *"key"* option.

## 20.1.7.1.5 Additional file

This file can be of any type and may be needed for configuration options other than "ca", "cert" and "key".

Please note that more than one additional file can be loaded.

You can browse your PC to select the above files and send them to the Z-PASS by pressing the "UPLOAD" button.

Once the upload is done, a result page is shown like in the following figure.

| ۲۹ Z-PASS2                | × Giovani                                                                 | - |   |    | × |
|---------------------------|---------------------------------------------------------------------------|---|---|----|---|
| ← → C (i) 192.168         | 3.85.104:8080/vpn_upload_files_cust.php                                   |   | ☆ | J. | : |
| SENECA®                   | Z-PASS2                                                                   |   |   |    |   |
| General Configuration     | VPN Configuration [user: admin] [logout]                                  |   |   |    |   |
| Main View                 | Firmware Version: SW003900_224 [Modem: UC20GQBR03A14E1G]                  |   |   |    |   |
| Network and Services      | MAC Address: C8E9811B0000 [IME]: 8610750265009751 [IMS]: 222101600237890] |   |   |    |   |
| Serial Ports              |                                                                           |   |   |    |   |
| Gateway Configuration     | Internet Access: Mobile                                                   |   |   |    |   |
| Real Time Clock Setup     | Modbus Shared Memory Gateway: running                                     |   |   |    |   |
| VPN Configuration         | Router: running                                                           |   |   |    |   |
| Router Configuration      |                                                                           |   |   |    |   |
| Users Configuration       | Upload: CLIENT1a.conf                                                     |   |   |    |   |
| FW Upgrade                | Size: 193 bytes                                                           |   |   |    |   |
| Conf. Management          | Stored in: /home/config/vpn/ovpn.conf                                     |   |   |    |   |
| Shared Memory Tag Conf.   | Upload: ca.crt                                                            |   |   |    |   |
| Tag View                  | Size: 1120 butee                                                          |   |   |    |   |
| Mobile Configuration      | Size. 1135 Dytes                                                          |   |   |    |   |
| Mobile Network            | Stored in: /home/config/vpn/ca.crt                                        |   |   |    |   |
| DDNS Configuration        | Upload: CLIENT1.crt                                                       |   |   |    |   |
| Digital I/O               | Size: 3600 bytes                                                          |   |   |    |   |
| Digital I/O Configuration | Stored in: /home/config/vpn/CLIENT1.crt                                   |   |   |    |   |
| EW Versions               |                                                                           |   |   |    |   |
| Ethernet Interfaces       | opioad. Other Trikey                                                      |   |   |    |   |
|                           | Size: 912 bytes                                                           |   |   |    |   |
|                           | Stored in: /home/config/vpn/CLIENT1.key                                   |   |   |    |   |
|                           |                                                                           |   |   |    |   |
|                           |                                                                           |   |   |    |   |
|                           |                                                                           |   |   |    |   |
|                           |                                                                           |   |   |    |   |
|                           |                                                                           |   |   |    |   |
|                           |                                                                           |   |   |    |   |
|                           |                                                                           |   |   |    |   |
|                           |                                                                           |   |   |    |   |
|                           |                                                                           |   |   |    |   |

You can check which VPN files are stored on the Z-PASS by clicking on the "SHOW VPN STATUS" button, as shown in the following figure (remember that the configuration file is renamed as "ovpn.conf"):

| Z-PASS2                                                                                                    | ×                                                                                                    | (!) Ciovanni | - |   |   | × |
|----------------------------------------------------------------------------------------------------|----------------------------------------------------------------------------------------------------|--------------|---|---|---|---|
| ← → C () 192                                                                                                    | .168.85.104:8080/vpn_files.php?showinfo=1                                                                                                    |              | Q | ጵ | ۶ | : |
| SERVECA<br>General Configuration<br>Main View<br>Network and Services<br>Serial Ports<br>Gateway Configuration<br>Real Time Clock Setup<br>VPN Configuration<br>Paular Configuration                                                                                  | Z-PASS2<br>VPN Configuration [user: admin] [logout]<br>Firmware Version: SW003900_224 [Modem: UC20GQBR03A14E1G]<br>MAC Address: C8F9811B0000 [IMEI: 861075026500975] [IMSI: 222101600237890]<br>Internet Access: Mobile<br>Modbus Shared Memory Gateway: running<br>Router: running                                                                                                    |              |   |   |   |   |
| Users Configuration                                                                                                    | CURRENT UPDATED                                                                                                    |              |   |   |   |   |
| FW Upgrade<br>Conf. Management<br>Shared Memory Tag Conf.<br>Tag Setup<br>Tag View<br>Mobile Configuration<br>Mobile Network<br>DDNS Configuration<br>Digital I/O<br>Digital I/O<br>Digital I/O<br>Configuration<br>Diagnostics<br>FW Versions<br>Ethernet Interfaces | VPN Mode       OpenVPN       OpenVPN         VPN Files         Configuration File<br>(ovpn or .conf)       Scegli file       Nessun file selezionato         NOTE 1: the file will be renamed as 'ovpn.conf'       Scegli file       Nessun file selezionato         NOTE 2: in options requiring a file ("cat", "cet", "key"       Scegli file       Nessun file selezionato         CA certificate<br>(.crt)       Scegli file       Nessun file selezionato         Client certificate<br>(.crt)       Scegli file       Nessun file selezionato         Client key<br>(.key)       Scegli file       Nessun file selezionato         UPLOAD       RESET       Scegli file       Nessun file selezionato         UPLOAD       RESET       VPN Configuration         Enable       OFF       OFF ▼         APPLY       HIDE VPN STATUS       Disconnected         0.0.0       Stopped       0.0.0         0.0 penVPN 8tatus       Stopped       0.0         VPN Files (size in bytes)       0.0       0         VPN Files (size in bytes)       0.0       0         VPN Files (size in bytes)       0.0       0         NOTE: these files can be downloaded via FIP<br>trom 'home/config/tpn' directory.       CLIENT1.crt (3600)       CLIENT1.crt (3600)         CLIENT1.ety (9 |              |   |   |   |   |
|                                                                                                    |                                                                                                    |              |   |   |   |   |

As reminded by the web page, the VPN files can be downloaded from the Z-PASS, if needed, via FTP/SFTP; they can be found in the */home/config/vpn* directory, as shown in the following figure.

| <b>F</b>                                 |             |                  |                        |            |        |                                 |              |                           |           |              | _   |      |
|------------------------------------------|-------------|------------------|------------------------|------------|--------|---------------------------------|--------------|---------------------------|-----------|--------------|-----|------|
| OpenVPN_Client - user@192.168.85.117 - W | inSCP       |                  |                        |            |        |                                 |              |                           |           | -            |     | ×    |
| Locale Seleziona File Comandi Sessione C | pzioni Remo | oto Aiuto        |                        |            |        |                                 |              |                           |           |              |     |      |
| 🚳 🎲 Coda 👻 🕂 🔁 🔁 Sincronizza             | 🗩 🦸 💽       |                  | Impostazioni trasferim | ento Prede | finito | - 🛃 -                           |              |                           |           |              |     |      |
| 📮 user@192.168.85.117 🚅 Nuova sessione   |             |                  |                        |            |        |                                 |              |                           |           |              |     |      |
| 💶 Desktop 🔹 🥌 😨 🛛 🖛 🔹                    | » - i 🗈 🖻   | a 🏫 🥭 🐁          |                        |            |        | - vpn - 🚰 😨 🛛 🖛>                | - 🗈 🔽        | 🏫 <i> </i> 🔁 🔝 Trova file | R_        |              |     |      |
| 📳 Upload 👻 📝 Modifica 👻 🚮 🕞 P            | roprietà 📑  |                  |                        |            |        | 📲 Download 👻 📝 Modifica 👻 🛃 🕞 P | roprietà 📔 🖆 |                           |           |              |     |      |
| C:\Users\Spagiari\Desktop\OpenVPN_Client |             |                  |                        |            |        | /home/config/vpn                |              |                           |           |              |     |      |
| Nome                                     | Dimensi     | Тіро             | Modificato             | Attr       |        | Nome                            | Dimensi      | Modificato                | Diritti   | Proprietario |     |      |
| <b>▲</b>                                 |             | Cartella superi  | 16/09/2016 15.56.06    |            |        | ±                               |              | 20/09/2016 09.26.52       | rwxr-xr-x | root         |     |      |
| 🛱 ca.crt                                 | 2 KB        | Certificato di s | 04/05/2015 09.30.28    | a          |        | 🔄 ca.crt                        | 2 KB         | 20/09/2016 10.42.53       | rw-rr     | root         |     |      |
| CLIENT1.conf                             | 1 KB        | File CONF        | 06/09/2016 14.19.40    | a          |        | CLIENT1.crt                     | 4 KB         | 20/09/2016 10.42.53       | rw-rr     | root         |     |      |
| CLIENT1.crt                              | 4 KB        | Certificato di s | 04/05/2015 09.30.42    | a          |        | CLIENT1.key                     | 1 KB         | 20/09/2016 10.42.53       | rw        | root         |     |      |
| CLIENT1.key                              | 1 KB        | File KEY         | 04/05/2015 09.30.40    | a          |        | 📓 ovpn.conf                     | 1 KB         | 20/09/2016 10.42.53       | rw-rr     | root         |     |      |
| CLIENT1a.conf                            | 1 KB        | File CONF        | 07/09/2016 08.26.05    | а          |        |                                 |              |                           |           |              |     |      |
| CLIENT1a.ovpn                            | 1 KB        | File OVPN        | 07/09/2016 08.26.05    | а          |        |                                 |              |                           |           |              |     |      |
| CLIENT2.crt                              | 4 KB        | Certificato di s | 04/05/2015 09.30.44    | а          |        |                                 |              |                           |           |              |     |      |
| CLIENT2.key                              | 1 KB        | File KEY         | 04/05/2015 09.30.44    | а          |        |                                 |              |                           |           |              |     |      |
| CLIEN I 53.crt                           | 4 KB        | Certificato di s | 04/05/2015 09.33.54    | a          |        |                                 |              |                           |           |              |     |      |
| CLIENT53.key                             | 1 KB        | File KEY         | 04/05/2015 09.33.52    | a          |        |                                 |              |                           |           |              |     |      |
| CLIEN 154.0vpn                           | I KB        | File OVPIN       | 06/05/2015 15.23.11    | а          |        |                                 |              |                           |           |              |     |      |
|                                          |             |                  |                        |            |        |                                 |              |                           |           |              |     |      |
|                                          |             |                  |                        |            |        |                                 |              |                           |           |              |     |      |
|                                          |             |                  |                        |            |        |                                 |              |                           |           |              |     |      |
|                                          |             |                  |                        |            |        |                                 |              |                           |           |              |     |      |
|                                          |             |                  |                        |            |        |                                 |              |                           |           |              |     |      |
|                                          |             |                  |                        |            |        |                                 |              |                           |           |              |     |      |
|                                          |             |                  |                        |            |        |                                 |              |                           |           |              |     |      |
|                                          |             |                  |                        |            |        |                                 |              |                           |           |              |     |      |
|                                          |             |                  |                        |            |        |                                 |              |                           |           |              |     |      |
|                                          |             |                  |                        |            |        |                                 |              |                           |           |              |     |      |
|                                          |             |                  |                        |            |        |                                 |              |                           |           |              |     |      |
|                                          |             |                  |                        |            |        |                                 |              |                           |           |              |     |      |
|                                          |             |                  |                        |            |        |                                 |              |                           |           |              |     |      |
|                                          |             |                  |                        |            |        |                                 |              |                           |           |              |     |      |
|                                          |             |                  |                        |            |        |                                 |              |                           |           |              |     |      |
|                                          |             |                  |                        |            |        | ٢                               |              |                           |           |              |     | >    |
| 0 B di 15.504 B in 0 di 11               |             |                  |                        |            |        | 0 B di 5.844 B in 0 di 4        |              |                           |           |              |     |      |
|                                          |             |                  |                        |            |        |                                 |              |                           | G SE      | TP-3 💷       | 0.0 | 0.52 |

Is is possible to clear all the VPN files, by clicking on the "RESET" button; a pop-up will appear, requiring a confirmation:

|    | 192.168.85.117:8080 dice:                  |    |         | × |
|----|--------------------------------------------|----|---------|---|
| ¢  | This will delete VPN files. Are you sure ? |    |         |   |
| ٤. |                                            |    |         |   |
| 0  |                                            | ОК | Annulla |   |
|    |                                            |    |         |   |

If VPN is enabled, the user is not allowed to delete VPN files, as warned by the following pop-up:

|   | 192.168.85.117:8080 dice:               | × |
|---|-----------------------------------------|---|
|   | VPN is enabled: files can't be deleted. |   |
| ¢ | ОК                                      |   |
| ٤ |                                         |   |

In the "VPN Configuration" section, there is only one parameter, as described in the following table:

| Field                    | Meaning                            | Default value |
|--------------------------|------------------------------------|---------------|
| VPN Configuration/Enable | Flag to enable/disable the VPN     | OFF           |
|                          | connectivity; when enabled, Z-PASS |               |
|                          | will run the Open VPN process with |               |
|                          | the loaded configuration           |               |

As already told above, if you try to enable the VPN connectivity, but no configuration file has been uploaded to the Z-PASS yet, an error is given as shown in the following figure:

| P1 Z-PASS2                | x Gavenni –                                                               | . 🗆 | × |
|---------------------------|---------------------------------------------------------------------------|-----|---|
| ← → C (i) 192.16          | 8.85.104:8080/vpn_save.php?do=1                                           | ☆ 🗵 | : |
| SENEC A®                  | Z-PASS2                                                                   |     |   |
|                           | VDN Configuration (upon admin) [[arout]                                   |     |   |
| General Configuration     |                                                                           |     |   |
| Network and Services      | Firmware Version: SW003900_224 [Modem: UC20GQBR03A14E1G]                  |     |   |
| Serial Ports              | MAC Address: C8F9811B0000 [IMEI: 861075026500975] [IMSI: 222101600237890] |     |   |
| Gateway Configuration     | Internet Access: Mobile                                                   |     |   |
| Beal Time Clock Setun     | Modbus Shared Memory Gateway: running                                     |     |   |
| VPN Configuration         |                                                                           |     |   |
| Bouter Configuration      | Notier. fulling                                                           |     |   |
| Users Configuration       |                                                                           |     |   |
| FW Uporade                | VPN files are not loaded yet ! Configuration not changed.                 |     |   |
| Conf. Management          |                                                                           |     |   |
| Shared Memory Tag Conf.   |                                                                           |     |   |
| Tag Setup                 |                                                                           |     |   |
| Tag View                  |                                                                           |     |   |
| Mobile Configuration      |                                                                           |     |   |
| Mobile Network            |                                                                           |     |   |
| DDNS Configuration        |                                                                           |     |   |
| Digital I/O Configuration |                                                                           |     |   |
| Diagnostics               |                                                                           |     |   |
| FW Versions               |                                                                           |     |   |
| Ethernet Interfaces       |                                                                           |     |   |
|                           |                                                                           |     |   |
|                           |                                                                           |     |   |
|                           |                                                                           |     |   |
|                           |                                                                           |     |   |
|                           |                                                                           |     |   |
|                           |                                                                           |     |   |
|                           |                                                                           |     |   |
|                           |                                                                           |     |   |
|                           |                                                                           |     |   |
|                           |                                                                           |     |   |
|                           |                                                                           |     |   |
|                           |                                                                           |     |   |
|                           |                                                                           |     |   |
|                           |                                                                           |     |   |
|                           |                                                                           |     |   |
|                           |                                                                           |     |   |
|                           |                                                                           |     |   |
|                           |                                                                           |     |   |
|                           |                                                                           |     |   |

When you click on the "SHOW VPN STATUS" button, a third section appears, named "VPN Status", showing:

- the VPN "Connection Status" (i.e.: "Disconnected" or "Connected")
- the IP address assigned to the VPN interface when "Connected", the "dummy" IP address "0.0.0.0" when "Disconnected"
- the "OpenVPN Status" (i.e.: "Stopped" or "Running")

- the number of packets/bytes received from the VPN interface, when connected; "0/0" when disconnected
- the number of packets/bytes sent to the VPN interface, when connected; "0/0" when disconnected
- the VPN files stored on the Z-PASS (see above)

as shown in the following couple of figures:

| Z-PASS2                                                                                                    | ×                                                                                                    | 😲 Giovanni | -     |
|----------------------------------------------------------------------------------------------------|----------------------------------------------------------------------------------------------------|------------|-------|
| ← → C ① 192.                                                                                                    | 168.85.104:8080/vpn_files.php?showinfo=1                                                                                                    |            | ର 🕁 🔼 |
| SENERCA<br>General Configuration<br>Main View<br>Network and Services<br>Serial Ports<br>Gateway Configuration<br>Real Time Clock Setup<br>VPN Configuration                            | Z-PASS2<br>VPN Configuration [user: admin] [logout]<br>Firmware Version: SW003900_224 [Modem: UC20GQBR03A14E1G]<br>MAC Address: C8F9811B0000 [IMEI: 861075026500975] [IMSI: 222101600237890<br>Internet Access: Mobile<br>Modbus Shared Memory Gateway: running<br>Router: running                                                                                                    | 1]         |       |
| Users Configuration                                                                                                    | CURRENT UPDATED                                                                                                    |            |       |
| FW Upgrade                                                                                                    |                                                                                                    |            |       |
| Tag Setup<br>Tag View<br>Mobile Configuration<br>Mobile Network<br>DDNS Configuration<br>Digital I/O<br>Digital I/O<br>Digital I/O<br>Diagnostics<br>FW Versions<br>Ethernet Interfaces | VPN Files         Configuration File<br>(.ovpn or .conf<br>NOTE 1: the file will be renamed as 'ovpn.conf<br>NOTE 2: in options requiring a file ("ca", "cert", "key"<br>etc.), only filename must be specified (without path)       Scegli file       Nessun file selezionato         NOTE 2: in options requiring a file ("ca", "cert", "key"<br>etc.), only filename must be specified (without path)       Scegli file       Nessun file selezionato         CA certificate<br>(.crt)       Scegli file       Nessun file selezionato         Client certificate<br>(.crt)       Scegli file       Nessun file selezionato         Client key<br>(key)       Scegli file       Nessun file selezionato         VPLOAD       RESET       Scegli file       Nessun file selezionato         UPLOAD       RESET       VPN Configuration       Scegli file       Nessun file selezionato         UPLOAD       RESET       VPN Configuration       Scegli file       Nessun file selezionato         UPLOAD       RESET       VPN Status       Disconnected       0.0.0.0         OpenVPN Status       Stopped       0.0.0.0       Stopped       0.0.0       Note         VPN Files (size in bytes)       0/0       0/0       0/0       0/0       0/0       0/0       0/0       0/0       0/0         NOTE: these files can be downloaded via FTP       VPN Files (size in bytes) <td< td=""><td></td><td></td></td<> |            |       |
|                                                                                                    | CLIENT1.key (912)<br>ca.crt (1139)<br>ovpn.conf (218)<br>REFRESH                                                                                                    |            |       |

| B 7-04551 / 7-0455                                                                                                    | 2 *                                                                                                    | 🔑 Giovanti | - 🗆 X  |
|----------------------------------------------------------------------------------------------------|----------------------------------------------------------------------------------------------------|------------|--------|
| $\epsilon \rightarrow \mathbf{C}$ (19)                                                                                                    | 2.168.85.103:8080/vpn_files.php?showinfo=1                                                                                                    |            | ९☆ 🗵 : |
| ← → C ① 19          ← → C       ① 19         Serial Configuration       Main View         Network and Services       Serial Ports         Gateway Configuration       Real Time Clock Setup         VPN Configuration       Router Configuration         Router Configuration       FW Upgrade         Mobile Network       Diagnostics         Ethernet Interfaces       Ethernet Interfaces | 2.168.85.103:8080/vpn_files.php?showinfo=1<br>Z-PASS1 / Z-PASS2<br>VPN Configuration [user: admin] [logout]<br>Firmware Version: SW003900_205 [Modem: 1231B02SIM5350E]<br>MAC Address: C8FA81160002<br>Internet Access: Mobile<br>Modbus Bridge: running<br>Router: disabled<br>VPN Mode OpenVPN |            |        |
|                                                                                                    | CLIENTI.crt (3600)<br>CLIENTI.key (912)<br>ca.crt (1139)<br>ovpn.conf (193)<br>REFRESH                                                                                                    |            |        |

An important status information is given by the "OpenVPN Status" field; <u>if VPN is enabled ("ON")</u>, <u>but this</u> <u>status is "Stopped"</u>, <u>this means that Open VPN process could not be correctly started</u>: <u>probably</u>, <u>the</u> <u>configuration file contains some errors or</u>, <u>maybe</u>, <u>some options not supported by the Z-PASS Open VPN</u> <u>implementation</u>.

You can refresh the VPN status, by clicking on the "REFRESH" button.

Finally, you can hide the "VPN Status" section, by clicking on the "HIDE VPN STATUS" button.

### 20.1.7.1.6 OpenVPN Server configuration file

This paragraph gives an example of OpenVPN server configuration; this is the server configuration typically used with Z-PASS devices.

```
port 1194
proto udp
dev tun
ca ca.crt
cert server.crt
key server.key
dh dh1024.pem
server 10.9.7.0 255.255.255.0
ifconfig-pool-persist ipp.txt
client-config-dir ccd
client-to-client
keepalive 10 120
comp-lzo
persist-key
persist-tun
status openvpn-status.log
verb 3
```

### 20.1.7.1.7 OpenVPN Client configuration file

This paragraph gives an example of OpenVPN client configuration; this is the client configuration typically loaded on Z-PASS devices.

client dev tun port 1194 proto udp remote 2.192.5.105 1194 nobind ca ca.crt cert tws4.crt key tws4.key comp-lzo persist-key persist-tun script-security 3 system verb 3

### 20.1.7.1.8 LED signalling

In Z-PASS products, when VPN functionality is enabled in "OpenVPN" mode, the "SERV" and "VPN" LEDs give the following status information (see paragraph **Errore. L'origine riferimento non è stata trovata.**):
| LED        | Status   | Meaning                                |  |  |  |
|------------|----------|----------------------------------------|--|--|--|
| VPN Yellow | ON       | /PN connection is working properly     |  |  |  |
|            | Dlinking | VDN connection is not working properly |  |  |  |
|            | Blinking | VPN connection is not working property |  |  |  |
|            | OFF      | VPN functionality is disabled          |  |  |  |
|            |          |                                        |  |  |  |
| SERV Green | -        | Not used                               |  |  |  |
|            |          |                                        |  |  |  |

## 20.1.7.2 VPN Box

The page contains only ony section: "VPN Box", as shown in the following figure.

| <br>□ Z-PASS2                                                                                                    | (1) Giovenni — — — — — — — — — — — — — — — — — —                                                                                                    | × |
|----------------------------------------------------------------------------------------------------|----------------------------------------------------------------------------------------------------|---|
| ← → C ① 192.16                                                                                                    | 8.85.104:8080/vpn_files.php                                                                                                    | : |
| Serial Ports<br>Gateway Configuration<br>Real Time Clock Setup<br>VPN Configuration                                                                                                    | Z-PASS2<br>VPN Configuration [user: admin] [logout]<br>Firmware Version: SW003900_224 [Modem: UC20GQBR03A14E1G]<br>MAC Address: C8F9811B0000 [IMEI: 861075026500975] [IMSI: 222101600237890]<br>Internet Access: Mobile<br>Modbus Shared Memory Gateway: running<br>Router: running |   |
| Router Configuration<br>Users Configuration<br>FW Upgrade<br>Conf. Management                                                                                                    | CURRENT UPDATED                                                                                                    |   |
| Conf. Management<br>Shared Memory Tag Conf.<br>Tag Setup<br>Tag View<br>Mobile Configuration<br>Mobile Network<br>DDNS Configuration<br>Digital I/O<br>Digital I/O<br>Digital I/O Configuration<br>Diagnostics<br>FW Versions<br>Ethernet Interfaces | VPN Mode     VPN Box       VPN Box       Enable     OFF       Server     192.168.85.176       Password     seneca       Tag Name     zpass       Zpats     Zpats                                                                                                    |   |

The "VPN Box" section contains the following parameters:

| Field          | Meaning                             | Default value |
|----------------|-------------------------------------|---------------|
| VPN BOX/Enable | Flag to enable/disable the "VPN     | OFF           |
|                | Box" functionality, that is the     |               |
|                | procedure/protocol that lets the Z- |               |

|                  | PASS setup the VPN, by interacting             |              |
|------------------|------------------------------------------------|--------------|
|                  | with the "VPN Box" server (see "VPN            |              |
|                  | Box User Manual")                              |              |
| VPN BOX/Server   | IP address or FQDN of the "VPN Box"            | 192.168.90.1 |
|                  | server                                         |              |
| VPN BOX/Password | Password to access the "VPN Box"               | seneca       |
|                  | server                                         |              |
| VPN BOX/Tag Name | Mnemonic name used to uniquely                 | zpass        |
|                  | identify the Z-PASS; if the default            |              |
|                  | ("zpass") value is left, the Device will       |              |
|                  | register as "zpass_ <macaddress>"</macaddress> |              |
|                  | on the VPN Box                                 |              |

When you click on the "SHOW VPN STATUS" button, a new section appears, named "VPN Status", showing:

- the VPN "Connection Status" (i.e.: "Disconnected" or "Connected")
- the VPN IP address assigned to the Z-PASS when "Connected", the "dummy" IP address "0.0.0.0" when "Disconnected"; this row is not shown for "Point-to-Point (L2)" VPN Box, since no IP address is assigned to the VPN interface
- the "OpenVPN Status" (i.e.: "Stopped" or "Running")
- the number of packets/bytes received from the VPN interface, when connected; "0/0" when disconnected
- the number of packets/bytes sent to the VPN interface, when connected; "0/0" when disconnected
- the "VPN Box Type", which can be "Point-to-Point", "Point-to-Point (L2)" or "Single LAN", if VPN Box is enabled
- the "VPN Box Status", if VPN Box is enabled
- the username of the connected user, if any

as shown in the following three figures:

| │ [ʰ Z-PASS2                                                                                                    | (1) Giovanni —                                                                                                    |     | × |
|----------------------------------------------------------------------------------------------------|----------------------------------------------------------------------------------------------------|-----|---|
| ← → C ① 192.16                                                                                                    | 68.85.104:8080/vpn_files.php?showinfo=1                                                                                                    | ☆ 😕 | : |
| SERNECA<br>General Configuration<br>Main View<br>Network and Services<br>Serial Ports<br>Gateway Configuration<br>Real Time Clock Setup<br>VPN Configuration | Z-PASS2<br>VPN Configuration [user: admin] [logout]<br>Firmware Version: SW003900_224 [Modem: UC20GQBR03A14E1G]<br>MAC Address: C8F9811B0000 [IMEI: 861075026500975] [IMSI: 222101600237890]<br>Internet Access: Mobile<br>Modbus Shared Memory Gateway: running<br>Router: running |     |   |
| Router Configuration<br>Users Configuration                                                                                                    |                                                                                                    |     |   |
| FW Upgrade                                                                                                    | CONNENT OPDATED                                                                                                    |     |   |
| Conf. Management<br>Shared Memory Tag Conf.<br>Tag Setup                                                                                                    | VPN Mode VPN Box VPN Box VPN Box VPN Box                                                                                                    |     |   |
| Tag View                                                                                                    | VPN Box                                                                                                    |     |   |
| Mobile Configuration                                                                                                    | Enable OFF OFF •                                                                                                    |     |   |
| Mobile Network                                                                                                    | Server 192.168.85.176 192.168.85.176                                                                                                    |     |   |
| DDNS Configuration                                                                                                    | Password seneca seneca                                                                                                    |     |   |
| Digital I/O                                                                                                    | Tag Name zpass ZDass                                                                                                    |     |   |
| Digital I/O Configuration                                                                                                    | APPLY HIDE VPN STATUS                                                                                                    |     |   |
| FW Versions                                                                                                    |                                                                                                    |     |   |
| Ethernet Interfaces                                                                                                    | VPN Status                                                                                                    |     |   |
|                                                                                                    | Connection Status Disconnected                                                                                                    |     |   |
|                                                                                                    | IP Address 0.0.0.0                                                                                                    |     |   |
|                                                                                                    | OpenVPN Status Stopped                                                                                                    |     |   |
|                                                                                                    | RX Packets / Bytes 0 / 0                                                                                                    |     |   |
|                                                                                                    | TX Packets / Bytes 0 / 0                                                                                                    |     |   |
|                                                                                                    | REFRESH                                                                                                    |     |   |
|                                                                                                    |                                                                                                    |     |   |
|                                                                                                    |                                                                                                    |     |   |
|                                                                                                    |                                                                                                    |     |   |
|                                                                                                    |                                                                                                    |     |   |
|                                                                                                    |                                                                                                    |     |   |
|                                                                                                    |                                                                                                    |     |   |
|                                                                                                    |                                                                                                    |     |   |
|                                                                                                    |                                                                                                    |     |   |
|                                                                                                    |                                                                                                    |     |   |
|                                                                                                    |                                                                                                    |     |   |
|                                                                                                    |                                                                                                    |     |   |

| − Z-PASS2                                                                                                    | بن ش<br>x                                                                                                    | lovenni — |   |   | × |
|----------------------------------------------------------------------------------------------------|----------------------------------------------------------------------------------------------------|-----------|---|---|---|
| $\leftarrow \rightarrow C \bigcirc 19216$                                                                                          | 8 85 104:8080/vpp files php?showinfo=1                                                                                                    |           | * | 2 | : |
| V / U 152.10                                                                                                    |                                                                                                    |           | м |   | • |
| Serial Ports<br>Gateway Configuration<br>Real Time Clock Setup<br>VPN Configuration<br>Router Configuration<br>Users Configuration | Z-PASS2<br>VPN Configuration [user: admin] [logout]<br>Firmware Version: SW003900_224 [Modem: UC20GQBR03A14E1G]<br>MAC Address: C8F9811B0000 [IMEI: 861075026500975] [IMSI: 222101600237890]<br>Internet Access: Mobile<br>Modbus Shared Memory Gateway: running<br>Router: running<br>UPDATED |           |   |   |   |
| FW Upgrade                                                                                                    | of brief                                                                                                    |           |   |   |   |
| Conf. Management<br>Shared Memory Tag Conf.<br>Tag Setup                                                                           | VPN Mode VPN Box VPN Box VPN Box                                                                                                    |           |   |   |   |
| Tag View                                                                                                    | Enable ON ON V                                                                                                    |           |   |   |   |
| Mobile Configuration                                                                                                    | Server 192 168 85 176 192 168 85 176                                                                                                    |           |   |   |   |
| DDNS Configuration                                                                                                    |                                                                                                    |           |   |   |   |
| Digital I/O                                                                                                    | Password seneca Seneca                                                                                                    |           |   |   |   |
| Digital I/O Configuration                                                                                                    | Tag Name zpass zpass                                                                                                    |           |   |   |   |
| Diagnostics                                                                                                    | APPLY HIDE VPN STATUS                                                                                                    |           |   |   |   |
| FW Versions                                                                                                    | VPN Status                                                                                                    |           |   |   |   |
| FW Versions<br>Ethernet Interfaces                                                                                                 | VPN StatusConnection StatusConnectedIP Address10.9.0.1OpenVPN StatusRunningRX Packets / Bytes0 / 0TX Packets / Bytes0 / 0VPN Box TypePoint-to-PointVPN Box StatusOK (Configured)REFRESH                                                                                                    |           |   |   |   |

| P1 Z-PASS2                                                                                                    | ×                                                                                                    | 🥵 Giovanni — 🗆 🗙 |
|----------------------------------------------------------------------------------------------------|----------------------------------------------------------------------------------------------------|------------------|
| ← → C ① 192.16                                                                                                    | 8.85.104:8080/vpn_files.php?showinfo=1                                                                                                    | ☆ 🗵 :            |
| SERVECA®<br>General Configuration<br>Main View<br>Network and Services<br>Serial Ports<br>Gateway Configuration<br>Real Time Clock Setup<br>VPN Configuration | Z-PASS2<br>VPN Configuration [user: admin] [logout]<br>Firmware Version: SW003900_224 [Modem: UC20GQBR03A14E1G]<br>MAC Address: C8F9811B0000 [IMEI: 861075026500975] [IMSI: 2221016002<br>Internet Access: Mobile<br>Modbus Shared Memory Gateway: running<br>Router: running                  | :37890]          |
| Router Configuration Users Configuration EW Unoracle                                                                                                    | CURRENT UPDA                                                                                                    | \TED             |
| Conf. Management<br>Shared Memory Tag Conf.<br>Tag Setun                                                                                                    | VPN Mode VPN Box                                                                                                    | T                |
| Tag View<br>Mobile Configuration<br>Mobile Network                                                                                                    | VPN Box           Enable         ON         ON            Server         192.168.85.176         192.168.85.176                                                                                                    |                  |
| DDNS Configuration<br>Digital I/O<br>Digital I/O Configuration<br>Diagnostics                                                                                 | Password     seneca       Tag Name     zpass       APPLY     HIDE VPN STATUS                                                                                                    |                  |
| FW Versions<br>Ethernet Interfaces                                                                                                    | VPN Status         Connection Status       Connected         IP Address       10.9.0.1         OpenVPN Status       Running         RX Packets / Bytes       0 / 0         TX Packets / Bytes       0 / 0         VPN Box Type       Point-to-Point         VPN Box Status       OK (Configure | :d)              |
|                                                                                                    | REFRESH gspagiari                                                                                                    |                  |

For an explanation of the differences between a "Single LAN" VPN and a "Point-to-Point" VPN, see chapter 9.

The "VPN Box Status" string has the following format:

Result (Status)

The following table gives a short explanation of the possible "Result" and "Status" strings:

| Result                         | Status                | Meaning                                            |  |
|--------------------------------|-----------------------|----------------------------------------------------|--|
| Error (Unexpected response)    |                       | A response code has been received that is not      |  |
|                                |                       | handled by the Z-PASS (it should never occur)      |  |
| Error (No response from VPN    |                       | No response has been received from the VPN Box     |  |
| Box)                           |                       | (response timeout)                                 |  |
| Error (Invalid response from   |                       | A response has been received whose content is      |  |
| VPN Box)                       |                       | not valid for the Z-PASS (it should never occur)   |  |
| Error (Wrong password)         |                       | The password set on Z-PASS is wrong                |  |
| Error (License Limit Reached)  |                       | The maximum number of devices allowed by the       |  |
|                                |                       | license are already registered on VPN Box          |  |
| Error (VPN Box not configured) |                       | The VPN Box has not been configured yet            |  |
| Error (Generic error)          |                       | A generic error has occurred on the VPN Box        |  |
| ОК                             |                       | The Z-PASS has just been registered on the VPN     |  |
|                                |                       | Box                                                |  |
| ОК                             | New                   | The Z-PASS is registered on the VPN Box, but it is |  |
|                                |                       | not configured yet ("Single LAN" only)             |  |
| ОК                             | Configuration updated | The Z-PASS configuration has just been updated     |  |
| ОК                             | Configured            | The Z-PASS is properly configured and available    |  |
|                                |                       | for VPN connection                                 |  |
| ОК                             | Ban                   | The Z-PASS has been banned                         |  |
| ОК                             | Not found             | The Z-PASS is unknown for the VPN Box; this        |  |
|                                |                       | happens when Z-PASS registration is deleted on     |  |
|                                |                       | the VPN Box                                        |  |
| ОК                             | Unknown               | The Z-PASS has an "unknown" status in the VPN      |  |
|                                |                       | Box (it should never occur)                        |  |
| OK Not bound                   |                       | The "tunnel" between the Z-PASS and the VPN        |  |
|                                |                       | Box is not up; this may occur when the tunnel      |  |
|                                |                       | port is blocked ("not open") in the ADSL router    |  |
|                                |                       | on the VPN Box side ("Point-to-Point" only)        |  |
| ОК                             | Unexpected status     | A status code has been received that is not        |  |
|                                |                       | handled by the Z-PASS (it should never occur)      |  |

You can refresh the VPN status, by clicking on the "REFRESH" button.

Finally, you can hide the "VPN Status" section, by clicking on the "HIDE VPN STATUS" button.

## 20.1.7.2.1 LED signalling

In Z-PASS products, when VPN functionality is enabled in "VPN Box/Single LAN" mode, the "SERV" and "VPN" LEDs give the following status information (see paragraph **Errore. L'origine riferimento non è stata trovata.**):

| LED        | Status   | Meaning                                                                                    |  |  |  |
|------------|----------|--------------------------------------------------------------------------------------------|--|--|--|
| VPN Yellow | ON       | VPN connection is working properly                                                         |  |  |  |
|            | Blinking | VPN connection is not working properly                                                     |  |  |  |
|            | OFF      | The Device has not been configured by the VPN Box yet or VPN Box functionality is disabled |  |  |  |
| SERV Green | ON       | VPN Box "SERVICE" connection is working properly                                           |  |  |  |
|            | Blinking | VPN Box "SERVICE" connection is not working properly                                       |  |  |  |
|            | OFF      | VPN Box functionality is disabled                                                          |  |  |  |

Similarly, when VPN functionality is enabled in "VPN Box/Point-to-Point" mode, the "SERV" and "VPN" LEDs give the following status information (see paragraph **Errore. L'origine riferimento non è stata trovata.**):

| LED        | Status   | Meaning                                                                       |  |
|------------|----------|-------------------------------------------------------------------------------|--|
| VPN Yellow | ON       | A VPN client is connected to the Device                                       |  |
|            | OFF      | No VPN client is connected to the Device or VPN Box functionality is disabled |  |
| SERV Green | ON       | VPN Box "SERVICE" connection is working properly                              |  |
|            | Blinking | VPN Box "SERVICE" connection is not working properly                          |  |
|            | OFF      | VPN Box functionality is disabled                                             |  |

#### 20.1.8 Router Configuration

By clicking on the "Router Configuration" link, in the "Basic Configuration" section, you come to the following page:

| Image: Control       0 12.168.55.1000/mobile_router.php       Image: Control       Image: Control<                                                                                                    | □<br>[ <sup>1</sup> ] Z-PASS2                                       | ×                                                                                                    |                 |                     |   | Govenni | - |   |   | ×  |
|----------------------------------------------------------------------------------------------------|---------------------------------------------------------------------|----------------------------------------------------------------------------------------------------|-----------------|---------------------|---|---------|---|---|---|----|
| SPECION       2-PASS         Secure Conjugation       Period Conjugation         Native Secure Conjugation       Period Conjugation         Native Secure Conjugation       Disc Lead Advises Native Site Site Site Site Site Site Site Sit                                                                                                    | ← → C 0 1                                                           | 92.168.85.104:8080/mobile_router.php                                                                 |                 |                     |   |         | Q | ☆ | ん | :  |
| Namoka stavisa<br>Van Pore<br>MAC Address: CSF 91:110000 [ME: 80107:0205000172] [MSH: 22010100237903]<br>MAC Address: CSF 91:110000 [ME: 80107:0205000172] [MSH: 22010100237903]<br>MAC Address: CSF 91:110000 [ME: 80107:0205000172] [MSH: 22010100237903]<br>MAC Address: CSF 91:110000 [ME: 80107:0205000172] [MSH: 22010100237903]<br>Mater disabled<br>Mater disabled | SENECA<br>General Configuration<br>Main View                        | Z-PASS2<br>Router Configuration [user: admin] [logout]<br>Firmware Version: \$W003900, 232 [Modem: ] | IC20GOBB03A     | 4E1G1               |   |         |   |   |   | •  |
| General Configuration         Minter Accoses: Enthemed           Weit Configuration         General continuing (Data Logger: running (no group enabled))           Weit Configuration         Restance Configuration           Name Configuration         Restance Configuration           Name Configuration         Restance Restance Origit Name Second           Namounde         Restance Restance Origit Name Second <td>Network and Services<br/>Serial Ports</td> <td>MAC Address: C8F9811B0000 [IMEI: 8610750</td> <td>026666172] [IMS</td> <td>l: 222101600237893]</td> <td></td> <td></td> <td></td> <td></td> <td></td> <td></td>                                                                                                    | Network and Services<br>Serial Ports                                | MAC Address: C8F9811B0000 [IMEI: 8610750                                                             | 026666172] [IMS | l: 222101600237893] |   |         |   |   |   |    |
| Rever Configuration         DURBENT         UPDATED           RVU Upper A         Boade Enable OFF         OFF T           Cord Management Italiands Italiands Italia                                                                                                    | Gateway Configuration<br>Real Time Clock Setup<br>VPN Configuration | Gateway: running [Data Logger: running (no<br>Router: disabled                                       | group enabled)  | ]                   |   |         |   |   |   | 1  |
| PM Longenering         Control Magneting           Control Magneting         Ethernet Bandwickting, Lindingson, Understand, Understand, Unders                                                                                                    | Router Configuration                                                |                                                                                                    | CURRENT         |                     |   |         |   |   |   | -1 |
| Cord Magnetoria         Ellivernel Bandradith Unitations         Unitational         Unitational           Tag Steve         0000         0000         0000           Tag Steve         00000         00000         00000           TCP Steve         000000         000000         000000         000000           TCP Steve         000000000         0000000000         000000000000000000000000000000000000                                                                                                    | FW Upgrade                                                          | Router Enable                                                                                        | OFF             | OFF V               |   |         |   |   |   |    |
| Shared Memory Tag Veni         DMS 50400           Tag Veni         DMS Enable OF           Tog Veni         DMS Enable OF           CPS Baree         DMS Configuration           Mobile Configuration         DMS Print Address 102:108:0021           DDNE Configuration         DMS Print Address 102:108:0021           DQNE Configuration         DMS Configuration           Dglie LO Configuration         DMS Enable Monoch           Dglie LO Configuration         DMS Enable Monoch                                                                                                    | Conf. Management                                                    | Ethernet Bandwidth Limitation                                                                        | Unlimited       | Unlimited V         |   |         |   |   |   |    |
| Ind yele//         DNS Endle ON         ON         ON           TCP Seven         DHOP Seven Endles OF         OF         OF           Mobie Configuration         DHOP Find Addres 192 168 39.210         192 168 39.210           DNS Ecologuration         DHOP Lasse Time (mini 15         15           Digle IO Configuration         Use Load Addresses Through (17)         15           Digle IO Configuration         Use Load Addresses Through (17)         15           Digle IO Configuration         Use Load Addresses Through (17)         15           Digle IO Configuration         Description         0FF           Digle IO Configuration         Description         0FF           Digle IO Configuration         Description         0FF           Digle IO Configuration         Description         0FF           Digle IO Configuration         Description         0FF           Digle IO Configuration         Description         0FF           Opportune         Endle ON         0FF         0FF           Digle IO Configuration         Description         0FF         0FF           Opportune         Endle ON         0FF         0FF           Opportune         Endle ON         0FF         0FF           Opportune                                                                                                    | Shared Memory Tag Conf.                                             | DNS-DHCP                                                                                             |                 |                     |   |         |   |   |   |    |
| Industrial         DBHD Parve Enable         OFF         Image: Configuration           Mobile Configuration         DBHD Planst Addees         192 105 80 201         192 105 80 201           DDHD Configuration         DBHD Planst Addees         192 105 80 201         192 105 80 201           DDHD Configuration         DBHD Planst Addees         192 105 80 201         192 105 80 201           DDHD Configuration         DBHD Planst Addees         192 105 80 201         192 105 80 201           Digital ID Configuration         DBHD Planst Addees         192 105 80 201         192 105 80 201           Digital ID Configuration         DBHD Planst Addees         192 105 80 201         192 105 80 201           Digital ID Configuration         DBHD Planst Addees         IPE 100 100         IPE 100 100           Digital ID Configuration         DBHD Planst Addees         IPE 100 100         IPE 100 100           Digital ID Configuration         DBHD Planst Addees         IPE 100 100         IPE 100 100           General Enrice         DHD Planst Addees         IPE 100 100         IPE 100 100           General Enrice         Port Magping / Vinus Server 2         IPE 100 100         IPE 100 100           General Enrice         Port Magping / Vinus Server 2         IPE 100 100         IPE 100 100           General Enrice <td>Tag Setup</td> <td>DNS Enable</td> <td>ON</td> <td>ON V</td> <td></td> <td></td> <td></td> <td></td> <td></td> <td></td>                                                                                                    | Tag Setup                                                           | DNS Enable                                                                                           | ON              | ON V                |   |         |   |   |   |    |
| Ideals Configuration         DBOP Field Address         192:168.90.201           DDBC Configuration         DBOP Lass Trices 0.100         192:168.90.210           DDBC Configuration         DBOP Lass Trices 0.100         15           DDBA Configuration         DBOP Lass Trices 0.100         0           DBAR Configuration         DBAR Local Addresses through VPT         Image: 0           Lagi-Configuration         DBAR Local Addresses through VPT         Image: 0           Data Local Addresses through VPT         Image: 0         Image: 0           Data Local Addresses through VPT         Image: 0         Image: 0           Data Local Addresses through VPT         Image: 0         Image: 0           Data Local Addresses through VPT         Image: 0         Image: 0           Data Local Addresses through VPT         Image: 0         Image: 0           Data Local Addresses through VPT         Image: 0         Image: 0           Data Local Addresses through VPT         Image: 0         Image: 0           Data Local Addresses through VPT         Image: 0         Image: 0           Data Local Addresses through VPT         Image: 0         Image: 0           Data Local Addresses through VPT         Image: 0         Image: 0           Data Local Addreses         Image: 0         Image:                                                                                                    | TCP Servers                                                         | DHCP Server Enable                                                                                   | OFF             | OFF V               |   |         |   |   |   |    |
| Mobile Metanovis         DHOP Last Address         192 168 90 210           DOYS Configuration         DHOP Last Address Time (m)         15           Dight IO Configuration         Like Local Addresses Strong VPI           Logic Configuration         Strong Configuration         OFF Configuration           StR Configuration         Mobile Metricox Firewal         OFF Configuration           Prostocic         Mobile Metricox Firewal         OFF Configuration           Disgonation         Port Magning / Virtual Server 1         TOPUDP TOPUDP                                                                                                    | Mobile Configuration                                                | DHCP First Address                                                                                   | 192.168.90.201  | 192.168.90.201      |   |         |   |   |   |    |
| DDNB Configuration<br>Digital I/O Configuration<br>Capital I/O Configuration         Use Local Addresses through VPH<br>Eacen Configuration           SMS Configuration         Enable<br>ON         Enable<br>ON           SMS Configuration         I/Addresses through VPH<br>Eacen Configuration         ON           Darge I/O Configuration         I/Addresses through VPH<br>Eacen Configuration         ON           Despondation         Protection         Protection           Phone Eacen<br>I/Addresses through VPH and Beaver<br>Eacen Configuration         ON         ON           Carsent Searoge         Eacen I/O Protection         OPAUDP           Concip Configuration         Searose I/Addresses I         I/OPAUDP           Concip Configuration         Searose I/Addresse I         I/OPAUDP           Concip Configuration         Searose I/Addresse I         I/OPAUDP           Concip Configuration         Searose I/Addresse I         I/OPAUDP           Concip Configuration         Searose I/Addresse I         I/OPAUDP           Concip Configuration         Concip Configuration I/OPAUDP         I/OPAUDP           Port Mapping / Virtual Seares I         I/OPAUDP         I/OPAUDP           Fearer Mapping / Virtual Seares I         I/OPAUDP         I/OPAUDP           Fearer Mapping / Virtual Seares I         I/OPAUDP         I/OPAUDP           F                                                                                                    | Mobile Network                                                      | DHCP Last Address                                                                                    | 192.168.90.210  | 192.168.90.210      |   |         |   |   |   |    |
| Light ID Configuration         Use Local Addressee through VPH           Logic Configuration         Enable OFF •           Silk Configuration         Indentwork Firewart           Phonebook         Indentwork Firewart           Dagnontics         Configuration           Expense Indentation         Port Mapping / Virtual Server 1           Provision         Provision           Server IP Address         CPUUP •           General Server IP Address         CPUUP •           Port Mapping / Virtual Server 2         CPUUP •           Port Mapping / Virtual Server 2         CPUUP •           Port Mapping / Virtual Server 2         CPUUP •           Port Mapping / Virtual Server 2         CPUUP •           Port Mapping / Virtual Server 3         CPUUP •           External Port         CPUUP •           External Port         CPUUP •           External Port         CPUUP •           External Port         CPUUP •           External Port         CPUUP •           External Port         CPUUP •           External Port         CPUUP •           External Port         CPUUP •           External Port         CPUUP •           External Port         CPUUP •           External Port <td>DDNS Configuration</td> <td>DHCP Lease Time (min)</td> <td>15</td> <td>15</td> <td></td> <td></td> <td></td> <td></td> <td></td> <td></td>                                                                                                    | DDNS Configuration                                                  | DHCP Lease Time (min)                                                                                | 15              | 15                  |   |         |   |   |   |    |
| Light Configuration BMB Configuration BMB Config                                                                                                    | Digital I/O Configuration                                           | Use Local Addresses through VPN                                                                      |                 |                     | , |         |   |   |   |    |
| BMS Configuration  Indebite Network Firewal  Imagination  Indebite Network Firewal  Imagination  Port Mapping / Virtual Saver 1  Imagination  Port Mapping / Virtual Saver 1  Port Mapping / Virtual Saver 2  Port Mapping / Virtual Saver 2  Port Mapping /                                                                                                    | Logic Configuration                                                 | Enable                                                                                               | OFF             | OFF V               |   |         |   |   |   |    |
| Productord   Desprocitors   Prov Mapping / Virtual Server 1   Protector Internationa   Detat Logger (50 found)   Care wat Settings   Coup Octiguation   SO File Manager   SD File Manager   Protector Internationa   SD File Manager   Coup Octiguation   So File Manager   Coup Octiguation   So File Manager   Port Mapping / Virtual Server 2   Port Mapping / Virtual Server 4   Coup Octiguation   Coup Octiguation   Coup Octiguation   So File Manager   Coup Octiguation   Coup Octiguation   Coup Octiguation   Cou                                                                                                    | SMS Configuration                                                   | Mobile Network Firewall                                                                              |                 |                     |   |         |   |   |   |    |
| PW Variaors       Port Magping / Virtual Server 1         Ethernist Interfaces       Protocosi         General Settings       CEVENDP ▼         General Settings       Sarver 1P Address         BD File Manager       Internal Port         BD File Manager       Internal Port         Port Magping / Virtual Server 2       Port Magping / Virtual Server 3         Ethernial Port       Internal Port         Sarver 1P Address       Internal Port         Internal Port       Port Magping / Virtual Server 3         Port Magping / Virtual Server 4       Port Magping / Virtual Server 4         Port Magping / Virtual Server 4       Port Magping / Virtual Server 4         Port Magping / Virtual Server 4       Protocol         Port Magping / Virtual Server 4       Protocol         Port Magping / Virtual Server 4       Protocol         External Port       Port Magping / Virtual Server 4         Port Magping / Virtual Server 4       Protocol         External Port       Port Magping / Virtual Server 4         Port Magping / Virtual Server 5       Port Magping / Virtual Server 4         Port Magping / Virtual Server 5       Port Magping / Virtual Server 5         Port Magping / Virtual Server 6       Port Magping / Virtual Server 6         Port Magping / Port Portoco <t< td=""><td>Phonebook<br/>Diagnostica</td><td>Enable</td><td>ON</td><td>ON T</td><td></td><td></td><td></td><td></td><td></td><td></td></t<>                                                                                                    | Phonebook<br>Diagnostica                                            | Enable                                                                                               | ON              | ON T                |   |         |   |   |   |    |
| IPMIRAD       Protocol       TOP/UDP ▼         Data Logger (S0 found)       External Pot                                                                                                    | FW Versions                                                         | Part Manning (Virtual Convert                                                                        |                 |                     |   |         |   |   |   |    |
| Data Logor (SD found) EPidodo ICP/UDP ▼<br>General Setting Carried Carried Carr                                                                                                    | Ethernet Interfaces                                                 | Fort mapping / virtual server i                                                                      | TODUDD          | TODUDD -            |   |         |   |   |   |    |
| Unit if if obtaining of internal Port       BD Fie Manager       Internal Port       Protocol       TOP/UDP       CP/UDP       Protocol       TOP/UDP       Internal Port       Server IP Address       Internal Port       Protocol       TOP/UDP       Internal Port       Protocol       TOP/UDP       Internal Port       Protocol       TOP/UDP       Protocol       TOP/UDP       Protocol       TOP/UDP       Protocol       TOP/UDP       Protocol       TOP/UDP       Protocol       TOP/UDP       Protocol       TOP/UDP       Protocol       TOP/UDP       Protocol       TOP/UDP       CP/UDP       External Port       Protocol       TOP/UDP       CP/UDP       External Port       Protocol       TOP/UDP       CP/UDP       External Port       Server IP Address       Internal Port       C       Protocol       TOP/UDP       External Port       Server IP Address       Internal Port </td <td>Data Logger (SD found)</td> <td>Protocol<br/>Esternal Rest</td> <td>TCP/UDP</td> <td>TCP/UDP V</td> <td>1</td> <td></td> <td></td> <td></td> <td></td> <td></td>                                                                                                    | Data Logger (SD found)                                              | Protocol<br>Esternal Rest                                                                            | TCP/UDP         | TCP/UDP V           | 1 |         |   |   |   |    |
| CUCP Origination       Server IP Address         Port Mapping / Virtual Server 2         Port Mapping / Virtual Server 3         Port Mapping / Virtual Server 4         Port Mapping / Virtual Server 4         Port Mapping / Virtual Server 4         Port Mapping / Virtual Server 4         Port Mapping / Virtual Server 4         Port Mapping / Virtual Server 4         Port Mapping / Virtual Server 4         Port Mapping / Virtual Server 4         Port Mapping / Virtual Server 4         Port Mapping / Virtual Server 4         Port Mapping / Virtual Server 5         Port Mapping / Virtual Server 5                                                                                                    | Group Configuration                                                 | Carrier ID Address                                                                                   |                 |                     |   |         |   |   |   |    |
| Port Mapping / Virtual Server 2         Protocol         TOP/UDP         External Port         Server IP Address         Internal Port         Port Mapping / Virtual Server 3         Port Mapping / Virtual Server 3         Port Mapping / Virtual Server 3         Port Mapping / Virtual Server 3         Port Mapping / Virtual Server 4         External Port         Server IP Address         Internal Port         Server IP Address         Internal Port         Server IP Address         Internal Port         Port Mapping / Virtual Server 4         Port Mapping / Virtual Server 4         Port Mapping / Virtual Server 4         Port Mapping / Virtual Server 4         Port Mapping / Virtual Server 4         Server IP Address         Internal Port         Server IP Address         Server IP Address         Internal Port         Server IP Address         Internal Port         Server IP Address         Internal Port                                                                                                    | SD File Manager                                                     | Server IP Address                                                                                    |                 |                     |   |         |   |   |   |    |
| Port Mapping / Virtual Server 2     Protocol   TCP/UDP ▼      External Port     Port Mapping / Virtual Server 3     Port Mapping / Virtual Server 4     Port Mapping / Virtual Server 4     Port Mapping / Virtual Server 5     Port Mapping / Virtual Server 5     Port Mapping / Virtual Server 5     Port Mapping / Virtual Server 5     Port Mapping / Virtual Server 4     Port Mapping / Virtual Server 5     Port Mapping / Virtual Server 5     Protocol     TCP/UDP ▼     Port Mapping / Virtual Server 5     Protocol     TCP/UDP ▼     Port Mapping / Virtual Server 5     Protocol     TCP/UDP ▼     Port Mapping / Virtual Server 5     Port Mapping / Virtual Server 5     Port Mapping / Virtual Server 6     Protocol     TCP/UDP ▼     Port Mapping / Virtual Server 7     Protocol     TCP/UDP ▼        Port Mapping / Virtual Server 7                                                                                                    |                                                                     | Internal Port                                                                                        |                 |                     |   |         |   |   |   |    |
| Protocol TCP/UDP ▼         External Port         Server IP Address         Internal Port         Protocol TCP/UDP ▼         Protocol TCP/UDP ▼         External Port         Server IP Address         Internal Port         Server IP Address         Protocol TCP/UDP ▼         External Port         Server IP Address         Protocol TCP/UDP ▼         External Port         Server IP Address         Internal Port         Server IP Address         Internal Port         Protocol TCP/UDP ▼         Protocol TCP/UDP ▼         External Port         Server IP Address         Internal Port         Server IP Address         Internal Port         Server IP Address         Internal Port         Server IP Address         Internal Port         Server IP Address         Internal Port         Server IP Address         Internal Port         Server IP Address         Internal Port                                                                                                    |                                                                     | Port Mapping / Virtual Server 2                                                                      |                 |                     |   |         |   |   |   |    |
| Server IP Address   Internal Port   Port Mapping / Virtual Server 3   Protocol   TCP/UDP   TCP/UDP   Contract 1   Server IP Address   Internal Port   Server IP Address   Protocol   TCP/UDP   Port Mapping / Virtual Server 3   Protocol   TCP/UDP   Port Mapping / Virtual Server 4   Protocol   TCP/UDP   Protocol   TCP/UDP   Protocol   TCP/UDP   Protocol   TCP/UDP   Protocol   TCP/UDP   Protocol   TCP/UDP   Protocol   TCP/UDP   Contract 1   Contract 1   Protocol   TCP/UDP   Contract 1   Contract 1 </td <td></td> <td>Protocol</td> <td>TCP/UDP</td> <td>TCP/UDP V</td> <td>1</td> <td></td> <td></td> <td></td> <td></td> <td></td>                                                                                                    |                                                                     | Protocol                                                                                             | TCP/UDP         | TCP/UDP V           | 1 |         |   |   |   |    |
| Server IP Address Internal Port Port Mapping / Virtual Server 3 Port Mapping / Virtual Server 3 Server IP Address Internal Port Port Mapping / Virtual Server 4 Port Mapping / Virtual Server 4 Port Mapping / Virtual Server 4 Port Mapping / Virtual Server 4 Port Mapping / Virtual Server 5 Port Mapping / Virtual Server 5 Port Mapping / Virtual Server 5 Internal Port Server IP Address Internal Port Server IP Address Internal Port ICP/UDP ▼                                                                                                    |                                                                     | External Port                                                                                        |                 |                     |   |         |   |   |   |    |
| Internal Port   Port Mapping / Virtual Server 3   Protocol   TCP/UDP ▼   Contract 100 Contract 100 Cont                                                                                                    |                                                                     | Server IP Address                                                                                    |                 |                     |   |         |   |   |   |    |
| Port Mapping / Virtual Sarver 3         Protocol       TCP/UDP ▼         External Port                                                                                                    |                                                                     | Internal Port                                                                                        |                 |                     |   |         |   |   |   |    |
| Protocol       TCP/UDP ▼         External Port                                                                                                    |                                                                     | Port Mapping / Virtual Server 3                                                                      |                 |                     |   |         |   |   |   |    |
| External Port   Server IP Addrese   Internal Port   Port Mapping / Virtual Server 4   Protocol   TCP/UDP ▼   External Port   Server IP Addrese   Internal Port   Server IP Addrese   Internal Port   Port Mapping / Virtual Server 5   Port Mapping / Virtual Server 5   Server IP Addrese   Internal Port   Server IP Addrese   Internal Port   Server IP Addrese   Internal Port   Server IP Addrese   Internal Port                                                                                                    |                                                                     | Protocol                                                                                             | TCP/UDP         | TCP/UDP V           | 1 |         |   |   |   |    |
| Server IP Addrese Internal Port Port Mapping / Virtual Server 4  Protocol TCP/UDP ▼  External Port Server IP Addrese Internal Port Port Mapping / Virtual Server 5  Port Mapping / Virtual Server 5  Protocol TCP/UDP ▼  External Port Server IP Addrese Internal Port Internal Port Inte                                                                                                    |                                                                     | External Port                                                                                        |                 |                     |   |         |   |   |   |    |
| Internal Port Port Mapping / Virtual Sarver 4 Protocol TCP/UDP                                                                                                    |                                                                     | Server IP Address                                                                                    |                 |                     |   |         |   |   |   |    |
| Port Mapping / Virtual Sarver 4         Protocol       TCP/UDP ▼         External Port                                                                                                    |                                                                     | Internal Port                                                                                        |                 |                     |   |         |   |   |   |    |
| Protocol TCP/UDP ▼<br>External Port Server IP Addresa Internal Port Port Mapping / Virtual Server 5 Protocol TCP/UDP ▼ External Port Server IP Addresa Internal Port Server IP Addresa Internal Port                                                                                                    |                                                                     | Port Mapping / Virtual Server 4                                                                      |                 |                     |   |         |   |   |   |    |
| External Port Server IP Addresa Internal Port Port Mapping / Virtual Server 5 Protocol TCP/UDP ▼ External Port Server IP Addresa Internal Port Internal Port                                                                                                    |                                                                     | Protocol                                                                                             | TCP/UDP         | TCP/UDP V           | 1 |         |   |   |   |    |
| Server IP Address Internal Port Port Mapping / Virtual Server 5 Protocol TCP/UDP ▼ External Port Server IP Address Internal Port Internal Port Internal Por                                                                                                    |                                                                     | External Port                                                                                        |                 |                     |   |         |   |   |   |    |
| Internal Port Port Mapping / Virtual Server 5 Protocol TCP/UDP ▼ External Port Server IP Addresa Internal Port                                                                                                    |                                                                     | Server IP Address                                                                                    |                 |                     |   |         |   |   |   |    |
| Port Mepping / Virtual Server 5       Protocol     TCP/UDP ▼       External Port       Server IP Address       Internal Port                                                                                                    |                                                                     | Internal Port                                                                                        |                 |                     |   |         |   |   |   |    |
| Protocol TCP/UDP TCP/UDP TCP/U                                                                                                    |                                                                     | Port Mapping / Virtual Server 5                                                                      |                 |                     |   |         |   |   |   |    |
| External Port Server IP Address Internal Port                                                                                                    |                                                                     | Protocol                                                                                             | TCP/UDP         | TCP/UDP V           |   |         |   |   |   |    |
| Server IP Address Internal Port                                                                                                    |                                                                     | External Port                                                                                        |                 |                     |   |         |   |   |   |    |
| Internal Port                                                                                                    |                                                                     | Server IP Address                                                                                    |                 |                     |   |         |   |   |   |    |
|                                                                                                    |                                                                     | Internal Port                                                                                        |                 |                     |   |         |   |   |   | -  |

In this page, you can change the parameters related to the Z-PASS Router functionality.

First, you have a set of general parameters, as listed in the following table:

| Field                         | Meaning                             | Default value |
|-------------------------------|-------------------------------------|---------------|
| Router Enable                 | Flag to enable/disable the Router   | OFF           |
|                               | functionality                       |               |
| Ethernet Bandwidth Limitation | This parameter can be used to limit | Unlimited     |

|                       | the bandwidth on the ethernet            |                |
|-----------------------|------------------------------------------|----------------|
|                       | interfaces; this may be needed to        |                |
|                       | avoid overloading the CPU, when a        |                |
|                       | large amount of data is forwarded        |                |
|                       | from one interface to the other (LAN     |                |
|                       | $\leftrightarrow$ WAN).                  |                |
|                       | Since this does not occur when the       |                |
|                       | two ethernet interfaces work in          |                |
|                       | "switch" mode, the parameter is not      |                |
|                       | shown when "Ethernet Mode"               |                |
|                       | parameter is set to "Switch" (see        |                |
|                       | paragraph 20.1.2).                       |                |
|                       | Possible values are:                     |                |
|                       | Unlimited                                |                |
|                       | 20 Mbit/s                                |                |
|                       | 10 Mbit/s                                |                |
|                       | 1 Mbit/s                                 |                |
| DNS Enable            | Flag to enable/disable the DNS           | ON             |
|                       | forwarding service                       |                |
| DHCP Server Enable    | Flag to enable/disable the DHCP          | OFF            |
|                       | service (DHCP server)                    |                |
|                       | NOTE: this parameter can be set to       |                |
|                       | <u>"ON" only if the "DHCP" parameter</u> |                |
|                       | of the "Network and Services" page       |                |
|                       | <u>is set to "OFF"</u> .                 |                |
| DHCP First Address    | These parameters define the range        | 192.168.90.201 |
| DHCP Last Address     | of IP addresses assigned by the          | 192.168.90.210 |
|                       | DHCP server to requesting clients        |                |
| DHCP Lease Time (min) | Validity time interval for the IP        | 15             |
|                       | address assignment, in minutes.          |                |
|                       | Possible values are in the range         |                |
|                       | [160].                                   |                |

Then, you have the parameter shown in the following table.

| Field |        |           |         | Meaning                               | Default value |
|-------|--------|-----------|---------|---------------------------------------|---------------|
| Use   | Local  | Addresses | Through | Flag to enable/disable the access to  | OFF           |
| VPN/  | Enable |           |         | the Z-PASS and other devices which    |               |
|       |        |           |         | are in the Z-PASS LAN, by using their |               |
|       |        |           |         | local (LAN) IP addresses              |               |

Then, you have another important parameter, which is shown in the following table.

| Field                          | Meaning                               | Default value |
|--------------------------------|---------------------------------------|---------------|
| Mobile Network Firewall/Enable | Flag to enable/disable the "Mobile    | OFF           |
|                                | Network Firewall", that is            |               |
|                                | disable/enable access to the Z-PASS   |               |
|                                | and other devices which are in the Z- |               |
|                                | PASS LAN, by using the IP address     |               |
|                                | assigned to the Mobile Network (3G)   |               |
|                                | interface.                            |               |
|                                | To open a port in the firewall, a     |               |
|                                | "Port Mapping / Virtual Server" rule  |               |
|                                | shall be defined.                     |               |

The above parameter shall be set to ON, to protect the Z-PASS against undesired (maybe malicious) accesses.

This is the only parameter in the "Router Configuration" page that is working also when the Router functionality is disabled (Router Enable = OFF).

It is important to note that, when the VPN is activated (see 20.1.7 paragraph), the parameter is automatically set to ON, as warned by the message shown in the following figure.

| P 7-PASS2                 | (1) Giovenni —                                                            |     |    | Х |
|---------------------------|---------------------------------------------------------------------------|-----|----|---|
|                           | 385104:8080/vpn save php2do=2                                             |     |    | : |
|                           |                                                                           | M _ | E. | • |
| SENECA <sup>®</sup>       | Z-PASS2                                                                   |     |    |   |
| General Configuration     | VPN Configuration [user: admin] [logout]                                  |     |    |   |
| Main View                 | Firmware Version: SW003900_224 [Modem: UC20GQBR03A14E1G]                  |     |    |   |
| Network and Services      | MAC Address: C8E9811B0000 [IME]: 8610750265009751 [IME]: 2221016002278901 |     |    |   |
| Serial Ports              |                                                                           |     |    |   |
| Bateway Configuration     | Internet Access: Ethernet                                                 |     |    |   |
| Real Time Clock Setup     | Modbus Shared Memory Gateway: running                                     |     |    |   |
| VPN Configuration         | Router: running                                                           |     |    |   |
| Router Configuration      | -                                                                         |     |    |   |
| Jsers Configuration       |                                                                           |     |    |   |
| FW Upgrade                | VPN Box configuration changed.                                            |     |    |   |
| Conf. Management          | Mobile Network Firewall has been enabled.                                 |     |    |   |
| Shared Memory Tag Conf.   |                                                                           |     |    |   |
| Tag Setup                 |                                                                           |     |    |   |
| Fag View                  |                                                                           |     |    |   |
| Mobile Configuration      |                                                                           |     |    |   |
| Mobile Network            |                                                                           |     |    |   |
| ODNS Configuration        |                                                                           |     |    |   |
| Digital I/O               |                                                                           |     |    |   |
| Digital I/O Configuration |                                                                           |     |    |   |
| Diagnostics               |                                                                           |     |    |   |
|                           |                                                                           |     |    |   |
| thernet Interfaces        |                                                                           |     |    |   |
|                           |                                                                           |     |    |   |
|                           |                                                                           |     |    |   |
|                           |                                                                           |     |    |   |
|                           |                                                                           |     |    |   |
|                           |                                                                           |     |    |   |
|                           |                                                                           |     |    |   |
|                           |                                                                           |     |    |   |
|                           |                                                                           |     |    |   |
|                           |                                                                           |     |    |   |
|                           |                                                                           |     |    |   |
|                           |                                                                           |     |    |   |
|                           |                                                                           |     |    |   |
|                           |                                                                           |     |    |   |
|                           |                                                                           |     |    |   |

Finally, there are 5 sections which let you define up to 5 "Port Mapping" rules (also known as "Virtual Servers"); for each section, the available parameters are the following:

| Field             | Meaning                              | Default value |
|-------------------|--------------------------------------|---------------|
| Protocol          | This parameter defines the transport | TCP/UDP       |
|                   | protocol (or kind of port) which is  |               |
|                   | affected by the rule: TCP, UDP or    |               |
|                   | both                                 |               |
| External Port     | TCP or UDP port which a packet was   | Empty         |
|                   | originally sent to                   |               |
| Server IP Address | IP address which the received packet | Empty         |
|                   | is forwarded to                      |               |
| Internal Port     | TCP or UDP port which the received   | Empty         |
|                   | packet is forwarded to               |               |

If Router is left disabled (Router Enabled = OFF), you can still change parameters; changes will be saved without actually applying them (except for the "Mobile Network Firewall" parameter, as told before); the following message will be given, after clicking the "APPLY" button:

|                                                                                                    | 30/mobile_router_save.php?do=1 ☆ onfiguration [user: admin] [logout] e Version: \$W003900_224 [Modem: UC20GQBR03A14E1G] dress: C8F9811B0000 [IMEI: 861075026500975] [IMSI: 222101600237890] Access: Ethernet Shared Memory Gateway: running disabled configuration changed (router not active). | Z        |  |
|----------------------------------------------------------------------------------------------------|----------------------------------------------------------------------------------------------------|----------|--|
| <ul> <li>← → C</li> <li>(i) 192.168.85.104:8080</li> <li>SEENECAS</li> <li>General Configuration</li> <li>Main View</li> <li>Network and Services</li> <li>Berial Ports</li> <li>Gateway Configuration</li> <li>Real Time Clock Setup</li> <li>VPN Configuration</li> <li>Router Configuration</li> <li>Users Configuration</li> <li>Wodbus S</li> <li>Router Configuration</li> <li>Wodbus S</li> <li>Router Configuration</li> <li>Wodbus S</li> <li>Router Configuration</li> <li>Wupgrade</li> <li>Conf. Management</li> <li>Shared Memory Tag Conf.</li> <li>Tag Setup</li> <li>Tag View</li> <li>Mobile Configuration</li> </ul> | 30/mobile_router_save.php?do=1                                                                                                    | <u>ک</u> |  |
| SERNECA<br>General Configuration<br>Main View<br>Network and Services<br>Berial Ports<br>Bateway Configuration<br>Real Time Clock Setup<br>/PN Configuration<br>Jsers Configuration<br>Jsers Configuration<br>Sutter Configuration<br>State Memory Tag Conf.<br>Tag Setup<br>Tag View<br>Mobile Configuration<br>Abile Network                                                                                                    | onfiguration [user: admin] [logout]<br>e Version: SW003900_224 [Modem: UC20GQBR03A14E1G]<br>dress: C8F9811B0000 [IMEI: 861075026500975] [IMSI: 222101600237890]<br>Access: Ethernet<br>Shared Memory Gateway: running<br>disabled<br>configuration changed (router not active).                 |          |  |
| General Configuration       Router Co         Main View       Firmware         Network and Services       MAC Addr         Serial Ports       Internet A         Gateway Configuration       Modbus S         Real Time Clock Setup       Modbus S         VPN Configuration       Router: di         Router Configuration       Router: di         FW Upgrade       Conf. Management         Shared Memory Tag Conf.       Tag Setup         Tag View       Mobile Configuration         Mobile Network       Mobile Network                                                                                                    | onfiguration [user: admin] [logout]<br>e Version: SW003900_224 [Modem: UC20GQBR03A14E1G]<br>dress: C8F9811B0000 [IMEI: 861075026500975] [IMSI: 222101600237890]<br>Access: Ethernet<br>Shared Memory Gateway: running<br>disabled<br>configuration changed (router not active).                 |          |  |
| General Configuration       Hotter Co         Main View       Firmware         Main View       Firmware         Network and Services       MAC Addr         Serial Ports       Internet Addr         Gateway Configuration       Modbus S         Real Time Clock Setup       Modbus S         VPN Configuration       Router: di         Router Configuration       Router: di         Verse Configuration       Router Co         EW Upgrade       Conf. Management         Shared Memory Tag Conf.       Tag Setup         Tag View       Mobile Configuration         Mobile Network       Router configuration                    | onfiguration [user: admin] [logout]<br>e Version: SW003900_224 [Modem: UC20GQBR03A14E1G]<br>dress: C8F9811B0000 [IMEI: 861075026500975] [IMSI: 222101600237890]<br>Access: Ethernet<br>Shared Memory Gateway: running<br>lisabled                                                               |          |  |
| Main View     Firmware       Network and Services     MAC Addr       Serial Ports     Internet A       Gateway Configuration     Modbus S       Real Time Clock Setup     Modbus S       VPN Configuration     Router: di       Router Configuration     Bouter: di       VPN Configuration     Router: di       VPN Configuration     Router Configuration       Users Configuration     Router Configuration       FW Upgrade     Conf. Management       Shared Memory Tag Conf.     Tag Setup       Tag View     Mobile Configuration       Mobile Network     Setup                                                                | e Version: SW003900_224 [Modem: UC20GQBR03A14E1G]<br>dress: C8F9811B0000 [IMEI: 861075026500975] [IMSI: 222101600237890]<br>Access: Ethernet<br>Shared Memory Gateway: running<br>disabled<br>configuration changed (router not active).                                                        |          |  |
| Network and Services       MAC Addr         Serial Ports       Internet A         Gateway Configuration       Modbus S         Real Time Clock Setup       Modbus S         VPN Configuration       Router: di         Router Configuration       Router: di         WUpgrade       Router Configuration         FW Upgrade       Conf. Management         Shared Memory Tag Conf.       Tag Setup         Tag View       Mobile Configuration         Mobile Network       Router Configuration                                                                                                    | dress: C8F9811B0000 [IMEI: 861075026500975] [IMSI: 222101600237890]<br>Access: Ethernet<br>Shared Memory Gateway: running<br>disabled                                                                                                    |          |  |
| Serial Ports<br>Gateway Configuration<br>Real Time Clock Setup<br>VPN Configuration<br>Router Configuration<br>Users Configuration<br>FW Upgrade<br>Conf. Management<br>Shared Memory Tag Conf.<br>Tag Setup<br>Tag View<br>Mobile Configuration<br>Mobile Network                                                                                                    | Access: Ethernet<br>Shared Memory Gateway: running<br>lisabled<br>configuration changed (router not active).                                                                                                    |          |  |
| Gateway Configuration       Modbus S         Real Time Clock Setup       Modbus S         VPN Configuration       Router: di         Router Configuration       Bouter: di         Users Configuration       Router Configuration         FW Upgrade       Conf. Management         Shared Memory Tag Conf.       Tag Setup         Tag View       Mobile Configuration         Mobile Network       Configuration                                                                                                    | Shared Memory Gateway: running<br>lisabled<br>configuration changed (router not active).                                                                                                    |          |  |
| Heal Time Clock Setup     Motibula S       VPN Configuration     Router: di       Router Configuration     Router Configuration       Users Configuration     Router Configuration       FW Upgrade     Conf. Management       Shared Memory Tag Conf.     Tag Setup       Tag View     Mobile Configuration       Mobile Network     Configuration                                                                                                    | lisabled                                                                                                    |          |  |
| VPN Configuration Router: di<br>Router Configuration Router: di<br>Users Configuration Router Co<br>FW Upgrade Router Co<br>Conf. Management Shared Memory Tag Conf.<br>Tag Setup Tag View Mobile Configuration Mobile Network                                                                                                    | lisabled<br>configuration changed (router not active).                                                                                                    |          |  |
| Router Configuration         Users Configuration         FW Upgrade         Conf. Management         Shared Memory Tag Conf.         Tag Setup         Tag View         Mobile Configuration         Mobile Network                                                                                                    | configuration changed (router not active).                                                                                                    |          |  |
| Users Configuration FW Upgrade Conf. Management Shared Memory Tag Conf. Tag Setup Tag View Mobile Configuration Mobile Network                                                                                                    | configuration changed (router not active).                                                                                                    |          |  |
| FW Upgrade Conf. Management Shared Memory Tag Conf. Tag Setup Tag View Mobile Configuration Mobile Network                                                                                                    |                                                                                                    |          |  |
| Conf. Management<br>Shared Memory Tag Conf.<br>Tag Setup<br>Tag View<br>Mobile Configuration<br>Mobile Network                                                                                                    |                                                                                                    |          |  |
| Shared Memory Tag Conf.<br>Tag Setup<br>Tag View<br>Mobile Configuration<br>Mobile Network                                                                                                    |                                                                                                    |          |  |
| Tag Setup<br>Tag View<br>Mobile Configuration<br>Mobile Network                                                                                                    |                                                                                                    |          |  |
| Tag View<br>Mobile Configuration<br>Mobile Network                                                                                                    |                                                                                                    |          |  |
| Mobile Network                                                                                                    |                                                                                                    |          |  |
|                                                                                                    |                                                                                                    |          |  |
| DDNS Configuration                                                                                                    |                                                                                                    |          |  |
| Digital I/O                                                                                                    |                                                                                                    |          |  |
| Digital I/O Configuration                                                                                                    |                                                                                                    |          |  |
| Diagnostics                                                                                                    |                                                                                                    |          |  |
| FW Versions                                                                                                    |                                                                                                    |          |  |
| Ethernet Interfaces                                                                                                    |                                                                                                    |          |  |

If you try to enable the DHCP server functionality (DHCP Enable = ON), but the "DHCP First Address" and "DHCP Last Address" parameters define an address range that is not congruent with the Ethernet configuration (IP address and network mask), an error is given, as shown in the following figure:

As already told before, the Router configuration page lets you define up to 5 "Port Forwarding" rules or "Virtual Servers".

#### An example is given in the following figure:

| Th Z-PASS2                                                                    | ×                                                                                  |                                        |                                        |  | Giovanni | - |     | ×   |
|-------------------------------------------------------------------------------|------------------------------------------------------------------------------------|----------------------------------------|----------------------------------------|--|----------|---|-----|-----|
| ← → C 0 1                                                                     | 92.168.85.104:8080/mobile_router.php                                               |                                        |                                        |  |          | Q | ☆ 🛛 | . : |
| SENECA<br>General Configuration<br>Main View                                  | Z-PASS2<br>Router Configuration [user: admin] [logout]                             |                                        | 45161                                  |  |          |   |     | Î   |
| Network and Services<br>Serial Ports                                          | MAC Address: C8F9811B0000 [IMEI: 8610750                                           | 26666172] [IMSI                        | : 222101600237893]                     |  |          |   |     |     |
| Gateway Configuration<br>Real Time Clock Setup<br>VPN Configuration           | Gateway: running [Data Logger: running (no                                         | group enabled)]                        |                                        |  |          |   |     |     |
| Router Configuration                                                          | Kouter: running                                                                    | CURRENT                                | UPDATED                                |  |          |   |     |     |
| FW Upgrade<br>Conf. Management<br>Shared Memory Tag Conf.                     | Router Enable<br>Ethernet Bandwidth Limitation<br>DNS-DHCP                         | ON<br>Unlimited                        | ON ▼<br>Unlimited ▼                    |  |          |   |     |     |
| Tag View<br>TCP Servers                                                       | DNS Enable<br>DHCP Server Enable                                                   | ON<br>OFF                              | ON V<br>OFF V                          |  |          |   |     |     |
| Mobile Configuration<br>Mobile Network<br>DDNS Configuration                  | DHCP First Address DHCP Last Address DHCP Last Address DHCP Lesse Time (min)       | 192.168.90.201<br>192.168.90.210<br>15 | 192.168.90.201<br>192.168.90.210<br>15 |  |          |   |     |     |
| Digital I/O Configuration<br>Digital I/O Configuration<br>Logic Configuration | Use Local Addresses through VPN<br>Enable                                          | ON                                     | ON V                                   |  |          |   |     |     |
| Phonebook<br>Diagnostics                                                      | Mobile Network Firewall<br>Enable                                                  | ON                                     | ON V                                   |  |          |   |     |     |
| Ethernet Interfaces<br>Data Logger (SD found)                                 | Port Mapping / Virtual Server 1<br>Protocol                                        | TCP                                    | TCP V                                  |  |          |   |     |     |
| Group Configuration<br>SD File Manager                                        | Server IP Address<br>Internal Port                                                 | 8080                                   | 8080                                   |  |          |   |     |     |
|                                                                               | Port Mapping / Virtual Server 2<br>Protocol                                        | TCP/UDP                                | TCP/UDP V                              |  |          |   |     |     |
|                                                                               | External Port<br>Server IP Address                                                 | 502<br>192.168.85.103                  | 502<br>192.168.85.103                  |  |          |   |     |     |
|                                                                               | Internal Port Port Mapping / Virtual Server 3 Port Mapping / Virtual Server 3 Port | 502                                    | 502                                    |  |          |   |     |     |
|                                                                               | External Port<br>Server IP Address                                                 | TCP/ODP                                |                                        |  |          |   |     |     |
|                                                                               | Internal Port<br>Port Mapping / Virtual Server 4                                   |                                        |                                        |  |          |   |     |     |
|                                                                               | Protocol<br>External Port                                                          | TCP/UDP                                | TCP/UDP V                              |  |          |   |     |     |
|                                                                               | Server IP Address<br>Internal Port                                                 |                                        |                                        |  |          |   |     |     |
|                                                                               | Fort Mapping / Virtual Server 5<br>Protocol<br>External Port                       | TCP/UDP                                | TCP/UDP V                              |  |          |   |     |     |
|                                                                               | Server IP Address<br>Internal Port                                                 |                                        |                                        |  |          |   |     |     |

In this example, 2 rules have been set:

• the first rule tells Z-PASS that any TCP packet received on the 80 (HTTP) port has to be forwarded to the 8080 port, leaving the original destination IP address unchanged; so, this rule lets you access the Z-PASS configuration web site on the standard HTTP port;

• the second rule tells Z-PASS that any TCP or UDP packet received on the 502 port (which is often used for Modbus TCP protocol) shall be forwarded to the 192.168.85.103 IP address (which corresponds to another device) on the same (502) destination port.

Another important aspect of "Port Mapping / Virtual Server" rules is that they let define <u>which ports are</u> <u>open in the "Mobile Network Firewall"</u>; for example, if you want to connect to the web configuration site and to the SSH console, through the public IP address assigned to the 3G interface, the 8080 and 22 TCP ports shall be open; this can be done as shown in the following figure.

| Z-PASS2                   | ×                                                      |                |                      |   | Ciovanti | - |   |    | ×   |
|---------------------------|--------------------------------------------------------|----------------|----------------------|---|----------|---|---|----|-----|
| ← → C ① 1                 | 92.168.85.104:8080/mobile_router.php                   |                |                      |   |          | Q | ☆ | J. | :   |
|                           | Z-PASS2<br>Router Configuration [user: admin] [logout] |                |                      |   |          |   |   |    | -   |
| Main View                 | Firmware Version: SW003900_232 [Modem: ]               | UC20GQBR03A    | 14E1G]               |   |          |   |   |    |     |
| Network and Services      | MAC Address: C8F9811B0000 [IMEI: 8610750               | 26666172] [IMS | 6l: 222101600237893] |   |          |   |   |    | - 8 |
| Serial Ports              | Internet Access: Ethernet                              |                | -                    |   |          |   |   |    |     |
| Gateway Configuration     | Cotoursu munning [Date Logger munning (no              | group apphad   | N                    |   |          |   |   |    | - 8 |
| VPN Configuration         | Caleway, running [Data Logger, running (no             | group enabled) | 11                   |   |          |   |   |    | - 8 |
| Router Configuration      | Router: running                                        |                |                      |   |          |   |   |    | _   |
| Users Configuration       |                                                        | CURRENT        | UPDATED              |   |          |   |   |    |     |
| FW Upgrade                | Router Enable                                          | ON             | ON V                 |   |          |   |   |    | - 8 |
| Conf. Management          | Ethernet Bandwidth Limitation                          | Unlimited      | Unlimited V          |   |          |   |   |    |     |
| Shared Memory Tag Conf.   | DNS-DHCF                                               |                |                      |   |          |   |   |    |     |
| Tao View                  | DNS Enable                                             | ON             | ON V                 |   |          |   |   |    |     |
| TCP Servers               | DHCP Server Enable                                     | OFF            | OFF V                |   |          |   |   |    | - 8 |
| Mobile Configuration      | DHCP First Address                                     | 192.168.90.201 | 192.168.90.201       |   |          |   |   |    | - 8 |
| Mobile Network            | DHCP Last Address                                      | 192.168.90.210 | 192.168.90.210       |   |          |   |   |    | - 8 |
| DDNS Configuration        | DHCP Lease Time (min)                                  | 15             | 15                   |   |          |   |   |    | - 8 |
| Digital I/O Configuration | Use Local Addresses through VPN                        |                |                      |   |          |   |   |    | - 8 |
| Logic Configuration       | Enable                                                 | ON             | ON V                 |   |          |   |   |    | - 8 |
| SMS Configuration         | Mobile Network Firewall                                |                |                      |   |          |   |   |    | - 8 |
| Phonebook                 | Enoble                                                 | ON             | ON T                 |   |          |   |   |    | - 8 |
| FW Versions               | Cont Manalas (Matural Oscilla)                         | UN             | UN V                 |   |          |   |   |    | - 8 |
| Ethernet Interfaces       | Port Mapping / Virtual Server 1                        |                |                      |   |          |   |   |    | - 8 |
| Data Logger (SD found)    | Protocol                                               | TCP            | TCP V                | 1 |          |   |   |    | - 8 |
| General Settings          | External Port                                          | 8080           | 8080                 | ] |          |   |   |    |     |
| SD File Manager           | Server IP Address                                      |                |                      | 1 |          |   |   |    |     |
| ob i no managor           | Internal Port                                          | 8080           | 8080                 |   |          |   |   |    | - 8 |
|                           | Port Mapping / Virtual Server 2                        |                |                      |   |          |   |   |    |     |
|                           | Protocol                                               | TCP            | TCP V                |   |          |   |   |    |     |
|                           | External Port                                          | 22             | 22                   |   |          |   |   |    |     |
|                           | Server IP Address                                      |                |                      |   |          |   |   |    |     |
|                           | Internal Port                                          | 22             | 22                   |   |          |   |   |    |     |
|                           | Port Mapping / Virtual Server 3                        |                |                      |   |          |   |   |    |     |
|                           | Protocol                                               | TCP/UDP        | TCP/UDP V            |   |          |   |   |    |     |
|                           | External Port                                          |                |                      |   |          |   |   |    | - 8 |
|                           | Server IP Address                                      |                |                      |   |          |   |   |    | - 8 |
|                           | Internal Port                                          |                |                      |   |          |   |   |    |     |
|                           | Port Mapping / Virtual Server 4                        |                |                      |   |          |   |   |    |     |
|                           | Protocol                                               | TCP/UDP        | TCP/UDP T            |   |          |   |   |    |     |
|                           | External Port                                          |                |                      | ] |          |   |   |    |     |
|                           | Server IP Address                                      |                |                      |   |          |   |   |    |     |
|                           | Internal Port                                          |                |                      |   |          |   |   |    |     |
|                           | Port Mapping / Virtual Server 5                        |                |                      |   |          |   |   |    |     |
|                           | Protocol                                               | TCP/UDP        | TCP/UDP V            |   |          |   |   |    |     |
|                           | External Port                                          |                |                      |   |          |   |   |    |     |
|                           | Server IP Address                                      |                |                      |   |          |   |   |    |     |
|                           | Internal Port                                          |                |                      |   |          |   |   |    |     |
|                           |                                                        |                |                      |   |          |   |   |    | -   |

#### 20.1.9 NAT 1:1 RULES

You can use this feature for access a device (for example) from WAN to the LAN (a PC in the WAN network that must obtain data from a PLC in the LAN network):

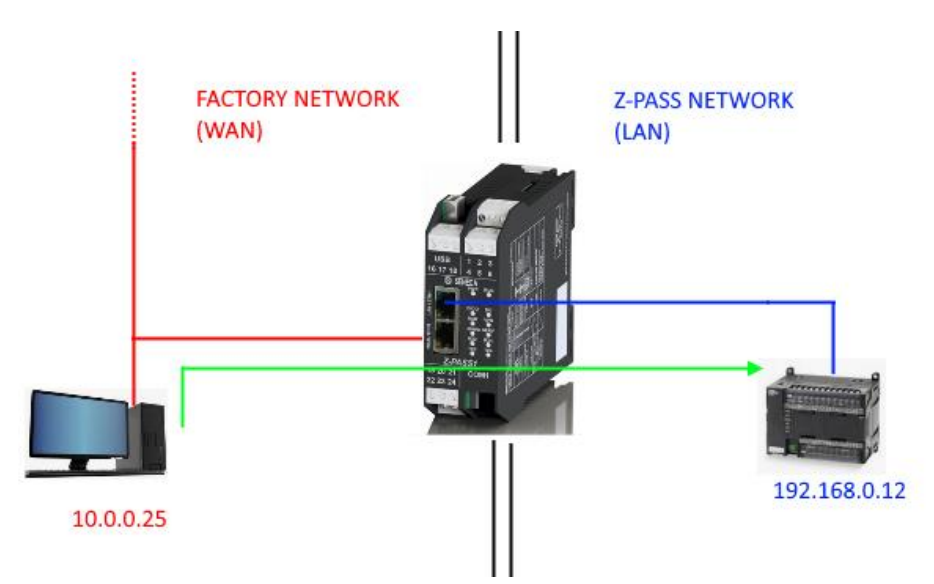

For to do this you must create a new address (10.0.0.26) that is in a compatible network with the PC (10.0.0.25) so:

|                       | CURRENT | UPDATED            |
|-----------------------|---------|--------------------|
| NAT 1:1 Configuration |         |                    |
| Interface             |         | WAN ~              |
| Device IP Address     |         | 192.168.0.12       |
| Mapped IP Address     |         | 10.0.26            |
| Description           |         | WAN to LAN ACCESS1 |
| APPLY                 |         |                    |

Now the PLC 192.168.0.12 is accessible from the WAN using the 10.0.0.26 address.

#### WARNING!

In SWITCH mode this feature is not available (only in LAN/WAN mode)!

#### 20.1.10 STATIC ROUTES

Use this function for route an address or a range of addresses to different gateways.

For example if you must reach 2 different addresses: 192.168.85.23 and 192.168.82.56 but you need to pass from 2 different gateways.

- 1) For access to the 192.168.85.23 you must pass from the 192.168.80.1 Gateway
- 2) For access to the 192.168.82.56 you must pass from the 192.168.80.100 Gateway

## So you must configure:

|                            | CURRENT | UPDATED         |
|----------------------------|---------|-----------------|
| Static Route Configuration |         |                 |
| Destination Address        |         | 192.168.85.23   |
| Subnet Mask                |         | 255.255.255.255 |
| Gateway                    |         | 192.168.80.1    |
| Interface                  |         | LAN ~           |
| Description                |         | Go to 85        |

#### And then:

|                            | CURRENT | UPDATED         |
|----------------------------|---------|-----------------|
| Static Route Configuration |         |                 |
| Destination Address        |         | 192.168.82.56   |
| Subnet Mask                |         | 255.255.255.255 |
| Gateway                    |         | 192.168.80.100  |
| Interface                  |         | LAN V           |
| Description                |         | Go to 82        |
| APPLY                      |         |                 |

## 20.1.11 OPC-UA Server Configuration

By clicking on the "OPC-UA Server Conf." link, in the "Basic Configuration" menu, you come to the following page:

#### Z-PASS2

OPC-UA Server Conf. [user: admin] [logout] Firmware Version: SW003900\_280 [Modem: EC21EFAR02A03M4G] MAC Address: C8F9811B0001 [IMEI: 861108030033046] [IMSI: 240422600279769]

Internet Access: Ethernet

Gateway: running [Data Logger: running (no group enabled)]

Router: disabled

|                         |                                                                                             | CU                         | RRENT                                                    | UPDATED                             |
|-------------------------|---------------------------------------------------------------------------------------------|----------------------------|----------------------------------------------------------|-------------------------------------|
| NOTE: this<br>if Modbus | OPC-UA Server Conf.<br>Enable<br>parameter can be ON, only<br>Shared Memory Gateway is      |                            |                                                          |                                     |
| NC<br>av                | TE: if ON, the server will be<br>ailable at the following URL<br>opc.tcp://IP_Address:Port/ | ON                         |                                                          | ON V                                |
|                         | Port                                                                                        | 4840                       |                                                          | 4840                                |
|                         | Username                                                                                    | seneo                      | a                                                        | seneca                              |
|                         | Password                                                                                    | seneo                      | a                                                        | seneca                              |
|                         | Certificate Enable                                                                          | OFF                        |                                                          | OFF •                               |
| APPLY                   |                                                                                             |                            |                                                          |                                     |
| .сп,.                   | OPC-UA Servi<br>cer,.key,.pem files must be ii<br>.der files must be in DER (b              | er Cert<br>n PEM<br>inary) | t <mark>ificates</mark><br>(ASCII)<br>format.<br>format. |                                     |
|                         | Ser                                                                                         | ver ce                     | rtificate                                                | Scegli file Nessun file selezionato |
|                         | Serv                                                                                        | er priv                    | ate key                                                  | Scegli file Nessun file selezionato |
|                         | Truste                                                                                      | d certi                    | ficate 1                                                 | Scegli file Nessun file selezionato |
|                         | Truste                                                                                      | d certi                    | ficate 2                                                 | Scegli file Nessun file selezionato |
|                         | Truste                                                                                      | d certi                    | ficate 3                                                 | Scegli file Nessun file selezionato |
|                         | Truste                                                                                      | d certi                    | ficate 4                                                 | Scegli file Nessun file selezionato |
|                         | Truste                                                                                      | d certi                    | ficate 5                                                 | Scegli file Nessun file selezionato |
| UPLOAD                  | SHOW CERTIFICATE FIL                                                                        | ES                         | RESET                                                    | CERTIFICATE FILES                   |

In this page, you can set the parameters related to the OPC Unified Architecture (OPC-UA) server, as listed in the following table:

| Field           | Meaning                            | Default value |
|-----------------|------------------------------------|---------------|
| Enable          | Flag to enable/disable the OPC-UA  | OFF           |
|                 | server functionality               |               |
| Port            | OPC-UA server TCP port             | 4840          |
| Username        | Username that an OPC-UA Client     | empty         |
|                 | shall use to connect to the server |               |
| Password        | Password that an OPC-UA Client     | empty         |
|                 | shall use to connect to the server |               |
| Security Policy | Select between "None"              | "None"        |
|                 | Or "None, Basic128Rsa15,           |               |
|                 | Basic256Sha256"                    |               |
|                 |                                    |               |

-

| Note: A predefined couple of           |  |
|----------------------------------------|--|
| certifates are inlcuded in the Z-PASS. |  |

You can add yours certificates with the buttons

Note that, to access the Z-PASS OPC-UA server, a client shall use the following URL:

opc.tcp://IP\_ADDR:PORT/

where:

IP\_ADDR is the Z-PASS IP address PORT is the TCP port configured for the OPC-UA server

Z-PASS OPC-UA server "exports" the Modbus Shared Memory Gateway tags; so, using an OPC-UA Client software, you can read/write the tags by means of the OPC-UA protocol.

The following figure shows the Z-PASS Modbus Shared Memory Gateway tags as seen by the Comm Server OPC UA Viewer SW.

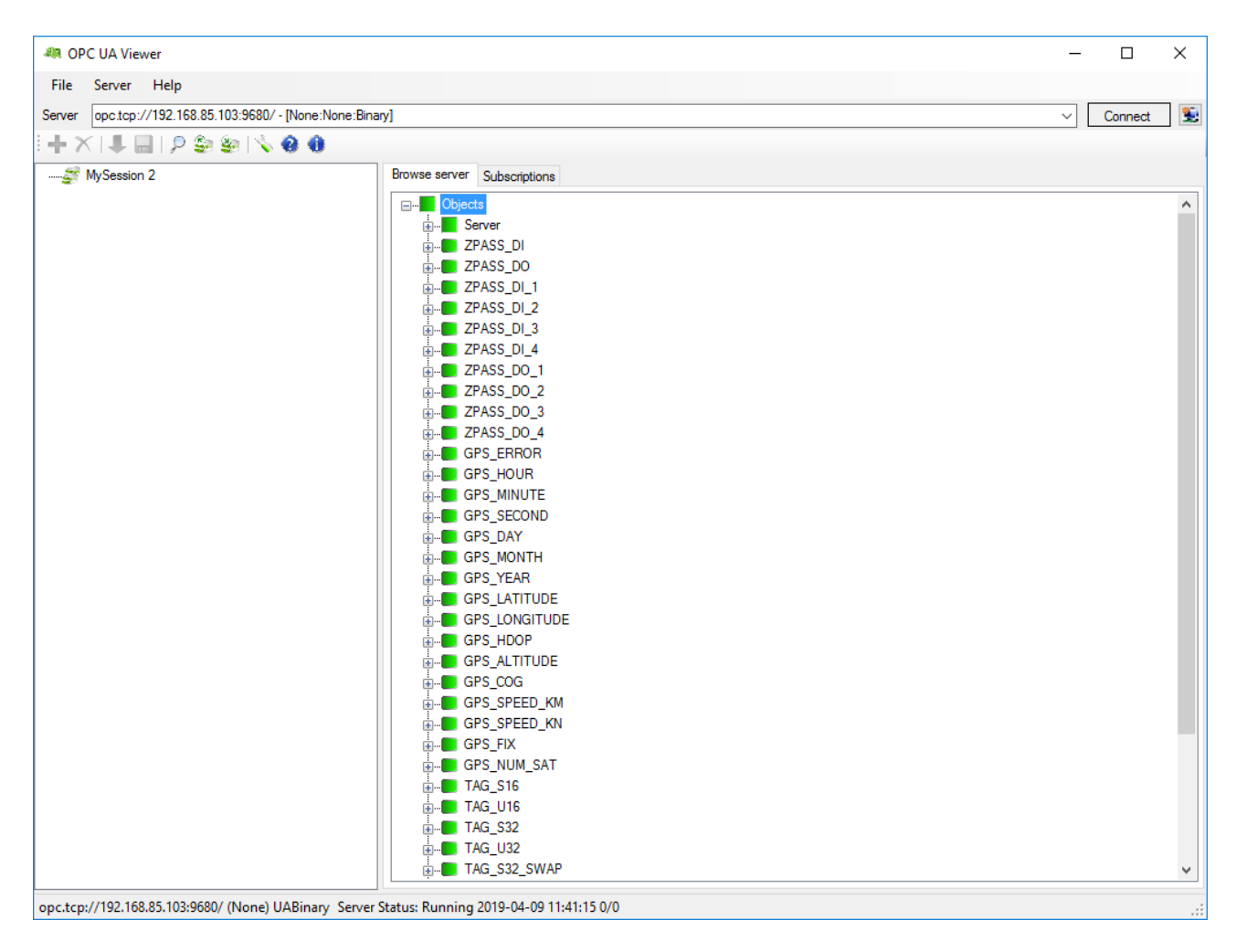

Since the Z-PASS OPC-UA server is used to "export" the Modbus Shared Memory Gateway tags, when Modbus Shared Memory Gateway is not active, also the OPC-UA server is disabled (the Enable flag is set to OFF and can't be changed to ON).

### NOTE: For all Z-PASS OPC-UA Server variables the namespace-id is fixed to "1".

## 20.1.11.1 UA Expert Client Configuration

This chapter will help you to configure the connection and the correct Security Policy with the UA Expert Client

Click Select Server-> add

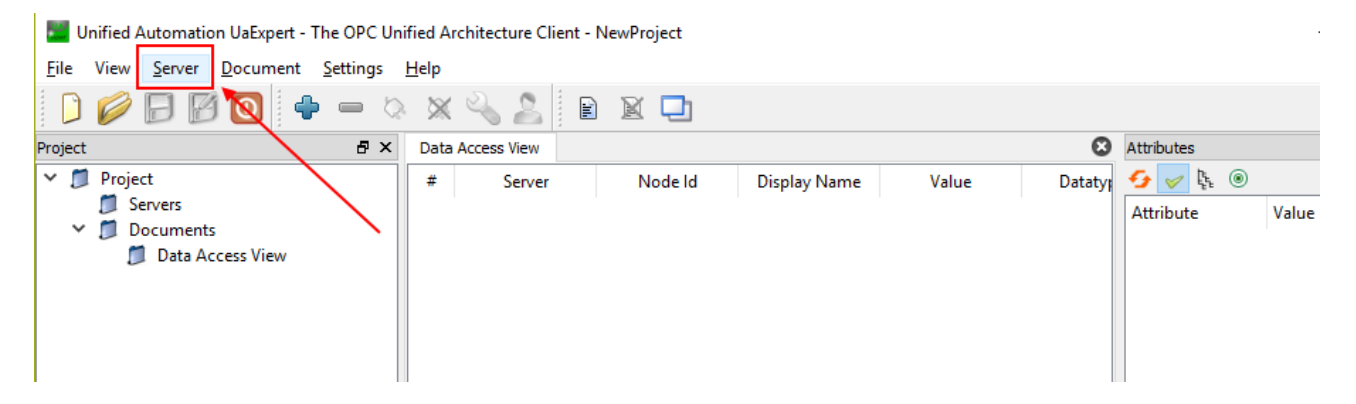

Go to Custom Discovery then enter the string to connect to the Z-PASS OPC-UA server:

| figuration Name                                                |                         |                    |               |       |
|----------------------------------------------------------------|-------------------------|--------------------|---------------|-------|
| iscovery Advanced                                              |                         |                    |               |       |
| ndpoint Filter: No Filter                                      |                         |                    |               |       |
| 🔍 Local                                                        |                         |                    |               |       |
| Y 😼 Local Network                                              |                         |                    |               |       |
| > 💆 Microsoft Wi                                               | ndows Network           |                    |               |       |
| > 💇 Microsoft Ter                                              | minal Services          |                    |               |       |
| Veb Client N                                                   | etwork                  |                    |               |       |
| <ul> <li>Keverse Discover</li> <li>Reverse Discover</li> </ul> | /<br>k to Add Poverse F |                    |               |       |
| Custom Discover                                                | k to Add Reverse L      | iscovery           |               | 1     |
| Custom Discover                                                | r<br>k to Add Server >  |                    |               | /     |
| Recently Used                                                  |                         |                    |               |       |
| Seneca OPCI                                                    | IA Application          |                    |               | _     |
|                                                                | Enter URL               |                    | 2 3           | ×     |
|                                                                |                         |                    |               |       |
| En                                                             | ter the URL of a con    | nputer with discov | ervice runnii | ng:   |
|                                                                | pc.tcp://192.168.8      | 5.103:4840         |               | ~     |
|                                                                |                         | ОК                 | Cancel        |       |
|                                                                |                         |                    |               |       |
|                                                                |                         |                    |               |       |
| Authentication Settings                                        |                         |                    |               |       |
| Anonymous                                                      |                         |                    |               |       |
| Username                                                       |                         |                    |               | Store |
| Password                                                       |                         |                    |               |       |
|                                                                |                         |                    |               |       |
| O                                                              |                         |                    |               |       |
| Private Key                                                    |                         |                    |               |       |
|                                                                |                         |                    |               |       |
|                                                                |                         |                    |               |       |

Then press OK.

Now the server capability are shown:

| Add Server                                                                                                    | ? ×     |
|----------------------------------------------------------------------------------------------------|---------|
| Configuration Name                                                                                                    |         |
| Discovery Advanced                                                                                                    |         |
| Endpoint Filter: No Filter                                                                                                    | •       |
| <ul> <li>Q. Local</li> <li>✓ Solution</li> <li>✓ Microsoft Windows Network</li> <li>✓ Microsoft Terminal Services</li> <li>✓ Web Client Network</li> <li>✓ Solution</li> <li>✓ Reverse Discovery</li> <li>✓ &lt; Double click to Add Reverse Discovery &gt;</li> </ul>                                                                                                    | /       |
| <ul> <li>Charle Click to Add Server&gt;</li> <li>Couble Click to Add Server&gt;</li> <li>Copc.tcp://192.168.85.103:4840</li> <li>Seneca OPC UA Application (opc.tcp)</li> <li>None - None (uatcp-uasc-uabinary)</li> <li>Basic128Rsa15 - Sign (uatcp-uasc-uabinary)</li> <li>Basic128Rsa15 - Sign &amp; Encrypt (uatcp-uasc-uabinary)</li> <li>Basic256Sha256 - Sign &amp; Encrypt (uatcp-uasc-uabinary)</li> <li>Basic256Sha256 - Sign &amp; Encrypt (uatcp-uasc-uabinary)</li> <li>Seneca OPC UA Application</li> </ul> |         |
| Anonymous     Username     Password                                                                                                    | ] Store |
| Certificate Private Key                                                                                                    |         |
| Connect Automatically                                                                                                    | Cancel  |

Set Security Policy that you want to use and then the Aythentication settings:

| Add Server                                                 |                                                   | ?     | ×  |
|------------------------------------------------------------|---------------------------------------------------|-------|----|
| onfiguration Name Seneca                                   | OPC UA Application                                |       | _  |
| Discovery Advanced                                         |                                                   |       |    |
| Advanced                                                   |                                                   |       |    |
| Endpoint Filter: No Filter                                 |                                                   |       | •  |
| 🔍 Local                                                    |                                                   |       |    |
| V 🐼 Local Network                                          |                                                   |       |    |
| > 💆 Microsoft V                                            | (indows Network                                   |       |    |
| > 💆 Microsoft T                                            | erminal Services                                  |       |    |
| > 💇 Web Client                                             | Network                                           |       |    |
| ✓ 10 Reverse Discove                                       | ny                                                |       |    |
| V Curbus Dia                                               | ick to Add Reverse Discovery >                    |       |    |
| <ul> <li>Custom Discovi</li> <li>Custom Discovi</li> </ul> | ery<br>isk to Add Server                          |       |    |
| V onc top://10                                             | 12 168 85 103-4840                                | ¬/    |    |
| × Ø Senecal                                                | OPC LIA Application (one ten)                     | 1/    |    |
| a Non                                                      | e - None (uatop-uasc-uabinary)                    | V     |    |
| 🖉 Basi                                                     | c128Rsa15 - Sign (uatcp-uasc-uabinary)            | Λ     |    |
| Basi                                                       | c128Rsa15 - Sign & Encrypt (uatcp-uasc-uabinary)  | /     |    |
| 🖉 Basi                                                     | c256Sha256 - Sign (uatcp-uasc-uabinary)           |       |    |
| 🔒 Basi                                                     | c256Sha256 - Sign & Encrypt (uatcp-uasc-uabinary) |       |    |
| 🗸 🕑 Recently Used                                          |                                                   |       | /  |
| Seneca OPC                                                 | UA Application                                    |       |    |
| A                                                          |                                                   |       | /  |
| Authentication Settings                                    |                                                   |       |    |
| <ul> <li>Anonymous</li> </ul>                              |                                                   | - ×   |    |
| Username                                                   | senera                                            | Store | 1  |
| Bacquerd                                                   |                                                   | ]     |    |
| Passworu                                                   |                                                   | ]     |    |
| Certificate                                                |                                                   |       |    |
| O Private Key                                              |                                                   | 1     |    |
| Private Key                                                |                                                   |       |    |
|                                                            |                                                   |       |    |
| Connect Automatically                                      |                                                   |       |    |
|                                                            |                                                   |       |    |
|                                                            | OK                                                | Cano  | ei |

Then press OK:

Now we can connect to the server by using the plug icon:

| 🔡 Ur               | nified Automation UaExpert - The O                                                                                         | PC Unified A | rchitecture Cli | ent - NewProje | ect*     |       |
|--------------------|----------------------------------------------------------------------------------------------------|--------------|-----------------|----------------|----------|-------|
| File               | View Server Document Set                                                                                                   | tings Help   |                 |                |          |       |
|                    | 🥖 🕞 🕑 🗣 🖣                                                                                                    | = 🌣 🕺        | ( 🔌 🚨           | PX             | <b>D</b> |       |
| Project            | :                                                                                                    | 🗗 🗙 🗖 Dat    | a Access View   |                |          |       |
| × U<br>×<br>Addres | <ul> <li>Project</li> <li>Servers</li> <li>Seneca OPC UA Applicati</li> <li>Documents</li> <li>Data Access View</li> </ul> | on A         |                 | Server         | Node ld  | Displ |

A new dialog window for validating the Server's certificate will open. After examining the certificate, choose Trust Server Certificate to permanently add the certificate to UaExpert's trust list. It is also possible

to check the box at Accept the server certificate temporarily for this session and choose Continue to not save the certificate in the trust list, or to choose Cancel to reject the certificate.

| Validating the certific | ate of server 'Seneca OPC UA / | Application' returned an error:         |         |
|-------------------------|--------------------------------|-----------------------------------------|---------|
| BadCertificateC         | hainIncomplete                 |                                         |         |
| rtificate Chain         |                                |                                         |         |
| lame                    |                                | Trust Status                            |         |
| 621253a64ba620          | 064857470f51763bbbeaf13a961    | Trusted                                 |         |
|                         |                                |                                         |         |
|                         |                                |                                         |         |
| rrors                   |                                |                                         |         |
| Error                   | SubjectAltName is missing      | - this extension is mandatory according | g to th |
| Error                   | unable to get local issuer c   | ertificate [BadCertificateChainIncomple | te]     |
| Error                   | unable to get certificate CF   | L [BadCertificateRevocationUnknown]     |         |
| Error                   | unable to verify the first ce  | rtificate [BadCertificateChainIncomplet | el      |
| ubject                  |                                |                                         |         |
| Common Name             | 621253a64ba62064857470f        | i1763bbbeaf13a961                       |         |
| Organization            | SENECA                         |                                         |         |
| OrganizationUnit        | SENECA                         |                                         |         |
| Locality                | Padova                         |                                         |         |
| State                   | Padova                         |                                         |         |
| Country                 | IT                             |                                         |         |
| DomainComponen          | 1                              |                                         |         |
| suer                    | -                              |                                         |         |
| Common Name             | 621253a64ba62064857470f        | i1763bbbeaf13a961                       |         |
| Organization            | SENECA                         |                                         |         |
| OrganizationUnit        |                                |                                         |         |
| Locality                | PD                             |                                         |         |
| State                   | PD                             |                                         |         |
| Country                 | Т                              |                                         |         |
| DomainComponen          | t                              |                                         |         |
| alidity                 |                                |                                         |         |
| Valid From              | ven 18. gen 16:08:20 2019      |                                         |         |
| Valid To                | gio 13. gen 16:08:20 2039      |                                         |         |
| r                       |                                |                                         |         |

Now the Certificate Error Window will shown:

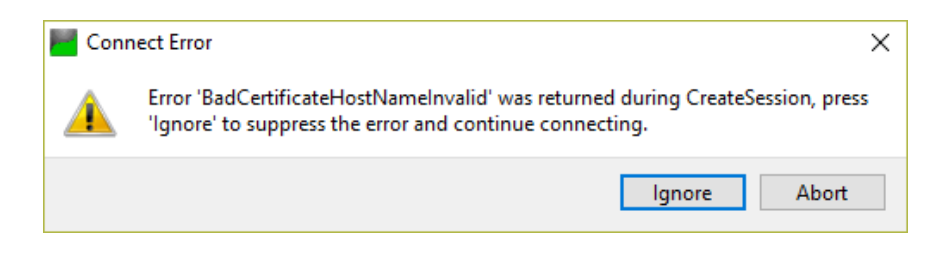

Click "Ignore" to continue.

Now the connection is done, you can read the tags from the left side:

| Unified Automation UaExpert - The                                                                                        | OPC Un  | ied Architecture Client - NewProject* |              |
|----------------------------------------------------------------------------------------------------|---------|---------------------------------------|--------------|
| File view Server Document S                                                                                              | ettings |                                       |              |
|                                                                                                    |         |                                       |              |
| roject                                                                                                    | Β×      | Data Access View                      |              |
| <ul> <li>Project</li> <li>Servers</li> <li>Seneca OPC UA Applica</li> <li>Documents</li> <li>Data Access View</li> </ul> | ation   | # Server Nod                          | e ld Display |
| ddress Space                                                                                                    | ₽×      |                                       |              |
| 🨏 No Highlight                                                                                                    | -       |                                       |              |
| Root                                                                                                    | ^       |                                       |              |
| Objects                                                                                                    |         |                                       |              |
| > GPS_ALTITUDE                                                                                                    |         |                                       |              |
| > 🔲 GPS_COG                                                                                                    |         |                                       |              |
| > 🔲 GPS_DAY                                                                                                    |         |                                       |              |
| > 🔲 GPS_ERROR                                                                                                    |         |                                       |              |
| > 🔲 GPS_FIX                                                                                                    |         |                                       |              |
| > 🔲 GPS_HDOP                                                                                                    |         |                                       |              |
| > 🔲 GPS_HOUR                                                                                                    |         |                                       |              |
| > GPS_LATITUDE                                                                                                    |         |                                       |              |
| > GPS_LONGITUDE                                                                                                    |         |                                       |              |
| > GPS_MINUTE                                                                                                    |         |                                       |              |
| > GPS_MONTH                                                                                                    |         |                                       |              |
| > GPS_NUM_SAT                                                                                                    |         |                                       |              |
| > GPS SECOND                                                                                                    |         |                                       |              |
| > GPS_SPEED_KM                                                                                                    |         |                                       |              |
| > 🔲 GPS SPEED KN                                                                                                    |         |                                       |              |
| > GPS_YEAR                                                                                                    |         |                                       |              |
| > 💑 Server                                                                                                    |         |                                       |              |
| > 🔲 V100                                                                                                    |         |                                       |              |
| > 💷 V1000                                                                                                    |         |                                       |              |
| > 🔲 V1001                                                                                                    |         |                                       |              |
|                                                                                                    |         |                                       |              |
| > 🛄 V1002                                                                                                    |         |                                       |              |
| > • V1002                                                                                                    |         |                                       |              |

To update in real time the tags value drag and drop the Tags that you want to monitor:

| Unified Automation UaExpert - The OPC Uni                                                                                 | Inified Architecture Client - NewProject*                                                                                                    |
|----------------------------------------------------------------------------------------------------|----------------------------------------------------------------------------------------------------|
| File View Server Document Settings                                                                                        | 5 Help                                                                                                    |
| D 💋 🕞 🖉 🧿 🜩 📼 🛇                                                                                                    | a 🗙 🔩 🤰 🖻 🕱 🖵                                                                                                    |
| Project & X                                                                                                    | × Data Access View                                                                                                    |
| ♥      Project     ♥     Project     ♥     Servers     Seneca OPC UA Application     ♥     Documents     Data Access View | #         Server         Node Id         Digglay Name         Value         Datatype         iourca Timestarry Server Timestarry         Statuscode           1         Server CU A Application         NSIShmrql/1025         VID5         0         Ulint16         1522823307         1522823307         Good           2         Servers OPC UA Application         NSIShmrql/1025         VID25         0         Ulint16         1522823510         1522825356         Good           3         Senecs OPC UA Application         NSIShtringl/1026         VID25         0         Ulint16         1522825356         Good |
| Address Space 🗗 🗙                                                                                                    | ×                                                                                                    |
| 😏 No Highlight 👻                                                                                                    | •                                                                                                    |
| > 💷 V1012 🔷                                                                                                    |                                                                                                    |
| > 🚭 V1013                                                                                                    |                                                                                                    |
| > 🔄 V1014                                                                                                    |                                                                                                    |
| > 🚽 V1015                                                                                                    |                                                                                                    |
| > 9 1010                                                                                                    |                                                                                                    |
| > 🚽 V1018                                                                                                    |                                                                                                    |
| > 💷 V1019                                                                                                    |                                                                                                    |
| > 💷 V102                                                                                                    |                                                                                                    |
| > 💷 V1020                                                                                                    |                                                                                                    |
| > 💷 V1021                                                                                                    |                                                                                                    |
| > 💷 V1022                                                                                                    |                                                                                                    |
| > 💷 V1023                                                                                                    |                                                                                                    |
| > 🕥 V1024                                                                                                    |                                                                                                    |
| > 🔄 V1025                                                                                                    |                                                                                                    |
| > V1026                                                                                                    |                                                                                                    |
| > 1027                                                                                                    |                                                                                                    |
| V1020                                                                                                    |                                                                                                    |
| > V102                                                                                                    |                                                                                                    |
| > 💷 V1030                                                                                                    |                                                                                                    |
| > 🚭 V1031                                                                                                    |                                                                                                    |
| > 💷 V1032                                                                                                    |                                                                                                    |
| > 💷 V1033                                                                                                    |                                                                                                    |
| > 💶 V1034                                                                                                    |                                                                                                    |
|                                                                                                    | The second second second second second second second second second second second second second second second se                                                                                                    |

#### 20.1.12 Users Configuration

By clicking on the "Users Configuration" link, in the "Basic Configuration" section, you come to the following page:

| P1 Z-PASS2                                                                                                    | ×                                                                                                    |                                                           |                                           | 😲 Giovanni | 0 — |     | × |
|----------------------------------------------------------------------------------------------------|----------------------------------------------------------------------------------------------------|-----------------------------------------------------------|-------------------------------------------|------------|-----|-----|---|
| ← → C ① 192.168                                                                                                    | 3.85.104:8080/users.php                                                                                                    |                                                           |                                           |            |     | ☆ 🔎 | : |
| SERNECA®<br>General Configuration<br>Main View<br>Network and Services<br>Serial Ports<br>Gateway Configuration<br>Real Time Clock Setup<br>VPN Configuration | Z-PASS2<br>Users Configuration [user: admin<br>Firmware Version: SW003900_224<br>MAC Address: C8F9811B0000 [IM<br>Internet Access: Mobile<br>Modbus Shared Memory Gateway<br>Router: running | ] [logout]<br>4 [Modem: UC<br>El: 861075026<br>7: running | 20GQBR03A14E1G]<br>500975] [IMSI: 2221016 | 00237890]  |     |     |   |
| Router Configuration                                                                                                    |                                                                                                    | CURRENT                                                   | UPDATED                                   |            |     |     |   |
| FW Upgrade                                                                                                    | WEB ADMINISTRATOR                                                                                                    |                                                           |                                           |            |     |     |   |
| Conf. Management                                                                                                    |                                                                                                    | - desta                                                   | a duain                                   |            |     |     |   |
| Shared Memory Tag Conf.                                                                                                    | Username                                                                                                    | admin                                                     | admin                                     |            |     |     |   |
| Tag View                                                                                                    | Password                                                                                                    | admin                                                     | admin                                     |            |     |     |   |
| Mobile Configuration                                                                                                    | WEB GUEST                                                                                                    |                                                           |                                           |            |     |     |   |
| Mobile Network                                                                                                    | Username                                                                                                    | guest                                                     | guest                                     |            |     |     |   |
| DDNS Configuration                                                                                                    | Password                                                                                                    | guest                                                     | guest                                     |            |     |     |   |
| Digital I/O                                                                                                    | ETP LISER                                                                                                    |                                                           |                                           |            |     |     |   |
| Digital I/O Contiguration                                                                                                    | 111 0021                                                                                                    |                                                           |                                           |            |     |     |   |
| FW Versions                                                                                                    | Username                                                                                                    | user                                                      | user                                      |            |     |     |   |
| Ethernet Interfaces                                                                                                    | Password                                                                                                    | 123456                                                    | 123456                                    |            |     |     |   |
|                                                                                                    |                                                                                                    |                                                           | APPLY                                     |            |     |     |   |

In this page, you can change the "Web Administrator", "Web Guest" and "FTP User" credentials, as explained in the following table:

| Field                      | Meaning                          |    |        |     |     | Default value |
|----------------------------|----------------------------------|----|--------|-----|-----|---------------|
| WEB ADMINISTRATOR/Username | Username                         | to | access | the | web | admin         |
|                            | configuration site (full access) |    |        |     |     |               |

| WEB ADMINISTRATOR/Password | Password to access the web        | admin  |
|----------------------------|-----------------------------------|--------|
|                            | configuration site (full access)  |        |
| WEB GUEST/Username         | Username to access the web        | guest  |
|                            | configuration site, in "view-only |        |
|                            | mode" (see paragraph 20.7.2)      |        |
| WEB GUEST/Password         | Password to access the web        | guest  |
|                            | configuration site, in "view-only |        |
|                            | mode" (see paragraph 20.7.2)      |        |
| FTP USER/Username          | Username to access the Device     | user   |
|                            | FTP/SFTP site                     |        |
| FTP USER/Password          | Password to access the Device     | 123456 |
|                            | FTP/SFTP site                     |        |

For all the fields in this page, the following characters are allowed:

```
a-zA-ZO-9-_|!@$%^&*?+{}<>;,:.
```

each field can contain up to 100 characters.

The same rules apply to the other "Username" and "Password" fields of the web pages and to the "Tag Name" field of the "VPN Configuration" page.

Please note that, after changing the Web Administrator credentials, a new login will be required to access any page.

# 20.2 Mobile Configuration

#### 20.2.1 Mobile Network

By clicking on the "Mobile Network" link, in the "Mobile Configuration" section, you come to the following page:

| ( P) 7-PASS2                                                                                        | ×                                                                                                    | (!) Giovanni —                                                                |   | × |
|----------------------------------------------------------------------------------------------------|----------------------------------------------------------------------------------------------------|-------------------------------------------------------------------------------|---|---|
|                                                                                                    |                                                                                                    |                                                                               |   |   |
| ← → C (1) 192.16                                                                                    | 8.85.104:8080/mobile_network.php                                                                                                    | <b>ث</b>                                                                      |   | : |
| Seneral Configuration<br>Main View<br>Network and Services<br>Serial Ports<br>Gateway Configuration | Z-PASS2<br>Mobile Network [user: admin] [logout]<br>Firmware Version: SW003900_224 [Mo<br>MAC Address: C8F9811B0000 [IMEI: 8<br>Internet Access: Ethernet | ut]<br>Modem: UC20GQBR03A14E1G]<br>: 861075026500975] [IMSI: 222101600237890] |   |   |
| Real Time Clock Setup                                                                               | Modbus Shared Memory Gateway: run                                                                                                    | running                                                                       |   |   |
| VPN Configuration                                                                                   | Router: running                                                                                                    |                                                                               |   |   |
| Users Configuration                                                                                 | CUF                                                                                                    | CURRENT UPDATED                                                               |   |   |
| FW Upgrade                                                                                          | SIM                                                                                                    |                                                                               |   |   |
| Conf. Management                                                                                    | 3111                                                                                                    |                                                                               |   |   |
| Shared Memory Tag Conf.                                                                             | PIN (if required by SIM) 8342                                                                                                    | 8342                                                                          |   |   |
| Tag Setup                                                                                           | Operator Selection                                                                                                    |                                                                               |   |   |
| Tag View<br>Mobile Configuration                                                                    | Mode Automa                                                                                                    | matic Automatic T                                                             |   |   |
| Mobile Network                                                                                      | Operator [22201]                                                                                                    | 1] I TIM                                                                      |   |   |
| DDNS Configuration                                                                                  | (UMTS)                                                                                                    | S)                                                                            |   |   |
| Digital I/O                                                                                         | Data Connection                                                                                                    |                                                                               |   |   |
| Digital I/O Configuration                                                                           | Enable OFF                                                                                                    | OFF <b>T</b>                                                                  |   |   |
| EW Versions                                                                                         | APN Mode Automa                                                                                                    | matic Automatic T                                                             |   |   |
| Ethernet Interfaces                                                                                 | APN ibox.tim                                                                                                    | tim.it ibox.tim.it                                                            |   |   |
|                                                                                                    | Authentication Type None                                                                                                    | None T                                                                        | 1 |   |
|                                                                                                    | Username user                                                                                                    | user                                                                          |   |   |
|                                                                                                    | Deservord pass                                                                                                    | nace                                                                          | 1 |   |
|                                                                                                    | Ding Connection Testing ID                                                                                                    | pass                                                                          |   |   |
|                                                                                                    | Address www.go<br>(if empty, testing is disabled)                                                                                                    | .google.com www.google.com                                                    | ] |   |
|                                                                                                    | APPLY SHOW MOBILE STATUS GET                                                                                                    | SET OPERATOR LIST                                                             |   |   |
|                                                                                                    |                                                                                                    |                                                                               |   |   |

The above figure shows the "Mobile Network" page for Z-PASS2.

| P1 Z-PASS2            | ×                                          | (!) Giovanni —                      |   | × |
|-----------------------|--------------------------------------------|-------------------------------------|---|---|
| ← → C ① 192           | 168.85.105:8080/mobile_network.php         |                                     | 쇼 | : |
|                       |                                            |                                     |   | • |
| SENECA®               | Z-PASS2                                    |                                     |   |   |
| General Configuration | Mobile Network [user: admin] [logout]      |                                     |   |   |
| Main View             | Firmware Version: SW003900_224 [Modem:     | 1231B02SIM5350E]                    |   |   |
| Network and Services  | MAC Address: C8FA81160002 [IMEI: 862264    | 1020406715] [IMSI: 222101600237889] | I |   |
| Serial Ports          | Internet Access: Ethernet                  |                                     |   |   |
| Real Time Clock Setun | Modbus Ethernet to Serial Gateway: running | q                                   |   |   |
| VPN Configuration     | Pouter disabled                            | 3                                   |   |   |
| Router Configuration  |                                            |                                     |   |   |
| Users Configuration   | CURRENT                                    | UPDATED                             |   |   |
| FW Upgrade            | em                                         |                                     |   |   |
| Conf. Management      | 3111                                       |                                     |   |   |
| Mobile Configuration  | PIN (if required by SIM) 8342              | 8342                                |   |   |
| Mobile Network        | Data Connection                            |                                     |   |   |
| DDNS Configuration    | Enable OFF                                 | OFE                                 |   |   |
| FW Versions           | ADN Mode Automatic                         |                                     |   |   |
| Ethernet Interfaces   | ADN iber time                              | ibov tim it                         |   |   |
|                       | APN IDOX.tim.it                            | ibox.um.it                          |   |   |
|                       | Authentication Type None                   | None 🔻                              |   |   |
|                       | Username user                              | user                                |   |   |
|                       | Password pass                              | pass                                |   |   |
|                       | Ping Connection Testing IP                 | om www.google.com                   |   |   |
|                       | (if empty, testing is disabled)            | www.google.com                      |   |   |
|                       | APPLY SHOW MOBILE STATUS                   |                                     |   |   |
|                       |                                            |                                     |   |   |
|                       |                                            |                                     |   |   |
|                       |                                            |                                     |   |   |
|                       |                                            |                                     |   |   |
|                       |                                            |                                     |   |   |
|                       |                                            |                                     |   |   |
|                       |                                            |                                     |   |   |
|                       |                                            |                                     |   |   |
|                       |                                            |                                     |   |   |
|                       |                                            |                                     |   |   |
|                       |                                            |                                     |   |   |
|                       |                                            |                                     |   |   |
|                       |                                            |                                     |   |   |
|                       |                                            |                                     |   |   |
|                       |                                            |                                     |   |   |
|                       |                                            |                                     |   |   |

In this page, you can change the parameters related to the Mobile Network, as listed in the following table:

| Field                                        | Meaning                                                                       | Default value          |
|----------------------------------------------|-------------------------------------------------------------------------------|------------------------|
| SIM/PIN (if required by SIM)                 | PIN needed to unlock the SIM card,<br>if PIN locking functionality is enabled | 1234                   |
|                                              | on it <sup>19</sup>                                                           |                        |
| Operator Selection/Mode<br>(only on Z-PASS2) | This parameter tells if the modem shall select the Mobile Network             | Automatic              |
|                                              | Operator:                                                                     |                        |
|                                              | - automatically                                                               |                        |
|                                              | (Mode=Automatic)                                                              |                        |
|                                              | (Mode=Manual)                                                                 |                        |
|                                              | - reverting to "automatic" mode,                                              |                        |
|                                              | if "manual" selection fails (Mode                                             |                        |
|                                              | = Manual/ Automatic)                                                          |                        |
| Operator Selection/Operator                  | This parameter contains the list of                                           | "[22201] I TIM (UMTS)" |
| (only on Z-PASS2)                            | the Mobile Network Operators                                                  |                        |
|                                              | currently available, that is detected                                         |                        |
|                                              | by the modem.                                                                 |                        |
|                                              | The list items are strings with the                                           |                        |
|                                              | the MCC+MNC <sup>20</sup> code in square.                                     |                        |
|                                              | brackets (e.g.: "[22201]")                                                    |                        |
|                                              | - the string identifying the                                                  |                        |
|                                              | operator (e.g.: "I TIM")                                                      |                        |
|                                              | - the access technology, that is                                              |                        |
|                                              | "GSM" or "UMTS", in brackets                                                  |                        |
|                                              | This list is initially empty: it shall be                                     |                        |
|                                              | filled by clicking on the "GET                                                |                        |
|                                              | OPERATOR LIST" button.                                                        |                        |
| Data Connection/Enable                       | Flag to enable/disable the Mobile                                             | OFF                    |
| Data Canadian (ADNI Mada                     | Network connectivity                                                          | Automatia              |
|                                              | related parameters are                                                        | Automatic              |
|                                              | automatically retrieved (based on                                             |                        |
|                                              | SIM IMSI) (Mode=Automatic) or the                                             |                        |
|                                              | values given in this page are used                                            |                        |

<sup>&</sup>lt;sup>19</sup> Please note that the procedure to enable/disable the PIN locking functionality on the SIM is not performed by the Device. <sup>20</sup> MCC = Mobile Country Code, MNC = Mobile Network Code

| (Mode=Manual).                         |                                                                                                    |
|----------------------------------------|----------------------------------------------------------------------------------------------------|
| When APN Mode = Automatic, APN,        |                                                                                                    |
| Authentication Type, Username and      |                                                                                                    |
| Password parameters are disabled.      |                                                                                                    |
| Access Point Name, as given by the     | ibox.tim.it                                                                                                    |
| Mobile Network Operator                |                                                                                                    |
| Type of authentication required;       | None                                                                                                    |
| possible values are: "None",           |                                                                                                    |
| "CHAP/PAP", "CHAP only", "PAP          |                                                                                                    |
| only"                                  |                                                                                                    |
| Username needed for UMTS/GPRS          | user                                                                                                    |
| connectivity, as given by the Mobile   |                                                                                                    |
| Network Operator; it may be empty,     |                                                                                                    |
| if "Authentication Type" parameter     |                                                                                                    |
| is "None"                              |                                                                                                    |
| Password needed for UMTS/GPRS          | pass                                                                                                    |
| connectivity, as given by the Mobile   |                                                                                                    |
| Network Operator; it may be empty,     |                                                                                                    |
| if "Authentication Type" parameter     |                                                                                                    |
| is "None"                              |                                                                                                    |
| FQDN or IP address used to             | www.google.com                                                                                                    |
| periodically check, by means of        |                                                                                                    |
| "ping" packets, if the mobile          |                                                                                                    |
| connection is actually working; if the |                                                                                                    |
| field is lefty empty, the check is not |                                                                                                    |
| performed.                             |                                                                                                    |
| It is important to note that the       |                                                                                                    |
| FQDN or IP address specified must      |                                                                                                    |
| be reachable from the Z-PASS           |                                                                                                    |
| mobile network, otherwise the Z-       |                                                                                                    |
| PASS will detect that the mobile       |                                                                                                    |
| connection is not working and will     |                                                                                                    |
| drop it.                               |                                                                                                    |
|                                        | <ul> <li>(Mode=Manual).</li> <li>When APN Mode = Automatic, APN,<br/>Authentication Type, Username and<br/>Password parameters are disabled.</li> <li>Access Point Name, as given by the<br/>Mobile Network Operator</li> <li>Type of authentication required;<br/>possible values are: "None",<br/>"CHAP/PAP", "CHAP only", "PAP<br/>only"</li> <li>Username needed for UMTS/GPRS<br/>connectivity, as given by the Mobile<br/>Network Operator; it may be empty,<br/>if "Authentication Type" parameter<br/>is "None"</li> <li>Password needed for UMTS/GPRS<br/>connectivity, as given by the Mobile<br/>Network Operator; it may be empty,<br/>if "Authentication Type" parameter<br/>is "None"</li> <li>FQDN or IP address used to<br/>periodically check, by means of<br/>"ping" packets, if the mobile<br/>connection is actually working; if the<br/>field is lefty empty, the check is not<br/>performed.</li> <li>It is important to note that the<br/>FQDN or IP address specified must<br/>be reachable from the Z-PASS<br/>mobile network, otherwise the Z-<br/>PASS will detect that the mobile<br/>connection is not working and will<br/>dron it</li> </ul> |

In the "Mobile Network" page, when you click on the "SHOW MOBILE STATUS" button, a new section appears, named "Mobile Status", showing:

- the SIM/PIN Status; if an error in PIN setting has occurred or PUK/PUK2 setting is needed, this status is shown in red color
- the number of remaining attempts for PIN setting; when this value is less than 3 (shown in red color), it means that PIN setting has failed, that is the configured PIN value is wrong
- the radio "Signal Level", in the range [0..7]
- the selected operator (only for Z-PASS2)

- the GSM "Registration Status"
- the Mobile Network "Connection Status" (i.e.: "Disconnected" or "Connected")
- the IP address assigned to the Mobile Network interface when connected, the "dummy" IP address "0.0.0.0" when disconnected
- the number of packets/bytes received from the Mobile Network interface, when connected; "0/0" when disconnected
- the number of packets/bytes sent to the Mobile Network interface, when connected; "0/0" when disconnected

as shown in the following couple of figures:

| Z-PASS2                                                                                                    | ×                                                                                                    | (!) Giovanni  | _ |     | × |
|----------------------------------------------------------------------------------------------------|----------------------------------------------------------------------------------------------------|---------------|---|-----|---|
|                                                                                                    | 168.85.104:8080/mobile_network.php?showinfo=1                                                                                                    |               | Q | ☆ ▶ | : |
| SENECA<br>General Configuration<br>Main View<br>Network and Services<br>Serial Ports<br>Gateway Configuration<br>Real Time Clock Setup<br>VPN Configuration | Z-PASS2<br>Mobile Network [user: admin] [logout]<br>Firmware Version: SW003900_224 [Modem: UC20GQBR03A14E1G]<br>MAC Address: C8F9811B0000 [IMEI: 861075026500975] [IMSI: 22210160<br>Internet Access: Ethernet<br>Modbus Shared Memory Gateway: running<br>Router: running | 0237890]      |   |     |   |
| Router Configuration                                                                                                    |                                                                                                    |               |   |     |   |
| FW Upgrade                                                                                                    | 811                                                                                                    |               |   |     |   |
| Conf. Management<br>Shared Memory Tag Conf.                                                                                                    | PIN (if required by SIM) 8342 8342                                                                                                    | ]             |   |     |   |
| Tag Setup                                                                                                    | Operator Selection                                                                                                    |               |   |     |   |
| Tag View<br>Mobile Configuration                                                                                                    | Mode Automatic Automatic                                                                                                    | • •           |   |     |   |
| Mobile Network                                                                                                    | (UMTS)                                                                                                    |               |   |     |   |
| DDNS Configuration                                                                                                    | Data Connection                                                                                                    |               |   |     |   |
| Digital I/O                                                                                                    | Enable OFF OFF                                                                                                    |               |   |     |   |
| Digital I/O Conliguration                                                                                                    | APN Mode Automatic Automatic                                                                                                    |               |   |     |   |
| FW Versions                                                                                                    | APN ibox.tim.it ibox.tim.it                                                                                                    |               |   |     |   |
| Ethernet Interfaces                                                                                                    | Authentication Type None Vone Vone                                                                                                    |               |   |     |   |
| 2                                                                                                    | Username user user                                                                                                    |               |   |     |   |
|                                                                                                    | Password pass pass                                                                                                    |               |   |     |   |
|                                                                                                    | Ping Connection Testing IP Address<br>(if empty, testing is disabled) www.google.com                                                                                                    |               |   |     |   |
|                                                                                                    | APPLY HIDE MOBILE STATUS GET OPERATOR LIST                                                                                                    |               |   |     |   |
|                                                                                                    | Mobile Status                                                                                                    |               |   |     |   |
|                                                                                                    | SIM/PIN Status PIN required                                                                                                    |               |   |     |   |
|                                                                                                    | PIN Remaining Attempts 3<br>Signal Level [07] 5                                                                                                    |               |   |     |   |
|                                                                                                    | Selected Operator "vodafone IT                                                                                                    | " (UMTS)      |   |     |   |
|                                                                                                    | Registration Status Registered (h                                                                                                    | nome network) |   |     |   |
|                                                                                                    | IP Address 0.0.0.0                                                                                                    | a             |   |     |   |
|                                                                                                    | RX Packets / Bytes 0 / 0                                                                                                    |               |   |     |   |
|                                                                                                    | TX Packets / Bytes 0 / 0                                                                                                    | 04560 [] (==1 |   |     |   |
|                                                                                                    | GPS Location 45.3/421,11.5                                                                                                    | 24202 [IVI30] |   |     |   |
|                                                                                                    |                                                                                                    |               |   |     |   |
|                                                                                                    |                                                                                                    |               |   |     |   |
|                                                                                                    |                                                                                                    |               |   |     |   |
|                                                                                                    |                                                                                                    |               |   |     |   |
|                                                                                                    |                                                                                                    |               |   |     |   |
|                                                                                                    |                                                                                                    |               |   |     |   |
|                                                                                                    |                                                                                                    |               |   |     |   |
|                                                                                                    |                                                                                                    |               |   |     |   |
|                                                                                                    |                                                                                                    |               |   |     |   |
|                                                                                                    |                                                                                                    |               |   |     |   |
| 🗋 Z-PASS2                                                                                                    | ×                                                                                                    | 🤃 Giovanni                | _ |     | × |
|----------------------------------------------------------------------------------------------------|----------------------------------------------------------------------------------------------------|---------------------------|---|-----|---|
| ← → C ③ 192.                                                                                                    | 168.85.104:8080/mobile_network.php?showinfo=1                                                                                                    |                           | Q | ☆ ≯ | : |
| SERVECA<br>General Configuration<br>Main View<br>Network and Services<br>Serial Ports<br>Gateway Configuration<br>Real Time Clock Setup<br>VPN Configuration | Z-PASS2<br>Mobile Network [user: admin] [logout]<br>Firmware Version: SW003900_224 [Modem: UC20GQBR03A14E1G]<br>MAC Address: C8F9811B0000 [IMEI: 861075026500975] [IMSI: 222101600<br>Internet Access: Mobile<br>Modbus Shared Memory Gateway: running<br>Router: running | 0237890]                  |   |     |   |
| Router Configuration<br>Users Configuration                                                                                                    | CURRENT UPDATED                                                                                                    |                           |   |     |   |
| FW Upgrade<br>Conf. Management<br>Shared Memory Tag Conf.                                                                                                    | SIM PIN (if required by SIM) 8342 8342                                                                                                    | ]                         |   |     |   |
| Tag Setup<br>Tag View<br>Mobile Configuration<br>Mobile Network                                                                                              | Mode         Automatic         Automatic           Operator         [22201] I TIM<br>(UMT8)         Operator list not available                                                                                                    | e V                       |   |     |   |
| DDNS Configuration<br>Digital I/O<br>Digital I/O Configuration                                                                                               | Data Connection           Enable         ON         ▼           APN Mode         Automatic         Automatic         ▼                                                                                                    |                           |   |     |   |
| FW Versions<br>Ethernet Interfaces                                                                                                    | APN ibox.tim.it ibox.tim.it Authentication Type None  Username user User                                                                                                    |                           |   |     |   |
|                                                                                                    | Password pass         pass           Ping Connection Testing IP Address<br>(if empty, testing is disabled)         www.google.com           APPLY         HIDE MOBILE STATUS         GET OPERATOR LIST                                                                    |                           |   |     |   |
|                                                                                                    | Mobile Status         SIM/PIN Status       PIN required         PIN Remaining Attempts       3         Signal Level [07]       5         Selected Operator       "vodafone IT"         Registration Status       Registered (h         Connection Status       Connected  | " (UMT8)<br>nome network) |   |     |   |
|                                                                                                    | IP Address         10.211.101.16           RX Packets / Bytes         6 / 65           TX Packets / Bytes         6 / 98           GP8 Location         45.37421,11.9           REFRESH         8                                                                         | 17<br>34562 [Map]         |   |     |   |
|                                                                                                    |                                                                                                    |                           |   |     |   |
|                                                                                                    |                                                                                                    |                           |   |     |   |

As shown in the above figures, only for Z-PASS2, the last row of the "Mobile Status" gives the "GPS Location" as Latitude, Longitude values; clicking on the Map link, the Google Maps<sup>™</sup> on the current position are shown.

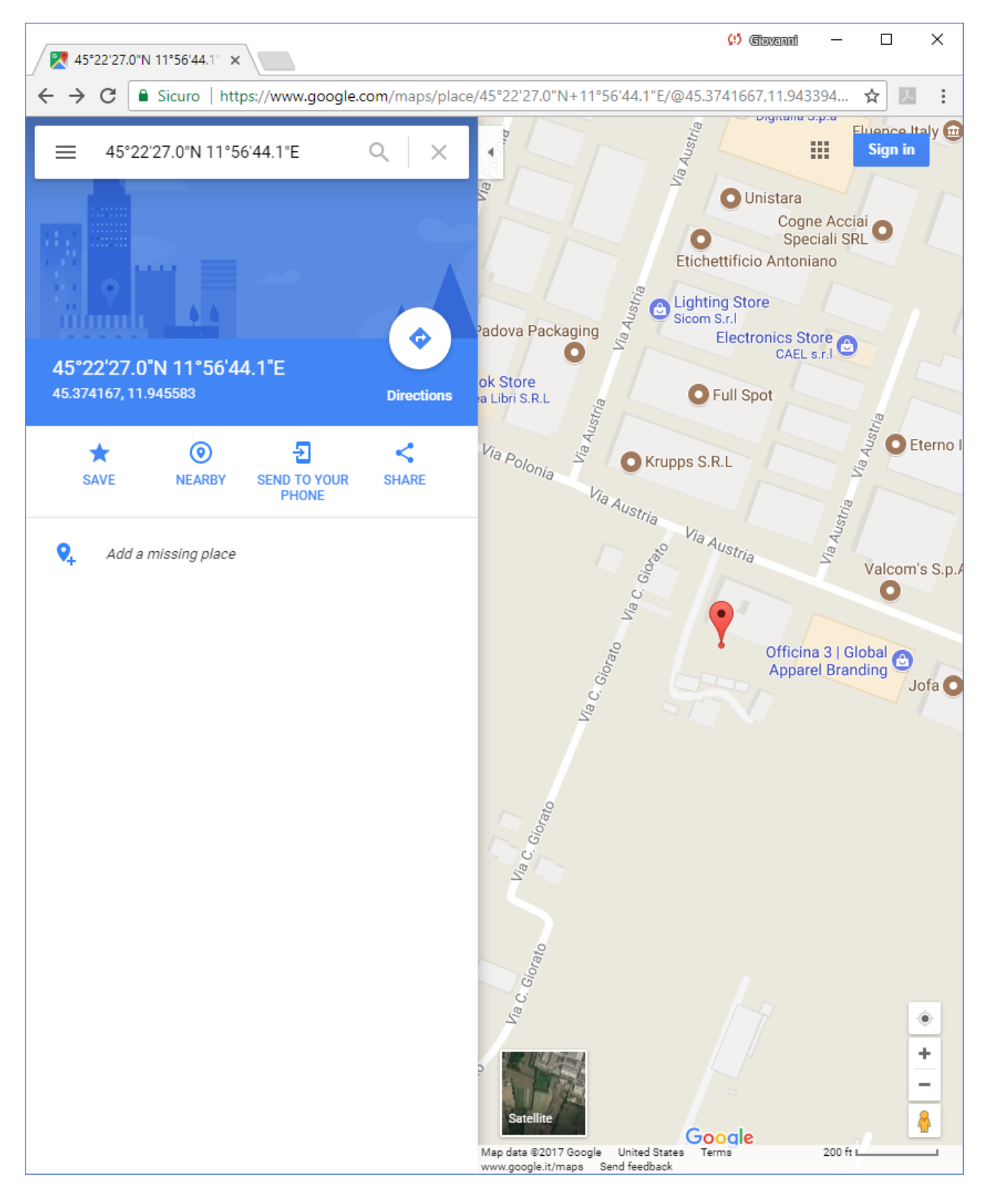

If the GPS signal is not available, the "GPS Location" row contains the string "Not fixed" and the <u>Map</u> link is not shown.

The following figure shows the situation when an error in PIN setting has occurred, due to a wrong value of the PIN parameter.

| 🗋 Z-PASS2                                                                                                    | Cityanai                                                                                                    | - |     | × |
|----------------------------------------------------------------------------------------------------|----------------------------------------------------------------------------------------------------|---|-----|---|
| $\boldsymbol{\leftarrow}$ $\rightarrow$ $\mathbf{C}$ (i) 192.                                                                                                    | 168.85.104:8080/mobile_network.php?showinfo=1                                                                                                    | Q | ☆ 🗡 | : |
| SENECA<br>General Configuration<br>Main View<br>Network and Services<br>Serial Ports<br>Gateway Configuration<br>Real Time Clock Setup<br>VPN Configuration                                                                                                    | Z-PASS2<br>Mobile Network [user: admin] [logout]<br>Firmware Version: SW003900_224 [Modem: UC20GQBR03A14E1G]<br>MAC Address: C8F9811B0000 [IMEI: 861075026500975] [IMSI: 222101600237890]<br>Internet Access: Ethernet<br>Modbus Shared Memory Gateway: running<br>Router: running                                                                                                    |   |     |   |
| Houter Configuration<br>Users Configuration<br>FW Upgrade<br>Conf. Management<br>Shared Memory Tag Conf.<br>Tag Setup<br>Tag View<br>Mobile Configuration<br><i>Mobile Network</i><br>DDNS Configuration<br>Digital I/O<br>Digital I/O<br>Digital I/O<br>Digital I/O<br>Ethernet Interfaces | CURRENT     UPDATED       SIM        PIN (if required by SIM)     1234       Operator Selection     1234       Operator Selection        Mode Automatic     Automatic       Operator Selection        Deta Connection     Operator list not available        Data Connection        Enable OFF     OFF        APN Mode Automatic     Automatic        APN ibox.tim.it     ibox.tim.it       Mone        Username     user       Username     user       Password pass     pass                                                                 |   |     |   |
|                                                                                                    | Ping Connection Testing IP Address<br>(if empty, testing is disabled)       www.google.com         APPLY       HIDE MOBILE STATUS       GET OPERATOR LIST         Mobile Status         SIM/PIN Status       PIN error         PIN Remaining Attempts       2         Signal Level [07]       4         Selected Operator       No operator         Registration Status       Disconnected         IP Address       0.0.0.0         RX Packets / Bytes       0 / 0         TX Packets / Bytes       0 / 0         GP8 Location       Not fixed |   |     |   |

It should be noted that, when the PIN is set during procedures automatically performed by the Z-PASS firmware, if the number of remaining attempts is 1, no more attempt is done to avoid blocking the SIM.

You can refresh the Mobile Network status, by clicking on the "REFRESH" button.

You can hide the "Mobile Status" section, by clicking on the "HIDE MOBILE STATUS" button.

As already told above, the "GET OPERATOR LIST" button lets you retrieve the list of the operators currently available, that is detected by the modem (only on Z-PASS2).

When you click on the button, the following page is shown.

| 🗋 Z-PASS2                                                                                                    | × 🗌 — — ×                                                                                                    |
|----------------------------------------------------------------------------------------------------|----------------------------------------------------------------------------------------------------|
| $\boldsymbol{\leftarrow}$ $\rightarrow$ $\mathbf{C}$ (i) 192.                                                                                                    | 168.85.104:8080/mobile_network_scan.php                                                                                                    |
| SENECA®<br>General Configuration                                                                                                    | Z-PASS2<br>Mobile Network [user: admin] [logout]                                                                                                    |
| Main View<br>Network and Services<br>Serial Ports<br>Gateway Configuration<br>Real Time Clock Setup<br>VPN Configuration<br>Router Configuration<br>Users Configuration<br>FW Upgrade<br>Conf. Management | Firmware Version: SW003900_224 [Modem: UC20GQBR03A14E1G]<br>MAC Address: C8F9811B0000 [IMEI: 861075026500975] [IMSI: 222101600237890]<br>Internet Access: Ethernet<br>Modbus Shared Memory Gateway: running<br>Router: running<br>Start retrieving operator list, please wait<br>(this will take some minutes) |
| Shared Memory Tag Cor<br>Tag Setup<br>Tag View<br>Mobile Configuration<br><i>Mobile Network</i><br>DDNS Configuration<br>Digital I/O<br>Digital I/O<br>Digital I/O<br>Digital I/O                         |                                                                                                    |
| FW Versions<br>Ethernet Interfaces                                                                                                    |                                                                                                    |
|                                                                                                    |                                                                                                    |
|                                                                                                    |                                                                                                    |
|                                                                                                    |                                                                                                    |

Tipically, it takes about 1 minute to get the list, so the page shows the number of seconds elapsed.

|                                                | 🗘 Giovanni — 🗆 🗙                                                          |
|------------------------------------------------|---------------------------------------------------------------------------|
| Z-PA332                                        |                                                                           |
| $\leftarrow \rightarrow \mathbf{C}$ (i) 192.16 | 58.85.104:8080/mobile_network_scan.php 📩 💹 🗄                              |
| <b>SENECA</b> °                                | Z-PASS2                                                                   |
| General Configuration                          | Mobile Network [user: admin] [logout]                                     |
| Main View                                      | Firmware Version: SW003900_224 [Modem: UC20GQBB03A14F1G]                  |
| Network and Services                           |                                                                           |
| Serial Ports                                   | MAC Address: C8F9811B0000 [IMEI: 861075026500975] [IMSI: 222101600237890] |
| Gateway Configuration                          | Internet Access: Ethernet                                                 |
| Real Time Clock Setup                          | Modbus Shared Memory Gateway: running                                     |
| VPN Configuration                              | Router: running                                                           |
| Router Configuration                           |                                                                           |
| Users Configuration                            |                                                                           |
| FW Upgrade                                     | Operator list retrieval in progress, please wait                          |
| Conf. Management                               | (15 seconds elapsed)                                                      |
| Shared Memory Tag Conf.                        |                                                                           |
| Tag Setup                                      |                                                                           |
| Tag View                                       |                                                                           |
| Mobile Configuration                           |                                                                           |
| Mobile Network                                 |                                                                           |
| DDNS Configuration                             |                                                                           |
| Digital I/O                                    |                                                                           |
| Digital I/O Configuration                      |                                                                           |
| EW Versions                                    |                                                                           |
| Ethernet Interfaces                            |                                                                           |
| 2                                              |                                                                           |
|                                                |                                                                           |
|                                                |                                                                           |
|                                                |                                                                           |
|                                                |                                                                           |
|                                                |                                                                           |
|                                                |                                                                           |
|                                                |                                                                           |
|                                                |                                                                           |
|                                                |                                                                           |
|                                                |                                                                           |
|                                                |                                                                           |
|                                                |                                                                           |
|                                                |                                                                           |
|                                                |                                                                           |
|                                                |                                                                           |
|                                                |                                                                           |
|                                                |                                                                           |
|                                                |                                                                           |
|                                                |                                                                           |
| L                                              |                                                                           |

When the procedure is completed, the following page is shown.

| Th Z-PASS2                | × Giovanni — — ×                                                          |   |
|---------------------------|---------------------------------------------------------------------------|---|
|                           |                                                                           |   |
| C - C 0 192.100           |                                                                           |   |
| SENECA <sup>®</sup>       | Z-PASS2                                                                   |   |
| General Configuration     | Mobile Network [user: admin] [logout]                                     |   |
| Main View                 | Firmware Version: SW003900_224 [Modem: UC20GQBB03A14F1G]                  |   |
| Network and Services      |                                                                           |   |
| Serial Ports              | MAC Address: C8F9811B0000 [IMEI: 861075026500975] [IM5I: 222101600237890] |   |
| Gateway Configuration     | Internet Access: Ethernet                                                 |   |
| Real Time Clock Setup     | Modbus Shared Memory Gateway: running                                     |   |
| VPN Configuration         | Router: running                                                           |   |
| Router Configuration      |                                                                           |   |
| Users Configuration       |                                                                           |   |
| FW Upgrade                | Operator list successfully retrieved !                                    |   |
| Conf. Management          |                                                                           | _ |
| Shared Memory Tag Conf.   |                                                                           |   |
| Tag Setup                 |                                                                           |   |
| Tag View                  |                                                                           |   |
| Mobile Configuration      |                                                                           |   |
| Mobile Network            |                                                                           |   |
| DDNS Configuration        |                                                                           |   |
| Digital I/O Configuration |                                                                           |   |
| Diagnostics               |                                                                           |   |
| FW Versions               |                                                                           |   |
| Ethernet Interfaces       |                                                                           |   |
|                           |                                                                           |   |
|                           |                                                                           |   |
|                           |                                                                           |   |
|                           |                                                                           |   |
|                           |                                                                           |   |
|                           |                                                                           |   |
|                           |                                                                           |   |
|                           |                                                                           |   |
|                           |                                                                           |   |
|                           |                                                                           |   |
|                           |                                                                           |   |
|                           |                                                                           |   |
|                           |                                                                           |   |
|                           |                                                                           |   |
|                           |                                                                           |   |
|                           |                                                                           |   |
|                           |                                                                           |   |
|                           |                                                                           |   |
|                           |                                                                           |   |

After some seconds, the page automatically evolves to the "Mobile Network" page, with the operator list filled, as shown in the following figure.

| Z-PASS2                                                                                                    | ×                                                                                                    | 😲 Giovanni —                                                                                           |     | × |
|----------------------------------------------------------------------------------------------------|----------------------------------------------------------------------------------------------------|----------------------------------------------------------------------------------------------------|-----|---|
| ← → C (i) 192.160                                                                                                    | 8.85.104:8080/mobile_network.php                                                                                                    |                                                                                                    | ☆ 🔎 | : |
| SERVECA®<br>General Configuration<br>Main View<br>Network and Services<br>Serial Ports<br>Gateway Configuration<br>Real Time Clock Setup<br>VPN Configuration | Z-PASS2<br>Mobile Network [user: admin] [logout]<br>Firmware Version: SW003900_224 [Modem: UC20GQBR03<br>MAC Address: C8F9811B0000 [IMEI: 861075026500975] [I<br>Internet Access: Ethernet<br>Modbus Shared Memory Gateway: running<br>Router: running | 3A14E1G]<br>MSI: 222101600237890]                                                                      |     |   |
| Router Configuration                                                                                                    | CURRENT                                                                                                    | UPDATED                                                                                                |     |   |
| FW Upgrade                                                                                                    | oun                                                                                                    | UTDATED                                                                                                |     |   |
| Conf. Management<br>Shared Memory Tag Conf.<br>Tag Setup                                                                                                    | SIM PIN (if required by SIM) 8342 8342 Operator Selection                                                                                                    |                                                                                                    |     |   |
| Tag View                                                                                                    | Mode Automatic Automatic                                                                                                    | <b>▼</b>                                                                                               |     |   |
| Mobile Configuration                                                                                                    |                                                                                                    |                                                                                                    |     |   |
| DDNS Configuration<br>Digital I/O<br>Digital I/O Configuration<br>Diagnostics                                                                                 | Operator         [22210] vol           Data Connection         [22210] vol           Enable         OFF         [22250] ur           APN Mode         Automatic         [22288] I                                                                      | odafone IT (GSM)<br>odafone IT (GSM)<br>odafone IT (UMTS)<br>TIM (GSM)<br>nknown (UMTS)<br>WIND (UMTS) |     |   |
| Ethernet Interfaces                                                                                                    | APN ibox.tim.it [22299] 3                                                                                                    | VIND (GSM)<br>ITA (UMTS)                                                                               |     |   |
|                                                                                                    | Authentication Type None                                                                                                    | TIM (UMTS)                                                                                             |     |   |
|                                                                                                    | Username user User                                                                                                    |                                                                                                    |     |   |
|                                                                                                    | Password pass pass                                                                                                    |                                                                                                    |     |   |
|                                                                                                    | Ping Connection Testing IP<br>Address www.google.com<br>(if empty, testing is disabled)                                                                                                    | le.com                                                                                                 |     |   |
|                                                                                                    | APPLY SHOW MOBILE STATUS GET OPERATOR LIST                                                                                                    |                                                                                                    |     |   |
|                                                                                                    |                                                                                                    |                                                                                                    |     |   |

You can choose an operator from the list, to perform "Manual" or "Manual/Automatic" selection.

### 20.2.2 DDNS Configuration

By clicking on the "DDNS Configuration" link, in the "Mobile Configuration" section, you come to the following page:

|                           | ~                                |               | (!) (Ciovanni —                  |   | × |
|---------------------------|----------------------------------|---------------|----------------------------------|---|---|
| Z-PASS2                   | ×                                |               |                                  | 1 |   |
| ← → C ① 192.168           | 3.85.104:8080/ddns_conf.php      |               | <u>አ</u>                         | 1 | : |
| SENECA®                   | Z-PASS2                          |               |                                  |   |   |
| General Configuration     | DDNS Configuration [user: admin] | [logout]      |                                  |   |   |
| Main View                 | Firmware Version: SW003900_224   | [Modem: UC    | 20GQBR03A14E1G]                  |   |   |
| Network and Services      | MAC Address: C8F9811B0000 [IM    | EI: 861075026 | 6500975] [IMSI: 222101600237890] |   |   |
| Serial Ports              | Internet Assess Ethernet         |               |                                  |   |   |
| Gateway Configuration     | Internet Access: Ethernet        |               |                                  |   |   |
| Real Time Clock Setup     | Modbus Shared Memory Gateway     | : running     |                                  |   |   |
| VPN Configuration         | Router: running                  |               |                                  |   |   |
| Router Configuration      |                                  |               |                                  |   |   |
| Users Configuration       |                                  | CURRENT       | UPDATED                          |   |   |
| FW Upgrade                | DDNS Configuration               |               |                                  |   |   |
| Conf. Management          |                                  |               |                                  |   |   |
| Shared Memory Tag Conf.   | Туре                             | None          | None •                           | 1 |   |
| Tag Setup                 | Hostname                         |               |                                  |   |   |
| Tag View                  | Username                         |               |                                  |   |   |
| Mobile Network            | Password                         |               |                                  |   |   |
| DDNS Configuration        | APPLY                            |               |                                  |   |   |
| Digital I/O               |                                  |               |                                  |   |   |
| Digital I/O Configuration |                                  | _             |                                  |   |   |
| Diagnostics               | DDNS Update S                    | tatus         |                                  |   |   |
| FW Versions               | S                                | tatus         |                                  |   |   |
| Ethernet Interfaces       | IP Add                           | Iress         |                                  |   |   |
|                           |                                  |               |                                  |   |   |
|                           |                                  |               |                                  |   |   |
|                           |                                  |               |                                  |   |   |
|                           |                                  |               |                                  |   |   |
|                           |                                  |               |                                  |   |   |
|                           |                                  |               |                                  |   |   |
|                           |                                  |               |                                  |   |   |
|                           |                                  |               |                                  |   |   |
|                           |                                  |               |                                  |   |   |
|                           |                                  |               |                                  |   |   |
|                           |                                  |               |                                  |   |   |
|                           |                                  |               |                                  |   |   |
|                           |                                  |               |                                  |   |   |
|                           |                                  |               |                                  |   |   |
|                           |                                  |               |                                  |   |   |
|                           |                                  |               |                                  |   |   |
|                           |                                  |               |                                  |   |   |
|                           |                                  |               |                                  |   |   |
|                           |                                  |               |                                  |   |   |

In this page, you can set the parameters related to the Dynamic DNS service, as listed in the following table:

| Field    | Meaning                        | Default value |
|----------|--------------------------------|---------------|
| Туре     | Type of Dynamic DNS service;   | None          |
|          | possible values are:           |               |
|          | - None                         |               |
|          | - dyndns.it                    |               |
|          | - dyndns.org                   |               |
|          | - no-ip.com                    |               |
| Hostname | The hostname provided with the | empty         |
|          | service subscription           |               |
| Username | The username provided with the | empty         |
|          | service subscription           |               |
| Password | The password provided with the | empty         |
|          | service subscription           |               |

The parameters shall be set according to the DDNS service subscription; an example is given in the following figure.

| Z-PASS2                                                                                                    | ×                                                                                                    | Covanti | - |     | × |
|----------------------------------------------------------------------------------------------------|----------------------------------------------------------------------------------------------------|---------|---|-----|---|
|                                                                                                    | curo   192.168.85.104:8080/ddns_conf.php                                                                                                    |         |   | ☆ 🛛 |   |
| <ul> <li>Pass2</li> <li>C ON Non si</li> <li>C ON Non si</li> <li>SENECA<sup>®</sup></li> <li>General Configuration</li> <li>Main View</li> <li>Network and Services</li> <li>Serial Ports</li> <li>Gateway Configuration</li> <li>Real Time Clock Setup</li> <li>VPN Configuration</li> <li>Router Configuration</li> <li>Bouter Configuration</li> <li>Users Configuration</li> <li>FW Upgrade</li> <li>Conf. Management</li> <li>Shared Memory Tag Conf.</li> <li>Tag Setup</li> <li>Tag View</li> <li>TCP Servers</li> <li>Mobile Configuration</li> <li>Mobile Network</li> <li>DDNS Configuration</li> </ul> | x          x       192.168.85.104:8080/ddns_conf.php         Z-PASS2       DDNS Configuration [user: admin] [logout]         Firmware Version: SW003900_232 [Modem: UC20GQBR03A14E1G]         MAC Address: C8F9811B0000 [IMEI: 861075026666172] [IMSI: 222101600237893]         Internet Access: Ethernet         Gateway: running [Data Logger: running (no group enabled)]         Router: running          CURRENT         UPDATED         DDNS Configuration         Type         None       dyndns.it          Hostname       zpass_ddns.net         Username       zpass_usr         Password       zpass_psw |         |   |     |   |
| DDNS Configuration         Digital I/O Configuration         Logic Configuration         SMS Configuration         Phonebook         Diagnostics         FW Versions         Ethernet Interfaces         Data Logger (SD found)         General Settings         Group Configuration         SD File Manager                                                                                                    | DDNS Update Status          IP Address                                                                                                    |         |   |     |   |

When an IP address assigned to the Mobile Network Interface has been bound with the hostname, the "DDNS Update Status" section appears like in the following figure.

| P1 7-PASS2                | ×                             |                   | 😲 Giavanni —                     |   | × |
|---------------------------|-------------------------------|-------------------|----------------------------------|---|---|
|                           | 9 SE 104/2020/ddm             |                   |                                  | ~ |   |
| ← → C 0 192.160           | 8.85.104:8080/ddns_conf.php   |                   |                                  | ¥ | : |
| SENECA <sup>®</sup>       | Z-PASS2                       |                   |                                  |   |   |
| General Configuration     | DDNS Configuration [user: adm | nin] [logout]     |                                  |   |   |
| Main View                 | Firmware Version: SW003900 2  | 224 [Modem: UC    | 20GQBR03A14E1G1                  |   |   |
| Network and Services      |                               | IMEL 961075090    | 5000751 [IM6], 2221016002278001  |   |   |
| Serial Ports              | MAC Address. Corso TE0000 [   | IMEL 001075020    | 5500975J [IM31: 222101000237030] |   |   |
| Gateway Configuration     | Internet Access: Mobile       |                   |                                  |   |   |
| Real Time Clock Setup     | Modbus Shared Memory Gatew    | ay: running       |                                  |   |   |
| VPN Configuration         | Router: running               |                   |                                  |   |   |
| Router Configuration      |                               |                   |                                  |   |   |
| Users Configuration       |                               | CURRENT           | UPDATED                          |   |   |
| FW Upgrade                | DDNS Configuration            |                   |                                  |   |   |
| Conf. Management          | 25No comgutation              |                   |                                  |   |   |
| Shared Memory Tag Conf.   | Туре                          | dyndns.it         | dyndns.it 🔻                      |   |   |
| Tag Setup                 | Hostname                      | zpasstest1.ns0.it | zpasstest1.ns0.it                |   |   |
| Tag View                  | Username                      |                   |                                  |   |   |
| Mobile Configuration      | Password                      |                   |                                  | _ |   |
| Nobile Network            | APPLY                         |                   |                                  |   |   |
| Duris Configuration       | 74121                         |                   |                                  |   |   |
| Digital I/O Configuration |                               |                   |                                  |   |   |
| Diagnostics               | DDNS Update                   | e Status          |                                  |   |   |
| FW Versions               |                               | Statue            | good                             |   |   |
| Ethernet Interfaces       | ID A                          | ddrees            | 91.80.5.100                      |   |   |
|                           | IP A                          | adress            | 91.00.8.100                      |   |   |
|                           |                               |                   |                                  |   |   |
|                           |                               |                   |                                  |   |   |
|                           |                               |                   |                                  |   |   |
|                           |                               |                   |                                  |   |   |
|                           |                               |                   |                                  |   |   |
|                           |                               |                   |                                  |   |   |
|                           |                               |                   |                                  |   |   |
|                           |                               |                   |                                  |   |   |
|                           |                               |                   |                                  |   |   |
|                           |                               |                   |                                  |   |   |
|                           |                               |                   |                                  |   |   |
|                           |                               |                   |                                  |   |   |
|                           |                               |                   |                                  |   |   |
|                           |                               |                   |                                  |   |   |
|                           |                               |                   |                                  |   |   |
|                           |                               |                   |                                  |   |   |
|                           |                               |                   |                                  |   |   |

## 20.3 Shared Memory Tag Configuration

When the "Modbus Shared Memory/Enable" parameter, in the "Gateway Configuration" page, is set to "ON", in the left side menu, a new section named "Shared Memory Tag Configuration" is available, containing three links, as shown in the following figure.

General Configuration Main View Network and Services Serial Ports Gateway Configuration Real Time Clock Setup VPN Configuration **Router Configuration Users Configuration** FW Upgrade Conf. Management Shared Memory Tag Conf. Tag Setup Tag View TCP Servers Mobile Configuration Mobile Network **DDNS** Configuration Digital I/O Configuration Digital I/O Configuration Logic Configuration SMS Configuration Phonebook Diagnostics FW Versions Ethernet Interfaces

### 20.3.1 TCP Servers

By clicking on the "TCP Servers" link, in the "Shared Memory Tag Conf." section, you come to the following page:

| Z-PASS2                                                                                                    | ×                                                        |                                                                                                    |                                                                        |                           |                          |                   |                       | 😲 Ciovanni            | - 0                    | × |
|----------------------------------------------------------------------------------------------------|----------------------------------------------------------|----------------------------------------------------------------------------------------------------|------------------------------------------------------------------------|---------------------------|--------------------------|-------------------|-----------------------|-----------------------|------------------------|---|
| ← → C ① 192.168.8                                                                                                    | <b>5.104</b> :80                                         | )80/mb_servers.php                                                                                                    |                                                                        |                           |                          |                   |                       |                       | ⊕ ☆ 🗵                  | : |
| Senation Services<br>General Configuration<br>Main View<br>Network and Services<br>Serial Ports<br>Gateway Configuration<br>Real Time Clock Setup<br>VPN Configuration<br>Router Configuration | Z-PA<br>Modt<br>Firmv<br>MAC<br>Intern<br>Gates<br>Route | SS2<br>bus TCP Servers [u<br>ware Version: SW0<br>Address: C8F9811<br>net Access: Mobile<br>way: running<br>er: running | ser: admin] [logout]<br>03900_228 [Modem:  <br>B0000 [IMEI: 8610756    | UC20GQBR<br>026666172]    | 03A14E1G]<br>[IMSI: 2221 | 01600237          | 891]                  |                       |                        |   |
| FW Upgrade                                                                                                    |                                                          | ADD                                                                                                    |                                                                        | MODIFY                    |                          |                   |                       | DELETE                |                        |   |
| Conf. Management<br>Shared Memory Tag Conf.<br>Tag Setup                                                                                                    | #                                                        | Name                                                                                                    | IP Address                                                             | TCP Port                  | Timeout                  | Poll<br>Delay     | Read/Write<br>Retries | Mult.Read<br>Max Num. | Mult.Write<br>Max Num. | • |
| Tag View TCP Servers Mobile Configuration Mobile Network DDNS Configuration Digital I/O Configuration SMS Configuration Phonebook Diagnostics FW Versions Ethernet Interfaces                  | 1<br>2<br>3<br>4                                         | ZPASS2_105<br>ZPASS2_106<br>ZKEY_83<br>ZPASS2S_103                                                                      | 192.168.105.101<br>192.168.106.101<br>192.168.85.83<br>192.168.107.101 | 502<br>1100<br>502<br>502 | 5000<br>5000<br>5000     | 100<br>100<br>100 | 0<br>0<br>0           | 16<br>16<br>16        | 16<br>16<br>16         |   |

In this page, the list of the TCP Servers, used for Modbus Shared Memory Gateway functionality, is shown.

By clicking on the "ADD" button, a new TCP Server can be configured, as in the following figure.

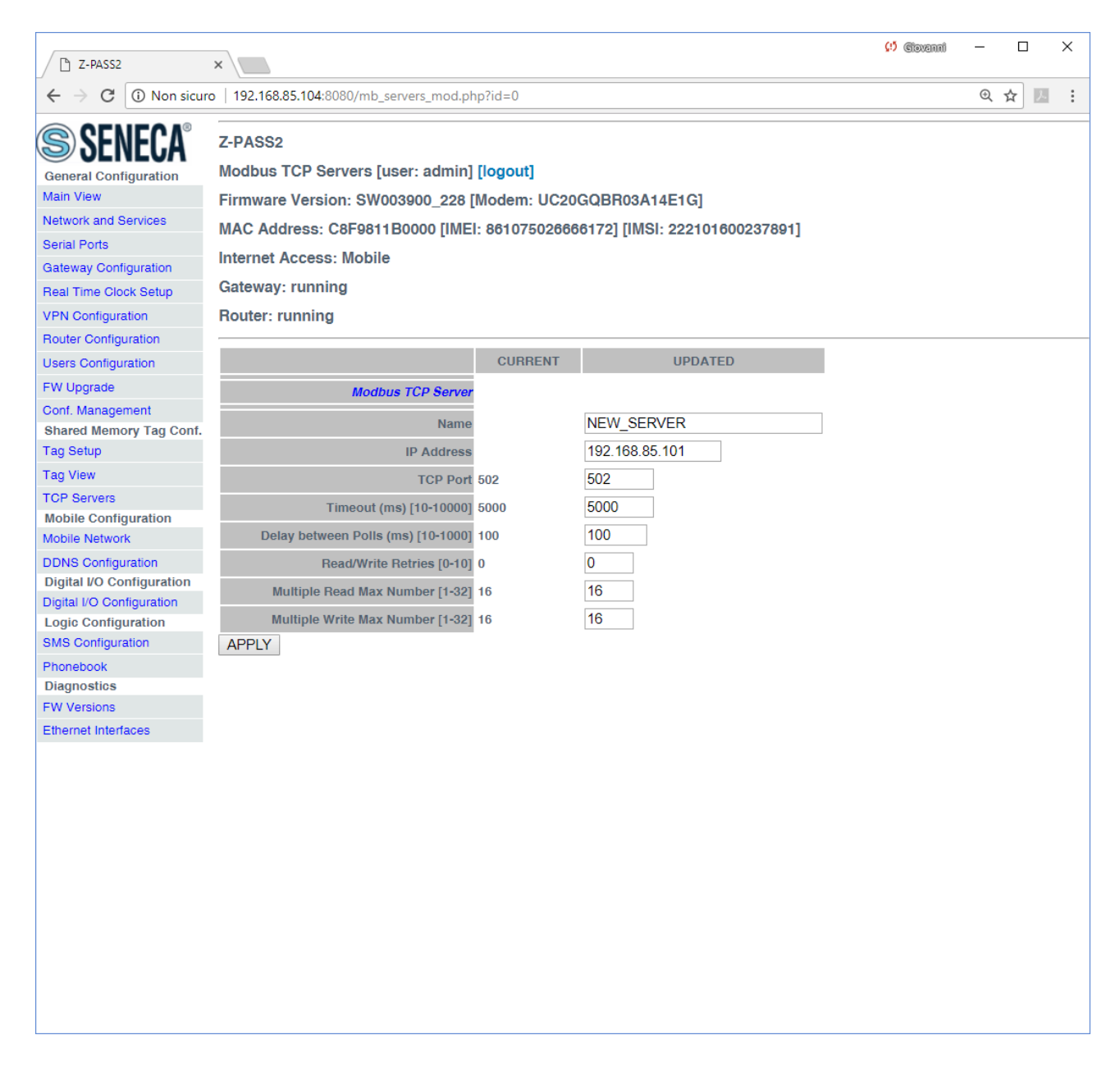

The following table explains the meaning of the parameters related to a TCP Server.

| Field                              | Meaning                               | Default value |
|------------------------------------|---------------------------------------|---------------|
| Name                               | Mnemonic name of the TCP Server       | empty         |
|                                    | This name is used to identify the TCP |               |
|                                    | Server in the "Tag Setup" and "Tag    |               |
|                                    | View" pages.                          |               |
| IP Address                         | IP Address of the TCP Server          | empty         |
| TCP Port                           | Modbus TCP Server port                | 502           |
| Timeout (ms) [10-10000]            | Connection/Response timeout for       | 5000          |
|                                    | Modbus TCP requests, in milliseconds  |               |
| Delay between Polls (ms) [10-1000] | Interval between Modbus TCP requests, | 100           |

|                                  | in milliseconds                         |    |
|----------------------------------|-----------------------------------------|----|
| Read/Write Retries [0-10]        | Maximum number of retries for Modbus    | 0  |
|                                  | TCP requests; this always applies to    |    |
|                                  | write requests; for read requests, it   |    |
|                                  | applies only to tags with "Gateway Tag  |    |
|                                  | Mode"="BRIDGE" (see 20.3.2.1            |    |
|                                  | paragraph)                              |    |
| Multiple Read Max Number [1-32]  | Maximum number of Modbus registers      | 16 |
|                                  | that can be read in a single Modbus TCP |    |
|                                  | request; this is used to reduce the     |    |
|                                  | number of read requests sent over the   |    |
|                                  | TCP connection, thus performing         |    |
|                                  | optimization                            |    |
| Multiple Write Max Number [1-32] | Maximum number of Modbus registers      | 16 |
|                                  | that can be written in a single Modbus  |    |
|                                  | TCP request; this is used to reduce the |    |
|                                  | number of write requests sent over the  |    |
|                                  | TCP connection, thus performing         |    |
|                                  | optimization                            |    |

<u>A maximum of 25 TCP Servers can be configured</u>; so, when trying to add the eleventh server, the following error message is shown.

| ←       C       ① 192.168.85.104:8080/mb_servers_save.php?act=save&lid=0       Q       ★       ☑       I         SERVECA       General Configuration       Modbus TCP Servers [user: admin] [logout]       Modbus TCP Servers [user: admin] [logout]         Main View       Firmware Version: SW003900_228 [Modem: UC20GQBR03A14E1G]       MAC Address: C8F9811B0000 [IMEI: 8610750266666172] [IMSI: 222101600237891]         Network and Services       MAC Address: C8F9811B0000 [IMEI: 8610750266666172] [IMSI: 222101600237891]         Internet Access: Ethernet       Gateway Configuration         Real Time Clock Setup       Gateway: running         VPN Configuration       Router: disabled |
|----------------------------------------------------------------------------------------------------|
| SENECA       Z-PASS2         General Configuration       Modbus TCP Servers [user: admin] [logout]         Main View       Firmware Version: SW003900_228 [Modem: UC20GQBR03A14E1G]         Network and Services       MAC Address: C8F9811B0000 [IMEI: 8610750266666172] [IMSI: 222101600237891]         Serial Ports       Internet Access: Ethernet         Gateway Configuration       Gateway: running         VPN Configuration       Router: disabled                                                                                                    |
| Users Configuration         FW Upgrade         Conf. Management         Shared Memory Tag Conf.         Tag Setup         Tag View         TCP Servers         Mobile Configuration         Mobile Configuration         Digital I/O Configuration         Digital I/O Configuration         SMS Configuration         Boilagnostics         FW Versions         Ethernet Interfaces                                                                                                    |

Selecting a TCP Server in the list and clicking on the "MODIFY" button, you can modify the TCP Server parameters, as in the following figures.

| Z-PASS2                                                                                                    | ×                                                        |                                                                                                    |                                                                                  |                           |                              |                   |                       | (!) Ciovanni          | - 0                    | × |
|----------------------------------------------------------------------------------------------------|----------------------------------------------------------|----------------------------------------------------------------------------------------------------|----------------------------------------------------------------------------------|---------------------------|------------------------------|-------------------|-----------------------|-----------------------|------------------------|---|
| ← → C ③ 192.168.8                                                                                                    | 5.104:80                                                 | 80/mb_servers.php                                                                                                    |                                                                                  |                           |                              |                   |                       |                       | ⊕ ☆ 🔼                  | : |
| SENECCA<br>General Configuration<br>Main View<br>Network and Services<br>Serial Ports<br>Gateway Configuration<br>Real Time Clock Setup<br>VPN Configuration<br>Router Configuration                                                                | Z-PA<br>Modit<br>Firmv<br>MAC<br>Intern<br>Gates<br>Rout | SS2<br>ous TCP Servers [u:<br>ware Version: SW00<br>Address: C8F9811<br>net Access: Mobile<br>way: running<br>er: running | ser: admin] <mark>[logout]</mark><br>03900_228 [Modem: I<br>B0000 [IMEI: 8610750 | JC20GQBR<br>926666172]    | 03A14E1G]<br>[IMSI: 2221     | ]<br>01600237     | 891]                  |                       |                        |   |
| Users Configuration<br>FW Upgrade                                                                                                    |                                                          | ADD                                                                                                    |                                                                                  | MODIFY                    |                              |                   |                       | DELETE                |                        |   |
| Conf. Management<br>Shared Memory Tag Conf.                                                                                                    | #                                                        | Name                                                                                                    | IP Address                                                                       | TCP Port                  | Timeout                      | Poll<br>Delay     | Read/Write<br>Retries | Mult.Read<br>Max Num. | Mult.Write<br>Max Num. |   |
| Tag Setup<br>Tag View<br>TCP Servers<br>Mobile Configuration<br>Mobile Network<br>DDNS Configuration<br>Digital VO Configuration<br>Digital VO Configuration<br>SMS Configuration<br>Phonebook<br>Diagnostics<br>FW Versions<br>Ethernet Interfaces | 1<br>2<br>3<br>4                                         | ZPASS2_105<br>ZPASS2_106<br>ZKEY_83<br>ZPASS2S_103                                                                        | 192.168.105.101<br>192.168.106.101<br>192.168.85.83<br>192.168.107.101           | 502<br>1100<br>502<br>502 | 5000<br>5000<br>5000<br>5000 | 100<br>100<br>100 | 0<br>0<br>0           | 16<br>16<br>16<br>16  | 16<br>16<br>16         |   |

| Z-PASS2                                                                                                    | ×                                                                                                    |                                               |                                                 | (!) Ciovanni | -    |   | × |
|----------------------------------------------------------------------------------------------------|----------------------------------------------------------------------------------------------------|-----------------------------------------------|-------------------------------------------------|--------------|------|---|---|
| $\epsilon \rightarrow c$ (i) Non sicure                                                                                                    | 0   192.168.85.104:8080/mb_servers_mod.p                                                                                                    | hp?id=12                                      |                                                 |              | Ð, 1 | * | : |
| Seneral Configuration<br>Main View<br>Network and Services<br>Serial Ports<br>Gateway Configuration<br>Real Time Clock Setup<br>VPN Configuration | Z-PASS2<br>Modbus TCP Servers [user: admin<br>Firmware Version: SW003900_228<br>MAC Address: C8F9811B0000 [IME<br>Internet Access: Mobile<br>Gateway: running<br>Router: running | ] [logout]<br>[Modem: UC20<br>El: 86107502666 | GQBR03A14E1G]<br>96172] [IMSI: 222101600237891] |              |      |   |   |
| Users Configuration                                                                                                    |                                                                                                    | CURRENT                                       | UPDATED                                         |              |      |   |   |
| FW Upgrade                                                                                                    | Modbus TCP Server                                                                                                    |                                               |                                                 |              |      |   |   |
| Conf. Management                                                                                                    |                                                                                                    | ZKEV 00                                       | ZKEV 83                                         |              |      |   |   |
| Shared Memory Tag Conf.                                                                                                    | Name                                                                                                    | ZKET_03                                       |                                                 |              |      |   |   |
| Tag Setup                                                                                                    | IP Address                                                                                                    | 192.168.85.83                                 | 192.168.85.83                                   |              |      |   |   |
| TCP Servers                                                                                                    | TCP Port                                                                                                    | 502                                           | 502                                             |              |      |   |   |
| Mobile Configuration                                                                                                    | Timeout (ms) [10-10000]                                                                                                    | 500                                           | 400                                             |              |      |   |   |
| Mobile Network                                                                                                    | Delay between Polls (ms) [10-1000]                                                                                                    | 100                                           | 100                                             |              |      |   |   |
| DDNS Configuration                                                                                                    | Read/Write Retries [0-10]                                                                                                    | 0                                             | 0                                               |              |      |   |   |
| Digital I/O Configuration                                                                                                    | Multiple Read Max Number [1-32]                                                                                                    | 16                                            | 16                                              |              |      |   |   |
| Logic Configuration                                                                                                    | Multiple Write Max Number [1-32]                                                                                                    | 16                                            | 16                                              |              |      |   |   |
| SMS Configuration                                                                                                    | APPLY                                                                                                    |                                               |                                                 |              |      |   |   |
| Phonebook                                                                                                    |                                                                                                    |                                               |                                                 |              |      |   |   |
| Diagnostics                                                                                                    |                                                                                                    |                                               |                                                 |              |      |   |   |
| Ethernet Interfaces                                                                                                    |                                                                                                    |                                               |                                                 |              |      |   |   |
| Enemerimenaces                                                                                                    |                                                                                                    |                                               |                                                 |              |      |   |   |
|                                                                                                    |                                                                                                    |                                               |                                                 |              |      |   |   |
|                                                                                                    |                                                                                                    |                                               |                                                 |              |      |   |   |
|                                                                                                    |                                                                                                    |                                               |                                                 |              |      |   |   |
|                                                                                                    |                                                                                                    |                                               |                                                 |              |      |   |   |
|                                                                                                    |                                                                                                    |                                               |                                                 |              |      |   |   |
|                                                                                                    |                                                                                                    |                                               |                                                 |              |      |   |   |
|                                                                                                    |                                                                                                    |                                               |                                                 |              |      |   |   |
|                                                                                                    |                                                                                                    |                                               |                                                 |              |      |   |   |
|                                                                                                    |                                                                                                    |                                               |                                                 |              |      |   |   |
|                                                                                                    |                                                                                                    |                                               |                                                 |              |      |   |   |
|                                                                                                    |                                                                                                    |                                               |                                                 |              |      |   |   |

Finally, selecting a TCP Server in the list and clicking on the "DELETE" button, you can remove it from the configuration.

### 20.3.2 Tag Setup

This page is used to configure the Modbus Shared Memory Gateway tags.

|                                                                                                    | 192.168.85.10<br>2<br>7 Tag Setup<br>e Version: £<br>dress: C8F5<br>Access: No<br><i>:</i> : running [[<br>disabled<br>Tile Nessun f<br>ADD<br>ADD<br>GATEWAY<br>MODBUS<br>START<br>REGISTER<br>1 | 24:8080/mbgw_ti<br>[user: admin] [<br>WW003900_240<br>8811B0000 [IME<br>ne<br>Jata Logger: ru<br>ile selezionato<br>ile selezionato                                    | ag_setup.phy<br>[logout]<br>[Modem: U<br>[I: 86107502<br>inning]<br>[Import<br>MODIFY<br>Page : 1/2<br>TARGET<br>BEVICE<br>CUSTOM | C20GQBR03A14E1<br>266666172] [IMSI: 22<br>t tag configuration<br>1<br>t tag configuration<br>0 PREVIOUS PAGE<br>TARGET TARGET TARGET<br>RESOURCE TARGET 1       | G]<br>2101600233<br>Export tag co<br>[DELETE]<br>E] NEXT P<br>TARGET<br>MODBUS<br>REQUEST<br>TYPE<br>HOLDING<br>BEGISTE | AGE ARGET<br>TARGET<br>REGISTR<br>DATA<br>TYPE<br>DATA<br>TYPE<br>DATA | TARGET<br>BIT<br>INDEX | TARGET<br>CONNECTED<br>TO | TARGET<br>MODBUS<br>STATION | GATEWAY<br>TAG MODE | GAIN | OFFSET | ERROR         | ☆<br>ERROR<br>VALUE | HTTP<br>POST<br>POST<br>VID | G              |
|----------------------------------------------------------------------------------------------------|----------------------------------------------------------------------------------------------------|----------------------------------------------------------------------------------------------------|----------------------------------------------------------------------------------------------------|----------------------------------------------------------------------------------------------------|----------------------------------------------------------------------------------------------------|------------------------------------------------------------------------|------------------------|---------------------------|-----------------------------|---------------------|------|--------|---------------|---------------------|-----------------------------|----------------|
| SENERCA<br>Basic Configuration<br>Summary<br>Network and Services<br>Serial Ports<br>Digital I/O Configuration<br>Real Time Clock Setup<br>Gateway Configuration<br>Reuter Configuration<br>Mobile Configuration<br>Mobile Configuration<br>Mobile Configuration<br>Mobile Configuration<br>Shared Memory Tag Conf.<br>TCP Serves<br>Tag Setup<br>Tag Setup<br>Tag Setup<br>Tag Setup<br>Tag View<br>Alarms<br>Alarm Summary<br>Alarm Summary<br>Alarm Summary<br>Alarm Summary<br>Alarm Summary<br>Alarm Signation<br>Phonebook<br>SMS Configuration<br>Phonebook<br>SMS Configuration<br>Phonebook<br>SMS Configuration<br>Phonebook<br>SMS Configuration<br>Phonebook<br>SMS Configuration<br>Phonebook<br>SMS Configuration<br>Phonebook<br>SMS Configuration<br>Phonebook<br>SMS Configuration<br>Phonebook<br>SMS Configuration<br>Phonebook<br>SMS Configuration<br>Phonebook<br>SMS Configuration<br>Phonebook                                                                                                    | 2<br>7 Tag Setup<br>e Version: 5<br>dress: CoRFS<br>Access: No<br>7: running [[<br>disabled<br>ADD<br>ADD<br>GATEWAY<br>MODEUS<br>START<br>REGISTER<br>1                                          | [user: admin] [<br>WW003900_240<br>8811B0000 [IME<br>ne<br>Data Logger: ru<br>ile selezionato<br>data Logger: ru<br>ile selezionato<br>Cateway<br>TAG NAME<br>ZPASS_DI | [logout]<br>[Modem: U<br>[Modem: U<br>Import<br>MoDIFY]<br>Page : 1/2<br>TARGET<br>DEVICE<br>CUSTOM                               | C20GQBR03A14E1<br>26666172] [IMSI: 22<br>t tag configuration ]<br>t tag configuration ]<br>0 PREVIOUS PAGE<br>TARGET TARGET<br>RESOURCE TARGET<br>REGISTER<br>1 | G]<br>2101600238<br>Export tag co<br>DELETE<br>NEXT P<br>TARGET<br>MODBUS<br>REQUEST<br>TYPE<br>HOLDING<br>DECISITO     | AGE<br>TARGET<br>REGISTER<br>DATA<br>TYPE<br>16BIT                     | TARGET<br>BIT<br>INDEX | TARGET<br>CONNECTED<br>TO | TARGET<br>MODBUS<br>STATION | GATEWAY<br>TAG MODE | GAIN | OFFSET | ERROR         | ERROR               | HTTP<br>POST<br>VID         | ALARI          |
| DDNS Configuration<br>TCP Servers<br>Tag Setup<br>Tag Setup<br>Tag View<br>Alarms<br>Alarm Summary<br>Alarm History<br>Logic Configuration<br>Phonebook<br>SMS Configuration<br>Phonebook<br>SMS Configuration<br>Phonebook<br>SMS Configuration<br>Phonebook<br>SMS Configuration<br>6<br>SMS Configuration<br>5<br>SMS Configuration<br>6<br>SMS Configuration<br>5<br>SMS Configuration<br>6<br>SMS Configuration<br>6<br>SMS Configuration<br>6<br>SMS Configuration<br>7<br>SMS Configuration<br>7<br>SMS Configuration<br>7<br>SMS Configuration<br>7<br>SMS Configuration<br>7<br>SMS Configuration<br>7<br>SMS Configuration<br>7<br>SMS Configuration<br>7<br>SMS Configuration<br>7<br>SMS Configuration<br>7<br>SMS Configuration<br>7<br>SMS Configuration<br>7<br>SMS Configuration<br>7<br>SMS Configuration<br>8<br>SMS Configuration<br>7<br>SMS Configuration<br>7<br>SMS Configuration | GATEWAY<br>MODBUS<br>START<br>REGISTER                                                                                                    | GATEWAY<br>TAG NAME<br>ZPASS_DI                                                                                                    | TARGET<br>MODBUS<br>DEVICE                                                                                                    | TARGET<br>RESOURCE<br>1                                                                                                    | TARGET<br>MODBUS<br>REQUEST<br>TYPE<br>HOLDING<br>BEGISTEP                                                              | TARGET<br>REGISTER<br>DATA<br>TYPE<br>16BIT                            | TARGET<br>BIT<br>INDEX | TARGET<br>CONNECTED<br>TO | TARGET<br>MODBUS<br>STATION | GATEWAY<br>TAG MODE | GAIN | OFFSET | ERROR<br>MODE | ERROR<br>VALUE      |                             | ALARI<br>NABLI |
| Alarms Alarms Alarms Alarms Alarms Alarms Alarms Alarms Alarm History 2<br>Alarm History 2<br>Logic Configuration 3<br>SMS Configuration 4<br>Email Configuration 5<br>Message Configuration 0                                                                                                    | REGISTER                                                                                                    | ZPASS_DI                                                                                                    | CUSTOM                                                                                                    | RESOURCE START<br>REGISTER                                                                                                    | HOLDING<br>BEGISTEP                                                                                                    | TYPE<br>16BIT                                                          | INDEX                  | то                        | STATION                     | TAG MODE            |      |        | MODE          | VALUE               | VID                         | INABLI         |
| Alarm Summary 2<br>Alarm History 2<br>Logic Configuration 3<br>Phonebook 5<br>SMS Configuration 4<br>Email Configuration 5<br>HTTP Configuration 6                                                                                                    | 1                                                                                                    | ZPASS_DI                                                                                                    | CUSTOM                                                                                                    | 1                                                                                                    | REGISTER                                                                                                    |                                                                        |                        |                           | ADDRESS                     |                     |      |        | LAST          |                     |                             |                |
| Alarm History 2<br>Logic Configuration 3<br>SMS Configuration 4<br>Email Configuration 5<br>HTTP Configuration 6                                                                                                    |                                                                                                    |                                                                                                    |                                                                                                    |                                                                                                    | HOLDING                                                                                                    | UNSIGNED<br>16BIT                                                      | 0                      | EMBEDDED                  | 1                           | EMBEDDED            | 1    | 0      | VALUE         | 0                   | Vo                          | OFF            |
| Phonebook 3<br>Phonebook 4<br>Email Configuration 5<br>HTTP Configuration 6                                                                                                    | 2                                                                                                    | ZPASS_DO                                                                                                    | CUSTOM                                                                                                    | 2                                                                                                    | REGISTER                                                                                                    | UNSIGNED                                                               | 0                      | EMBEDDED                  | 1                           | EMBEDDED            | 1    | 0      | VALUE         | 0                   | V1                          | OFF            |
| MS Configuration 4<br>Email Configuration 5<br>HTTP Configuration 6                                                                                                    | 1                                                                                                    | ZPASS_DI_1                                                                                                    | CUSTOM                                                                                                    | 1                                                                                                    | INPUT                                                                                                    | BOOL                                                                   | 0                      | EMBEDDED                  | 1                           | EMBEDDED            | 1    | 0      | VALUE         | 0                   | V2                          | OFF            |
| Internation 5<br>ITTP Configuration 6<br>Message Configuration 6                                                                                                    | 2                                                                                                    | ZPASS_DI_2                                                                                                    | CUSTOM                                                                                                    | 2                                                                                                    | DISCRETE<br>INPUT                                                                                                    | BOOL                                                                   | 0                      | EMBEDDED                  | 1                           | EMBEDDED            | 1    | 0      | VALUE         | 0                   | V3                          | OFF            |
| fessage Configuration 6                                                                                                    | 3                                                                                                    | ZPASS_DI_3                                                                                                    | CUSTOM                                                                                                    | 3                                                                                                    | DISCRETE<br>INPUT                                                                                                    | BOOL                                                                   | 0                      | EMBEDDED                  | 1                           | EMBEDDED            | 1    | 0      | LAST<br>VALUE | 0                   | V4                          | OFF            |
|                                                                                                    | 4                                                                                                    | ZPASS_DI_4                                                                                                    | CUSTOM                                                                                                    | 4                                                                                                    | DISCRETE                                                                                                    | BOOL                                                                   | 0                      | EMBEDDED                  | 1                           | EMBEDDED            | 1    | 0      | LAST          | 0                   | V5                          | OFF            |
| Rule Configuration 7                                                                                                    | 1                                                                                                    | ZPASS_DO_1                                                                                                    | CUSTOM                                                                                                    | 1                                                                                                    | COIL                                                                                                    | BOOL                                                                   | 0                      | EMBEDDED                  | 1                           | EMBEDDED            | 1    | 0      | LAST          | 0                   | V6                          | OFF            |
| ieneral Settings 8                                                                                                    | 2                                                                                                    | ZPASS_DO_2                                                                                                    | CUSTOM                                                                                                    | 2                                                                                                    | COIL                                                                                                    | BOOL                                                                   | 0                      | EMBEDDED                  | 1                           | EMBEDDED            | 1    | 0      |               | 0                   | V7                          | OFF            |
| D Transfer Conf.                                                                                                    | 3                                                                                                    | ZPASS DO 3                                                                                                    | CUSTOM                                                                                                    | 3                                                                                                    | COIL                                                                                                    | BOOL                                                                   | 0                      | EMBEDDED                  | 1                           | EMBEDDED            | 1    | 0      | LAST          | 0                   | V8                          | OFF            |
| TP Transfer Conf.                                                                                                    |                                                                                                    | 70400 00 :                                                                                                    | 010701                                                                                                    |                                                                                                    | 001                                                                                                    | BOOL                                                                   |                        | EMOCODED                  |                             |                     |      | č      | VALUE<br>LAST | č                   | 10                          | 055            |
| laintenance                                                                                                    | 4                                                                                                    | ZPASS_DO_4                                                                                                    | CUSTOM                                                                                                    | 4                                                                                                    |                                                                                                    | 16RIT                                                                  | 0                      | EWREDDED                  | 1                           | EMBEDDED            | 1    | U      | VALUE         | 0                   | 48                          | OFF            |
| thernet Interfaces 11                                                                                                    | 10                                                                                                    | GPS_ERROR                                                                                                    | CUSTOM                                                                                                    | 10                                                                                                    | REGISTER                                                                                                    | SIGNED                                                                 | 0                      | EMBEDDED                  | 1                           | EMBEDDED            | 1    | 0      | VALUE         | 0                   | V10                         | OFF            |
| W Versions 12                                                                                                    | 11                                                                                                    | GPS_HOUR                                                                                                    | CUSTOM                                                                                                    | 11                                                                                                    | HOLDING<br>REGISTER                                                                                                    | 16BIT<br>UNSIGNED                                                      | 0                      | EMBEDDED                  | 1                           | EMBEDDED            | 1    | 0      | LAST<br>VALUE | 0                   | V11                         | OFF ,          |
| onf. Management                                                                                                    |                                                                                                    |                                                                                                    |                                                                                                    |                                                                                                    |                                                                                                    |                                                                        |                        |                           |                             |                     |      |        |               |                     |                             |                |

In this page, the following buttons (i.e. functionalities) are available.

#### Import tag configuration

This button allows the user to upload a binary file containing the tag configuration to the Z-PASS; this file shall have been exported from the "Microsoft Excel<sup>™</sup> Template" (see 20.3.2.4 paragraph). When a configuration is loaded which does not contain valid VIDs, the message "NOTE: HTTP POST have been automatically set." is shown (as in the above figure).

#### Export tag configuration

This button allows the user to download a binary file containing the tag configuration from the Z-PASS; this file can be imported into the "Microsoft Excel<sup>™</sup> Template" (see 20.3.2.4 paragraph).

ADD

This button allows the user to add a new tag (see paragraph below); up to 2000 tags can be configured.

MODIFY

This button allows the user to modify an existing tag (see paragraph below); the tag shall have been previously selected, by clicking on the corresponding table row, as shown in the following figure.

| <br>                                                                                                    | <complex-block><ul> <li> <ul> <li></li></ul></li></ul></complex-block>                                                                                                    | C Z-PASS2                                                                                                    | ×                                                                                    | +                                                                           |                                                                            |                                              |                       |                                       |                                     |                                    |                        |                           |                                        |                     |      |        |               |                | -                   |       |
|----------------------------------------------------------------------------------------------------|----------------------------------------------------------------------------------------------------|----------------------------------------------------------------------------------------------------|--------------------------------------------------------------------------------------|-----------------------------------------------------------------------------|----------------------------------------------------------------------------|----------------------------------------------|-----------------------|---------------------------------------|-------------------------------------|------------------------------------|------------------------|---------------------------|----------------------------------------|---------------------|------|--------|---------------|----------------|---------------------|-------|
| Specification         Specification           Name of conjunction         Finance and Bricking           Specification         Finance and Bricking           Specification         Conjunction           Specification         Conjunction           Specification         Conjunction           Specification         Conjunction           Specification         Conjunction           Specification         Conjunction           Real The Cock deep<br>Specification         Conjunction           Readeway: conjunction         Import tag configuration           VMC Conjunction         MoDiFY         DELETE           Specification         Import tag configuration         Export tag configuration           VMC Conjunction         Specification         Import tag configuration           Specification         Import tag configuration         Export tag configuration           Atom         Conjunction         Import tag configuration         Export tag configuration           Tog School         Tog School         Tog School         Tog School         Tog School           Tag School         1         1         PARSB_DL         Custom         Tog School           Tag School         1         1         PARSB_DL         Custom         Tog                                                                                                    | Selection         Selection           Base Contraction         Contraction           Selection         Contraction           Selection         Contraction                                                                                                    | ← → C (i) No                                                                                                    | in sicuro   19                                                                       | 2.168.85.10                                                                 | 04:8080/mbgw_ta                                                            | ag_setup.ph                                  | р                     |                                       |                                     |                                    |                        |                           |                                        |                     |      |        |               | ☆              | 入                   | G     |
| VPN Configuration         Segif Rie         Nessun file selezionato         Import tag configuration         Export tag configuration           Mobile Network         ADD         MODIFY         DELETE           Page : 1/20         PREVIOUS PAGE         NEXT PAGE           Shared Menory Tag Configuration         MODIFY         DELETE           Tog Setup         ATEWAY         TARGET         TARGET </td <td>VPNC Cedeguation       Seeglifile       Nessun Rie selezionalo       Import tage configuration       Export tage configuration         Albeite Configuration       ADD       MODIFY       DELETE         Abeite Configuration       ADD       MODIFY       DELETE         To Status       MODIEV       DELETE         To Status       MODIEV       DELETE         Tage Status       MODIEV       DELETE         Tage Status       MODIEV       TARGET       TARGET       TARGET       MODIEV         Tage Status       MODIEV       TARGET       TARGET       TARGET       TARGET       MODIEV       CONNECCEDE       Status       MODIEV       ALART         Name Status       MODIEV       TARGET       TARGET       TARGET       TARGET       TARGET       TARGET       MODIEV       CONNECCEDE       Status       MODIEV       ALART       ALART<td>S SENECA®<br/>Basic Configuration<br/>Summary<br/>Network and Services<br/>Serial Ports<br/>Digital I/O Configuration<br/>Real Time Clock Setup<br/>Gateway Configuration</td><td>Z-PASS2<br/>Gateway 1<br/>Firmware<br/>MAC Addu<br/>Internet A<br/>Gateway:<br/>Router: di</td><td>Fag Setup<br/>Version: S<br/>ress: C8F9<br/>ccess: Nor<br/>running [D<br/>sabled</td><td>[user: admin] [l<br/>sw003900_240<br/>811B0000 [IME<br/>ne<br/>Data Logger: ru</td><td>logout]<br/>(Modem: L<br/>I: 8610750<br/>nning]</td><td>JC20GQBF<br/>26666172]</td><td>03A14E10<br/>[IM<del>SI:</del> 222</td><td>3]<br/>2101600239</td><td>291]</td><td></td><td></td><td></td><td></td><td></td><td></td><td></td><td></td><td></td><td></td></td> | VPNC Cedeguation       Seeglifile       Nessun Rie selezionalo       Import tage configuration       Export tage configuration         Albeite Configuration       ADD       MODIFY       DELETE         Abeite Configuration       ADD       MODIFY       DELETE         To Status       MODIEV       DELETE         To Status       MODIEV       DELETE         Tage Status       MODIEV       DELETE         Tage Status       MODIEV       TARGET       TARGET       TARGET       MODIEV         Tage Status       MODIEV       TARGET       TARGET       TARGET       TARGET       MODIEV       CONNECCEDE       Status       MODIEV       ALART         Name Status       MODIEV       TARGET       TARGET       TARGET       TARGET       TARGET       TARGET       MODIEV       CONNECCEDE       Status       MODIEV       ALART       ALART <td>S SENECA®<br/>Basic Configuration<br/>Summary<br/>Network and Services<br/>Serial Ports<br/>Digital I/O Configuration<br/>Real Time Clock Setup<br/>Gateway Configuration</td> <td>Z-PASS2<br/>Gateway 1<br/>Firmware<br/>MAC Addu<br/>Internet A<br/>Gateway:<br/>Router: di</td> <td>Fag Setup<br/>Version: S<br/>ress: C8F9<br/>ccess: Nor<br/>running [D<br/>sabled</td> <td>[user: admin] [l<br/>sw003900_240<br/>811B0000 [IME<br/>ne<br/>Data Logger: ru</td> <td>logout]<br/>(Modem: L<br/>I: 8610750<br/>nning]</td> <td>JC20GQBF<br/>26666172]</td> <td>03A14E10<br/>[IM<del>SI:</del> 222</td> <td>3]<br/>2101600239</td> <td>291]</td> <td></td> <td></td> <td></td> <td></td> <td></td> <td></td> <td></td> <td></td> <td></td> <td></td>                                                                                                    | S SENECA®<br>Basic Configuration<br>Summary<br>Network and Services<br>Serial Ports<br>Digital I/O Configuration<br>Real Time Clock Setup<br>Gateway Configuration | Z-PASS2<br>Gateway 1<br>Firmware<br>MAC Addu<br>Internet A<br>Gateway:<br>Router: di | Fag Setup<br>Version: S<br>ress: C8F9<br>ccess: Nor<br>running [D<br>sabled | [user: admin] [l<br>sw003900_240<br>811B0000 [IME<br>ne<br>Data Logger: ru | logout]<br>(Modem: L<br>I: 8610750<br>nning] | JC20GQBF<br>26666172] | 03A14E10<br>[IM <del>SI:</del> 222    | 3]<br>2101600239                    | 291]                               |                        |                           |                                        |                     |      |        |               |                |                     |       |
| Uses Configuration<br>Mobile Configuration<br>Mobile Configuration<br>Mobile Configuration<br>Mobile Network<br>TCP Servers<br>Tag Setup<br>Tag Setup<br>Ta                                                                                                    | Uses Configuration<br>Mobile Network<br>Shared Memory Digent<br>To genue<br>To genue<br>To genue<br>Amm Susce<br>Mamory<br>Amm Susce<br>Managenetic<br>Strate Network<br>To genue<br>To genue<br>Amm Susce<br>Shared Memory Digent<br>To genue<br>Amm Susce<br>Shared Memory Digent<br>To genue<br>To genue<br>Shared Memory Digent<br>To genue<br>Shared Memory Digent<br>To genue<br>Amm Susce<br>Shared Memory Digent<br>To genue<br>Shared Memory Digent<br>To genue | VPN Configuration<br>Router Configuration                                                                                                    | Scegli file                                                                          | Nessun fi                                                                   | ile selezionato                                                            | Impor                                        | rt tag configu        | iration E                             | Export tag co                       | nfiguration                        | ]                      |                           |                                        |                     |      |        |               |                |                     |       |
| Shared Memory Tog Conf.         CATEWAY<br>Tag Setup         CATEWAY<br>MODELS         CATEWAY<br>TAG NUMP         CATEWAY<br>TAG NUMP         CATEWAY<br>TAG NUMP         TARGET<br>TAG NUMP         TARGET<br>MODELS         TARGET<br>NUMP         TARGET<br>NUMP        TARGET<br>NUMP         TARGET<br>NUM                                                                                                    | Shared Memory Tag Cent<br>TCP Servers<br>Tag Setup<br>Aamma         CATEWAY<br>NATURE<br>Tag Setup<br>Aamma         CATEWAY<br>TAD NAME         CATEWAY<br>TAD NAME         CATEWAY<br>TAD NAME         CATEWAY<br>TAD NAME         TARGET<br>NODEWIC         TARGET<br>DATA         TARGET<br>NODEWIC         TARGET<br>DATA         TARGET<br>NODEWIC         TARGET<br>DATA         TARGET<br>NODEWIC         TARGET<br>DATA         TARGET<br>NODEWIC         TARGET<br>DATA         TARGET<br>NODEWIC         TARGET<br>DATA         TARGET<br>NODEWIC         TARGET<br>DATA         TARGET<br>NODEWIC         TARGET<br>DATA         TARGET<br>DATA         TARGET                                                                                                    | Users Configuration<br>Mobile Configuration<br>Mobile Network<br>DDNS Configuration                                                                                | A                                                                                    | NDD                                                                         | 1                                                                          | MODIFY<br>Page : 1/2                         | 20 PREVI              | OUS PAGE                              | DELETE<br>NEXT P                    | AGE                                | 1                      |                           |                                        |                     |      |        |               |                |                     |       |
| And Sector         And Edited         And Edited         And Edi                                                                                                    | Alternal         Alternal                                                                                                    | Shared Memory Tag Conf.<br>TCP Servers                                                                                                    |                                                                                      |                                                                             |                                                                            |                                              |                       |                                       |                                     |                                    |                        |                           |                                        |                     |      |        |               |                |                     |       |
| Alarm Configuration       1       1       ZPASS_DI       CUSTOM       1       HOLDING 16BIT<br>REGISTER UNSIGNED       0       EMBEDDED       1       0       LAST<br>VALUE       0       V0       OFF         Alarm Summary       2       2       ZPASS_DO       CUSTOM       2       HOLDING 16BIT<br>REGISTER UNSIGNED       0       EMBEDDED       1       EMBEDDED       1       0       LAST<br>VALUE       0       V1       OFF         Jam       Hatry       2       2       ZPASS_DI_1       CUSTOM       1       DISCRETE<br>INPUT       BOOL       0       EMBEDDED       1       EMBEDDED       1       0       LAST<br>VALUE       0       V2       OFF         SMS Configuration       4       2       ZPASS_DL_2       CUSTOM       2       DISCRETE<br>INPUT       BOOL       0       EMBEDDED       1       0       LAST<br>VALUE       0       V3       OFF         Email Configuration       6       4       ZPASS_DL_3       CUSTOM       1       COIL       BOOL       0       EMBEDDED       1       0       LAST<br>VALUE       0       V4       OFF         Email Configuration       6       4       ZPASS_DL_4       CUSTOM       1       COIL       BOOL                                                                                                    | Alam Confguration         1         1         2 PASS_DI         C USTOM         1         HOLDING HEBIT<br>HEGISTER UNSIGNED         0         EMBEDDED         1         0         LAST<br>LAST<br>VALUE         0         V0         OFF           Alam Matry<br>Lagic Confguration<br>Phonebook         3         1         ZPASS_DI_1         CUSTOM         2         HOLDING HEBIT<br>FINITHE         0         EMBEDDED         1         EMBEDDED         1         0         LAST<br>VALUE         0         V1         OFF           Carlo Confguration<br>Phonebook         3         1         ZPASS_DI_2         CUSTOM         2         DISCRET<br>PMOTE         00         EMBEDDED         1         EMBEDDED         1         0         LAST<br>VALUE         0         V2         OFF           SMS Confguration         4         2         ZPASS_DL3         CUSTOM         2         DISCRET<br>PMOTE         00         EMBEDDED         1         EMBEDDED         1         0         LAST<br>VALUE         0         V3         OFF           Email Confguration         5         3         ZPASS_DL4         CUSTOM         1         Colu         60         EMBEDDED         1         EMBEDDED         1         ULAST<br>VALUE         0         V4         OFF                                                                                                    | Tag Setup<br>Tag View<br>Alarms                                                                                                    | GATEWAY<br>TAG NR                                                                    | GATEWAY<br>MODBUS<br>START<br>REGISTER                                      | GATEWAY<br>TAG NAME                                                        | TARGET<br>MODBUS<br>DEVICE                   | TARGET<br>RESOURCE    | TARGET<br>MODBUS<br>START<br>REGISTER | TARGET<br>MODBUS<br>REQUEST<br>TYPE | TARGET<br>REGISTER<br>DATA<br>TYPE | TARGET<br>BIT<br>INDEX | TARGET<br>CONNECTED<br>TO | TARGET<br>MODBUS<br>STATION<br>ADDRESS | GATEWAY<br>TAG MODE | GAIN | OFFSET | ERROR<br>MODE | ERROR<br>VALUE | HTTP<br>POST<br>VID | ALARI |
| Alam Summary         2         2         2PASS_DO         CUSTOM         2         HOLDING 16BTT<br>REGISTER UNSIGNED         0         EMBEDDED         1         EMBEDDED         1         EMBEDDED         1         CAST         0         VALUE         0         VALUE         0         VALU                                                                                                    | Alam Summary       Alam History       2       2       2PASS_D0       CUSTOM       2       HOLDING<br>HEGISTER       1BIT<br>UNSIGNED       0       EMBEDDED       1       EMBEDDED       1       0       LAST<br>VALUE       0       V1       OFF         Alam History       3       1       ZPASS_D1_1       CUSTOM       1       DisConfiguration       1       EMBEDDED       1       EMBEDDED       1       0       LAST<br>VALUE       0       V2       OFF         BMS Configuration       4       2       ZPASS_D1_2       CUSTOM       2       DisCentification       BOOL       0       EMBEDDED       1       EMBEDDED       1       0       LAST<br>VALUE       0       V3       OFF         Email Configuration       6       4       2       ZPASS_D1_4       CUSTOM       2       DISCNETTE<br>INPUT       BOOL       0       EMBEDDED       1       EMBEDDED       1       0       LAST<br>VALUE       0       V4       0       V5       OFF         Email Configuration       6       4       ZPASS_D0_2       CUSTOM       1       COIL       BOOL       0       EMBEDDED       1       0       LAST<br>VALUE       0       V5       0FF                                                                                                    | Alarm Configuration                                                                                                    | 1                                                                                    | 1                                                                           | ZPASS_DI                                                                   | CUSTOM                                       |                       | 1                                     | HOLDING<br>REGISTER                 | 16BIT<br>UNSIGNED                  | 0                      | EMBEDDED                  | 1                                      | EMBEDDED            | 1    | 0      | LAST<br>VALUE | 0              | Vo                  | OFF   |
| Logic Configuration<br>Phonebook         3         1         ZPASS_DL_1         CUSTOM         1         DISCRETE<br>INPUT         BOOL         0         EMBEDDED         1         EMBEDDED         1         0         VALUE         0         V2         OFF           SMS Configuration         4         2         ZPASS_DL_2         CUSTOM         2         DISCRETE<br>INPUT         BOOL         0         EMBEDDED         1         0         LAST<br>VALUE         0         V4         0         V4                                                                                                    | Lojo Configuration<br>PhonebookS1ZPASS_DL_1CUSTOM1DISCRETE<br>INPUTBOOL0EMBEDDED1EMBEDDED10VALUE<br>VALUE0V2OFFSMS Configuration42ZPASS_DL_2CUSTOM2DISCRETE<br>INPUTBOOL0EMBEDDED1EMBEDDED10LAST<br>VALUE0V4OFFEmail Configuration53ZPASS_DL_4CUSTOM3DISCRETE<br>INPUTBOOL0EMBEDDED1EMBEDDED10LAST<br>VALUE0V4OFFEmail Configuration64ZPASS_DL_4CUSTOM4DISCRETE<br>INPUTBOOL0EMBEDDED1EMBEDDED10LAST<br>VALUE0V4OFFBuilt Configuration64ZPASS_DD_1CUSTOM4DISCRETE<br>INPUTBOOL0EMBEDDED1EMBEDDED10LAST<br>VALUE0V4OFFBuilt Configuration71ZPASS_DD_2CUSTOM1COILBOOL0EMBEDDED1EMBEDDED10LAST<br>VALUE0V7OFFBota Logger (Smissing)82ZPASS_DD_2CUSTOM3COILBOOL0EMBEDDED1EMBEDDED10LAST<br>VALUE0V7OFFBrander Conf.93ZPASS_DD_4CUSTOM10HOLDING<br>HEGISTERBOOL0EMBEDDE                                                                                                    | Alarm Summary<br>Alarm History                                                                                                    | 2                                                                                    | 2                                                                           | ZPASS_DO                                                                   | CUSTOM                                       |                       | 2                                     | HOLDING                             | 16BIT<br>UNSIGNED                  | 0                      | EMBEDDED                  | 1                                      | EMBEDDED            | 1    | 0      | LAST<br>VALUE | 0              | <b>V</b> 1          | OFF   |
| Anomatocic       4       2       ZPASS_DL_2       CUSTOM       2       DISCRETE<br>INPUT       BOOL       0       EMBEDDED       1       EMBEDDED       1       0       VALUE       0       V3       OFF         SMS Chriguration       5       3       ZPASS_DL_3       CUSTOM       3       DISCRETE<br>INPUT       BOOL       0       EMBEDDED       1       EMBEDDED       1       0       VALUE       0       V4       0FF         Message Configuration       6       4       ZPASS_DL_4       CUSTOM       4       DISCRETE<br>INPUT       BOOL       0       EMBEDDED       1       EMBEDDED       1       0       VALUE       0       V4       0FF         Discreter       INPUT       BOOL       0       EMBEDDED       1       EMBEDDED       1       0       VALUE       0       V4       0FF         Discreter       0       VA       DISCRETE       BOOL       0       EMBEDDED       1       EMBEDDED       1       0       VALUE       0       V5       OFF         Discreter       7       1       ZPASS_DO_2       CUSTOM       1       COIL       BOOL       0       EMBEDDED       1       0       LAST                                                                                                    | Management       4       2       ZPASS_DL_2       CUSTOM       2       DISCRETE<br>INPUT       BOOL       0       EMBEDDED       1       EMBEDDED       1       0       VALUE       0       VA       OFF         Email Configuration       5       3       ZPASS_DL_3       CUSTOM       3       DISCRETE<br>INPUT       BOOL       0       EMBEDDED       1       EMBEDDED       1       0       VALUE       0       V4       OFF         Message Configuration       6       4       ZPASS_DL_4       CUSTOM       4       DISCRETE<br>INPUT       BOOL       0       EMBEDDED       1       EMBEDDED       1       0       VALUE       0       V5       OFF         Dista Logger (Smissing)       6       4       ZPASS_DO_2       CUSTOM       1       Coll       BOOL       0       EMBEDDED       1       0       VALUE       0       V6       OFF         Dista Logger (Smissing)       8       2       ZPASS_DO_2       CUSTOM       2       COIL       BOOL       0       EMBEDDED       1       0       LAST       0       V7       OFF         Group Configuration       8       2       ZPASS_DO_3       CUSTOM       3       COIL                                                                                                    | Logic Configuration                                                                                                    | 3                                                                                    | 1                                                                           | ZPASS_DI_1                                                                 | CUSTOM                                       |                       | 1                                     | DISCRETE                            | BOOL                               | 0                      | EMBEDDED                  | 1                                      | EMBEDDED            | 1    | 0      | LAST<br>VALUE | 0              | V2                  | OFF   |
| Email Configuration         5         3         ZPASS_DL_3         CUSTOM         3         DISCRETE<br>INPUT         BOOL         0         EMBEDDED         1         EMBEDDED         1         0         VALUE         0         VA         OFF           Message Configuration         6         4         ZPASS_DL_4         CUSTOM         4         DISCRETE<br>INPUT         BOOL         0         EMBEDDED         1         EMBEDDED         1         0         VALUE         0         V4         OFF           Build Configuration         6         4         ZPASS_DO_1         CUSTOM         4         DISCRETE<br>INPUT         BOOL         0         EMBEDDED         1         EMBEDDED         1         0         VALUE         0         V5         OFF           Build Configuration         7         1         ZPASS_DO_1         CUSTOM         1         Coll         BOOL         0         EMBEDDED         1         EMBEDDED         1         0         VALUE         0         V6         OFF           State Configuration         8         2         ZPASS_DO_2         CUSTOM         3         COIL         BOOL         0         EMBEDDED         1         0         VALUE         0                                                                                                    | Email Configuration         5         8         2PASS_DL_3         CUSTOM         3         DISCRETE INPUT         BOOL         0         EMBEDDED         1         EMBEDDED         1         CMST         VALUE         0         VA         OFF           Message Configuration         6         4         ZPASS_DL_4         CUSTOM         4         DISCRETE INPUT         BOOL         0         EMBEDDED         1         EMBEDDED         1         0         VALUE         0         V5         OFF           Bala Logger (SD missing)         6         4         ZPASS_DO_1         CUSTOM         1         COIL         BOOL         0         EMBEDDED         1         EMBEDDED         1         0         VALUE         0         V6         OFF           Bala Logger (SD missing)         8         2         ZPASS_DO_2         CUSTOM         1         COIL         BOOL         0         EMBEDDED         1         0         VALUE         0         V6         OFF           Group Configuration         3         ZPASS_DO_3         CUSTOM         3         COIL         BOOL         0         EMBEDDED         1         0         LAST         0         V6         OFF <t< td=""><td>SMS Configuration</td><td>4</td><td>2</td><td>ZPASS_DI_2</td><td>CUSTOM</td><td></td><td>2</td><td>DISCRETE</td><td>BOOL</td><td>0</td><td>EMBEDDED</td><td>1</td><td>EMBEDDED</td><td>1</td><td>0</td><td>LAST</td><td>0</td><td>V3</td><td>OFF</td></t<>                                                                                                    | SMS Configuration                                                                                                    | 4                                                                                    | 2                                                                           | ZPASS_DI_2                                                                 | CUSTOM                                       |                       | 2                                     | DISCRETE                            | BOOL                               | 0                      | EMBEDDED                  | 1                                      | EMBEDDED            | 1    | 0      | LAST          | 0              | V3                  | OFF   |
| If IP Configuration       0       4       ZPASS_DL_4       CUSTOM       4       DISCRETE INPUT       BOOL       0       EMBEDDED       1       CMBEDDED       1       CMBEDDED </td <td>HTP Configuration       0       4       ZPASS_DL_4       CUSTOM       4       DISCRETE INPUT       BOOL       0       EMBEDDED       1       0       VALUE       0       V5       OFF         Message Configuration       7       1       ZPASS_DO_1       CUSTOM       1       COIL       BOOL       0       EMBEDDED       1       EMBEDDED       1       0       VALUE       0       V6       OFF         General Settings       8       2       ZPASS_DO_2       CUSTOM       2       COIL       BOOL       0       EMBEDDED       1       0       VALUE       0       V6       OFF         SD Transfer Conf.       9       3       ZPASS_DO_3       CUSTOM       3       COIL       BOOL       0       EMBEDDED       1       0       LAST       0       V8       OFF         Group Configuration       10       4       ZPASS_DO_4       CUSTOM       4       COIL       BOOL       0       EMBEDDED       1       0       LAST       0       V8       OFF         Maintenance       11       10       GPS_ERROR       CUSTOM       10       HOLDING       16BIT       0       EMBEDDED       1       EMBEDDED       1</td> <td>Email Configuration</td> <td>5</td> <td>3</td> <td>ZPASS_DI_3</td> <td>CUSTOM</td> <td></td> <td>3</td> <td>DISCRETE</td> <td>BOOL</td> <td>0</td> <td>EMBEDDED</td> <td>1</td> <td>EMBEDDED</td> <td>1</td> <td>0</td> <td>LAST</td> <td>0</td> <td>V4</td> <td>OFF</td>                                                                                                    | HTP Configuration       0       4       ZPASS_DL_4       CUSTOM       4       DISCRETE INPUT       BOOL       0       EMBEDDED       1       0       VALUE       0       V5       OFF         Message Configuration       7       1       ZPASS_DO_1       CUSTOM       1       COIL       BOOL       0       EMBEDDED       1       EMBEDDED       1       0       VALUE       0       V6       OFF         General Settings       8       2       ZPASS_DO_2       CUSTOM       2       COIL       BOOL       0       EMBEDDED       1       0       VALUE       0       V6       OFF         SD Transfer Conf.       9       3       ZPASS_DO_3       CUSTOM       3       COIL       BOOL       0       EMBEDDED       1       0       LAST       0       V8       OFF         Group Configuration       10       4       ZPASS_DO_4       CUSTOM       4       COIL       BOOL       0       EMBEDDED       1       0       LAST       0       V8       OFF         Maintenance       11       10       GPS_ERROR       CUSTOM       10       HOLDING       16BIT       0       EMBEDDED       1       EMBEDDED       1                                                                                                    | Email Configuration                                                                                                    | 5                                                                                    | 3                                                                           | ZPASS_DI_3                                                                 | CUSTOM                                       |                       | 3                                     | DISCRETE                            | BOOL                               | 0                      | EMBEDDED                  | 1                                      | EMBEDDED            | 1    | 0      | LAST          | 0              | V4                  | OFF   |
| Rule Configuration         7         1         ZPASS_DO_1         CUSTOM         1         COIL         BOOL         0         EMBEDDED         1         0         LAST<br>VALUE         0         V6         OFF           General Settings         8         2         ZPASS_DO_2         CUSTOM         2         COIL         BOOL         0         EMBEDDED         1         0         LAST<br>VALUE         0         V7         OFF           SD Transfer Cont.         9         3         ZPASS_DO_3         CUSTOM         2         COIL         BOOL         0         EMBEDDED         1         0         LAST<br>VALUE         0         V7         OFF           SD Transfer Cont.         9         3         ZPASS_DO_3         CUSTOM         3         COIL         BOOL         0         EMBEDDED         1         0         LAST<br>VALUE         0         V8         OFF           Group Configuration<br>Maintenance         10         4         ZPASS_DO_4         CUSTOM         4         COIL         BOOL         0         EMBEDDED         1         0         LAST<br>VALUE         0         V8         OFF           Bitheren Interfaces         11         10         GPS_ERROR         CUSTOM                                                                                                    | Rule Configuration       7       1       ZPASS_DO_1       CUSTOM       1       COIL       BOOL       0       EMBEDDED       1       CM       LAST       0       V6       OFF         General Settings       8       2       ZPASS_DO_2       CUSTOM       2       COIL       BOOL       0       EMBEDDED       1       EMBEDDED       1       0       LAST       0       V6       OFF         General Settings       8       2       ZPASS_DO_2       CUSTOM       2       COIL       BOOL       0       EMBEDDED       1       0       LAST       0       V7       OFF         SD Transfer Conf.       9       3       ZPASS_DO_3       CUSTOM       3       COIL       BOOL       0       EMBEDDED       1       0       LAST       0       V8       OFF         Group Configuration       10       4       ZPASS_DO_4       CUSTOM       4       COIL       BOOL       0       EMBEDDED       1       0       LAST       0       V8       OFF         Maintenance       11       10       GPS_ERROR       CUSTOM       10       HOLDING       16BIT       0       EMBEDDED       1       EMBEDDED       1                                                                                                    | HTTP Configuration<br>Message Configuration                                                                                                    | 6                                                                                    | 4                                                                           | ZPASS_DI_4                                                                 | CUSTOM                                       |                       | 4                                     | DISCRETE                            | BOOL                               | 0                      | EMBEDDED                  | 1                                      | EMBEDDED            | 1    | 0      | LAST          | 0              | V5                  | OFF   |
| Under Sourger Gorman         Search Sourger Gorman         Search Sourger Gorman         LAST         0         VALUE         0         VALUE         0         VA         0         FFF           Group Configuration         4         COL         BOOL         0         EMBEDDED         1         EMBEDDED         1         0         VALUE         0         V0         OFF                                                                                                    | Under Sourger Gommander<br>Bancal Satting       8       2       ZPASS_DO_2       CUSTOM       2       COIL       BOOL       0       EMBEDDED       1       0       LAST<br>VALUE       0       V7       OFF         SD Transfer Conf.       9       3       ZPASS_DO_3       CUSTOM       3       COIL       BOOL       0       EMBEDDED       1       0       LAST<br>VALUE       0       V8       OFF         Group Configuration<br>Maintenance       10       4       ZPASS_DO_4       CUSTOM       4       COIL       BOOL       0       EMBEDDED       1       0       LAST<br>VALUE       0       V8       OFF         Beneral Interfaces       11       10       GPS_ERROR       CUSTOM       4       COIL       BOOL       0       EMBEDDED       1       0       LAST<br>VALUE       0       V9       OFF         FW Versions       11       10       GPS_HOUR       CUSTOM       10       HOLING<br>REGISTER UNSIGNED       0       EMBEDDED       1       EMBEDDED       1       0       LAST<br>VALUE       0       V10       OFF         FW Upgrade       12       11       GPS_HOUR       CUSTOM       11       HOLING TIBIT<br>REGISTER UNSIGNED       0       EMBEDDED       <                                                                                                    | Rule Configuration                                                                                                    | 7                                                                                    | 1                                                                           | ZPASS_DO_1                                                                 | CUSTOM                                       |                       | 1                                     | COIL                                | BOOL                               | 0                      | EMBEDDED                  | 1                                      | EMBEDDED            | 1    | 0      | LAST          | 0              | V6                  | OFF   |
| SD Transfer Conf.         9         3         ZPASS_DO_3         CUSTOM         3         COIL         BOOL         0         EMBEDDED         1         0         LASE         0         V6         OFF           Group Configuration         10         4         ZPASS_DO_4         CUSTOM         3         COIL         BOOL         0         EMBEDDED         1         0         LASE         0         V6         OFF           Group Configuration         10         4         ZPASS_DO_4         CUSTOM         4         COIL         BOOL         0         EMBEDDED         1         0         LASE         0         V0         OFF           Maintenance         11         10         GPS_ERROR         CUSTOM         10         HOLDING         16BIT         0         EMBEDDED         1         0         LAST         0         V10         OFF           W Versions         12         11         GPS_HOUR         CUSTOM         11         HOLDING         16BIT         0         EMBEDDED         1         EMBEDDED         1         LAST         V11         OFF           Conf. Management         Conf. Management         Custom         11         HOLDING         16BIT                                                                                                    | SD Transfer Conf.       9       3       ZPASS_DO_3       CUSTOM       3       COIL       BOOL       0       EMBEDDED       1       EMBEDDED       1       0       LAST       0       V6       OFF         Group Configuration       10       4       ZPASS_DO_4       CUSTOM       4       COIL       BOOL       0       EMBEDDED       1       0       LAST       0       V6       OFF         Maintenance       11       10       GPS_ERROR       CUSTOM       4       COIL       BOOL       0       EMBEDDED       1       EMBEDDED       1       0       UAST       0       V6       OFF         Weinsidenance       11       10       GPS_ERROR       CUSTOM       10       HOLDING       16BT       0       EMBEDDED       1       EMBEDDED       1       0       UAST       0       V10       OFF         FW Versions       12       11       GPS_HOUR       CUSTOM       11       HOLDING       16BIT       0       EMBEDDED       1       EMBEDDED       1       LAST       0       V10       OFF         FW Versions       12       11       GPS_HOUR       CUSTOM       11       HOLDING       16BIT       <                                                                                                    | General Settings                                                                                                    | 8                                                                                    | 2                                                                           | ZPASS_DO_2                                                                 | CUSTOM                                       |                       | 2                                     | COIL                                | BOOL                               | 0                      | EMBEDDED                  | 1                                      | EMBEDDED            | 1    | 0      | LAST          | 0              | V7                  | OFF   |
| Instruction         Instruction                                                                                                    | Incomposition     Image: Construction     Image: Construction <td>SD Transfer Conf.<br/>ETP Transfer Conf</td> <td>9</td> <td>3</td> <td>ZPASS_DO_3</td> <td>CUSTOM</td> <td></td> <td>3</td> <td>COIL</td> <td>BOOL</td> <td>0</td> <td>EMBEDDED</td> <td>1</td> <td>EMBEDDED</td> <td>1</td> <td>0</td> <td>LAST</td> <td>0</td> <td>V8</td> <td>OFF</td>                                                                                                    | SD Transfer Conf.<br>ETP Transfer Conf                                                                                                    | 9                                                                                    | 3                                                                           | ZPASS_DO_3                                                                 | CUSTOM                                       |                       | 3                                     | COIL                                | BOOL                               | 0                      | EMBEDDED                  | 1                                      | EMBEDDED            | 1    | 0      | LAST          | 0              | V8                  | OFF   |
| Maintenance     Image: Control of the state of the state                                                                                                    | Maintenance     Image: Cont. Management     Image: Cont. Management     Image:                                                                                                    | Group Configuration                                                                                                    | 10                                                                                   | 4                                                                           | ZPASS_DO_4                                                                 | CUSTOM                                       |                       | 4                                     | COIL                                | BOOL                               | 0                      | EMBEDDED                  | 1                                      | EMBEDDED            | 1    | 0      | LAST          | 0              | V9                  | OFF   |
| EW Versions         12         11         GUILING         10BIT         EMBEDDED         1         LASS         V11         OFF           FW Upgrade         1         Conf. Management         1         HEGUEING         10BIT         EMBEDDED         1         EMBEDDED         1         EMBEDDED         1         VALUE         0         V11         OFF         VALUE         V11         OFF         VALUE         V11         OFF         VALUE         V11         OFF         VALUE         V11         OFF         VALUE         V11         OFF         VALUE         V11         OFF         VALUE         V11         OFF         VALUE         V11         OFF         VALUE         V11         OFF         VALUE         V11         OFF         VALUE         V11         OFF         V11         V11         V1                                                                                                    | FW Versions     12     11     GPS_HOUR     CUSTOM     11     HOLDING     10BIT     0     LST     0     V11     OFF       FW Upgrade       Cont. Management </td <td>Maintenance<br/>Ethernet Interfaces</td> <td>11</td> <td>10</td> <td>GPS_ERROR</td> <td>CUSTOM</td> <td></td> <td>10</td> <td>HOLDING</td> <td>16BIT<br/>SIGNED</td> <td>0</td> <td>EMBEDDED</td> <td>1</td> <td>EMBEDDED</td> <td>1</td> <td>0</td> <td>LAST</td> <td>0</td> <td>V10</td> <td>OFF</td>                                                                                                    | Maintenance<br>Ethernet Interfaces                                                                                                    | 11                                                                                   | 10                                                                          | GPS_ERROR                                                                  | CUSTOM                                       |                       | 10                                    | HOLDING                             | 16BIT<br>SIGNED                    | 0                      | EMBEDDED                  | 1                                      | EMBEDDED            | 1    | 0      | LAST          | 0              | V10                 | OFF   |
| Conf. Management                                                                                                    | Conf. Management                                                                                                    | FW Versions                                                                                                    | 12                                                                                   | 11                                                                          | GPS_HOUR                                                                   | CUSTOM                                       |                       | 11                                    | HOLDING                             | 16BIT<br>UNSIGNED                  | 0                      | EMBEDDED                  | 1                                      | EMBEDDED            | 1    | 0      | LAST          | 0              | V11                 | OFF   |
|                                                                                                    |                                                                                                    | Conf. Management                                                                                                    | 4                                                                                    |                                                                             |                                                                            |                                              |                       |                                       |                                     |                                    |                        |                           |                                        |                     |      |        |               |                |                     | ÷.    |

## DELETE

This button allows the user to delete a tag; the tag shall have been previously selected, by clicking on the corresponding table row.

#### 20.3.2.1 Tag Creation/Modification

By clicking on the "ADD" or "MODIFY" button, you come to the following page.

#### Z-PASS2

Gateway Tag Setup [user: admin] [logout]

Firmware Version: SW003900\_290 [Modem: EC21EFAR02A03M4G]

MAC Address: C8F9811B0001 [IMEI: 861108030033046]

Internet Access: Ethernet

Gateway: running [Data Logger: running (no group enabled)]

**Router: disabled** 

**TAG 27** 

|                                          | CURRENT             | UPDATED            |                                                                                  |
|------------------------------------------|---------------------|--------------------|----------------------------------------------------------------------------------|
| GATEWAY TAG NAME                         | SHM_S16             | SHM_S16            |                                                                                  |
| GATEWAY MODBUS<br>START REGISTER ADDRESS | 101                 | 101                | Equivalent to the address in the<br>Seneca documentation : 40101                 |
| TARGET CONNECTED TO                      | INTERNAL            | INTERNAL V         |                                                                                  |
| TARGET MODBUS REQUEST TYPE               | HOLDING<br>REGISTER | HOLDING REGISTER V |                                                                                  |
| TARGET REGISTER DATA TYPE                | 16BIT SIGNED        | 16BIT SIGNED T     |                                                                                  |
| GATEWAY TAG MODE                         | SHARED<br>MEMORY    | SHARED MEMORY V    |                                                                                  |
| INITIAL VALUE                            | 0                   | 0                  |                                                                                  |
| HTTP POST VID                            | 26                  | 26                 | Corresponding to HTTP POST<br>variable : V26                                     |
| READ ONLY                                | OFF                 | OFF V              | If READ ONLY = ON, tag value<br>cannot be changed by means of<br>Modbus protocol |
| RETAIN                                   | ON                  | ON 🔻               |                                                                                  |
| CALCULATED FUNCTION                      | NONE                | NONE <b>•</b>      |                                                                                  |
| ALARM ENABLED                            | OFF                 | OFF •              | This parameter can be changed<br>in "Alarm Configuration" page                   |
|                                          |                     | APPLY              |                                                                                  |

The following table describes the available parameters.

| Field                         | Meaning                           | Default value |
|-------------------------------|-----------------------------------|---------------|
| Gateway Tag Name              | Mnemonic name to identify the tag | TAG           |
| Gateway Modbus Start Register | Start Register Address of the tag | 1             |
| Address                       |                                   |               |
| Target Modbus Device          | Type of Modbus device: "CUSTOM"   | CUSTOM        |
|                               | or one of the following Seneca    |               |
|                               | devices:                          |               |
|                               | "Z-D-IN"                          |               |
|                               | "Z-10-D-IN"                       |               |
|                               | "Z-D-OUT"                         |               |
|                               | "Z-10-D-OUT"                      |               |
|                               | "Z-D-IO"                          |               |

|                               | "ZC-24-DI"                             |                                  |
|-------------------------------|----------------------------------------|----------------------------------|
|                               | "ZC-24-DO"                             |                                  |
|                               | "ZC-16DI-8DO"                          |                                  |
|                               | "Z-4-AI-1"                             |                                  |
|                               | "Z-8-AI-1"                             |                                  |
|                               | "Z-3-AO"                               |                                  |
|                               | "Z-4-TC"                               |                                  |
|                               | "Z-8-TC"                               |                                  |
|                               | "Z-203"                                |                                  |
|                               | "Z-4RTD-2"                             |                                  |
|                               | "Z-SG"                                 |                                  |
|                               | "Z-DAQ-PID"                            |                                  |
|                               | "S-203T"                               |                                  |
|                               | "S-203TA"                              |                                  |
|                               | "ZE-4DI-2AI-2DO"                       |                                  |
|                               | "ZE-2AI"                               |                                  |
|                               | "Z-4DI-2AI-2DO"                        |                                  |
|                               | "S203TA-D"                             |                                  |
|                               | "S203RC-D"                             |                                  |
|                               | "Z-PASS-IO"                            |                                  |
|                               | "Z-PASS-GPS"                           |                                  |
| Target Resource               | This field identifies a particular     | Empty                            |
|                               | resource (tag) on one of Seneca        |                                  |
|                               | devices; possibile values depend on    |                                  |
|                               | the selected device, in "Target        |                                  |
|                               | Modbus Device" field; if that field is |                                  |
|                               | set to "CUSTOM", "Target Resource"     |                                  |
|                               | field is empty; when "Target           |                                  |
|                               | Resource" field is set, "Target        |                                  |
|                               | Modbus Start Register Address",        |                                  |
|                               | "Target Modbus Request Type" and       |                                  |
|                               | "Target Register Data Type" fields     |                                  |
|                               | are automatically set                  |                                  |
| Target Connected To           | This field identifies the serial port  | The first available serial port, |
|                               | the target device is connected to;     | that is the first port with      |
|                               | possible values are: COM1, COM2,       | "Task" other than "None"         |
|                               | COM4 (only if the ports are            |                                  |
|                               | configured as master), INTERNAL or     |                                  |
|                               | the Modbus TCP-IP Server name.         |                                  |
|                               |                                        |                                  |
| Target Modbus Station Address | Modbus Address of the target device    | 1                                |
| Target Modbus Start Register  | Start Register Address of the tag on   | 1                                |

| Address                    | the Modbus device                      |                  |
|----------------------------|----------------------------------------|------------------|
| Target Modbus Request Type | Possible Modbus data types:            | HOLDING REGISTER |
|                            | COIL                                   |                  |
|                            | DISCRETE INPUT                         |                  |
|                            | HOLDING REGISTER                       |                  |
|                            | INPUT REGISTER                         |                  |
| Target Register Data Type  | Possible data types:                   | 16 BIT SIGNED    |
|                            | 16BIT SIGNED                           |                  |
|                            | 16BIT UNSIGNED                         |                  |
|                            | 32BIT SIGNED MSW                       |                  |
|                            | 32BIT UNSIGNED MSW                     |                  |
|                            | 32BIT SIGNED LSW                       |                  |
|                            | 32BIT UNSIGNED LSW                     |                  |
|                            | 32BIT REAL MSW                         |                  |
|                            | 32BIT REAL LSW                         |                  |
|                            | 64BIT UNSIGNED MSW                     |                  |
|                            | 64BIT UNSIGNED LSW                     |                  |
|                            | 64BIT SIGNED MSW                       |                  |
|                            | 64BIT SIGNED LSW                       |                  |
|                            | 64BIT REAL LSW                         |                  |
|                            | BOOL                                   |                  |
|                            | For more information about the         |                  |
|                            | above data types, see table below      |                  |
| Target Bit Index           | This parameter defines the position,   | 0                |
|                            | in the [016] interval, of the bit to   |                  |
|                            | be extracted from the tag value.       |                  |
|                            | 0 means no bit shall be extracted      |                  |
|                            | and the tag value shall be taken as a  |                  |
|                            | whole.                                 |                  |
|                            | This parameter is meaningful only      |                  |
|                            | when the tag "Target Register Data     |                  |
|                            | Type" is set to "16 BIT UNSIGNED"      |                  |
| Gateway Tag Mode           | This field defines how the tag will be |                  |
| , ,                        | handled by the gateway processes;      |                  |
|                            | possible values are:                   |                  |
|                            | GATEWAY, BRIDGE, SHARED                |                  |
|                            | MEMORY or EMBEDDED.                    |                  |
|                            |                                        |                  |
|                            | The difference between Gateway         |                  |
|                            | and Bridge is that the Bridge tags are |                  |
|                            | updated only when requested.           |                  |
|                            |                                        |                  |

-

|               | SHARED MEMORY are tags that can               |                                |
|---------------|-----------------------------------------------|--------------------------------|
|               | be written from Modbus                        |                                |
|               | RTU/Modbus TCP-IP or from the                 |                                |
|               | Logic Rules. These type of tags can           |                                |
|               | be used also for the Calculated Tags.         |                                |
|               |                                               |                                |
|               |                                               |                                |
|               | EMBEDDED                                      |                                |
|               | for embedded Digital I/Os and GPS             |                                |
|               | Info tags (see next paragraphs)               |                                |
| Gain          | This field corresponds to the <i>m</i>        | 1                              |
|               | coefficient value in the                      |                                |
|               | m*val+α                                       |                                |
|               | formula applied to the <i>val</i> value read  |                                |
|               | from the device                               |                                |
| Offset        | This field corresponds to the <i>a</i> factor | 0                              |
|               | value in the                                  | 0                              |
|               | $m^*$ val + q                                 |                                |
|               | formula applied to the <i>val</i> value read  |                                |
|               | from the device                               |                                |
| Initial Value | This filed is available only if "Gateway      | 0                              |
|               | Tag mode" is configured in "Shared            | 0                              |
|               | Memory" and define the TAG staring            |                                |
|               | value.                                        |                                |
| Error Mode    | This field defines which value is             | LAST VALUE                     |
|               | given in the response to a Modbus             |                                |
|               | (read) request, when the value from           |                                |
|               | the target device is not available.           |                                |
|               | Possible modes are:                           |                                |
|               | LAST VALUE: the last available value          |                                |
|               | is given                                      |                                |
|               | ERROR VALUE: the value specified in           |                                |
|               | the "ERROR VALUE" field is given              |                                |
| Error Value   | This field defines which value is             | Empty                          |
|               | given in the response to a Modbus             |                                |
|               | (read) request, when the value from           |                                |
|               | the target device is not available and        |                                |
|               | the "ERROR MODE" field is set to              |                                |
|               | "ERROR VALUE"                                 |                                |
| HTTP POST VID | This field is used to build the               | "V" + tag index, e.g. "V0" for |
|               | "Variable ID" (VID) which identifies          | the first tag, "V1" for the    |
|               | the tag in HTTP POST requests                 | second and so on               |

|                     | (useful only when HTTP POST               |          |
|---------------------|-------------------------------------------|----------|
|                     | protocol is enabled).                     |          |
|                     | The VID string is given by "V"            |          |
|                     | character plus the number                 |          |
|                     | contained in the field                    |          |
| Read Only           | If selected the tag can only be           | DISABLED |
|                     | written from an external protocol         |          |
|                     | (for example Modbus RTU or TCP-IP)        |          |
|                     | and not from a logic rule.                |          |
| Retain              | If selected the tag is saved in a retain  | OFF      |
|                     | memory (feRAM), when you reboot           |          |
|                     | the device the last value is loaded       |          |
|                     | from the memory.                          |          |
|                     | This option is available only for         |          |
|                     | SHARED MEMORY Tags.                       |          |
| Calculated Function | Active only if Gatway Tag mode is         | NONE     |
|                     | "Shared Memory". Can be used for          |          |
|                     | calculate the MIN/MAX/AVG value           |          |
|                     | of a tag.                                 |          |
|                     | Note that the calculation is enabled      |          |
|                     | only if the datalogger is enabled. The    |          |
|                     | calculation time is the acquisition       |          |
|                     | time.                                     |          |
| Alarm Enabled       | This field is a read-only flag telling if | OFF      |
|                     | an alarm is defined for the tag (see      |          |
|                     | "Alarm Configuration" paragraph)          |          |

| Data Type          | Meaning                                                        |  |  |  |
|--------------------|----------------------------------------------------------------|--|--|--|
| 16BIT SIGNED       | 1 register, from -32768 to +32767                              |  |  |  |
| 16BIT UNSIGNED     | 1 register, from 0 to 65535                                    |  |  |  |
| 32BIT SIGNED MSW   | 2 registers with the lowest address register holding the Most  |  |  |  |
|                    | Significant Word, from -2147483648 to +2147483647              |  |  |  |
| 32BIT UNSIGNED MSW | 2 registers with the lowest address register holding the Most  |  |  |  |
|                    | Significant Word, from 0 to 4294967295                         |  |  |  |
| 32BIT SIGNED LSW   | 2 registers with the lowest address register holding the Least |  |  |  |
|                    | Significant Word, from -2147483648 to +2147483647              |  |  |  |
| 32BIT UNSIGNED LSW | 2 registers with the lowest address register holding the Least |  |  |  |
|                    | Significant Word, from 0 to 4294967295                         |  |  |  |
| 32BIT REAL MSW     | 2 registers with the lowest address register holding the Most  |  |  |  |
|                    | Significant Word, Floating Point single precision (IEEE 754-   |  |  |  |
|                    | 2008)                                                          |  |  |  |

| 32BIT REAL LSW     | 2 registers with the lowest address register holding the Least |  |  |  |
|--------------------|----------------------------------------------------------------|--|--|--|
|                    | Significant Word, Floating Point single precision (IEEE 754-   |  |  |  |
|                    | 2008)                                                          |  |  |  |
| 64 BIT REAL LSW    | 4 registers, Floating Point double precision (IEEE 754-2008)   |  |  |  |
| 64BIT UNSIGNED MSW | 4 with the lowest address register holding the Most            |  |  |  |
|                    | Significant Word, from 0 to 18446744073709551616               |  |  |  |
| 64BIT UNSIGNED LSW | 4 with the lowest address register holding the Least           |  |  |  |
|                    | Significant Word, from 0 to 18446744073709551616               |  |  |  |
| 64BIT SIGNED MSW   | 4 with the lowest address register holding the Most            |  |  |  |
|                    | Significant Word, from -9223372036854775808 to                 |  |  |  |
|                    | +9223372036854775807                                           |  |  |  |
| 64BIT SIGNED LSW   | 4 with the lowest address register holding the Least           |  |  |  |
|                    | Significant Word, from -9223372036854775808 to                 |  |  |  |
|                    | +9223372036854775807                                           |  |  |  |
| BOOL               | 1 Boolean Coil or Discrete Input register                      |  |  |  |

The following figure shows the case when no serial port is used for Modbus Shared Memory Gateway and a TCP Server named "Z-PASS2\_SRV" is configured; so the possible values for "GATEWAY TAG MODE" parameter are "GATEWAY" and "BRIDGE".

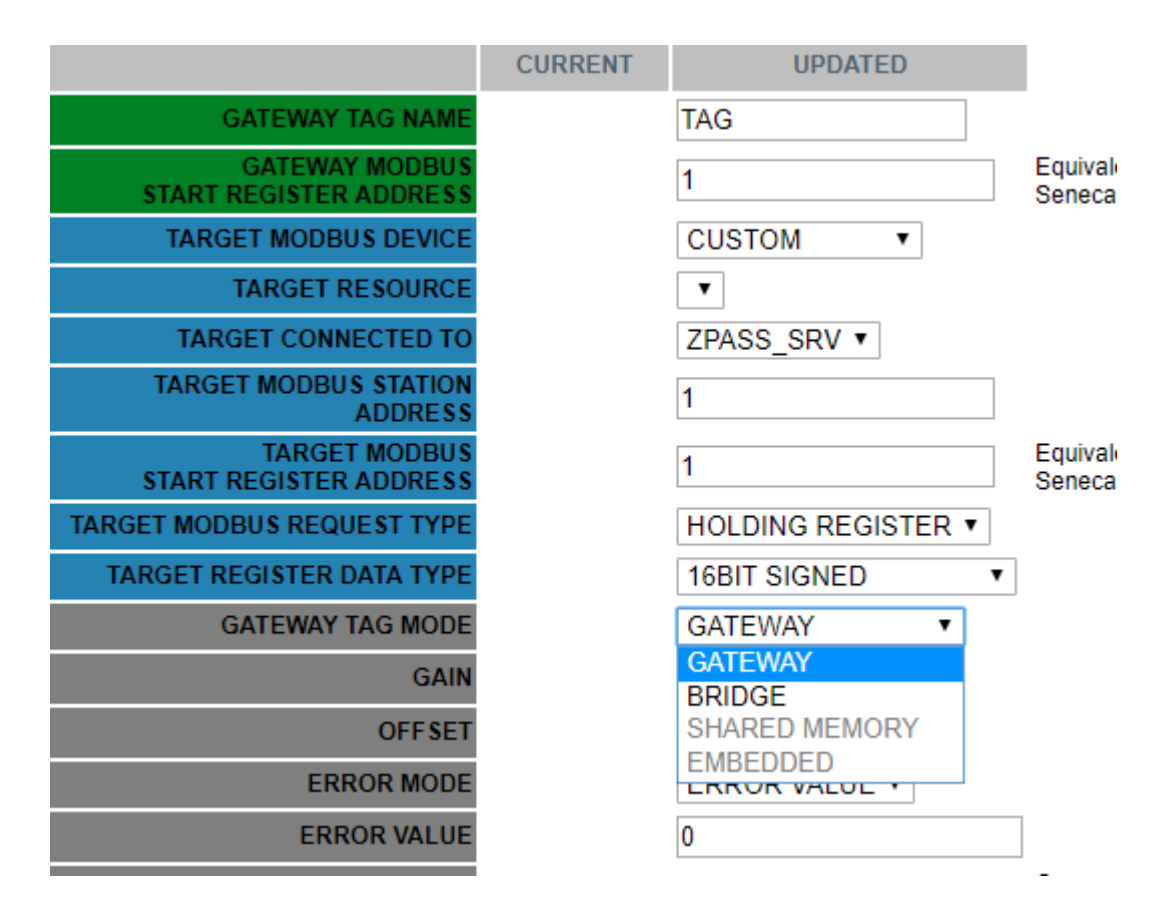

The following figure shows the case when "TARGET CONNECT TO" parmeter is "Internal" so the possible values for "GATEWAY TAG MODE" parameter are "SHARED MEMORY" and "BRIDGE".

|                                          | CURRENT | UPDATED            |                            |
|------------------------------------------|---------|--------------------|----------------------------|
| GATEWAY TAG NAME                         |         | TAG                |                            |
| GATEWAY MODBUS<br>START REGISTER ADDRESS |         | 1                  | Equivalent t<br>Seneca doc |
| TARGET MODBUS DEVICE                     |         | CUSTOM V           |                            |
| TARGET RESOURCE                          |         | •                  |                            |
| TARGET CONNECTED TO                      |         | INTERNAL V         |                            |
| TARGET MODBUS STATION<br>ADDRESS         |         | 1                  |                            |
| TARGET MODBUS<br>START REGISTER ADDRESS  |         | 1                  | Equivalent t<br>Seneca doc |
| TARGET MODBUS REQUEST TYPE               |         | HOLDING REGISTER V |                            |
| TARGET REGISTER DATA TYPE                |         | 16BIT SIGNED 🔹     |                            |
| GATEWAY TAG MODE                         |         | EMBEDDED 🔻         |                            |
| ERROR MODE                               |         | GATEWAY            |                            |
| ERROR VALUE                              |         | SHARED MEMORY      | ]                          |
| HTTP POST VID                            |         | EMBEDDED           | Correspond                 |

Some more explanations are needed for "Gateway Tag Mode" parameter.

Tags with Mode=GATEWAY are handled in the "classic" Modbus Shared Memory Gateway way, that is tags are read periodically, even if no Modbus read request is received for those tags.

Tags with Mode=BRIDGE are read only when a Modbus read request is received for those tags.

Instead, for write operations, tags with Mode=GATEWAY and tags with Mode=BRIDGE are handled in the same way, that is tags are written only when a Modbus write request is received for those tags.

The Mode=BRIDGE option is particularly useful for Modbus RTU devices with the "Fail Safe" feature available for output lines, as for many Seneca devices; normally, those devices are designed to put their output lines to "fail safe" value, when the connection to the master (e.g. a SCADA system) goes down; since the criterion to detect the "connection failure" is that no Modbus (write and read) request is received, the "fail safe" mode can't be entered with "classic" gateway behaviour.

Tags with Mode=SHARED MEMORY are stored only in CPU memory, not in any device, so their values are written/read only when a Modbus write/read request is received for those tags.

Tags Embedded are used for embedded I/O and GPS.

NOTE: all considerations related to requests received on the Modbus TCP/IP side identically apply to requests received on a serial port configured as Modbus RTU Slave.

By clicking on the "APPLY" button, the tag is added/modified and the following page is shown.

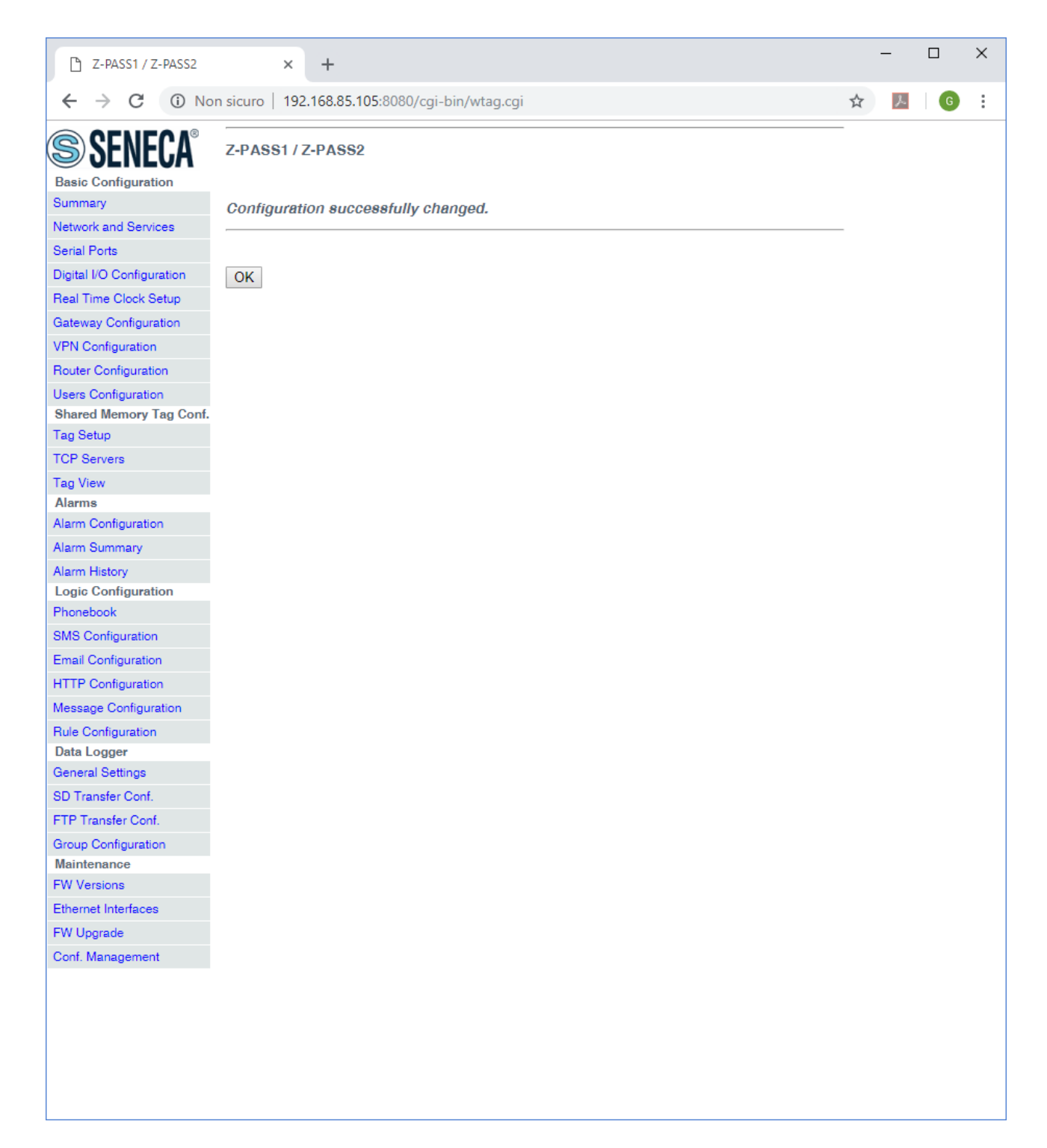

To let the Data Logger functionality work properly, the tag names shall be distinct; so if you add/modify a tag and its name is already assigned to another tag, the following error message is shown.

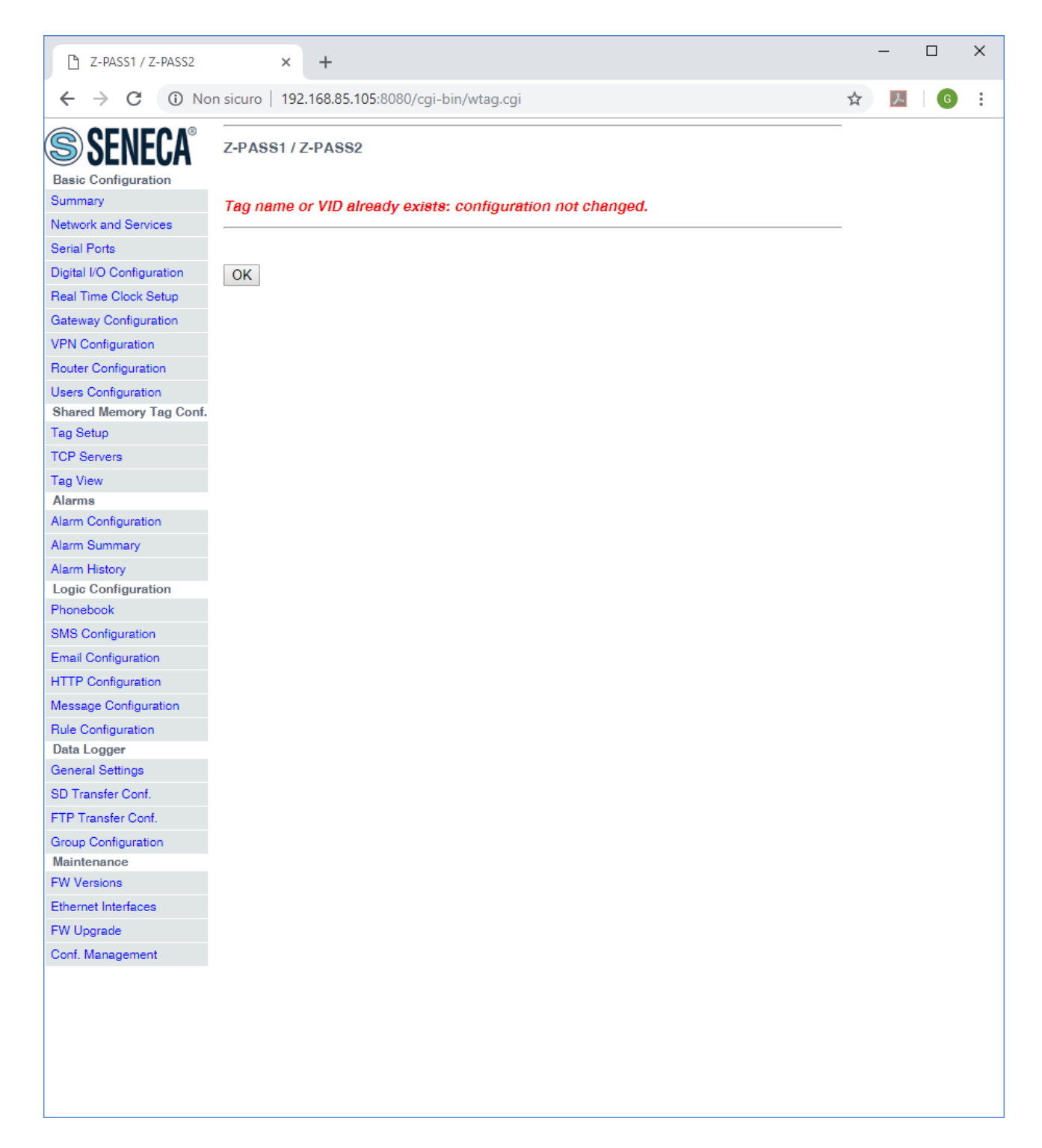

By clicking on the "OK" button, you go back to the "Gateway Tag Setup" page.

### 20.3.2.2 Tags for Embedded I/O

Tags corresponding to the Z-PASS embedded digital I/Os, as shown in the following figure:

TAG 127

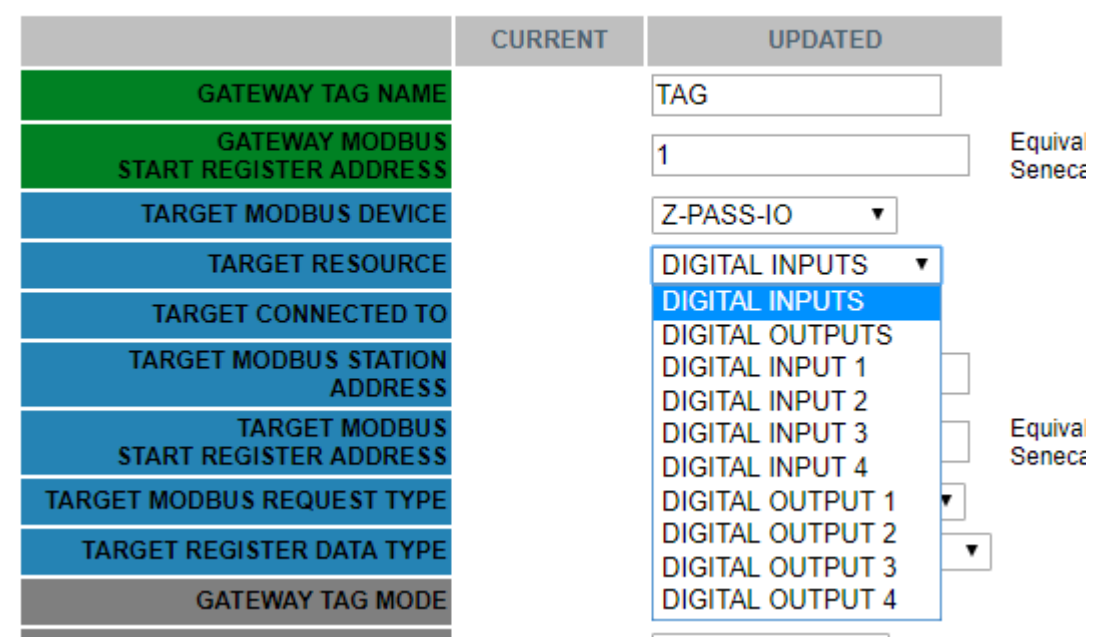

Depending on the value of the "TARGET RESOURCE" parameter, the other parameters are set to the values shown in the following table:

| TARGET RESOURCE  | TARGET MODBUS RTU      | TARGET MODBUS    | TARGET REGISTER DATA |
|------------------|------------------------|------------------|----------------------|
|                  | START REGISTER ADDRESS | REQUEST TYPE     | ТҮРЕ                 |
| DIGITAL INPUTS   | 1 (40001)              | HOLDING REGISTER | 16BIT UNSIGNED       |
| DIGITAL OUTPUTS  | 2 (40002)              | HOLDING REGISTER | 16BIT UNSIGNED       |
| DIGITAL INPUT 1  | 1 (10001)              | DISCRETE INPUT   | BOOL                 |
| DIGITAL INPUT 2  | 2 (10002)              | DISCRETE INPUT   | BOOL                 |
| DIGITAL INPUT 3  | 3 (10003)              | DISCRETE INPUT   | BOOL                 |
| DIGITAL INPUT 4  | 4 (10004)              | DISCRETE INPUT   | BOOL                 |
| DIGITAL OUTPUT 1 | 1 (1)                  | COIL             | BOOL                 |
| DIGITAL OUTPUT 2 | 2 (2)                  | COIL             | BOOL                 |
| DIGITAL OUTPUT 3 | 3 (3)                  | COIL             | BOOL                 |
| DIGITAL OUTPUT 4 | 4 (4)                  | COIL             | BOOL                 |

You can easily check that these tags correspond to Modbus Registers defined in paragraph 20.1.6.1.1.

For these tags, other parameter values are fixed:

- TARGET MODBUS SLAVE STATION ADDRESS 1
   TARGET CONNECTED TO SERIAL PORT EMBEDDED
- GATEWAY TAG MODE EMBEDDED

The default configuration for Z-PASS1 and Z-PASS2 already contain tags for embedded I/Os, as shown in the following figure.

| Image: Configuration       Configuration         Image: Configuration       Configuration         Image: Configuration       Configuration         Real Time Cook Setup       Configuration         Real Time Cook Setup       Configuration         Real Time Cook Setup       Configuration         Real Time Cook Setup       Configuration         Reserves       Configuration         Reserves       Configuration         Reserves       Configuration         Reserves       Configuration         Reserves       Configuration       Configuration         Reserves       Configuration       Configuration       Configuration         Robie Network       Configuration       Configuration       Configuration       Configuration         Digital VC Configuration       Configuration       Configuration       Configuration       Configuration       Configuration         CW Versions       Configuration       Configuration       Configuration       Configuration       Configuration       Configuration         Digital VC Configuration       Configuration       Configuration       Configuration       Configuration       Configuration       Configuration         Single Configuration       Configuration       Configuration                                                                                                    | P₁ Z-PASS2                                                                                                    | ×                    | 7                     |                |                |                      |                |                     | Cio               | vanni —   |        | ×     |  |  |
|----------------------------------------------------------------------------------------------------|----------------------------------------------------------------------------------------------------|----------------------|-----------------------|----------------|----------------|----------------------|----------------|---------------------|-------------------|-----------|--------|-------|--|--|
| SENERCIA         General Configuration         Nam View         Main View         Main View         Serial Ports         Serial Ports         Gateway Configuration         Real Time Clock Setup         VPA Configuration         Real Time Clock Setup         Control Quartion         Reverse Configuration         Reverse Configuration         Reverse Configuration         Reverse Configuration         Reverse Configuration         Reverse Configuration         Reverse Configuration         Reverse Configuration         Reverse Configuration         Division Configuration         Division Configuration         Division Configuration         Division Configuration         Division Configuration         Division Configuration         Division Configuration         Division Configuration         Division Configuration         Division Configuration         Division Configuration         Division Configuration         Sing Configuration         Sing Configuration         Sing Configuration         Configuration         Configuration </td <td>← → C ① 192.16</td> <td>58.85.104:80</td> <td><br/>180/mbgw_tag</td> <td>_setup.php</td> <td></td> <td></td> <td></td> <td></td> <td></td> <td></td> <td>☆ 🛛</td> <td>:</td>                                                                                                    | ← → C ① 192.16                                                                                                    | 58.85.104:80         | <br>180/mbgw_tag      | _setup.php     |                |                      |                |                     |                   |           | ☆ 🛛    | :     |  |  |
| General Configuration       Gateway Tag Setup [user: admin] [logout]         Hain View       Firmware Version: SW003900_230 [Modem: UC20GQBR03A14E1G]         Mac Address: C8F9811B0000 [IMEI: 861075026666172] [IMSI: 222013200438015]         Gateway Configuration       Internet Access: Ethernet         Read Time Clock Setup       Gateway: running [Data Logger: running (no group enabled)]         PRO Configuration       Router: running         Router: Configuration       Router: running         Very Configuration       Scegil file Nessun file selezionato       Import tag configuration         PW Uograde       Configuration       Router: running         Tag Setup       Delle CT       MODIFY       DELETE         Yew       Configuration       MODIFY       DELETE         Mobile Configuration       ADD       MODEN       MODENT         Mobile Network       MODENT       TARGET       MODENT         Digital UC configuration       3       1       ZPASS_DL       ZPASS       DigitAL INPUTS       1       HOLDING       10         Nightal UC configuration       3       1       ZPASS_DL       ZPASS       DigitAL INPUTS       1       HOLDING       10         Notice Configuration       3       1       ZPASS_DL       ZPASS       DigitAL INP                                                                                                    | SENECA®                                                                                                    | Z-PASS2              |                       |                |                |                      |                |                     |                   |           |        |       |  |  |
| Name View       Firmware Version:       SW003900_230 [Modem:: UC20GQBR03A14E1G]         Network and Services       Gateway: Configuration       MAC Addrese:: C8F9811B0000 [IMEI: 861075026666172] [IMSI: 222013200438015]         Gateway: Configuration       Real Time Clock Setup       Gateway: running [Date Logger: running (no group enabled)]         VPN Configuration       Router: running       Model Configuration       Export tag configuration         RW Upgrade       Conf. Management       Shared Memory Tag Conf.       Tag Setup       DELETE         Shared Memory Tag Conf.       TAB       MODIFY       DELETE         Noble Configuration       MODIS       MODIS       MODIS       MODIS         Dive Configuration       CATEWAY       TARGET       TARGET       MODIS       MODIS         Dive Configuration       1       1       ZPASS_DI       CPASS-       DigITAL INPUTS       1       HOLDING         Digital I/O Configuration       2       2       ZPASS_DL       CPASS-       DigITAL INPUTS       1       HOLDING       1       DISCRETE       MODIS       MODIS       MODIS       MODIS       MODIS       MODIS       MODIS       MODIS       MODIS       MODIS       MODIS       MODIS       MODIS       MODIS       MODIS       MODIS       MODIS <t< td=""><td>General Configuration</td><td>Gateway</td><td>/ Tag Setup [</td><td>user: admin] [</td><td>logout]</td><td></td><td></td><td></td><td></td><td></td><td></td><td></td></t<>                                                                                                    | General Configuration                                                                                                    | Gateway              | / Tag Setup [         | user: admin] [ | logout]        |                      |                |                     |                   |           |        |       |  |  |
| Network and Services       MAC Addresse: C8F9811B0000 [IMEI: 8610750266666172] [IMSI: 222013200438015]         Serial Ports       Gateway: configuration         Real Time Clock Setup       Gateway: running [Data Logger: running (no group enabled)]         VPN Configuration       Router: running         Router: Configuration       Except Iffle         Verse Configuration       Scegli file         Shared Memory Tag Configuration       MODIFY         Tag Setup       Tag Setup         Tag Setup       Configuration         Mobile Configuration       MODENT         Digital IO Configuration       Cateway: Model Network         Digital IO Configuration       2         Digital IO Configuration       2         Sine Configuration       2         Sing Configuration       2         Digital IO Configuration       2         Sing Configuration       2         Sing Configuration       2         Sing Configuration       2         Sing Configuration       2         Sing Configuration       2         Sing Configuration       2         Sing Configuration       2         Sing Configuration       2         Sing Configuration       2         Sing                                                                                                    | Main View                                                                                                    | Firmwar              | e Version: S          | W003900 230    | [Modem: \      | JC20GQBR03A1         | 4E1G]          |                     |                   |           |        |       |  |  |
| Serial Ports         Internet Access: Ethernet         Gateway: running [Data Logger: running (no group enabled)]         Real Time Clock Setup         VPN Configuration         Router: running         Router: running         Moto: running (Data Logger: running (no group enabled)]         Process         Moto: running         Router: running         Segli file Nessun file selezionato       Import tag configuration         Figuration         Configuration       Export tag configuration         TARGET       TARGET <th col<="" td=""><td>Network and Services</td><td>MAGAd</td><td></td><td></td><td>1. 0010750</td><td>000001701 [IMO</td><td>. 0000100</td><td>004000451</td><td></td><td></td><td></td><td></td></th>                                                                                                    | <td>Network and Services</td> <td>MAGAd</td> <td></td> <td></td> <td>1. 0010750</td> <td>000001701 [IMO</td> <td>. 0000100</td> <td>004000451</td> <td></td> <td></td> <td></td> <td></td> | Network and Services | MAGAd                 |                |                | 1. 0010750           | 000001701 [IMO | . 0000100           | 004000451         |           |        |       |  |  |
| Gateway Configuration         Internet Access: Ethernet         Gateway: running [Data Logger: running (no group enabled)]         Provide Configuration         Router: running         Configuration         Router: running         Mobile Configuration         For Upgrade         Configuration         Configuration         Mobile Configuration         Mobile Configuration         Mobile Configuration         Configuration         Configuration         Mobile Configuration         DINS Configuration         DINS Configuration         Digital I/O Configuration         Digital I/O Configuration         Configuration         Phonebook         Digital I/O Configuration         Start model         Phonebook         Digital I/O Configuration         Start model         A model model         A model model         Configuration       A mode                                                                                                    | Serial Ports                                                                                                    | MAG AU               | uress: Corse          |                | 1: 0010730     |                      | : 2220132      | 00430015]           |                   |           |        |       |  |  |
| Gateway: running [Data Logger: running (no group enabled)]         Router Configuration         Router Configuration         Scegli file Nessun file selezionato       Import tag configuration         Router: running         Scegli file Nessun file selezionato       Import tag configuration         Page : 1/20 PREVIOUS PAGE       NEXT PAGE         TARGET       TARGET <th <="" colspan="2" td=""><td>Gateway Configuration</td><td>Internet</td><td>Access: Eth</td><td>ernet</td><td></td><td></td><td></td><td></td><td></td><td></td><td></td><td></td></th>                                                                                                    | <td>Gateway Configuration</td> <td>Internet</td> <td>Access: Eth</td> <td>ernet</td> <td></td> <td></td> <td></td> <td></td> <td></td> <td></td> <td></td> <td></td>                       |                      | Gateway Configuration | Internet       | Access: Eth    | ernet                |                |                     |                   |           |        |       |  |  |
| VPN Configuration       Router: running         Router: Configuration       Scegii file       Nessun file selezionato       Import tag configuration       Export tag configuration         FW Upgrade       ADD       MODIFY       DELETE         Conf. Management       Stared Memory Tag Conf.       TARGET       TARGET                                                                                                    | Real Time Clock Setup                                                                                                    | Gateway              | : running [D          | ata Logger: ru | nning (no      | group enabled)]      | I              |                     |                   |           |        |       |  |  |
| Notice Configuration         Users Configuration       Export tag configuration         Configuration       Export tag configuration         FW Upgrade         Conf. Management         Shared Memory Tag Conf.         Tag View         TCP Servers       Mobile Configuration         Mobile Configuration         District IVO Configuration         District IVO Configuration         District IVO Configuration         Configuration         District IVO Configuration         Configuration         Configuration <th colspan<="" td=""><td>VPN Configuration</td><td>Bouter</td><td>rupping</td><td></td><td></td><td></td><td></td><td></td><td></td><td></td><td></td><td></td></th>                                                                                                    | <td>VPN Configuration</td> <td>Bouter</td> <td>rupping</td> <td></td> <td></td> <td></td> <td></td> <td></td> <td></td> <td></td> <td></td> <td></td>                                      | VPN Configuration    | Bouter                | rupping        |                |                      |                |                     |                   |           |        |       |  |  |
| Scegli file Nessun file selezionato       Import tag configuration       Export tag configuration         FW Upgrade         Conf. Management         Shared Memory Tag Conf.         Tag Setup       DELETE         Tag View       DELETE         TARGET TARGET MODBUS REGISTER         TARGET TARGET MODBUS REGISTER         TARGET TARGET MODBUS REGISTER         TARGET TARGET MODBUS REGISTER         TARGET TARGET MODBUS REGISTER         TARGET TARGET MODBUS REGISTER         TARGET TARGET MODBUS REGISTER         TARGET TARGET MODBUS REGISTER         TARGET TARGET MODBUS REGISTER         TARGET TARGET MODBUS REGISTER         TARGET TARGET MODBUS REGISTER         TARGET TARGET MODBUS REGISTER         TARGET TARGET MODBUS REGISTER         TARGET TARGET MODBUS REGISTER         TARGET MODBUS REGISTER         TARGET MODBUS REGISTER         TARGET MODBUS REGISTER         TARGET MODBUS REGISTER         TARGET MODBUS REGISTER         TARGET TARGET MODBUS REGISTER                                                                                                    | Bouter Configuration                                                                                                    | mouter.              | unning                |                |                |                      |                |                     |                   |           |        |       |  |  |
| Few Uograde       Conf. Management       ADD       MODIFY       DELETE         Shared Memory Tag Conf.       Tag Stup       Page : 1/20       PREVIOUS PAGE       NEXT PAGE         Tag View       TCP Servers       Mobile Configuration       MODBUS       TARGET       MODBUS       TARGET                                                                                                    | Users Configuration                                                                                                    | Sceali f             | file Nessun fil       | e selezionato  | Impo           | rt tag configuration | Export         | tag configu         | ration            |           |        |       |  |  |
| ADDMODIFYDELETEShared Manogrent<br>Shared Memory Tag Corl.<br>Tag SetupADDMODIFYDELETETag SetupTag SetupPage: 1/20PREVIOUS PAGENEXT PAGETCP Severs<br>Mobile Configuration<br>                                                                                                    | EW Llograde                                                                                                    | Joogin               |                       |                |                |                      |                |                     |                   |           |        |       |  |  |
| Contension of the property tage contension of the property tage of the property tage of the | Conf Management                                                                                                    | [                    | ADD                   |                | MODIFY         |                      | DFI            | ETE                 |                   |           |        |       |  |  |
| Page : 1/20       PREVIOUS PAGE       NEXT PAGE         Tag Setur         Tag Setur         Tage Tage Tage Tage Tage Tage Tage Tage                                                                                                    | Shared Memory Tag Conf                                                                                                    | l                    |                       |                |                |                      |                |                     |                   |           |        |       |  |  |
| ControlTag ViewTCP ServersMobile ConfigurationCATEWAY<br>MODEUSCATEWAY<br>MODEUSCATEWAY<br>TAG NAMETARGET<br>TAG NAMETARGET<br>RESOURCETARGET<br>MODEUS<br>RESOURCETARGET<br>MODEUS<br>REGISTERTARGET<br>MODEUS<br>REGISTERTARGET<br>MODEUS<br>TARGET<br>TYPETARGET<br>TARGET<br>TYPETARGET<br>TARGET<br>TYPETARGET<br>MODEUS<br>TARGET<br>REGISTERTARGET<br>MODEUS<br>TARGET<br>TYPETARGET<br>MODEUS<br>TARGET<br>TYPETARGET<br>MODEUS<br>TARGET<br>REGISTERTARGET<br>MODEUS<br>TARGET<br>TYPETARGET<br>TARGET<br>TODEUS<br>TYPETARGET<br>TARGET<br>TARGET<br>TYPETARGET<br>MODEUS<br>TARGET<br>TREGISTERTARGET<br>MODEUS<br>TARGET<br>TYPETARGET<br>TARGET<br>TARGET<br>TODEUS<br>TYPETARGET<br>TARGET<br>TARGET<br>TODEUS<br>TYPETARGET<br>TARGET<br>TARGET<br>TARGET<br>TARGET<br>TODEUS<br>TODEUS<br>TYPETARGET<br>TARGET<br>TARGET<br>TARGET<br>TARGET<br>TODEUS<br>TYPETARGET<br>TARGET<br>TARGET<br>TARGET<br>TODEUS<br>TYPETARGET<br>TARGET<br>TARGET<br>TARGET<br>TARGET<br>TYPETARGET<br>TARGET<br>TARGET<                                                                                                    | Tag Setup                                                                                                    |                      |                       |                | Page: 1/       | 20 PREVIOUS          | PAGEN          | EXT PAGE            |                   |           |        |       |  |  |
| Tep Servers<br>Mobile Configuration<br>Mobile NetworkCATEWAY<br>TAG NRCATEWAY<br>MODBUS<br>START<br>HEGISTERCATEWAY<br>TAG NAMETARGET<br>MODBUS<br>DEVICETARGET<br>MODBUS<br>RESOURCETARGET<br>MODBUS<br>RESOURCETARGET<br>MODBUS<br>REGISTERTARGET<br>MODBUS<br>REGISTERTARGET<br>REGISTERTARGET<br>REGISTERTARG                                                                                                    | Tag View                                                                                                    |                      |                       |                | 3              |                      |                |                     |                   |           |        |       |  |  |
| Instruction       Configuration       Configuration <thconfiguration< th=""> <thconfiguration< th=""></thconfiguration<></thconfiguration<>                                                                                                    | TCP Servers                                                                                                    |                      |                       |                |                |                      |                |                     |                   |           |        | _     |  |  |
| Mabile Network<br>DDNS ConfigurationTAG NRSTATT<br>HEGISTERTAG NAMEMODBUS<br>TAG NAMERESOURCESTART<br>RESOURCEREOUEST<br>RESOURCEREOUEST<br>REGISTERNDATA<br>TYPEDigital VO Configuration<br>Digital VO Configuration11ZPASS_DI2.PASS<br>0DIGITAL INPUTS1HOLDING<br>HOLDING10BIT<br>10BIT<br>10BIT<br>10BIT<br>10BIT<br>222ZPASS_DI<br>102.PASS<br>0DIGITAL INPUTS1HOLDING<br>10BIT<br>10BIT<br>10BIT<br>10BIT<br>10BIT<br>10BIT<br>10BIT<br>10BIT<br>10BITAL INPUT1BOLDING<br>10BIT<br>10BIT<br>10BIT<br>10BIT<br>10BIT<br>10BIT<br>10BITAL INPUT1HOLDING<br>10BITAL<br>10BIT<br>10BIT<br>10BIT<br>10BIT<br>10BIT<br>10BITAL INPUT1HOLDING<br>10BITAL<br>10BIT<br>10BIT<br>10BIT<br>10BITAL INPUT1BOLDINSCRETE<br>10BITAL INPUTPhonebook<br>Diagnostics42ZPASS_DI_2Z-PASS-<br>10DIGITAL INPUT 11DISCRETE<br>10BITAL INPUTBOOL<br>10PUT<br>10PUTINPUT<br>10PUTBOOL<br>10PUTFW Versions<br>Ethernet Interfaces<br>0<br>064ZPASS_DI_3Z-PASS-<br>10DIGITAL INPUT 33DISCRETE<br>10PUTBOOL<br>10PUTGroup Configuration71ZPASS_D0_12.PASS-<br>10DIGITAL OUTPUT<br>11COIL<br>10CILBOOL93ZPASS_D0_3Z-PASS-<br>10DIGITAL OUTPUT<br>12COIL<br>10BOOL93ZPASS_D0_4Z-PASS-<br>10DIGITAL OUTPUT<br>33COIL<br>10BOOL104ZPASS_D0_4                                                                                                    | Mobile Configuration                                                                                                    | GATEWA               | GATEWAY<br>MODBUS     | GATEWAY        | TARGET         | TARGET               | TARGET         | TARGET              | TARGET            | TARGET    | TARGE  | ET G  |  |  |
| DDNS Configuration<br>Digital I/O ConfigurationREGISTERTYPETYPETYPETYPE111ZPASS_DIZ-PASS-<br>IODIGITAL INPUTS1HOLDING<br>REGISTER UNSIGNEI22ZPASS_DOZ-PASS-<br>                                                                                                    | Mobile Network                                                                                                    | TAG NR               | START                 | TAG NAME       | MODBUS         | RESOURCE             | START          | REQUEST             | DATA              | CONNECTED | STATIC | DN T. |  |  |
| Digital I/O Configuration11ZPASS_DIZ-PASS-DIDIGITAL INPUTS1HOLDING10BIT<br>REGISTER UNSIGNETDigital I/O Configuration22ZPASS_DOZ-PASS-<br>IODIGITAL<br>OUTPUTS2HOLDING10BIT<br>REGISTER UNSIGNETSMS Configuration31ZPASS_DL<br>2Z-PASS-<br>IODIGITAL INPUT 11DISCRETE<br>INPUTBOOLPhonebook42ZPASS_DL2Z-PASS-<br>IODIGITAL INPUT 22DISCRETE<br>INPUTBOOLPhonebook42ZPASS_DL2Z-PASS-<br>IODIGITAL INPUT 22DISCRETE<br>INPUTBOOLFW Versions53ZPASS_DL3Z-PASS-<br>IODIGITAL INPUT 33DISCRETE<br>INPUTBOOLEthernet Interfaces64ZPASS_DL4Z-PASS-<br>IODIGITAL OUTPUT 33DISCRETE<br>INPUTBOOLGroup Configuration71ZPASS_DD_2Z-PASS-<br>IODIGITAL OUTPUT 11COILBOOL82ZPASS_DD_2Z-PASS-<br>IODIGITAL OUTPUT 11COILBOOL93ZPASS_DD_3Z-PASS-<br>IODIGITAL OUTPUT 33COILBOOL104ZPASS_DD_4Z-PASS-<br>IODIGITAL OUTPUT 3COILBOOL104ZPASS_DD_4Z-PASS-<br>IODIGITAL OUTPUT 3COILBOOL1110GPS_ERRORZ-PASS-<br>GPSGPS_ERROR10HOLDING 10BIT<br>REGISTER SIGNED12 </td <td>DDNS Configuration</td> <td></td> <td>REGISTER</td> <td></td> <td>DEVICE</td> <td></td> <td>REGISTER</td> <td>TYPE</td> <td>TYPE</td> <td>10</td> <td>ADDRE</td> <td>SS</td>                                                                                                    | DDNS Configuration                                                                                                    |                      | REGISTER              |                | DEVICE         |                      | REGISTER       | TYPE                | TYPE              | 10        | ADDRE  | SS    |  |  |
| Digital I/O Configuration22ZPASS_DOZ-PASS-<br>IODIGITAL<br>OUTPUTS2HOLDING<br>REGISTER UNSIGNEISMS Configuration31ZPASS_DLZ-PASS-<br>IODIGITAL INPUT1IDISCRETE<br>INPUTBOOLPhonebook42ZPASS_DL2Z-PASS-<br>IODIGITAL INPUT1IDISCRETE<br>INPUTBOOLFW Versions53ZPASS_DL3Z-PASS-<br>IODIGITAL INPUT2DISCRETE<br>INPUTBOOLEthernet Interfaces64ZPASS_DL4Z-PASS-<br>IODIGITAL INPUT3DISCRETE<br>INPUTBOOLData Logger (SD missing)64ZPASS_DD_1Z-PASS-<br>IODIGITAL INPUT4DISCRETE<br>INPUTBOOLGroup Configuration71ZPASS_DD_1Z-PASS-<br>IODIGITAL OUTPUT<br>11COILBOOL82ZPASS_DD_2Z-PASS-<br>IODIGITAL OUTPUT<br>IO1COILBOOL93ZPASS_DD_3Z-PASS-<br>IODIGITAL OUTPUT<br>33COILBOOL93ZPASS_DD_3Z-PASS-<br>IODIGITAL OUTPUT<br>44COILBOOL104ZPASS_DD_4Z-PASS-<br>IODIGITAL OUTPUT<br>44COILBOOL1110GPS_ERRORZ-PASS-<br>GPSGPS_ERROR10HOLDING<br>HEGISTER SIGNED1211GPS_HOURZ-PASS-<br>GPSGPS_UTC_HH11HOLDING<br>HOLDING 108IT<br>HEGISTER UNSIGNEE12<                                                                                                    | Digital I/O Configuration                                                                                                    | 1                    | 1                     | ZPASS_DI       | Z-PASS-        | DIGITAL INPUTS       | 1              | HOLDING             | 16BIT<br>UNSIGNED | EMBEDDED  | 1      | EI    |  |  |
| Logic Configuration2222PASS_DOIOOUTPUTS2REGISTER UNSIGNEISMS Configuration31ZPASS_DL1Z-PASS_DI2DIGITAL INPUT1DISCRETE<br>INPUTBOOLPhonebook42ZPASS_DL2Z-PASS-<br>IODIGITAL INPUT 11DISCRETE<br>INPUTBOOLFW Versions53ZPASS_DL3Z-PASS-<br>                                                                                                    | Digital I/O Configuration                                                                                                    |                      | _                     |                | Z-PASS-        | DIGITAL              | _              | HOLDING             | 16BIT             |           |        |       |  |  |
| SMS Configuration       3       1       ZPASS_DL_1       Z-PASS-<br>IO       DIGITAL INPUT 1       1       DISCRETE<br>INPUT       BOOL         Phonebook       4       2       ZPASS_DL_2       Z-PASS-<br>IO       DIGITAL INPUT 2       2       DISCRETE<br>INPUT       BOOL         FW Versions       5       3       ZPASS_DL_3       Z-PASS-<br>IO       DIGITAL INPUT 3       3       DISCRETE<br>INPUT       BOOL         Data Logger (SD missing)       6       4       ZPASS_DL_4       Z-PASS-<br>IO       DIGITAL INPUT 4       4       DISCRETE<br>INPUT       BOOL         General Settings       7       1       ZPASS_DO_1       Z-PASS-<br>IO       DIGITAL OUTPUT 1       1       COIL       BOOL         8       2       ZPASS_DO_2       Z-PASS-<br>IO       DIGITAL OUTPUT 2       2       COIL       BOOL         9       3       ZPASS_DO_3       Z-PASS-<br>IO       DIGITAL OUTPUT 2       2       COIL       BOOL         9       3       ZPASS_DO_4       Z-PASS-<br>IO       DIGITAL OUTPUT 3       3       COIL       BOOL         10       4       ZPASS_DO_4       Z-PASS-<br>IO       DIGITAL OUTPUT 4       4       COIL       BOOL         11       10       GPS_ERROR       Z-PASS-<br>IO <td>Logic Configuration</td> <td>2</td> <td>2</td> <td>ZPASS_DO</td> <td>IO</td> <td>OUTPUTS</td> <td>2</td> <td>REGISTER</td> <td>UNSIGNED</td> <td>EWBEDDED</td> <td>1</td> <td>EI</td>                                                                                                    | Logic Configuration                                                                                                    | 2                    | 2                     | ZPASS_DO       | IO             | OUTPUTS              | 2              | REGISTER            | UNSIGNED          | EWBEDDED  | 1      | EI    |  |  |
| Phonebook<br>Diagnostics42ZPASS_DI_2Z-PASS-<br>IODIGITAL INPUT 22DISCRETE<br>INPUTBOOLFW Versions53ZPASS_DI_3Z-PASS-<br>IODIGITAL INPUT 33DISCRETE<br>INPUTBOOLEthernet Interfaces<br>Data Logger (SD missing)<br>General Settings64ZPASS_DI_4Z-PASS-<br>IODIGITAL INPUT 44DISCRETE<br>INPUTBOOLGroup Configuration71ZPASS_DO_1Z-PASS-<br>IODIGITAL OUTPUT<br>11COILBOOL82ZPASS_DO_2Z-PASS-<br>IODIGITAL OUTPUT<br>22COILBOOL93ZPASS_DO_3Z-PASS-<br>IODIGITAL OUTPUT<br>33COILBOOL93ZPASS_DO_4Z-PASS-<br>IODIGITAL OUTPUT<br>33COILBOOL104ZPASS_DO_4Z-PASS-<br>IODIGITAL OUTPUT<br>33COILBOOL1110GPS_ERRORZ-PASS-<br>GPSGPS_ERROR10HOLDING<br>HOLDING<br>REGISTER<br>SIGNED16BIT<br>REGISTER<br>IDBIT1211GPS_HOURZ-PASS-<br>GPSGPS_UTC_HH11HOLDING<br>HOLDING<br>REGISTER<br>UNSIGNED                                                                                                    | SMS Configuration                                                                                                    | 3                    | 1                     | ZPASS_DI_1     | Z-PASS-        | DIGITAL INPUT 1      | 1              | DISCRETE            | BOOL              | EMBEDDED  | 1      | EI    |  |  |
| Diagnostics       4       2       ZPASS_DI_2       2 FNOS       DIGITAL INPUT 2       2       DISCRETE       BOOL         FW Versions       5       3       ZPASS_DI_3       Z-PASS-<br>IO       DIGITAL INPUT 3       3       DISCRETE       BOOL         Ethernet Interfaces       6       4       ZPASS_DI_4       Z-PASS-<br>IO       DIGITAL INPUT 3       3       DISCRETE<br>INPUT       BOOL         General Settings       6       4       ZPASS_DO_1       Z-PASS-<br>IO       DIGITAL OUTPUT 4       4       DISCRETE<br>INPUT       BOOL         Group Configuration       7       1       ZPASS_DO_2       Z-PASS-<br>IO       DIGITAL OUTPUT 1       1       COIL       BOOL         8       2       ZPASS_DO_2       Z-PASS-<br>IO       DIGITAL OUTPUT 2       2       COIL       BOOL         9       3       ZPASS_DO_3       Z-PASS-<br>IO       DIGITAL OUTPUT 2       2       COIL       BOOL         9       3       ZPASS_DO_4       Z-PASS-<br>IO       DIGITAL OUTPUT 3       3       COIL       BOOL         10       4       ZPASS_DO_4       Z-PASS-<br>IO       DIGITAL OUTPUT 4       COIL       BOOL         11       10       GPS_ERROR       Z-PASS-<br>GPS_ERROR       GPS_ERROR <td>Phonebook</td> <td></td> <td></td> <td></td> <td>7-PASS-</td> <td></td> <td></td> <td>DISCRETE</td> <td></td> <td></td> <td></td> <td></td>                                                                                                    | Phonebook                                                                                                    |                      |                       |                | 7-PASS-        |                      |                | DISCRETE            |                   |           |        |       |  |  |
| FW Versions       5       3       ZPASS_DL_3       Z-PASS-<br>IO       DIGITAL INPUT 3       3       DISCRETE<br>INPUT       BOOL         Data Logger (SD missing)       6       4       ZPASS_DL_4       Z-PASS-<br>IO       DIGITAL INPUT 4       4       DISCRETE<br>INPUT       BOOL         General Settings       7       1       ZPASS_DO_1       Z-PASS-<br>IO       DIGITAL OUTPUT<br>1       1       COIL       BOOL         8       2       ZPASS_DO_2       Z-PASS-<br>IO       DIGITAL OUTPUT<br>2       2       COIL       BOOL         9       3       ZPASS_DO_3       Z-PASS-<br>IO       DIGITAL OUTPUT<br>2       2       COIL       BOOL         9       3       ZPASS_DO_3       Z-PASS-<br>IO       DIGITAL OUTPUT<br>2       3       COIL       BOOL         10       4       ZPASS_DO_4       Z-PASS-<br>IO       DIGITAL OUTPUT<br>3       3       COIL       BOOL         11       10       GPS_ERROR       Z-PASS-<br>GPS_ERROR       IO       HOLDING<br>4       HOLDING<br>REGISTER       HOBIT<br>REGISTER       IdBIT<br>REGISTER       IdBIT<br>REGISTER       IdBIT<br>REGISTER       IdBIT<br>REGISTER       IdBIT<br>REGISTER       IdBIT<br>REGISTER       IdBIT<br>REGISTER                                                                                                    | Diagnostics                                                                                                    | 4                    | 2                     | ZPASS_DI_2     | 10             | DIGITAL INPUT 2      | 2              | INPUT               | BOOL              | EMBEDDED  | 1      | EI    |  |  |
| Ethernet Interfaces       0       Ethernet Interfaces       10       Ethernet Interfaces       10       Ethernet Interfaces       0       Ethernet Interfaces       0       Ethernet Interfaces       0       Ethernet Interfaces       0       Ethernet Interfaces       0       Ethernet Interfaces       0       Ethernet Interfaces       0       Ethernet Interfaces       0       Ethernet Interfaces       0       Ethernet Interfaces       0       Ethernet Interfaces       0       Ethernet Interfaces       0       Ethernet Interfaces       0       Ethernet Interfaces       Ethernet Interfaces       Ethere       Ethernet Interfaces       Ethe                                                                                                    | FW Versions                                                                                                    | 5                    | 3                     | ZPASS DL 3     | Z-PASS-        | DIGITAL INPUT 3      | 3              | DISCRETE            | BOOL              | EMBEDDED  | 1      | FI    |  |  |
| Data Logger (SD missing)       6       4       ZPASS_DI_4       2PASS_DIGITAL INPUT 4       4       DISCHETE BOOL<br>INPUT       BOOL         General Settings       7       1       ZPASS_DO_1       Z-PASS-<br>IO       DIGITAL INPUT 4       4       DISCHETE BOOL<br>INPUT       BOOL         8       2       ZPASS_DO_2       Z-PASS-<br>IO       DIGITAL OUTPUT<br>2       2       COIL       BOOL         9       3       ZPASS_DO_3       Z-PASS-<br>IO       DIGITAL OUTPUT<br>2       2       COIL       BOOL         9       3       ZPASS_DO_3       Z-PASS-<br>IO       DIGITAL OUTPUT<br>3       3       COIL       BOOL         10       4       ZPASS_DO_4       Z-PASS-<br>IO       DIGITAL OUTPUT<br>4       COIL       BOOL         11       10       GPS_ERROR       Z-PASS-<br>GPS_GPS_ERROR       10       HOLDING<br>REGISTER SIGNED         12       11       GPS_HOUR       Z-PASS-<br>GPS       GPS_UTC_HH       11       HOLDING<br>REGISTER UNSIGNED                                                                                                    | Ethernet Interfaces                                                                                                    | -                    | -                     |                | 10             |                      |                | INPUT               |                   |           |        |       |  |  |
| General Settings       7       1       ZPASS_DO_1       Z-PASS-<br>IO       DIGITAL OUTPUT<br>1       1       COIL       BOOL         8       2       ZPASS_DO_2       Z-PASS-<br>IO       DIGITAL OUTPUT<br>2       2       COIL       BOOL         9       3       ZPASS_DO_3       Z-PASS-<br>IO       DIGITAL OUTPUT<br>2       3       COIL       BOOL         10       4       ZPASS_DO_4       Z-PASS-<br>IO       DIGITAL OUTPUT<br>3       3       COIL       BOOL         10       4       ZPASS_DO_4       Z-PASS-<br>IO       DIGITAL OUTPUT<br>4       4       COIL       BOOL         11       10       GPS_ERROR       Z-PASS-<br>GPS_ERROR       IO       HOLDING<br>4       HOLDING<br>REGISTER SIGNED         12       11       GPS_HOUR       Z-PASS-<br>GPS       GPS_UTC_HH       11       HOLDING<br>HEGISTER UNSIGNED                                                                                                    | Data Logger (SD missing)                                                                                                    | 6                    | 4                     | ZPASS_DI_4     | Z-PASS-<br>IO  | DIGITAL INPUT 4      | 4              | INPUT               | BOOL              | EMBEDDED  | 1      | Eľ    |  |  |
| 8       2       ZPASS_DO_2       Z-PASS-<br>IO       DIGITAL OUTPUT<br>2       2       COIL       BOOL         9       3       ZPASS_DO_3       Z-PASS-<br>IO       DIGITAL OUTPUT<br>3       3       COIL       BOOL         10       4       ZPASS_DO_4       Z-PASS-<br>IO       DIGITAL OUTPUT<br>4       4       COIL       BOOL         11       10       GPS_ERROR       Z-PASS-<br>GPS_ERROR       IO       HOLDING<br>4       HOLDING<br>REGISTER       IfBIT<br>REGISTER         12       11       GPS_HOUR       Z-PASS-<br>GPS       GPS_UTC_HH       11       HOLDING<br>REGISTER       IfBIT<br>REGISTER                                                                                                    | General Settings<br>Group Configuration                                                                                                    | 7                    | 1                     | ZPASS_DO_1     | Z-PASS-<br>IO  | DIGITAL OUTPUT<br>1  | 1              | COIL                | BOOL              | EMBEDDED  | 1      | EI    |  |  |
| 9 3 ZPASS_DO_3 Z-PASS- DIGITAL OUTPUT 3 COIL BOOL<br>10 4 ZPASS_DO_4 Z-PASS- DIGITAL OUTPUT 4 COIL BOOL<br>11 10 GPS_ERROR Z-PASS- GPS_ERROR 10 HOLDING 16BIT<br>12 11 GPS_HOUR Z-PASS- GPS_UTC_HH 11 HOLDING 16BIT<br>REGISTER UNSIGNED<br>4                                                                                                    |                                                                                                    | 8                    | 2                     | ZPASS_DO_2     | Z-PASS-<br>IO  | DIGITAL OUTPUT<br>2  | 2              | COIL                | BOOL              | EMBEDDED  | 1      | EI    |  |  |
| 10     4     ZPASS_DO_4     Z-PASS-<br>IO     DIGITAL OUTPUT<br>4     4     COIL     BOOL       11     10     GPS_ERROR     Z-PASS-<br>GPS     GPS_ERROR     10     HOLDING<br>REGISTER     16BIT<br>SIGNED       12     11     GPS_HOUR     Z-PASS-<br>GPS     GPS_UTC_HH     11     HOLDING<br>HOLDING     16BIT<br>REGISTER                                                                                                    |                                                                                                    | 9                    | 3                     | ZPASS_DO_3     | Z-PASS-<br>IO  | DIGITAL OUTPUT<br>3  | 3              | COIL                | BOOL              | EMBEDDED  | 1      | EI    |  |  |
| 11 10 GPS_ERROR Z-PASS- GPS_ERROR 10 HOLDING 16BIT<br>GPS GPS_GPS_GPS_UTC_HH 11 HOLDING 16BIT<br>12 11 GPS_HOUR GPS GPS_UTC_HH 11 HOLDING 16BIT<br>REGISTER UNSIGNED                                                                                                    |                                                                                                    | 10                   | 4                     | ZPASS_DO_4     | Z-PASS-<br>IO  | DIGITAL OUTPUT<br>4  | 4              | COIL                | BOOL              | EMBEDDED  | 1      | EI    |  |  |
| 12 11 GPS_HOUR Z-PASS- GPS_UTC_HH 11 HOLDING 16BIT<br>GPS GPS_UTC_HH 11 REGISTER UNSIGNED                                                                                                    |                                                                                                    | 11                   | 10                    | GPS_ERROR      | Z-PASS-<br>GPS | GPS_ERROR            | 10             | HOLDING<br>REGISTER | 16BIT<br>SIGNED   | EMBEDDED  | 1      | EI    |  |  |
| 4 GF3 REGISTER UNSGINEL                                                                                                    |                                                                                                    | 12                   | 11                    | GPS_HOUR       | Z-PASS-        | GPS_UTC_HH           | 11             | HOLDING             |                   | EMBEDDED  | 1      | EL    |  |  |
|                                                                                                    |                                                                                                    |                      |                       |                |                |                      |                |                     |                   |           |        |       |  |  |
| 4                                                                                                    | 4                                                                                                    |                      |                       |                |                |                      |                |                     |                   |           |        | •     |  |  |

# 20.3.2.3 Tags for GPS Info (Z-PASS2)

Tags corresponding to the Z-PASS2 GPS are shown in the following figure:

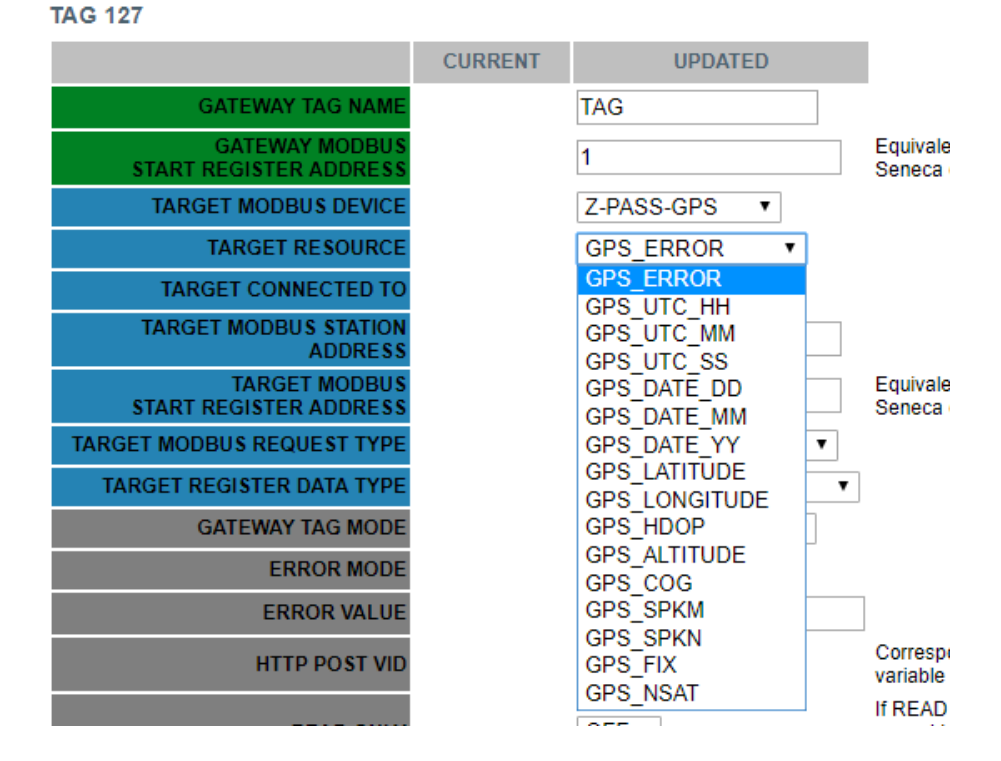

Depending on the value of the "TARGET RESOURCE" parameter, the other parameters are set to the values shown in the following table:

| TARGET RESOURCE | TARGET MODBUS RTU       | TARGET MODBUS    | TARGET REGISTER DATA |  |  |
|-----------------|-------------------------|------------------|----------------------|--|--|
|                 | START REGISTER ADDRESS  | REQUEST TYPE     | ТҮРЕ                 |  |  |
| GPS_ERROR       | 10 (40010)              | HOLDING REGISTER | 16BIT SIGNED         |  |  |
| GPS_UTC_HH      | 11 (40011)              | HOLDING REGISTER | 16BIT UNSIGNED       |  |  |
| GPS_UTC_MM      | 12 (40012)              | HOLDING REGISTER | 16BIT UNSIGNED       |  |  |
| GPS_UTC_SS      | 13 (40013)              | HOLDING REGISTER | 16BIT UNSIGNED       |  |  |
| GPS_DATE_DD     | 14 (40014)              | HOLDING REGISTER | 16BIT UNSIGNED       |  |  |
| GPS_DATE_MM     | 15 (40015)              | HOLDING REGISTER | 16BIT UNSIGNED       |  |  |
| GPS_DATE_YY     | 16 (40016)              | HOLDING REGISTER | 16BIT UNSIGNED       |  |  |
| GPS_LATITUDE    | 17 – 20 (40017 – 40020) | HOLDING REGISTER | 64BIT REAL           |  |  |
| GPS_LONGITUDE   | 21 – 24 (40021 – 40024) | HOLDING REGISTER | 64BIT REAL           |  |  |
| GPS_HDOP        | 25 – 28 (40025 – 40028) | HOLDING REGISTER | 64BIT REAL           |  |  |
| GPS_ALTITUDE    | 29 – 32 (40029 – 40032) | HOLDING REGISTER | 64BIT REAL           |  |  |
| GPS_COG         | 33 – 36 (40033 – 40036) | HOLDING REGISTER | 64BIT REAL           |  |  |
| GPS_SPEED_KM    | 37 – 40 (40037 – 40040) | HOLDING REGISTER | 64BIT REAL           |  |  |
| GPS_SPEED_KN    | 41 - 44 (40041 - 40044) | HOLDING REGISTER | 64BIT REAL           |  |  |
| GPS_FIX         | 45 (40045)              | HOLDING REGISTER | 16BIT UNSIGNED       |  |  |
| GPS_NSAT        | 46 (40046)              | HOLDING REGISTER | 16BIT UNSIGNED       |  |  |

For these tags, other parameter values are fixed:

- TARGET MODBUS STATION ADDRESS
- 1 EMBEDDED

- TARGET CONNECTED TO

180
## - GATEWAY TAG MODE

EMBEDDED

# The default configuration for Z-PASS2 already contain tags for GPS information, as shown in the following figure.

| C Z-PASS2                                                                                                    | ×\                                                                    |                                                                                                    |                  |                   |                       |      |                     | Co                | and —    |     | ×   |
|----------------------------------------------------------------------------------------------------|-----------------------------------------------------------------------|----------------------------------------------------------------------------------------------------|------------------|-------------------|-----------------------|------|---------------------|-------------------|----------|-----|-----|
| ← → C 🛈 192.16                                                                                                    | 8.85.104:8                                                            | 080/mbgw_t                                                                                                    | ag_setup.php     |                   |                       |      |                     |                   |          | ☆ ♪ | :   |
| Seneral Configuration<br>Main View<br>Network and Services<br>Serial Ports<br>Gateway Configuration<br>Real Time Clock Setup<br>VPN Configuration<br>Bouter Configuration | Z-PASS<br>Gatewa<br>Firmwa<br>MAC Ad<br>Internet<br>Gatewa<br>Router: | Z-PASS2<br>Gateway Tag Setup [user: admin] [logout]<br>Firmware Version: SW003900_230 [Modem: UC20GQBR03A14E1G]<br>MAC Address: C8F9811B0000 [IMEI: 8610750266666172] [IMSI: 222013200438015]<br>Internet Access: Ethernet<br>Gateway: running [Data Logger: running (no group enabled)]<br>Router: running<br>Scegli file Nessun file selezionato |                  |                   |                       |      |                     |                   |          |     |     |
| Users Configuration                                                                                                    | Scegli                                                                | file Nessun                                                                                                    | file selezionato | Impo              | ort tag configuration | Expo | ort tag configura   | ation             |          |     |     |
| FW Upgrade                                                                                                    |                                                                       |                                                                                                    |                  | ODIEV             |                       |      |                     |                   |          |     |     |
| Conf. Management<br>Shared Memory Tag Conf.<br>Tag Setup                                                                                                    |                                                                       | ADD                                                                                                    | M                | ODIFY<br>Page : 1 | 20 PREVIOUS PA        | GE   | NEXT PAGE           |                   |          |     |     |
| Tag View                                                                                                    |                                                                       | 10                                                                                                    | 0.00 50000       | Z-PASS-           |                       | 10   | HOLDING             | 16BIT             |          |     | - 4 |
| Mobile Configuration                                                                                                    |                                                                       | 10                                                                                                    | GP5_ERROR        | GPS               | GPS_ERROR             | 10   | REGISTER            | SIGNED            | EMBEDDED |     | EI  |
| Mobile Network                                                                                                    | 12                                                                    | 11                                                                                                    | GPS_HOUR         | GPS               | GPS_UTC_HH            | 11   | REGISTER            | UNSIGNED          | EMBEDDED | 1   | El  |
| Digital I/O Configuration                                                                                                    | 13                                                                    | 12                                                                                                    | GPS_MINUTE       | Z-PASS-<br>GPS    | GPS_UTC_MM            | 12   | HOLDING<br>REGISTER | 16BIT<br>UNSIGNED | EMBEDDED | 1   | El  |
| Digital I/O Configuration                                                                                                    | 14                                                                    | 13                                                                                                    | GPS_SECOND       | Z-PASS-<br>GPS    | GPS_UTC_SS            | 13   | HOLDING<br>REGISTER | 16BIT<br>UNSIGNED | EMBEDDED | 1   | EI  |
| SMS Configuration                                                                                                    | 15                                                                    | 14                                                                                                    | GPS_DAY          | Z-PASS-           | GPS_DATE_DD           | 14   | HOLDING             | 16BIT             | EMBEDDED | 1   | EI  |
| Phonebook                                                                                                    | 16                                                                    | 15                                                                                                    | GPS MONTH        | Z-PASS-           | GPS DATE MM           | 15   | HOLDING             | 16BIT             | EMBEDDED | 1   | EI  |
| FW Versions                                                                                                    | 17                                                                    | 18                                                                                                    |                  | Z-PASS-           |                       | 10   | HOLDING             | 16BIT             |          |     | -   |
| Ethernet Interfaces                                                                                                    | 17                                                                    | 10                                                                                                    | GP5_TEAR         | GPS               | GPS_DATE_TT           | 10   | REGISTER            | UNSIGNED          | EMBEDDED |     | EI  |
| Data Logger (SD missing)                                                                                                    | 18                                                                    | 17                                                                                                    | GPS_LATITUDE     | GPS               | GPS_LATITUDE          | 17   | REGISTER            | REAL              | EMBEDDED | 1   | EI  |
| General Settings<br>Group Configuration                                                                                                    | 19                                                                    | 21                                                                                                    | GPS_LONGITUDE    | Z-PASS-<br>GPS    | GPS_LONGITUDE         | 21   | HOLDING<br>REGISTER | 64BIT<br>REAL     | EMBEDDED | 1   | EI  |
|                                                                                                    | 20                                                                    | 25                                                                                                    | GPS_HDOP         | Z-PASS-<br>GPS    | GPS_HDOP              | 25   | HOLDING<br>REGISTER | 64BIT<br>REAL     | EMBEDDED | 1   | EI  |
|                                                                                                    | 21                                                                    | 29                                                                                                    | GPS_ALTITUDE     | Z-PASS-<br>GPS    | GPS_ALTITUDE          | 29   | HOLDING<br>REGISTER | 64BIT<br>REAL     | EMBEDDED | 1   | EI  |
|                                                                                                    | 22                                                                    | 33                                                                                                    | GPS_COG          | Z-PASS-<br>GPS    | GPS_COG               | 33   | HOLDING             | 64BIT<br>REAL     | EMBEDDED | 1   | EI  |
|                                                                                                    | 23                                                                    | 37                                                                                                    | GPS_SPEED_KM     | Z-PASS-<br>GPS    | GPS_SPKM              | 37   | HOLDING             | 64BIT<br>REAL     | EMBEDDED | 1   | EI  |
|                                                                                                    | 24                                                                    | 41                                                                                                    | GPS_SPEED_KN     | Z-PASS-<br>GPS    | GPS_SPKN              | 41   | HOLDING             | 64BIT<br>REAL     | EMBEDDED | 1   | EI  |
|                                                                                                    | 4                                                                     |                                                                                                    |                  |                   |                       |      |                     |                   |          |     | Þ   |
|                                                                                                    |                                                                       |                                                                                                    |                  |                   |                       |      |                     |                   |          |     |     |
| 4                                                                                                    |                                                                       |                                                                                                    |                  |                   |                       |      |                     |                   |          |     | +   |

# 20.3.2.4 Microsoft Excel<sup>™</sup> Template for Tag Setup

Another way to create the tag configuration is by means of the "Microsoft Excel™ Template" provided by Seneca, shown in the following figure.

| 8    | - 17 - Ci | ~   <del>-</del>  |                           |                      |                                 | ZPASS_gateway_file  | e_build_from_Ex  | cel_rev11.xlsm   | - Microsoft E | xcel                                    |               |               |            |                   |                    | - 0           | ×          |
|------|-----------|-------------------|---------------------------|----------------------|---------------------------------|---------------------|------------------|------------------|---------------|-----------------------------------------|---------------|---------------|------------|-------------------|--------------------|---------------|------------|
| F    | e Home    | Inserisci Layo    | out di pagina Formule Dat | i Revisione Visualia | za Componenti aggiuntivi Te     | iam.                |                  |                  |               |                                         |               |               |            |                   |                    | ۵ 🕜           | - 9° 23    |
| ľ    | 👗 Taglia  | Calibri           | · 11 · A ∧ = =            | 🗧 😹 🖓 🕶 📑 Testo      | a capo Testo                    | -                   |                  | Normale          | Neutr         | ale Valore no                           | n v Valore va | lido Calcolo  |            | *                 | Σ Somma automatica | · 27          | an i       |
| Inco | IIa       |                   | •   m •   & • A • = =     |                      | e allinea al centro - 📑 - % 000 | +0 00 Formattazione | Formatta         | Cella colleg     | ata Cella o   | da cont Input                           | Nota          | Output        | - Inserise | i Elimina Formato | Riempimento *      | Ordina        | Trova e    |
|      | Copia 1   | formato =         | Carallera                 | Alliansanta          | The second                      | condizionale        | r come tabella * |                  |               | C100                                    |               |               | ·          | Calle             | Z Cancella *       | e filtra * si | eleziona * |
| _    | Appunti   |                   | Carattere 13              | Allineamento         | ia Numeri                       | 9                   |                  |                  |               | 200                                     |               |               |            | Celle             | Mod                | fica          | -          |
|      | 13        | • (5              | Jx EMBEDDED               |                      |                                 |                     |                  |                  |               |                                         |               |               |            |                   |                    |               | ^          |
|      |           |                   |                           |                      |                                 |                     |                  |                  |               |                                         |               |               |            |                   |                    |               | 0          |
|      |           | 0                 | C                         | D                    | r                               | r                   | 0                |                  |               |                                         | V             |               |            | N                 | 0                  | 0             |            |
| - 41 | A         | в                 | U                         | U                    | E                               | P                   | 0                | n                |               | , , , , , , , , , , , , , , , , , , , , | ĸ             | L             | IVI        | IN                | 0                  | ٢             | <u>u</u> = |
|      |           | GATEWAY PA        | RAMETERS                  |                      | TARGET                          | PARAMETERS          |                  |                  |               |                                         | 1             | AG PARAMETERS | ÷          |                   |                    |               |            |
| 1    |           |                   |                           |                      |                                 |                     |                  | TARGET           | TARGET        |                                         |               |               |            |                   |                    | Export        | tugi       |
|      | GATEWAY   | GATEWAY TAG       | GATEWAY MODBUS START      | TARGET MODBUS        |                                 |                     | TARGET           | MODBUS           | MODBUS        |                                         |               |               |            |                   |                    | ine.          | ····       |
|      | TAG NR    | NAME              | REGISTER                  | REQUEST TYPE         | TARGET REGISTER DATA TYPE       | TARGET BIT INDEX    | CONNECTED        | START            | STATION       | GATEWAY MODE                            | m VALUE       | q VALUE       | ERROR MODE | ERROR VALUE       | HTTP POST VID      | Import        | rt CGI     |
| 2    |           |                   |                           |                      |                                 |                     | то               | REGISTER         | ADDRESS       |                                         |               |               |            |                   |                    | se file.      | in         |
| 3    | 1         | ZPASS DI          | 1                         | HOLDING REGISTER     | 16BIT UNSIGNED                  | 0                   | EMBEDDED         | 1                | 1             | EMBEDDED                                | 1             | 0             | LAST VALUE | 0                 | 0                  |               |            |
| 4    | 2         | ZPASS_DO          | · 2                       | HOLDING REGISTER     | 16BIT UNSIGNED                  | 0                   | EMBEDDED         | 2 '              | 1             | EMBEDDED                                | 1 '           | 0             | LAST VALUE | 0                 | 1                  |               |            |
| 5    | 3         | ZPASS_DI_1        | 1                         | DISCRETE INPUT       | BOOL                            | 0                   | EMBEDDED         | 1 1 <sup>'</sup> | 1             | EMBEDDED                                | 1 '           | 0             | LAST VALUE | · 0               | 2                  |               |            |
| 6    | 4         | ZPASS_DI_2        | 2                         | DISCRETE INPUT       | BOOL                            | 0                   | EMBEDDED         | 2                | 1             | EMBEDDED                                | 1             | 0             | LAST VALUE | 0                 | 3                  |               |            |
| 7    | 5         | ZPASS_DI_3        | 3                         | DISCRETE INPUT       | BOOL                            | 0                   | EMBEDDED         | <b>3</b>         | 1             | EMBEDDED                                | 1             | 0             | LAST VALUE | 0                 | 4                  |               |            |
| 8    | 6         | ZPASS_DI_4        | 4                         | DISCRETE INPUT       | BOOL                            | 0                   | EMBEDDED         | 4 [              | 1             | EMBEDDED                                | 1             | 0             | LAST VALUE | 0                 | 5                  |               |            |
| 9    | 7         | ZPASS_DO_1        | 1                         | COIL                 | BOOL                            | 0                   | EMBEDDED         | 1 1              | 1             | EMBEDDED                                | 1             | 0             | LAST VALUE | 0                 | 6                  |               |            |
| 10   | 8         | ZPASS_DO_2        | 2                         | COIL                 | BOOL                            | 0                   | EMBEDDED         | 2                | 1             | EMBEDDED                                | 1             | 0             | LAST VALUE | 0                 | 7                  |               |            |
| 11   | 9         | ZPASS_DO_3        | 3                         | COIL                 | BOOL                            | 0                   | EMBEDDED         | 3                | 1             | EMBEDDED                                | 1             | 0             | LAST VALUE | 0                 | 8                  |               |            |
| 12   | 10        | ZPASS_DO_4        | 4                         | COIL                 | BOOL                            | 0                   | EMBEDDED         | 4 1              | 1             | EMBEDDED                                | 1             | 0             | LAST VALUE | 0                 | 9                  |               |            |
| 13   | 11        | GPS_ERROR         | 10                        | HOLDING REGISTER     | 16BIT SIGNED                    | 0                   | EMBEDDED         | 10               | 1             | EMBEDDED                                | 1             | 0             | LAST VALUE | 0                 | 10                 |               |            |
| 14   | 12        | GPS_HOUR          | 11                        | HOLDING REGISTER     | 16BIT UNSIGNED                  | 0                   | EMBEDDED         | 11               | 1             | EMBEDDED                                | 1             | 0             | LAST VALUE | 0                 | 11                 |               |            |
| 15   | 13        | GPS_MINUTE        | , 12                      | HOLDING REGISTER     | 16BIT UNSIGNED                  | 0                   | EMBEDDED         | , 12 ,           | 1             | EMBEDDED                                | 1             | 0             | LAST VALUE | 0                 | . 12               |               |            |
| 16   | 14        | GPS_SECOND        | , 13                      | HOLDING REGISTER     | 16BIT UNSIGNED                  | 0                   | EMBEDDED         | , 13 ,           | 1             | EMBEDDED                                | 1             | 0             | LAST VALUE |                   | , 13               |               |            |
| 17   | 15        | GPS_DAY           | , 14                      | HOLDING REGISTER     | 16BIT UNSIGNED                  | 0                   | EMBEDDED         | , 14 ,           | 1             | EMBEDDED                                | 1             | 0             | LAST VALUE |                   | , 14               |               |            |
| 18   | 10        | GPS_MONTH         | , 15                      | HOLDING REGISTER     | 16BIT UNSIGNED                  | 0                   | EMBEDDED         | , 15 ,           | 1             | EMBEDDED                                | 1             | 0             | LAST VALUE |                   | · 15               |               |            |
| 19   | 10        | GPS_TEAK          | , 10                      | HOLDING REGISTER     | 10BIT UNSIGNED                  | 0                   | EMBEDDED         | , 10 ,           | 1             | EMBEDDED                                | - t -         | 0             | LAST VALUE |                   | · 10               |               |            |
| 20   | 10        | GPS_DATITODE      | * <sup>17</sup>           | HOLDING REGISTER     | 64BIT REAL                      | 0                   | EMBEDDED         | , 1/, ,          | 1             | EMBEDDED                                |               |               | LAST VALUE | -                 | · 10               |               |            |
| 22   | 20        | GPS HDOP          | / 25                      | HOLDING REGISTER     | 64BIT REAL                      | 0                   | EMBEDDED         | · 25 ·           | 1             | EMBEDDED                                | 1 .           | 0             | LAST VALUE |                   | 19                 |               |            |
| 23   | 21        | GPS ALTITUDE      | 29                        | HOLDING REGISTER     | 64BIT REAL                      | 0                   | EMBEDDED         | 29               | 1             | EMBEDDED                                | 1 .           | ő             | LAST VALUE | · .               | * 20               |               |            |
| 24   | 22        | GPS COG           | / 33                      | HOLDING REGISTER     | 64BIT REAL                      | 0                   | EMBEDDED         | 33 '             | 1             | EMBEDDED                                | 1 .           | 0             | LAST VALUE | · 0               | 21                 |               |            |
| 25   | 23        | GPS SPEED KM      | 37                        | HOLDING REGISTER     | 64BIT REAL                      | ő                   | EMBEDDED         | 37               | 1             | EMBEDDED                                | 1 .           | 0             | LAST VALUE | . 0               | - 22               |               |            |
| 26   | 24        | GPS SPEED KN      | 41                        | HOLDING REGISTER     | 64BIT REAL                      | 0                   | EMBEDDED         | 41               | 1             | EMBEDDED                                | 1 .           | 0             | LAST VALUE | . 0               | 23                 |               |            |
| 27   | 25        | GPS FIX           | 45                        | HOLDING REGISTER     | 16BIT UNSIGNED                  | 0                   | EMBEDDED         | 45               | 1             | EMBEDDED                                | 1 .           | 0             | LAST VALUE |                   | - 24               |               |            |
| 28   | 26        | GPS NUM SAT       | 46                        | HOLDING REGISTER     | 16BIT UNSIGNED                  | 0                   | EMBEDDED         | 46               | 1             | EMBEDDED                                | 1             | 0             | LAST VALUE | 0                 | 25                 |               |            |
| 29   | 27        |                   |                           |                      |                                 |                     |                  |                  |               |                                         |               |               |            |                   |                    |               |            |
| 30   | 28        |                   |                           |                      |                                 |                     |                  |                  |               |                                         |               |               |            |                   |                    |               |            |
| 31   | 29        |                   |                           |                      |                                 |                     |                  |                  |               |                                         |               |               |            |                   |                    |               |            |
| 32   | 30        |                   |                           |                      |                                 |                     |                  |                  |               |                                         |               |               |            |                   |                    |               |            |
| 33   | 31        |                   |                           |                      |                                 |                     |                  |                  |               |                                         |               |               |            |                   |                    |               |            |
| 34   | 32        |                   |                           |                      |                                 |                     |                  |                  |               |                                         |               |               |            |                   |                    |               |            |
| 35   | B H TAGE  |                   |                           |                      |                                 |                     |                  |                  |               |                                         |               |               |            |                   |                    |               | *          |
| Pro  | to        | Constanting ( Cal |                           |                      |                                 |                     |                  |                  |               |                                         |               |               |            |                   | III II 100% (-     |               | ( )        |
|      |           |                   |                           |                      |                                 |                     |                  |                  |               |                                         |               |               |            |                   |                    | - V           |            |

The tag configuration in the Excel sheet can be exported by clicking on the "Export CGI file..." button; the exported binary file can be uploaded to the Z-PASS, by means of the "Import tag configuration" button in the "Tag Setup" page (see 20.3.1 paragraph).

Conversely, the tag configuration created by means of the web page can be imported into the Excel sheet by clicking on the "Import CGI file..." button.

The sheet columns correspond to the parameters in the "Tag Setup" page; please, see 20.3.2.1 paragraph for their meanings.

## 20.3.3 Tag View

The "Gateway Tag View" page shows the tag values in real-time, as shown in the following figure.

| 🗅 Z-PASS2                                                                                                    | ×                                                                                            | +                                                                                                    |                                                      |                                                                         |                                    |                             |                          |                               |       |                           | -     |    | > |
|----------------------------------------------------------------------------------------------------|----------------------------------------------------------------------------------------------|----------------------------------------------------------------------------------------------------|------------------------------------------------------|-------------------------------------------------------------------------|------------------------------------|-----------------------------|--------------------------|-------------------------------|-------|---------------------------|-------|----|---|
| $\leftrightarrow$ $\rightarrow$ C $\odot$ No                                                                                                    | n sicuro   192                                                                               | 2.168.85.104:808                                                                                      | 0/mbgw_ta                                            | ig_view.php                                                             |                                    |                             |                          |                               |       | ☆                         | · 2   | G  |   |
| SENECA<br>Basic Configuration<br>Summary<br>Network and Services<br>Serial Ports<br>Digital I/O Configuration<br>Real Time Clock Setup<br>Gateway Configuration<br>VPN Configuration<br>Router Configuration<br>Users Configuration<br>Mobile Configuration<br>Mobile Network | Z-PASS2<br>Gateway Ti<br>Firmware W<br>MAC Addre<br>Internet Ao<br>Gateway: r<br>Router: dis | ag View [user:<br>/ersion: SW003<br>ess: C8F9811B<br>cess: None<br>unning [Data L<br>uabled<br>Data I | admin] [lc<br>9900_240  <br>00000 [IME<br>00gger: ru | ogout]<br>[Modem: U(<br>I: 86107502<br>nning]<br>START ST<br>PREVIOUS F | C20GQBR(<br>66666172]  <br>OP CLE/ | 03A14E<br>IMSI: 2<br>AN CAC | :1G]<br>22101600<br>HE   | )239291]                      |       | ж<br>                     |       |    |   |
| DDNS Configuration<br>Shared Memory Tag Conf.<br>TCP Servers                                                                                                    | GATEWAY<br>TAG NR                                                                            | GATEWAY<br>TAG NAME                                                                                   | GATEWAY<br>MODBUS<br>START<br>REGISTER               | TAG<br>REQUEST<br>TYPE                                                  | TAG DATA<br>TYPE                   | TAG<br>VALUE                | TAG<br>READING<br>STATUS | LAST<br>REFRESH TIME          | ALARM | ANALOG<br>DANGER<br>ALARM |       | l  | • |
| Tag Setup<br>Tag View                                                                                                    | 1                                                                                            | ZPASS_DI                                                                                              | 1                                                    | HOLDING<br>REGISTER                                                     | 16BIT<br>UNSIGNED                  | 0                           | -                        | 06/12/2018<br>14:05:13.402381 | NONE  | NONE                      | CHANG | E  |   |
| Alarms                                                                                                    | 2                                                                                            | ZPASS_DO                                                                                              | 2                                                    | HOLDING                                                                 | 16BIT<br>UNSIGNED                  | 0                           | -                        | 06/12/2018                    | NONE  | NONE                      | CHANG | E  |   |
| Alarm Summary                                                                                                    | 3                                                                                            | ZPASS_DI_1                                                                                            | 1                                                    | DISCRETE                                                                | BOOL                               | 0                           | -                        | 06/12/2018                    | NONE  | NONE                      |       |    |   |
| Alarm History<br>Logic Configuration                                                                                                    | 4                                                                                            | ZPASS_DI_2                                                                                            | 2                                                    | DISCRETE                                                                | BOOL                               | 0                           | -                        | 06/12/2018                    | NONE  | NONE                      |       |    |   |
| Phonebook                                                                                                    | 5                                                                                            | ZPASS_DI_3                                                                                            | 3                                                    | DISCRETE<br>INPUT                                                       | BOOL                               | 0                           | -                        | 06/12/2018<br>14:05:13.403781 | NONE  | NONE                      |       |    |   |
| SMS Configuration<br>Email Configuration                                                                                                    | 6                                                                                            | ZPASS_DI_4                                                                                            | 4                                                    | DISCRETE                                                                | BOOL                               | 0                           | -                        | 06/12/2018<br>14:05:13.403817 | NONE  | NONE                      |       |    |   |
| HTTP Configuration                                                                                                    | 7                                                                                            | ZPASS_DO_1                                                                                            | 1                                                    | COIL                                                                    | BOOL                               | 0                           | -                        | 06/12/2018                    | NONE  | NONE                      | CHANG | ε  |   |
| Message Configuration<br>Rule Configuration                                                                                                    | 8                                                                                            | ZPASS_DO_2                                                                                            | 2                                                    | COIL                                                                    | BOOL                               | 0                           | -                        | 06/12/2018<br>14:05:13.404291 | NONE  | NONE                      | CHANG | θE |   |
| Data Logger (SD missing)<br>General Settings                                                                                                    | 9                                                                                            | ZPASS_DO_3                                                                                            | з                                                    | COIL                                                                    | BOOL                               | 0                           | -                        | 06/12/2018<br>14:05:13.404442 | NONE  | NONE                      | CHANG | ε  |   |
| SD Transfer Conf.                                                                                                    | 10                                                                                           | ZPASS_DO_4                                                                                            | 4                                                    | COIL                                                                    | BOOL                               | 0                           | -                        | 06/12/2018<br>14:05:13 404717 | NONE  | NONE                      | CHANG | ε  |   |
| FTP Transfer Conf.                                                                                                    | 11                                                                                           | GPS_ERROR                                                                                             | 10                                                   | HOLDING                                                                 | 16BIT<br>SIGNED                    | -1                          | -                        | 06/12/2018                    | NONE  | NONE                      | CHANG | ε  |   |
| Aroup Configuration<br>Maintenance                                                                                                    | 12                                                                                           | GPS_HOUR                                                                                              | 11                                                   | HOLDING                                                                 | 16BIT<br>UNSIGNED                  | 0                           | -                        |                               | NONE  | NONE                      | CHANG | ε  |   |
| Ethernet Interfaces<br>FW Versions<br>FW Upprade                                                                                                    | 13                                                                                           | GPS_MINUTE                                                                                            | 12                                                   | HOLDING                                                                 |                                    | 0                           | -                        |                               | NONE  | NONE                      | CHANG | E  | Ŧ |
| Conf. Management                                                                                                    |                                                                                              |                                                                                                    |                                                      |                                                                         |                                    |                             |                          |                               |       |                           |       |    |   |

The "Data Logger" buttons can be used to:

- start the Data Logger functionality, if it is stopped;
- stop the Data Logger functionality, if it is running;
- clean the internal Data Logger cache (this will also stop the Data Logger).

The view is automatically refreshed.

As shown in the following figures, the "ALARM" column reports the status of the alarm defined for the tag, if any; the "ANALOG DANGER ALARM" column has a similar behavior, but it is meaningful only for analog

tags when, in the alarm configuration, the "Alarm Low Low Value" and "Alarm High High Value" thresholds are defined (see paragraph "Alarm Configuration" 20.4.1).

| 🗋 Z-PASS1                                                                                                    | ×                                                                                    | +                                                                                                    |                 |                     |                   |              |         |                               |       |        |        |   | - |   | × |
|----------------------------------------------------------------------------------------------------|--------------------------------------------------------------------------------------|----------------------------------------------------------------------------------------------------|-----------------|---------------------|-------------------|--------------|---------|-------------------------------|-------|--------|--------|---|---|---|---|
| $\leftrightarrow$ $\rightarrow$ C (i) No                                                                                                    | n sicuro   19                                                                        | 2.168.85.103:80                                                                                                    | 080/mbgw        | _tag_view.pl        | hp                |              |         |                               |       |        |        | ☆ | r | G | : |
| SENECA®<br>Basic Configuration<br>Summary<br>Network and Services<br>Serial Ports<br>Digital I/O Configuration<br>Real Time Clock Setup<br>Gateway Configuration<br>VPN Configuration | Z-PASS1<br>Gateway 1<br>Firmware<br>MAC Addr<br>Internet A<br>Gateway:<br>Router: ru | Z-PASS1<br>Gateway Tag View [user: admin] [logout]<br>Firmware Version: SW003900_240<br>MAC Address: C8F9811B0001<br>Internet Access: None<br>Gateway: running [Data Logger: running]<br>Router: running |                 |                     |                   |              |         |                               |       |        |        |   |   |   |   |
| Router Configuration                                                                                                    |                                                                                      | Dat                                                                                                    | a Logger:       | START               | STOP CI           | LEAN C       | ACHE    |                               |       |        |        |   |   |   |   |
| Shared Memory Tag Conf.<br>TCP Servers                                                                                                    |                                                                                      | Pa                                                                                                    | ge : 1/20       | PREVIOU             | S PAGE            | NEXT P       | AGE     |                               |       |        |        |   |   |   |   |
| Tag Setup                                                                                                    |                                                                                      |                                                                                                    | GATEWAY         | TAG                 |                   |              | TAG     |                               |       |        |        |   |   |   |   |
| Tag View<br>Alarms                                                                                                    | GATEWAY<br>TAG NR                                                                    | GATEWAY<br>TAG NAME                                                                                                    | MODBUS<br>START | REQUEST             | TAG DATA<br>TYPE  | TAG<br>VALUE | READING | LAST<br>REFRESH TIME          | ALARM | DANGER |        |   |   |   |   |
| Alarm Configuration                                                                                                    |                                                                                      |                                                                                                    | REGISTER        | HOLDING             | 16BIT             |              | 314103  | 07/12/2018                    |       | ALAIIM |        |   |   |   |   |
| Alarm Summary                                                                                                    | 1                                                                                    | ZPASS_DI                                                                                                    | 1               | REGISTER            | UNSIGNED          | 1            | -       | 10:46:39.708541               | NONE  | NONE   | CHANGE |   |   |   |   |
| Alarm History                                                                                                    | 2                                                                                    | ZPASS_DO                                                                                                    | 2               | HOLDING<br>REGISTER | 16BIT<br>UNSIGNED | 0            | -       | 07/12/2018<br>10:46:39.709223 | NONE  | NONE   | CHANGE |   |   |   |   |
| Phonebook                                                                                                    | 3                                                                                    | ZPASS_DI_1                                                                                                    | 1               | DISCRETE            | BOOL              | 1            | -       | 07/12/2018                    | ALARM | NONE   |        |   |   |   |   |
| Email Configuration                                                                                                    | 4                                                                                    | 78488 DL 0                                                                                                    | 0               | DISCRETE            | ROOL              | 0            |         | 07/12/2018                    | NONE  | NONE   |        |   |   |   |   |
| HTTP Configuration                                                                                                    | 4                                                                                    | ZPASS_DI_2                                                                                                    | 2               | INPUT               | BOOL              | U            | -       | 10:46:39.709676               | NONE  | NONE   |        |   |   |   |   |
| Message Configuration                                                                                                    | 5                                                                                    | ZPASS_DI_3                                                                                                    | 3               | INPUT               | BOOL              | 0            | -       | 07/12/2018<br>10:46:39.709891 | NONE  | NONE   |        |   |   |   |   |
| Rule Configuration<br>Data Logger (SD found)                                                                                                    | 6                                                                                    | ZPASS_DI_4                                                                                                    | 4               | DISCRETE<br>INPUT   | BOOL              | 0            | -       | 07/12/2018<br>10:46:39.709925 | NONE  | NONE   |        |   |   |   |   |
| General Settings                                                                                                    | 7                                                                                    | ZPASS_DO_1                                                                                                    | 1               | COIL                | BOOL              | 0            | -       | 07/12/2018<br>10:46:39 710138 | NONE  | NONE   | CHANGE |   |   |   |   |
| SD Transfer Conf.                                                                                                    | 8                                                                                    | ZPASS DO 2                                                                                                    | 2               | COIL                | BOOL              | 0            |         | 07/12/2018                    | NONE  | NONE   | CHANGE |   |   |   |   |
| FTP Transfer Cont.                                                                                                    |                                                                                      | 2.7.00_00_0                                                                                                    | -               | 0012                | 2002              |              |         | 10:46:39.710355               |       |        |        |   |   |   |   |
| SD File Manager                                                                                                    | 9                                                                                    | ZPASS_DO_3                                                                                                    | 3               | COIL                | BOOL              | 0            | -       | 10:46:39.710388               | NONE  | NONE   | CHANGE |   |   |   |   |
| Maintenance                                                                                                    | 10                                                                                   | ZPASS_DO_4                                                                                                    | 4               | COIL                | BOOL              | 0            | -       | 07/12/2018<br>10:46:39.710603 | NONE  | NONE   | CHANGE |   |   |   |   |
| Ethernet Interfaces                                                                                                    | 11                                                                                   | TAG BIT 1                                                                                                    | 101             | HOLDING             | 16BIT             | 0            | FAIL    |                               | NONE  | NONE   | CHANGE |   |   |   |   |
| FW Versions                                                                                                    |                                                                                      |                                                                                                    |                 | HOLDING             | 16BIT             |              |         |                               | NONE  | NONE   |        |   |   |   |   |
| FW Upgrade                                                                                                    | 12                                                                                   | TAG_BIT_2                                                                                                    | 102             | REGISTER            | UNSIGNED          | 0            | FAIL    |                               | NONE  | NONE   | CHANGE |   |   |   |   |
| Coni. Management                                                                                                    | 13                                                                                   | TAG_BIT_15                                                                                                    | 103             | HOLDING             | 16BIT             | 0            | FAIL    |                               | NONE  | NONE   | CHANGE | • |   |   |   |
|                                                                                                    |                                                                                      |                                                                                                    |                 |                     |                   |              |         |                               |       |        |        |   |   |   |   |

| C Z-PASS1                                                                                                    | )                                                                             | × +                                                                                                |                                                   |                           |                   |        |      |                               |               |                       | -       |    | ×   |
|----------------------------------------------------------------------------------------------------|-------------------------------------------------------------------------------|----------------------------------------------------------------------------------------------------|---------------------------------------------------|---------------------------|-------------------|--------|------|-------------------------------|---------------|-----------------------|---------|----|-----|
| ← → C ① No                                                                                                    | on sicuro   1                                                                 | 192.168.85.103:80                                                                                  | )80/mbgw                                          | _tag_view.p               | hp                |        |      |                               |               |                       | ☆ ル     | G  | E E |
| S SENECA<br>Basic Configuration<br>Summary<br>Network and Services<br>Serial Ports<br>Digital I/O Configuration<br>Real Time Clock Setup<br>Gateway Configuration<br>VPN Configuration | Z-PASS1<br>Gateway<br>Firmward<br>MAC Add<br>Internet<br>Gateway<br>Router: r | Tag View [user<br>e Version: SW0<br>dress: C8F9811<br>Access: Ethern<br>: running [Data<br>running | r: admin]<br>03900_23<br>B0001<br>et<br>Logger: 1 | [logout]<br>2<br>running] |                   |        |      |                               |               |                       |         |    |     |
| Router Configuration                                                                                                    |                                                                               | Det                                                                                                | a Logger:                                         | START                     | STOP C            |        | ACHE |                               |               |                       |         |    |     |
| Users Configuration<br>Shared Memory Tag Conf.<br>TCP Servers                                                                                                    |                                                                               | Pa                                                                                                 | ge : 1/20                                         | PREVIOU                   | S PAGE            | NEXT F | PAGE |                               |               |                       |         |    |     |
| Tag Setup                                                                                                    |                                                                               |                                                                                                    |                                                   |                           |                   |        |      | 10/12/2018                    |               |                       | 0110105 |    |     |
| Tag View                                                                                                    | 8                                                                             | ZPASS_DO_2                                                                                         | 2                                                 | COIL                      | BOOL              | 0      | -    | 15:50:55.432236               | NONE          | NONE                  | CHANGE  |    |     |
| Alarm Configuration                                                                                                    | 9                                                                             | ZPASS_DO_3                                                                                         | 3                                                 | COIL                      | BOOL              | 0      | -    | 10/12/2018<br>15:50:55.432273 | NONE          | NONE                  | CHANGE  | а. |     |
| Alarm Summary                                                                                                    | 10                                                                            | ZPASS_DO_4                                                                                         | 4                                                 | COIL                      | BOOL              | 0      | -    | 10/12/2018<br>15:50:55.432486 | NONE          | NONE                  | CHANGE  |    |     |
| Alarm History                                                                                                    | 11                                                                            | TAG_BIT_1                                                                                          | 101                                               | HOLDING                   | 16BIT             | 0      | FAIL |                               | NONE          | NONE                  | CHANGE  |    |     |
| Phonebook                                                                                                    | 12                                                                            | TAG BIT 2                                                                                          | 102                                               | HOLDING                   | 16BIT             | 0      | FAII |                               | NONE          | NONE                  | CHANGE  |    |     |
| Email Configuration                                                                                                    | 12                                                                            |                                                                                                    | 102                                               | REGISTER<br>HOLDING       | UNSIGNED<br>16BIT | 0      | T/ME |                               | NONE          | NONE                  |         |    |     |
| HTTP Configuration                                                                                                    | 13                                                                            | TAG_BIT_15                                                                                         | 103                                               | REGISTER                  | UNSIGNED          | 0      | FAIL |                               | NONE          | NONE                  | CHANGE  |    |     |
| Message Configuration                                                                                                    | 14                                                                            | TAG_BIT_16                                                                                         | 104                                               | HOLDING                   | 16BIT<br>UNSIGNED | 0      | FAIL |                               | NONE          | NONE                  | CHANGE  |    |     |
| Data Logger (SD found)<br>General Settings                                                                                                    | 15                                                                            | ANALOG_S16                                                                                         | 201                                               | HOLDING<br>REGISTER       | 16BIT<br>SIGNED   | 110    | ОК   | 10/12/2018<br>15:50:55.249550 | ALARM<br>HIGH | ALARM<br>HIGH<br>HIGH | CHANGE  |    |     |
| SD Transfer Conf.                                                                                                    | 16                                                                            | ANALOG_FP32                                                                                        | 202                                               | HOLDING                   | 32BIT<br>REAL MSW | 0      | ОК   | 10/12/2018<br>15:50:55.249592 | NONE          | NONE                  | CHANGE  |    |     |
| FTP Transfer Conf.                                                                                                    | 17                                                                            | TAG_BIT1_S                                                                                         | 301                                               | HOLDING                   | 16BIT             | 0      | FAIL |                               | NONE          | NONE                  | CHANGE  |    |     |
| Group Configuration                                                                                                    | 10                                                                            |                                                                                                    | 800                                               | HOLDING                   | 16BIT             | 0      | EAU  |                               | NONE          | NONE                  | CHANGE  |    |     |
| Maintenance                                                                                                    | 18                                                                            | TAG_BIT2_S                                                                                         | 302                                               | REGISTER                  | UNSIGNED          | U      | FAIL |                               | NONE          | NONE                  | CHANGE  |    |     |
| Ethernet Interfaces                                                                                                    | 19                                                                            | TAG_BIT16_S                                                                                        | 303                                               | REGISTER                  | UNSIGNED          | 0      | FAIL |                               | NONE          | NONE                  | CHANGE  |    |     |
| FW Versions                                                                                                    | 20                                                                            | TAG6                                                                                               | 6                                                 | COIL                      | BOOL              | 0      | FAIL |                               | NONE          | NONE                  | CHANGE  |    |     |
| FW Upgrade                                                                                                    | 21                                                                            | TAG7                                                                                               | 7                                                 | COIL                      | BOOL              | 0      | FAIL |                               | NONE          | NONE                  | CHANGE  |    |     |
| Conr. Management                                                                                                    | 22                                                                            | TAG8                                                                                               | 8                                                 | COIL                      | BOOL              | 0      | FAIL |                               | NONE          | NONE                  | CHANGE  | -  |     |
|                                                                                                    |                                                                               |                                                                                                    |                                                   |                           |                   |        |      |                               |               |                       |         |    |     |

Some notes are worthy about the "TAG READING STATUS" and "LAST REFRESH TIME" columns.

The possible "TAG READING STATUS" values depend on the "GATEWAY TAG MODE" value, in the following way:

| OK / FAIL                  | for tags with Mode=GATEWAY                   |
|----------------------------|----------------------------------------------|
| OK (BRIDGE) / FAIL(BRIDGE) | for tags with Mode=BRIDGE                    |
| -                          | for tags with Mode=SHARED MEMORY or EMBEDDED |

The timestamp in the "LAST REFRESH TIME" column is updated:

- on a successful (Master) read/write operation, for tags with Mode=GATEWAY|BRIDGE|EMBEDDED

- on Modbus Shared Memory Gateway start and on a successful TCP or RTU (Slave) write operation, for tags with Mode=SHARED MEMORY

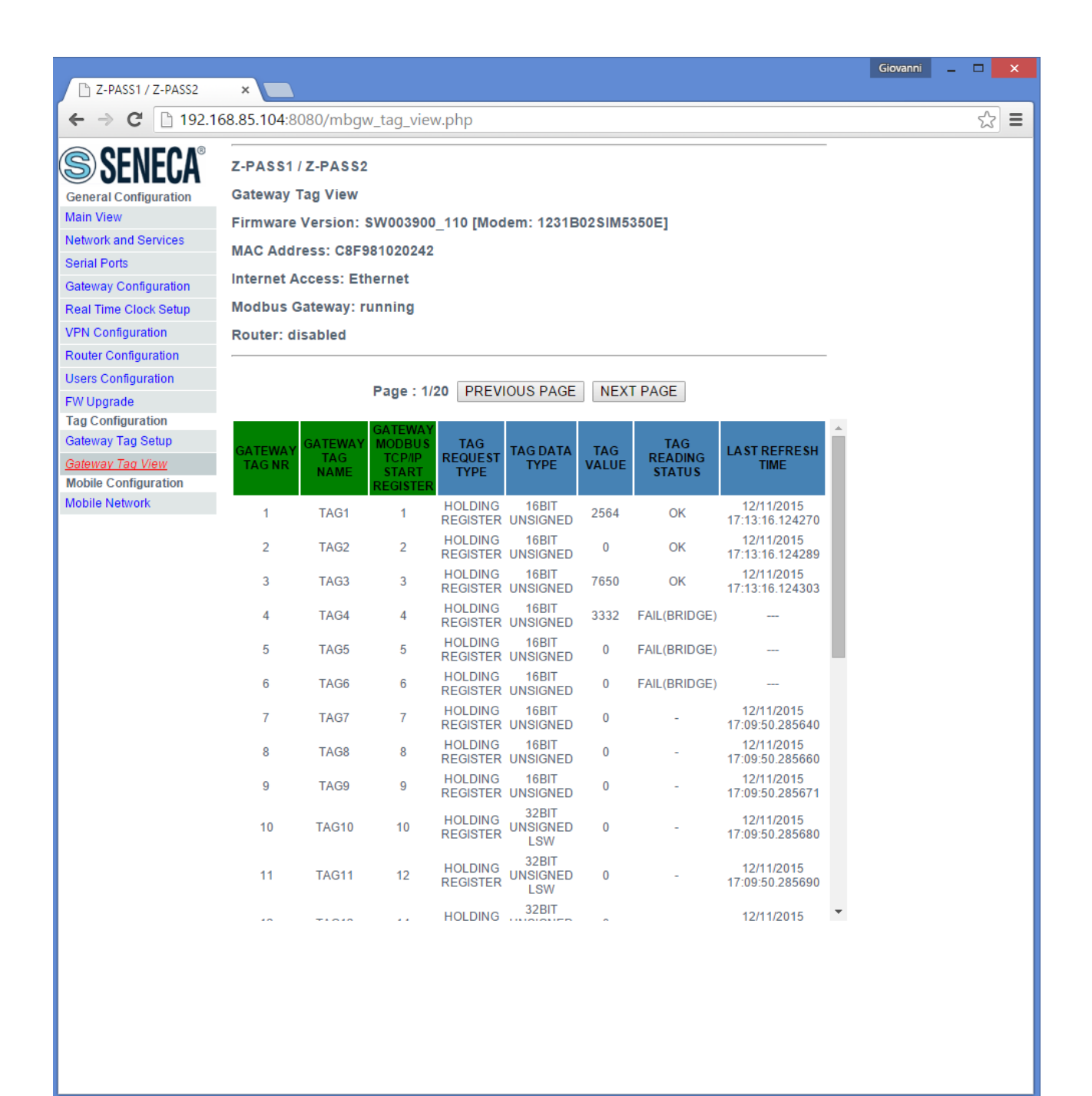

In the above figure<sup>21</sup>, the first three tags (Mode=GATEWAY) have been successfully read, so the "TAG READING STATUS" column shows "OK" and the "LAST REFRESH TIME" column contains a valid timestamp.

The next three tags (Mode=BRIDGE) have not been read nor written yet, so the "TAG READING STATUS" column shows "FAIL(BRIDGE)" and the "LAST REFRESH TIME" column does not contain a timestamp.

Finally, for the last tags (Mode=SHARED MEMORY), the "TAG READING STATUS" column shows "-" and the "LAST REFRESH TIME" column contains a valid timestamp that, in this example, corresponds to the Modbus Shared Memory Gateway start time.

Just as an example, the tag configuration corresponding to the above figure is show below.

<sup>&</sup>lt;sup>21</sup> This and the following figures refer to an old FW release.

|                                                                                                    | ~                                                                                                    |                                                                                                    |                                                                               |                                   |                                             |                                              |                                     |                                    |                                          | Giovanni                             |                        | ×            |
|----------------------------------------------------------------------------------------------------|----------------------------------------------------------------------------------------------------|----------------------------------------------------------------------------------------------------|-------------------------------------------------------------------------------|-----------------------------------|---------------------------------------------|----------------------------------------------|-------------------------------------|------------------------------------|------------------------------------------|--------------------------------------|------------------------|--------------|
| ← → C                                                                                                    | 68.85.104:80                                                                                                    | )80/mbav                                                                                                    | v tad set                                                                     | up.php                            |                                             |                                              |                                     |                                    |                                          |                                      | <pre></pre>            | <u>र</u> ु = |
| <ul> <li>← → C □ 192.10</li> <li>SENECA<br/>General Configuration</li> <li>Main View</li> <li>Network and Services</li> <li>Serial Ports</li> <li>Gateway Configuration</li> <li>Real Time Clock Setup</li> <li>VPN Configuration</li> <li>Router Configuration</li> <li>Users Configuration</li> <li>FW Upgrade</li> <li>Tag Configuration</li> </ul> | A Content of the second second | 2-PASS2<br>ag Setup<br>Version: 9<br>ess: C8F9<br>ccess: Eth<br>ateway: rr<br>sabled<br>Nessun fil<br>configuratio | v_tag_set<br>SW00390<br>81020242<br>hernet<br>unning<br>e seleziona<br>n Save | ato Im                            | dem: 1231<br>port tag conf<br>configuration | B02SIM53                                     | 350E]                               |                                    |                                          |                                      | 5                      | <u>کر</u>    |
| Gateway Tag Setup                                                                                                    | A                                                                                                    | DD                                                                                                    |                                                                               | MOD                               | IFY                                         |                                              | DI                                  | ELETE                              |                                          |                                      |                        |              |
| Gateway Tag View<br>Mobile Configuration<br>Mobile Network                                                                                                    |                                                                                                    |                                                                                                    | Page : 1                                                                      | /20 PRE                           | VIOUS PAG                                   | E NEXT                                       | PAGE                                |                                    |                                          |                                      |                        |              |
|                                                                                                    | GATEWAY<br>TAG NR                                                                                                    | GATEWAY<br>MODBUS<br>TCP/IP<br>START<br>REGISTER                                                                   | GATEWAY<br>TAG<br>NAME                                                        | TARGET<br>MODBUS<br>RTU<br>DEVICE | TARGET<br>RESOURCE                          | TARGET<br>MODBUS<br>RTU<br>START<br>REGISTER | TARGET<br>MODBUS<br>REQUEST<br>TYPE | TARGET<br>REGISTER<br>DATA<br>TYPE | TARGET<br>CONNECTED<br>TO SERIAL<br>PORT | TARGET<br>MODBUS<br>SLAVE<br>ADDRESS | GATEWAY<br>TAG<br>MODE |              |
|                                                                                                    | 1                                                                                                    | 1                                                                                                    | TAG1                                                                          | CUSTOM                            |                                             | 1                                            | HOLDING<br>REGISTER                 | 16BIT<br>UNSIGNED                  | COM2                                     | 2                                    | GATEWAY                |              |
|                                                                                                    | 2                                                                                                    | 2                                                                                                    | TAG2                                                                          | CUSTOM                            |                                             | 2                                            | HOLDING<br>REGISTER                 | 16BIT<br>UNSIGNED                  | COM2                                     | 2                                    | GATEWAY                | ,            |
|                                                                                                    | 3                                                                                                    | 3                                                                                                    | TAG3                                                                          | CUSTOM                            |                                             | 3                                            | HOLDING<br>REGISTER                 | 16BIT<br>UNSIGNED                  | COM2                                     | 2                                    | GATEWAY                | e - 1        |
|                                                                                                    | 4                                                                                                    | 4                                                                                                    | TAG4                                                                          | CUSTOM                            |                                             | 1                                            | HOLDING<br>REGISTER                 | 16BIT<br>UNSIGNED                  | COM2                                     | 3                                    | BRIDGE                 |              |
|                                                                                                    | 5                                                                                                    | 5                                                                                                    | TAG5                                                                          | CUSTOM                            |                                             | 2                                            | HOLDING<br>REGISTER                 | 16BIT<br>UNSIGNED                  | COM2                                     | 3                                    | BRIDGE                 |              |
|                                                                                                    | 6                                                                                                    | 6                                                                                                    | TAG6                                                                          | CUSTOM                            |                                             | 3                                            | HOLDING<br>REGISTER                 | 16BIT<br>UNSIGNED                  | COM2                                     | 3                                    | BRIDGE                 |              |
|                                                                                                    | 7                                                                                                    | 7                                                                                                    | TAG7                                                                          | -                                 | -                                           | -                                            | HOLDING<br>REGISTER                 | 16BIT<br>UNSIGNED                  | COM4 -<br>SHARED                         | -                                    | SHARED-<br>MEMORY      |              |
|                                                                                                    | 8                                                                                                    | 8                                                                                                    | TAG8                                                                          | -                                 | -                                           | -                                            | HOLDING<br>REGISTER                 | 16BIT<br>UNSIGNED                  | COM4 -<br>SHARED                         | -                                    | SHARED-<br>MEMORY      |              |
|                                                                                                    | 9                                                                                                    | 9                                                                                                    | TAG9                                                                          | -                                 | -                                           | -                                            | HOLDING<br>REGISTER                 | 16BIT<br>UNSIGNED                  | COM4 -<br>SHARED                         | -                                    | SHARED-<br>MEMORY      |              |
|                                                                                                    | 10                                                                                                    | 10                                                                                                    | TAG10                                                                         | -                                 | -                                           | -                                            | HOLDING<br>REGISTER                 | 32BIT<br>UNSIGNED<br>LSW           | COM4 -<br>SHARED                         | -                                    | SHARED-<br>MEMORY      |              |
|                                                                                                    | 11                                                                                                    | 12                                                                                                    | TAG11                                                                         | -                                 | -                                           | -                                            | HOLDING<br>REGISTER                 | 32BIT<br>UNSIGNED<br>LSW           | COM4 -<br>SHARED                         | -                                    | SHARED-<br>MEMORY      | -            |
| <                                                                                                    |                                                                                                    |                                                                                                    |                                                                               |                                   |                                             |                                              |                                     |                                    |                                          |                                      |                        | •            |

In the "Tag View" page, for each "HOLDING REGISTER" or "COIL" tag, a "CHANGE" button is present that lets you change the tag value; when clicking on this button, the following pop-up is shown:

| Da 192.168.85.104:8080 |    |         |
|------------------------|----|---------|
| ZPASS_DO               |    |         |
| 0                      |    |         |
|                        | ОК | Annulla |

After changing the value in the text-box and clicking on the "OK" button, the following message is shown, if the tag value has been successfully changed.

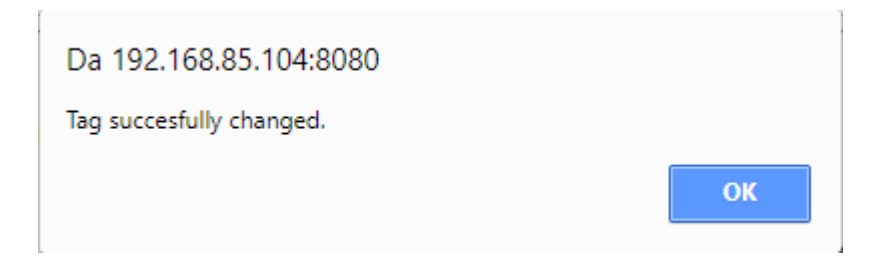

If the given value does not fit the tag "Data Type", the following message is shown:

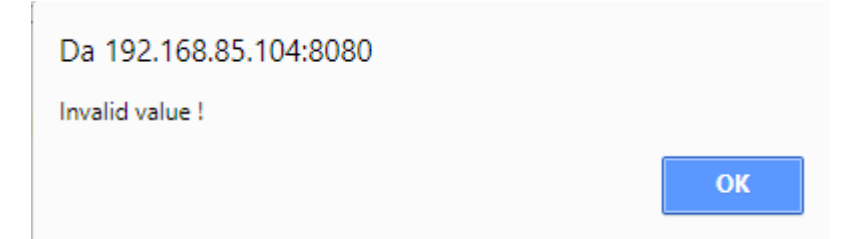

Finally, if the tag value could not be changed, the following message is shown:

| Da 192.168.85.104:8080 |    |
|------------------------|----|
| Tag change failed !    |    |
|                        | ОК |

# 20.4 Alarms

## 20.4.1 Alarm Configuration

By clicking on the "Alarm Configuration" link, in the "Alarms" section, you come to the following page:

| C Z-PASS2                                                                                                    |                                         | ×                                                                                                    | +        |                |                  |                         |                      |                     |                           |                       |                        |                              | _                              | X                 |  |
|----------------------------------------------------------------------------------------------------|-----------------------------------------|----------------------------------------------------------------------------------------------------|----------|----------------|------------------|-------------------------|----------------------|---------------------|---------------------------|-----------------------|------------------------|------------------------------|--------------------------------|-------------------|--|
| ← → C () №                                                                                                    | n sicu                                  | uro   192.                                                                                                    | 168.85.1 | 03:8080/alarm_ | _conf.php        |                         |                      |                     |                           |                       |                        |                              |                                | ☆ 0 :             |  |
| Sentecta<br>Basic Configuration<br>Summary<br>Network and Services<br>Serial Ports<br>Digital I/O Configuration<br>Real Time Clock Setup<br>Gateway Configuration | Z-P<br>Ala<br>Firi<br>MA<br>Inte<br>Gat | Z-PASS2<br>Alarm Configuration [user: admin] [logout]<br>Firmware Version: SW003900_251 [Modem: EC21EFAR02A03M4G]<br>MAC Address: C8F9811B0001 [IMEI: 861108030033046]<br>Internet Access: Ethernet<br>Gateway: running [Data Logger: running]<br>Router: disabled |          |                |                  |                         |                      |                     |                           |                       |                        |                              |                                |                   |  |
| Router Configuration                                                                                                    |                                         |                                                                                                    | DOM CS   | 2V Soorli      | file Necoup file |                         |                      | EXPORT TO C         | ev/                       |                       |                        |                              |                                |                   |  |
| Users Configuration                                                                                                    |                                         |                                                                                                    |          | Stegn          | MODIEY           | SCIEZIOIId(O            |                      | DELETE              |                           |                       |                        |                              |                                |                   |  |
| Mobile Network                                                                                                    |                                         | AU                                                                                                    |          |                | MODIT            |                         |                      | DELETE              |                           |                       |                        |                              |                                |                   |  |
| DDNS Configuration<br>Shared Memory Tag Conf.<br>TCP Servers                                                                                                    | #                                       | Enabled                                                                                                    | Туре     | Name           | Тад              | Activation<br>Delay (s) | lgnore<br>on<br>Boot | Auto<br>Acknowledge | Boolean<br>Alarm<br>Value | Alarm<br>Low<br>Value | Alarm<br>High<br>Value | Alarm<br>Low<br>Low<br>Value | Alarm<br>High<br>High<br>Value | Deadband<br>Value |  |
| Tag Setup                                                                                                    | 1                                       | ON                                                                                                    | Digital  | ALR DIG 1      | ZPASS DI 1       | 3                       | OFF                  | ON                  | HIGH                      |                       |                        | Value                        | Value                          |                   |  |
| Tag View                                                                                                    | 2                                       | ON                                                                                                    | Digital  | ALR DIG 2      | ZPASS DI 2       | 3                       | OFF                  | ON                  | HIGH                      |                       |                        |                              |                                |                   |  |
| Alarms                                                                                                    | 3                                       | ON                                                                                                    | Digital  | ALB DIG 3      | ZPASS DL 3       | 5                       | ON                   | OFF                 | LOW                       |                       |                        |                              |                                |                   |  |
| Alarm Contiguration                                                                                                    | 4                                       | ON                                                                                                    | Digital  |                | ZPASS DL 4       | 5                       | ON                   | OFF                 | LOW                       |                       |                        |                              |                                |                   |  |
| Alarm Summary                                                                                                    | 5                                       | ON                                                                                                    | Analog   |                | BADIUS1          | 0                       | OFF                  | ON                  | LOW                       | -50.0                 | 50.0                   | -100.0                       | 100.0                          | 5.0               |  |
| Alarm History                                                                                                    | 6                                       | ON                                                                                                    | Analog   |                | PADILISO         | 0                       | OFF                  | ON                  |                           | -50.0                 | 50.0                   | -100.0                       | 100.0                          | 5.0               |  |
| Logic Configuration                                                                                                    | 0                                       | ON                                                                                                    | Analog   | ALN_ANA_2      | RADIU82          | U                       | OFF                  | ON                  |                           | -50.0                 | 50.0                   |                              |                                | 5.0               |  |
| Phonebook<br>CMC Configuration                                                                                                    |                                         |                                                                                                    |          |                |                  |                         |                      |                     |                           |                       |                        |                              |                                |                   |  |
| Swis Configuration                                                                                                    |                                         |                                                                                                    |          |                |                  |                         |                      |                     |                           |                       |                        |                              |                                |                   |  |
| Email Configuration                                                                                                    |                                         |                                                                                                    |          |                |                  |                         |                      |                     |                           |                       |                        |                              |                                |                   |  |
| HTTP Configuration                                                                                                    |                                         |                                                                                                    |          |                |                  |                         |                      |                     |                           |                       |                        |                              |                                |                   |  |
| Message Configuration                                                                                                    |                                         |                                                                                                    |          |                |                  |                         |                      |                     |                           |                       |                        |                              |                                |                   |  |
| Timer Configuration                                                                                                    |                                         |                                                                                                    |          |                |                  |                         |                      |                     |                           |                       |                        |                              |                                |                   |  |
| Rule Management                                                                                                    |                                         |                                                                                                    |          |                |                  |                         |                      |                     |                           |                       |                        |                              |                                |                   |  |
| General Settings                                                                                                    |                                         |                                                                                                    |          |                |                  |                         |                      |                     |                           |                       |                        |                              |                                |                   |  |
| SD Transfer Conf                                                                                                    |                                         |                                                                                                    |          |                |                  |                         |                      |                     |                           |                       |                        |                              |                                |                   |  |
| ETP Transfer Conf                                                                                                    |                                         |                                                                                                    |          |                |                  |                         |                      |                     |                           |                       |                        |                              |                                |                   |  |
| Group Configuration                                                                                                    |                                         |                                                                                                    |          |                |                  |                         |                      |                     |                           |                       |                        |                              |                                |                   |  |
| SD File Manager                                                                                                    |                                         |                                                                                                    |          |                |                  |                         |                      |                     |                           |                       |                        |                              |                                |                   |  |
| Maintenance                                                                                                    |                                         |                                                                                                    |          |                |                  |                         |                      |                     |                           |                       |                        |                              |                                |                   |  |
| Ethernet Interfaces                                                                                                    |                                         |                                                                                                    |          |                |                  |                         |                      |                     |                           |                       |                        |                              |                                |                   |  |
| FW Versions                                                                                                    |                                         |                                                                                                    |          |                |                  |                         |                      |                     |                           |                       |                        |                              |                                |                   |  |
| FW Upgrade                                                                                                    |                                         |                                                                                                    |          |                |                  |                         |                      |                     |                           |                       |                        |                              |                                |                   |  |
| Conf. Management                                                                                                    |                                         |                                                                                                    |          |                |                  |                         |                      |                     |                           |                       |                        |                              |                                |                   |  |
|                                                                                                    |                                         |                                                                                                    |          |                |                  |                         |                      |                     |                           |                       |                        |                              |                                |                   |  |

In this page, the list of the configured alarms is shown.

By clicking on the "ADD" button, a new alarm can be configured, as in the following figure.

| C Z-PASS1                                                                                                    | × +                                                                                                    |   | -  | - |   | × |
|----------------------------------------------------------------------------------------------------|----------------------------------------------------------------------------------------------------|---|----|---|---|---|
| ← → C ① No                                                                                                    | n sicuro   <b>192.168.85.103</b> :8080/alarm_conf_mod.php?id=0                                                                                                    | Ţ | 27 | ょ | G | : |
| Serial Ports<br>Digital I/O Configuration<br>Real Time Clock Setup<br>Gateway Configuration<br>VPN Configuration | Z-PASS1<br>Alarm Configuration [user: admin] [logout]<br>Firmware Version: SW003900_240<br>MAC Address: C8F9811B0001<br>Internet Access: None<br>Gateway: running [Data Logger: running]<br>Router: running |   |    |   |   |   |
| Router Configuration                                                                                             | CURRENT UPDATED                                                                                                    |   |    |   |   |   |
| Users Configuration<br>Shared Memory Tag Conf.                                                                   | Alarm Configuration                                                                                                    |   |    |   |   |   |
| TCP Servers                                                                                                    | Enabled OFF OFF •                                                                                                    |   |    |   |   |   |
| Tag Setup                                                                                                    | Type Digital Digital V                                                                                                    |   |    |   |   |   |
| Tag View                                                                                                    | Name                                                                                                    |   |    |   |   |   |
| Alarm Configuration                                                                                              | Tag ZPASS_DI_1 •                                                                                                    |   |    |   |   |   |
| Alarm Summary                                                                                                    | Activation Delay (s) 0 0                                                                                                    |   |    |   |   |   |
| Alarm History                                                                                                    | Ignore on Boot OFF OFF ▼                                                                                                    |   |    |   |   |   |
| Logic Configuration                                                                                              | Auto Acknowledge ON ON V                                                                                                    |   |    |   |   |   |
| Phonebook                                                                                                    | Boolean Alarm Value HIGH HIGH V                                                                                                    |   |    |   |   |   |
| Email Configuration                                                                                              | Alarm Low Value                                                                                                    |   |    |   |   |   |
| HTTP Configuration                                                                                               | Alarm High Value                                                                                                    |   |    |   |   |   |
| Message Configuration                                                                                            |                                                                                                    |   |    |   |   |   |
| Rule Configuration                                                                                               | Alarm Low Low Value                                                                                                    |   |    |   |   |   |
| General Settings                                                                                                 | Alarm High High Value                                                                                                    |   |    |   |   |   |
| SD Transfer Conf.                                                                                                | Deadband Value 0 0                                                                                                    |   |    |   |   |   |
| FTP Transfer Conf.                                                                                               | APPLY                                                                                                    |   |    |   |   |   |
| Group Configuration                                                                                              |                                                                                                    |   |    |   |   |   |
| SD File Manager                                                                                                  |                                                                                                    |   |    |   |   |   |
| Maintenance                                                                                                    |                                                                                                    |   |    |   |   |   |
| Ethernet Interfaces                                                                                              |                                                                                                    |   |    |   |   |   |
| FW Versions                                                                                                    |                                                                                                    |   |    |   |   |   |
| FW Upgrade                                                                                                    |                                                                                                    |   |    |   |   |   |
| Conf. Management                                                                                                 |                                                                                                    |   |    |   |   |   |

The following table explains the meaning of all the parameters available for an alarm.

| Field   | Meaning                                   | Default value |
|---------|-------------------------------------------|---------------|
| Enabled | Flag to enable/disable the alarm          | OFF           |
| Туре    | This parameter tells if this is a Digital | Digital       |
|         | or Analog alarm; when changing the        |               |

|                       | type, some parameters become          |                       |
|-----------------------|---------------------------------------|-----------------------|
|                       | enabled or disabled                   |                       |
| Name                  | The alarm name; since this            | Empty                 |
|                       | parameter is used as a key to         |                       |
|                       | identify the alarm, <u>two alarms</u> |                       |
|                       | cannot be configured with the same    |                       |
|                       | <u>name</u>                           |                       |
| Тад                   | The tag which the alarm is related    | First tag in the list |
|                       | to.                                   |                       |
|                       | The tag list changes depending on     |                       |
|                       | the alarm type (Digital or Analog).   |                       |
|                       | Only one alarm can be associated to   |                       |
|                       | <u>a tag</u>                          |                       |
| Activation Delays (s) | This parameter defines the time       | 0                     |
|                       | interval, in seconds, during which    |                       |
|                       | the alarm condition shall be kept     |                       |
|                       | true to generate the alarm            |                       |
| Ignore on Boot        | This is a flag used to avoid          | OFF                   |
|                       | generating the alarm, if the alarm    |                       |
|                       | condition is temporarily detected     |                       |
|                       | during the system boot                |                       |
| Auto Acknowledge      | This is a flag used to avoid the need | ON                    |
|                       | of an acknowledgment by the user      |                       |
|                       | to let the alarm be cancelled, after  |                       |
|                       | the alarm condition has ceased        |                       |
| Boolean Alarm Value   | For a Digital alarm, this parameter   | HIGH                  |
|                       | tells which is the tag value (LOW or  |                       |
|                       | HIGH) which corresponds to the        |                       |
|                       | alarm condition                       |                       |
| Alarm Low Value       | For an Analog alarm, this parameter   | Empty                 |
|                       | defines the low alarm threshold that  |                       |
|                       | is, when the tag value goes under     |                       |
|                       | this value, the alarm condition is    |                       |
|                       | entered                               |                       |
| Alarm High Value      | For an Analog alarm, this parameter   | Empty                 |
|                       | defines the high alarm threshold      |                       |
|                       | that is, when the tag value goes over |                       |
|                       | this value, the alarm condition is    |                       |
|                       | entered                               |                       |
| Alarm Low Low Value   | For an Analog alarm, this parameter   | Empty                 |
|                       | defines the low danger alarm          |                       |
|                       | threshold that is, when the tag value |                       |

-

|                       | goes under this value, the danger     |       |
|-----------------------|---------------------------------------|-------|
|                       | alarm condition is entered            |       |
| Alarm High High Value | For an Analog alarm, this parameter   | Empty |
|                       | defines the high danger alarm         |       |
|                       | threshold that is, when the tag value |       |
|                       | goes over this value, the danger      |       |
|                       | alarm condition is entered            |       |
| Deadband Value        | This parameter defines a non          | 0     |
|                       | negative value to be summed to the    |       |
|                       | low threshold/subtracted from the     |       |
|                       | high threshold, such that the tag     |       |
|                       | value shall go over/under the         |       |
|                       | resultant value to let the alarm      |       |
|                       | condition be exited                   |       |

For an Analog alarm, at least one of the four threshold parameters (Alarm Low Value, Alarm High Value, Alarm Low Low Value, Alarm High High Value) shall be defined.

Selecting an alarm in the list and clicking on the "MODIFY" button, you can modify the alarm parameters, as in the following figures.

| 🗅 Z-PASS1                                                                                                    |                                            | ×                                                                                                    | +          |                  |              |                         |                      |                     |                           |                       |                        |                              | -                              |                | ×        |
|----------------------------------------------------------------------------------------------------|--------------------------------------------|----------------------------------------------------------------------------------------------------|------------|------------------|--------------|-------------------------|----------------------|---------------------|---------------------------|-----------------------|------------------------|------------------------------|--------------------------------|----------------|----------|
| ← → C ① Nor                                                                                                    | n sic                                      | uro   192                                                                                                    | .168.85.1( | 03:8080/alarm_co | nf.php       |                         |                      |                     |                           |                       |                        | \$                           | 2                              | G              | :        |
| SENECA®<br>Basic Configuration<br>Summary<br>Network and Services<br>Serial Ports<br>Digital I/O Configuration<br>Real Time Clock Setup<br>Gateway Configuration<br>VPN Configuration | Z-F<br>Ale<br>Fir<br>MA<br>Int<br>Ga<br>Ro | Z-PASS1<br>Alarm Configuration [user: admin] [logout]<br>Firmware Version: SW003900_240<br>MAC Address: C8F9811B0001<br>Internet Access: None<br>Gateway: running [Data Logger: running]<br>Router: running |            |                  |              |                         |                      |                     |                           |                       |                        |                              |                                |                |          |
| Router Configuration                                                                                                    |                                            | AD                                                                                                    | D          | Ν                | MODIFY       |                         | DEL                  | ETE                 |                           |                       |                        |                              |                                |                |          |
| Users Configuration<br>Shared Memory Tag Conf.<br>TCP Servers<br>Tag Setup<br>Tag View                                                                                                | #                                          | Enabled                                                                                                    | Турө       | Name             | Тад          | Activation<br>Delay (s) | lgnore<br>on<br>Boot | Auto<br>Acknowledge | Boolean<br>Alarm<br>Value | Alarm<br>Low<br>Value | Alarm<br>High<br>Value | Alarm<br>Low<br>Low<br>Value | Alarm<br>High<br>High<br>Value | Deadba<br>Valu | and<br>e |
| Alarms                                                                                                    | 1                                          | ON                                                                                                    | Digital    | Alarm_RCD        | ZPASS_DI_1   | 5                       | ON                   | OFF                 | HIGH                      |                       |                        |                              |                                |                |          |
| Alarm Configuration                                                                                                    | 2                                          | OFF                                                                                                    | Digital    | Alarm_Bit16      | TAG_BIT_16   | 1                       | ON                   | ON                  | LOW                       |                       |                        |                              |                                |                |          |
| Alarm Summary                                                                                                    | 3                                          | ON                                                                                                    | Analog     | Alarm_S16        | ANALOG_S16   | 3                       | ON                   | ON                  |                           | -50.0                 | 50.0                   | -100.0                       | 100.0                          | 5.0            |          |
| Alarm History                                                                                                    | 4                                          | ON                                                                                                    | Analog     | Alarm_FP32       | ANALOG_FP32  | 1                       | OFF                  | ON                  |                           | -2.5                  | 2.5                    | -5.0                         | 5.0                            | 0.5            |          |
| Logic Configuration                                                                                                    | 5                                          | OFF                                                                                                    | Digital    | Alarm_Bit2       | TAG_BIT_2    | 1                       | ON                   | ON                  | LOW                       |                       |                        |                              |                                |                |          |
| Phonebook                                                                                                    | 6                                          | OFF                                                                                                    | Digital    | Alarm_Bit1       | TAG_BIT_1    | 1                       | ON                   | ON                  | LOW                       |                       |                        |                              |                                |                |          |
| Email Configuration                                                                                                    | 7                                          | ON                                                                                                    | Digital    | Alarm Bit1 S     | TAG BIT1 S   | 0                       | ON                   | ON                  | LOW                       |                       |                        |                              |                                |                |          |
| HTTP Configuration                                                                                                    | 8                                          | ON                                                                                                    | Digital    | Alarm Bit2 S     | TAG BIT2 S   | 0                       | ON                   | ON                  | LOW                       |                       |                        |                              |                                |                |          |
| Message Configuration                                                                                                    | g                                          | ON                                                                                                    | Digital    | Alarm Bit16 S    | TAG BIT16 S  | 0                       | ON                   | ON                  | LOW                       |                       |                        |                              |                                |                |          |
| Rule Configuration                                                                                                    | 0                                          |                                                                                                    | Digital    | Alaim_bitro_o    | IAd_birito_o | U U                     |                      | 011                 | 2011                      |                       |                        |                              |                                |                |          |
| Data Logger (SD found)                                                                                                    |                                            |                                                                                                    |            |                  |              |                         |                      |                     |                           |                       |                        |                              |                                |                |          |
| General Settings                                                                                                    |                                            |                                                                                                    |            |                  |              |                         |                      |                     |                           |                       |                        |                              |                                |                |          |
| SD Transfer Cont.                                                                                                    |                                            |                                                                                                    |            |                  |              |                         |                      |                     |                           |                       |                        |                              |                                |                |          |
| FTP Transfer Conf.                                                                                                    |                                            |                                                                                                    |            |                  |              |                         |                      |                     |                           |                       |                        |                              |                                |                |          |
| Group Configuration                                                                                                    |                                            |                                                                                                    |            |                  |              |                         |                      |                     |                           |                       |                        |                              |                                |                |          |
| SD File Manager                                                                                                    |                                            |                                                                                                    |            |                  |              |                         |                      |                     |                           |                       |                        |                              |                                |                |          |
| Maintenance                                                                                                    |                                            |                                                                                                    |            |                  |              |                         |                      |                     |                           |                       |                        |                              |                                |                |          |
| EW Versions                                                                                                    |                                            |                                                                                                    |            |                  |              |                         |                      |                     |                           |                       |                        |                              |                                |                |          |
| Fw versions                                                                                                    |                                            |                                                                                                    |            |                  |              |                         |                      |                     |                           |                       |                        |                              |                                |                |          |
| Carl Management                                                                                                    |                                            |                                                                                                    |            |                  |              |                         |                      |                     |                           |                       |                        |                              |                                |                |          |
|                                                                                                    |                                            |                                                                                                    |            |                  |              |                         |                      |                     |                           |                       |                        |                              |                                |                |          |

| 🗋 Z-PASS1                                                                                                    | × +                                                                                                    |             |               |  |   | - |   | × |
|----------------------------------------------------------------------------------------------------|----------------------------------------------------------------------------------------------------|-------------|---------------|--|---|---|---|---|
| ← → C ① No                                                                                                    | n sicuro   192.168.85.103:8080/alarm_conf_mo                                                                                                    | d.php?id=8  |               |  | ☆ | ん | G | : |
| SENECA<br>Basic Configuration<br>Summary<br>Network and Services<br>Serial Ports<br>Digital I/O Configuration<br>Real Time Clock Setup<br>Gateway Configuration | Z-PASS1<br>Alarm Configuration [user: admin] [logou<br>Firmware Version: SW003900_240<br>MAC Address: C8F9811B0001<br>Internet Access: None<br>Gateway: running [Data Logger: running]<br>Router: running | t]          |               |  |   |   |   |   |
| VPN Configuration                                                                                                    |                                                                                                    | CURRENT     |               |  |   |   |   |   |
| Router Configuration                                                                                                    |                                                                                                    | CURRENT     | UPDATED       |  |   |   |   |   |
| Osers Configuration                                                                                                    | Alarm Configuration                                                                                                    |             |               |  |   |   |   |   |
| TCP Servers                                                                                                    | Enabled                                                                                                    | ON          | ON V          |  |   |   |   |   |
| Tag Setup                                                                                                    | Туре                                                                                                    | Analog      | Analog V      |  |   |   |   |   |
| Tag View                                                                                                    | Name                                                                                                    | Alarm FD32  | Alarm EP32    |  |   |   |   |   |
| Alarms                                                                                                    | T                                                                                                    |             |               |  |   |   |   |   |
| Alarm Configuration                                                                                                    | lag                                                                                                    | ANALOG_FP32 | ANALOG_FP32 V |  |   |   |   |   |
| Alarm Summary                                                                                                    | Activation Delay (s)                                                                                                    | 1           | 1             |  |   |   |   |   |
| Alarm History                                                                                                    | Ignore on Boot                                                                                                    | OFF         | OFF V         |  |   |   |   |   |
| Logic Configuration                                                                                                    | Auto Acknowledge                                                                                                    | ON          | ON 🔻          |  |   |   |   |   |
| Phonebook                                                                                                    | Boolean Alarm Value                                                                                                    | HIGH        | HIGH 🔻        |  |   |   |   |   |
| Email Configuration                                                                                                    | Alarm Low Value                                                                                                    | -2.5        | -2.5          |  |   |   |   |   |
| HTTP Configuration                                                                                                    | Alarm High Value                                                                                                    | 2.5         | 2.5           |  |   |   |   |   |
| Message Configuration                                                                                                    | Alarm Low Value                                                                                                    | 5.0         | 5.0           |  |   |   |   |   |
| Rule Configuration                                                                                                    | Alami Low Low Value                                                                                                    | -0.0        | -5.0          |  |   |   |   |   |
| General Settings                                                                                                    | Alarm High High Value                                                                                                    | 5.0         | 5.0           |  |   |   |   |   |
| SD Transfer Conf.                                                                                                    | Deadband Value                                                                                                    | 0.5         | 0.5           |  |   |   |   |   |
| FTP Transfer Conf.                                                                                                    | APPLY                                                                                                    |             |               |  |   |   |   |   |
| Group Configuration                                                                                                    |                                                                                                    |             |               |  |   |   |   |   |
| SD File Manager                                                                                                    |                                                                                                    |             |               |  |   |   |   |   |
| Maintenance                                                                                                    |                                                                                                    |             |               |  |   |   |   |   |
| Ethernet Interfaces                                                                                                    |                                                                                                    |             |               |  |   |   |   |   |
| FW Versions                                                                                                    |                                                                                                    |             |               |  |   |   |   |   |
| FW Upgrade                                                                                                    |                                                                                                    |             |               |  |   |   |   |   |
| Conf. Management                                                                                                    |                                                                                                    |             |               |  |   |   |   |   |
|                                                                                                    |                                                                                                    |             |               |  |   |   |   |   |

Selecting an alarm in the list and clicking on the "DELETE" button, you can delete an alarm.

The possible states of an alarm are explained in the following table.

| State         | Level         | Meaning                                                                           |
|---------------|---------------|-----------------------------------------------------------------------------------|
| None          | -             | The tag has never entered the alarm condition                                     |
| Alarm         | Alarm         | The digital tag has got the value defined by "Boolean Alarm Level" parameter      |
| Alarm Low     | Alarm         | The analog tag has got a value that is under the one defined by "Alarm Low Value" |
|               |               | parameter                                                                         |
| Alarm High    | Alarm         | The analog tag has got a value that is over the one defined by "Alarm High Value" |
|               |               | parameter                                                                         |
| Alarm Low Low | Analog Danger | The analog tag has got a value that is under the one defined by "Alarm Low Low    |
|               | Alarm         | Value" parameter                                                                  |

| Alarm High High | Analog Danger | The analog tag has got a value that is over the one defined by "Alarm High High  |
|-----------------|---------------|----------------------------------------------------------------------------------|
|                 | Alarm         | Value" parameter                                                                 |
| Acknowledge     | -             | The alarm has been aknowledged (see page "Alarm Summary")                        |
| Return          | -             | The tag has exited the alarm condition, but the alarm has not been acknowledged  |
|                 |               | and the alarm has the parameter "Auto Acknowledge" set to OFF                    |
| End             | -             | The tag has exited the alarm condition and the alarm has been aknowledged or the |
|                 |               | alarm has the parameter "Auto Acknowledge" set to ON                             |

As already mentioned in the previous table, when exiting the alarm condition the alarm states can follow two different paths, depending on the value of the "Auto Acknowledge" parameter :

- Alarm\*  $\rightarrow$  Return  $\rightarrow$  <acknowledgement>  $\rightarrow$  End if "Auto Acknowledge"=OFF
  - if "Auto Acknowledge"=ON

The "EXPORT TO CSV" and "IMPORT FROM CSV" buttons let you export/import the alarm configuration to/from a ".csv" file (the separator character is ";").

Please note that, <u>when importing the alarm configuration from a .csv file, the previously existing alarms are</u> <u>deleted</u>; so, a fast way to "clean" the alarm configuration, if it contains many entries, is to import an empty .csv file.

# 20.4.2 Alarm Summary

Alarm\*  $\rightarrow$  End

By clicking on the "Alarm Summary" link, in the "Alarms" section, you come to the following page:

| 🗅 Z-PASS1                                                                                                    | ×                                                                                                    | +                                                                                                    |                                  |        |                        |        |           |  |   | - |   | × |
|----------------------------------------------------------------------------------------------------|----------------------------------------------------------------------------------------------------|----------------------------------------------------------------------------------------------------|----------------------------------|--------|------------------------|--------|-----------|--|---|---|---|---|
| ← → C () N                                                                                                    | on sicuro   192.16                                                                                         | 58.85.103:8080/alarm_                                                                                   | summary.p                        | hp     |                        |        |           |  | ☆ | r | G | 1 |
| Sentectal<br>Basic Configuration<br>Summary<br>Network and Services<br>Serial Ports<br>Digital I/O Configuration<br>Real Time Clock Setup<br>Gateway Configuration<br>VPN Configuration<br>Router Configuration<br>Users Configuration<br>Shared Memory Tag Conf                                                                                                    | Z-PASS1<br>Alarm Summa<br>Firmware Ver<br>MAC Address<br>Internet Accea<br>Gateway: runn<br>Router: runnin | ary [user: admin] [lo<br>sion: SW003900_24<br>o: C8F9811B0001<br>ss: None<br>ning [Data Logger: n<br>ng | gout]<br>0<br>running]<br>ACKNO) | NLEDGE | ]                      |        |           |  |   |   |   |   |
| TCP Servers                                                                                                    | # Name                                                                                                    | Tag Name                                                                                                | Level                            | Status | Timestamp              | Status | Timestamp |  |   |   |   |   |
| Tag View<br>Alarms<br>Alarm Configuration<br>Alarm Configuration<br>Alarm History<br>Logic Configuration<br>Phonebook<br>Email Configuration<br>HTTP Configuration<br>Message Configuration<br>Message Configuration<br>Bata Logger (SD found)<br>General Settings<br>SD Transfer Conf.<br>FTP Transfer Conf.<br>FTP Transfer Conf.<br>Group Configuration<br>SD File Manager<br>Maintenance<br>Ethemet Interfaces<br>FW Upgrade<br>Conf. Management | 1 Alarm_R                                                                                                  | CD ZPASS_DI_1                                                                                           | Alarm                            | Alarm  | 2018/12/07<br>10:46:34 | None   |           |  |   |   |   |   |

This page shows the alarms currently active in the system.

The following table explains the meaning of all the information given for an alarm.

| Field     | Meaning                                                             |
|-----------|---------------------------------------------------------------------|
| Name      | The alarm name                                                      |
| Tag Name  | The name of the tag which the alarm is related to                   |
| Level     | Always "Alarm" for digital alarms                                   |
|           | "Alarm" or "Analog Danger Alarm" for analog alarms                  |
| Status On | The alarm status when the alarm has been generated:                 |
|           | always "Alarm" for digital alarms                                   |
|           | "Alarm Low" or "Alarm High" for analog alarms with Level = "Alarm"  |
|           | "Alarm Low Low" or "Alarm High High" for analog alarms with Level = |

|                  | "Analog Danger Alarm"                                                |
|------------------|----------------------------------------------------------------------|
| Timestamp On     | The timestamp corresponding to the alarm generation                  |
| Status Action    | "None" when the alarm is generated                                   |
|                  | It may evolve in:                                                    |
|                  | "Acknowledged", if the alarm has been acknowledged when in the alarm |
|                  | state                                                                |
|                  | "Return", if the alarm state has been exited for an alarm with "Auto |
|                  | Acknowledge" = OFF                                                   |
| Timestamp Action | The timestamp corresponding to the acknowledgement action or alarm   |
|                  | state evolution                                                      |

You can acknowledge an alarm by selecting it and clicking on the "ACKNOWLEDGE" button.

The row corresponding to the alarm changes as in the following figure.

| 🗋 Z-PASS1                                                                                                    | × +                                                                                                    |                                                      |                                                                  |                                                   |                                 |                                               |  |   | - |   | × |
|----------------------------------------------------------------------------------------------------|----------------------------------------------------------------------------------------------------|------------------------------------------------------|------------------------------------------------------------------|---------------------------------------------------|---------------------------------|-----------------------------------------------|--|---|---|---|---|
| ← → C ① No                                                                                                    | on sicuro   192.168.85.1                                                                                                    | 103:8080/alarm_s                                     | ummary.php                                                       |                                                   |                                 |                                               |  | ☆ | r | G | 0 |
| Serial Ports<br>Basic Configuration<br>Summary<br>Network and Services<br>Serial Ports<br>Digital I/O Configuration<br>Real Time Clock Setup<br>Gateway Configuration<br>Router Configuration<br>Network and Services<br>Stared Memory Tag Conf.<br>TCP Servers<br>Tag Setup<br>Tag View<br>Alarms<br>Alarm Configuration<br>Alarm Summary<br>Alarm History<br>Logic Configuration<br>Phonebook<br>Email Configuration<br>HTTP Configuration<br>Rule Configuration<br>Rule Configuration<br>Rule Configuration<br>Rule Configuration<br>Bata Logger (SD found)<br>General Settings<br>SD Transfer Conf.<br>FTP Transfer Conf.<br>Group Configuration<br>SD File Manager<br>Maintenance<br>Ethernet Interfaces<br>FW Versions | Z-PASS1<br>Alarm Summary [u<br>Firmware Version:<br>MAC Address: C8F<br>Internet Access: N<br>Gateway: running<br>Router: running<br><b># Name</b><br>1 Alarm_RCD Z | Tag Name L<br>TAG Name L<br>TAG Name L<br>TAG Name L | gout]<br>unning]<br>ACKNOWLE<br>.evel Status<br>On<br>Jarm Alarm | EDGE<br>Timestamp<br>0n<br>2018/12/07<br>10:46:34 | Status<br>Action<br>Acknowledge | Timestamp<br>Action<br>2018/12/07<br>11:44:38 |  | X |   |   |   |
| In attesa di risposta da 192.16                                                                                                    | 8.85.103                                                                                                    |                                                      |                                                                  |                                                   |                                 |                                               |  |   |   |   |   |

## 20.4.3 Alarm History

By clicking on the "Alarm History" link, in the "Alarms" section, you come to the following page:

| ← → C ③ Non sicuro   192.168.85.103:8080/alarm_history.php                                                                                                    | ☆ | ス |  |
|----------------------------------------------------------------------------------------------------|---|---|--|
| SERVECA       Z-PASS1         Alarm History [user: admin] [logout]         Summary       Firmware Version: SW003900_240         Network and Services       MAC Address: C8F9811B0001         Serial Ports       Internet Access: None         Real Time Clock Setup       Gateway: running [Data Logger: running]         Gateway Configuration       Router: running         VPN Configuration       Router: running |   |   |  |
| Users Configuration CLEAN HISTORY EXPORT TO CSV                                                                                                    |   |   |  |
| Shared Memory Tag Cont.<br>TCP Servers # Name Tag Name Tag Value Status Level Timestamp                                                                                                    |   |   |  |
| Tag Setup 1 Alarm PCD 7PASS DI 1 0 End Alarm 2018/12/07                                                                                                    |   |   |  |
| Tag View 1 Alami_RCD ZFA35_DI_T 0 End Alami 11:54:20                                                                                                    |   |   |  |
| Alarms 2 Alarm_RCD ZPASS_DI_1 1 Acknowledge Alarm 2018/12/07                                                                                                    |   |   |  |
| Alarm Summary 3 Alarm_RCD ZPASS_DI_1 1 Alarm Alarm 10.46:34                                                                                                    |   |   |  |
| Alarm History         10.4004           Logic Configuration         4         Alarm_Bit2_S         TAG_BIT2_S         1         End         Alarm<br>07.19:29                                                                                                    |   |   |  |
| Email Configuration 5 Alarm_Bit16_S TAG_BIT16_S 1 End Alarm 2018/11/26<br>07:10:20                                                                                                    |   |   |  |
| HTTP Configuration 6 Alarm Bit2 S TAG BIT2 S 0 Alarm Alarm 2018/11/26                                                                                                    |   |   |  |
| Rule Configuration 07:19:02                                                                                                    |   |   |  |
| Data Logger (\$D found)         7         Alarm_Bit1_S         TAG_BIT1_S         1         End         Alarm         2018/11/26           07:19:00                                                                                                    |   |   |  |
| General Settings         8         Alarm_Bit16_S         TAG_BIT16_S         0         Alarm         2018/11/26           SD Transfer Conf.         8         Alarm_Bit16_S         TAG_BIT16_S         0         Alarm         Alarm         2018/11/26                                                                                                    |   |   |  |
| FTP Transfer Conf. 9 Alarm_Bit1_S TAG_BIT1_S 0 Alarm Alarm 2018/11/26                                                                                                    |   |   |  |
| Group Contiguration         07:16:49           SD File Manager         10         Alarm Bit2 S         TAG BIT2 S         1         End         Alarm         2018/11/26                                                                                                    |   |   |  |
| Maintenance 07:18:40                                                                                                    |   |   |  |
| FW Versions 11 Alarm_Bit1_S TAG_BIT1_S 1 End Alarm 07:18:31                                                                                                    |   |   |  |
| FW Upgrade         12         Alarm_Bit16_S         TAG_BIT16_S         1         End         Alarm         2018/11/26           07:18:27                                                                                                    |   |   |  |
| Conf. Management<br>13 Alarm_Bit2_S TAG_BIT2_S 0 Alarm Alarm 2018/11/26                                                                                                    |   |   |  |
| 14 Alarm Bit1 S TAG BIT1 S 0 Alarm Alarm 2018/11/26                                                                                                    |   |   |  |
| 15 Alarm Bitte S TAG BITte S 0 Alarm Alarm 2018/11/26                                                                                                    |   |   |  |
| 16 Alarm Bitt S TAG BITt S 4 End Alarm 2018/11/26                                                                                                    |   |   |  |

This page shows all alarm state transitions occurred in the system, up to a maximum of 1000; the alarm state transitions are given in reverse time order.

For example, the first three rows in the list show the state transitions for the alarm named "Alarm\_RCD", which is related to the tag named "ZPASS\_DI\_1"; this is a digital alarm, so its level can be only "Alarm"; the alarm has passed through the following states:

- "Alarm" when the alarm condition has been entered
- "Acknowledge" when the alarm has been acknowledged, in the "Alarm Summary" page
- "End" when the alarm condition has been exited

The "Tag Value" column gives the value of the tag corresponding to the alarm state transition.

By clicking on the "CLEAN HISTORY" button, it's possible to clean the whole alarm history.

By clicking on the "EXPORT TO CSV" button, it's possible to export the alarm history to a ".csv" file (the separator character is ";").

# **20.5 Client Protocols**

# 20.5.1 SD Transfer Configuration

By clicking on the "SD Transfer Configuration" link, in the "Client Protocols" section, you come to the following page:

| C Z-PASS2                                                                                                    | × +                                                                                                    |            | - |   | ×   |
|----------------------------------------------------------------------------------------------------|----------------------------------------------------------------------------------------------------|------------|---|---|-----|
| ← → C ③ N                                                                                                    | on sicuro   192.168.85.105:8080/datalog_transf_conf.php?prot=0                                                                                                    | ☆          | ょ | G | 0   |
| Passe         ←       →       C       ○       N         Second paration       Summary       N         Basic Configuration       Summary       N         Network and Services       Serial Ports       Real Time Clock Setup       Gateway Configuration         Real Time Clock Setup       Gateway Configuration       N         VPN Configuration       N       N         Mobile Configuration       Mobile Configuration       N         Mobile Configuration       Mobile Configuration       N         Mobile Configuration       Mobile Configuration       N         Mobile Configuration       Mobile Configuration       N         Shared Memory Tag Configuration       Shared Memory Tag Configuration       N         Tag Setup       Tag Configuration       N       N         Alarms       Alarm Summary       Alarm Summary       N         Alarm Summary       Logic Configuration       N       N         Phonebook       SMS Configuration       N       N         SMS Configuration       Email Configuration       N       N         HTTP Configuration       N       N       N       N         Rule Configuration       N       N       N | x       +         n sicure       192.168.85.105:8080/datalog_transf_conf.php?prot=0         Z-PASS2         Transfer Configuration [user: admin] [logout]         Firmware Version: SW003900_240 [Modem: 1231B02SIM5350E]         MAC Address: C8F981160043 [IMEI: 862264020406335]         Internet Access: Ethernet         Gateway: running [Data Logger: running (no group enabled)]         Router: disabled          SD Configuration          N          Wat After Failure Counter         10       10         Wat After Failure (minutes)       16         SD Clean Period (days)       30         30       30 | <u>★</u> ) |   |   | × 0 |

This page contains the parameters telling if log files are copied to the SD Card and how long they are kept, as explained in the following table.

| Field               | Meaning                                     | Default value |
|---------------------|---------------------------------------------|---------------|
| Enable              | Flag telling if log files are copied to the | OFF           |
|                     | SD Card or not                              |               |
| Max Failure Counter | This parameter defines the maximum          | 10            |
|                     | number of failed copy attempts before       |               |
|                     | entering the "Wait after failure" status    |               |

|                              | (see next field)                           |    |
|------------------------------|--------------------------------------------|----|
| Wait After Failure (minutes) | This parameter defines the duration, in    | 15 |
|                              | minutes, of the "Wait after failure"       |    |
|                              | status.                                    |    |
|                              | In this status, no further attempt to      |    |
|                              | copy a log file to the SD Card is          |    |
|                              | performed                                  |    |
| SD Clean Period (days)       | This parameter defines for how many        | 30 |
|                              | days the log files shall be kept on the SD |    |
|                              | Card; that is, after the specified number  |    |
|                              | of days, the log files are deleted         |    |

On the SD card, log files are saved in directories with names having the following format:

*yyyymmdd* (yyyy=year, mm=month, dd=day)

e.g.:

20180612

Each of these directories contains one more subdirectories:

*logX* X=[1..4], group number

which in turn contain the log files of the corresponding group.

Log file names have the following format:

Lmmmmmmm.csv

where *mmmmmmm* is the number of minutes starting from the date/hour [1/1/2000 00:00], corresponding to the first line (sample) in the log file

e.g.:

L9701690.csv

See also the "SD File Manager" [20.7.3] paragraph.

# 20.5.2 FTP Transfer Configuration

By clicking on the "FTP Transfer Configuration" link, in the "Client Protocols" section, you come to the following page:

| 🗋 Z-PASS2                          | × +                              |                        |                     | -       |   | × |
|------------------------------------|----------------------------------|------------------------|---------------------|---------|---|---|
| ← → C ③ Nor                        | n sicuro   192.168.85.105:8080/d | latalog_transf_conf.ph | p?prot=1            | \$<br>よ | G | 0 |
| SENECA®                            | Z-PASS2                          | r: admin] [logout]     |                     |         |   |   |
| Basic Configuration                | Transier Configuration [use      | r. admini [logoul]     |                     |         |   |   |
| Network and Services               | Firmware Version: SW00390        | 0_240 [Modem: 123      | 1B02SIM5350E]       |         |   |   |
| Reviel Deste                       | MAC Address: C8F98116004         | 13 [IMEI: 862264020    | 406335]             |         |   |   |
| Beel Time Oleah Ostur              | Internet Access: Ethernet        |                        |                     |         |   |   |
| Gateway Configuration              | Gateway: running [Data Log       | ger: running (no gr    | oup enabled)]       |         |   |   |
| VPN Configuration                  | Poutor: disabled                 |                        |                     |         |   |   |
| Router Configuration               |                                  |                        |                     | <br>    |   |   |
| Users Configuration                |                                  | CURRENT                | UPDATED             |         |   |   |
| Mobile Configuration               |                                  |                        |                     |         |   |   |
| Mobile Network                     | FTP Configuration                |                        |                     |         |   |   |
| DDNS Configuration                 | Enable                           | ON                     | ON V                |         |   |   |
| Shared Memory Tag Conf.            | Max Failure Counter              | 10                     | 10                  |         |   |   |
| TCP Servers                        | Wait After Failure (minutes)     | 15                     | 15                  |         |   |   |
| Tag Setup                          | Crypto Mode                      | None                   | None                |         |   |   |
| Tag View                           |                                  | fter detelerence it    | ftn datalaggar it   |         |   |   |
| Alarm Configuration                | nosi                             | np.uatalogger.n        |                     |         |   |   |
| Alarm Summary                      | Port                             | 21                     | 21                  |         |   |   |
| Alarm History                      | Username                         | myuser                 | myuser              |         |   |   |
| Logic Configuration                | Password                         | mypass                 | mypass              |         |   |   |
| Phonebook                          | Path                             | /ZPASS2/DataLogger/    | /ZPASS2/DataLogger/ |         |   |   |
| SMS Configuration                  | APPLY                            |                        |                     |         |   |   |
| Email Configuration                |                                  |                        |                     |         |   |   |
| HTTP Configuration                 |                                  |                        |                     |         |   |   |
| Message Configuration              |                                  |                        |                     |         |   |   |
| Rule Configuration                 |                                  |                        |                     |         |   |   |
| Data Logger (SD missing)           |                                  |                        |                     |         |   |   |
| General Settings                   |                                  |                        |                     |         |   |   |
| SD Transfer Conf.                  |                                  |                        |                     |         |   |   |
| FTP Transfer Conf.                 |                                  |                        |                     |         |   |   |
| Group Configuration                |                                  |                        |                     |         |   |   |
| Maintenance<br>Ethernet Interfesse |                                  |                        |                     |         |   |   |
| Ethemet Intenaces                  |                                  |                        |                     |         |   |   |
| FW Llograde                        |                                  |                        |                     |         |   |   |
| Conf. Management                   |                                  |                        |                     |         |   |   |
|                                    |                                  |                        |                     |         |   |   |
|                                    |                                  |                        |                     |         |   |   |
|                                    |                                  |                        |                     |         |   |   |
|                                    |                                  |                        |                     | <br>    |   |   |

This page contains the parameters related to the transfer of log files via FTP, as explained in the following table.

| Field               | Meaning                                       | Default value |
|---------------------|-----------------------------------------------|---------------|
| Enable              | Flag telling if log files are transferred via | OFF           |
|                     | FTP or not                                    |               |
| Max Failure Counter | This parameter defines the maximum            | 10            |
|                     | number of failed transfer attempts            |               |
|                     | before entering the "Wait after failure"      |               |

|                              | status (see next field)                   |       |
|------------------------------|-------------------------------------------|-------|
| Wait After Failure (minutes) | This parameter defines the duration, in   | 15    |
|                              | minutes, of the "Wait after failure"      |       |
|                              | status.                                   |       |
|                              | In this status, no further attempt to     |       |
|                              | transfer a log file via FTP is performed  |       |
| Crypto Mode                  | This parameter defines the encryption     | None  |
|                              | mode of the FTP connection.               |       |
|                              | Possible modes are:                       |       |
|                              | - None                                    |       |
|                              | - TLS/SSL Implicit                        |       |
|                              | - TLS/SSL Explicit                        |       |
| Host                         | Hostname (FQDN) or IP address of the      | empty |
|                              | FTP server                                |       |
| Port                         | FTP server (TCP) port                     | 21    |
| Username                     | Username to access the FTP server         | empty |
| Password                     | Password to access the FTP server         | empty |
| Path                         | Path of the directory, on the FTP server, | empty |
|                              | where the log files shall be saved        |       |

Log files transferred via FTP have names with the following format:

<RTU\_Name>\_X\_log<date\_time>.csv

where:

- <*RTU\_Name*> is the value of "RTU Name" parameter in "General Settings" page

- X=[1..4] is the group number

- <*date\_time>* has the format *yyyymmdd* (yyyy=year, mm=month, dd=day); this is the timestamp of the first sample (line) in the log file

e.g.:

Z-PASS 1 log20180507101507.csv

## 20.5.3 Email Configuration

By clicking on the "Email Configuration" link, in the "Client Protocols" section, you come to the following page:

| C Z-PASS2                                    | × +                                |                                 | -          |    |
|----------------------------------------------|------------------------------------|---------------------------------|------------|----|
| $\leftrightarrow$ $\rightarrow$ C $\odot$ No | n sicuro   192.168.85.105:8080/da  | talog_transf_conf.php?prot=2    | ☆ <u>}</u> | 60 |
| SFNFCA <sup>®</sup>                          | Z-PASS2                            |                                 |            |    |
| Basic Configuration                          | Transfer Configuration [user:      | admin] [logout]                 |            |    |
| Summary                                      | Eirmware Vareion, SW002000         | 940 [Modern: 1991D026]M5250E1   |            |    |
| Network and Services                         | Firmware version: Sw003900         | _240 [modem: 1231B0281M0330E]   |            |    |
| Sarial Parta                                 | MAC Address: C8F981160043          | 3 [IMEI: 862264020406335]       |            |    |
| Beal Time Cleak Setur                        | Internet Access: Ethernet          |                                 |            |    |
| Ostavan Osafiavastias                        | Geteway: rupping [Dete Logg        | er: running (no group engbled)] |            |    |
| Gateway Configuration                        | Clateway. Turning [Data Logg       | er. running (no group enabled)] |            |    |
| VPN Configuration                            | Router: disabled                   |                                 |            |    |
| Router Configuration                         |                                    |                                 |            |    |
| Users Configuration                          | CURRENT                            | UPDATED                         |            |    |
| Mobile Configuration                         | Email                              |                                 |            |    |
| DDNO Configuration                           | Configuration                      |                                 |            |    |
| Shared Memory Tag Conf                       | Enable                             |                                 |            |    |
| TCP Servers                                  | only for Data ON                   | ON V                            |            |    |
| Tag Setup                                    | Logger                             |                                 |            |    |
| Tag View                                     | Max Failure                        | 10                              |            |    |
| Alarms                                       | Wait After                         |                                 |            |    |
| Alarm Configuration                          | Failure 15                         | 15                              |            |    |
| Alarm Summary                                | (minutes)                          |                                 |            |    |
| Alarm History                                | Crypto Mode STARTTLS               | STARTTLS V                      |            |    |
| Logic Configuration                          | Host posta.datalogger.it           | posta.datalogger.it             |            |    |
| Phonebook                                    | Port 587                           | 587                             |            |    |
| SMS Configuration                            | Unamental museus                   | myunor                          |            |    |
| Email Configuration                          | Username myuser                    | IIIyusei                        |            |    |
| HTTP Configuration                           | Password mypass                    | mypass                          |            |    |
| Message Configuration                        | From                               |                                 |            |    |
| Rule Configuration                           | email zpass@datalogger.i           | it zpass@datalogger.it          |            |    |
| Data Logger (SD missing)                     | To                                 |                                 |            |    |
| General Settings                             | one or more                        |                                 |            |    |
| SD Transfer Conf.                            | email                              |                                 |            |    |
| FTP Transfer Conf.                           | addresses,<br>myuser@seneca.it     | myuser@seneca.it                |            |    |
| Group Configuration                          | commas                             |                                 |            |    |
| Maintenance                                  | only for Data                      |                                 |            |    |
| Ethernet Interfaces                          | Logger                             |                                 |            |    |
| FW Versions                                  | Subject Disk of T                  |                                 |            |    |
| FW Upgrade                                   | only for Data Log from 2-<br>PASS2 | Data Log from Z-PASS2           |            |    |
| Conf. Management                             | Logger                             |                                 |            |    |
|                                              | Text<br>only for Data              |                                 |            |    |
|                                              | Logger                             |                                 |            |    |
|                                              | APPLY                              |                                 |            |    |
|                                              |                                    |                                 |            |    |
|                                              |                                    |                                 |            |    |

In Z-PASS, emails can be used to transfer data log files or to send alarms; some parameters in this page are used only when transferring data log files, not when sending alarms; these parameters are marked with the "only for Data Logger" caption.

All parameters are explained in the following table.

| Field                        | Meaning                                   | Default value |
|------------------------------|-------------------------------------------|---------------|
| Enable                       | Flag telling if log files are transferred | OFF           |
|                              | via EMAIL or not                          |               |
|                              | Conversely, alarms can be sent via        |               |
|                              | EMAIL even if this parameter is set       |               |
|                              | to OFF, provided that the other           |               |
|                              | parameters are correctly set              |               |
| Max Failure Counter          | This parameter defines the                | 10            |
|                              | maximum number of failed attempts         |               |
|                              | before entering the "Wait after           |               |
|                              | failure" status (see next field)          |               |
| Wait After Failure (minutes) | This parameter defines the duration,      | 15            |
|                              | in minutes, of the "Wait after            |               |
|                              | failure" status.                          |               |
|                              | In this status, no further attempt to     |               |
|                              | send a log file or an alarm via EMAIL     |               |
|                              | is performed                              |               |
| Crypto Mode                  | This parameter defines the                | None          |
|                              | encryption mode of the EMAIL              |               |
|                              | connection.                               |               |
|                              | Possible modes are:                       |               |
|                              | - None                                    |               |
|                              | - TLS/SSL                                 |               |
|                              | - STARTTLS                                |               |
| Host                         | Hostname (FQDN) or IP address of          | empty         |
|                              | the EMAIL server                          |               |
| Port                         | EMAIL server (TCP) port                   | 25            |
| Username                     | Username to access the EMAIL              | empty         |
|                              | server                                    |               |
| Password                     | Password to access the EMAIL server       | empty         |
| From                         | Email sender address                      | empty         |
| То                           | List of one or more email recipient       | empty         |
|                              | addresses, separated by commas            |               |
|                              | This parameter is used only for log       |               |
|                              | files transfer                            |               |
| Subject                      | Email subject                             | empty         |
|                              | This parameter is used only for log       |               |
|                              | files transfer                            |               |
| Text                         | Email text; if left empty, the text       | empty         |
|                              | "This is a mail from Z-PASS2 [or Z-       |               |
|                              | PASS1]" is sent                           |               |
|                              | This parameter is used only for log       |               |

-

| files transfer |  |
|----------------|--|
|                |  |

Log files sent as EMAIL attachments have names with the following format:

<RTU\_Name>\_X\_log<date\_time>.csv

where:

- <RTU\_Name> is the value of "RTU Name" parameter in "General Settings" page

- *X*=[1..4] is the group number

- <*date\_time>* has the format *yyyymmdd* (yyyy=year, mm=month, dd=day); this is the timestamp of the first sample (line) in the log file

e.g.:

Z-PASS\_1\_log20180507101507.csv

Emails carrying alarms have the following text format:

MESSAGE:<timestamp>
<rtu name> <message text>

with the following subject:

<rtu name>:ALARM

## 20.5.4 HTTP Configuration

By clicking on the "HTTP Configuration" link, in the "Client Protocols" section, you come to the following page:

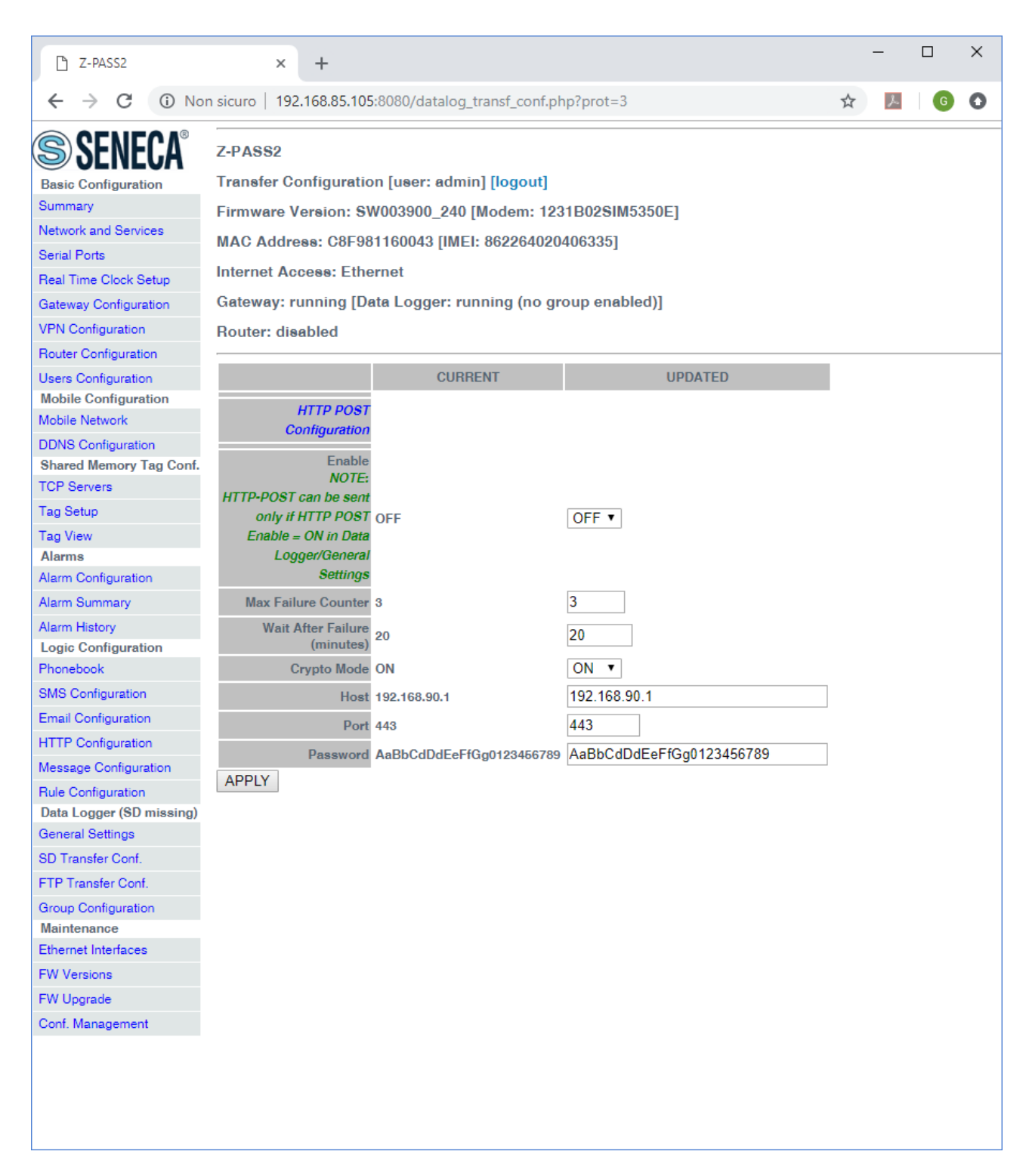

## In Z-PASS, HTTP POSTs can be used to send log samples or alarms (events).

All parameters are explained in the following table.

| Field  | Meaning                                | Default value |
|--------|----------------------------------------|---------------|
| Enable | Flag telling if log samples/events are | OFF           |

|                              | sent via HTTP POST requests or not     |                          |
|------------------------------|----------------------------------------|--------------------------|
| Max Failure Counter          | This parameter defines the             | 10                       |
|                              | maximum number of failed               |                          |
|                              | attempts before entering the "Wait     |                          |
|                              | after failure" status (see next field) |                          |
| Wait After Failure (minutes) | This parameter defines the duration,   | 15                       |
|                              | in minutes, of the "Wait after         |                          |
|                              | failure" status.                       |                          |
|                              | In this status, no further attempt to  |                          |
|                              | send a log sample via HTTP POST        |                          |
|                              | request is performed                   |                          |
| Crypto Mode                  | This parameter defines the             | ON                       |
|                              | encryption mode of the HTTP            |                          |
|                              | connection.                            |                          |
|                              | Possible modes are:                    |                          |
|                              | - OFF (HTTP)                           |                          |
|                              | - ON (HTTPS)                           |                          |
| Host                         | Hostname (FQDN) or IP address of       | 192.168.90.1             |
|                              | the HTTP server                        |                          |
| Port                         | HTTP server (TCP) port                 | 443                      |
| Password                     | Password to access the HTTP server     | AaBbCdDdEeFfGg0123456789 |

# 20.5.5 MQTT Configuration

By clicking on the "MQTT Configuration" link, in the "Client Protocols" section, you come to the following page:

| VPN Configuration       |                             |                                |                                                                 |
|-------------------------|-----------------------------|--------------------------------|-----------------------------------------------------------------|
| Router Configuration    |                             | CURRENT                        | UPDATED                                                         |
| OPC-UA Server Conf.     | MQTT                        |                                |                                                                 |
| Users Configuration     | Configuration               |                                |                                                                 |
| Mobile Configuration    |                             |                                |                                                                 |
| Mobile Network          | NOTE:                       |                                |                                                                 |
| DDNS Configuration      | Log Publish Period          | d is given by "Da              | ata Logger/Group 1/Sampling Period" parameter                   |
| Shared Memory Tag Conf. | (see page "Data Lo          | ogger/Group Co                 | nfiguration").                                                  |
| TCP Servers             | Enable                      | ON                             | ON V                                                            |
| Tag Setup               | Max Failure<br>Counter      | 3                              | 3                                                               |
| Tao View                | Wait After                  | 15                             | 15                                                              |
| Alarms                  | Failure (minutes)           | 7 PASS MOTT                    |                                                                 |
| Alarm Configuration     | Client ID                   | Client                         | Z-PASS MQTT Client                                              |
| Alarm Summary           | Broker Host                 | 188.10.245.254                 | 188.10.245.254                                                  |
| Alarm History           | Broker Port                 | 1883                           | 1883                                                            |
| Client Protocols        | Keep Alive                  |                                |                                                                 |
| SD Transfer Conf.       | Interval 2<br>(seconds)     | 20                             | 20                                                              |
| FTP Configuration       | Clean Session (             | ON                             | ON T                                                            |
| Email Configuration     | Message Retain (            | OFF                            | OFF                                                             |
| HTTP Configuration      | Quality of                  | 0-84                           |                                                                 |
| MQTT Configuration      | Service                     | Q05 I                          |                                                                 |
| Logic Configuration     | Authentication (            | OFF                            | OFF Y                                                           |
| Phonebook               | Username u                  | user                           | user                                                            |
| SMS Configuration       | Password 1                  | 123456                         | 123456                                                          |
| Message Configuration   | SSL/TLS                     | OFF                            | OFF T                                                           |
| Timer Configuration     | Log on change (             | ON                             | ON T                                                            |
| Rule Management         | Publish with                | OFF                            | OFF T                                                           |
| Data Logger (SD found)  | Publish Topic for           |                                |                                                                 |
| General Settings        | Logs                        | seneca/%e/data                 | seneca/%e/data                                                  |
| Group Configuration     | {                           | {"type": "data",<br>"message": |                                                                 |
| SD File Manager         | Publish Payload {           | {"device": %jc,                | {"type": "data". "message": {"device": %ic. "date": %id. "name" |
| Maintenance             | for Logs                    | "date": %jd,<br>"name": %jn,   |                                                                 |
| Ethernet Interfaces     |                             | "value": %v}}                  |                                                                 |
| FW Versions             | Publish Bulk {<br>Format    | {"name": %jn,<br>"value": %v}  | {"name": %jn, "value": %v}                                      |
| FW Upgrade              | Publish Topic for<br>Alarms | seneca/%e/data                 | seneca/%e/data                                                  |
| Conf. Management        | Publish Payload {           | {"tms": %t,<br>"msq": %ix}     | {"tms": %t, "msg": %ijx}                                        |
|                         | Subscribe Topic             | seneca/%e/info                 | seneca/%e/info                                                  |
|                         | LWT Tania                   |                                |                                                                 |
|                         | LWT Pauload                 |                                |                                                                 |
|                         | Livi Fayload                |                                |                                                                 |
|                         | Configuration               |                                |                                                                 |
|                         | Load                        |                                |                                                                 |
|                         | Configuration<br>URL        |                                |                                                                 |
|                         | FW Update URL               |                                |                                                                 |
|                         | APPLY                       |                                |                                                                 |
|                         |                             |                                | MOTT Certificates                                               |
|                         |                             |                                | CA Certificate File                                             |
|                         |                             |                                | (.crt) Scegli file Nessun file selezionato                      |
|                         |                             | С                              | lient Certificate File Scegli file Nessun file selezionato      |
|                         |                             |                                | Client Key File Scegli file Nessun file selezionato             |
|                         | UPLOAD                      |                                |                                                                 |

In Z-PASS, MQTT protocol can be used to send (and receive) data or events to a cloud (called broker).

All parameters are explained in the following table.

| Field                         | Meaning                                | Default value      |
|-------------------------------|----------------------------------------|--------------------|
| Enable                        | Flag telling if data/events are        | OFF                |
|                               | sent/receive via MQTT protocol or      |                    |
|                               | not                                    |                    |
| Max Failure Counter           | This parameter defines the             | 3                  |
|                               | maximum number of failed attempts      |                    |
|                               | before entering the "Wait after        |                    |
|                               | failure" status (see next field)       |                    |
| Wait After Failure (minutes)  | This parameter defines the duration,   | 15                 |
|                               | in minutes, of the "Wait after         |                    |
|                               | failure" status.                       |                    |
|                               | In this status, no further attempt to  |                    |
|                               | send or receive MQTT data is           |                    |
|                               | performed                              |                    |
| Client ID                     | This parameter defines the Client ID   | Z-PASS MQTT Client |
|                               | used in the MQTT protocol              |                    |
| Broker Host                   | This parameter defines the Broker      | 192.168.90.1       |
|                               | Host name or address                   |                    |
| Broker Port                   | This parameter defines the Broker      | 1883               |
|                               | Port                                   |                    |
| Keep Alive Interval (seconds) | This parameter defines the Keep        | 20                 |
|                               | alive: ensures that the connection     |                    |
|                               | between the broker and client is still |                    |
|                               | open and that the broker and the       |                    |
|                               | client are aware of being              |                    |
|                               | connected. When the client             |                    |
|                               | establishes a connection to the        |                    |
|                               | broker, the client communicates a      |                    |
|                               | time interval in seconds to the        |                    |
|                               | broker. This interval defines the      |                    |
|                               | maximum length of time that the        |                    |
|                               | broker and client may not              |                    |
|                               | communicate with each other            |                    |
| Clean Session                 | This parameter defines the clean       | ON                 |
|                               | session.                               |                    |
|                               | When the clean session flag is set to  |                    |
|                               | true, the client does not want a       |                    |
|                               | persistent session. If the client      |                    |
|                               | disconnects for any reason, all        |                    |

|                            | information -                         | nd massages that are     |                |  |  |
|----------------------------|---------------------------------------|--------------------------|----------------|--|--|
|                            | information a                         | nd messages that are     |                |  |  |
|                            | queued from                           | a previous persistent    |                |  |  |
|                            | session are los                       | t.                       |                |  |  |
| Message Retain             | This paramete                         | er defines the message   | OFF            |  |  |
|                            | retain. Norm                          | ally if a publisher      |                |  |  |
|                            | publishes a m                         | essage to a topic, and   |                |  |  |
|                            | no one is sul                         | oscribed to that topic   |                |  |  |
|                            | the message                           | is simply discarded by   |                |  |  |
|                            | the broker. H                         | owever the publisher     |                |  |  |
|                            | can tell the b                        | roker to keep the last   |                |  |  |
|                            | message on                            | that topic by setting    |                |  |  |
|                            | theretained message flag              |                          |                |  |  |
| Quality of service         | This paramete                         | r defines the quality of | 0051           |  |  |
|                            | convice for the                       | MOTT protocol            | 0031           |  |  |
|                            | Service for the                       | wight protocol.          |                |  |  |
|                            |                                       |                          |                |  |  |
|                            | QUS 0 (only or                        | ice, without ack)        |                |  |  |
|                            | QUS 1 (At Leas                        | st Once, with ack)       |                |  |  |
|                            | QOS 2 (Only                           | Once, with ack and       |                |  |  |
|                            | resend)                               |                          |                |  |  |
| Authentication             | This parameter defines if must be     |                          | OFF            |  |  |
|                            | used the                              | authentication with      |                |  |  |
|                            | user/password                         | for access to the        |                |  |  |
|                            | broker                                |                          |                |  |  |
| Username                   | Username for atuthentication (only    |                          | -              |  |  |
|                            | if authentication is ON)              |                          |                |  |  |
| Password                   | Password for atuthentication (only if |                          |                |  |  |
|                            | authentication is ON)                 |                          |                |  |  |
| SSL/TLS                    | This parameter defines if the         |                          | OFF            |  |  |
|                            | communicatio                          | n is encrypted with      |                |  |  |
|                            | SSL/TLS                               |                          |                |  |  |
| Log on Change              | This parameter defines if topics must |                          | ON             |  |  |
|                            | be sent only o                        | n change (according to   |                |  |  |
|                            | minimum datalog time) or not          |                          |                |  |  |
| Publish with multiple tags | This paramete                         | r defines if the nublish | ON             |  |  |
|                            | contains multiple tags                |                          |                |  |  |
|                            | dovico must s                         | and a publich for each   |                |  |  |
|                            | device must send a publish for each   |                          |                |  |  |
|                            |                                       |                          |                |  |  |
| Publish Topic for Logs     | Select the top                        | nc name for logs data    | seneca/%c/data |  |  |
|                            | using the following legenda:          |                          |                |  |  |
|                            | %с                                    | Z-PASS Client ID         |                |  |  |
|                            | %m                                    | Z-PASS MAC Address       |                |  |  |
|                            | %e                                    | Z-PASS IMEI              |                |  |  |

|                          | 0/ d                                                                                | date-time                                                                                                    |                              |
|--------------------------|-------------------------------------------------------------------------------------|----------------------------------------------------------------------------------------------------|------------------------------|
|                          | 700                                                                                 |                                                                                                    |                              |
|                          | %t                                                                                  | seconds since the<br>"epoch")                                                                                                    |                              |
|                          | %x                                                                                  | text (only in "Publish<br>Payload for Alarms")                                                                                                    |                              |
|                          | %b                                                                                  | bulk (format specified<br>in "Publish Bulk<br>Format" parameter)                                                                                                    |                              |
|                          | %n                                                                                  | tag name (only in<br>"Publish Bulk Format")                                                                                                    |                              |
|                          | %v                                                                                  | tag value (only in<br>"Publish Bulk Format")                                                                                                    |                              |
|                          | %i                                                                                  | tag validity flag (only in<br>"Publish Bulk Format")                                                                                                    |                              |
|                          | %j[field]                                                                           | print [field] as a JSON<br>string                                                                                                    |                              |
|                          | %\$tag_name\$                                                                       | value of tag<br>"tag_name"                                                                                                    |                              |
|                          | %#tag_name#                                                                         | validity flag of tag<br>"tag_name"                                                                                                    |                              |
| Publish Payload for Logs | Select the form                                                                     | nat that must be used                                                                                                    | {"type": "data", "message":  |
|                          | for the publ                                                                        | ish payload in Json                                                                                                    | {"device": %jc, "date": %jd, |
|                          | format using th                                                                     | ne following legenda:                                                                                                    | "name": %jn, "value": %v}}   |
|                          | %с                                                                                  | Z-PASS Client ID                                                                                                    |                              |
|                          | %m                                                                                  | Z-PASS MAC Address                                                                                                    |                              |
|                          | %е                                                                                  | Z-PASS IMEI                                                                                                    |                              |
|                          | %d                                                                                  |                                                                                                    |                              |
|                          | , o a                                                                               | date-time                                                                                                    |                              |
|                          | %t                                                                                  | date-time<br>timestamp (number of<br>seconds since the<br>"epoch")                                                                                                    |                              |
|                          | %t<br>%x                                                                            | date-time<br>timestamp (number of<br>seconds since the<br>"epoch")<br>text (only in "Publish<br>Payload for Alarms")                                                                                                    |                              |
|                          | %t<br>%x<br>%b                                                                      | date-time<br>timestamp (number of<br>seconds since the<br>"epoch")<br>text (only in "Publish<br>Payload for Alarms")<br>bulk (format specified<br>in "Publish Bulk<br>Format" parameter)                                                                                                    |                              |
|                          | %t<br>%x<br>%b<br>%n                                                                | date-time<br>timestamp (number of<br>seconds since the<br>"epoch")<br>text (only in "Publish<br>Payload for Alarms")<br>bulk (format specified<br>in "Publish Bulk<br>Format" parameter)<br>tag name (only in<br>"Publish Bulk Format")                                                                                                    |                              |
|                          | %t<br>%x<br>%b<br>%n<br>%v                                                          | date-time<br>timestamp (number of<br>seconds since the<br>"epoch")<br>text (only in "Publish<br>Payload for Alarms")<br>bulk (format specified<br>in "Publish Bulk<br>Format" parameter)<br>tag name (only in<br>"Publish Bulk Format")<br>tag value (only in<br>"Publish Bulk Format")                                                                                                    |                              |
|                          | %t       %x       %b       %n       %v       %i                                     | date-time<br>timestamp (number of<br>seconds since the<br>"epoch")<br>text (only in "Publish<br>Payload for Alarms")<br>bulk (format specified<br>in "Publish Bulk<br>Format" parameter)<br>tag name (only in<br>"Publish Bulk Format")<br>tag value (only in<br>"Publish Bulk Format")<br>tag validity flag (only in<br>"Publish Bulk Format")                                                                    |                              |
|                          | %t       %x       %b       %n       %v       %i       %j[field]                     | date-time<br>timestamp (number of<br>seconds since the<br>"epoch")<br>text (only in "Publish<br>Payload for Alarms")<br>bulk (format specified<br>in "Publish Bulk<br>Format" parameter)<br>tag name (only in<br>"Publish Bulk Format")<br>tag value (only in<br>"Publish Bulk Format")<br>tag validity flag (only in<br>"Publish Bulk Format")<br>print [field] as a JSON<br>string                               |                              |
|                          | %t       %x       %b       %n       %v       %i       %j[field]       %\$tag_name\$ | date-time<br>timestamp (number of<br>seconds since the<br>"epoch")<br>text (only in "Publish<br>Payload for Alarms")<br>bulk (format specified<br>in "Publish Bulk<br>Format" parameter)<br>tag name (only in<br>"Publish Bulk Format")<br>tag value (only in<br>"Publish Bulk Format")<br>tag validity flag (only in<br>"Publish Bulk Format")<br>print [field] as a JSON<br>string<br>value of tag<br>"tag_name" |                              |

|                          |                                     | "tag_name"                                                       |                            |
|--------------------------|-------------------------------------|------------------------------------------------------------------|----------------------------|
| Publish Bulk Format      | Select the format for the bulk mode |                                                                  | {"name": %jn, "value": %v} |
|                          | using the following legenda:        |                                                                  |                            |
|                          | %с                                  | Z-PASS Client ID                                                 |                            |
|                          | %m                                  | Z-PASS MAC Address                                               |                            |
|                          | %е                                  | Z-PASS IMEI                                                      |                            |
|                          | %d                                  | date-time                                                        |                            |
|                          | %t                                  | timestamp (number of<br>seconds since the<br>"epoch")            |                            |
|                          | %x                                  | text (only in "Publish<br>Payload for Alarms")                   |                            |
|                          | %b                                  | bulk (format specified<br>in "Publish Bulk<br>Format" parameter) |                            |
|                          | %n                                  | tag name (only in<br>"Publish Bulk Format")                      |                            |
|                          | %v                                  | tag value (only in<br>"Publish Bulk Format")                     |                            |
|                          | %i                                  | tag validity flag (only in<br>"Publish Bulk Format")             |                            |
|                          | %j[field]                           | print [field] as a JSON string                                   |                            |
|                          | %\$tag_name\$                       | value of tag<br>"tag_name"                                       |                            |
|                          | %#tag_name#                         | validity flag of tag<br>"tag_name"                               |                            |
| Publish Topic for Alarms | Select the to                       | pic name for Alarms                                              | seneca/%c/data             |
|                          | using the follo                     | wing legenda:                                                    |                            |
|                          | %с                                  | Z-PASS Client ID                                                 |                            |
|                          | %m                                  | Z-PASS MAC Address                                               |                            |
|                          | %е                                  | Z-PASS IMEI                                                      |                            |
|                          | %d                                  | date-time                                                        |                            |
|                          | %t                                  | timestamp (number of<br>seconds since the<br>"epoch")            |                            |
|                          | %x                                  | text (only in "Publish<br>Payload for Alarms")                   |                            |
|                          | %b                                  | bulk (format specified<br>in "Publish Bulk<br>Format" parameter) |                            |
|                          | %n                                  | tag name (only in<br>"Publish Bulk Format")                      |                            |
|                          | %v                                  | tag value (only in<br>"Publish Bulk Format")                     |                            |
|                          | %i                                  | tan validity flan (only in                                       |                            |

|                 |                                    | "Publish Bulk Format")                                           |                |
|-----------------|------------------------------------|------------------------------------------------------------------|----------------|
|                 | %j[field]                          | print [field] as a JSON<br>string                                |                |
|                 | %\$tag_name\$                      | value of tag<br>"tag_name"                                       |                |
|                 | %#tag_name#                        | validity flag of tag<br>"tag_name"                               |                |
| Subscribe Topic | Select the sub                     | scribe topic using the                                           | seneca/%c/info |
|                 | following legenda:                 |                                                                  |                |
|                 |                                    |                                                                  |                |
|                 | %с                                 | Z-PASS Client ID                                                 |                |
|                 | %m                                 | Z-PASS MAC Address                                               |                |
|                 | %e                                 | Z-PASS IMEI                                                      |                |
|                 | %d                                 | date-time                                                        |                |
|                 | %t                                 | timestamp (number of<br>seconds since the<br>"epoch")            |                |
|                 | %x                                 | text (only in "Publish<br>Payload for Alarms")                   |                |
|                 | %b                                 | bulk (format specified<br>in "Publish Bulk<br>Format" parameter) |                |
|                 | %n                                 | tag name (only in<br>"Publish Bulk Format")                      |                |
|                 | %v                                 | tag value (only in<br>"Publish Bulk Format")                     |                |
|                 | %i                                 | tag validity flag (only in<br>"Publish Bulk Format")             |                |
|                 | %j[field]                          | print [field] as a JSON<br>string                                |                |
|                 | %\$tag_name\$                      | value of tag<br>"tag_name"                                       |                |
|                 | %#tag_name#                        | validity flag of tag<br>"tag_name"                               |                |
| LWT Topic       | Select the Last                    | t Weel and Testament                                             | -              |
|                 | topic using the following legenda: |                                                                  |                |
|                 | %с                                 | Z-PASS Client ID                                                 |                |
|                 | %m                                 | Z-PASS MAC Address                                               |                |
|                 | %e                                 | Z-PASS IMEI                                                      |                |
|                 | %d                                 | date-time                                                        |                |
|                 | %t                                 | timestamp (number of<br>seconds since the<br>"epoch")            |                |
|                 | %x                                 | text (only in "Publish<br>Payload for Alarms")                   |                |
|                        | %b                | bulk (format specified<br>in "Publish Bulk<br>Format" parameter) |   |
|------------------------|-------------------|------------------------------------------------------------------|---|
|                        | %n                | tag name (only in<br>"Publish Bulk Format")                      |   |
|                        | %v                | tag value (only in<br>"Publish Bulk Format")                     |   |
|                        | %i                | tag validity flag (only in<br>"Publish Bulk Format")             |   |
|                        | %j[field]         | print [field] as a JSON string                                   |   |
|                        | %\$tag_name\$     | value of tag<br>"tag_name"                                       |   |
|                        | %#tag_name#       | validity flag of tag<br>"tag_name"                               |   |
| LWT Payload            | Select the Last   | t Weel and Testament                                             | - |
|                        | payload.          |                                                                  |   |
| Save Configuration URL | The URL           | for the "Save                                                    |   |
|                        | Configuration"    | command received                                                 |   |
|                        | from MQTT         |                                                                  |   |
| Load Configuration URL | The URL           | for the "Load                                                    |   |
|                        | Configuration"    | command received                                                 |   |
|                        | from MQTT         |                                                                  |   |
| FW Update URL          | The URL for       | <sup>r</sup> the "FW Update"                                     |   |
|                        | command rece      | eived from MQTT                                                  |   |
| Sleep Timeout          | Wake-up time      | of the MQTT task, the                                            |   |
|                        | shorter it is, th | e more reactive MQTT                                             |   |
|                        | is (at the exp    | ense of a higher cpu                                             |   |
|                        | load)             |                                                                  |   |
| MQTT Certificates      | Used for load     | I the certificates that                                          |   |
|                        | can be used       | d with the SSL/TLS                                               |   |
|                        | encryption.       |                                                                  |   |

20.5.5.1 MQTT Example configuration for Databoom.com

| MQTT<br>Configuration                     |                                                                                          |                                           |
|-------------------------------------------|------------------------------------------------------------------------------------------|-------------------------------------------|
| NOTE:<br>Log Publish Pe<br>(see page "Dat | eriod is given by "Data Logger/Group 1/Sampling Period"<br>Logger/Group Configuration"). | ' parameter                               |
| Enable                                    | ON                                                                                       | ON V                                      |
| Max Failure<br>Counter                    | 3                                                                                        | 3                                         |
| Wait After<br>Failure<br>(minutes)        | 15                                                                                       | 15                                        |
| Client ID                                 | q)                                                                                       | q                                         |
| Broker Host                               | mqtt.databoom.com                                                                        | mqtt.databoom.com                         |
| Broker Port                               | 8883                                                                                     | 8883                                      |
| Keep Alive<br>Interval<br>(seconds)       | 20                                                                                       | 20                                        |
| Clean Session                             | ON                                                                                       | ON 🔻                                      |
| Message<br>Retain                         | OFF                                                                                      | OFF •                                     |
| Quality of<br>Service                     | QoS 1                                                                                    | QoS 1 V                                   |
| Authentication                            | ON                                                                                       | ON V                                      |
| Username                                  | m                                                                                        | ma                                        |
| Password                                  | 2                                                                                        | z.                                        |
| SSL/TLS                                   | ON                                                                                       | ON V                                      |
| Log on<br>change                          | OFF                                                                                      | OFF   DATABOOM TOKEN                      |
| Publish with multiple tags                | ON                                                                                       | ON V                                      |
| Publish Topic<br>for Logs                 | seneca/( <mark>data</mark> /data                                                         | seneca/                                   |
| Publish<br>Payload for<br>Logs            | {"type": "data", "message": {"device": "0, ", ",<br>"date": %jd, "signals": [%b]}}       | {"type": "data", "message": {"device": "0 |
| Publish Bulk<br>Format                    | {"name": %jn, "value": %v}                                                               | {"name": %jn, "value": %v}                |
| Publish Topic<br>for Alarms               | seneca/0gp5znft4q/data                                                                   | seneca/0gp5znft4q/data                    |
| Publish<br>Payload for<br>Alarms          | {"tms": %t, "msg": %jx}                                                                  | {"tms": %t, "msg": %jx}                   |
| Subscribe<br>Topic                        | seneca/                                                                                  | seneca/                                   |
| LW/T Topic                                |                                                                                          |                                           |

Then you must add the Databoom certificates.

20.5.5.2 MQTT Example configuration for Amazon AWS

IIIICIIICI AUUCSS, LUICIIICI

#### Gateway: running [Data Logger: running (no group enabled)]

Router: running

|                                     | CURRENT                                                                                                    | UPDATED                                                  |
|-------------------------------------|----------------------------------------------------------------------------------------------------|----------------------------------------------------------|
| MQTT<br>Configuration               |                                                                                                    |                                                          |
| NOTE:                               |                                                                                                    |                                                          |
| Log Publish Pe                      | riod is given by "Data Logger/Group 1/Samplin                                                              | g Period" parameter                                      |
| (see page "Data                     | a Logger/Group Configuration*).                                                                            |                                                          |
| Enable                              | ON                                                                                                    | ON V                                                     |
| Max Failure<br>Counter              | 3                                                                                                    | 3                                                        |
| Wait After<br>Failure<br>(minutes)  | 15                                                                                                    | 15                                                       |
| Client ID                           | Any                                                                                                    | Any                                                      |
| Broker Host                         | nazonaws.com                                                                                               | a. azonaws.                                              |
| Broker Port                         | 8883                                                                                                    | 8883                                                     |
| Keep Alive<br>Interval<br>(seconds) | 20                                                                                                    | 20                                                       |
| Clean Session                       | ON                                                                                                    | ON V                                                     |
| Message<br>Retain                   | OFF                                                                                                    | OFF T                                                    |
| Quality of<br>Service               | QoS 1                                                                                                    | QoS 1 V                                                  |
| Authentication                      | ON                                                                                                    | ON V                                                     |
| Username                            |                                                                                                    |                                                          |
| Password                            | i                                                                                                    |                                                          |
| SSL/TLS                             | ON                                                                                                    | ON V                                                     |
| Log on<br>change                    | OFF                                                                                                    | OFF T                                                    |
| Publish with<br>multiple tags       | ON                                                                                                    | ON T                                                     |
| Publish Topic<br>for Logs           | <pre>\$aws/things/ZUMTS/shadow/update</pre>                                                                | Saws/things/ZUMTS/shadow/update                          |
| Publish<br>Payload for<br>Logs      | {"state": {"reported": {"ZPASS_DI":<br>%\$ZPASS_DI\$, "ZPASS_DO":<br>%\$ZPASS_DO\$}}, "clientToken":<br>"a | {"state": {"reported": {"ZPASS_DI": %\$ZPASS_DI\$, "ZPAS |
| Publish Bulk<br>Format              | \$aws/things/ZUMTS/shadow/update/accepted                                                                  | Saws/things/ZUMTS/shadow/update/accepted                 |
| Publish Topic<br>for Alarms         | seneca/%c/events                                                                                           | seneca/%c/events                                         |
| Publish<br>Payload for<br>Alarms    | {"tms": %t, "msg": %jx}                                                                                    | {"tms": %t, "msg": %jx}                                  |
| Subscribe<br>Topic                  | \$aws/things/ZUMTS/shadow/update/accepted                                                                  | Saws/things/ZUMTS/shadow/update/accepted                 |
| LWT Topic                           | seneca/%c/lastwill                                                                                         | seneca/%c/lastwill                                       |
| LWT Payload                         | Z-PASS has gone with the wind !                                                                            | Z-PASS has gone with the wind !                          |
| Save<br>Configuration               |                                                                                                    |                                                          |

Then you must add the AWS certificates.

#### 20.5.6 Write a TAG(s) from MQTT

For write a single tag (for example ZPASS\_DO\_4 to value "1") from MQTT use:

```
seneca/Z-PASS MQTT Client/info/ZPASS DO 4
```

{"val": 1}

#### 20.5.7 Write multiple TAGs from MQTT

For write multiple tags from MQTT use: seneca/Z-PASS MQTT Client/info
{"tags": [{"ZPASS\_DO\_4": 1}]}
{"tags": [{"ZPASS\_DO\_2": 1}, {"ZPASS\_DO\_4": 0}]}
{"tags": [{"SHM\_S16": -113}, {"SHM\_FP": 0.7564}]}
{"tags": [{"SHM\_U16": 69}, {"SHM\_FP": -1.3291}]}

#### 20.5.8 Send a command from MQTT

#### For send a command from MQTT use:

seneca/Z-PASS MQTT Client/info/act

{"act": 1}

This command will do a "RESET"

Other commands are:

| RESET      | = 1 |
|------------|-----|
| CONF_SET   | = 2 |
| CONF_GET   | = 3 |
| FW_UPDATE  | = 4 |
| VPN_PPP_ON | = 5 |
| VPN_ON     | = 6 |

VPN\_OFF = 7
VPN\_CUSTOM\_ON = 8
VPN\_CUSTOM\_OFF = 9
DL\_CLEAN\_LOGS = 10

# 20.6 Logic Configuration

The logic configuration can be used to create programs that run in the gateway.

If you need to send text messages by SMS, EMAIL or HTTP, you have first to setup the corresponding configuration. After that the Rule configuration is used to write the program.

Up to 2000 rules can be written.

The rules are executed from top to down and from left to right.

### 20.6.1 Phonebook

By clicking on the "Phonebook" link, in the "Logic Configuration" section, you come to the following page:

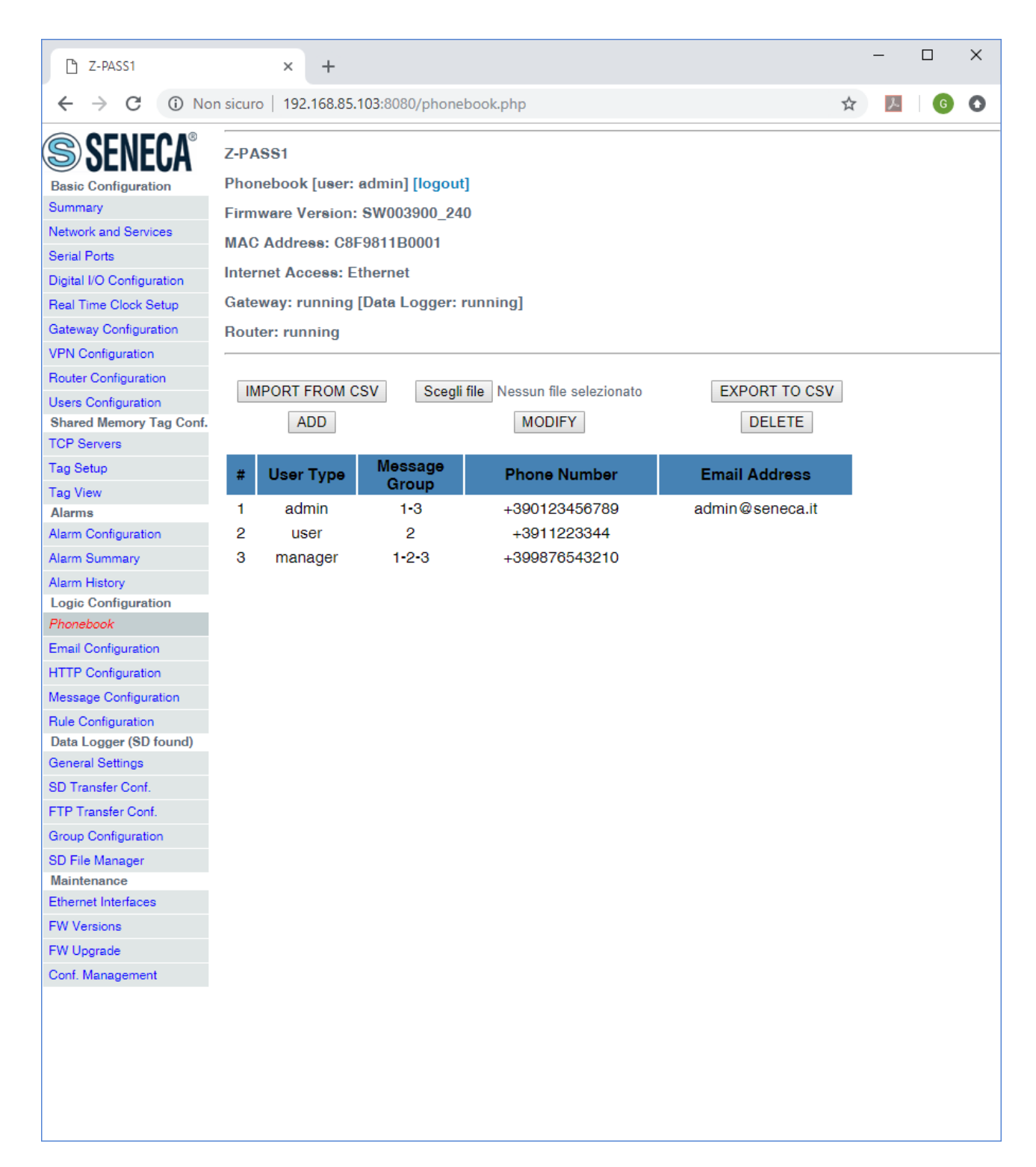

In this page, the list of the Phonebook "users" is shown.

By clicking on the "ADD" button, a new user can be inserted into the Phonebook, as in the following figure.

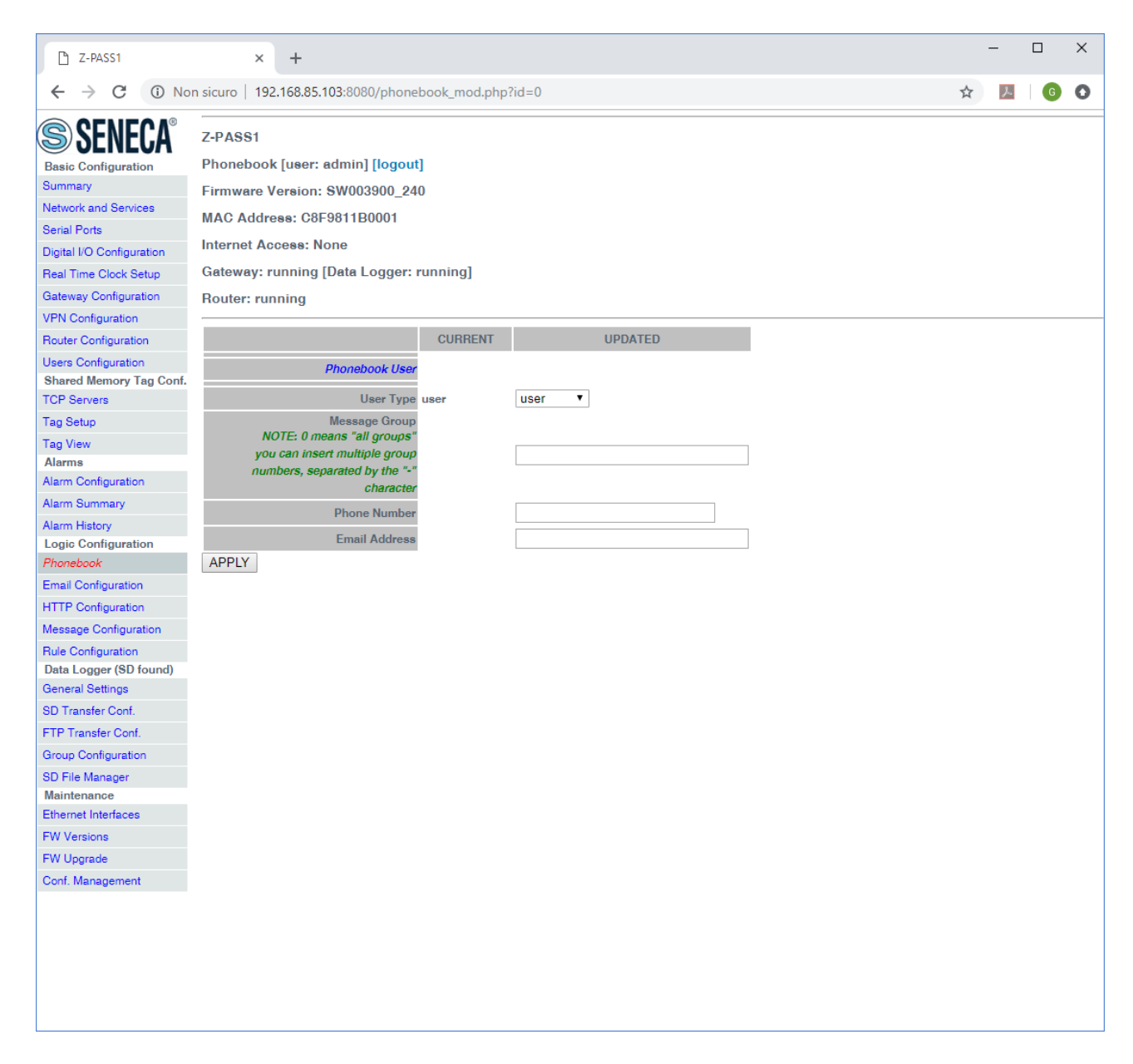

### The following table explains the meaning of the parameters related to a Phonebook user.

| Field     | Meaning                           | Default value |
|-----------|-----------------------------------|---------------|
| User Type | Possible user types:              | user          |
|           | - "admin": this is the user which |               |
|           | receives all the rejected or      |               |
|           | unrecognized SMS commands, if     |               |
|           | the "SMS Relay to Admin"          |               |
|           | parameter is set to ON and the    |               |
|           | "Startup SMS" messages, if the    |               |
|           | "Startup SMS" parameter is set    |               |
|           | to ON; this user can send SMS     |               |

|               | commands to the device; it also          |       |
|---------------|------------------------------------------|-------|
|               | receives all SMS/EMAIL alarms            |       |
|               | - "manager": this user can send          |       |
|               | SMS commands to the device; it           |       |
|               | receives SMS/EMAIL alarms sent           |       |
|               | to one of the message groups it          |       |
|               | belongs to                               |       |
|               | - "user": this user receives             |       |
|               | SMS/EMAIL alarms sent to one             |       |
|               | of the message groups it belongs         |       |
|               | to                                       |       |
| Message Group | This parameter contains a list of one    | Empty |
|               | or more numbers, separated by the        |       |
|               | '-' character, which identify the        |       |
|               | Message Groups which the user            |       |
|               | belongs to; Message Groups are           |       |
|               | used as recipients for SMS or EMAIL      |       |
|               | alarms.                                  |       |
|               | The value 0 corresponds to "All          |       |
|               | Message Groups"                          |       |
| Phone Number  | Phone Number in "international           | Empty |
|               | format"; the initial '+' character shall |       |
|               | be present                               |       |
| Email Address | Email Address, used as a recipient       | Empty |
|               | for alarms sent via Email                |       |

Two users with the same phone number cannot be present in the Phonebook; so, when trying to add a new user with an already existing phone number, the following error is given.

| C Z-PASS1                                | × +                                                             |   | - |   | × |
|------------------------------------------|-----------------------------------------------------------------|---|---|---|---|
| $\leftrightarrow$ $\rightarrow$ X (i) No | n sicuro   192.168.85.103:8080/phonebook_save.php?act=save&id=0 | ☆ | ۶ | G | 0 |
| SENECA®                                  | Z-PASS1                                                         |   |   |   |   |
| Basic Configuration                      | Phonebook [user: admin] [logout]                                |   |   |   |   |
| Summary                                  | Firmware Version: SW003900, 240                                 |   |   |   |   |
| Network and Services                     | MAC Address: C8F9811B0001                                       |   |   |   |   |
| Serial Ports                             | Internet Access: Ethernet                                       |   |   |   |   |
| Digital I/O Configuration                |                                                                 |   |   |   |   |
| Real Time Clock Setup                    | Gateway: running [Data Logger: running]                         |   |   |   |   |
| Gateway Configuration                    | Router: running                                                 |   |   |   |   |
| VPN Configuration                        |                                                                 |   |   |   |   |
| Router Configuration                     |                                                                 |   |   |   |   |
| Users Configuration                      |                                                                 |   |   |   |   |
| Shared Memory Tag Conf.                  | Number already present ! Phonebook User not added.              |   |   |   |   |
| TCP Servers                              |                                                                 |   |   |   |   |
| Tag Setup                                |                                                                 |   |   |   |   |
| Tag View                                 |                                                                 |   |   |   |   |
| Alarms                                   |                                                                 |   |   |   |   |
| Alarm Configuration                      |                                                                 |   |   |   |   |
| Alarm Summary                            |                                                                 |   |   |   |   |
| Alarm History                            |                                                                 |   |   |   |   |
| Logic Configuration                      |                                                                 |   |   |   |   |
| Email Configuration                      |                                                                 |   |   |   |   |
| UTTD Configuration                       |                                                                 |   |   |   |   |
| HTTP Configuration                       |                                                                 |   |   |   |   |
| Message Configuration                    |                                                                 |   |   |   |   |
| Rule Configuration                       |                                                                 |   |   |   |   |
| General Settings                         |                                                                 |   |   |   |   |
| SD Transfer Conf                         |                                                                 |   |   |   |   |
| ETP Transfer Conf                        |                                                                 |   |   |   |   |
| Group Configuration                      |                                                                 |   |   |   |   |
| OD Ella Managari                         |                                                                 |   |   |   |   |
| Maintenance                              |                                                                 |   |   |   |   |
| Ethernet Interfaces                      |                                                                 |   |   |   |   |
| FW Versions                              |                                                                 |   |   |   |   |
| EW Llograde                              |                                                                 |   |   |   |   |
| Conf Management                          |                                                                 |   |   |   |   |
|                                          |                                                                 |   |   |   |   |
|                                          |                                                                 |   |   |   |   |
|                                          |                                                                 |   |   |   |   |

It is possible to insert more than one "admin" user into the Phonebook; just note that only the most recently inserted "admin" user will receive "relayed" SMS commands and "Startup SMS" messages.

Conversely, if no "admin" user is present in the Phonebook, rejected and unrecognized SMS commands won't be relayed and "Startup SMS" messages won't be sent, even if the corresponding enable parameters are set to ON.

Selecting a user in the list and clicking on the "MODIFY" button, you can modify the user's parameters, as in the following figures.

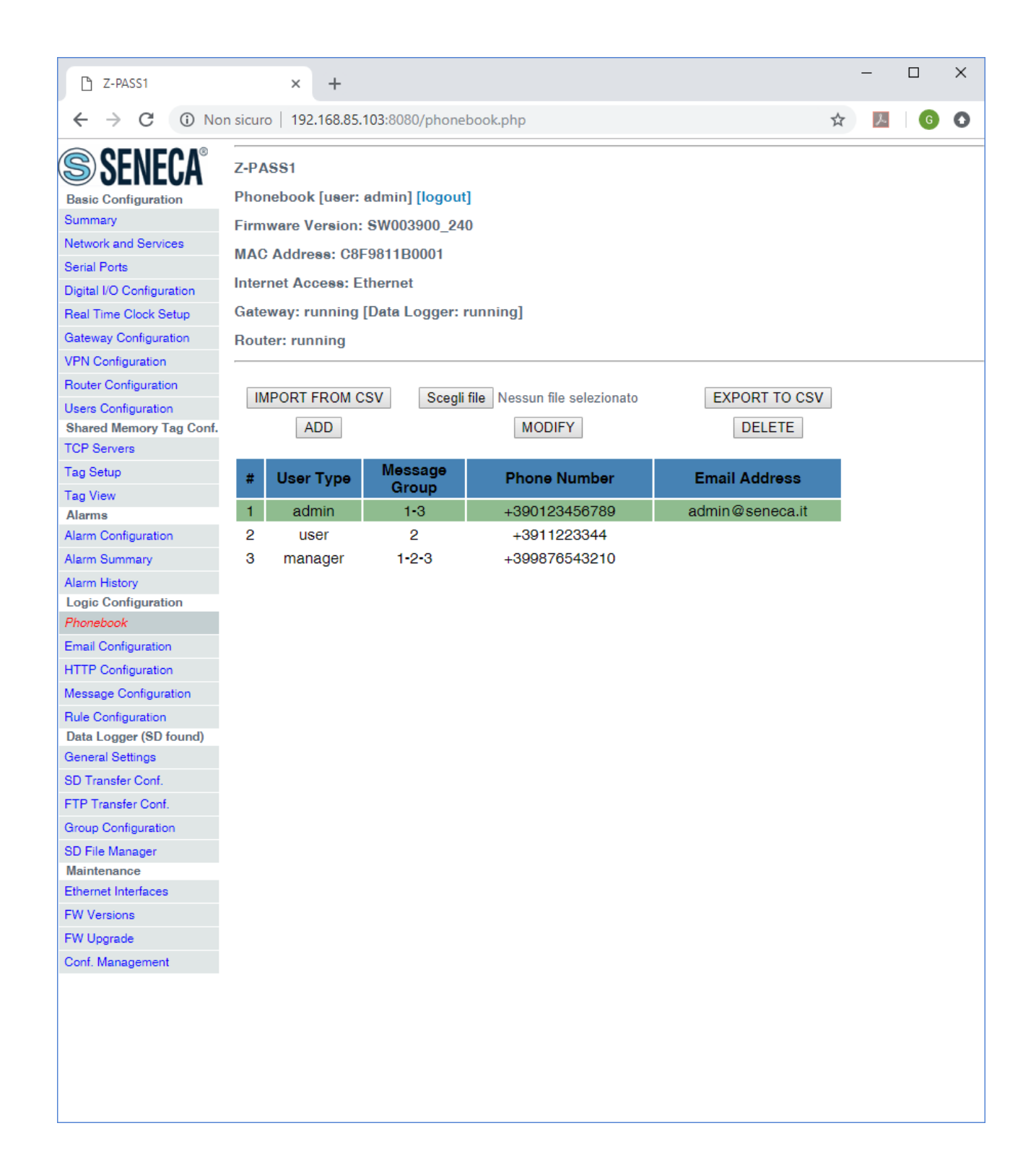

| C Z-PASS1                                                                                                    | × +                                                                                                    |   | - |   | × |
|----------------------------------------------------------------------------------------------------|----------------------------------------------------------------------------------------------------|---|---|---|---|
| $\leftrightarrow$ $\rightarrow$ C $\odot$ No                                                                                                    | n sicuro   192.168.85.103:8080/phonebook_mod.php?id=10                                                                                                    | ☆ | ょ | G | 0 |
| <ul> <li>▲ 2-PASS1</li> <li>← → C () No</li> <li>♦ SENECA®</li> <li>Basic Configuration</li> <li>Summary</li> <li>Network and Services</li> <li>Serial Ports</li> <li>Digital I/O Configuration</li> <li>Real Time Clock Setup</li> <li>Gateway Configuration</li> <li>VPN Configuration</li> <li>VPN Configuration</li> <li>VPN Configuration</li> <li>Users Configuration</li> <li>Users Configuration</li> <li>Shared Memory Tag Conf.</li> <li>TCP Servers</li> <li>Tag Setup</li> <li>Tag View</li> <li>Alarms</li> <li>Alarm Configuration</li> <li>Alarm Summary</li> <li>Alarm History</li> <li>Logic Configuration</li> <li>Phonebook</li> <li>Email Configuration</li> <li>HTTP Configuration</li> </ul> | × +<br>n sicuro 192.168.85.103:8080/phonebook_mod.php?id=10<br>Z-PASS1<br>Phonebook [user: admin] [logout]<br>Firmware Version: SW003900_240<br>MAC Address: C8F9811B0001<br>Internet Access: Ethernet<br>Gateway: running [Data Logger: running]<br>Router: running<br>Message Group<br>NOTE: 0 means "all groups"<br>you can insert multiple group<br>NOTE: 0 means "all groups"<br>you can insert multiple group<br>NOTE: 0 means "all groups"<br>you can insert multiple group<br>NOTE: 0 means "all groups"<br>you can insert multiple group<br>NOTE: 0 means "all groups"<br>you can insert multiple group<br>NOTE: 0 means "all groups"<br>solaracter<br>Phone Number<br>+390123456789<br>admin@seneca.it<br>APPLY |   |   |   | 0 |
| Message Configuration<br>Rule Configuration<br>Data Logger (SD found)<br>General Settings<br>SD Transfer Conf.<br>FTP Transfer Conf.<br>Group Configuration<br>SD File Manager<br>Maintenance<br>Ethernet Interfaces<br>FW Versions<br>FW Upgrade<br>Conf. Management                                                                                                    |                                                                                                    |   |   |   |   |

Selecting a user in the list and clicking on the "DELETE" button, you can remove a user from the Phonebook.

Finally, the "EXPORT TO CSV" and "IMPORT FROM CSV" buttons let you export/import the Phonebook to/from a ".csv" file (the separator character is ";").

Please note that, <u>when importing the Phonebook from a .csv file, the previous Phonebook contents are</u> <u>deleted</u>; so, a fast way to "clean" the Phonebook, if it contains many users, is to import an empty .csv file.

### 20.6.2 SMS Configuration

By clicking on the "SMS Configuration" link, in the "Logic Configuration" section, you come to the following page:

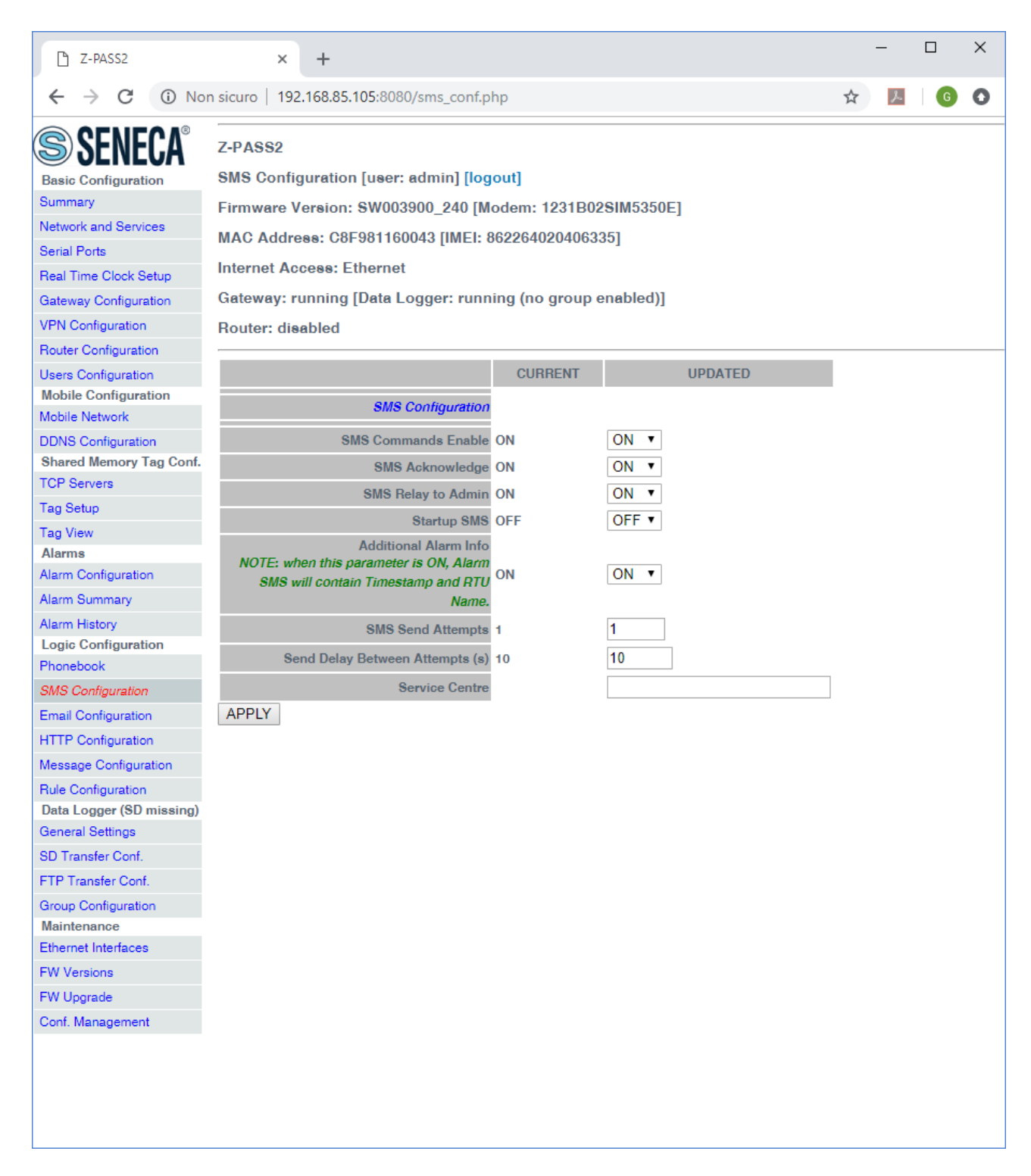

In this page, you can set the parameters related to the "SMS Commands" functionality (see chapter 17), as listed in the following table:

| Field               | Meaning                        | Default value |
|---------------------|--------------------------------|---------------|
| SMS Commands Enable | Flag to enable/disable the SMS | ON            |
|                     | commands functionality         |               |

| SMS Acknowledge                 | Flag to enable/disable the sending of   | ON    |
|---------------------------------|-----------------------------------------|-------|
|                                 | a response ("acknowledge") to "set"     |       |
|                                 | commands (while "get" commands          |       |
|                                 | always have a response) (see            |       |
|                                 | chapter 17)                             |       |
| SMS Relay To Admin              | Flag to enable/disable the relaying     | ON    |
|                                 | of rejected or unrecognized             |       |
|                                 | commands to the "admin" user            |       |
| Startup SMS                     | Flag to enable/disable the sending of   | OFF   |
|                                 | a "startup" message to the "admin"      |       |
|                                 | user                                    |       |
| SMS Send Attempts               | Number of attempts to send an SMS       | 1     |
| Additional Alarm Info           | Flag telling if "additional info", that | ON    |
|                                 | is RTU Name and timestamp, shall        |       |
|                                 | be put before the message text in       |       |
|                                 | alarm SMS                               |       |
| Send Delay Between Attempts (s) | Delay, in seconds, between attempts     | 10    |
|                                 | to send an SMS                          |       |
| Service Centre                  | SMS Service Centre (SMS-SC)             | empty |
|                                 | number                                  |       |
|                                 | Typically, this parameter can be left   |       |
|                                 | empty, since SMS-SC number is           |       |
|                                 | already configured on the SIM           |       |

The "Startup SMS", controlled by the corresponding parameter, has the following format:

Z-PASS2<hwrev> '<vpnbox tag name>' (IMEI:<modem IMEI>) STARTED

as in the following example:

Z-PASS2-IO 'zpass' (IMEI:861108030033046) STARTED

Obviously, this page is not available for Z-PASS1 products.

#### 20.6.3 Message Configuration

By clicking on the "Message Configuration" link, in the "Logic Configuration" section, you come to the following page:

| 🗅 z-PASS2 🗙 +                                                                                                    |     | × |
|----------------------------------------------------------------------------------------------------|-----|---|
| ← → C (③ Non sicuro   192.168.85.103:8080/msg_conf.php                                                                                                    | ☆ 0 | : |
| SENECA®       Z-PASS2         Basic Configuration       Kessage Configuration [user: admin] [logout]         Summary       Firmware Version: SW003900_251 [Modem: EC21EFAR02A03M4G]         Network and Services       MAC Address: C8F9811B0001 [IMEI: 861108030033046]         Serial Ports       Internet Access: Ethernet         Digital I/O Configuration       Gateway: running [Data Logger: running]                                                                                                    |     |   |
| Gateway Configuration Router: disabled                                                                                                    |     |   |
| VPN Configuration     Router Configuration       Users Configuration     IMPORT FROM CSV       Mobile Configuration     ADD       Mobile Network     MODIFY                                                                                                    |     |   |
| DDNS Configuration # Id Text                                                                                                    |     |   |
| Shared Memory Tag Conf.     1     1     Digital Input 2: (ZPASS_DL_2)       TCP Servers     2     2     Analog Alarm: (RADIUS1)       Tag Selup     3     3     Ecoo l'allarme su 3 tag: (RADIUS1-(RADIUS2)-(ZPASS_DL_2))       Tag View     4     Alarm on Digital Input 1 -> OK ((ZPASS_DL_1))       Alarms     5     5     Alarm on Digital Input 1 -> OK ((ZPASS_DL_2))       Alarm Configuration     6     6     Alarm on Digital Input 2 -> ON ((ZPASS_DL_2))       Alarm Hetry     7     7     Alarm on Digital Input 2 -> OK ((ZPASS_DL_2))       Logic Configuration     Final Configuration     Final Configuration       Phonebook     SMS Configuration     Final Configuration       HTTP Configuration     Final Configuration     Final Configuration       HTTP Configuration     Final Configuration     Final Configuration       Rule Management     Dota Logger (8D found)     General Settinge       SD Fine Manager     SD Fine Manager     Final Final F |     |   |
| FW Upgrade<br>Conf. Management                                                                                                    |     |   |

This page lets you configure text messages used for alarms sent via SMS, EMAIL, HTTP POST.

By clicking on the "ADD" button, a new message can be configured, as in the following figure.

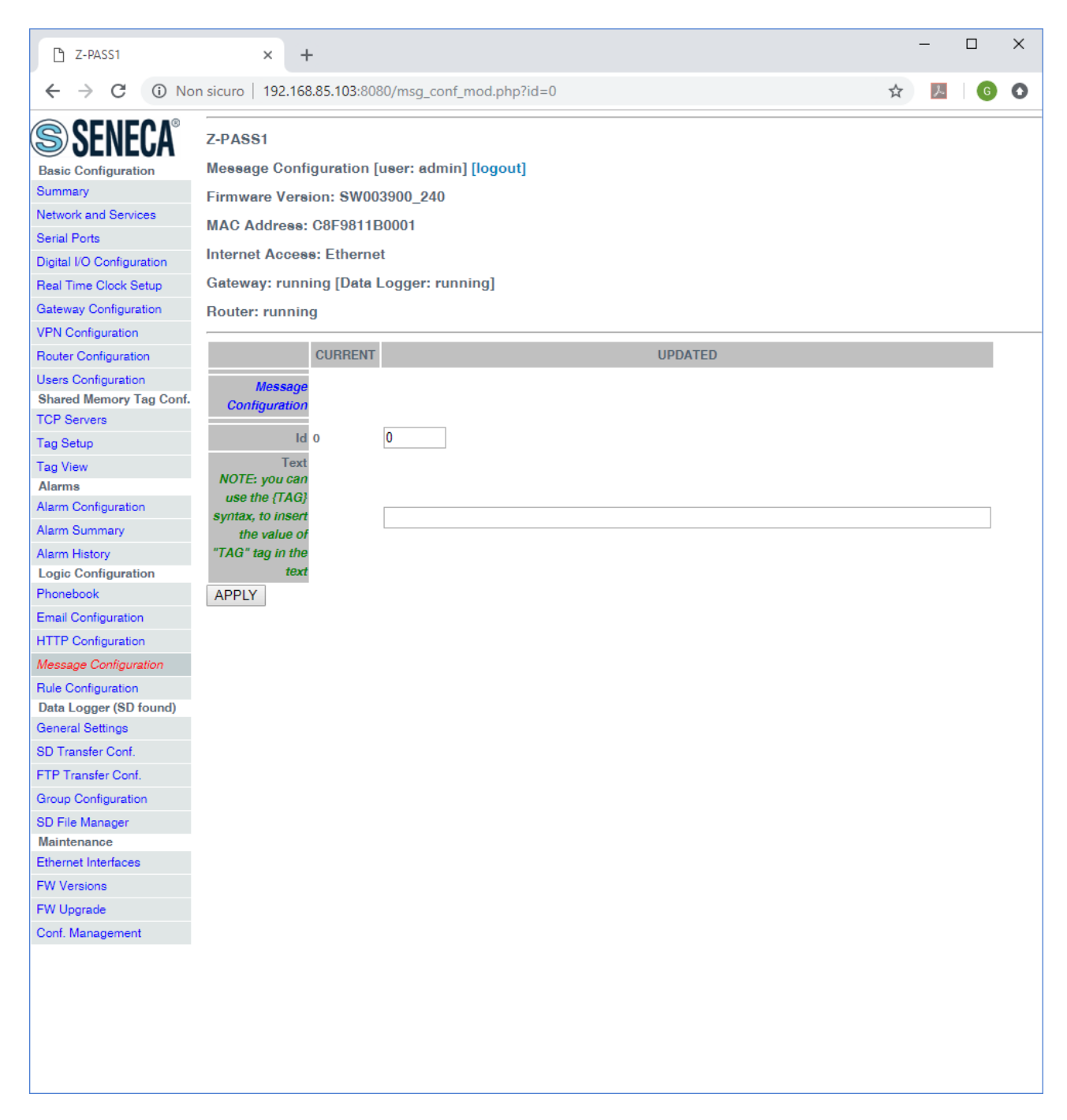

Messages are identified by a numeric identifier.

The message text can currently contain only ASCII characters.

As highlighted by the note in the page, <u>the syntax {TAG} will be replaced</u>, in the text, with the current value <u>of the "TAG" tag</u>. This syntax can be used more than once in a message text.

Selecting a message in the list and clicking on the "MODIFY" button, you can modify the message id and text, as in the following figures.

| 🗋 Z-PASS1                 |          | ×        | +                                                              | -    | I   |   | × |
|---------------------------|----------|----------|----------------------------------------------------------------|------|-----|---|---|
| ← → C ③ No                | n sicuro | 192.1    | 68.85.103:8080/msg_conf.php                                    | \$   | k., | G | 0 |
| SENECA®                   | Z-PAS    | S1       |                                                                | <br> |     |   |   |
| Basic Configuration       | Мезза    | nge Cor  | figuration [user: admin] [logout]                              |      |     |   |   |
| Summary                   | Firmw    | are Ve   | aion: SW003900_240                                             |      |     |   |   |
| Network and Services      |          |          | - 005004400004                                                 |      |     |   |   |
| Serial Ports              | MAG      | Addres   | 8: C9F9811B0001                                                |      |     |   |   |
| Digital I/O Configuration | Intern   | et Acce  | ss: Ethernet                                                   |      |     |   |   |
| Real Time Clock Setup     | Gatew    | ay: run  | ning [Data Logger: running]                                    |      |     |   |   |
| Gateway Configuration     | Route    | r: runni | ing                                                            |      |     |   |   |
| VPN Configuration         |          |          |                                                                |      |     |   |   |
| Router Configuration      |          |          |                                                                |      |     |   |   |
| Users Configuration       |          | ADD      | MODIFY DELETE                                                  |      |     |   |   |
| Shared Memory Tag Conf.   |          |          | _                                                              |      |     |   |   |
| TCP Servers               | #        | ld       | Text                                                           |      |     |   |   |
| Tag Setup                 | 1        | 1        | Allarme Remote Connection Disable -> ON                        |      |     |   |   |
| Tag View                  | 2        | 2        | Allarme Remote Connection Disable -> OFF                       |      |     |   |   |
| Alarms                    | 3        | 3        | Allarme Bit16={TAG_BIT_16}                                     |      |     |   |   |
| Alarm Configuration       | 4        | 4        | Allarme Bit16={TAG_BIT_16}, val={ANALOG_FP32}                  |      |     |   |   |
| Alarm Summary             | 5        | 5        | Allarme Bit1={TAG_BIT_1}, Bit2={TAG_BIT_2}, Bit16={TAG_BIT_16} |      |     |   |   |
| Alarm History             | 6        | 6        | Alarm on tag FP32 ON val={ANALOG_FP32}                         |      |     |   |   |
| Logic Configuration       | 7        | 7        | Alarm on tag FP32 OFF val={ANALOG_FP32}                        |      |     |   |   |
| Phonebook                 | 8        | 8        | Danger on tag FP32 ON val={ANALOG_FP32}                        |      |     |   |   |
| Email Configuration       | 9        | 9        | Danger on tag FP32 OFF val={ANALOG_FP32}                       |      |     |   |   |
| HTTP Configuration        | 10       | 10       | Alarm BIT1 S={TAG BIT1 S}                                      |      |     |   |   |
| Message Configuration     | 11       | 11       | Alarm BIT2 S={TAG_BIT2_S}                                      |      |     |   |   |
| Rule Configuration        | 12       | 12       | Alarm BIT16 S={TAG BIT16 S}                                    |      |     |   |   |
| Data Logger (SD found)    | 13       | 13       | Alarm ACTIVE on tag S16=(ANALOG_S16)                           |      |     |   |   |
| General Settings          | 14       | 14       | Alarm INACTIVE on tag S16-(ANALOG, S16)                        |      |     |   |   |
| SD Transfer Conf.         | 14       | 14       |                                                                |      |     |   |   |
| FTP Transfer Conf.        |          |          |                                                                |      |     |   |   |
| Group Configuration       |          |          |                                                                |      |     |   |   |
| SD File Manager           |          |          |                                                                |      |     |   |   |
| Maintenance               |          |          |                                                                |      |     |   |   |
| Ethernet Interfaces       |          |          |                                                                |      |     |   |   |
| FW Versions               |          |          |                                                                |      |     |   |   |
| FW Upgrade                |          |          |                                                                |      |     |   |   |
| Conf. Management          |          |          |                                                                |      |     |   |   |
|                           |          |          |                                                                |      |     |   |   |
|                           |          |          |                                                                |      |     |   |   |
|                           |          |          |                                                                |      |     |   |   |
|                           |          |          |                                                                |      |     |   |   |

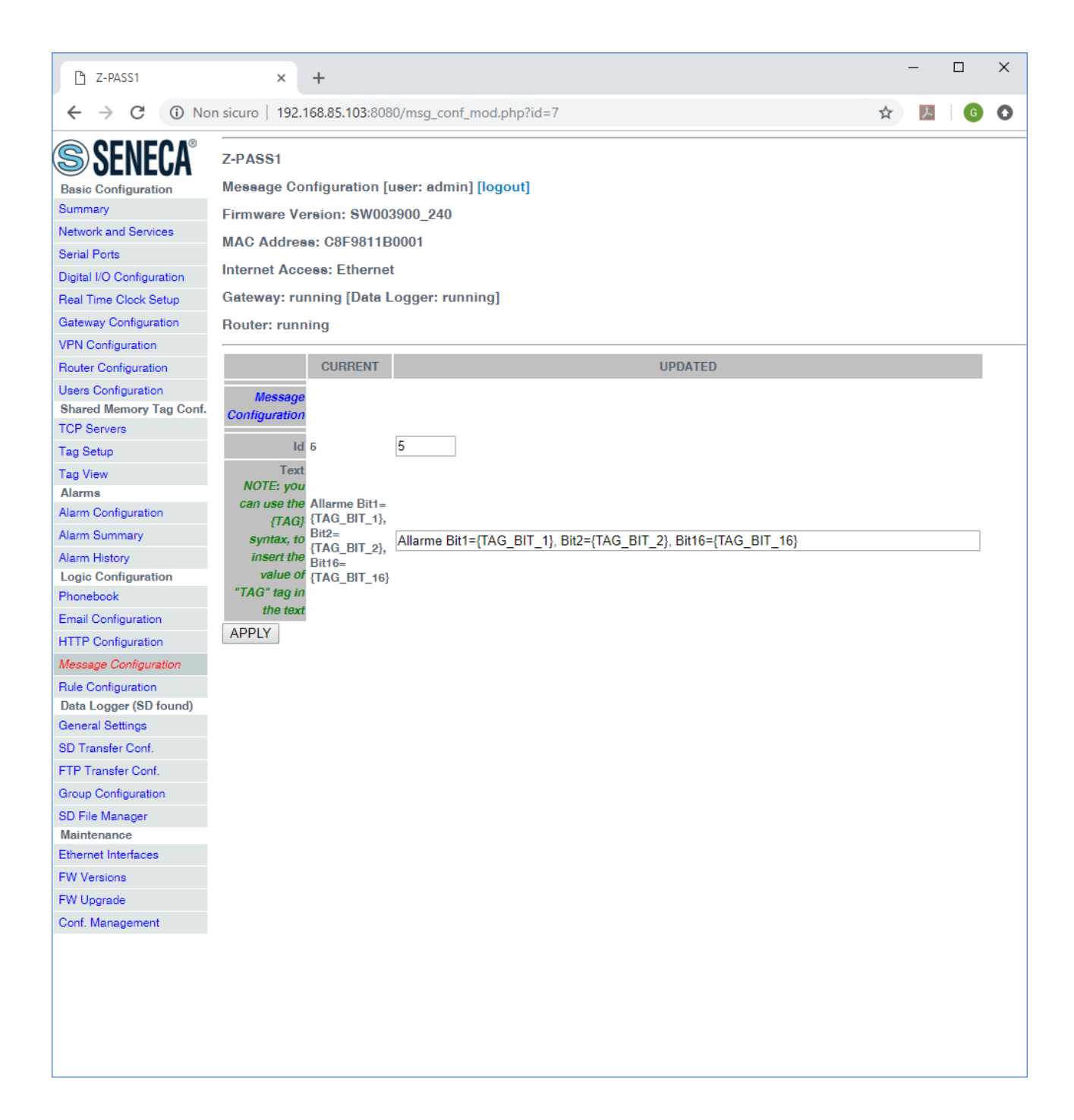

Selecting a message in the list and clicking on the "DELETE" button, you can delete a message.

Finally, the "EXPORT TO CSV" and "IMPORT FROM CSV" buttons let you export/import the message configuration to/from a ".csv" file (the separator character is ";").

Please note that, when importing the message configuration from a .csv file, the previously existing messages are deleted; so, a fast way to "clean" the message configuration, if it contains many entries, is to import an empty .csv file.

Also it is important to note that, to let the Z-PASS properly handle the messages, the imported text must contain only ASCII characters.

### 20.6.4 Timer Configuration

The "Timer Configuration" page lets you define up to 100 timers to be used in the logic rules.

|                     | CURRENT | UPDATED |
|---------------------|---------|---------|
| Timer Configuration |         |         |
| Id                  | 1       | 1       |
| Enabled             | ON      | ON 🔻    |
| Duration (ms)       | 60000   | 60000   |
| APPLY               |         |         |

The ID represents the timer mnemonic that must be used in the rules.

Enabled selects if the timer is active or not.

Duration is the trigger value in [ms].

|   | ADD | MODIFY  | DELETE        |
|---|-----|---------|---------------|
| # | ld  | Enabled | Duration (ms) |
| 1 | 1   | ON      | 60000         |
| 2 | 2   | ON      | 10000         |
| 3 | 3   | ON      | 30000         |
| 4 | 100 | ON      | 3600000       |

### Note

The Timers by default are in stop mode, they need an action for start and an action for reset, see the following diagram:

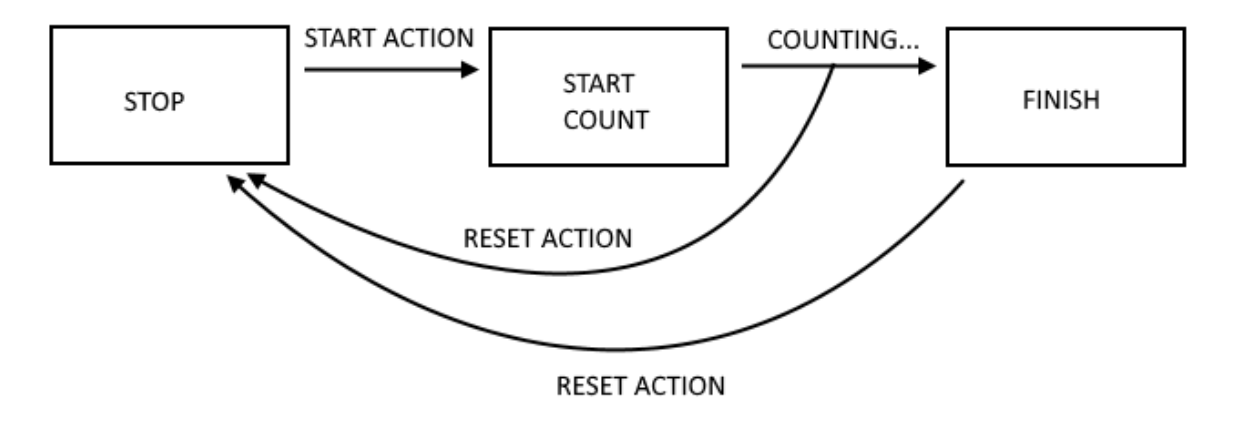

### 20.6.5 Rule Management

### 20.6.5.1 Basic Information

A Rule is composed by "If Condition(s)", "Then Action(s)" and "Else Action(s)".

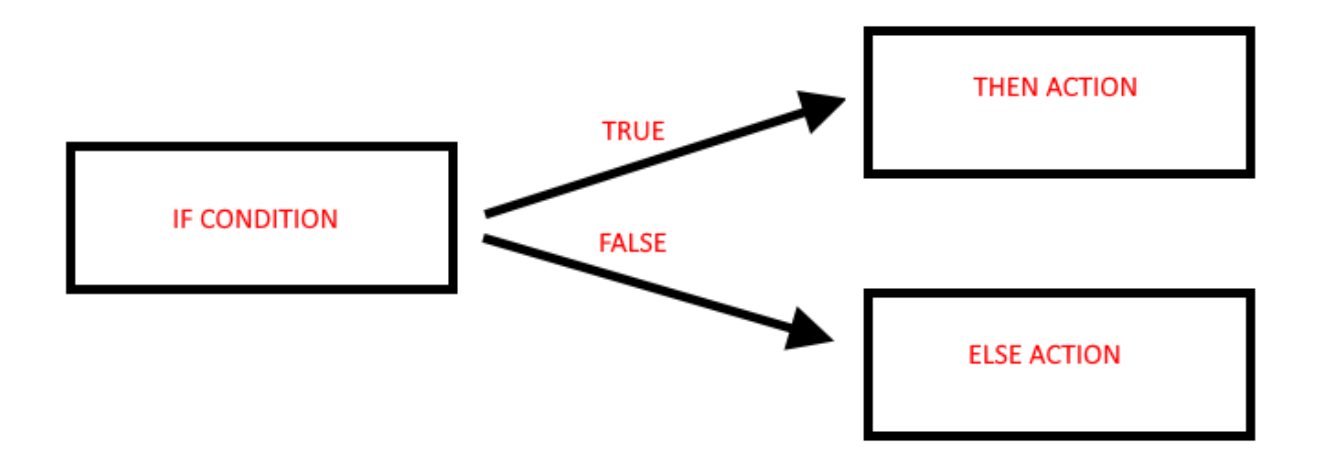

If the "If condition" is true the "then action" is executed

If the "if condition" is false the "else action" is executed

The Rules are executed from top to down and from left to right (in figure 1->2->3->4):

|       |        |         |                 | CI             | URRENT            |       | UPDATED           |      |                   |                  |               |                  |                  |                  |                  |                     |            |
|-------|--------|---------|-----------------|----------------|-------------------|-------|-------------------|------|-------------------|------------------|---------------|------------------|------------------|------------------|------------------|---------------------|------------|
| R     | ULE GE | NERAL   | CONFIGURATION   |                |                   |       |                   |      |                   |                  |               |                  |                  |                  |                  |                     |            |
|       |        |         | Writing Mode    | After exec     | ution             | After | execution •       |      |                   |                  |               |                  |                  |                  |                  |                     |            |
| APPLY | 1      |         |                 |                |                   |       |                   |      |                   |                  |               |                  |                  |                  |                  |                     |            |
|       |        |         | RULE STATUS     |                |                   |       |                   |      |                   |                  |               |                  |                  |                  |                  |                     |            |
|       |        |         | Run Status      |                | 1                 | RUN   | INING             |      |                   |                  |               |                  |                  |                  |                  |                     |            |
|       |        |         | Cycle Time (ms) |                |                   | )     |                   |      |                   |                  |               |                  |                  |                  |                  |                     |            |
| -     |        |         |                 | 1              |                   |       |                   |      |                   |                  |               |                  |                  |                  |                  |                     |            |
|       | R      | ule Mai | nagement        |                | ADD               |       | MODIFY            |      | COPY              | MOVE             | DELE          | TE               | DELETE ALL       |                  |                  |                     |            |
|       |        |         |                 |                |                   |       |                   |      |                   |                  |               |                  |                  |                  |                  |                     |            |
|       |        | Rule D  | ebugger         |                |                   |       | SET/RESET         | BREA | KPOINT            |                  | PLAY          |                  | SHOW TAGS        |                  |                  |                     |            |
|       |        |         |                 |                |                   | _     |                   | _    |                   |                  |               |                  |                  |                  |                  |                     |            |
| # Ena | abled  | Index   | Description     | Period<br>(ms) | If condition<br>1 |       | If condition<br>2 |      | If condition<br>3 | Then action 1    | Then action 2 | Then action<br>3 | Else action 1    | Else action<br>2 | Else action<br>3 | Condition<br>Status | Breakpoint |
| 1 =   |        |         | Oulculate       |                | RADIUS1 >         |       |                   |      |                   | CIRCUMEERENCE    |               |                  | CIRCUMEERENCE    |                  |                  |                     | 2          |
| 1     | NC NC  | 1       | Biggest         | 1000           | RADIUS2           | OR    |                   | OR   |                   | = RADIUS1 * 6.28 |               |                  | - KADIUS2 * 6.28 |                  |                  | FALSE               |            |
| H     |        |         | Calculate       |                | RADIUS1 >         |       |                   |      |                   | AREA sor         | AREA =        |                  | AREA sor         | AREA -           |                  |                     |            |
| 2     | 211    | 2       | Biggest Area    | 1000           | RADIUS2           | OR    |                   | OR   |                   | RADIUS1          | AREA * 3.14   |                  | RADIUS2          | AREA * 3.14      |                  | FALSE               | - 4        |

When the rules are terminated then the execution returns to the first.

More in details the correct diagram is:

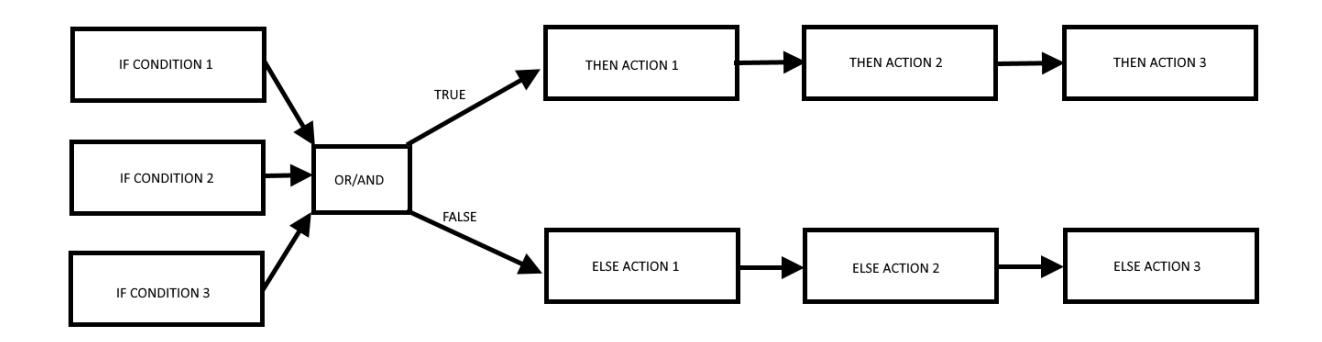

The "If conditions" can be combined together in "OR" or "AND" logic to obtain a unique boolean state:

| IF CONDITION 1 | IF CONDITION 2 | IF CONDITION 3 | "OR" RESULT | "AND" RESULT |
|----------------|----------------|----------------|-------------|--------------|
| FALSE          | FALSE          | FALSE          | FALSE       | FALSE        |
| FALSE          | FALSE          | TRUE           | TRUE        | FALSE        |
| FALSE          | TRUE           | FALSE          | TRUE        | FALSE        |
| FALSE          | TRUE           | TRUE           | TRUE        | FALSE        |
| TRUE           | FALSE          | FALSE          | TRUE        | FALSE        |
| TRUE           | FALSE          | TRUE           | TRUE        | FALSE        |
| TRUE           | TRUE           | FALSE          | TRUE        | FALSE        |

| TRUE | TDUIE | TDUIE | TDUIS | TDUIS |
|------|-------|-------|-------|-------|
| TRUE | IRUE  | IRUE  | IRUE  | IRUE  |
|      |       |       |       |       |
|      |       |       |       |       |

Up to 3 different actions can be executed for each true/false result, the execution order is from 1 to 3.

Combining more than one rules, you can create a program, up to 2000 rules can be created.

A rule can be configured to execute actions:

-Only when there is a change in the "OR/AND" result

-At every loop

In the "Rule General Configuration" we can choose when the Tags are written to the external (Modbus) memory image:

| Z-PASS2                                   |                            |                                     |  |  |  |  |  |  |
|-------------------------------------------|----------------------------|-------------------------------------|--|--|--|--|--|--|
| Rule Configuration [user: admin] [logout] |                            |                                     |  |  |  |  |  |  |
| Firmware Version: SW003900_250            |                            |                                     |  |  |  |  |  |  |
| MAC Address: C8F9811B0001                 |                            |                                     |  |  |  |  |  |  |
| Internet Access: Ethernet                 |                            |                                     |  |  |  |  |  |  |
| Gateway: running [Data Logger: ru         | nning]                     |                                     |  |  |  |  |  |  |
| Router: disabled                          |                            |                                     |  |  |  |  |  |  |
|                                           |                            |                                     |  |  |  |  |  |  |
|                                           | CURRENT                    | UPDATED                             |  |  |  |  |  |  |
| RULE GENERAL CONFIGURATION                | RULE GENERAL CONFIGURATION |                                     |  |  |  |  |  |  |
| Writing Mode                              | After execution            | After execution •                   |  |  |  |  |  |  |
| APPLY                                     |                            | During execution<br>After execution |  |  |  |  |  |  |
| RULE STATUS                               |                            |                                     |  |  |  |  |  |  |

With "After Execution", we obtain that the tag values are copied to the external image memory at the end of all rules.

With "During Execution", we obtain that the tag values are copied to the external image memory at the end of each rule.

So, using the "After Execution" mode, the new tag values will be refreshed only at end of all rules (also tags that must be written to Mobus RTU/TCP-IP).

The Rule Status will show the Run status (if the rules are in run or pause mode) and the Cycle time that is the time spent to execute all the rules (note that if you need to write tags with modbus protocol the cycle time will include also the time spent for this operation):

|                 | Aller execution |
|-----------------|-----------------|
| RULE STATUS     |                 |
| Run Status      | RUNNING         |
| Cycle Time (ms) | 1               |
|                 |                 |

20.6.5.2 Add a Rule

By clicking on the "ADD" button, a new rule can be configured:

|                                              | CURRENT                    | UPDATED                                                      |
|----------------------------------------------|----------------------------|--------------------------------------------------------------|
| RULE                                         |                            |                                                              |
| CONFIGURATION                                |                            |                                                              |
| OTE: "Then Actions'                          | " are execute              | ed when the condition result, as a whole, is TRUE; otherwise |
| Else Actions" are exe                        | ecuted.                    |                                                              |
| ctions with Mode=Re<br>all other cases, acti | epeat and actions are exec | tions in rules with Period>0 are always executed.            |
| Enabled                                      | OFF                        | OFF V                                                        |
| Index                                        | 3                          | 3                                                            |
| Description                                  |                            |                                                              |
| Period (ms)                                  | 0                          | 0                                                            |
| If Condition 1                               |                            |                                                              |
| Туре                                         | None                       | None                                                         |
| If Condition 2                               |                            |                                                              |
| Туре                                         | None                       | None 🔻                                                       |
| If Condition 3                               |                            |                                                              |
| Туре                                         | None                       | None V                                                       |
| f Condition Operator                         |                            |                                                              |
| Operator                                     | OR                         | OR V                                                         |
| Then Action 1                                |                            |                                                              |
| Туре                                         |                            | None                                                         |
| Then Action 2                                |                            |                                                              |
| Type                                         |                            | None                                                         |
| Then Action 3                                |                            |                                                              |
| Type                                         |                            | None                                                         |
| Else Action 1                                |                            |                                                              |
| Type                                         |                            | None v                                                       |
| Fise Action 2                                |                            |                                                              |
| Tune                                         |                            | None                                                         |
| Type                                         |                            |                                                              |
| Elso Action 3                                |                            |                                                              |

To configure a rule, the parameters explained in the following table are available.

| Field   | Meaning                                | Default value |
|---------|----------------------------------------|---------------|
| Enabled | Flag telling if the rule is enabled or | OFF           |
|         | disabled, that is if the rule will be  |               |
|         | processed or not                       |               |

| Index                 | This parameter defines the rule          | -    |
|-----------------------|------------------------------------------|------|
|                       | execution order (1 = first rule to be    |      |
|                       | executed)                                |      |
| Description           | Rule text description                    | -    |
| Period [ms]           | If the value is = 0 then the Actions     | 0    |
|                       | are executed only if there is a          |      |
|                       | change in the "OR/AND" result.           |      |
|                       | If the value is different from 0 the     |      |
|                       | Actions are executed every Period        |      |
|                       | íms].                                    |      |
|                       |                                          |      |
|                       | Don't use little Period values for       |      |
|                       | sending EMAIL/SMS Actions!               |      |
|                       | Note that the Period is in               |      |
|                       | milliseconds (seconds/1000).             |      |
|                       | ΝΟΤΕ:                                    |      |
|                       | If Period is >0 the Actions are          |      |
|                       | always executed in "repeat" mode         |      |
| If Condition X Type   | This parameter defines the type of       | None |
| X=[13]                | condition. for each of the three         |      |
| J                     | available "if conditions"                |      |
|                       | Possible types are:                      |      |
|                       | - None                                   |      |
|                       | - Alarm State                            |      |
|                       | - Alarm Active                           |      |
|                       | - Always                                 |      |
|                       | - Digital Tag                            |      |
|                       | - Analog Tag                             |      |
|                       | - Timer                                  |      |
|                       | - Scheduler                              |      |
|                       | - Bule Status                            |      |
|                       | - Bitmask                                |      |
|                       | See paragraph 20.6.5.2.1                 |      |
| If Condition Operator | The possible types are: OR/AND           | OB   |
|                       | IF Conditions can be combined in OR      |      |
|                       | or AND boolean operations.               |      |
|                       | Remember that using "OR" the             |      |
|                       | result is true if at least one condition |      |
|                       | is true.                                 |      |
|                       | Using "AND" the result is true if all    |      |
|                       | the conditions are true.                 |      |
| Then/Else             | This parameter defines the type of       | None |

-

| Action X with X=[13] | action, for each of the three  |
|----------------------|--------------------------------|
|                      | available "then/else actions"  |
|                      | Possible types are:            |
|                      | - None                         |
|                      | - Send Alarm SMS <sup>22</sup> |
|                      | - Send Alarm EMAIL             |
|                      | - Send Alarm HTTP POST         |
|                      | - Digital Tag                  |
|                      | - Analog Tag                   |
|                      | - Timer                        |
|                      | - Scheduler                    |
|                      | - Datalogger                   |
|                      | - Network                      |
|                      | - Set Bits                     |
|                      | See paragraph 20.6.5.2.2       |

### 20.6.5.2.1 If Condition

### Alarm State parameters

| Field       | Meaning                                                                                                    | Default value                |
|-------------|----------------------------------------------------------------------------------------------------|------------------------------|
| Alarm Name  | The name of the alarm can be<br>selected from the list of all<br>configured alarms                                                                                                    | First alarm name in the list |
| Alarm State | The state of the alarm; possible<br>states are:<br>- None<br>- Alarm (digital only)<br>- Alarm Low Low (analog only)<br>- Alarm Low (analog only)<br>- Alarm High (analog only)<br>- Alarm High High (analog<br>only)<br>- Acknowledge<br>- Return<br>- End<br>Depending on the type (digital or<br>analog) of the selected alarm, some<br>states are disabled | None                         |

<sup>22</sup> This option is not available in Z-PASS1 product.

| Analog Danger Alarm | Flag telling if alarm level shall be | OFF |
|---------------------|--------------------------------------|-----|
|                     | "Analog Danger" or not, meaningful   |     |
|                     | only for analog alarms               |     |

### Alarm Active parameters

| Field               | Meaning                                         | Default value                |
|---------------------|-------------------------------------------------|------------------------------|
| Alarm Name          | The name of the alarm can be                    | First alarm name in the list |
|                     | selected from the list of all                   |                              |
|                     | configured alarms                               |                              |
| Alarm Active        | Flag telling if alarm shall be "active"         | OFF                          |
|                     | or not                                          |                              |
|                     | Alarm is "active" if it is in one of the        |                              |
|                     | states:                                         |                              |
|                     | <ul> <li>Alarm (digital only)</li> </ul>        |                              |
|                     | <ul> <li>Alarm Low Low (analog only)</li> </ul> |                              |
|                     | <ul> <li>Alarm Low (analog only)</li> </ul>     |                              |
|                     | - Alarm High (analog only)                      |                              |
|                     | - Alarm High High (analog                       |                              |
|                     | only)                                           |                              |
|                     | - Acknowledge                                   |                              |
|                     | Alarm is "not active" if it is in one of        |                              |
|                     | the states:                                     |                              |
|                     | - None                                          |                              |
|                     | - Return                                        |                              |
|                     | - End                                           |                              |
| Analog Danger Alarm | Flag telling if alarm level shall be            | OFF                          |
|                     | "Analog Danger" or not, meaningful              |                              |
|                     | only for analog alarms.                         |                              |

### <u>Always</u>

The If condition is always true.

Note that the Rule is executed only one time if Period is = 0 ms or if the actions are in one time mode. If you need to execute a rule at every cycle you must put the actions in "repeat mode". If you need to execute a rule every xx ms you need to put Period > 0ms.

### Digital Tag

| Field | Meaning                              | Default value |
|-------|--------------------------------------|---------------|
| Tag   | Select the Tag that must be used for | -             |
|       | the condition                        |               |

| Operator             | Can be only "="                       | = |
|----------------------|---------------------------------------|---|
| Tag / Constant value | Select if the comparison is between a | - |
|                      | tag or a constant boolean value       |   |

## Analog Tag

| Field                | Meaning                               | Default value |
|----------------------|---------------------------------------|---------------|
| Тад                  | Select the Tag that must be used for  | -             |
|                      | the condition                         |               |
| Operator             | Can be :                              | =             |
|                      | "="                                   |               |
|                      | ">"                                   |               |
|                      | "<"                                   |               |
|                      | ">="                                  |               |
|                      | "<="                                  |               |
| Tag / Constant value | Select if the comparison is between a | -             |
|                      | tag or a constant value               |               |

# <u>Timer</u>

| Field   | Meaning                              | Default value |
|---------|--------------------------------------|---------------|
| ID      | Select the Timer ID to be used       | -             |
| Expired | Can be:                              | OFF           |
|         | "OFF" or "ON"                        |               |
|         | With "ON" the condition is true only |               |
|         | when the timer is expired (finish    |               |
|         | state).                              |               |
|         | With "OFF" the condition is true     |               |
|         | until the timer is in STOP or        |               |
|         | COUNTING STATE. When the timer is    |               |
|         | in FINISH state the condition became |               |
|         | false.                               |               |
|         | See chapter 20.6.4                   |               |

The Timer functioning is represented in the following diagram:

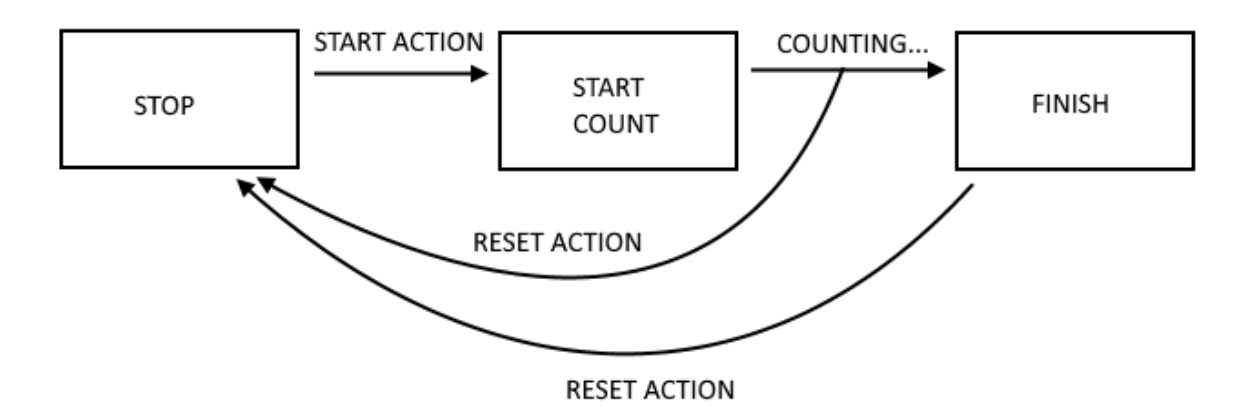

<u>Schedule</u>

| Field  | Meaning                                | Default value |
|--------|----------------------------------------|---------------|
| Туре   | Can be Daily, Weekly Monthly           | -             |
|        | Daily: the condition is true every day |               |
|        | at Hour:minute configured              |               |
|        | Weekly: the condition is true the      |               |
|        | selected day of the week at            |               |
|        | hour:minute                            |               |
|        | Monthly: • the condition is true the   |               |
|        | solocted day of the month at           |               |
|        | bourminute                             |               |
|        |                                        |               |
| Day    | If type is Weekly:                     | -             |
|        | 0 = Sunday                             |               |
|        | 1 = Monday                             |               |
|        | 2 = Tuesday                            |               |
|        | 3 = Wednesday                          |               |
|        | 4 = Thursday                           |               |
|        | 5 = Friday                             |               |
|        | 6 = Saturday                           |               |
|        |                                        |               |
|        | If type is Monthly:                    |               |
|        | Select the day of the month from 1     |               |
|        | to 31                                  |               |
| Hour   | Hours                                  | -             |
| Minute | Seconds                                | -             |

### <u>Rule Status</u>

| Field   | Meaning                                | Default value |
|---------|----------------------------------------|---------------|
| ID      | Select which Rule ID                   | -             |
| Enabled | Select between Enabled or Disabled.    | -             |
|         | If "Enabled" the condition is TRUE if  |               |
|         | the selected Rule is enabled.          |               |
|         | If "Disabled" the condition is TRUE if |               |
|         | the selected Rule is disabled.         |               |

### <u>Bitmask</u>

| Field | Meaning                              | Default value |
|-------|--------------------------------------|---------------|
| Тад   | Select which tag the bit mask shall  | -             |
|       | be applied to from a list containing |               |
|       | all the tags with data type "16Bit   |               |
|       | Unsigned" and bit index 0            |               |
| Mask  | The bitmask represented as a string  | 0000          |
|       | of 4 hexadecimal digits              |               |

The "Bitmask" condition is TRUE if the bitwise AND operation between the given Tag and Mask is different from 0; FALSE otherwise.

### 20.6.5.2.2 Then/Else Actions

None

No Action must be executed

### Send Alarm SMS, Send Alarm EMAIL parameters

| Field   | Meaning                              | Default value             |
|---------|--------------------------------------|---------------------------|
| Message | The message text to be inserted in   | First message in the list |
|         | the SMS or EMAIL                     |                           |
| Group   | The group of users the alarm will be | First group in the list   |
|         | sent to                              |                           |

### Send Alarm HTTP POST parameters

| Field   | Meaning                            | Default value             |
|---------|------------------------------------|---------------------------|
| Message | The message text to be inserted in | First message in the list |
|         | the HTTP POST                      |                           |

Please note that the currently available conditions ("Alarm State", "Alarm Active") act as "event triggered", that is the condition is true, and the action is executed, only when:

- the specified state is entered, for "Alarm State"
- one of the states of the "active" or "not active" sets is entered, for "Alarm Active"

### Digital Tag

| Field                           | Meaning                                | Default value |
|---------------------------------|----------------------------------------|---------------|
| Action Mode                     | Action mode, select from "One          | One time      |
|                                 | time" or "Repeat".                     |               |
|                                 |                                        |               |
|                                 | With "One Time" the Actions are        |               |
|                                 | executed only if there is a change in  |               |
|                                 | the OR/AND Conditions Result.          |               |
|                                 |                                        |               |
|                                 | With "Repeat" the Actions are          |               |
|                                 | executed at every loop (if the rule is |               |
|                                 | enabled and if there is no period      |               |
|                                 | configured).                           |               |
| Destination Tag                 | It's the Tag where the calculated      | -             |
|                                 | result is copied to                    |               |
| Operator                        | It's the boolean operator to use,      | -             |
|                                 | select between =, NOT, OR etc          |               |
| Source Tag 1 / Constant value 1 | Select the Tag to use in the boolen    | -             |
|                                 | calculation.                           |               |
|                                 | You can also use a boolean constant    |               |
| Source Tag 2 / Constant value 2 | Select the second Tag if the operator  | -             |
|                                 | needs 2 inputs (For example "OR"       |               |
|                                 | operator). You can also use a          |               |
|                                 | boolean constant                       |               |

### Analog Tag

| Field       | Meaning                                                                                                   | Default value |
|-------------|----------------------------------------------------------------------------------------------------|---------------|
| Action Mode | Action mode, select from "One time" or "Repeat".                                                          | One time      |
|             | With "One Time" the Actions are<br>executed only if there is a change in<br>the OR/AND Conditions Result. |               |
|             | With "Repeat" the Actions are executed at every loop (if the rule is                                      |               |

|                 | enabled and if there is no period                                                                                  |   |
|-----------------|----------------------------------------------------------------------------------------------------|---|
|                 | configured).                                                                                                    |   |
| Destination Tag | It's the Tag where the calculated                                                                                  | - |
|                 | result is copied to                                                                                                |   |
| Operator        | It's the mathematical operator to use,<br>select between:<br>"="                                                   | - |
|                 | copy the Source Tag 1/ Constant value 1<br>into the Destination Tag                                                |   |
|                 | Example:                                                                                                    |   |
|                 | Destination Tag = Source Tag 1                                                                                     |   |
|                 | Or                                                                                                    |   |
|                 | Destination Tag = Constant value 1                                                                                 |   |
|                 | "+="                                                                                                    |   |
|                 | Sum to the Destination Tag the value of                                                                            |   |
|                 | Source Tag1 / Constant value 1 and copy                                                                            |   |
|                 | the result to the Destination Tag.                                                                                 |   |
|                 | Example:                                                                                                    |   |
|                 | Destination Tag = Destination Tag+Source                                                                           |   |
|                 | Tag1                                                                                                    |   |
|                 | <i>""</i>                                                                                                    |   |
|                 | Subtract to the Destination Tag the                                                                                |   |
|                 | value of Source Tag1 and copy the result                                                                           |   |
|                 | to the Destination Tag.                                                                                            |   |
|                 | Example:                                                                                                    |   |
|                 | Source Tag1                                                                                                    |   |
|                 |                                                                                                    |   |
|                 | "*_"                                                                                                    |   |
|                 | Multiply the Destination Tag with the value of Source Tag1 and copy the result to the Destination Tag.<br>Example: |   |
|                 | Destination Tag = Destination Tag *<br>Source Tag1                                                                 |   |
|                 | "/="                                                                                                    |   |
|                 | Divide the Destination Tag with the                                                                                |   |
|                 | value of Source Tag1 and copy the result                                                                           |   |
|                 | to the Destination Tag.                                                                                            |   |
|                 | Example:                                                                                                    |   |
|                 | Source Tag1                                                                                                    |   |

| %=" |
|-----|
| 70- |

Calculate the rest of the division From the Destination Tag and the value of Source Tag1 and copy the result to the Destination Tag.

(Note that 53%7 = 4)

Example: Destination Tag = Destination Tag % Source Tag1

#### "abs"

Calculate the absolute value of Source Tag 1/ Constant value 1 and copy the result to the Destination Tag (Note that abs(-4) = 4)

Example: Destination Tag = abs(Source Tag 1)

#### "sqrt"

Calculate the square root value of Source Tag 1 / Constant value 1 and copy the result to the Destination Tag. (Note that sqrt(9) = v9 = 3) Example: Destination Tag = sqrt(Source Tag 1)

### "sqr"

Calculate the square value of Source Tag 1 / Constant value 1 and copy the result to the Destination Tag. (Note that sqr(3) = 3<sup>2</sup> = 9) Example: Destination Tag = sqr(Source Tag 1)

### "log"

Calculate the decimal logarithm of Source Tag 1 / Constant value 1 and copy the result to the Destination Tag. (Note that log(3) = 0.4771212 ) Example: Destination Tag = log (Source Tag 1)

<sup>&</sup>quot;In"

| Calculate the natural logarithm of           |  |
|----------------------------------------------|--|
| Source Tag 1 / Constant value 1 and          |  |
| copy the result to the Destination Tag.      |  |
| (Note that ln(3) = 1.09861228867)            |  |
| Example:                                     |  |
| Destination Tag = $\ln(Source Tag 1)$        |  |
|                                              |  |
| "ovp"                                        |  |
| Coloulate the Sularle number rejead to       |  |
| Calculate the Euler's number faised to       |  |
| Source Tag 1 / Constant value 1 and          |  |
| copy the result to the Destination Tag.      |  |
| (Note that                                   |  |
| $\exp(3) = e^3 = 20.0855369232$              |  |
| ln(exp(3)) = 3                               |  |
| Example:                                     |  |
| Destination Tag = exp(Source Tag 1)          |  |
|                                              |  |
| "+"                                          |  |
| Sum to Source Tag 1 / Constant value 1       |  |
| With the value of Source Tag 2 /             |  |
| Constant value 2 and copy the result to      |  |
| the Destination Tag                          |  |
| Evample:                                     |  |
| Destination Tag = Source Tag 1+ Source Tag 2 |  |
| Destination rag = Source rag 11 Source rag 2 |  |
|                                              |  |
| <i>и п</i>                                   |  |
| -                                            |  |
| Subtract the Source Tag 1 / Constant         |  |
| value 1 With the value of Source Tag 2 /     |  |
| Constant value 2 and copy the result to      |  |
| the Destination Tag.                         |  |
| Example:                                     |  |
| Destination Tag = Source Tag 1- Source Tag 2 |  |
|                                              |  |
| <i>u</i> * <i>n</i>                          |  |
| Multiply the Source Tag 1 / Constant         |  |
| value 1 With the value of Source Tag 2 /     |  |
| Constant value 2 and copy the result to      |  |
| the Destination Tag.                         |  |
| Example:                                     |  |
| Destination Tag = Source Tag 1* Source Tag 2 |  |
|                                              |  |
| יין וי                                       |  |
| Divide the Source Tag 1 / Constant value     |  |
| 1 With the value of Source Tag $2/$          |  |
| Constant value 2 and conv the result to      |  |
| the Destination Tag                          |  |
| the Destination Tag.                         |  |

|                                 | Example:                                    |   |
|---------------------------------|---------------------------------------------|---|
|                                 | Destination Tag = Source Tag 1 / Source Tag |   |
|                                 | 2                                           |   |
|                                 |                                             |   |
|                                 | "%"                                         |   |
|                                 | Calculate the rest of the division between  |   |
|                                 | the Source Tag 1 / Constant value 1 and     |   |
|                                 | the value of Source Tag 2 / Constant        |   |
|                                 | value 2 and copy the result to the          |   |
|                                 | Destination Tag.                            |   |
|                                 | (Note that $53\%7 = 4$ )                    |   |
|                                 |                                             |   |
|                                 | Example:                                    |   |
|                                 | Destination Tag - Source Tag 1 % Source Tag |   |
|                                 |                                             |   |
|                                 | -                                           |   |
|                                 | "pow"                                       |   |
|                                 | Calculate the Source Tag1 /                 |   |
|                                 | Constant value 1 raised to the power        |   |
|                                 | of the Sorce Tag2 / Constant value 2        |   |
|                                 | and copy the result to the Destination      |   |
|                                 | Tag.                                        |   |
|                                 | Example:                                    |   |
|                                 | DestinationTag                              |   |
|                                 | $= Source Tag1^{Source Tag2}$               |   |
| Source Tag 1 / Constant value 1 | Select the Tag to use as input 1 for the    |   |
|                                 | operator used. You can also use a           |   |
|                                 | constant value                              |   |
| Source Tag 2 / Constant value 2 | Soloct the Tag to use as input 2 in the     |   |
|                                 | select the lag to use as input 2 in the     | - |
|                                 | calculation if the operator needs 2         |   |
|                                 | inputs.                                     |   |
|                                 | You can also use a constant value.          |   |

### <u>Timer</u>

| Field  | Meaning                             | Default value |
|--------|-------------------------------------|---------------|
| ID     | Select the Timer ID to use.         | -             |
|        | See chapter 20.6.4                  |               |
| Action | Select the action to be done to the | -             |
|        | specified timer:                    |               |
|        | "Start" will start a timer to count |               |
|        | "Reset" will reset the timer to the |               |
|        | stop state (See chapter 20.6.4)     |               |

## Rule Status

| Field  | Meaning                             | Default value |
|--------|-------------------------------------|---------------|
| ID     | Select the Rule to Control          | -             |
| Enable | Select the action to be done to the | -             |
|        | specified rule:                     |               |
|        | "ON" will enable a disabled Rule    |               |
|        | "OFF" will disable an enabled Rule  |               |

### Data Logger

| Field  | Meaning                               | Default value |
|--------|---------------------------------------|---------------|
| Group  | Select the Logger group to start/stop | -             |
|        | Select between ALL, 1, 2, 3, 4        |               |
| Enable | Select the action to be done to the   | -             |
|        | specified rule:                       |               |
|        | "ON" will start to log the selected   |               |
|        | group(s)                              |               |
|        | "OFF" will stop to log the selected   |               |
|        | group(s)                              |               |

## <u>Network</u>

| Field   | Meaning                               | Default value |
|---------|---------------------------------------|---------------|
| Feature | Select the action to be done to a     | -             |
|         | network feature, select between:      |               |
|         | PPP* (Start or Stop the connection    |               |
|         | to the data mobile connection)        |               |
|         |                                       |               |
|         | VPN (Start or Stop the VPN /Let's     |               |
|         | connection)                           |               |
|         |                                       |               |
|         | Firewall (Start or Stop the Firewall) |               |
|         |                                       |               |
|         | * Only for Z-PASS2 model              |               |
| Start   | Select the action to be done to the   | -             |
|         | specified Feature:                    |               |
|         | "ON" will enable the feature          |               |
|         | "OFF" will disabled the feature       |               |

# <u>Set Bits</u>

| Field       | Meaning                       | Default value |
|-------------|-------------------------------|---------------|
| Action Mode | Action mode, select from "One | One Time      |
|             | time" or "Repeat".            |               |

|                 | With "One Time", the Actions are       |       |
|-----------------|----------------------------------------|-------|
|                 | executed only if there is a change in  |       |
|                 | the OR/AND Conditions Result.          |       |
|                 | With "Repeat", the Actions are         |       |
|                 | executed at every loop (if the rule is |       |
|                 | enabled and if there is no period      |       |
|                 | configured).                           |       |
| Destination Tag | Select the destination tag from a list | -     |
|                 | containing all the tags with data type |       |
|                 | "16Bit Unsigned" and bit index 0       |       |
| Source Tag      | Select the source tag from a list      | -     |
|                 | containing all the tags with data type |       |
|                 | "16Bit Unsigned" and bit index 0       |       |
| Mask            | The bitmask represented as a string    | 0000  |
|                 | of 4 hexadecimal digits                |       |
| Action          | Reset: set the masked bits to 0        | Reset |
|                 | Set: set the masked bits to 1          |       |
|                 |                                        |       |

### 20.6.5.3 Example Program

Now we want to create a program that calculate the maximum Circumference and the maximum Area from 2 radius.

## 20.6.5.3.1 Add the Tags

First of all we add the Tags that we need for the program:

We define Radius1 and Radius2 tags in integer type

Circumference and Area in Real 32 bits (floating point single precision) type:
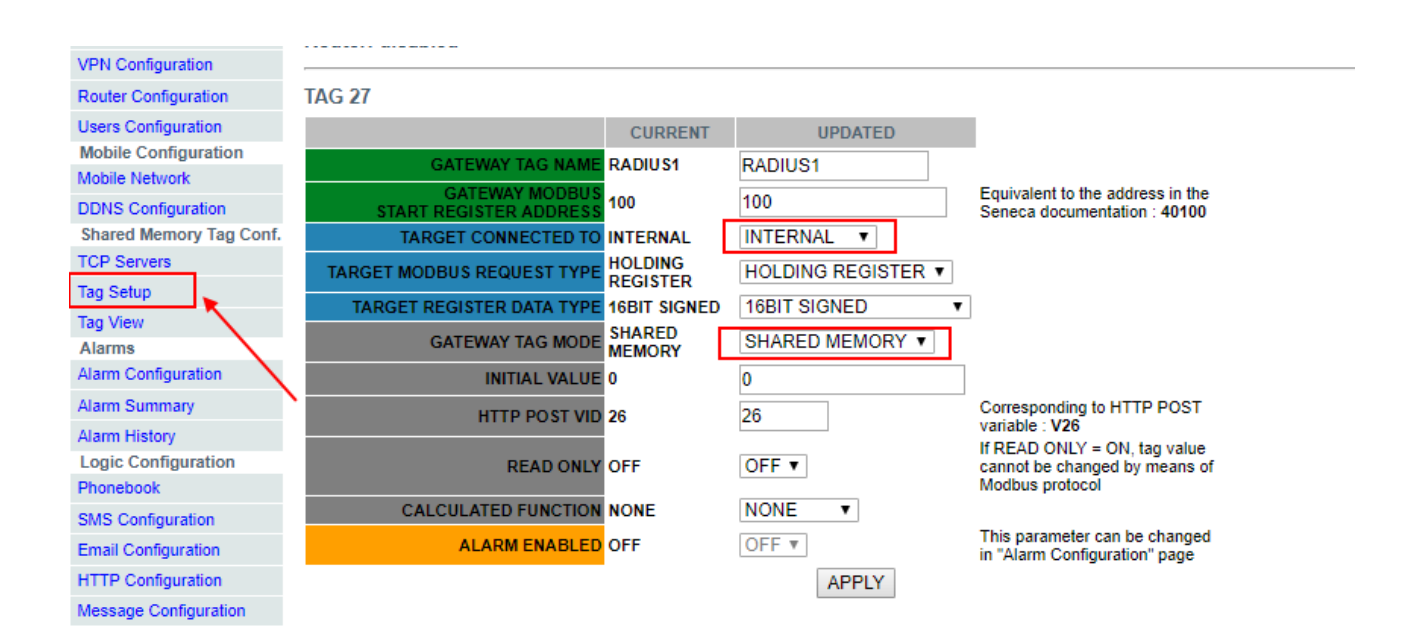

|                                          | CURRENT             | UPDATED            |                                                                                  |
|------------------------------------------|---------------------|--------------------|----------------------------------------------------------------------------------|
| GATEWAY TAG NAME                         | RADIUS2             | RADIUS2            |                                                                                  |
| GATEWAY MODBUS<br>START REGISTER ADDRESS | 101                 | 101                | Equivalent to the address in the<br>Seneca documentation : 40101                 |
| TARGET CONNECTED TO                      | INTERNAL            | INTERNAL V         |                                                                                  |
| TARGET MODBUS REQUEST TYPE               | HOLDING<br>REGISTER | HOLDING REGISTER V |                                                                                  |
| TARGET REGISTER DATA TYPE                | 16BIT SIGNED        | 16BIT SIGNED V     |                                                                                  |
| GATEWAY TAG MODE                         | SHARED<br>MEMORY    | SHARED MEMORY V    |                                                                                  |
| INITIAL VALUE                            | 0                   | 0                  |                                                                                  |
| HTTP POST VID                            | 27                  | 27                 | Corresponding to HTTP POST<br>variable : V27                                     |
| READ ONLY                                | OFF                 | OFF V              | If READ ONLY = ON, tag value<br>cannot be changed by means of<br>Modbus protocol |
| CALCULATED FUNCTION                      | NONE                | NONE <b>v</b>      |                                                                                  |
| ALARM ENABLED                            | OFF                 | OFF V              | This parameter can be changed<br>in "Alarm Configuration" page                   |
|                                          |                     | APPLY              |                                                                                  |

#### TAG 29

|                                          | CURRENT             | UPDATED            |                                                                                  |
|------------------------------------------|---------------------|--------------------|----------------------------------------------------------------------------------|
| GATEWAY TAG NAME                         | CIRCUMFERENCE       | CIRCUMFERENCE      |                                                                                  |
| GATEWAY MODBUS<br>START REGISTER ADDRESS | 103                 | 103                | Equivalent to the address in<br>the Seneca documentation :<br>40103              |
| TARGET CONNECTED TO                      | INTERNAL            | INTERNAL 🔻         |                                                                                  |
| TARGET MODBUS REQUEST TYPE               | HOLDING<br>REGISTER | HOLDING REGISTER V |                                                                                  |
| TARGET REGISTER DATA TYPE                | 32BIT REAL MSW      | 32BIT REAL MSW V   | ]                                                                                |
| GATEWAY TAG MODE                         | SHARED MEMORY       | SHARED MEMORY V    |                                                                                  |
| INITIAL VALUE                            | 0                   | 0                  |                                                                                  |
| HTTP POST VID                            | 28                  | 28                 | Corresponding to HTTP POST<br>variable : V28                                     |
| READ ONLY                                | OFF                 | OFF V              | If READ ONLY = ON, tag value<br>cannot be changed by means<br>of Modbus protocol |
| CALCULATED FUNCTION                      | NONE                | NONE V             |                                                                                  |
| ALARM ENABLED                            | OFF                 | OFF V              | This parameter can be<br>changed in "Alarm<br>Configuration" page                |
|                                          |                     | APPLY              |                                                                                  |

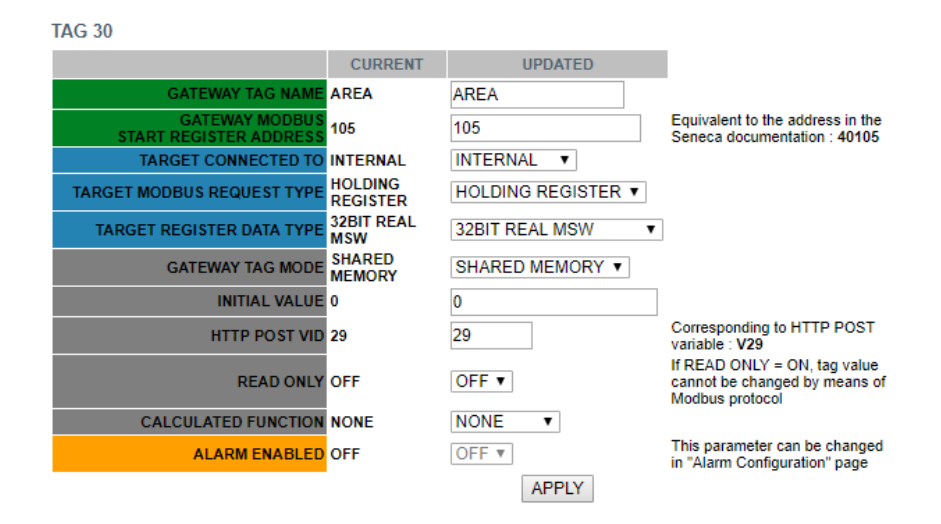

#### 20.6.5.3.2 Add the Rules

Now click on "Rule Mangement" and then ADD to add a new rule:

| SENECA SENECA                                                                                                    | Z-PASS2       |            |                  |           |                |                     |                |          |                                               |               |     |             |        |         |               |             |                 |           |            |
|----------------------------------------------------------------------------------------------------|---------------|------------|------------------|-----------|----------------|---------------------|----------------|----------|-----------------------------------------------|---------------|-----|-------------|--------|---------|---------------|-------------|-----------------|-----------|------------|
| Basic Configuration                                                                                                    | Rule Configu  | uration [u | user: admin] [lo | ogout]    |                |                     |                |          |                                               |               |     |             |        |         |               |             |                 |           |            |
| Summary                                                                                                    | Firmware Ve   | rsion: S   | W003900 250      |           |                |                     |                |          |                                               |               |     |             |        |         |               |             |                 |           |            |
| Network and Services                                                                                                    | MACAUL        | COFO       | 44.00004         |           |                |                     |                |          |                                               |               |     |             |        |         |               |             |                 |           |            |
| Serial Ports                                                                                                    | MAC Addres    | IS: C8F90  | 51180001         |           |                |                     |                |          |                                               |               |     |             |        |         |               |             |                 |           |            |
| Digital I/O Configuration                                                                                                    | Internet Acce | ess: Eth   | ernet            |           |                |                     | 1              |          |                                               |               |     |             |        |         |               |             |                 |           |            |
| Real Time Clock Setup                                                                                                    | Gateway: rui  | nning [D   | ata Logger: rui  | nning]    |                | 1                   | /              |          |                                               |               |     |             |        |         |               |             |                 |           |            |
| Gateway Configuration                                                                                                    | Router: disa  | bled       |                  |           |                | 1                   |                |          |                                               |               |     |             |        |         |               |             |                 |           |            |
| VPN Configuration                                                                                                    |               |            |                  |           |                | /                   |                |          |                                               |               |     |             |        |         |               |             |                 |           |            |
| Router Configuration                                                                                                    | _             |            |                  |           |                | <u> </u>            | 100.4750       |          |                                               |               |     |             |        |         |               |             |                 |           |            |
| Users Configuration                                                                                                    |               |            |                  |           | URRENT         |                     | UPDATED        |          |                                               |               |     |             |        |         |               |             |                 |           |            |
| Mobile Configuration                                                                                                    | RULE G        | ENERAL     | CONFIGURATION    |           |                |                     |                |          |                                               |               |     |             |        |         |               |             |                 |           |            |
| Mobile Network                                                                                                    |               |            | Writing Mode     | After exe | ecution        | Afte                | r execution 🔻  |          |                                               |               |     |             |        |         |               |             |                 |           |            |
| DDNS Configuration                                                                                                    | APPLY         |            |                  |           |                |                     |                |          |                                               |               |     |             |        |         |               |             |                 |           |            |
| Shared Memory Tag Conf.                                                                                                    |               |            | RULE STATUS      |           |                |                     |                |          |                                               |               |     |             |        |         |               |             |                 |           |            |
| TCP Servers                                                                                                    |               |            | Bup Status       |           |                | DII                 | NINING         |          |                                               |               |     |             |        |         |               |             |                 |           |            |
| Tag Setup                                                                                                    |               |            | Cycle Time (me)  |           |                |                     |                |          |                                               |               |     |             |        |         |               |             |                 |           |            |
| Lag View                                                                                                    |               |            | Cycle Time (ma)  |           |                | ·                   |                |          |                                               |               |     |             |        |         |               |             |                 |           |            |
| Alarm Configuration                                                                                                    | F             | Rule Man   | agement          |           | ADD            |                     | MODIFY         | Т        | COPY                                          | MOVE          |     | DEL         | ETE    |         | DELETE /      | ALL         |                 |           |            |
| Alarm Summary                                                                                                    |               |            | 0                |           |                |                     |                |          |                                               |               |     |             |        |         |               |             |                 |           |            |
| Alarm History                                                                                                    |               | Rule D     | ebuager          |           |                |                     | SET/RESET B    | REA      | KPOINT                                        | 1             |     | PLAY        |        |         | SHOW TAGS     |             |                 |           |            |
| Logic Configuration                                                                                                    |               | Trailo Di  | 00009901         |           |                | SETTRESET BREAK ONT |                |          |                                               |               |     |             |        |         | 011011 11100  | ]           |                 |           |            |
| Phonebook                                                                                                    |               | (          |                  | Period    |                |                     |                |          |                                               |               | I   |             |        |         |               |             |                 | Condition |            |
| SMS Configuration                                                                                                    | # Enabled     | Index      | Description      | (ms)      | If condition 1 |                     | If condition 2 |          | If condition 3                                | Then action 1 | The | in action 2 | Then a | ction 3 | Else action 1 | Else action | 2 Else action 3 | Status    | Breakpoint |
| Email Configuration                                                                                                    |               |            | No rule          |           |                | Γ                   |                |          |                                               |               |     |             |        |         |               |             |                 |           |            |
| HTTP Configuration                                                                                                    |               |            | Notuic           |           |                |                     |                |          |                                               |               |     |             |        |         |               |             |                 |           |            |
| TITTE Configuration                                                                                                    |               |            |                  |           |                |                     |                |          |                                               |               |     |             |        |         |               |             |                 |           |            |
| Message Configuration                                                                                                    |               |            |                  | 1         | 1              |                     |                |          |                                               |               | 1   |             |        | -       |               |             |                 |           |            |
| Message Configuration Timer Configuration                                                                                                    |               |            |                  |           |                |                     |                |          |                                               |               |     |             |        |         |               |             |                 |           |            |
| Message Configuration<br>Timer Configuration<br>Rule Management                                                                                                    |               |            |                  | 1         | 1              |                     |                |          |                                               |               |     |             |        |         |               |             |                 |           |            |
| Message Configuration<br>Timer Configuration<br>Rule Management<br>Data Logger (SD found)<br>General Satisfies                                                                                                    |               |            |                  | 1         | 1              |                     |                |          |                                               |               |     |             |        |         |               |             |                 |           |            |
| Message Configuration<br>Timer Configuration<br>Rule Management<br>Data Logger (SD found)<br>General Settings<br>SD Transfer Conf.                                                                                                    | ·             |            |                  | <u>д</u>  | 1              |                     |                |          |                                               |               |     |             |        |         | 1             | <u> </u>    |                 | <u>I</u>  |            |
| Message Configuration<br>Timer Configuration<br>Rule Management<br>Data Logger (SD found)<br>General Settings<br>SD Transfer Conf.                                                                                                    | ·             |            |                  | <u>и</u>  | <u>и</u>       |                     | 1              |          |                                               |               |     |             |        |         | <u> </u>      | 1           |                 | 1         |            |
| Message Configuration<br>Message Configuration<br>Timer Configuration<br>Rule Management<br>Data Logger (SD found)<br>General Settings<br>SD Transfer Conf.<br>FTP Transfer Conf.<br>Group Configuration                                                                                        |               |            |                  | <u>u</u>  |                |                     | <u>  </u>      |          | <u>    </u>                                   | <u> </u>      |     |             |        |         | <u> </u>      | 1           |                 | <u>I</u>  |            |
| Mine Configuration<br>Timer Configuration<br>Timer Configuration<br>Rule Management<br>Data Logger (SD found)<br>General Settings<br>SD Transfer Conf.<br>FTP Transfer Conf.<br>Group Configuration<br>SD File Manager                                                                          | <u> </u>      |            |                  |           |                |                     | 1              |          |                                               | <u> </u>      |     |             |        |         | <u> </u>      | 1           |                 | <u>I</u>  |            |
| Mine Configuration<br>Message Configuration<br>Timer Configuration<br>Rule Management<br>Data Logger (SD Found)<br>General Settings<br>SD Transfer Conf.<br>FTP Transfer Conf.<br>Group Configuration<br>SD File Manager<br>Maintenance                                                         | · · ·         |            |                  |           | 1              |                     | 1              |          | <u>                                      </u> | <u> </u>      |     |             |        |         | <u> </u>      | 1           |                 | 1         |            |
| HTTP Comparation<br>Message Configuration<br>Timer Configuration<br>Rule Management<br>Data Logger (50 found)<br>General Settings<br>SD Transfer Conf.<br>FTP Transfer Conf.<br>FTP Transfer Conf.<br>Group Configuration<br>SD File Manager<br>Maintenance<br>Ethermel Intefaces               | <u> </u>      | 11         |                  |           | 1              |                     |                |          |                                               | <u> </u>      |     |             |        |         | <u> </u>      | 1           |                 | <u>I</u>  |            |
| HTTP Configuration<br>Timer Configuration<br>Rule Management<br>Data Logger (SD Found)<br>General Settings<br>SD Transfer Conf.<br>FTP Transfer Conf.<br>FTP Transfer Conf.<br>Group Configuration<br>SD File Manager<br>Maintenance<br>Ethernel Interfaces<br>FTV Versions                     | <u> </u>      | 11         |                  |           | 1              |                     | 1              |          |                                               | <u> </u>      |     |             |        |         | <u> </u>      | 1           |                 | <u>I</u>  |            |
| HTTP Configuration<br>Time: Configuration<br>Time: Configuration<br>Date Logger (SD Found)<br>General Settings<br>SD Transfer Conf.<br>FTP Transfer Conf.<br>FTP Transfer Conf.<br>SD File Manager<br>Maintenance<br>Ethernet Interfaces<br>FtV Vesions<br>FVV Vesions                          | <u> </u>      | 11         |                  |           |                |                     |                | <u></u>  |                                               |               |     |             |        |         | 1             | 1           |                 | <u>I</u>  |            |
| In the Configuration<br>Time Configuration<br>Tube Configuration<br>Tube Management<br>Data Logger (SD found)<br>General Settings<br>5D Transfer Conf.<br>FTP Transfer Conf.<br>Group Configuration<br>SD File Manager<br>Maintenance<br>Ethermet Interfaces<br>FVW Upgrade<br>Conf. Management | <u> </u>      |            |                  |           | 1              |                     |                | <u>n</u> |                                               | L             |     |             |        |         | 1             | 1           |                 | 1         |            |

We Create now the first Rule for calculate the circumference using the biggest Radius between Radius1 and Radius2:

We need that the Rule will be executed every 1000 ms:

|                                                                                                    | CURRENT                               | UPDATED                         |  |  |  |  |  |  |  |  |  |  |
|----------------------------------------------------------------------------------------------------|---------------------------------------|---------------------------------|--|--|--|--|--|--|--|--|--|--|
| RULE CONFIGURATION                                                                                                    |                                       |                                 |  |  |  |  |  |  |  |  |  |  |
| NOTE: "Then Actions" are executed when the condition result, as a whole, is TRUE; otherwise "Else Actions" are executed.<br>Actions with Mode=Repeat and actions in rules with Period>0 are always executed.<br>In all other cases, actions are executed only when there is a change in the condition result. |                                       |                                 |  |  |  |  |  |  |  |  |  |  |
| Enabled                                                                                                    | ON                                    | ON V                            |  |  |  |  |  |  |  |  |  |  |
| Index                                                                                                    | 1                                     | 1                               |  |  |  |  |  |  |  |  |  |  |
| Description                                                                                                    | Calculate<br>Biggest<br>Circumference | Calculate Biggest Circumference |  |  |  |  |  |  |  |  |  |  |
| Period (ms)                                                                                                    | 1000                                  | 1000                            |  |  |  |  |  |  |  |  |  |  |
| 16 Countration of                                                                                                    |                                       |                                 |  |  |  |  |  |  |  |  |  |  |

Then the "if condition" with the biggest radius (we need only 1 if condition):

|          |           |         | If Condition 1 |            |              |
|----------|-----------|---------|----------------|------------|--------------|
|          |           |         | Туре           | Analog Tag | Analog Tag 🔻 |
| Tag      | RADIU \$1 | RADIUS1 | ۲              |            |              |
| Operator | >         | > 🔻     |                |            |              |
| Tag      | RADIU \$2 | RADIUS2 | ۲              |            |              |
|          |           |         |                |            |              |
|          |           |         | Туре           | None       | None V       |
|          |           |         | If Condition 3 |            |              |
|          |           |         | Туре           | None       | None V       |
|          |           |         |                |            |              |
|          |           |         | Operator       | OR         | OR V         |

So, if the condition is true the Radius1 > Radius2 so we must calculate the circumference with Radius1 (Circumference = Radius 1 \* 6.28):

|                                  | Then Action 1   |                |
|----------------------------------|-----------------|----------------|
|                                  | Type Analog Tag | Analog Tag 🔹 🔻 |
| Action<br>Mode One time          | One time 🔻      |                |
| Destination<br>Tag CIRCUMFERENCE | CIRCUMFERENCE V |                |
| Operator *                       | * <b>V</b>      |                |
| Source Tag<br>1 RADIUS1          | RADIUS1 V       |                |
| Source Tag 2 constant value      | constant value  |                |
| Constant Value 2 6.28 6.2        | 28              |                |
|                                  | Then Action 2   |                |
|                                  | Туре            | None 🔻         |
|                                  | Then Action 3   |                |
|                                  | Туре            | None 🔻         |

Else the Radius 1< Radius 2 so we need to calculate the circumference with Radius2 (Circumference = Radius 2 \* 6.28):

|                               | Else Action 1                |
|-------------------------------|------------------------------|
|                               | Type Analog Tag Analog Tag 🔻 |
| Action<br>Mode One time One t | me 🔻                         |
| Destination<br>Tag            | JMFERENCE V                  |
| Operator *                    | T                            |
| Source Tag<br>1 RADIUS2 RADI  | JS2 V                        |
| Source Tag 2 constant const   | ant value 🔻                  |
| Constant Value 2 6.28 6.28    |                              |
|                               | Else Action 2                |
|                               | Type None 🔻                  |
|                               | Else Action 3                |
|                               | Type None 🔻                  |

Now click on "APPLY" to save the first Rule:

| # | Enabled | Index | Description                           | Period<br>(ms) | If condition 1       |    | If condition 2 |    | If condition 3 | Then action 1                     | Then action 2 | Then action<br>3 | Else action 1                     | Else action<br>2 | Else action<br>3 | Condition<br>Status | Breakpoint |
|---|---------|-------|---------------------------------------|----------------|----------------------|----|----------------|----|----------------|-----------------------------------|---------------|------------------|-----------------------------------|------------------|------------------|---------------------|------------|
| 1 | ON      | 1     | Calculate<br>Biggest<br>Circumference | 1000           | RADIUS1 ><br>RADIUS2 | OR |                | OR |                | CIRCUMFERENCE<br>= RADIUS1 * 6.28 |               |                  | CIRCUMFERENCE<br>= RADIUS2 * 6.28 |                  |                  | FALSE               |            |

In the same way we create the Second Rule for calculate the biggest Area:

Also this rule must be execute every 1000ms:

|                                                                                                    | CURRENT                      | UPDATED                |  |  |  |  |  |  |  |  |  |
|----------------------------------------------------------------------------------------------------|------------------------------|------------------------|--|--|--|--|--|--|--|--|--|
| RULE CONFIGURATION                                                                                                    |                              |                        |  |  |  |  |  |  |  |  |  |
| NOTE: "Then Actions" are executed when the condition result, as a whole, is TRUE; otherwise "Else Actions" are<br>executed.<br>Actions with Mode=Repeat and actions in rules with Period>0 are always executed.<br>In all other cases, actions are executed only when there is a change in the condition result. |                              |                        |  |  |  |  |  |  |  |  |  |
| Enabled                                                                                                    | ON                           | ON V                   |  |  |  |  |  |  |  |  |  |
| Index                                                                                                    | 2                            | 2                      |  |  |  |  |  |  |  |  |  |
| Description                                                                                                    | Calculate<br>Biggest<br>Area | Calculate Biggest Area |  |  |  |  |  |  |  |  |  |
| Period (ma)                                                                                                    | 1000                         | 1000                   |  |  |  |  |  |  |  |  |  |

The "if condition" is the same of the first rule:

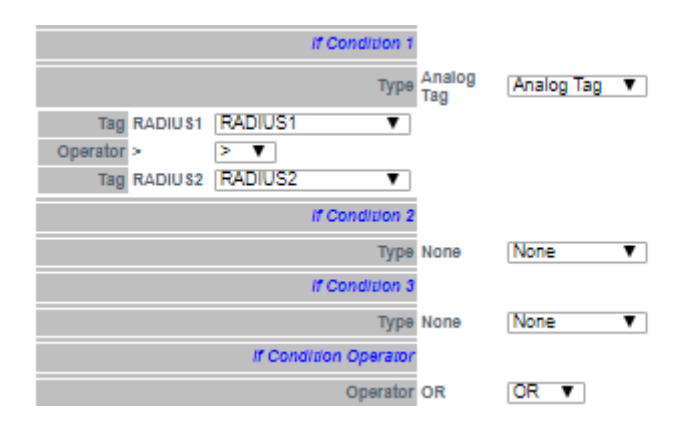

Now we must calculate the AREA using the following calculation:

$$AREA = (RADIUS^2) * 3.14$$

We need to brench the realtion in two step:

In the first step we calculate:

$$AREA = RADIUS1^2$$

And in the second:

$$AREA = AREA * 3.14$$

So, in our rule if RADIUS1 > RADIUS2 we calculate AREA with RADIUS1 using the square function (sqr):

AREA = sqr(RADIUS1)

And then

AREA = AREA\*3.14

| Then Action 1                                 |                |
|-----------------------------------------------|----------------|
| Type Analog<br>Tag                            | Analog Tag 🛛 🔻 |
| Action<br>Mode One time One time V            |                |
| Destination<br>Tag                            |                |
| Operator aqr Sqr 🔻                            |                |
| Source Tag<br>1 RADIUS1                       |                |
| Then Action 2                                 |                |
| Type Analog<br>Tag                            | Analog Tag 🔹 🔻 |
| Action Mode One time  One time                |                |
| Destination AREA Tag                          |                |
| Operator *                                    |                |
| Source Tag 1 AREA AREA V                      |                |
| Source constant<br>Tag 2 value constant value |                |
| Constant<br>Value 2 3.14 3.14                 |                |
| Then Action 3                                 |                |
| Туре                                          | None 🔻         |

Then if RADIUS1 < RADIUS2 we calculate AREA with RADIUS2:

| Else Action 1                                 |                |
|-----------------------------------------------|----------------|
| Тура Analog<br>Tag                            | Analog Tag 🔹 🔻 |
| Action<br>Mode One time One time ▼            |                |
| Destination<br>Tag AREA AREA V                |                |
| Operator sqr 🛛 🔻                              |                |
| Source Tag RADIUS2 RADIUS2                    |                |
| Else Action 2                                 |                |
| Туре Analog<br>Tag                            | Analog Tag 🛛 🔻 |
| Action Mode One time ▼                        |                |
| Tag AREA AREA V                               |                |
| Operator *                                    |                |
| Source Tag 1 AREA AREA V                      |                |
| Source constant<br>Tag 2 value Constant value |                |
| Constant<br>Value 2 3.14 3.14                 |                |
| Else Action 3                                 |                |
| Туре                                          | None 🔻         |
| APPLY                                         |                |

Now click on "APPLY" to save the second Rule too:

| # | Enabled | Index | Description                           | Period<br>(ms) | If condition<br>1    |    | If condition<br>2 |    | If condition<br>3 | Then action 1                     | Then action 2         | Then action<br>3 | Else action 1                     | Else action<br>2      | Else action<br>3 | Condition<br>Status | Breakpoint |
|---|---------|-------|---------------------------------------|----------------|----------------------|----|-------------------|----|-------------------|-----------------------------------|-----------------------|------------------|-----------------------------------|-----------------------|------------------|---------------------|------------|
| 1 | ON      | 1     | Calculate<br>Biggest<br>Circumference | 1000           | RADIUS1 ><br>RADIUS2 | OR |                   | OR |                   | CIRCUMFERENCE<br>= RADIUS1 * 6.28 |                       |                  | CIRCUMFERENCE<br>= RADIUS2 * 6.28 |                       |                  | FALSE               |            |
| 2 | ON      | 2     | Calculate<br>Biggest Area             | 1000           | RADIUS1 ><br>RADIUS2 | OR |                   | OR |                   | AREA sqr<br>RADIUS1               | AREA =<br>AREA * 3.14 |                  | AREA sqr<br>RADIUS2               | AREA =<br>AREA * 3.14 |                  | FALSE               |            |

#### 20.6.5.4 Testing the Example Program

When a rule is added the Rule start automatically (RUNNING):

|   |         |        |                                              | CI             | URRENT               |       | UPDATED           |      |                   |                                   |                       |                  |                                   |                       |                  |                     |           |
|---|---------|--------|----------------------------------------------|----------------|----------------------|-------|-------------------|------|-------------------|-----------------------------------|-----------------------|------------------|-----------------------------------|-----------------------|------------------|---------------------|-----------|
|   | RULE GI | ENERAL | CONFIGURATION<br>Writing Mode                | After exec     | ution [              | After | execution •       |      |                   |                                   |                       |                  |                                   |                       |                  |                     |           |
|   |         |        | RULE STATUS<br>Run Status<br>Cycle Time (ms) |                | I                    |       | INING             | /    |                   |                                   |                       |                  |                                   |                       |                  |                     |           |
|   | R       | ule Ma | nagement                                     |                | ADD                  |       | MODIFY            |      | COPY              | MOVE                              | DELE                  | TE               | DELETE ALL                        |                       |                  |                     |           |
|   |         | Rule D | ebugger                                      |                |                      |       | SET/RESET E       | BREA | KPOINT            |                                   | PLAY                  |                  | SHOW TAGS                         |                       |                  |                     |           |
| # | Enabled | Index  | Description                                  | Period<br>(ms) | If condition<br>1    |       | If condition<br>2 |      | If condition<br>3 | Then action 1                     | Then action<br>2      | Then action<br>3 | Else action 1                     | Else action 2         | Else action<br>3 | Condition<br>Status | Breakpoin |
| 1 | ON      | 1      | Calculate<br>Biggest<br>Circumference        | 1000           | RADIUS1 ><br>RADIUS2 | OR    |                   | OR   |                   | CIRCUMFERENCE<br>= RADIUS1 * 6.28 |                       |                  | CIRCUMFERENCE<br>= RADIUS2 * 6.28 |                       |                  | FALSE               |           |
| 2 | ON      | 2      | Calculate<br>Biggest Area                    | 1000           | RADIUS1 ><br>RADIUS2 | OR    |                   | OR   |                   | AREA sqr<br>RADIUS1               | AREA =<br>AREA * 3.14 |                  | AREA sqr<br>RADIUS2               | AREA =<br>AREA * 3.14 |                  | FALSE               |           |

For testing the program we can write the tags RADIUS1 and RADIUS2 from Modbus RTU/MODBUS TCP-IP (registers 40100-40101 in our example) or using the page "Tag View":

| VER Comparation                  |    |               |        |                     |                 |         |   |                               |      |      |        |
|----------------------------------|----|---------------|--------|---------------------|-----------------|---------|---|-------------------------------|------|------|--------|
| Router Configuration             |    |               |        |                     |                 |         |   |                               |      |      |        |
| Users Configuration              |    | Data Lo       | ogger: | START ST            | OP CLEA         | N CACHE | = |                               |      |      |        |
| Mobile Configuration             |    | _             |        |                     |                 |         | - |                               |      |      |        |
| Mobile Network                   |    | Page          | : 1/20 | PREVIOUS P          | AGE NEX         | KT PAGE |   |                               |      |      |        |
| DDNS Configuration               |    | -             |        | REGISTER            | UNSIGNED        |         |   |                               |      |      |        |
| Shared Memory Tag Conf.          | 17 | GPS YEAR      | 16     | HOLDING             | 16BIT           | 0       |   |                               | NONE | NONE |        |
| TCP Servers                      |    | 0.0_12.0.0    |        | REGISTER            | UNSIGNED        |         |   |                               |      | HOLL |        |
| Tag Setup                        | 18 | GPS_LATITUDE  | 17     | REGISTER            | 64BH<br>REAL    | 0       | - |                               | NONE | NONE |        |
| Tag View Alarms                  | 19 | GPS_LONGITUDE | 21     | HOLDING<br>REGISTER | 64BIT<br>REAL   | 0       | - |                               | NONE | NONE |        |
| Alarm Configuration              | 20 | GPS_HDOP      | 25     | HOLDING<br>REGISTER | 64BIT<br>REAL   | 0       | - |                               | NONE | NONE |        |
| Alarm Summary                    | 21 | GPS ALTITUDE  | 20     | HOLDING             | 64BIT           | 0       |   |                               | NONE | NONE |        |
| Alarm History                    | 21 | OI 3_ALITTODE | 23     | REGISTER            | REAL            | 0       | - |                               | NONE | NONE |        |
| Logic Configuration<br>Phonebook | 22 | GPS_COG       | 33     | HOLDING<br>REGISTER | 64BIT<br>REAL   | 0       | - |                               | NONE | NONE |        |
| SMS Configuration                | 23 | GPS_SPEED_KM  | 37     | HOLDING<br>REGISTER | 64BIT<br>REAL   | 0       | - |                               | NONE | NONE | I      |
| Email Configuration              | 24 | GPS_SPEED_KN  | 41     | HOLDING<br>REGISTER | 64BIT<br>REAL   | 0       | - |                               | NONE | NONE |        |
| Message Configuration            | 25 | GPS_FIX       | 45     | HOLDING             | 16BIT           | 0       | - |                               | NONE | NONE |        |
| Timer Configuration              | 26 | GPS_NUM_SAT   | 46     | HOLDING             |                 | 0       | - |                               | NONE | NONE |        |
| Rule Management                  |    |               |        | HOLDING             | 16BIT           |         |   | 07/03/2019                    |      |      |        |
| Data Logger (SD found)           | 27 | RADIUS1       | 100    | REGISTER            | SIGNED          | 0       | - | 10:07:25.651279               | NONE | NONE | CHANGE |
| Seneral Settings                 | 28 | RADIUS2       | 101    | HOLDING<br>REGISTER | 16BIT<br>SIGNED | 0       | - | 07/03/2019<br>10:07:25.651519 | NONE | NONE | CHANGE |
| FTP Transfer Conf.               | 29 | CIRCUMFERENCE | 103    | HOLDING             | 32BIT           | 0       | - | 07/03/2019                    | NONE | NONE | CHANGE |
| Group Configuration              |    |               |        | HOLDING             | 32BIT           | -       |   | 07/03/2019                    |      |      |        |
| SD File Manager                  | 30 | AREA          | 105    | REGISTER            | REAL MSW        | 0       | - | 11:11:16.130488               | NONE | NONE | CHANGE |
| Maintenance                      |    |               |        |                     |                 |         |   |                               |      |      |        |
| The second behavior as a         |    |               |        |                     |                 |         |   |                               |      |      |        |

Now we change the RADIUS1=100 and RADIUS2=50 by clicking on "CHANGE" button:

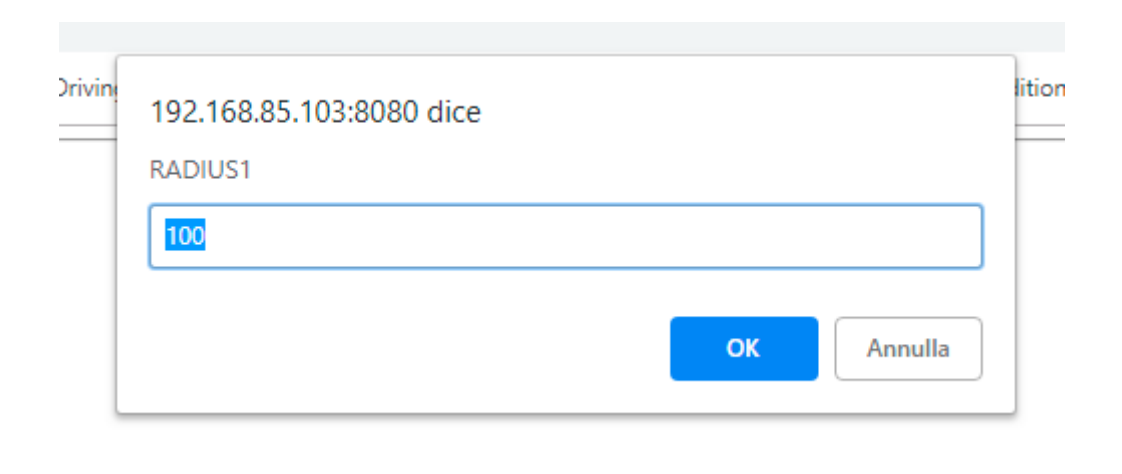

| /ing | 192.168.85.103:8080 dice | liti |
|------|--------------------------|------|
|      | RADIUS2                  |      |
|      | 50                       |      |
|      | OK Annulla               |      |

Now we can pass to "Rule Management" page for view the result:

|   |                                                                                                    |        |                 | Cl         | JRRENT               |       | UPDATED           |      |                   |                                   |                       |                  |                                   |                       |                  |                     |            |
|---|----------------------------------------------------------------------------------------------------|--------|-----------------|------------|----------------------|-------|-------------------|------|-------------------|-----------------------------------|-----------------------|------------------|-----------------------------------|-----------------------|------------------|---------------------|------------|
|   | RULE GE                                                                                                    | NERAL  | CONFIGURATION   |            |                      |       |                   |      |                   |                                   |                       |                  |                                   |                       |                  |                     |            |
|   |                                                                                                    |        | Writing Mode    | After exec | ution [              | After | execution 🔻       |      |                   |                                   |                       |                  |                                   |                       |                  |                     |            |
| A | PPLY                                                                                                    |        |                 |            |                      |       |                   |      |                   |                                   |                       |                  |                                   |                       |                  |                     |            |
|   |                                                                                                    |        | RULE STATUS     |            |                      |       |                   |      |                   |                                   |                       |                  |                                   |                       |                  |                     |            |
|   |                                                                                                    |        | Run Status      |            |                      | RUN   | INING             |      |                   |                                   |                       |                  |                                   |                       |                  |                     |            |
|   |                                                                                                    |        | Cycle Time (ms) |            | (                    | D     |                   |      |                   |                                   |                       |                  |                                   |                       |                  |                     |            |
|   | R                                                                                                    | ule Ma | nagement        |            | ADD                  |       | MODIFY            |      | COPY              | MOVE                              | DELE                  | TE               | DELETE ALL                        |                       |                  |                     |            |
|   |                                                                                                    | Rule D | ebugger         |            |                      |       | SET/RESET E       | BREA | KPOINT            |                                   | PLAY                  |                  | SHOW TAGS                         |                       |                  |                     |            |
| # | Rule Debugger           # Enabled Index         Description (ms)                                                                                                    |        |                 |            | If condition<br>1    |       | If condition<br>2 |      | If condition<br>3 | Then action 1                     | Then action 2         | Then action<br>3 | Else action 1                     | Else action 2         | Else action<br>3 | Condition<br>Status | Breakpoint |
| 1 | 1         ON         1         Calculate<br>Biggest<br>Circumference                                                                                                    |        |                 | 1000       | RADIUS1 ><br>RADIUS2 | OR    |                   | OR   |                   | CIRCUMFERENCE<br>= RADIUS1 * 6.28 |                       |                  | CIRCUMFERENCE<br>= RADIUS2 * 6.28 |                       |                  | TRUE                |            |
| 2 | #         Enabled         Index         Description           1         ON         1         Calculate<br>Biggest<br>Circumferer           2         ON         2         Calculate<br>Biggest Arr<br>Biggest Arr |        |                 | 1000       | RADIUS1 ><br>RADIUS2 | OR    |                   | OR   |                   | AREA sqr<br>RADIUS1               | AREA =<br>AREA * 3.14 |                  | AREA sqr<br>RADIUS2               | AREA =<br>AREA * 3.14 |                  | TRUE                |            |

Now the condition status of the 2 rules is true because the RADIUS1 > RADIUS2, so are executed the "Then Actions"

In Tag view the calculation of CIRCUMFERENCE and AREA are updated:

| 27 | RADIUS1       | 100 | HOLDING<br>REGISTER   | 16BH<br>SIGNED    | 100   | - | 07/03/2019<br>11:15:56.934313 | NONE | NONE | CHANGE |
|----|---------------|-----|-----------------------|-------------------|-------|---|-------------------------------|------|------|--------|
| 28 | RADIUS2       | 101 | HOLDING<br>REGISTER   | 16BIT<br>SIGNED   | 50    | - | 07/03/2019<br>11:34:12.465220 | NONE | NONE | CHANGE |
| 29 | CIRCUMFERENCE | 103 | HOLDING<br>REGISTER F | 32BIT<br>REAL MSW | 628   | - | 07/03/2019<br>11:34:39.634836 | NONE | NONE | CHANGE |
| 30 | AREA          | 105 | HOLDING<br>REGISTER F | 32BIT<br>REAL MSW | 31400 | - | 07/03/2019<br>11:34:39.634973 | NONE | NONE | CHANGE |

#### Now we change to 200 the RADIUS2 value in the tag view pages:

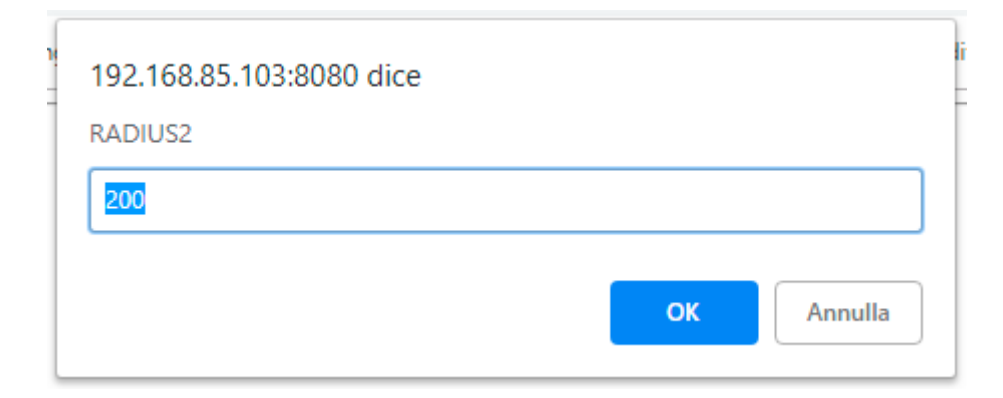

#### And now:

| CURRENT                                            | UPDATED             |              |                                   |                       |             |                                   |                       |             |           |            |
|----------------------------------------------------|---------------------|--------------|-----------------------------------|-----------------------|-------------|-----------------------------------|-----------------------|-------------|-----------|------------|
| RULE GENERAL CONFIGURATION                         |                     |              |                                   |                       |             |                                   |                       |             |           |            |
| Writing Mode After execution                       | After execution •   |              |                                   |                       |             |                                   |                       |             |           |            |
| APPLY                                              |                     |              |                                   |                       |             |                                   |                       |             |           |            |
| RULE STATUS                                        |                     |              |                                   |                       |             |                                   |                       |             |           |            |
| Run Status                                         | RUNNING             |              |                                   |                       |             |                                   |                       |             |           |            |
| Cycle Time (ms)                                    | 0                   |              |                                   |                       |             |                                   |                       |             |           |            |
| Rule Management ADI                                | MODIFY              | COPY         | MOVE                              | DELE                  | TE          | DELETE ALL                        |                       |             |           |            |
|                                                    |                     |              |                                   |                       |             |                                   |                       |             |           |            |
| Rule Debugger                                      | SET/RESET           | BREAKPOINT   |                                   | PLAY                  |             | SHOW TAGS                         |                       |             |           |            |
| # Eachlad Index Description Period If co           | dition If condition | If condition | These sections 4                  | Then action           | Then action |                                   | Else action           | Else action | Condition | Duralmaint |
| # Enabled Index Description (ms)                   | 2                   | 3            | Then action 1                     | 2                     | 3           | Else action 1                     | 2                     | 3           | Status    | Бгеакроіпт |
| 1 ON 1 Calculate<br>Biggest<br>Circumference       | JS1 ><br>US2 OR     | OR           | CIRCUMFERENCE<br>= RADIUS1 * 6.28 |                       |             | CIRCUMFERENCE<br>= RADIUS2 * 6.28 |                       |             | FALSE     |            |
| 2 ON 2 Calculate 1000 RAD<br>Biggest Area 1000 RAD | JS1 ><br>US2 OR     | OR           | AREA sqr<br>RADIUS1               | AREA =<br>AREA * 3.14 |             | AREA sqr<br>RADIUS2               | AREA =<br>AREA * 3.14 |             | FALSE     |            |

Now the condition status of the 2 rules is false because the RADIUS1 < RADIUS2, so are executed the "Else Actions"

# In Tag view the calculation of CIRCUMFERENCE and AREA are updated:

| 27 | RADIUS1       | 100 | HOLDING<br>REGISTER   | 16BH<br>SIGNED    | 100    | - | 07/03/2019<br>11:15:56.934313 | NONE | NONE | CHANGE |
|----|---------------|-----|-----------------------|-------------------|--------|---|-------------------------------|------|------|--------|
| 28 | RADIUS2       | 101 | HOLDING<br>REGISTER   | 16BIT<br>SIGNED   | 200    | - | 07/03/2019<br>11:35:39.122325 | NONE | NONE | CHANGE |
| 29 | CIRCUMFERENCE | 103 | HOLDING<br>REGISTER I | 32BIT<br>REAL MSW | 1256   | - | 07/03/2019<br>11:35:43.55955  | NONE | NONE | CHANGE |
| 30 | AREA          | 105 | HOLDING<br>REGISTER I | 32BIT<br>REAL MSW | 125600 | - | 07/03/2019<br>11:35:43.56111  | NONE | NONE | CHANGE |

## 20.6.5.5 Debug the Example Program

A program can be debugged by using the internal Rule debugger.

With the internal debugger you can:

-Insert a Breakpoint before the execution of a rule

-View the tag values before/after the execution of a rule

|                                            | C                | URRENT               |       | UPDATED           |      |                   |                                   |                       |                  |                                   |                       |                  |                     |            |
|--------------------------------------------|------------------|----------------------|-------|-------------------|------|-------------------|-----------------------------------|-----------------------|------------------|-----------------------------------|-----------------------|------------------|---------------------|------------|
| RULE GENERAL CONFIGURATIO                  | N                |                      |       |                   |      |                   |                                   |                       |                  |                                   |                       |                  |                     |            |
| Writing Mo                                 | e After exe      | cution               | After | execution •       |      |                   |                                   |                       |                  |                                   |                       |                  |                     |            |
| APPLY                                      | _                |                      |       |                   |      |                   |                                   |                       |                  |                                   |                       | ,                |                     |            |
| RULE STATU                                 | s                |                      |       |                   |      |                   |                                   |                       |                  |                                   |                       |                  |                     |            |
| Run State                                  | s                |                      | RUM   | INING             |      |                   |                                   |                       |                  |                                   |                       |                  |                     |            |
| Cycle Time (m                              | 5)               |                      | 0     |                   |      |                   |                                   |                       |                  |                                   |                       |                  |                     |            |
| Rule Management                            |                  | ADD                  |       | MODIFY            |      | COPY              | MOVE                              | DELE                  | TE               | DELETE ALL                        |                       | _                |                     |            |
| Rule Debugger                              |                  |                      |       | SET/RESET I       | BREA | KPOINT            |                                   | PLAY                  |                  | SHOW TAGS                         |                       |                  |                     |            |
| # Enabled Index Description                | n Period<br>(ms) | If condition<br>1    |       | If condition<br>2 |      | If condition<br>3 | Then action 1                     | Then action 2         | Then action<br>3 | Else action 1                     | Else action 2         | Else action<br>3 | Condition<br>Status | Breakpoint |
| 1 ON 1 Calculate<br>Biggest<br>Circumferen | 1000             | RADIUS1 ><br>RADIUS2 | OR    |                   | OR   |                   | CIRCUMFERENCE<br>= RADIUS1 * 6.28 |                       |                  | CIRCUMFERENCE<br>= RADIUS2 * 6.28 |                       |                  | FALSE               |            |
| 2 ON 2 Calculate<br>Biggest Are            | a 1000           | RADIUS1 ><br>RADIUS2 | OR    |                   | OR   |                   | AREA sqr<br>RADIUS1               | AREA =<br>AREA * 3.14 |                  | AREA sqr<br>RADIUS2               | AREA =<br>AREA * 3.14 |                  | FALSE               |            |

For adding a breakpoint select the a rule and then press the "SET/RESET BREAKPOINT":

|   |         |         |                                       | CL             | JRRENT               |       | UPDATED           |      |                   |                                   |                       |                  |                                   |                       |                  |                     |            |
|---|---------|---------|---------------------------------------|----------------|----------------------|-------|-------------------|------|-------------------|-----------------------------------|-----------------------|------------------|-----------------------------------|-----------------------|------------------|---------------------|------------|
|   | RULE G  | ENERAL  | CONFIGURATION                         |                |                      |       |                   |      |                   |                                   |                       |                  |                                   |                       |                  |                     |            |
|   |         |         | Writing Mode A                        | After exec     | ution [              | After | execution •       |      |                   |                                   |                       |                  |                                   |                       |                  |                     |            |
| A | PPLY    |         |                                       |                |                      |       |                   |      |                   |                                   |                       |                  |                                   |                       |                  |                     |            |
|   |         |         | RULE STATUS                           |                |                      |       |                   |      |                   |                                   |                       |                  |                                   |                       |                  |                     |            |
|   |         |         | Run Status                            |                | ļ                    | PAU   | SED               |      |                   |                                   |                       |                  |                                   |                       |                  |                     |            |
|   |         |         | Cycle Time (ms)                       |                | (                    | )     |                   |      |                   |                                   |                       |                  |                                   |                       |                  |                     |            |
|   | F       | Rule Ma | nagement                              |                | ADD                  |       | MODIFY            |      | COPY              | MOVE                              | DELE                  | TE               | DELETE ALL                        |                       |                  |                     |            |
|   |         | Rule D  | ebugger                               |                |                      |       | SET/RESET E       | BREA | KPOINT            |                                   | PLAY                  |                  | SHOW TAGS                         |                       |                  |                     |            |
| # | Enabled | Index   | Description                           | Period<br>(ms) | If condition<br>1    |       | If condition<br>2 |      | If condition<br>3 | Then action 1                     | Then action<br>2      | Then action<br>3 | Else action 1                     | Else action 2         | Else action<br>3 | Condition<br>Status | Breakpoint |
| 1 | ON      | 1       | Calculate<br>Biggest<br>Circumference | 1000           | RADIUS1 ><br>RADIUS2 | OR    |                   | OR   |                   | CIRCUMFERENCE<br>= RADIUS1 * 6.28 |                       |                  | CIRCUMFERENCE<br>= RADIUS2 * 6.28 |                       |                  | FALSE               | ON         |
| 2 | ON      | 2       | Calculate<br>Biggest Area             | 1000           | RADIUS1 ><br>RADIUS2 | OR    |                   | OR   |                   | AREA sqr<br>RADIUS1               | AREA =<br>AREA * 3.14 |                  | AREA sqr<br>RADIUS2               | AREA =<br>AREA * 3.14 |                  | FALSE               |            |

The rule became yellow and the rule status change in "paused". Note that the breakpoint is **before** the execution of the rule.

By clicking on "Show tags" the actual tags values are displayed:

|     |                                |         |                                       | (              | CURRENT              |       | UPDATED           |      |                   |                                   |                       |                  |                                   |                       |                  |                     |            |
|-----|--------------------------------|---------|---------------------------------------|----------------|----------------------|-------|-------------------|------|-------------------|-----------------------------------|-----------------------|------------------|-----------------------------------|-----------------------|------------------|---------------------|------------|
|     | RULE                           | GENERAL | CONFIGURATION                         |                |                      |       |                   |      |                   |                                   |                       |                  |                                   |                       |                  |                     |            |
|     |                                |         | Writing Mode                          | After exe      | ecution              | After | execution •       |      |                   |                                   |                       |                  |                                   |                       |                  |                     |            |
| APF | PLY                            |         |                                       |                |                      |       |                   |      |                   |                                   |                       |                  |                                   |                       |                  |                     |            |
|     |                                |         | RULE STATUS                           |                |                      |       |                   |      |                   |                                   |                       |                  |                                   |                       |                  |                     |            |
|     |                                |         | Run Status                            |                |                      | PAL   | ISED              |      |                   |                                   |                       |                  |                                   |                       |                  |                     |            |
|     |                                |         | Cycle Time (ms)                       |                |                      | 0     |                   |      |                   |                                   |                       |                  |                                   |                       |                  |                     |            |
|     |                                | Rule Ma | nagement                              |                | ADD                  |       | MODIFY            |      | COPY              | MOVE                              | DELE                  | TE               | DELETE ALL                        |                       |                  |                     |            |
|     |                                | Rule D  | Debugger                              |                |                      |       | SET/RESET         | BREA | KPOINT            |                                   | PLAY                  |                  | SHOW TAGS                         |                       |                  |                     |            |
|     |                                |         |                                       |                |                      |       |                   | _    |                   |                                   | -                     | -                |                                   |                       | -                | <b>a</b>            |            |
| # E | nable                          | d Index | Description                           | Period<br>(ms) | If condition         |       | If condition<br>2 |      | If condition<br>3 | Then action 1                     | Then action<br>2      | Then action<br>3 | Else action 1                     | Else action<br>2      | Else action<br>3 | Condition<br>Status | Breakpoint |
| 1   | ON                             | 1       | Calculate<br>Biggest<br>Circumference | 1000           | RADIUS1 ><br>RADIUS2 | OR    |                   | OR   |                   | CIRCUMFERENCE<br>= RADIUS1 * 6.28 |                       |                  | CIRCUMFERENCE<br>= RADIUS2 * 6.28 |                       |                  | FALSE               | ON         |
| 2   | ON 2 Calculate<br>Biggest Area |         |                                       |                | RADIUS1 ><br>RADIUS2 | OR    |                   | OR   |                   | AREA sqr<br>RADIUS1               | AREA =<br>AREA * 3.14 |                  | AREA sqr<br>RADIUS2               | AREA =<br>AREA * 3.14 |                  | FALSE               |            |
| #   |                                | TA      | G NAME                                |                |                      | TAG V | ALUE              |      |                   |                                   |                       |                  |                                   |                       |                  |                     |            |
| 1   |                                | R       | ADIUS1                                |                |                      | 10    | 0                 |      |                   |                                   |                       |                  |                                   |                       |                  |                     |            |
| 2   |                                | R       | ADIUS2                                |                |                      | 20    | 0                 |      |                   |                                   |                       |                  |                                   |                       |                  |                     |            |
| 4   |                                | CIRCU   | AREA                                  |                | 125                  | 6     |                   |      |                   |                                   |                       |                  |                                   |                       |                  |                     |            |

Now you can move the breakpoint to the following rule, select the next rule and press the "SET/RESET BREAKPOINT" button:

|   |                           |         |                           | C          | URRENT            |       | UPDATED      |    |              |                     |                       |             |                     |                       |              |           |            |
|---|---------------------------|---------|---------------------------|------------|-------------------|-------|--------------|----|--------------|---------------------|-----------------------|-------------|---------------------|-----------------------|--------------|-----------|------------|
|   | RULE G                    | ENERAL  | CONFIGURATION             |            |                   |       |              |    |              |                     |                       |             |                     |                       |              |           |            |
|   |                           |         | Writing Mode              | After exec | cution            | After | execution •  |    |              |                     |                       |             |                     |                       |              |           |            |
| F | PPLY                      |         |                           |            |                   |       |              |    |              |                     |                       |             |                     |                       |              |           |            |
|   |                           |         | RULE STATUS               |            |                   |       |              |    |              |                     |                       |             |                     |                       |              |           |            |
|   |                           |         | Run Status                |            |                   | PAL   | JSED         |    |              |                     |                       |             |                     |                       |              |           |            |
|   |                           |         | Cycle Time (ms)           |            |                   | 0     |              |    |              |                     |                       |             |                     |                       |              |           |            |
|   |                           |         |                           |            |                   |       |              |    |              |                     |                       |             |                     |                       |              |           |            |
|   | F                         | Rule Ma | nagement                  |            | ADD               |       | MODIFY       |    | COPY         | MOVE                | DELE                  | ETE         | DELETE ALL          |                       |              |           |            |
|   |                           |         |                           |            |                   |       |              |    |              |                     |                       | ]           |                     |                       |              |           |            |
| L |                           | ebugger |                           |            | SET/RESET         | BREA  | KPOINT       |    | PLAY         |                     | SHOW TAGS             |             |                     |                       |              |           |            |
|   |                           |         |                           | Deried     | If condition      |       | If condition |    | If condition |                     | Then action           | Then action |                     | Elec action           | Electronic . | Condition |            |
| # | Enabled                   | Index   | Description               | (ms)       | 1                 |       | 2            |    | 3            | Then action 1       | 2                     | 3           | Else action 1       | 2                     | 3            | Status    | Breakpoint |
|   | ON                        | 1       | Calculate                 | 1000       | RADIUS1 >         |       |              |    |              | CIRCUMFERENCE       |                       |             | CIRCUMFERENCE       |                       |              |           |            |
|   | ON                        |         | Circumference             | 1000       | RADIUS2           | UR    |              | UR |              | = RADIUS1 * 6.28    |                       |             | = RADIUS2 * 6.28    |                       |              | FALSE     |            |
| 2 | ON                        | 2       | Calculate<br>Biggest Area | 1000       | RADIUS1 > RADIUS2 | OR    |              | OR |              | AREA sqr<br>RADIUS1 | AREA =<br>AREA * 3.14 |             | AREA sqr<br>RADIUS2 | AREA =<br>AREA * 3.14 |              | FALSE     | ON         |
|   |                           |         |                           |            |                   |       |              |    |              |                     |                       |             |                     |                       |              |           |            |
| ┢ | 1                         | R       | ADUUS1                    |            |                   | 10 10 | 0            |    |              |                     |                       |             |                     |                       |              |           |            |
| F | 2                         | R       | ADIUS2                    |            |                   | 20    | 0            |    |              |                     |                       |             |                     |                       |              |           |            |
|   | 3                         | CIRCU   | MFERENCE                  |            |                   | 125   | 56           |    | _            |                     |                       |             |                     |                       |              |           |            |
| Ē | 3 CIRCUMFERENCE<br>4 AREA |         |                           |            |                   | 1256  | 500          |    |              |                     |                       |             |                     |                       |              |           |            |

Note that the execution is pause because you must press "PLAY" for advance to the next breakpoint, press "PLAY":

|   |                                                                                                    |         |                                       | С         | URRENT               |       | UPDATED           |      |                   |                                   |                       |                  |                                   |                       |                  |                     |            |
|---|----------------------------------------------------------------------------------------------------|---------|---------------------------------------|-----------|----------------------|-------|-------------------|------|-------------------|-----------------------------------|-----------------------|------------------|-----------------------------------|-----------------------|------------------|---------------------|------------|
|   | RULE                                                                                                    | GENERAL | CONFIGURATION                         |           |                      |       |                   |      |                   |                                   |                       |                  |                                   |                       |                  |                     |            |
|   |                                                                                                    |         | Writing Mode                          | After exe | cution               | After | execution •       |      |                   |                                   |                       |                  |                                   |                       |                  |                     |            |
| A | PPLY                                                                                                    |         |                                       |           |                      |       |                   |      |                   |                                   |                       |                  |                                   |                       |                  |                     |            |
|   |                                                                                                    |         | RULE STATUS                           |           |                      |       |                   |      |                   |                                   |                       |                  |                                   |                       |                  |                     |            |
|   |                                                                                                    |         | Run Status                            |           |                      | PAL   | ISED              |      |                   |                                   |                       |                  |                                   |                       |                  |                     |            |
|   |                                                                                                    |         | Cycle Time (ms)                       |           |                      | 0     |                   |      |                   |                                   |                       |                  |                                   |                       |                  |                     |            |
| Γ |                                                                                                    | Rule Ma | nagement                              |           | ADD                  |       | MODIFY            |      | COPY              | MOVE                              | DELE                  | TE               | DELETE ALL                        |                       |                  |                     |            |
|   | Rule Debugger                                                                                                    |         |                                       |           |                      |       |                   |      |                   |                                   |                       |                  |                                   |                       |                  |                     |            |
|   |                                                                                                    | Rule D  | Debugger                              |           |                      |       | SET/RESET         | BREA | KPOINT            |                                   | PLAY                  |                  | SHOW TAGS                         |                       |                  |                     |            |
|   |                                                                                                    |         |                                       | ,         |                      |       |                   |      |                   |                                   |                       |                  |                                   |                       |                  |                     |            |
| # | Enabled Index Description                                                                                                   |         |                                       |           | If condition<br>1    |       | If condition<br>2 |      | If condition<br>3 | Then action 1                     | Then action<br>2      | Then action<br>3 | Else action 1                     | Else action<br>2      | Else action<br>3 | Condition<br>Status | Breakpoint |
| 1 | ON                                                                                                    | 1       | Calculate<br>Biggest<br>Circumference | 1000      | RADIUS1 ><br>RADIUS2 | OR    |                   | OR   |                   | CIRCUMFERENCE<br>= RADIUS1 * 6.28 |                       |                  | CIRCUMFERENCE<br>= RADIUS2 * 6.28 |                       |                  | FALSE               |            |
| 2 | ON         1         Diggest<br>Circumference         1           ON         2         Calculate<br>Biggest Area         10 |         |                                       |           | RADIUS1 ><br>RADIUS2 | OR    |                   | OR   |                   | AREA sqr<br>RADIUS1               | AREA =<br>AREA * 3.14 |                  | AREA sqr<br>RADIUS2               | AREA =<br>AREA * 3.14 |                  | FALSE               | ON         |
|   | #                                                                                                    | ТА      | G NAME                                |           |                      |       |                   |      |                   |                                   |                       |                  |                                   |                       |                  |                     |            |
|   | 1                                                                                                    | R       | ADIUS1                                |           |                      | 10    | 0                 |      |                   |                                   |                       |                  |                                   |                       |                  |                     |            |
|   | 2                                                                                                    | R       | ADIUS2                                |           |                      | 20    | 0                 |      |                   |                                   |                       |                  |                                   |                       |                  |                     |            |
| F | 3                                                                                                    | CIRCU   | MFERENCE                              |           |                      | 125   | i6                |      | _                 |                                   |                       |                  |                                   |                       |                  |                     |            |

The execution is stopped before the Rule nr 2.

# 20.7 Data Logger

### 20.7.1 General Settings

By clicking on the "General Settings" link, in the "Data Logger" section, you come to the following page:

| 🕒 Z-PASS2                                                                                                    | × +                                                                                                    |   | - |   | × |
|----------------------------------------------------------------------------------------------------|----------------------------------------------------------------------------------------------------|---|---|---|---|
| ← → C ③ Nor                                                                                                    | sicuro   192.168.85.105:8080/datalog_gen_conf.php                                                                                                    | ☆ | ト | G | 0 |
| Serial Ports<br>Basic Configuration<br>Summary<br>Network and Services<br>Serial Ports<br>Real Time Clock Setup<br>Gateway Configuration<br>VPN Configuration<br>Wobile Configuration<br>Mobile Configuration<br>Mobile Network<br>DDNS Configuration<br>Shared Memory Tag Conf.<br>TCP Servers<br>Tag Setup<br>Tag View<br>Alarms<br>Alarm Configuration<br>Alarm Summary<br>Alarm History<br>Logic Configuration<br>Phonebook<br>SMS Configuration<br>Email Configuration<br>Email Configuration<br>HTTP Configuration<br>HTTP Configuration<br>Rule Configuration<br>HTTP Configuration<br>HTTP Configuration<br>Rule Configuration<br>Rule Configuration<br>Rule Configuration<br>Rule Configuration<br>Rule Configuration<br>Rule Configuration | Sicuro ( 192.168.85.105:8080/datalog_gen_cont.php) Z-PASS2 General Settings [user: admin] [logout] Firmware Version: SW003900_240 [Modern: 1231B02SIM5350E] MAC Address: C8F981160043 [IMEI: 862264020406335] Internet Access: Ethernet Gateway: running [Data Logger: running (no group enabled)] Router: disabled  CURRENT UPDATED  General Settings RTU Name Z-PASS Z-PASS RTU Name Z-PASS Z-PASS Transfer Priority New files first New files first O Decimal Separator Point () Point () V CSV Separator Semicolon (;) Semicolon (;) V INDEX Column ON ON V TYPE Column ON ON V HI:HMM:SS V HITP POST Enable OFF OFF V HTTP POST Enable OFF OFF V HTTP POST fag Limitation Needed with Seneca Cloud Box to OFF OFF V POST to 130  Transfer Settings |   |   |   |   |
| General Settings<br>SD Transfer Conf.<br>FTP Transfer Conf.                                                                                                    | SD Enable OFF<br>FTP Enable OFF                                                                                                    |   |   |   |   |
| Group Configuration<br>Maintenance                                                                                                    | EMAIL Enable ON<br>HTTP POST Enable OFF                                                                                                    |   |   |   |   |
| Ethernet Interfaces                                                                                                    |                                                                                                    |   |   |   |   |
| FW Versions                                                                                                    |                                                                                                    |   |   |   |   |
| Conf. Management                                                                                                    |                                                                                                    |   |   |   |   |
|                                                                                                    |                                                                                                    |   |   |   |   |

In the "General Settings" section, this page contains the general parameters related to the Data Logger functionality, as listed in the following table.

| Field             | Meaning                                      | Default value   |
|-------------------|----------------------------------------------|-----------------|
| RTU Name          | Name identifying the Z-PASS device.          | Z-PASS          |
|                   | It is used in log file names, transferred    |                 |
|                   | via FTP or sent as email attachments         |                 |
| Transfer Priority | This field tells if newer or older log files | New files first |
|                   | shall be transferred first.                  |                 |

|                          | Possible values are:                       |                     |
|--------------------------|--------------------------------------------|---------------------|
|                          |                                            |                     |
|                          | - Old files first                          |                     |
|                          | - New files first                          |                     |
| Decimal separator        | Character used as decimal separator for    | Point (.)           |
|                          | floating point values in log files.        |                     |
|                          | Possible values are:                       |                     |
|                          | - Point (.)                                |                     |
|                          | - Comma (,)                                |                     |
| CSV Separator            | Character used as field separator in csv   | Semicolon (;)       |
|                          | log files.                                 |                     |
|                          | Possible values are:                       |                     |
|                          | - Semicolon (;)                            |                     |
|                          | - Point (.)                                |                     |
|                          | - Blank ()                                 |                     |
| INDEX Column             | Flag telling if the "INDEX" column         | ON                  |
|                          | containing the line (sample) progressive   |                     |
|                          | index shall be present in the log files or |                     |
|                          | not                                        |                     |
| TYPE Column              | Flag talling if the "TYPE" column          | ON                  |
|                          | ridg terming in the TTPE columnity,        | SN                  |
|                          | containing the line (sample) type, shall   |                     |
|                          | be present in the log files of not.        |                     |
|                          | NOTE: currently, this column always        |                     |
|                          | contains the "LOG" string                  |                     |
| Timestamp Format         | Format of the timestamp value in the       | dd/mm/yyyy HH:MM:SS |
|                          | "TIMESTAMP" column.                        |                     |
|                          | Possible formats are:                      |                     |
|                          | dd/mm/yyyy HH:MM:SS                        |                     |
|                          | yyyy/mm/dd HH:MM:SS                        |                     |
|                          | dd/mm/yy HH:MM:SS                          |                     |
|                          | yy/mm/dd HH:MM:SS                          |                     |
|                          | seconds since the Epoch                    |                     |
| HTTP POST Enable         | Flag to enable/disable the HTTP POST       | OFF                 |
|                          | protocol (see paragraph 9.1)               |                     |
| HTTP POST Tag Limitation | When this parameter is set to ON, the      | OFF                 |
|                          | HTTP POST requests contain a maximum       |                     |
|                          | of 150 tags, even if Group 1 contains a    |                     |
|                          | larger number of tags; conversely, when    |                     |
|                          | it is set to OFF, the HTTP POST requests   |                     |
|                          | contain all the Group 1 tags.              |                     |
|                          | This limitation is needed when using the   |                     |
|                          | Z-PASS with the Seneca Cloud Box           |                     |
|                          | product.                                   |                     |
| 1                        |                                            | 1                   |

Please note that, when the "HTTP POST Enable" parameter is changed from OFF to ON, the following changes are also automatically applied:

- the "Enable" parameter in the "HTTP POST Configuration" page is set to ON;
- the "Sampling Mode" parameter for all the groups in the "Group Configuration" page is set to Disabled; then, it can be changed only for Group 1;
- the "Sampling Period" parameter for Group 1 in the "Group Configuration" page shall be a multiple of 30 (seconds).

In the "Transfer Settings" section, the "enable" (OFF/ON) status for all the transfer methods is shown.

Note that from release FW SW00390\_297 it's also possible to use the Datalogger on trigger feature. In this mode the data acquisition it's made only when a rule command it's "TRIGGER LOG" (see Logic Configuration).

# 20.7.2 Group Configuration

By clicking on the "Group Configuration" link, in the "Data Logger" section, you come to the following page:

| C Z-PASS1                                                                                                    | × +                                                                                                    |                      |                                                |   | - |   | × |
|----------------------------------------------------------------------------------------------------|----------------------------------------------------------------------------------------------------|----------------------|------------------------------------------------|---|---|---|---|
| ← → C ③ Nor                                                                                                    | n sicuro   192.168.85.103:8080/datalog_                                                                     | group_conf.php       |                                                | 1 | 2 | G | 0 |
| SENECA®<br>Basic Configuration<br>Summary<br>Network and Services                                                | Z-PASS1<br>Group Configuration [user: admin]<br>Firmware Version: SW003900_240<br>MAC Address: C8E9811B0001 | [logout]             |                                                |   |   |   |   |
| Serial Ports<br>Digital I/O Configuration<br>Real Time Clock Setup<br>Gateway Configuration<br>VPN Configuration | Internet Access: Ethernet<br>Gateway: running [Data Logger: run<br>Router: running                          | nning]               |                                                |   |   |   |   |
| Router Configuration<br>Users Configuration                                                                      | Group 1                                                                                                    | CURRENT              | UPDATED                                        |   |   |   |   |
| Shared Memory Tag Conf.<br>TCP Servers<br>Tag Setup<br>Tag View                                                  | Sampling Mode<br>Sampling Period (s)                                                                        | Periodic<br>30       | Periodic V                                     |   |   |   |   |
| Alarms<br>Alarm Configuration<br>Alarm Summary                                                                   | Transfer Period (min)<br>Time before overflow<br>HTTP POST Time before overflow                             | 60                   | 833 hours, 20 min, 0 s<br>25 hours, 0 min, 0 s |   |   |   |   |
| Logic Configuration<br>Phonebook<br>Email Configuration                                                          | Group 2<br>Sampling Mode                                                                                    | Disabled             | Disabled •                                     |   |   |   |   |
| HTTP Configuration<br>Message Configuration<br>Rule Configuration<br>Data Logger (SD found)                      | Sampling Period (s)<br>Transfer Period (min)<br>Time before overflow                                        | 16                   | 15<br>15<br>0                                  |   |   |   |   |
| General Settings<br>SD Transfer Conf.<br>FTP Transfer Conf.                                                      | Group 3<br>Sampling Mode                                                                                    | Disabled             | Disabled •                                     |   |   |   |   |
| Group Configuration<br>SD File Manager<br>Maintenance<br>Ethernet Interfaces                                     | Sampling Period (s)<br>Transfer Period (min)<br>Time before overflow                                        | 16<br>15             | 15<br>15<br>0                                  |   |   |   |   |
| FW Versions<br>FW Upgrade<br>Conf. Management                                                                    | TAG LIST Group 4                                                                                            | Product              | Disabled                                       |   |   |   |   |
|                                                                                                    | Sampling Mode<br>Sampling Period (s)<br>Transfer Period (min)<br>Time before overflow                       | Disabled<br>15<br>15 | 15<br>0                                        |   |   |   |   |
|                                                                                                    | TAG LIST<br>APPLY                                                                                           |                      |                                                |   |   |   | • |

The page contains four sections, one for each Data Logger group.

Each section contains the parameters described in the following table.

| Field         | Meaning                              | Default value |
|---------------|--------------------------------------|---------------|
| Sampling Mode | Since, currently, the only supported | Disabled      |
|               | sampling mode is "Periodic", this    |               |
|               | parameter is actually a flag used to |               |
|               | enable ("Periodic") or disable       |               |
|               | ("Disabled") the group.              |               |

| Sampling Period (s)   | This parameter defines the sampling    | 15 |
|-----------------------|----------------------------------------|----|
|                       | period, in seconds.                    |    |
|                       | Minimum: 1, Maximum: 7200              |    |
| Transfer Period (min) | This parameter defines the transfer    | 15 |
|                       | period, in minutes; that is every time |    |
|                       | interval defined by this parameter the |    |
|                       | log file is closed and transferred.    |    |
|                       | Minimum: 1, Maximum: 43200             |    |

For any group with "Sampling Mode" set to "Periodic", the "Time before overflow" information is given; this is the time (given in hour, minutes, seconds) after which the oldest log files will be overwritten by the new files; in other words, this value represents the time interval during which Z-PASS can store data samples, before data loss occurs.

If "HTTP POST Enable" is set to ON, for Group 1 with "Sampling Mode" set to "Periodic", also the "HTTP POST Time before overflow" is given, which is the same concept of "Time before overflow" applied to data samples sent via HTTP POST.

It should be noticed that <u>the values of the "Sampling Period" and "Transfer Period" parameters determine</u> the maximum number of lines (samples) in a log file.

The "Transfer Period" (in seconds) shall be a multiple of the "Sampling Period": if this condition is not satisfied the following error message is shown:

|                                                | Govanni —                                                                            |        | ×  |
|------------------------------------------------|--------------------------------------------------------------------------------------|--------|----|
| Z-PASS2                                        |                                                                                      |        |    |
| $\leftarrow \rightarrow \mathbf{C}$ (i) 192.16 | 8.85.104:8080/datalog_conf_save.php?act=save&type=grp                                | ☆ 🗵    | :  |
| SENEC A®                                       | Z-PASS2                                                                              |        |    |
| ULIILUA                                        |                                                                                      |        |    |
| General Configuration                          | Data Logger Configuration [user: admin] [logout]                                     |        |    |
| Main View                                      | Firmware Version: SW003900_230 [Modem: UC20GQBR03A14E1G]                             |        |    |
| Network and Services                           | MAC Address: C8F9811B0000 [IMEI: 861075026666172] [IMSI: 222013200438015]            |        |    |
| Serial Ports                                   | Internet Access: Ethernet                                                            |        |    |
| Gateway Configuration                          |                                                                                      |        |    |
| Real Time Clock Setup                          | Gateway: running [Data Logger: running (no group enabled)]                           |        |    |
| VPN Configuration                              | Router: running                                                                      |        |    |
| Router Configuration                           |                                                                                      |        |    |
| Users Configuration                            |                                                                                      |        |    |
| FW Upgrade                                     |                                                                                      |        |    |
| Conf. Management                               | Transfer Period (in seconds) must be a multiple of Sampling Period ! Group Configura | tion n | ot |
| Shared Memory Tag Conf.                        | changed                                                                              |        |    |
| Tag Setup                                      |                                                                                      |        |    |
| Tag View                                       |                                                                                      |        |    |
| TCP Servers                                    |                                                                                      |        |    |
| Mobile Configuration                           |                                                                                      |        |    |
| Mobile Network                                 |                                                                                      |        |    |
| DDNS Configuration                             |                                                                                      |        |    |
| Digital I/O Configuration                      |                                                                                      |        |    |
| Logic Configuration                            |                                                                                      |        |    |
| SMS Configuration                              |                                                                                      |        |    |
| Phonebook                                      |                                                                                      |        |    |
| Diagnostics                                    |                                                                                      |        |    |
| FW Versions                                    |                                                                                      |        |    |
| Ethernet Interfaces                            |                                                                                      |        |    |
| Data Logger (SD missing)                       |                                                                                      |        |    |
| General Settings                               |                                                                                      |        |    |
| Group Configuration                            |                                                                                      |        |    |
|                                                |                                                                                      |        |    |
|                                                |                                                                                      |        |    |
|                                                |                                                                                      |        |    |
|                                                |                                                                                      |        |    |
|                                                |                                                                                      |        |    |
|                                                |                                                                                      |        |    |
|                                                |                                                                                      |        |    |
|                                                |                                                                                      |        |    |
|                                                |                                                                                      |        |    |
|                                                |                                                                                      |        |    |
|                                                |                                                                                      |        |    |
|                                                |                                                                                      |        |    |
|                                                |                                                                                      |        |    |

To prevent creating log files that are too large to store and transfer, a maximum number of 10000 lines (samples) per log file has been set; if the "Sampling Period" and "Transfer Period" values are such that this limit is overcome, the following error message is shown.

When HTTP POST protocol is enabled and the Group 1 Sampling Mode parameter is set to a value that is not a multiple of 30, the following error message is shown.

|                               |                 | Governi -                                                                      | - 🗆     | ×   |
|-------------------------------|-----------------|--------------------------------------------------------------------------------|---------|-----|
| Z-PA                          | ISS2            | ×                                                                              |         |     |
| $\leftrightarrow \rightarrow$ | C (i) 192.16    | 8.85.104:8080/datalog_conf_save.php?act=save&type=grp                          | ☆       | E.  |
| <b>© C</b>                    |                 | 7.04889                                                                        |         |     |
| <u>)</u> 7                    | INEGA           | 2-F A352                                                                       |         |     |
| General Co                    | onfiguration    | Data Logger Configuration [user: admin] [logout]                               |         |     |
| Main View                     |                 | Firmware Version: SW003900_232 [Modem: UC20GQBR03A14E1G]                       |         |     |
| Network an                    | nd Services     | MAC Address: C8F9811B0000 [IME]: 861075026666172] [IMS]: 222101600237893]      |         |     |
| Serial Ports                  | 3               | Internet Access: Ethernet                                                      |         |     |
| Gateway Co                    | onfiguration    |                                                                                |         |     |
| Real Time (                   | Clock Setup     | Gateway: running [Data Logger: running (no group enabled)]                     |         |     |
| VPN Config                    | guration        | Router: disabled                                                               |         |     |
| Router Con                    | figuration      |                                                                                |         |     |
| Jsers Confi                   | figuration      |                                                                                |         |     |
| FW Upgrad                     | le              |                                                                                |         |     |
| Conf. Mana                    | agement         | For HTTP POST, Sampling Period must be a multiple of 30 seconds ! Group Config | uration | not |
| Shared Me                     | emory Tag Conf. | changed                                                                        |         |     |
| Tag Setup                     |                 | •                                                                              |         |     |
| Tag View                      |                 |                                                                                |         |     |
| TCP Server                    | rs              |                                                                                |         |     |
| Mobile Cor                    | nfiguration     |                                                                                |         |     |
| Mobile Netv                   | work            |                                                                                |         |     |
| DDNS Conf                     | figuration      |                                                                                |         |     |
| Digital I/O                   | Configuration   |                                                                                |         |     |
| Digital I/O C                 | Configuration   |                                                                                |         |     |
| Logic Con                     | figuration      |                                                                                |         |     |
| SMS Config                    | guration        |                                                                                |         |     |
| Phonebook                     | ¢               |                                                                                |         |     |
| Diagnostic                    | 08              |                                                                                |         |     |
| -vv version                   | ns              |                                                                                |         |     |
| thernet Int                   | tertaces        |                                                                                |         |     |
| Seneral Set                   | et (SD Iouna)   |                                                                                |         |     |
| Brown Conf                    | figuration      |                                                                                |         |     |
| PD Eil- M                     | nguration       |                                                                                |         |     |
| 5D File Mar                   | nager           |                                                                                |         |     |
|                               |                 |                                                                                |         |     |
|                               |                 |                                                                                |         |     |
|                               |                 |                                                                                |         |     |
|                               |                 |                                                                                |         |     |
|                               |                 |                                                                                |         |     |
|                               |                 |                                                                                |         |     |
|                               |                 |                                                                                |         |     |
|                               |                 |                                                                                |         |     |
|                               |                 |                                                                                |         |     |
|                               |                 |                                                                                |         |     |
|                               |                 |                                                                                |         |     |
|                               |                 |                                                                                |         |     |
|                               |                 |                                                                                |         |     |

If the Data Logger is running but no group is enabled, the Data Logger status in the page headers is reported as:

[Data Logger: running (no group enabled)]

Instead, if the Data Logger is running and at least one group is enabled, the Data Logger status in the page headers is reported as:

[Data Logger: running]

The Data Logger implementation is such that a log file is closed and transferred when the current date-time in seconds is a multiple of the "Transfer Period" in seconds; so, for example, if the "Transfer Period" is set to 60 (1 hour), the log files are closed and transferred at the beginning of each hour (00:00, 01:00, 02:00 etc.); obviously, if the Data Logger is started after the beginning of the current hour, the first log file will contain less lines that the expected number.

For enabled groups, the log files are closed and transferred, regardless of the transfer period, also in the following situations:

- if any change to Data Logger configuration parameters is applied;
- if Data Logger is stopped and restarted.

Each group section contains a button named "TAG LIST"; by clicking on this button, you come to a page like the following:

| Th Z-PASS2                                                                                                    | ×                                                                                                    |                                                                                                    | Ciovanti — 🗆 🗙          |
|----------------------------------------------------------------------------------------------------|----------------------------------------------------------------------------------------------------|----------------------------------------------------------------------------------------------------|-------------------------|
| ← → C ① 192                                                                                                    | .168.85.104:8080/datalog_tag_conf.                                                                                                    | php?id=0                                                                                                    | ९☆ 🛛 :                  |
| SENECA®<br>General Configuration<br>Main View<br>Network and Services<br>Serial Ports<br>Gateway Configuration<br>Real Time Clock Setup<br>VPN Configuration<br>Router Configuration                                                                                                    | Z-PASS2<br>Tag Configuration [user: admin] [<br>Firmware Version: SW003900_234<br>MAC Address: C8F9811B0000 [IM<br>Internet Access: Ethernet<br>Gateway: running [Data Logger: r<br>Router: running | [logout]<br>0 [Modem: UC20GQBR03A14E1G]<br>IEI: 8610750266666172] [IMSI: 222013200438015]<br>running (no group enabled)]                                                                                                    |                         |
| Users Configuration<br>FW Upgrade<br>Conf. Management<br>Shared Memory Tag Conf.<br>Tag Setup                                                                                                    | PREV GROUP<br>IMPORT FROM CSV<br>ADD                                                                                                    | Group 1 Scegli file Nessun file selezionato                                                                                                    | EXPORT TO CSV<br>DELETE |
| Tag View<br>TCP Servers<br>Mobile Configuration<br>Mobile Network<br>DDNS Configuration<br>Digital I/O Configuration<br>Logic Configuration<br>SMS Configuration<br>Phonebook<br>Diagnostics<br>FW Versions<br>Ethernet Interfaces<br>Data Logger (8D missing)<br>General Settings<br>Group Configuration | # 1 2 3 4 5 6 7 8 9 10 11 12 13 13 14 15 16 17 18 19 20 21 22 23 24 25 26                                                                                                    | NameZPASS_DIZPASS_DOZPASS_DI_1ZPASS_DI_2ZPASS_DI_3ZPASS_DO_1ZPASS_DO_2ZPASS_DO_2ZPASS_DO_3ZPASS_DO_4GPS_ERRORGPS_HOURGPS_MOURGPS_MOURGPS_MONTHGPS_VEARGPS_LATITUDEGPS_LONGITUDEGPS_HOOPGPS_ALTITUDEGPS_SPEED_KMGPS_SPEED_KMGPS_FIXGPS_NUM_SAT |                         |

In this page, the list of the Modbus Shared Memory Gateway tags associated to the group (Group 1, in the above figure) is shown.

Please note that the order of the tags in the list corresponds to the order of the tag columns in the log files.

In this page, you can:

- select a tag and delete it (that is de-associate it from the group), by means of the "DELETE" button

- export the tag list to a csv file (actually, containing a single column, that is the tag names), by means of the "EXPORT TO CSV" button; by default, the name of the exported file is: *zpass\_dl\_tags\_X.csv*, where X=[1..4] is the group number)
- importing the tag list from a csv file, by means of the "IMPORT FROM CSV" button
- go to the next/previous group, by means of the "NEXT GROUP"/"PREV GROUP" button

Finally, by clicking on the "ADD" button, you come to a page like the following.

| Z-PASS2                                                                                                    | ×                                                                                                    |                                                       |                                                                                                    | Ciovanti | - |   | × | ¢ |
|----------------------------------------------------------------------------------------------------|----------------------------------------------------------------------------------------------------|-------------------------------------------------------|----------------------------------------------------------------------------------------------------|----------|---|---|---|---|
| ← → C (i) 192.16                                                                                                    | 8.85.104:8080/datalog_tag_mod.php?id=0&grp=1                                                                                                    |                                                       |                                                                                                    |          |   | ☆ |   | : |
| S SENECA<br>General Configuration<br>Main View<br>Network and Services<br>Serial Ports<br>Gateway Configuration<br>Real Time Clock Setup<br>VPN Configuration<br>Router Configuration                                                                                                    | Z-PASS2<br>Tag Configuration [user: admin] [logout]<br>Firmware Version: SW003900_230 [Modem: U<br>MAC Address: C8F9811B0000 [IMEI: 8610750<br>Internet Access: Ethernet<br>Gateway: running [Data Logger: running (no<br>Router: running | IC20GQBR03A14<br>266666172] [IMSI:<br>group enabled)] | IE1G]<br>222013200438015]                                                                                                    |          |   |   |   |   |
| Users Configuration                                                                                                    | Add Tag to Group 2                                                                                                    |                                                       |                                                                                                    |          |   |   |   |   |
| FW Upgrade<br>Conf. Management<br>Shared Memory Tag Conf.<br>Tag Setup<br>Tag View<br>TCP Servers<br>Mobile Configuration<br>Mobile Network<br>DDNS Configuration<br>Digital I/O Configuration<br>Logic Configuration<br>Configuration<br>SMS Configuration<br>Phonebook<br>Diagnostics<br>FW Versions<br>Ethernet Interfaces<br>Data Logger (SD missing)<br>General Settings<br>Group Configuration | Select tag to be added                                                                                                    | Tag Name                                              | ZPASS_DI<br>ZPASS_DO<br>ZPASS_D0_<br>ZPASS_D0_1<br>ZPASS_D1_2<br>ZPASS_D1_3<br>ZPASS_D0_4<br>ZPASS_D0_1<br>ZPASS_D0_2<br>ZPASS_D0_3<br>ZPASS_D0_4<br>GPS_ERROR<br>GPS_HOUR<br>GPS_HOUR<br>GPS_MINUTE<br>GPS_SECOND<br>GPS_DAY<br>GPS_MONTH<br>GPS_YEAR<br>GPS_LATITUDE<br>GPS_LONGITUDE<br>GPS_HDOP |          |   |   |   |   |
|                                                                                                    |                                                                                                    |                                                       |                                                                                                    |          |   |   |   |   |

In this page, the list of the tags not associated to the group is shown.

By selecting a tag and clicking on the "APPLY" button, the tag is added to the group.

It is important to highlight some points about the association between tags and groups:

- a tag can be associated to more than one group;
- when a tag is added, in the "Tag Setup" page, it is automatically added to Group 1;
- when a tag is deleted, in the "Tag Setup" page, it is automatically deleted from all the groups;
- when a tag name is changed, in the "Tag Setup" page, it is automatically changed in all the groups which contain it;
- when the tag configuration is imported from a "cgi" file, in the "Tag Setup" page, the tag list is cleaned for all the groups and all imported tags are associated to Group 1.

Finally, it is useful to note that a very fast and simple way to modify the tag list for the groups (e.g., to change the tag order) is to export the list, modify it and then import it.

### 20.7.3 SD File Manager

If the SD Card is not inserted in the Z-PASS, the "Data Logger" section of the web pages menu is like the following:

Data Logger (SD missing) General Settings SD Transfer Conf. FTP Transfer Conf. Group Configuration

When the SD Card is inserted in the Z-PASS, the "Data Logger" section of the web pages menu becomes:

Data Logger (SD found) General Settings SD Transfer Conf. FTP Transfer Conf. Group Configuration SD File Manager

By clicking on the "SD File Manager" link, you come to the following page:

| [ <sup>™</sup> ] Z-PASS2                                                                                                    | ×                                                                                                    |                                                                       |                                                                                                |                                                             | Ciovanni | - |     | × |
|----------------------------------------------------------------------------------------------------|----------------------------------------------------------------------------------------------------|-----------------------------------------------------------------------|------------------------------------------------------------------------------------------------|-------------------------------------------------------------|----------|---|-----|---|
| ← → C ① 192.168                                                                                                    | 3.85.105:8080/filemgr.p                                                                                                    | hp#datalog                                                            | js                                                                                             |                                                             |          |   | ☆ 🛛 |   |
| SENECA<br>General Configuration<br>Main View<br>Network and Services<br>Serial Ports<br>Gateway Configuration<br>Real Time Clock Setup<br>VPN Configuration<br>Router Configuration<br>Users Configuration<br>FW Upgrade<br>Conf. Management<br>Shared Memory Tag Conf.<br>Tag Setup<br>Tag View | Z-PASS2<br>SD File Manager [us<br>Firmware Version: 5<br>MAC Address: C8F5<br>Internet Access: Mo<br>Gateway: running [I<br>Router: disabled<br>Create New Folder | eer: admir<br>SW003900<br>9811B0030<br>obile<br>Data Logg<br>Cr<br>Cr | n] [logout]<br>0_230 [Modem: UC2003<br>6 [IMEI: 861075026651<br>eer: stopped]<br>eate Clean SD | QBR03A14E1G]<br>331] [IMSI: 222101600237891]<br>selezionato |          |   |     |   |
| Mobile Configuration                                                                                                    | Home <ul> <li>datalogs</li> </ul>                                                                                                    | 0                                                                     | N. 100 1                                                                                       |                                                             |          |   |     |   |
| Mobile Network DDNS Configuration Digital I/O Configuration                                                                                                    | Name 20180611                                                                                                    | Size                                                                  | Jun 12, 2018 7:28 AM                                                                           | Actions                                                     |          |   |     |   |
| Digital I/O Configuration                                                                                                    | 20180612                                                                                                    |                                                                       | Jun 12, 2018 7:50 AM                                                                           | 💥 delete                                                    |          |   |     |   |
| SMS Configuration                                                                                                    | 20180613                                                                                                    |                                                                       | Jun 13, 2018 2:01 PM                                                                           | 💢 delete                                                    |          |   |     |   |
| Phonebook<br>Diagnostics<br>FW Versions                                                                                                    | 20180614                                                                                                    |                                                                       | Jun 14, 2018 6:00 AM                                                                           | 🛠 delete                                                    |          |   |     |   |
| Ethernet Interfaces<br>Data Logger (SD found)<br>General Settings<br>Group Configuration<br>SD File Manager                                                                                                    |                                                                                                    |                                                                       |                                                                                                |                                                             |          |   |     |   |

| D Z-PASS2                                                                                                    | ×                                                                                                    |                                                                                          |                                                                                                    |                                                                                  | Ciovanti | - |   |    | × |
|----------------------------------------------------------------------------------------------------|----------------------------------------------------------------------------------------------------|------------------------------------------------------------------------------------------|----------------------------------------------------------------------------------------------------|----------------------------------------------------------------------------------|----------|---|---|----|---|
| ← → C ③ 192.16                                                                                                    | 8.85.105:8080/file                                                                                                    | mgr.php#d                                                                                | latalogs/20180611                                                                                  |                                                                                  |          |   | ☆ | ۶. | : |
| SENECA<br>General Configuration<br>Main View<br>Network and Services<br>Serial Ports<br>Gateway Configuration<br>Real Time Clock Setup<br>VPN Configuration<br>Router Configuration<br>Users Configuration<br>FW Upgrade<br>Conf. Management<br>Shared Memory Tag Conf.<br>Tag Setup<br>Tag View | Z-PASS2<br>SD File Manag<br>Firmware Vers<br>MAC Address<br>Internet Access<br>Gateway: runn<br>Router: disabl<br>Create New Folder | er [user: a<br>ion: SW00<br>: C8F98111<br>es: Mobile<br>hing [Data<br>ed<br>s Here To Up | admin] [logout]<br>03900_230 [Modem:<br>B0036 [IMEI: 861075<br>Logger: stopped]<br>Create Clean SD | UC20GQBR03A14E1G]<br>026651331] [IMSI: 222101600237891]<br>ssun file selezionato |          |   |   |    |   |
| TCP Servers<br>Mobile Configuration                                                                                                    | Home < datale                                                                                                    | ogs ⊩ 201                                                                                | 80611                                                                                              |                                                                                  |          |   |   |    |   |
| Mobile Network                                                                                                    | Name                                                                                                    | Size                                                                                     | Modified                                                                                           | Actions                                                                          |          |   |   |    |   |
| DDNS Configuration                                                                                                    | log1                                                                                                    |                                                                                          | Jun 12, 2018 2:00 AM                                                                               | 💥 delete                                                                         |          |   |   |    |   |
| Digital I/O Configuration<br>Logic Configuration                                                                                                    | log2                                                                                                    |                                                                                          | Jun 12, 2018 7:29 AM                                                                               | 🗱 delete                                                                         |          |   |   |    |   |
| SMS Configuration                                                                                                    | log3                                                                                                    |                                                                                          | Jun 12, 2018 7:28 AM                                                                               | 💥 delete                                                                         |          |   |   |    |   |
| Finanebook Diagnostics FW Versions Ethernet Interfaces Data Lagrage (SD (sp. 1))                                                                                                    | log4                                                                                                    |                                                                                          | Jun 12, 2018 7:28 AM                                                                               | 💥 delete                                                                         |          |   |   |    |   |
| General Settings<br>Group Configuration<br>SD File Manager                                                                                                    |                                                                                                    |                                                                                          |                                                                                                    |                                                                                  |          |   |   |    |   |
|                                                                                                    |                                                                                                    |                                                                                          |                                                                                                    |                                                                                  |          |   |   |    |   |

| Z-PASS2                                                                                                    | ×                                                                                                    |                                                                                     |                                                                            |                                            | Ciovanni – | - 🗆 X |
|----------------------------------------------------------------------------------------------------|----------------------------------------------------------------------------------------------------|-------------------------------------------------------------------------------------|----------------------------------------------------------------------------|--------------------------------------------|------------|-------|
| ← → C ① 192.168                                                                                                    | 8.85.105:8080/filemgr.ph                                                                                                    | p#datalogs/201                                                                      | 80611/log1                                                                 |                                            |            | ☆ 🗵 : |
| SENECA<br>General Configuration<br>Main View<br>Network and Services<br>Serial Ports<br>Gateway Configuration<br>Real Time Clock Setup<br>VPN Configuration<br>Router Configuration<br>Users Configuration<br>EW Upgrade<br>Conf. Management<br>Shared Memory Tag Conf.<br>Tag Setup<br>Tag View<br>TCP Servers | Z-PASS2<br>SD File Manager [use<br>Firmware Version: SI<br>MAC Address: C8F98<br>Internet Access: Mot<br>Gateway: running [D<br>Router: disabled<br>Create New Folder | er: admin] [log<br>W003900_230<br>311B0036 [IME<br>bile<br>ata Logger: at<br>Create | out]<br>[Modem: UC20GQBR0<br>II: 861075026651331] [I<br>opped]<br>Clean SD | 3A14E1G]<br>MSI: 222101600237891]<br>onato |            |       |
| Mobile Configuration                                                                                                    | Home 🕨 datalogs 🕨                                                                                                    | 20180611 × lo                                                                       | og1                                                                        |                                            |            |       |
| Mobile Network                                                                                                    | Name                                                                                                    | Size                                                                                | Modified                                                                   | Actions                                    |            |       |
| DDNS Configuration<br>Digital I/O Configuration                                                                                                    | L9700781.csv                                                                                                    | 950.8 KB                                                                            | Jun 11, 2018 6:00 PM                                                       | 🕹 download 🛛 🞇 delete                      |            |       |
| Digital I/O Configuration<br>Logic Configuration                                                                                                    | L9700860.csv                                                                                                    | 2.8 MB                                                                              | Jun 11, 2018 10:00 PM                                                      | 🚽 download 🛛 😫 delete                      |            |       |
| SMS Configuration                                                                                                    | L9701100.csv                                                                                                    | 2.8 MB                                                                              | Jun 12, 2018 2:00 AM                                                       | 🕂 download 🛛 💥 delete                      |            |       |
| Phonebook<br>Diagnostics<br>FW Versions<br>Ethernet Interfaces<br>Data Logger (SD found)<br>General Settings<br>Group Configuration<br>SD File Manager                                                                                                    |                                                                                                    |                                                                                     |                                                                            |                                            |            |       |

This page shows the contents of the SD card which, typically, is used to store the data log files.

The page lets you perform the following operations:

- browse the SD folder tree, clicking on the folder name links
- delete a folder, clicking on the "delete" link
- create a new folder, by means of the "Create New Folder" text-box and "Create" button; the new folder is created in the folder currently shown
- download a file, clicking on the filename link or on the "download" link

- delete a file, clicking on the "delete" link
- uploading a file, selecting it by means of the "Choose file" button or dragging it into the dashed area; the file is created in the folder currently shown
- clean the SD, by means of the "Clean SD" button; please note that this is done by formatting the SD, so all SD contents will be lost

Please note that the "guest" user (see 20.8.3 paragraph) cannot access the "SD File Manager" page.

# 20.8 Maintenance

## 20.8.1 Ethernet Interfaces

By clicking on the "Ethernet Interfaces" link, in the "Maintenance" section, you come to the following page:

| Y varions     Y varions     Y varion     Y varion     Y varion | Confunction     Configuration     Kobic Configuration     Mobic Configuration     Mobic Configura |
|----------------------------------------------------------------------------------------------------|----------------------------------------------------------------------------------------------------|
| SENERCIA<br>General Configuration<br>Mair Vew<br>Serial Ports       Z-PASZ         Serial Ports       Ethernet Status [user: admin] [logout]         Gateway Configuration<br>Real Time Clock Setup       Intermet Access: Mobile<br>Modus Shared Memory Gateway: running         VPN Configuration<br>Real Time Clock Setup       Router: running         Vers Configuration<br>Real Status       Down<br>Conf. Management<br>Shared Memory Tag Conf.<br>Tag Setup         Shared Memory Tag Conf.<br>Tag Setup       Link Status       Down<br>On Data Data Data Data Data Data Data Dat                                                                                                    | Serial Configuration         Min Vew         Network and Services         Serial Porte         Gateway Configuration         Neal Time Coke Setup         VPN Configuration         Real Time Coke Setup         VPN Configuration         Base Configuration         Base Configuration         Users Configuration         Base Configuration         Darge Setup         Tag View         Mobile Network         Mobile Configuration         Darge Setup         Tag View         Mobile Configuration         Digration         Digration         Porticito                                                                                                    |
|                                                                                                    |                                                                                                    |

The above figure applies to a Z-PASS2, when the "Ethernet Mode" is "LAN/WAN.

In this page, for each of the two available Ethernet interfaces (LAN and WAN), the following information is shown:

• the Ethernet link status (i.e. "Down" or "Up")

- the number of packets/bytes received from the Ethernet interface, when the link is up; "0/0" when the link is down
- the number of packets/bytes sent to the Ethernet interface, when the link is up; "0/0" when the link is down

For Z-PASS1, Z-PASS2 when the "Ethernet Mode" is "Switch", the "Ethernet Interfaces" page is similar to the one shown in the following figure.

In this page, for the one available Ethernet interface, the following information is shown:

- the number of packets/bytes received from the Ethernet interface
- the number of packets/bytes sent to the Ethernet interface

You can refresh the Ethernet status, by clicking on the "REFRESH" button.

### 20.8.2 Modbus Serial Trace

This is a serial sniffer useful for analyzing serial traffic. It is also possible to export the traffic to analyze it later.

### 20.8.3 FW Versions

By clicking on the "FW Versions" link, in the "Diagnostics" section, you come to the following page:

| 🗅 Z-PASS2                                                                                                    | × Giovanni —                                                                                                    |       |
|----------------------------------------------------------------------------------------------------|----------------------------------------------------------------------------------------------------|-------|
| ← → C ③ 192.16                                                                                                    | 8.85.104:8080/fwver_full.php                                                                                                    | ☆ 🗵 : |
| Serial Ports<br>Gateway Configuration<br>Real Time Clock Setup<br>VPN Configuration<br>Router Configuration                                                                                                    | Z-PASS2<br>FW Versions [user: admin] [logout]<br>Firmware Version: SW003900_224 [Modem: UC20GQBR03A14E1G]<br>MAC Address: C8F9811B0000 [IMEI: 861075026500975] [IMSI: 222101600237890]<br>Internet Access: Mobile<br>Modbus Shared Memory Gateway: running<br>Router: running |       |
| Users Configuration<br>FW Upgrade<br>Conf. Management<br>Shared Memory Tag Conf.<br>Tag Setup<br>Tag View<br>Mobile Configuration<br>Mobile Network<br>DDNS Configuration<br>Digital I/O<br>Digital I/O<br>Digital I/O<br>Digital I/O<br>Ethernet Interfaces | HW VersionIW Components VarsionsEV Components VarsionsLinux Kerrel2.6.28 #137 PREEMPT Tue Jun 20<br>10:46:10 CEST 2017Initial RAM DiskJun 11 3:56:29 2017Root File System227_20171201Default Disk File SystemSW003900_224Disk File System                                     |       |
|                                                                                                    |                                                                                                    |       |

In this page, the following information are shown:

- the product name along with its HW revision (in the above figure: "Z-PASS2-R01")
- the version strings of all the FW components, which are:
  - Linux Kernel (*kernel*)
  - Initial RAM Disk (*initrd*)

- Root File System (*rootfs*)
- Default Disk File System (*diskdfl*)
- Disk File System (*disk*)

#### 20.8.4 FW Upgrade

When clicking on the "FW Upgrade" link, in the "Maintenance" section, the following pop-up is shown:

| 192.168.85.104:8080 dice:                                                                                  | × |
|----------------------------------------------------------------------------------------------------|---|
| Do you want to stop gateway services during upload ?                                                       |   |
| (Once services are stopped, you can restart them by clicking on the<br>'RESTART GATEWAY SERVICES' button.) |   |
| OK Annulla                                                                                                 |   |

If you click on the "OK" button, Modbus Ethernet to Serial/Transparent/Modbus Shared Memory Gateway Services are stopped and you come to the "FW Upgrade" page, shown in the following figure.

| ← → C       ① 192.168.85.104:8080/fw_files_bin.php?stop=1         ☆ SENECA®       Z-PASS2         General Configuration       FW Upgrade [user: admin] [logout]         Main View       Firmware Version: \$W003900_224 [Modem: UC20GQBR03A14E1G]                                                                                                    |
|----------------------------------------------------------------------------------------------------|
| <ul> <li>A C ① 192.168.85.104:8080/fw_files_bin.php?stop=1</li> <li>A Z</li> <li>A SERVECA<sup>®</sup><br/>General Configuration</li> <li>Main View</li> <li>Z-PASS2</li> <li>FW Upgrade [user: admin] [logout]</li> <li>Firmware Version: SW003900_224 [Modem: UC20GQBR03A14E1G]</li> </ul>                                                                                                    |
| SENECA       Z-PASS2         General Configuration       FW Upgrade [user: admin] [logout]         Main View       Firmware Version: \$W003900_224 [Modem: UC20GQBR03A14E1G]                                                                                                    |
| Network and Services       MAC Addrees: C8F9811B0000 [IMEI: 861075026500975] [IMSI: 222101600237890]         Gateway Configuration       Internet Access: Mobile         Real Time Clock Setup       Modbus Shared Memory Geteway: stopped         VPN Configuration       Router: running         Boater Configuration       FW Upgrade         Conf. Management       FW Upgrade         Shared Memory Tag Conf.       FW Upgrade         Tag Stup       FW Upgrade         Dons Configuration       FW Upgrade         Tag View       Mobile Configuration         Mobile Configuration       DDNS Configuration         Digital I/O Configuration       Digital I/O Configuration         Digital I/O Configuration       Ehernet Interfaces |

Now, if you want to leave this page without performing the FW upgrade, the "RESTART GATEWAY SERVICES" button lets you restart the gateway services which, otherwise, would remain in the "stopped" state.

Otherwise, if you click on the "Cancel" button of the pop-up, Gateway Services are not stopped and you come to the same page where the "RESTART TWS SERVICES" button is disabled.

So, it is up to the user to choose if Gateway Services shall be stopped or not, during FW Upload; on one side, stopping them is more safe and let the upload be completed in a shorter time; on the other side, there are situations in which gateway services stop time shall be as short as possible.
Since an erroneous use of the FW Upgrade functionality might compromise the proper Z-PASS operation, use this page only to apply upgrades provided by Seneca, with the support of Seneca personnel.

This page lets you browse your PC to select the file containing the FW, which shall have a name of the following type:

#### *SW003900\_xxx.bin*<sup>23</sup>

If you select a file with a different name, an error will be shown at the end of the upload, as in the following figure.

<sup>&</sup>lt;sup>23</sup> The FW file can be downloaded from Seneca web site (see chapter "Upgrading the firmware by USB pen").

| □ Z-PASS2                             | C <sup>1</sup> ) Giovand -                                                | - |        | × |
|---------------------------------------|---------------------------------------------------------------------------|---|--------|---|
| < → C 0                               | 192.168.85.104:8080/fw_upgrade_bin.php                                    | 5 | ۲<br>ا | : |
| SENEC                                 | X <sup>®</sup> Z-PASS2                                                    |   |        |   |
| General Configurati                   | ion FW Upgrade [user: admin] [logout]                                     |   |        |   |
| Main View                             | Firmware Version: SW003900_224 [Modem: UC20GQBR03A14E1G]                  |   |        |   |
| Network and Service                   | MAC Address: C8F9811B0000 [IME]: 861075026500975] [IMS]: 222101600237890] |   |        |   |
| Serial Ports                          | Internet Assess Mahila                                                    |   |        |   |
| Gateway Configuration                 | on Internet Access: Mobile                                                |   |        |   |
| Real Time Clock Set                   | up Modbus Shared Memory Gateway: running                                  |   |        |   |
| VPN Configuration                     | Router: running                                                           |   |        |   |
| Router Configuration                  | · · · · · · · · · · · · · · · · · · ·                                     |   |        |   |
| Users Configuration                   | lovalid file 'disk tar oz' !                                              |   |        |   |
| FW Upgrade                            |                                                                           |   |        |   |
| Conf. Management<br>Shared Memory Tag | g Conf. A 'SW003900_*.bin' file is needed.                                |   |        |   |
| Tag View                              |                                                                           |   |        |   |
| Mobile Configuration                  |                                                                           |   |        |   |
| Mobile Network                        |                                                                           |   |        |   |
| DDNS Configuration                    |                                                                           |   |        |   |
| Digital I/O                           |                                                                           |   |        |   |
| Digital I/O Configurat                | tion                                                                      |   |        |   |
| Diagnostics                           |                                                                           |   |        |   |
| FW Versions                           |                                                                           |   |        |   |
| Ethernet Interfaces                   |                                                                           |   |        |   |
|                                       |                                                                           |   |        |   |
|                                       |                                                                           |   |        |   |
|                                       |                                                                           |   |        |   |
|                                       |                                                                           |   |        |   |
|                                       |                                                                           |   |        |   |
|                                       |                                                                           |   |        |   |
|                                       |                                                                           |   |        |   |
|                                       |                                                                           |   |        |   |
|                                       |                                                                           |   |        |   |
|                                       |                                                                           |   |        |   |
|                                       |                                                                           |   |        |   |
|                                       |                                                                           |   |        |   |
|                                       |                                                                           |   |        |   |
|                                       |                                                                           |   |        |   |
|                                       |                                                                           |   |        |   |
|                                       |                                                                           |   |        |   |
|                                       |                                                                           |   |        |   |
|                                       |                                                                           |   |        |   |
|                                       |                                                                           |   |        |   |

Once a file is selected, you can start the upload, by pressing the "UPLOAD" button.

|                                                                                                    | (!) Ciovanii -                                                                                                    | - 🗆 X |
|----------------------------------------------------------------------------------------------------|----------------------------------------------------------------------------------------------------|-------|
|                                                                                                    |                                                                                                    |       |
| ← → C ① 192.16                                                                                                    | 3.85.104:8080/fw_files_bin.php?stop=1                                                                                                    | ☆ ▶ : |
| SENECA<br>General Configuration<br>Main View<br>Network and Services<br>Serial Ports<br>Gateway Configuration<br>Real Time Clock Setup<br>VPN Configuration<br>Router Configuration                                                                                    | Z-PASS2<br>FW Upgrade [user: admin] [logout]<br>Firmware Version: SW003900_224 [Modem: UC20GQBR03A14E1G]<br>MAC Address: C8F9811B0000 [IMEI: 861075026500975] [IMSI: 222101600237890]<br>Internet Access: Mobile<br>Modbus Shared Memory Gateway: stopped<br>Router: running |       |
| Users Configuration                                                                                                    | FW Upprade                                                                                                    |       |
| FW Upgrade                                                                                                    | i ii opgrade                                                                                                    |       |
| Conf. Management<br>Shared Memory Tag Conf.<br>Tag Setup<br>Tag View<br>Mobile Configuration<br>Mobile Network<br>DDNS Configuration<br>Digital I/O<br>Digital I/O<br>Digital I/O<br>Digital I/O<br>Configuration<br>Diagnostics<br>FW Versions<br>Ethernet Interfaces | FW file (\$W003900_*.bin)       Scegli file       SW003900_224.bin         UPLOAD       RESTART GATEWAY SERVICES                                                                                                    |       |
|                                                                                                    |                                                                                                    |       |

Once the upload is successfully completed, the following page is shown:

In this page, you can:

• press the "Upgrade and Reboot" button: this will start the upgrade procedure, which takes some minutes to be completed; during this time, the Z-PASS MUST NOT be switched off; during the procedure, the Z-PASS will be rebooted several times; also, during the procedure, several LEDS will blink simultaneously<sup>24</sup>; the upgrade procedure is ended when only the LED "RUN" is blinking<sup>25</sup>;

<sup>&</sup>lt;sup>24</sup> This applies only to products with HW revisions IO and R01; in details: for IO HW revision, all LEDs will blink simultaneously, except for Power, LAN/WAN, COM and modem LEDs; for R01 HW revision, RUN, VPN and SERV LEDs will blink.

<sup>&</sup>lt;sup>25</sup> Also SERV and VPN LEDs might blink, depending on the Device configuration and status.

• press the "Cancel and Reboot" button: this will delete the uploaded file on the Z-PASS and perform the reboot.

| Z-PASS2                                                                                                    | (!) @iovenni<br>X                                                                                                    | — C | ב | × |
|----------------------------------------------------------------------------------------------------|----------------------------------------------------------------------------------------------------|-----|---|---|
| ← → C ③ 192.16                                                                                                    | 8.85.104:8080/fw_upgrade_start.php?do=0                                                                                                    | ☆   | x | : |
| <ul> <li>← → C ① 192.16</li> <li>◆ SENECA®</li> <li>General Configuration</li> <li>Main View</li> <li>Network and Services</li> <li>Serial Ports</li> <li>Gateway Configuration</li> <li>Real Time Clock Setup</li> <li>VPN Configuration</li> <li>Router Configuration</li> <li>Users Configuration</li> <li>FW Upgrade</li> <li>Conf. Management</li> <li>Shared Memory Tag Conf.</li> </ul> | 8.85.104:8080/fw_upgrade_start.php?do=0<br>Z-PASS2<br>FW Upgrade [ueer: admin] [logout]<br>Firmware Version: SW003900_224 [Modem: UC20GQBR03A14E1G]<br>MAC Address: C8F9811B0000 [IMEI: 861075026500975] [IMSI: 222101600237890]<br>Internet Access: Mobile<br>Modbus Shared Memory Gateway: stopped<br>Router: running<br>Upgrade cancelled, rebooting |     |   | : |
| Shared Memory Tag Cont.<br>Tag Setup<br>Tag View<br>Mobile Configuration<br>Mobile Network<br>DDNS Configuration<br>Digital I/O<br>Digital I/O<br>Digital I/O<br>Digital I/O<br>Configuration<br>Diagnostics<br>FW Versions<br>Ethernet Interfaces                                                                                                    |                                                                                                    |     |   |   |
| Ethemet Intenaces                                                                                                    |                                                                                                    |     |   |   |
|                                                                                                    |                                                                                                    |     |   |   |

Please note that the "guest" user (see 20.8.3 paragraph) cannot access the "FW Upgrade" page.

### 20.8.5 Configuration Management

By clicking on the "Conf. Management" link, in the "Maintenance" section, you come to the following page:

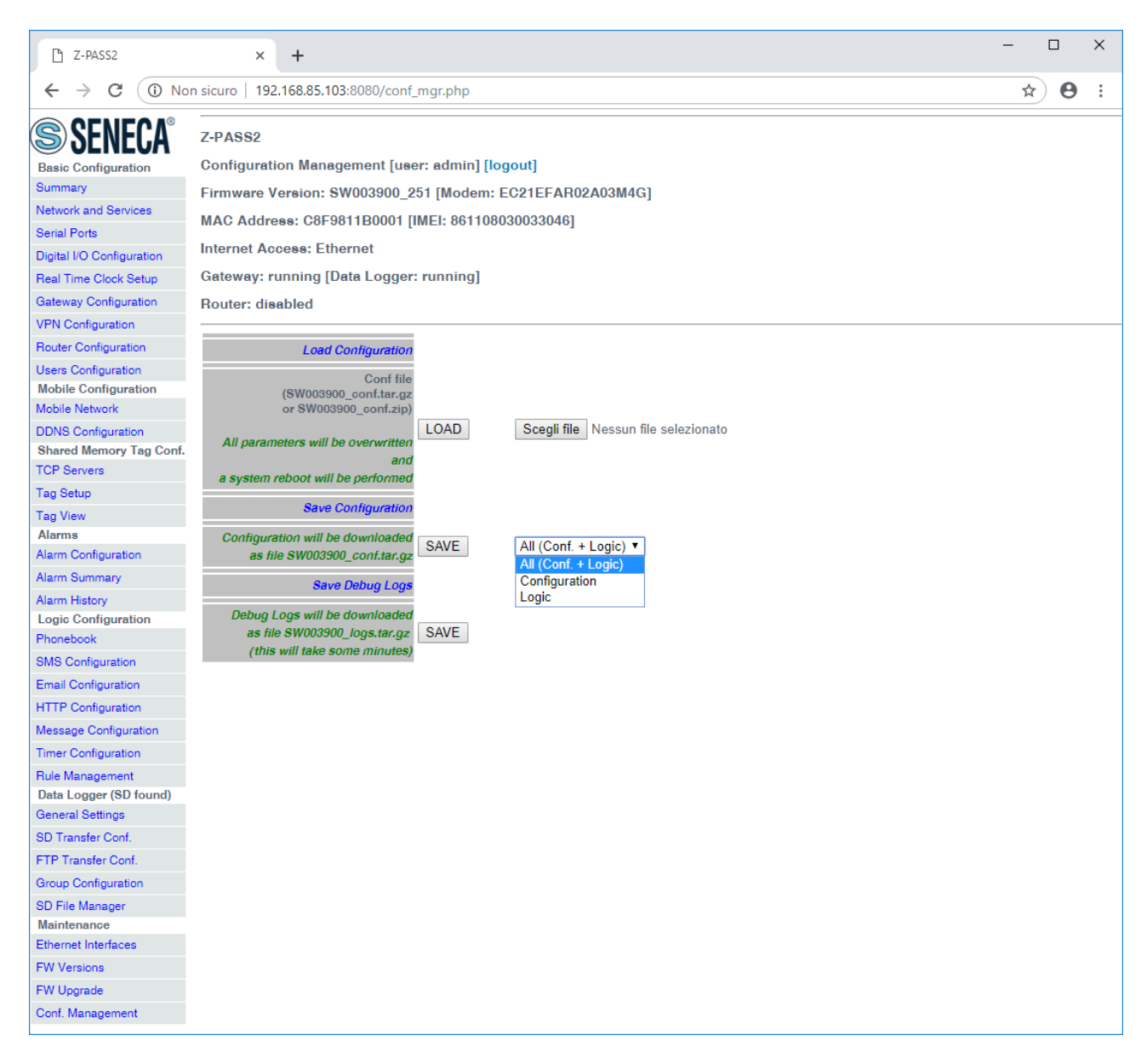

This page lets you save and load the whole Z-PASS configuration; this is very useful, for example, when you have to apply the same configuration to many devices.

The configuration archive file is named *SW003900\_conf.tar.gz*; its contents depend on the selected option, as shown in the following table:

| Option              | Files                                |
|---------------------|--------------------------------------|
| All (Conf. + Logic) | - configuration parameters           |
|                     | - OpenVPN configuration (if present) |
|                     | - Modbus Shared Memory Gateway tags  |
|                     | - Logic configuration                |
|                     | - web user pages (if present)        |
| Configuration       | - configuration parameters           |
|                     | - OpenVPN configuration (if present) |

| Logic | - Modbus Shared Memory Gateway tags             |
|-------|-------------------------------------------------|
|       | - Logic configuration                           |
|       | <ul> <li>web user pages (if present)</li> </ul> |

The configuration archive, once created and downloaded by means of the "SAVE" button can be uploaded to the same or another device, in two ways:

- by means of the "LOAD" button, in this page
- by means of a USB pen

The procedure to load the configuration into the Z-PASS by means of a USB pen is the following:

- copy the *SW003900\_conf.tar.gz* file into the root folder of the USB pen;
- switch off the Device;
- insert the USB pen into the USB#1 port of the Z-PASS;
- switch on the Z-PASS; the procedure will take some minutes to be completed; during this time, the Z-PASS MUST NOT be switched off; during the procedure, the Z-PASS will be rebooted;
- after the reboot, wait until you see the "RUN" LED blinking;
- remove the USB pen;
- the configuration has been applied to the Z-PASS.

The only care <u>when you carry the configuration archive from a device to another one is that the two</u> <u>devices should be the same product model</u>; for example, it's not safe to load the configuration archive saved on a Z-PASS1 into a Z-PASS2.

This page lets you also load the configuration archive as a zip file (SW003900\_conf.zip).

Another useful feature available in this page is the one provided by the "Save Debug Logs / SAVE" button: when you click on it, a file named *SW003900\_logs.tar.gz* is downloaded, which contains the debug logs stored by the CPU during its operation.

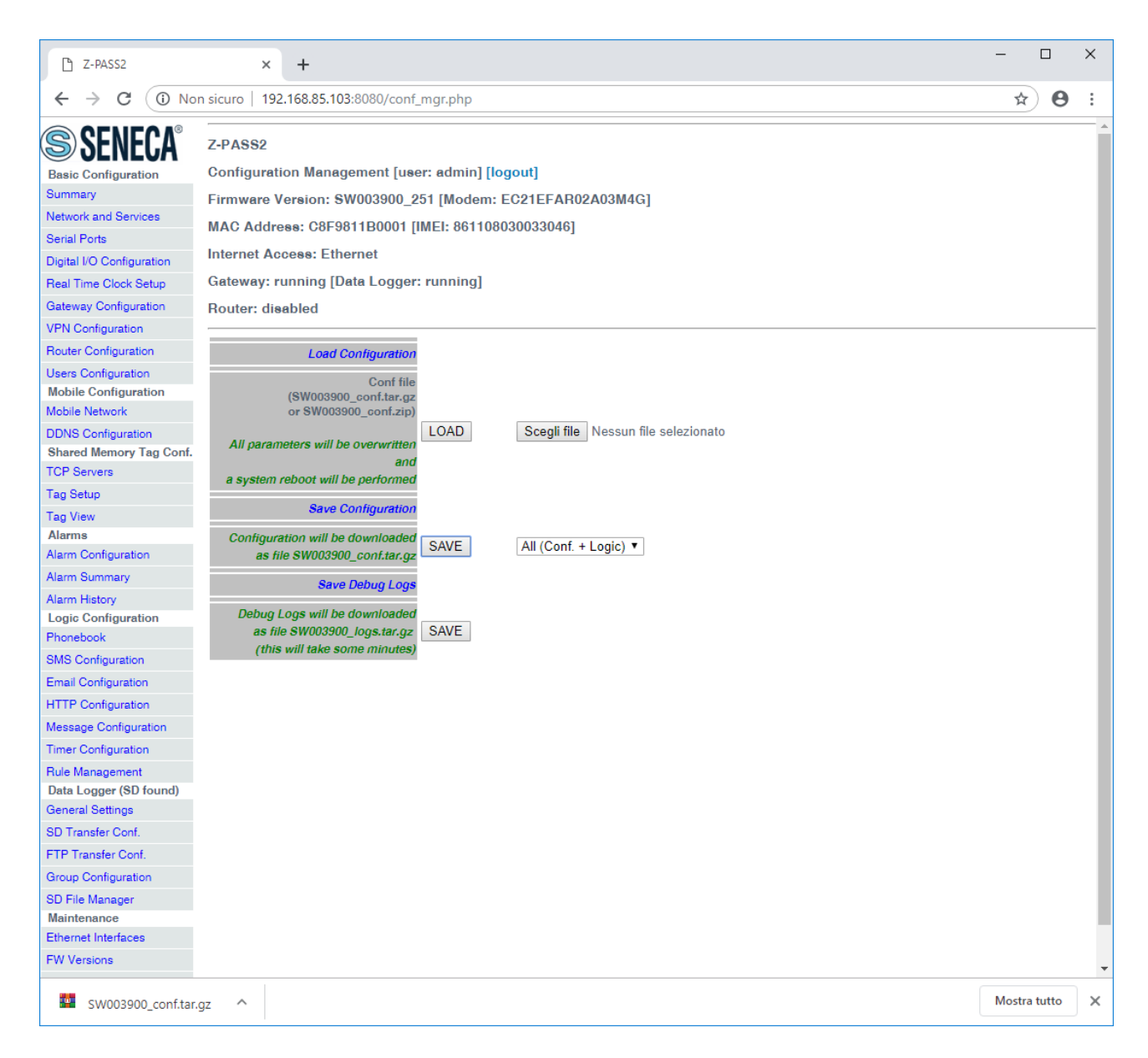

Please note that, to get detailed debug logs, the "DEBUG LOGS / Enable" parameter, in "Network and Services" page, shall be set to ON.

Also note that the "guest" user (see 20.8.3 paragraph) cannot access the "Configuration Management" page.

#### 20.8.5.1 Factory reset by USB pen

A USB pen can be used also to reset the Z-PASS to its factory state; the procedure is the following:

- create an empty file named SW003900\_reset\_cmd into the root of the USB pen;
- switch off the Z-PASS;
- insert the USB pen into the USB#1 port of the Z-PASS;
- switch on the Z-PASS; the procedure will take some minutes to be completed; during this time, the Z-PASS MUST NOT be switched off; during the procedure, the Z-PASS will be rebooted;

- after the reboot, wait until you see the "RUN" LED blinking;
- remove the USB pen;
- the factory reset has been performed.

### 20.9 Guest pages

It is also possible to access the Z-PASS configuration site as a "guest" user; this user is allowed to access all the pages except for "FW Upgrade", "Configuration Management" and "SD File Manager" pages, viewing all configuration parameters and status information, without changing any parameter; so, in all the pages, the "APPLY" buttons (and any other button used to perform changes) are disabled.

To login as "guest" user, connect the browser to the Device IP address on port 8080, e.g.:

#### http://192.168.90.101:8080

and, when asked, provide the following credentials (default values):

Username: guest Password: guest

You come to the "Summary" page, shown in the following figure.

|                           | ×                                                                         | <u>ç</u> ı | Govanni |   | _  |   |     | × |
|---------------------------|---------------------------------------------------------------------------|------------|---------|---|----|---|-----|---|
|                           | *                                                                         |            |         |   |    |   |     |   |
| $\epsilon \rightarrow G$  | 192.168.85.104:8080/index.php                                             |            |         | Q | 07 | ☆ | J., | : |
| SENECA®                   | Z-PASS2                                                                   |            |         |   |    |   |     |   |
| General Configuration     | Main View [user: guest] [logout]                                          |            |         |   |    |   |     |   |
| Main View                 | Firmware Version: SW003900_224 [Modem: UC20GQBR03A14E1G]                  |            |         |   |    |   |     |   |
| Network and Services      | MAC Address: C8F9811B0000 [IMEI: 861075026500975] [IMSI: 222101600237890] |            |         |   |    |   |     |   |
| Senal Ports               | Internet Access: Mobile                                                   |            |         |   |    |   |     |   |
| Real Time Clock Setup     | Modbus Ethernet to Serial Gateway: running                                |            |         |   |    |   |     |   |
| VPN Configuration         | Router: running                                                           |            |         |   |    |   |     |   |
| Router Configuration      |                                                                           |            |         |   |    |   |     |   |
| Users Configuration       | NETWORK                                                                   |            |         |   |    |   |     |   |
| Mobile Configuration      | Ethernet Mode LANWAN                                                      |            |         |   |    |   |     |   |
| Mobile Network            | DHCP on WAN OFF                                                           |            |         |   |    |   |     |   |
| Digital VO                | LAN IP Address 192.168.90.101                                             |            |         |   |    |   |     |   |
| Digital I/O Configuration | WAN IP Address 192.168.85.104                                             |            |         |   |    |   |     |   |
| Diagnostios               | WAN Network Mask 255.255.252.0                                            |            |         |   |    |   |     |   |
| FW Versions               | Default Gateway 10.64.64.64                                               |            |         |   |    |   |     |   |
| Ethernet Interfaces       | DNS Mode Statio                                                           |            |         |   |    |   |     |   |
|                           | IP Configuration from Discovery ON                                        |            |         |   |    |   |     |   |
|                           | WEB SERVER                                                                |            |         |   |    |   |     |   |
|                           | Protocol HTTD/HTTPS                                                       |            |         |   |    |   |     |   |
|                           | HTTP Conf Port 8080                                                       |            |         |   |    |   |     |   |
|                           | HTTP User Port 80                                                         |            |         |   |    |   |     |   |
|                           | HTTPS Port 443                                                            |            |         |   |    |   |     |   |
|                           | FILE TRANSFER                                                             |            |         |   |    |   |     |   |
|                           | Protocol FTP/SFTP                                                         |            |         |   |    |   |     |   |
|                           | FTP Port 21                                                               |            |         |   |    |   |     |   |
|                           | SFIP Pon 22                                                               |            |         |   |    |   |     |   |
|                           | NIP                                                                       |            |         |   |    |   |     |   |
|                           | Enable ON<br>Primary Server ato1 ingin it                                 |            |         |   |    |   |     |   |
|                           | Secondary Server ntp2.inrim.it                                            |            |         |   |    |   |     |   |
|                           | Time Zone Central Europe (CET/CEST)                                       |            |         |   |    |   |     |   |
|                           | VPN                                                                       |            |         |   |    |   |     |   |
|                           | Mode VPN Box                                                              |            |         |   |    |   |     |   |
|                           | Enable ON                                                                 |            |         |   |    |   |     |   |
|                           | Server 192.168.85.176<br>Password senera                                  |            |         |   |    |   |     |   |
|                           | Tag Name zpass                                                            |            |         |   |    |   |     |   |
|                           | MOBILE NETWORK                                                            |            |         |   |    |   |     |   |
|                           | Enable ON                                                                 |            |         |   |    |   |     |   |
|                           | APN Mode Manual                                                           |            |         |   |    |   |     |   |
|                           | APN m2mbic.vodafone.it                                                    |            |         |   |    |   |     |   |
|                           | Authentioation Type None<br>Username user                                 |            |         |   |    |   |     |   |
|                           | Password pass                                                             |            |         |   |    |   |     |   |
|                           | PIN 8342                                                                  |            |         |   |    |   |     |   |
|                           | Ping Connection Testing IP Address www.google.com                         |            |         |   |    |   |     |   |
|                           | NETWORK REDUNDANCY                                                        |            |         |   |    |   |     |   |
|                           | Enable OFF                                                                |            |         |   |    |   |     |   |
|                           | Ping Address 0.0.4.4                                                      |            |         |   |    |   |     |   |
|                           | WAICHDOG                                                                  |            |         |   |    |   |     |   |
|                           | Enable ON<br>Timeout (c) 60                                               |            |         |   |    |   |     |   |
|                           | DEBUGLOGS                                                                 |            |         |   |    |   |     |   |
|                           | Eastle ON                                                                 |            |         |   |    |   |     |   |
|                           | Enable ON                                                                 |            |         |   |    |   |     |   |
|                           |                                                                           |            |         |   |    |   |     |   |
|                           | Mode RS485                                                                |            |         |   |    |   |     |   |
|                           | MOTORT DEPAULT RESTART                                                    |            |         |   |    |   |     |   |
|                           |                                                                           |            |         |   |    |   |     |   |
|                           |                                                                           |            |         |   |    |   |     |   |
|                           |                                                                           |            |         |   |    |   |     |   |

Note that, as told above, the "FACTORY DEFAULT" and "RESTART" buttons are disabled.

Another example of a page accessed by the "guest" user is given in the following figure.

| Z-PASS2                                                                                                    | ×                                                                                                    |                                                                                                    | 🤔 Giovanni – | - 🗆 X  |
|----------------------------------------------------------------------------------------------------|----------------------------------------------------------------------------------------------------|----------------------------------------------------------------------------------------------------|--------------|--------|
| ← → C (i) 192.                                                                                                    | 168.85.104:8080/mobile_network.php?showinfo=1                                                                                                    |                                                                                                    |              | Q☆ 🗵 : |
| SENECCA<br>General Configuration<br>Main View<br>Network and Services<br>Serial Ports<br>Gateway Configuration<br>Real Time Clock Setup<br>VPN Configuration | Z-PASS2<br>Mobile Network [user: guest] [logout]<br>Firmware Version: SW003900_224 [Modem: UC20GQB<br>MAC Address: C8F9811B0000 [IMEI: 861075026500975<br>Internet Access: Mobile<br>Modbus Shared Memory Gateway: running<br>Router: running                                                                           | BR03A14E1G]<br>5] [IMSI: 222101600237890]                                                                                                    |              |        |
| Router Configuration<br>Users Configuration                                                                                                    | CURRENT                                                                                                    | UPDATED                                                                                                    |              |        |
| Shared Memory Tag Conf.<br>Tag Setup<br>Tag View<br>Mobile Configuration<br><i>Mobile Network</i>                                                            | SIM<br>PIN (if required by SIM) 8342 8342<br>Operator Selection<br>Mode Automatic Auto                                                                                                    | e<br>omatic •                                                                                                    |              |        |
| DDNS Configuration<br>Digital I/O<br>Digital I/O Configuration                                                                                               | Operator (22210) vodafone IT Oper<br>(GSM)                                                                                                    | rator list not available 🔻                                                                                                    |              |        |
| Diagnostics<br>FW Versions<br>Ethernet Interfaces                                                                                                    | Enable ON ON<br>APN Mode Manual Man                                                                                                    | ▼<br>ual ▼                                                                                                    |              |        |
|                                                                                                    | Authentication Type None         None           Username         user         user           Password         pass         pass           Ping Connection Testing IP Address<br>(if empty, testing is disabled)         www.google.com         www           APPLY         HIDE MOBILE STATUS         GET OPERATOR LIST | e v<br>v.google.com                                                                                                    |              |        |
|                                                                                                    | Mobile Status<br>SIM/PIN Status<br>PIN Remaining Attempts<br>Signal Level [07]<br>Selected Operator<br>Registration Status<br>Connection Status<br>IP Address<br>IP Address<br>RX Packets / Bytes<br>TX Packets / Bytes<br>GP8 Location<br>REFRESH                                                                      | PIN required<br>3<br>6<br>"vodafone IT" (UMTS)<br>Registered (home network)<br>Connected<br>91.80.15.232<br>738 / 57.9K<br>698 / 51.1K<br>45.37421,11.94561 [Map] |              |        |

In the "Mobile Network" page, the "APPLY" and "GET OPERATOR LIST" buttons are disabled, whereas the "SHOW MOBILE STATUS"/"HIDE MOBILE STATUS" and "REFRESH" buttons are enabled, letting the "guest" user view the Mobile Status.

## 20.10 User Pages

It is also possible to access the Z-PASS configuration site as a "user" user; this user is allowed to access only to the "Summary" and the "tag view" pages.

To login as "user" user, connect the browser to the Device IP address on port 8080, e.g.:

#### http://192.168.90.101:8080

and, when asked, provide the following credentials (default values):

Username: user Password: user

You come to the "Summary" page.

# 21 FTP/SFTP access

To easily access the Z-PASS by means of FTP/SFTP, you can use the WINSCP<sup>™</sup> program; you can free download WINSCP<sup>™</sup> from:

http://winscp.net/eng/download.php

You must set the connection as in the following figure (the screenshot shows a connection to the 192.168.85.103 IP address):

| 🌆 Login                                                                                      |                                                                                                    |          | _    |                                | $\times$ |
|----------------------------------------------------------------------------------------------|----------------------------------------------------------------------------------------------------|----------|------|--------------------------------|----------|
| Nuovo sito MyFTP Sviluppo@194.184.235.245 Telecontrollo test@82.106.249.61 user@ZTWS4 vpnbox | Sessione<br>Protocollo file<br>SFTP V<br>Nome server<br>192.168.85.103<br>Nome utente<br>user<br>Salva | Password | Nume | ro po <u>r</u> ta<br>22<br>ate |          |
| S <u>t</u> rumenti ▼ Gestisci ▼                                                              | Accedi ▼                                                                                               | Chiudi   |      | Aiuto                          |          |

The credentials (username and password) are those ("user", "123456") set for the "FTP USER" (see "Users Configuration" web page in paragraph 20.1.9).

After clicking the "Access" button, you will get a new window, as in the following screenshot; on the right, you can copy and delete files directly to/from the Device.

| 🌆 user - user@192.168.85.103 - WinSCP        |            |                  |                        |            |        |                           |                    |                     |            | -            |     | ×    |
|----------------------------------------------|------------|------------------|------------------------|------------|--------|---------------------------|--------------------|---------------------|------------|--------------|-----|------|
| Locale Seleziona File Comandi Sessione O     |            |                  |                        |            |        |                           |                    |                     |            |              |     |      |
| a Coda - I III 🗮 🛱 Sincronizza 🔲 🖓           |            |                  | Impostazioni trasferim | ento Prede | finito | • 1 🚑 •                   |                    |                     |            |              |     |      |
| urer@192.158.85.103                          |            |                  |                        |            |        |                           |                    |                     |            |              |     |      |
| Vuova sessione                               |            |                  |                        |            |        |                           |                    |                     | •          |              |     |      |
| 🗄 Documenti 🔹 🚰 🔽 🖛 🖛 🗏                      |            | i î 🖉 🍾          |                        |            |        | user 🔹 📴 🔽                |                    | 👔 💞 🔯 Trova file    | 4 <u>0</u> |              |     |      |
| 🛛 🕼 Upload 👻 📝 Modifica 👻 🚮 🕞 Pr             | oprietà  😁 |                  |                        |            |        | 📲 Download 👻 📝 Modifica 👻 | 🗙 🛃 🕞 Proprietà  🖆 |                     |            |              |     |      |
| C:\Users\Spagiari\Documents                  |            |                  |                        |            |        | /disk/pages/user          |                    |                     |            |              |     |      |
| Nome                                         | Dimensi    | Tipo             | Modificato             | Attr       | ^      | Nome                      | Dimensi            | Modificato          | Diritti    | Proprietario |     |      |
| <b>t.</b> ,                                  |            | Cartella superi  | 23/12/2016 11.04.47    | r          |        | <b>€</b>                  |                    | 16/01/2017 09.43.41 | DVXDVXT-X  | root         |     |      |
| Adf lighting                                 |            | Cartella di file | 27/04/2016 09.05.43    |            |        |                           |                    |                     |            |              |     |      |
| Azienda                                      |            | Cartella di file | 23/12/2016 11.04.14    |            |        |                           |                    |                     |            |              |     |      |
| Bluetooth Folder                             |            | Cartella di file | 15/11/2013 07.46.42    |            |        |                           |                    |                     |            |              |     |      |
| Boards                                       |            | Cartella di file | 24/06/2016 13.54.46    |            |        |                           |                    |                     |            |              |     |      |
| Bug 1474 – Etc GMT Timezones misplaced       |            | Cartella di file | 22/11/2013 18.19.50    |            |        |                           |                    |                     |            |              |     |      |
| CaseHistory                                  |            | Cartella di file | 07/10/2016 13.12.38    |            |        |                           |                    |                     |            |              |     |      |
| Codesys                                      |            | Cartella di file | 07/10/2014 11.07.56    |            |        |                           |                    |                     |            |              |     |      |
| Copalp                                       |            | Cartella di file | 05/03/2014 12.14.09    |            |        |                           |                    |                     |            |              |     |      |
| CPU_Linux                                    |            | Cartella di file | 23/12/2016 11.33.53    |            |        |                           |                    |                     |            |              |     |      |
| Crickets                                     |            | Cartella di file | 15/04/2015 15.38.59    |            |        |                           |                    |                     |            |              |     |      |
| Downloaded Installations                     |            | Cartella di file | 29/03/2016 09.52.49    |            |        |                           |                    |                     |            |              |     |      |
| File di Outlook                              |            | Cartella di file | 18/01/2017 09.21.16    |            |        |                           |                    |                     |            |              |     |      |
| Freescale                                    |            | Cartella di file | 29/10/2014 17.43.51    |            |        |                           |                    |                     |            |              |     |      |
| Gara_Pubbliacque                             |            | Cartella di file | 24/11/2016 07.33.24    |            |        |                           |                    |                     |            |              |     |      |
| Huawei                                       |            | Cartella di file | 30/01/2015 10.21.17    |            |        |                           |                    |                     |            |              |     |      |
| HW                                           |            | Cartella di file | 01/06/2016 13.20.27    |            |        |                           |                    |                     |            |              |     |      |
| 📧 Immagini                                   |            | Cartella di file | 25/07/2016 18.42.40    | sh         |        |                           |                    |                     |            |              |     |      |
| JMobile Suite                                |            | Cartella di file | 12/09/2014 17.17.37    |            |        |                           |                    |                     |            |              |     |      |
| - Manuali                                    |            | Cartella di file | 01/09/2016 10.49.25    |            |        |                           |                    |                     |            |              |     |      |
| MQX                                          |            | Cartella di file | 13/01/2017 15.52.36    |            |        |                           |                    |                     |            |              |     |      |
| 🕽 Musica                                     |            | Cartella di file | 25/07/2016 18.42.40    | sh         |        |                           |                    |                     |            |              |     |      |
| NAT with Linux and iptables - Tutorial (Intr |            | Cartella di file | 26/03/2014 13.41.54    |            |        |                           |                    |                     |            |              |     |      |
| Oldies                                       |            | Cartella di file | 13/03/2015 14.07.57    |            |        |                           |                    |                     |            |              |     |      |
| OPC_Server_IO                                |            | Cartella di file | 26/08/2016 09.59.37    |            |        |                           |                    |                     |            |              |     |      |
| OpenEmbedded                                 |            | Cartella di file | 10/09/2014 12.23.41    |            |        |                           |                    |                     |            |              |     |      |
| OpenSIPS                                     |            | Cartella di file | 14/12/2015 13.57.38    |            |        |                           |                    |                     |            |              |     |      |
| 🔄 Origini dati utente                        |            | Cartella di file | 04/11/2015 07.43.41    | s          |        |                           |                    |                     |            |              |     |      |
| Processo Sviluppo                            |            | Cartella di file | 12/01/2015 10.26.13    |            | ~      | <                         |                    |                     |            |              |     | >    |
| 0 B di 886 KB in 0 di 88                     |            |                  |                        |            |        | 0 B di 0 B in 0 di 0      |                    |                     |            |              |     |      |
|                                              |            |                  |                        |            |        |                           |                    |                     | 🔒 SF       | ТР-З 🔍       | 0.0 | 0.16 |

The WinSCP program can be used both as an FTP or SFTP client to transfer files to/from the Z-PASS; just select "FTP" or "SFTP" protocol in the "WinSCP Login" window; normally, it's better to use SFTP, since it provides a secure (i.e. encrypted) service.

# 22 Glossary

Bridge: a device that translates from one communications protocol into another.

<u>Gateway</u>: a device that acts as a portal between two programs allowing them to share information by communicating between different protocols.

<u>Serial Device Server</u>: a device that enables devices with an RS-232, RS-422 or RS-485 serial interface to connect to a local area network (LAN) or, more generally, an IP network.

<u>Router</u>: a networking device that forwards data packets between computer networks, e.g. between a LAN and a WAN (the Internet).

<u>Switch</u>: a networking device that connects devices together on a computer network, by using a form of packet switching to forward data to the destination device.

<u>VPN</u>: a Virtual Private Network extends a private network across a public network, such as the Internet. It enables a device to send and receive data across the public network as if it were directly connected to the private network. A VPN is created by establishing a virtual point-to-point connection through the use of tunnelling protocols, with traffic encryption.

<u>Tunnel</u>: an IP tunnel is an Internet Protocol (IP) network communications channel between two networks. It is used to transport another network protocol by encapsulation of its packets.

Tunnel Point-to-Point: an IP tunnel between a single Master device and a single Slave device.

Tunnel Point-to-Multipoint: an IP tunnel between a single Master device and multiple Slave devices.